# SECTION EC ENGINE CONTROL SYSTEM c

А

D

Е

### **CONTENTS**

#### VQ40DE

| BASIC INSPECTION6                                                                                                    |
|----------------------------------------------------------------------------------------------------|
| DIAGNOSIS AND REPAIR WORKFLOW6<br>Trouble Diagnosis Introduction                                                                                                    |
| INSPECTION AND ADJUSTMENT12Basic Inspection12Idle Speed and Ignition Timing Check16Procedure After Replacing ECM16Accelerator Pedal Released Position Learning16Throttle Valve Closed Position Learning17Idle Air Volume Learning17 |
| FUNCTION DIAGNOSIS20                                                                                                    |
| ENGINE CONTROL SYSTEM20<br>System Diagram                                                                                                    |
| MULTIPORT FUEL INJECTION SYSTEM28<br>System Description                                                                                                    |
| ELECTRIC IGNITION SYSTEM                                                                                                    |
| AIR CONDITIONING CUT CONTROL                                                                                                    |
| AUTOMATIC SPEED CONTROL DEVICE<br>(ASCD)                                                                                                    |
| CAN COMMUNICATION                                                                                                    |
| COOLING FAN CONTROL                                                                                                    |

| EVAPORATIVE EMISSION SYSTEM                                                                                                    | , F                                                                                       |
|----------------------------------------------------------------------------------------------------|-------------------------------------------------------------------------------------------|
| INTAKE VALVE TIMING CONTROL40<br>Description40                                                                                                    | G                                                                                         |
| VARIABLE INDUCTION AIR SYSTEM41<br>Description41<br>Vacuum Hose Drawing43                                                                                                    | <br>  H<br>3                                                                              |
| ON BOARD DIAGNOSTIC (OBD) SYSTEM44<br>Introduction                                                                                                    | <br> <br> <br> <br> <br> <br> <br> <br> <br> <br> <br> <br> <br> <br> <br> <br> <br> <br> |
| COMPONENT DIAGNOSIS55                                                                                                    | , K                                                                                       |
| TROUBLE DIAGNOSIS - SPECIFICATION         VALUE       55         Description       55         Testing Condition       55         Inspection Procedure       55         Diagnosis Procedure       55  |                                                                                           |
| POWER SUPPLY AND GROUND CIRCUIT63<br>Diagnosis Procedure                                                                                                    | B<br>B<br>B                                                                               |
| U1000, U1001 CAN COMM CIRCUIT67<br>Description                                                                                                    | ,<br>,<br>,<br>,<br>,<br>,<br>,                                                           |
| P0011, P0021 IVT CONTROL       68         On Board Diagnosis Logic       68         DTC Confirmation Procedure       68         Overall Function Check       69         Diagnosis Procedure       69 | -<br> <br> <br> <br> <br>                                                                 |

Component Inspection ......70

| P0102, P0103 MAF SENSOR                                                                                                    | 72                                                                                                    |
|----------------------------------------------------------------------------------------------------|----------------------------------------------------------------------------------------------------|
| Component Description                                                                                                    |                                                                                                    |
| On Board Diagnosis Logic                                                                                                    |                                                                                                    |
| DTC Confirmation Procedure                                                                                                    |                                                                                                    |
| Diagnosis Procedure                                                                                                    |                                                                                                    |
| Component Inspection                                                                                                    |                                                                                                    |
|                                                                                                    |                                                                                                    |
| P0117, P0118 ECT SENSOR                                                                                                    |                                                                                                    |
| Component Description                                                                                                    |                                                                                                    |
| On Board Diagnosis Logic                                                                                                    |                                                                                                    |
| DTC Confirmation Procedure                                                                                                    |                                                                                                    |
| Diagnosis Procedure                                                                                                    |                                                                                                    |
| Component Inspection                                                                                                    | 78                                                                                                    |
|                                                                                                    |                                                                                                    |
| P0122, P0123 IP SENSOR                                                                                                    | 79                                                                                                    |
| Component Description                                                                                                    |                                                                                                    |
| On Board Diagnosis Logic                                                                                                    | 79                                                                                                    |
| DTC Confirmation Procedure                                                                                                    |                                                                                                    |
| Diagnosis Procedure                                                                                                    |                                                                                                    |
| Component Inspection                                                                                                    | 82                                                                                                    |
|                                                                                                    | 02                                                                                                    |
| Component Description                                                                                                    | ••••••••••••••••••••••••••••••••••••••                                                                                                    |
| On Poord Diagnosis Logio                                                                                                    | oo                                                                                                    |
| DTC Confirmation Presedure                                                                                                    | oo                                                                                                    |
| Diognosio Presedure                                                                                                    | 83                                                                                                    |
| Component Inspection                                                                                                    | 83                                                                                                    |
| Component inspection                                                                                                    |                                                                                                    |
| P0327. P0328. P0332. P0333 KS                                                                                                    | 87                                                                                                    |
| Component Description                                                                                                    |                                                                                                    |
|                                                                                                    |                                                                                                    |
| On Board Diagnosis Logic                                                                                                    | 87                                                                                                    |
| On Board Diagnosis Logic<br>DTC Confirmation Procedure                                                                                                    | 87<br>87                                                                                                    |
| On Board Diagnosis Logic<br>DTC Confirmation Procedure<br>Diagnosis Procedure                                                                                                    | 87<br>87<br>87                                                                                                    |
| On Board Diagnosis Logic<br>DTC Confirmation Procedure<br>Diagnosis Procedure<br>Component Inspection                                                                                                    | 87<br>87<br>87<br>89                                                                                                    |
| On Board Diagnosis Logic<br>DTC Confirmation Procedure<br>Diagnosis Procedure<br>Component Inspection                                                                                                    | 87<br>87<br>87<br>89                                                                                                    |
| On Board Diagnosis Logic<br>DTC Confirmation Procedure<br>Diagnosis Procedure<br>Component Inspection<br>P0335 CKP SENSOR (POS)                                                                                                    |                                                                                                    |
| On Board Diagnosis Logic<br>DTC Confirmation Procedure<br>Diagnosis Procedure<br>Component Inspection<br>P0335 CKP SENSOR (POS)<br>Component Description                                                                                                    |                                                                                                    |
| On Board Diagnosis Logic<br>DTC Confirmation Procedure<br>Diagnosis Procedure<br>Component Inspection<br><b>P0335 CKP SENSOR (POS)</b><br>Component Description<br>On Board Diagnosis Logic                                                                                                    |                                                                                                    |
| On Board Diagnosis Logic<br>DTC Confirmation Procedure<br>Diagnosis Procedure<br>Component Inspection<br><b>P0335 CKP SENSOR (POS)</b><br>Component Description<br>On Board Diagnosis Logic<br>DTC Confirmation Procedure                                                                                                    | 87<br>87<br>87<br>89<br>89<br>90<br>90<br>90<br>90                                                                                                    |
| On Board Diagnosis Logic<br>DTC Confirmation Procedure<br>Diagnosis Procedure<br>Component Inspection<br><b>P0335 CKP SENSOR (POS)</b><br>Component Description<br>On Board Diagnosis Logic<br>DTC Confirmation Procedure<br>Diagnosis Procedure                                                                                                    |                                                                                                    |
| On Board Diagnosis Logic<br>DTC Confirmation Procedure<br>Diagnosis Procedure<br>Component Inspection<br><b>P0335 CKP SENSOR (POS)</b><br>Component Description<br>On Board Diagnosis Logic<br>DTC Confirmation Procedure<br>Diagnosis Procedure<br>Component Inspection                                                                                                    |                                                                                                    |
| On Board Diagnosis Logic<br>DTC Confirmation Procedure<br>Diagnosis Procedure<br>Component Inspection<br><b>P0335 CKP SENSOR (POS)</b><br>Component Description<br>On Board Diagnosis Logic<br>DTC Confirmation Procedure<br>Diagnosis Procedure<br>Component Inspection                                                                                                    |                                                                                                    |
| On Board Diagnosis Logic<br>DTC Confirmation Procedure<br>Diagnosis Procedure<br>Component Inspection<br><b>P0335 CKP SENSOR (POS)</b><br>Component Description<br>On Board Diagnosis Logic<br>DTC Confirmation Procedure<br>Diagnosis Procedure<br>Component Inspection<br><b>P0340, P0345 CMP SENSOR (PHASE)</b>                                                                                                    |                                                                                                    |
| On Board Diagnosis Logic<br>DTC Confirmation Procedure<br>Diagnosis Procedure<br>Component Inspection<br><b>P0335 CKP SENSOR (POS)</b><br>Component Description<br>On Board Diagnosis Logic<br>DTC Confirmation Procedure<br>Diagnosis Procedure<br>Component Inspection<br><b>P0340, P0345 CMP SENSOR (PHASE)</b><br>Component Description                                                                                                    |                                                                                                    |
| On Board Diagnosis Logic<br>DTC Confirmation Procedure<br>Diagnosis Procedure<br>Component Inspection<br><b>P0335 CKP SENSOR (POS)</b><br>Component Description<br>On Board Diagnosis Logic<br>DTC Confirmation Procedure<br>Diagnosis Procedure<br>Component Inspection<br><b>P0340, P0345 CMP SENSOR (PHASE)</b><br>Component Description<br>On Board Diagnosis Logic                                                                                                    |                                                                                                    |
| On Board Diagnosis Logic<br>DTC Confirmation Procedure<br>Diagnosis Procedure<br>Component Inspection<br><b>P0335 CKP SENSOR (POS)</b><br>Component Description<br>On Board Diagnosis Logic<br>DTC Confirmation Procedure<br>Diagnosis Procedure<br>Component Inspection<br><b>P0340, P0345 CMP SENSOR (PHASE)</b><br>Component Description<br>On Board Diagnosis Logic<br>DTC Confirmation Procedure                                                                                                    |                                                                                                    |
| On Board Diagnosis Logic<br>DTC Confirmation Procedure<br>Diagnosis Procedure<br>Component Inspection<br><b>P0335 CKP SENSOR (POS)</b><br>Component Description<br>On Board Diagnosis Logic<br>DTC Confirmation Procedure<br>Diagnosis Procedure<br>Component Inspection<br><b>P0340, P0345 CMP SENSOR (PHASE)</b><br>Component Description<br>On Board Diagnosis Logic<br>DTC Confirmation Procedure<br>DTC Confirmation Procedure<br>DTC Confirmation Procedure                                                                                                    |                                                                                                    |
| On Board Diagnosis Logic<br>DTC Confirmation Procedure<br>Diagnosis Procedure<br>Component Inspection<br><b>P0335 CKP SENSOR (POS)</b><br>Component Description<br>On Board Diagnosis Logic<br>DTC Confirmation Procedure<br>Diagnosis Procedure<br>Component Inspection<br><b>P0340, P0345 CMP SENSOR (PHASE)</b><br>Component Description<br>On Board Diagnosis Logic<br>DTC Confirmation Procedure<br>DTC Confirmation Procedure<br>DTC Confirmation Procedure<br>DTC Confirmation Procedure<br>DTC Confirmation Procedure<br>Diagnosis Procedure<br>Component Inspection                                                                                                    | 87<br>87<br>89<br>90<br>90<br>90<br>90<br>90<br>90<br>90<br>90<br>90<br>90<br>90<br>90<br>90                                                                               |
| On Board Diagnosis Logic<br>DTC Confirmation Procedure<br>Diagnosis Procedure<br>Component Inspection<br><b>P0335 CKP SENSOR (POS)</b><br>Component Description<br>On Board Diagnosis Logic<br>DTC Confirmation Procedure<br>DTC Confirmation Procedure<br>Diagnosis Procedure<br>Component Inspection<br>On Board Diagnosis Logic<br>DTC Confirmation Procedure<br>DTC Confirmation Procedure<br>DTC Confirmation Procedure<br>DTC Confirmation Procedure<br>DTC Confirmation Procedure<br>DTC Confirmation Procedure<br>DTC Confirmation Procedure<br>Diagnosis Procedure<br>Diagnosis Procedure<br>Diagnosis Procedure<br>Component Inspection                                                                                                    | 87<br>87<br>89<br>90<br>90<br>90<br>90<br>90<br>90<br>90<br>90<br>90<br>90<br>90<br>90<br>90                                                                               |
| On Board Diagnosis Logic<br>DTC Confirmation Procedure<br>Diagnosis Procedure<br>Component Inspection<br><b>P0335 CKP SENSOR (POS)</b><br>Component Description<br>On Board Diagnosis Logic<br>DTC Confirmation Procedure<br>Diagnosis Procedure<br>Component Inspection<br>On Board Diagnosis Logic<br><b>P0340, P0345 CMP SENSOR (PHASE)</b><br>Component Description<br>On Board Diagnosis Logic<br>DTC Confirmation Procedure<br>DTC Confirmation Procedure<br>Diagnosis Procedure<br>Diagnosis Procedure<br>DTC Confirmation Procedure<br>Diagnosis Procedure<br>Component Inspection<br>Component Inspection                                                                                                    | 87<br>87<br>89<br>90<br>90<br>90<br>90<br>90<br>90<br>90<br>90<br>90<br>90<br>90<br>90<br>92<br>94<br>94<br>94<br>94<br>94<br>95<br>97<br>97<br>98<br>88                   |
| On Board Diagnosis Logic<br>DTC Confirmation Procedure<br>Diagnosis Procedure<br>Component Inspection<br><b>P0335 CKP SENSOR (POS)</b><br>Component Description<br>On Board Diagnosis Logic<br>DTC Confirmation Procedure<br>Diagnosis Procedure<br>Component Inspection<br>On Board Diagnosis Logic<br>DTC Confirmation Procedure<br>Component Description<br>On Board Diagnosis Logic<br>DTC Confirmation Procedure<br>DTC Confirmation Procedure<br>DTC Confirmation Procedure<br>DTC Confirmation Procedure<br>DTC Confirmation Procedure<br>DTC Confirmation Procedure<br>DTC Confirmation Procedure<br>DTC Confirmation Procedure<br>Dagnosis Procedure<br>Component Inspection<br>Component Description                                                                                                    | 87<br>87<br>89<br>90<br>90<br>90<br>90<br>90<br>90<br>90<br>90<br>90<br>90<br>90<br>90<br>92<br>94<br>94<br>94<br>94<br>94<br>94<br>95<br>97<br>97<br>98<br>98<br>98       |
| On Board Diagnosis Logic<br>DTC Confirmation Procedure<br>Diagnosis Procedure<br>Component Inspection<br><b>P0335 CKP SENSOR (POS)</b><br>Component Description<br>On Board Diagnosis Logic<br>DTC Confirmation Procedure<br>Diagnosis Procedure<br>Component Inspection<br>On Board Diagnosis Logic<br>DTC Confirmation Procedure<br>On Board Diagnosis Logic<br>DTC Confirmation Procedure<br>DTC Confirmation Procedure<br>DTC Confirmation Procedure<br>DTC Confirmation Procedure<br>Component Inspection<br>On Board Diagnosis Logic<br>Component Description<br>On Board Diagnosis Logic<br>DTC Confirmation Procedure<br>DTC Confirmation Procedure<br>Component Description<br>On Board Diagnosis Logic                                                                                                    | 87<br>87<br>89<br>90<br>90<br>90<br>90<br>90<br>90<br>90<br>90<br>90<br>90<br>90<br>90<br>90                                                                               |
| On Board Diagnosis Logic<br>DTC Confirmation Procedure<br>Diagnosis Procedure<br>Component Inspection<br><b>P0335 CKP SENSOR (POS)</b><br>Component Description<br>On Board Diagnosis Logic<br>DTC Confirmation Procedure<br>DTC Confirmation Procedure<br>Component Inspection<br><b>P0340, P0345 CMP SENSOR (PHASE)</b><br>Component Description<br>On Board Diagnosis Logic<br>DTC Confirmation Procedure<br>DTC Confirmation Procedure<br>DTC Confirmation Procedure<br>Component Inspection<br>DTC Confirmation Procedure<br>Component Inspection<br>Component Description<br>Component Description<br>Component Description<br>DTC Confirmation Procedure<br>DTC Confirmation Procedure<br>DTC Confirmation Procedure<br>DTC Confirmation Procedure<br>DTC Confirmation Procedure<br>DTC Confirmation Procedure<br>DTC Confirmation Procedure                                                                                                    | 87<br>87<br>89<br>90<br>90<br>90<br>90<br>90<br>90<br>90<br>90<br>90<br>90<br>90<br>92<br>92<br>94<br>94<br>94<br>94<br>94<br>94<br>94<br>94<br>94<br>94<br>94<br>94<br>94 |
| On Board Diagnosis Logic<br>DTC Confirmation Procedure<br>Diagnosis Procedure<br>Component Inspection<br><b>P0335 CKP SENSOR (POS)</b><br>Component Description<br>On Board Diagnosis Logic<br>DTC Confirmation Procedure<br>DTC Confirmation Procedure<br>Component Inspection<br><b>P0340, P0345 CMP SENSOR (PHASE)</b><br>Component Description<br>On Board Diagnosis Logic<br>DTC Confirmation Procedure<br>DTC Confirmation Procedure<br>DTC Confirmation Procedure<br>DTC Confirmation Procedure<br>DTC Confirmation Procedure<br>Component Inspection<br>On Board Diagnosis Logic<br>DTC Confirmation Procedure<br>DTC Confirmation Procedure<br>DTC Confirmation Procedure<br>DTC Confirmation Procedure<br>DTC Confirmation Procedure<br>DTC Confirmation Procedure<br>DTC Confirmation Procedure<br>DTC Confirmation Procedure<br>DTC Confirmation Procedure<br>DTC Confirmation Procedure<br>DTC Confirmation Procedure<br>Diagnosis Procedure<br>Diagnosis Pro          | 87<br>87<br>89<br>90<br>90<br>90<br>90<br>90<br>90<br>90<br>90<br>90<br>90<br>90<br>90<br>90                                                                               |
| On Board Diagnosis Logic<br>DTC Confirmation Procedure<br>Diagnosis Procedure<br>Component Inspection<br><b>P0335 CKP SENSOR (POS)</b><br>Component Description<br>On Board Diagnosis Logic<br>DTC Confirmation Procedure<br>Diagnosis Procedure<br>Component Inspection<br><b>P0340, P0345 CMP SENSOR (PHASE)</b><br>Component Description<br>On Board Diagnosis Logic<br>DTC Confirmation Procedure<br>Diagnosis Procedure<br>Component Inspection<br>On Board Diagnosis Logic<br>DTC Confirmation Procedure<br>Diagnosis Procedure<br>Component Inspection<br>On Board Diagnosis Logic<br>DTC Confirmation Procedure<br>Component Description<br>On Board Diagnosis Logic<br>DTC Confirmation Procedure<br>DTC Confirmation Procedure<br>DTC Confirmation Procedure<br>DTC Confirmation Procedure<br>DTC Confirmation Procedure<br>DTC Confirmation Procedure<br>DTC Confirmation Procedure<br>Diagnosis Procedure<br>Component Inspection                                                                                                    | 87<br>87<br>89<br>90<br>90<br>90<br>90<br>90<br>90<br>90<br>90<br>90<br>90<br>90<br>90<br>90                                                                               |
| On Board Diagnosis Logic<br>DTC Confirmation Procedure<br>Diagnosis Procedure<br>Component Inspection<br><b>P0335 CKP SENSOR (POS)</b><br>Component Description<br>On Board Diagnosis Logic<br>DTC Confirmation Procedure<br>Diagnosis Procedure<br>Component Inspection<br>On Board Diagnosis Logic<br>DTC Confirmation Procedure<br>On Board Diagnosis Logic<br>DTC Confirmation Procedure<br>Diagnosis Procedure<br>Component Inspection<br>On Board Diagnosis Logic<br>DTC Confirmation Procedure<br>Diagnosis Procedure<br>Component Inspection<br>On Board Diagnosis Logic<br>DTC Confirmation Procedure<br>Component Description<br>On Board Diagnosis Logic<br>DTC Confirmation Procedure<br>DTC Confirmation Procedure<br>DTC Co | 87<br>87<br>89<br>90<br>90<br>90<br>90<br>90<br>90<br>90<br>90<br>90<br>90<br>90<br>90<br>90                                                                               |
| On Board Diagnosis Logic<br>DTC Confirmation Procedure<br>Diagnosis Procedure<br>Component Inspection<br><b>P0335 CKP SENSOR (POS)</b><br>Component Description<br>On Board Diagnosis Logic<br>DTC Confirmation Procedure<br>Diagnosis Procedure<br>Component Inspection<br><b>P0340, P0345 CMP SENSOR (PHASE)</b><br>Component Description<br>On Board Diagnosis Logic<br>DTC Confirmation Procedure<br>DTC Confirmation Procedure<br>DTC Confirmation Procedure<br>DTC Confirmation Procedure<br>DTC Confirmation Procedure<br>DTC Confirmation Procedure<br>DTC Confirmation Procedure<br>Component Inspection<br>On Board Diagnosis Logic<br>DTC Confirmation Procedure<br>DTC Confirmation Procedure<br>DTC Confirmation Procedure<br>DTC Confirmation Procedure<br>DTC Confirmation Procedure<br>DTC Confirmation Procedure<br>DTC Confirmation Procedure<br>DTC Confirmation Procedure<br>DTC Confirmation Procedure<br>DTC Confirmation Procedure<br>DTC Confirmation Procedure<br>DTC Confirmation Procedure<br>DTC Confirmation Procedure<br>Component Inspection                                                                                                    | 87<br>87<br>89<br>90<br>90<br>90<br>90<br>90<br>90<br>90<br>90<br>90<br>90<br>90<br>90<br>90                                                                               |
| On Board Diagnosis Logic                                                                                                    | 87<br>87<br>89<br>90<br>90<br>90<br>90<br>90<br>90<br>90<br>90<br>90<br>90<br>90<br>90<br>90                                                                               |
| On Board Diagnosis Logic                                                                                                    | 87<br>87<br>87<br>90<br>90<br>90<br>90<br>90<br>90<br>90<br>90<br>90<br>90<br>90<br>90<br>90                                                                               |

| P1031 P1032 P1051 P1052 A/F SENSOR 1                                                                                                    |  |
|----------------------------------------------------------------------------------------------------|--|
| Description 103                                                                                                    |  |
| On Board Diagnosis Logic                                                                                                    |  |
| DTC Confirmation Procedure 103                                                                                                    |  |
| Diagnosis Procedure 103                                                                                                    |  |
| Component Inspection                                                                                                    |  |
|                                                                                                    |  |
| Component Description 106                                                                                                    |  |
| On Board Diagnosis Logic                                                                                                    |  |
| DTC Confirmation Procedure                                                                                                    |  |
| Diagnosis Procedure 106                                                                                                    |  |
|                                                                                                    |  |
| VALVE 108                                                                                                    |  |
| Component Description 108                                                                                                    |  |
| On Board Diagnosis Logic 108                                                                                                    |  |
| DTC Confirmation Procedure 108                                                                                                    |  |
| Diagnosis Procedure                                                                                                    |  |
| Component Inspection                                                                                                    |  |
|                                                                                                    |  |
| ACTUATOR                                                                                                    |  |
| Component Description 111                                                                                                    |  |
| On Board Diagnosis Logic                                                                                                    |  |
| DTC Confirmation Procedure                                                                                                    |  |
| Diagnosis Procedure 112                                                                                                    |  |
| P1122 ELECTRIC THROTTLE CONTROL                                                                                                    |  |
| FUNCTION                                                                                                    |  |
| Description 113                                                                                                    |  |
| On Board Diagnosis Logic                                                                                                    |  |
| DTC Confirmation Procedure                                                                                                    |  |
| Diagnosis Procedure 113                                                                                                    |  |
| Component Inspection 116                                                                                                    |  |
| P1124 P1126 THROTTLE CONTROL MO-                                                                                                    |  |
| TOR RELAY                                                                                                    |  |
| Component Description                                                                                                    |  |
| On Board Diagnosis Logic 117                                                                                                    |  |
| DTC Confirmation Procedure 117                                                                                                    |  |
| Diagnosis Procedure 117                                                                                                    |  |
| P1128 THROTTLE CONTROL MOTOR                                                                                                    |  |
| Component Description                                                                                                    |  |
| On Board Diagnosis Logic 120                                                                                                    |  |
| DTC Confirmation Procedure 120                                                                                                    |  |
| Diagnosis Procedure 120                                                                                                    |  |
| Component Inspection 121                                                                                                    |  |
| P1211 TCS CONTROL UNIT                                                                                                    |  |
| Description                                                                                                    |  |
| On Board Diagnosis Logic                                                                                                    |  |
| DTC Confirmation Procedure                                                                                                    |  |
| Diagnosis Procedure 122                                                                                                    |  |
|                                                                                                    |  |
| PIZIZIGS CONNUMERICATION LINE                                                                                                    |  |
| I I I I I I I I I I I _ I _ |  |

On Board Diagnosis Logic ..... 123

| DTC Confirmation Procedure      | 123 |
|---------------------------------|-----|
| Diagnosis Procedure             | 123 |
| P1217 ENGINE OVER TEMPERATURE . | 124 |
| On Board Diagnosis Logic        | 124 |
| Overall Function Check          | 124 |
| Diagnosis Procedure             | 125 |
| Main 12 Causes of Overheating   | 126 |
| P1225 TP SENSOR                 | 128 |
| Component Description           | 128 |
| On Board Diagnosis Logic        | 128 |
| DTC Confirmation Procedure      | 128 |
| Diagnosis Procedure             | 128 |
| P1226 TP SENSOR                 | 130 |
| Component Description           | 130 |
| On Board Diagnosis Logic        |     |
| DTC Confirmation Procedure      | 130 |
| Diagnosis Procedure             | 130 |
|                                 |     |
| P1229 SENSOR POWER SUPPLY       |     |
| DTC Confirmation Procedure      | 132 |
| Diagnosis Procedure             | 132 |
|                                 |     |
| P1271 P1281 A/F SENSOR 1        | 135 |
| Component Description           | 135 |
| On Board Diagnosis Logic        | 135 |
| DIC Confirmation Procedure      |     |
| Diagnosis Procedure             | 130 |
|                                 |     |
| P1272 P1282 A/F SENSOR 1        | 139 |
| Component Description           | 139 |
| On Board Diagnosis Logic        | 139 |
| DIC Confirmation Procedure      |     |
| Diagnosis Procedure             | 140 |
|                                 |     |
| P1276 P1286 A/F SENSOR 1        | 143 |
| Component Description           | 143 |
| On Board Diagnosis Logic        | 143 |
| Overall Function Check          |     |
| Diagnosis Procedure             |     |
| P1564 ASCD STEERING SWITCH      | 147 |
| Component Description           | 147 |
| On Board Diagnosis Logic        | 147 |
| DTC Confirmation Procedure      | 147 |
| Diagnosis Procedure             | 147 |
| Component Inspection            | 149 |
| P1572 ASCD BRAKE SWITCH         | 151 |
| Component Description           | 151 |
| On Board Diagnosis Logic        | 151 |
| DTC Confirmation Procedure      | 151 |
| Overall Function Check          | 152 |
| Diagnosis Procedure             | 152 |
|                                 |     |

| P1706 PNP SWITCH161         |    |
|-----------------------------|----|
| Component Description161    | Α  |
| On Board Diagnosis Logic161 |    |
| Overall Function Check      |    |
| Diagnosis Procedure         | EC |
| P1715 INPUT SPEED SENSOR164 |    |
| Description164              |    |
| On Board Diagnosis Logic164 | С  |
| Diagnosis Procedure164      |    |
| P1805 BRAKE SWITCH          | _  |
| Description                 | D  |
| On Board Diagnosis Logic165 |    |
| DTC Confirmation Procedure  | _  |
| Diagnosis Procedure165      | E  |
| Component Inspection167     |    |
| P2122 P2123 ΔPP SENSOR 168  | _  |
| Component Description 168   | F  |
| On Board Diagnosis Logic    |    |
| DTC Confirmation Procedure  |    |
| Diagnosis Procedure168      | G  |
| Component Inspection170     |    |
|                             | Ш  |
| Component Description 171   |    |
| On Board Diagnosis Logic    |    |
| DTC Confirmation Procedure  |    |
| Diagnosis Procedure171      | I  |
| Component Inspection174     |    |
| P2135 TP SENSOR 175         | I. |
| Component Description 175   | J  |
| On Board Diagnosis Logic    |    |
| DTC Confirmation Procedure  | K  |
| Diagnosis Procedure175      |    |
| Component Inspection178     |    |
|                             | 1  |
| Component Description 179   | _  |
| On Board Diagnosis Logic    |    |
| DTC Confirmation Procedure  | M  |
| Diagnosis Procedure179      |    |
| Component Inspection182     |    |
|                             | Ν  |
| Component Description 183   |    |
| Diagnosis Procedure 183     |    |
| Component Inspection        | 0  |
|                             | -  |
| ASCU INDICATOR              |    |
| Diagnosis Procedure         | Ρ  |
| Diay110515 F100euure        |    |
| ELECTRICAL LOAD SIGNAL 193  |    |
| Description193              |    |
| Diagnosis Procedure193      |    |
|                             |    |

| Description                                 | 195     |
|---------------------------------------------|---------|
| Diagnosis Procedure                         | 195     |
|                                             | 400     |
| Component Description                       | 100 100 |
| Diagnosis Procedure                         | 108     |
| Component Inspection                        | 200     |
| FUEL INJECTOR                               | 202     |
| Component Description                       | 202     |
| Diagnosis Procedure                         | 202     |
| Component Inspection                        | 205     |
| FUEL PUMP                                   | 206     |
| Description                                 | 206     |
| Diagnosis Procedure                         | 206     |
| Component Inspection                        | 209     |
| HO2S2                                       | 210     |
| Component Description                       | 210     |
| Diagnosis Procedure                         | 210     |
| Component Inspection                        | 212     |
| HO2S2 HEATER                                | 214     |
| Description                                 | 214     |
| Diagnosis Procedure                         | 214     |
| Component Inspection                        | 216     |
| IAT SENSOR                                  | 217     |
| Component Description                       | 217     |
| Diagnosis Procedure                         | 217     |
| Component Inspection                        | 218     |
| IGNITION SIGNAL                             | 220     |
| Component Description                       | 220     |
| Diagnosis Procedure                         | 220     |
|                                             | 223     |
| POSITIVE CRANKCASE VENTILATION              | 225     |
| Component Inspection                        | 220     |
|                                             | 225     |
| Component Description                       | 227     |
| Diagnosis Procedure                         | 227     |
|                                             |         |
|                                             | 230     |
| Diagnosis Procedure                         | 230     |
|                                             | 232     |
| vss                                         | 234     |
| Description                                 | 234     |
| Diagnosis Procedure                         | 234     |
| ECU DIAGNOSIS                               | 235     |
| ECM                                         | 235     |
| CONSULT-III Reference Value in Data Monitor |         |
|                                             | 235     |
| ECIVI Harness Connector Terminal Layout     | 237     |
|                                             | ∠აბ     |

| Wiring Diagram - ENGINE CONTROL SYSTEM 247Fail-Safe Chart267DTC Inspection Priority Chart269DTC Index269Emission-related Diagnostic Information271                                                                                                    |
|----------------------------------------------------------------------------------------------------|
| SYMPTOM DIAGNOSIS273                                                                                                    |
| ENGINE CONTROL SYSTEM SYMPTOMS273<br>Symptom Matrix Chart                                                                                                    |
| NORMAL OPERATING CONDITION277<br>Fuel Cut Control (at No Load and High Engine<br>Speed)277                                                                                                    |
| PRECAUTION278                                                                                                    |
| PRECAUTIONS278Precaution for Supplemental Restraint System<br>(SRS) "AIR BAG" and "SEAT BELT PRE-TEN-<br>SIONER"278Precaution for Procedure without Cowl Top Cover. 278<br>On Board Diagnosis (OBD) System of Engine and<br>A/T278Precaution278Precaution278                                                          |
| PREPARATION282                                                                                                    |
| PREPARATION                                                                                                    |
| ON-VEHICLE MAINTENANCE                                                                                                    |
| FUEL PRESSURE         284           Fuel Pressure Check         284                                                                                                    |
| EVAP LEAK CHECK                                                                                                    |
| ON-VEHICLE REPAIR287                                                                                                    |
| EVAP CANISTER                                                                                                    |
| SERVICE DATA AND SPECIFICATIONS (SDS)                                                                                                    |
| SERVICE DATA AND SPECIFICATIONS(SDS)288Fuel Pressure288Idle Speed and Ignition Timing288Calculated Load Value288Mass Air Flow Sensor288Intake Air Temperature Sensor288Engine Coolant Temperature Sensor288Air Fuel Ratio (A/F) Sensor 1 Heater288Heated Oxygen sensor 2 Heater289Crankshaft Position Sensor (POS)289 |
| Camshaft Position Sensor (PHASE)                                                                                                    |

| Throttle Control Motor | 289 | Fuel Pump289 |   |
|------------------------|-----|--------------|---|
| Fuel Injector          | 289 |              | А |

С

D

Е

F

G

Н

J

Κ

L

M

Ν

0

Ρ

\_

< BASIC INSPECTION >

### BASIC INSPECTION DIAGNOSIS AND REPAIR WORKFLOW

Trouble Diagnosis Introduction

### INTRODUCTION

The engine has an ECM to control major systems such as fuel control, ignition control, idle air control system, etc. The ECM accepts input signals from sensors and instantly drives actuators. It is essential that both input and output signals are proper and stable. At the same time, it is important that there are no malfunctions such as vacuum leaks, fouled spark plugs, or other malfunctions with the engine.

careful checking of suspected circuits may help prevent the replacement of good parts.

It is much more difficult to diagnose an incident that occurs intermittently rather than continuously. Most intermittent incidents are caused by poor electric connections or improper wiring. In this case,

A visual check only may not find the cause of the incidents. A road test with CONSULT-III or a circuit tester connected should be performed. Follow the Work Flow on "Work Flow".

Before undertaking actual checks, take a few minutes to talk with a customer who approaches with a driveability complaint. The customer can supply good information about such incidents, especially intermittent ones. Find out what symptoms are present and under what conditions they occur. A Diagnostic Worksheet like the example on "Worksheet Sample" should be used.

Start your diagnosis by looking for conventional malfunctions first. This will help troubleshoot driveability malfunctions on an electronically controlled engine vehicle.

WORK FLOW

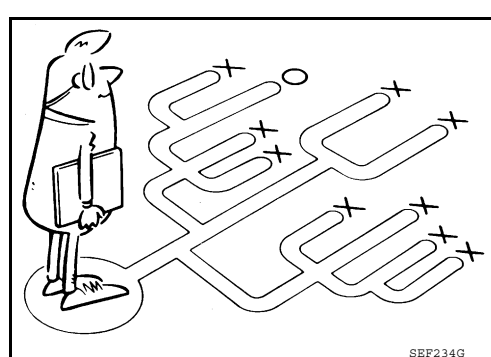

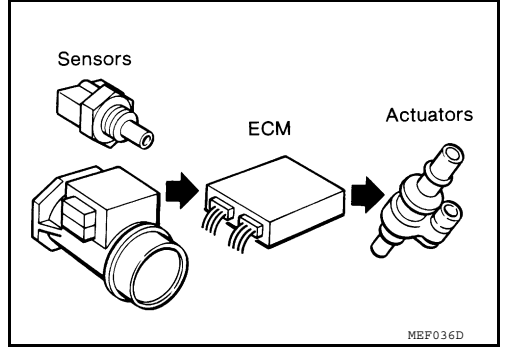

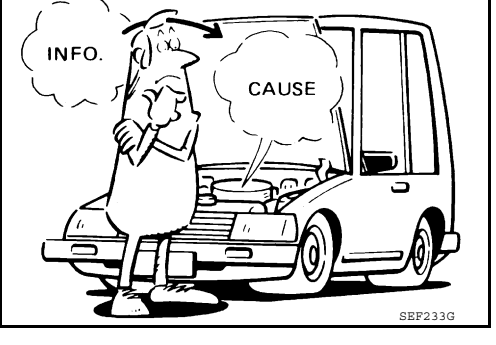

INFOID:000000005281949

### < BASIC INSPECTION >

#### **Overall Sequence**

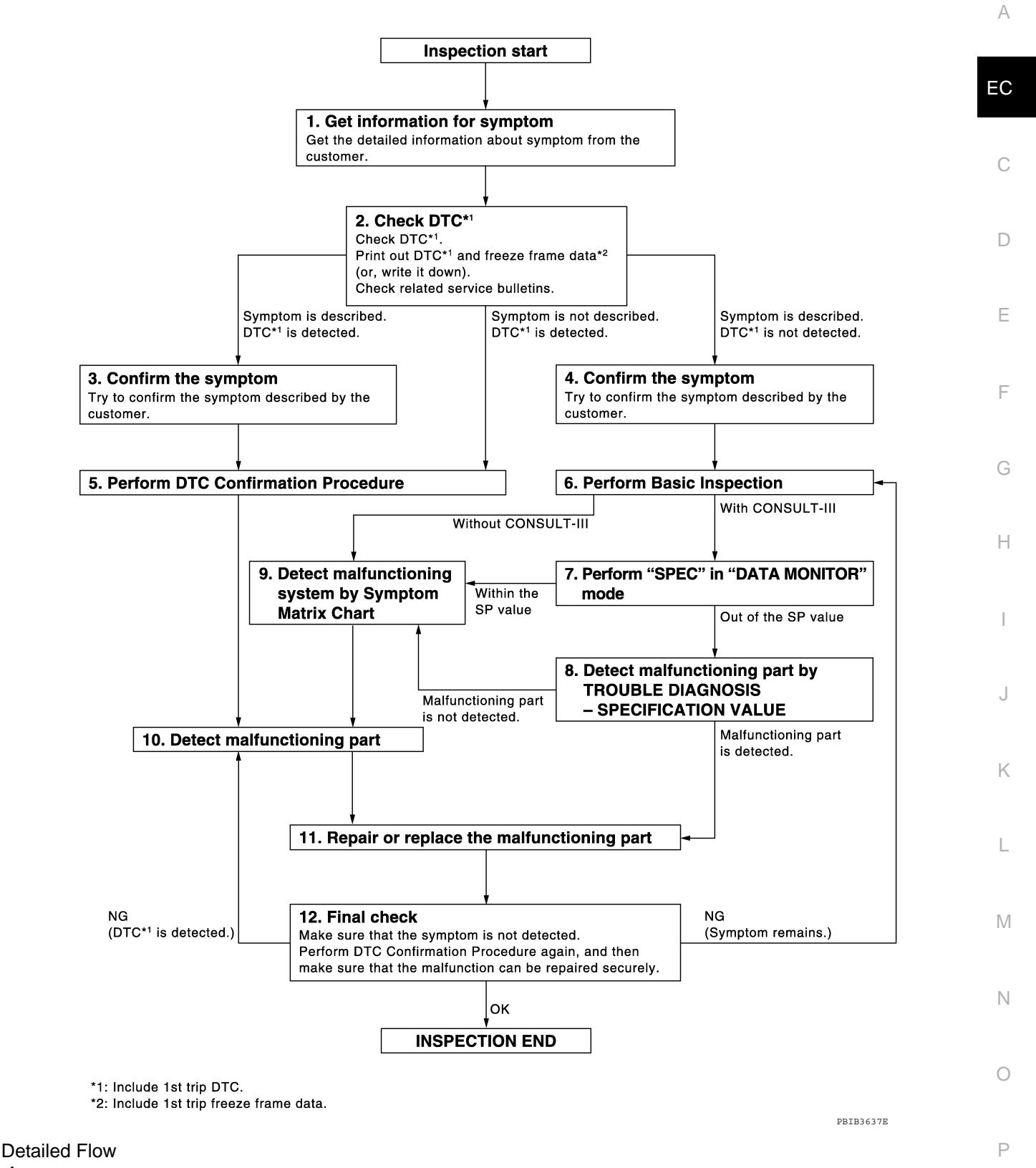

### **1.**GET INFORMATION FOR SYMPTOM

Get the detailed information from the customer about the symptom (the condition and the environment when the incident/malfunction occurred) using the "DIAGNOSTIC WORKSHEET".

#### >> GO TO 2.

< BASIC INSPECTION >

### 2.CHECK DTC\*1

- Check DTC\*<sup>1</sup>. 1.
- Perform the following procedure if DTC\*<sup>1</sup> is displayed. 2.
- Record DTC<sup>\*1</sup> and freeze frame data<sup>\*2</sup>. (Print them out with CONSULT-III.)
- Erase DTC\*1. (Refer to EC-269, "DTC Index".)
- Study the relationship between the cause detected by DTC\*1 and the symptom described by the customer. (Symptom Matrix Chart is useful. Refer to EC-273.)
- Check related service bulletins for information. 3

#### Are any symptoms described and any DTCs detected?

Symptom is described, DTC<sup>\*1</sup> is displayed>>GO TO 3.

Symptom is described, DTC<sup>\*1</sup> is not displayed>>GO TO 4.

Symptom is not described, DTC<sup>\*1</sup> is displayed>>GO TO 5.

### ${f 3}.$ CONFIRM THE SYMPTOM

Try to confirm the symptom described by the customer (except MIL ON). DIAGNOSIS WORK SHEET is useful to verify the incident. Connect CONSULT-III to the vehicle and check diagnosis results.

Verify relation between the symptom and the condition when the symptom is detected.

>> GO TO 5.

### **4**.CONFIRM THE SYMPTOM

Try to confirm the symptom described by the customer. DIAGNOSIS WORK SHEET is useful to verify the incident. Connect CONSULT-III to the vehicle and check diagnosis results. Verify relation between the symptom and the condition when the symptom is detected.

#### >> GO TO 6.

### **5.**PERFORM DTC CONFIRMATION PROCEDURE

Perform DTC Confirmation Procedure for the displayed DTC<sup>\*1</sup>, and then check that DTC<sup>\*1</sup> is detected again. If two or more DTCs\*1 are detected, refer to EC-269, "DTC Inspection Priority Chart" and determine trouble diagnosis order.

### NOTE:

- Freeze frame data<sup>\*2</sup> is useful if the DTC<sup>\*1</sup> is not detected.
  Perform Overall Function Check if DTC Confirmation Procedure is not included on Service Manual. This simplified check procedure is an effective alternative though DTC<sup>\*1</sup> cannot be detected during this check. If the result of Overall Function Check is NG, it is the same as the detection of DTC<sup>\*1</sup> by DTC Confirmation Procedure.

#### Is DTC\*<sup>1</sup> detected?

- >> GO TO 10. Yes
- No >> Check according to GI-34, "Work Flow".

**6.**PERFORM BASIC INSPECTION

Perform EC-12, "Basic Inspection".

With CONSULT-III>>GO TO 7. Without CONSULT-III>>GO TO 9.

PERFORM SPEC IN DATA MONITOR MODE

(P) With CONSULT-III Check that "MAS A/F SE-B1", "B/FUEL SCHDL", and "A/F ALPHA-B1", "A/F ALPHA-B2" are within the SP value using CONSULT-III "SPEC" in "DATA MONITOR" mode. Refer to <u>EC-55, "Description"</u>. Are they within the SP value?

< BASIC INSPECTION >

[VQ40DE]

| Yes >> GO TO 9.                                                                                                    | Δ  |
|----------------------------------------------------------------------------------------------------|----|
| 8. DETECT MALFUNCTIONING PART BY TROUBLE DIAGNOSIS - SPECIFICATION VALUE                                                                                                    |    |
| Detect malfunctioning part according to EC-55. "Diagnosis Procedure".                                                                                                    | EC |
| Is a malfunctioning part detected?                                                                                                    |    |
| No $>>$ GO TO 9.                                                                                                    | C  |
| 9. DETECT MALFUNCTIONING SYSTEM BY SYMPTOM MATRIX CHART                                                                                                    | C  |
| Detect malfunctioning system according to <u>EC-273</u> , "Symptom Matrix Chart" based on the confirmed symptom in step 4, and determine the trouble diagnosis order based on possible causes and symptom.                                                                                                    | D  |
| >> GO TO 10.                                                                                                    | _  |
| 10. DETECT MALFUNCTIONING PART BY DIAGNOSTIC PROCEDURE                                                                                                    | E  |
| Inspect according to Diagnostic Procedure of the system.                                                                                                    |    |
| NOTE:<br>The Diagnostic Procedure in EC section described based on open circuit inspection. A short circuit inspection<br>is also required for the circuit check in the Diagnostic Procedure. For details, refer to Circuit Inspection in <u>GI</u> -                                                           | F  |
| <u>34. "Work Flow"</u> .<br>Is a malfunctioning part detected?                                                                                                    | G  |
| Yes >> GO TO 11.                                                                                                    |    |
| No >> Monitor input data from related sensors or check voltage of related ECM terminals using CON-<br>SULT-III. Refer to <u>EC-235, "CONSULT-III Reference Value in Data Monitor Mode", EC-238, "ECM</u><br>Terminal and Reference Value".                                                                      | Η  |
| 11. REPAIR OR REPLACE THE MALFUNCTIONING PART                                                                                                    |    |
| <ol> <li>Repair or replace the malfunctioning part.</li> <li>Reconnect parts or connectors disconnected during Diagnostic Procedure again after repair and replacement</li> </ol>                                                                                                    | I  |
| <ol> <li>Check DTC. If DTC is displayed, erase it, refer to <u>EC-269, "DTC Index"</u>.</li> </ol>                                                                                                    | J  |
|                                                                                                    |    |
| <b>12.</b> FINAL CHECK                                                                                                    | Κ  |
| When DTC was detected in step 2, perform DTC Confirmation Procedure or Overall Function Check again, and then check that the malfunction have been completely repaired.<br>When symptom was described from the customer, refer to confirmed symptom in step 3 or 4, and check that the symptom is not detected. | L  |
| OK or NG                                                                                                    | M  |
| NG (DTC* <sup>1</sup> is detected)>>GO TO 10.<br>NG (Symptom remains)>>GO TO 6.<br>OK >> 1. Before returning the vehicle to the customer, always erase unnecessary DTC* <sup>1</sup> in ECM.<br>(Refer to <u>EC-44</u> , "Introduction".)<br>2. <b>INSPECTION END</b><br>*1: Include 1st trip DTC               | Ν  |
| *2: Include 1st trip freeze frame data.                                                                                                    | 0  |
| DIAGNOSTIC WORKSHEET                                                                                                    |    |
| Description                                                                                                    | Ρ  |

#### < BASIC INSPECTION >

There are many operating conditions that lead to the malfunction of engine components. A good grasp of such conditions can make troubleshooting faster and more accurate.

In general, each customer feels differently about symptoms. It is important to fully understand the symptoms or conditions for a customer complaint.

Utilize a diagnostic worksheet like the one on the next page in order to organize all the information for troubleshooting.

#### **KEY POINTS**

WHAT ..... Vehicle & engine model WHEN ..... Date, Frequencies WHERE..... Road conditions HOW ..... Operating conditions, Weather conditions, Symptoms

### < BASIC INSPECTION >

### Worksheet Sample

[VQ40DE]

| 1 | Υ. |  |
|---|----|--|
| ŀ | -\ |  |
|   |    |  |

EC

С

D

Е

F

G

Н

J

Κ

L

Μ

| Customer na                                                                                                    | me MR/MS       | Model & Year                                                                                         | VIN                       |
|----------------------------------------------------------------------------------------------------|----------------|----------------------------------------------------------------------------------------------------|---------------------------|
| Engine #                                                                                                    |                | Trans.                                                                                               | Mileage                   |
| Incident Date                                                                                                    | )              | Manuf. Date In Service Date                                                                          |                           |
| Fuel and fuel                                                                                                    | filler cap     | Vehicle ran out of fuel causing misfire     Fuel filler cap was left off or incorrectly              | y screwed on.             |
|                                                                                                    | ☐ Startability | Impossible to start                                                                                  |                           |
| Symptoms                                                                                                    | Idling         | □ No fast idle □ Unstable □ H<br>□ Others [                                                          | High idle 🔲 Low idle<br>] |
|                                                                                                    | Driveability   | Stumble Surge Knock Intake backfire Exhaust backfi Others [                                          | Lack of power<br>ire<br>] |
|                                                                                                    | Engine stall   | At the time of start While idling<br>While accelerating While dece<br>Just after stopping While load | g<br>elerating<br>ing     |
| Incident occu                                                                                                    | urrence        | Just after delivery     In the morning     At night                                                  | ☐ In the daytime          |
| Frequency                                                                                                    |                | All the time     Under certain conditions     Sometimes                                              |                           |
| Weather con                                                                                                    | ditions        | Not affected                                                                                         |                           |
|                                                                                                    | Weather        | 🗌 Fine 🔲 Raining 🗌 Snowing                                                                           | Others [ ]                |
|                                                                                                    | Temperature    | 🗌 Hot 🔄 Warm 🗍 Cool 📋                                                                                | Cold Humid °F             |
|                                                                                                    |                | Cold During warm-up                                                                                  | After warm-up             |
| Engine condi                                                                                                    | itions         | Engine speed                                                                                         | 4,000 6,000 8,000 rpm     |
| Road conditions In town In suburbs Highway Off road (up/down)                                                                                                    |                | ghway 🔲 Off road (up/down)                                                                           |                           |
| Image: Not affected         Image: At starting         Image: At starting |                | At racing sing ing (RH/LH)                                                                           |                           |
| Malfunation                                                                                                    | ndiantar lama  |                                                                                                    | 30 40 50 60 MPH           |
| manunction                                                                                                    | nuicator lamp  |                                                                                                    |                           |

Ν

0

LEC031A

### **Basic Inspection**

INFOID:000000005281950

[VQ40DE]

### **1.**INSPECTION START

- 1. Check service records for any recent repairs that may indicate a related malfunction, or a current need for scheduled maintenance.
- 2. Open engine hood and check the following:
- Harness connectors for improper connections
- Wiring harness for improper connections, pinches and cut
- Vacuum hoses for splits, kinks and improper connections
- Hoses and ducts for leakage
- Air cleaner clogging
- Gasket
- 3. Check that electrical or mechanical loads are not applied.
- Headlamp switch is OFF.
- Air conditioner switch is OFF.
- Rear window defogger switch is OFF.
- Steering wheel is in the straight-ahead position, etc.
- Start engine and warm it up until engine coolant temperature indicator points to the middle of gauge. Ensure engine stays below 1,000 rpm.

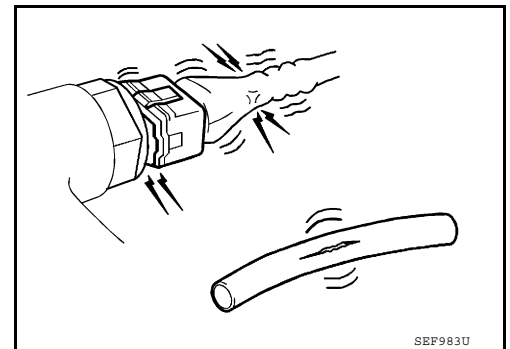

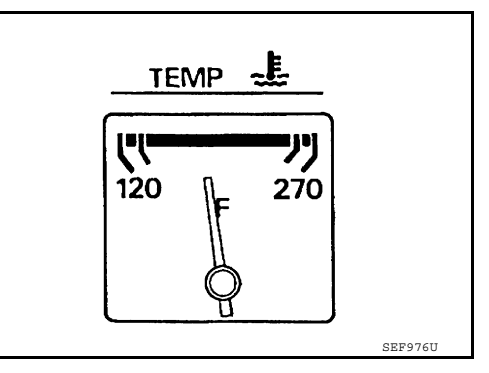

- 5. Run engine at about 2,000 rpm for about 2 minutes under no load.
- 6. Check that no DTC is displayed with CONSULT-III.

#### OK or NG

OK >> GO TO 3. NG >> GO TO 2.

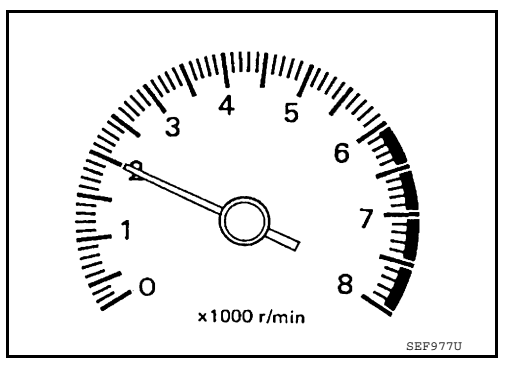

### 2.REPAIR OR REPLACE

Repair or replace components as necessary according to corresponding Diagnostic Procedure.

#### >> GO TO 3.

### **3.**CHECK TARGET IDLE SPEED

#### With CONSULT-III

1. Run engine at about 2,000 rpm for about 2 minutes under no load.

#### < BASIC INSPECTION >

### [VQ40DE]

А

С

Rev engine (2,000 to 3,000 rpm) two or three times under no load, then run engine at idle speed for about 1 minute. 2.

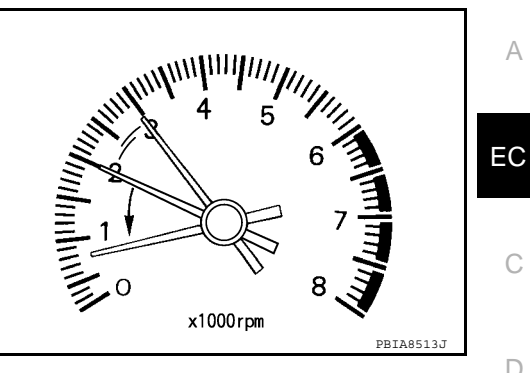

|                                                                                                    | D   |
|----------------------------------------------------------------------------------------------------|-----|
| 3. Read idle speed in "DATA MONITOR" mode with CONSULT-III.                                                                                       |     |
| Refer to EC-16. "Idle Speed and Ignition Timing Check".                                                                                           | F   |
| M/T: 625 $\pm$ 50 rpm (in Neutral position)                                                                                                    |     |
| A/T: 625 $\pm$ 50 rpm (in P or N position)                                                                                                    | _   |
| 🕅 Without CONSULT-III                                                                                                    | F   |
| 1. Run engine at about 2,000 rpm for about 2 minutes under no load.                                                                               |     |
| <ol> <li>Rev engine (2,000 to 3,000 rpm) two or three times under no load, then run engine at idle speed for about<br/>1 minute.</li> </ol>       | G   |
| <ol><li>Check idle speed. Refer to <u>EC-16. "Idle Speed and Ignition Timing Check"</u>.</li></ol>                                                |     |
| M/T: 625 $\pm$ 50 rpm (in Neutral position)                                                                                                    | Н   |
| A/T: 625 ± 50 rpm (in P or N position)                                                                                                    |     |
| OK or NG                                                                                                    |     |
| OK >> GO TO 10.<br>NG >> GO TO 4.                                                                                                    |     |
| 4. PERFORM ACCELERATOR PEDAL RELEASED POSITION LEARNING                                                                                           | J   |
| 1. Stop engine.                                                                                                    |     |
| 2. Perform <u>EC-16, "Accelerator Pedal Released Position Learning"</u> .                                                                         | K   |
| >> GO TO 5.                                                                                                    | IX. |
| 5. PERFORM THROTTLE VALVE CLOSED POSITION LEARNING                                                                                                |     |
| Perform EC-17, "Throttle Valve Closed Position Learning".                                                                                         | L   |
|                                                                                                    |     |
| >> GO TO 6.                                                                                                    | Μ   |
|                                                                                                    |     |
| Refer to <u>EC-17, "Idle Air Volume Learning"</u> .<br>Is Idle Air Volume Learning carried out successfully?                                      | Ν   |
| Yes or No                                                                                                    |     |
| Yes >> GO TO 7.                                                                                                    | 0   |
| 2. GO TO 4.                                                                                                    |     |
| 7. CHECK TARGET IDLE SPEED AGAIN                                                                                                    | Ρ   |
| With CONSULT-III                                                                                                    |     |
| <ol> <li>Start engine and warm it up to normal operating temperature.</li> <li>Read idle speed in "DATA MONITOR" mode with CONSULT-III</li> </ol> |     |
| Refer to EC-16, "Idle Speed and Ignition Timing Check".                                                                                           |     |
| M/T: 625 $\pm$ 50 rpm (in Neutral position)                                                                                                    |     |

### A/T: $625 \pm 50$ rpm (in P or N position)

< BASIC INSPECTION >

- Without CONSULT-III
- 1. Start engine and warm it up to normal operating temperature.

 Check idle speed. Refer to <u>EC-16, "Idle Speed and Ignition Timing Check"</u>.

## M/T: 625 $\pm$ 50 rpm (in Neutral position) A/T: 625 $\pm$ 50 rpm (in P or N position)

#### OK or NG

OK >> GO TO 10. NG >> GO TO 8.

8. DETECT MALFUNCTIONING PART

#### Check the following.

- Check camshaft position sensor (PHASE) and circuit. Refer to <u>EC-95, "Diagnosis Procedure"</u>.
- Check crankshaft position sensor (POS) and circuit. Refer to EC-90, "Diagnosis Procedure".

#### OK or NG

OK >> GO TO 9.

NG >> 1. Repair or replace.

2. GO TO 4.

### 9. CHECK ECM FUNCTION

- 1. Substitute with a non-malfunctioning ECM to check ECM function. (ECM may be the cause of the incident, although this is rare.)
- Perform initialization of NATS system and registration of all NATS ignition key IDs. Refer to <u>SEC-7, "ECM</u> <u>RE-COMMUNICATING FUNCTION : Special Repair Requirement"</u>.

>> GO TO 4.

### **10.**CHECK IGNITION TIMING

- 1. Run engine at idle.
- Check ignition timing with a timing light. Refer to <u>EC-16, "Idle Speed and Ignition Timing Check"</u>.

#### M/T: $15 \pm 5^{\circ}$ BTDC (in Neutral position) A/T: $15 \pm 5^{\circ}$ BTDC (in P or N position)

#### OK or NG

OK >> **INSPECTION END** NG >> GO TO 11.

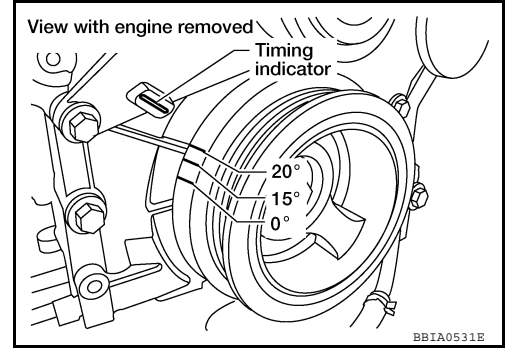

### 11.PERFORM ACCELERATOR PEDAL RELEASED POSITION LEARNING

- 1. Stop engine.
- 2. Perform EC-16, "Accelerator Pedal Released Position Learning".

#### >> GO TO 12.

### 12. PERFORM THROTTLE VALVE CLOSED POSITION LEARNING

Perform EC-17, "Throttle Valve Closed Position Learning".

>> GO TO 13.

**13.** PERFORM IDLE AIR VOLUME LEARNING

Refer to <u>EC-17, "Idle Air Volume Learning"</u>. Is Idle Air Volume Learning carried out successfully?

| < BASIC INSPECTION >                                                                                                    | [VQ40DE]                                                       |    |
|----------------------------------------------------------------------------------------------------|----------------------------------------------------------------|----|
| Yes or No                                                                                                    |                                                                |    |
| Yes >> GO TO 14.<br>No >> 1. Follow the instruction of Idle Air Volume Learning.<br>2. GO TO 4.                                                                                                    |                                                                | A  |
| 14.CHECK TARGET IDLE SPEED AGAIN                                                                                                    |                                                                | EC |
| <ul> <li>With CONSULT-III</li> <li>Start engine and warm it up to normal operating temperature.</li> <li>Read idle speed in "DATA MONITOR" mode with CONSULT-III.<br/>Refer to <u>EC-16. "Idle Speed and Ignition Timing Check"</u>.</li> </ul> |                                                                | С  |
| M/T: 625 $\pm$ 50 rpm (in Neutral position)<br>A/T: 625 $\pm$ 50 rpm (in P or N position)                                                                                                    |                                                                | D  |
| <ul> <li>Without CONSULT-III</li> <li>Start engine and warm it up to normal operating temperature.</li> <li>Check idle speed. Refer to <u>EC-16, "Idle Speed and Ignition Timinand</u></li> </ul>                                               | <u>g Check"</u> .                                              | E  |
| M/T: 625 $\pm$ 50 rpm (in Neutral position) A/T: 625 $\pm$ 50 rpm (in P or N position)                                                                                                    |                                                                | F  |
| <u>OK or NG</u><br>OK >> GO TO 15.<br>NG >> GO TO 17.                                                                                                    |                                                                | G  |
| 15. CHECK IGNITION TIMING AGAIN                                                                                                    |                                                                | Н  |
| <ol> <li>Run engine at idle.</li> <li>Check ignition timing with a timing light.<br/>Refer to <u>EC-16, "Idle Speed and Ignition Timing Check"</u>.</li> </ol>                                                                                  | View with engine removed \\\\\\\\\\\\\\\\\\\\\\\\\\\\\\\\\\\\  |    |
| M/T: 15 $\pm$ 5° BTDC (in Neutral position)<br>A/T: 15 $\pm$ 5° BTDC (in P or N position)                                                                                                    | Timing<br>indicator                                            |    |
| OK or NG<br>OK >> INSPECTION END<br>NG >> GO TO 16.                                                                                                    |                                                                | K  |
| 16. CHECK TIMING CHAIN INSTALLATION                                                                                                    | BBTA0531E                                                      | L  |
| Check timing chain installation. Refer to <u>EM-58, "Removal and Installa</u><br><u>OK or NG</u>                                                                                                    | ation".                                                        | M  |
| OK >> GO TO 17.<br>NG >> 1. Repair the timing chain installation.<br>2. GO TO 4.                                                                                                    |                                                                | Ν  |
| 17. DETECT MALFUNCTIONING PART                                                                                                    |                                                                |    |
| <ul> <li>Check the following.</li> <li>Check camshaft position sensor (PHASE) and circuit. Refer to <u>EC-90</u></li> <li>Check crankshaft position sensor (POS) and circuit. Refer to <u>EC-90</u></li> </ul>                                  | <u>95. "Diagnosis Procedure"</u> .<br>. "Diagnosis Procedure". | 0  |
| $\begin{array}{llllllllllllllllllllllllllllllllllll$                                                                                                    |                                                                | Ρ  |
| 18.CHECK ECM FUNCTION                                                                                                    |                                                                |    |
| 1. Substitute with non-malfunctioning ECM to check ECM function.                                                                                                    | (ECM may be the cause of the incident,                         |    |

although this is rare.)

< BASIC INSPECTION >

2. Perform initialization of NATS system and registration of all NATS ignition key IDs. Refer to <u>SEC-7, "ADDI-</u> <u>TIONAL SERVICE WHEN REPLACING CONTROL UNIT : Special Repair Requirement"</u>.

>> GO TO 4.

### Idle Speed and Ignition Timing Check

[VQ40DE]

INFOID:000000005281951

IDLE SPEED

(B) With CONSULT-III

Check idle speed in "DATA MONITOR" mode with CONSULT-III.

#### Without CONSULT-III

Check idle speed by installing the pulse type tachometer clamp on the loop wire which or on suitable high-tension wire with installed between No,1 ignition coil and No,1 spark plug. **NOTE:** 

For the method of installing the tachometer refer to "IGNITION TIMING" below.

#### **IGNITION TIMING**

Check ignition timing.

2.

1. Attach timing light to loop wire as shown.

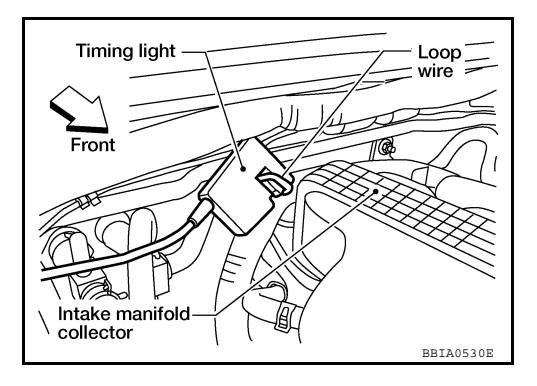

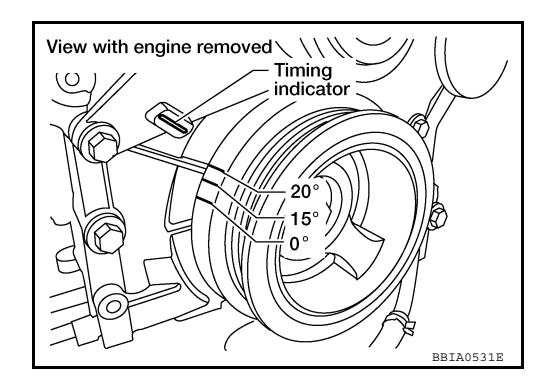

INFOID:000000005281952

Procedure After Replacing ECM

When replacing ECM, the following procedure must be performed.

- 1. Perform initialization of NATS system and registration of all NATS ignition key IDs. Refer to <u>SEC-7, "ECM</u> <u>RE-COMMUNICATING FUNCTION : Special Repair Requirement"</u>.
- 2. Perform EC-16, "Accelerator Pedal Released Position Learning".
- 3. Perform EC-17, "Throttle Valve Closed Position Learning".
- 4. Perform EC-17, "Idle Air Volume Learning".

### Accelerator Pedal Released Position Learning

#### DESCRIPTION

Accelerator Pedal Released Position Learning is an operation to learn the fully released position of the accelerator pedal by monitoring the accelerator pedal position sensor output signal. It must be performed each time harness connector of accelerator pedal position sensor or ECM is disconnected.

#### **OPERATION PROCEDURE**

Revision: September 2009

INFOID:000000005281953

| INSPECTION AND ADJUSTMENT                                                                                                    |                        |
|----------------------------------------------------------------------------------------------------|------------------------|
| < BASIC INSPECTION > [VQ4                                                                                                    | IODE]                  |
| 1. Make sure that accelerator pedal is fully released.                                                                                                    |                        |
| 2. Turn ignition switch ON and wait at least 2 seconds.                                                                                                    | A                      |
| 3. Turn ignition switch OFF and wait at least 10 seconds.                                                                                                    |                        |
| 4. Turn ignition switch ON and wait at least 2 seconds.                                                                                                    | FC                     |
| 5. Turn ignition switch OFF and wait at least 10 seconds.                                                                                                    | 20                     |
| Throttle Valve Closed Position Learning                                                                                                    | 00005281954            |
| DECODIDION                                                                                                    | С                      |
| Throttle Valve Closed Position Learning is an operation to learn the fully closed position of the throttle variation monitoring the throttle position sensor output signal. It must be performed each time harness connerelectric throttle control actuator or ECM is disconnected.                                                        | live by ctor of $\Box$ |
| OPERATION PROCEDURE                                                                                                    |                        |
| 1. Make sure that accelerator pedal is fully released.                                                                                                    | E                      |
| 2. Turn ignition switch ON.                                                                                                    |                        |
| 3. Turn ignition switch OFF and wait at least 10 seconds.                                                                                                    | F                      |
| Make sure that throttle valve moves during above to seconds by community the operating sound.                                                                                                    |                        |
| Idle Air Volume Learning                                                                                                    | )0005281955            |
| DESCRIPTION                                                                                                    | G                      |
| <ul> <li>Idle Air Volume Learning is an operation to learn the idle air volume that keeps each engine within the s range. It must be performed under any of the following conditions:</li> <li>Each time electric throttle control actuator or ECM is replaced.</li> <li>Idle speed or ignition timing is out of specification.</li> </ul> | pecific<br>H           |
| PREPARATION                                                                                                    | 1                      |
| Before performing Idle Air Volume Learning, make sure that all of the following conditions are satisfied.<br>Learning will be cancelled if any of the following conditions are missed for even a moment.<br>• Battery voltage: More than 12.9V (At idle)                                                                                   |                        |
| <ul> <li>Engine coolant temperature: 70 - 100°C (158 - 212°F)</li> <li>PNP signal: ON (M/T models)</li> </ul>                                                                                                    | 0                      |
| Selector lever: P or N (A/T models)                                                                                                    |                        |
| Electric load switch: OFF     (Air conditioner, headlamp, rear window, defearer)                                                                                                    | K                      |
| On vehicles equipped with daytime light systems, if the parking brake is applied before the eng                                                                                                    | jine is                |
| started the headlamp will not be illuminated.                                                                                                    |                        |
| <ul> <li>Steering wheel: Neutral (Straight-ahead position)</li> <li>Vehicle speed: Stopped</li> </ul>                                                                                                    |                        |
| • Transmission: Warmed-up                                                                                                    |                        |
| - With CONSULT-III: Drive vehicle until "ATF TEMP SE 1" in "DATA MONITOR" mode of "A/T" system                                                                                                    | n indi- M              |
| - Without CONSULT-III: Drive vehicle for 10 minutes.                                                                                                    |                        |
| OPERATION PROCEDURE                                                                                                    | Ν                      |
|                                                                                                    |                        |
| With CONSULT-III     Derform EC 16. "Accelerator Redal Released Resition Learning"                                                                                                    |                        |
| Perform EC-17 "Throttle Valve Closed Position Learning"                                                                                                    | 0                      |
| 3. Start engine and warm it up to normal operating temperature                                                                                                    |                        |
| 4. Check that all items listed under the topic PREPARATION (previously mentioned) are in good order                                                                                                    | : P                    |
| 5. Select "IDLE AIR VOL LEARN" in "WORK SUPPORT" mode.                                                                                                    |                        |
| 6. Touch "START" and wait 20 seconds.                                                                                                    |                        |
| 7. Make sure that "CMPLT" is displayed on CONSULT-III screen. If "CMPLT" is not displayed. Idle A                                                                                                    | sir Vol-               |

7. Make sure that "CMPLT" is displayed on CONSULT-III screen. If "CMPLT" is not displayed, Idle Air Volume Learning will not be carried out successfully. In this case, find the cause of the incident by referring to the DIAGNOSTIC PROCEDURE below.

8. Rev up the engine two or three times and make sure that idle speed and ignition timing are within the specifications.

| ITEM            | SPECIFICATION                                                                                           |
|-----------------|----------------------------------------------------------------------------------------------------|
| Idle speed      | M/T: $625 \pm 50$ rpm (in Neutral position)<br>A/T: $625 \pm 50$ rpm (in P or N position)               |
| Ignition timing | M/T: $15 \pm 5^{\circ}$ BTDC (in Neutral position)<br>A/T: $15 \pm 5^{\circ}$ BTDC (in P or N position) |

#### 🛞 Without CONSULT-III

NOTE:

- It is better to count the time accurately with a clock.
- It is impossible to switch the diagnostic mode when an accelerator pedal position sensor circuit has a malfunction.
- 1. Perform EC-16, "Accelerator Pedal Released Position Learning".
- 2. Perform EC-17, "Throttle Valve Closed Position Learning".
- 3. Start engine and warm it up to normal operating temperature.
- 4. Check that all items listed under the topic PREPARATION (previously mentioned) are in good order.
- 5. Turn ignition switch OFF and wait at least 10 seconds.
- 6. Confirm that accelerator pedal is fully released, then turn ignition switch ON and wait 3 seconds.
- 7. Repeat the following procedure quickly five times within 5 seconds.
- a. Fully depress the accelerator pedal.
- b. Fully release the accelerator pedal.
- 8. Wait 7 seconds, fully depress the accelerator pedal it for approx. 20 seconds until the MIL stops blinking and turns ON.
- 9. Fully release the accelerator pedal within 3 seconds after the MIL turns ON.
- 10. Start engine and let it idle.
- 11. Wait 20 seconds.

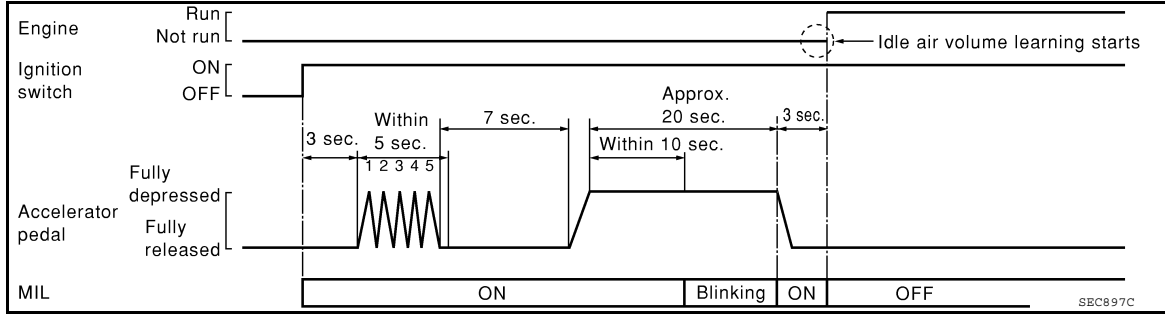

12. Rev up the engine two or three times and make sure that idle speed and ignition timing are within the specifications.

| ITEM            | SPECIFICATION                                                                                           |
|-----------------|----------------------------------------------------------------------------------------------------|
| Idle speed      | M/T: $625 \pm 50$ rpm (in Neutral position)<br>A/T: $625 \pm 50$ rpm (in P or N position)               |
| Ignition timing | M/T: $15 \pm 5^{\circ}$ BTDC (in Neutral position)<br>A/T: $15 \pm 5^{\circ}$ BTDC (in P or N position) |

 If idle speed and ignition timing are not within the specification, Idle Air Volume Learning will not be carried out successfully. In this case, find the cause of the incident by referring to the DIAGNOSTIC PROCE-DURE below.

### DIAGNOSTIC PROCEDURE

#### If idle air volume learning cannot be performed successfully, proceed as follows:

- 1. Check that throttle valve is fully closed.
- 2. Check PCV valve operation.

#### < BASIC INSPECTION >

[VQ40DE]

С

D

Е

F

G

Н

J

Κ

L

Μ

3. Check that downstream of throttle valve is free from air leakage.

| 4. | When the above three items check out OK, engine component parts and their installation condi- | A |
|----|-----------------------------------------------------------------------------------------------|---|
|    | tion are questionable. Check and eliminate the cause of the incident.                         |   |
|    | It is useful to perform "TROUBLE DIAGNOSIS - SPECIFICATION VALUE". Refer to <u>EC-55</u> .    |   |

| 5. | If any of the following conditions occur after the engine has started, eliminate the cause of the | C |
|----|---------------------------------------------------------------------------------------------------|---|
|    | incident and perform Idle Air Volume Learning all over again:                                     |   |

- Engine stalls.
- Incorrect idle.

Ν

Ο

Ρ

Revision: September 2009

### FUNCTION DIAGNOSIS ENGINE CONTROL SYSTEM

### System Diagram

INFOID:000000005281956

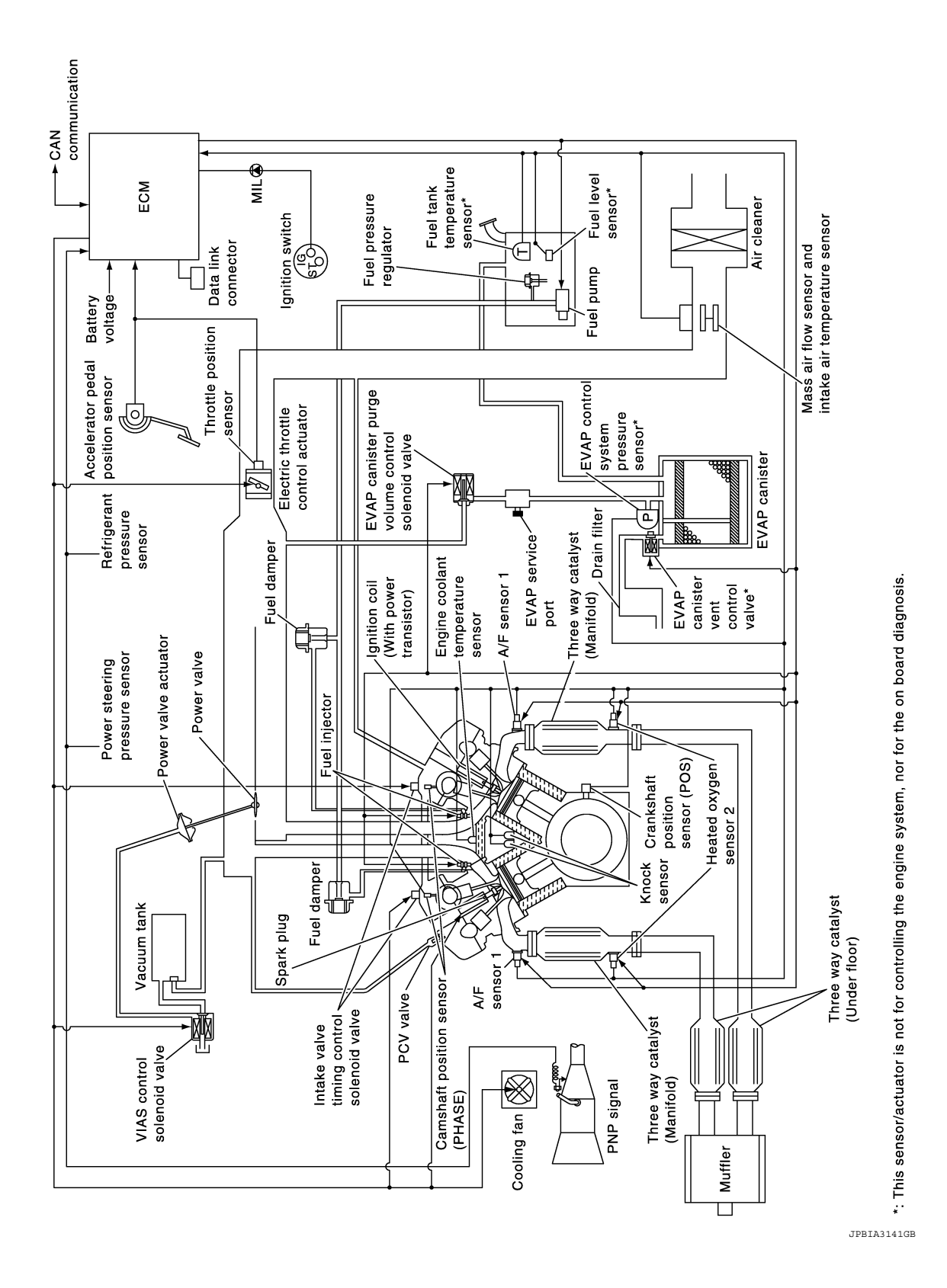

#### < FUNCTION DIAGNOSIS >

### **Engine Control Component Parts Location**

| 3                                      | 2 (         | 1)     | (19)     | 17   | 15   | (13)   |           |   |
|----------------------------------------|-------------|--------|----------|------|------|--------|-----------|---|
|                                        |             | 20     |          | 8 16 | 14   |        |           | С |
|                                        |             |        |          |      |      |        | 2         | D |
|                                        |             | NF AE  |          |      |      |        |           | E |
|                                        |             |        |          |      |      |        |           | F |
|                                        |             |        |          |      |      |        |           | G |
|                                        |             |        |          |      |      |        |           | Н |
|                                        | 5           |        | 5        |      |      |        |           | I |
|                                        |             | 4      |          |      |      |        |           | J |
|                                        |             |        |          |      |      |        |           | K |
| 4                                      | 5           | 6      | 78       | 9 (1 | 9 11 | (12)   |           | L |
|                                        |             |        |          |      |      |        | BBIA0680E | M |
| Intake valve timing con valve (Bank 1) | trol solenc | oid 2. | IPDM E/I | R    |      | 3. ECM |           | N |

- 4. Electric throttle control actuator
- Power valve actuator 7.

1.

- 10. EVAP canister purge volume control 11. Intake valve timing control solenoid solenoid valve
- 13. EVAP service port
- 16. Fuel injector (Bank 2)
- 19. Fuel injector (Bank 1)

- 5. Refrigerant pressure sensor
- Cooling fan motor 8.
  - valve (Bank 2)
- 14. Ignition coil (with power transistor) and spark plug (Bank 2)
- 17. Knock sensors
- 20. Ignition coil (with power transistor) and spark plug (Bank 1)
- 6. Power steering pressure sensor 9. VIAS control solenoid valve 12. Mass air flow sensor 0 (with intake air temperature sensor) 15. Camshaft position sensor (PHASE) (Bank 1) Ρ
- 18. Engine coolant temperature sensor, Camshaft position sensor (PHASE) (Bank 1)

EC

### < FUNCTION DIAGNOSIS >

- Rocker \_cover RH

Ø

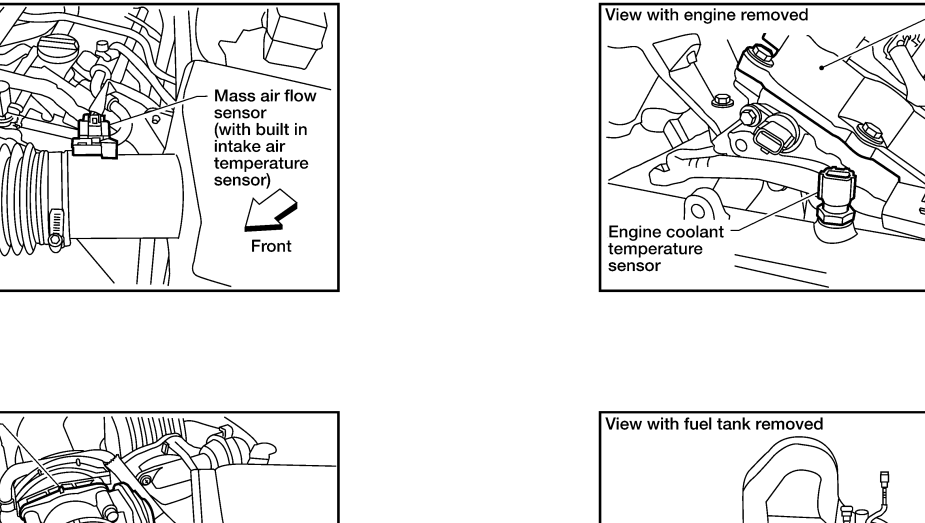

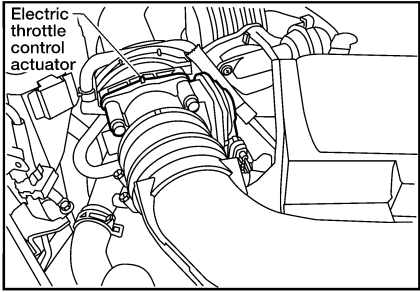

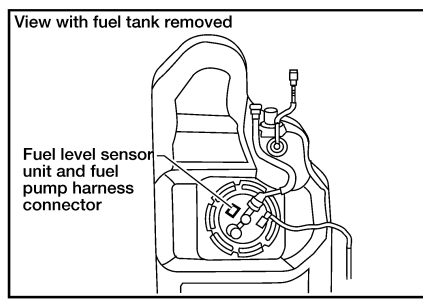

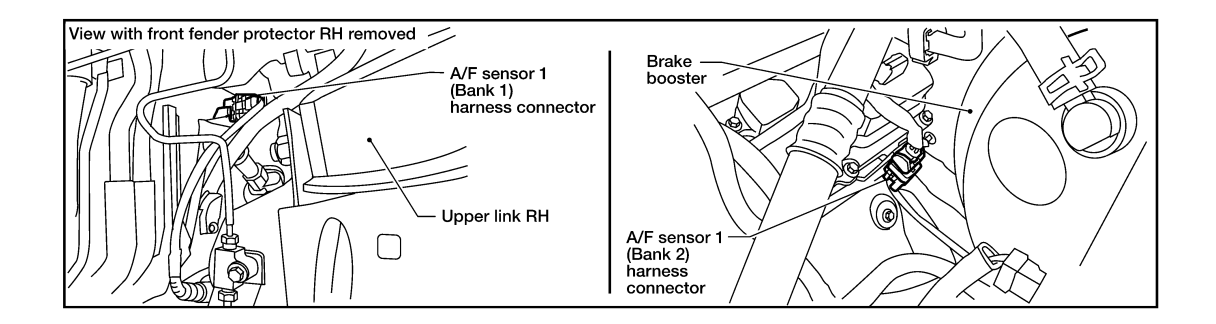

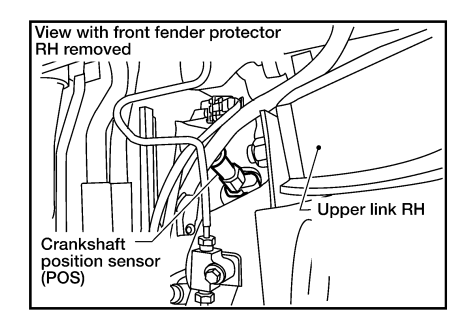

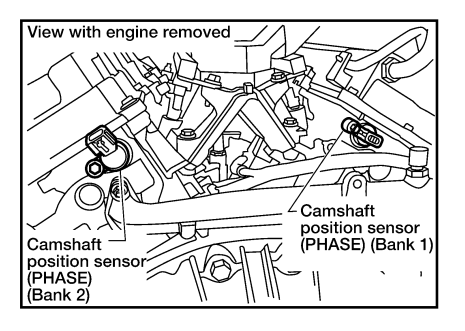

BBIA0578E

|     |                                                                                    |     |                                                                                                    |      |                                                                      | ٨       |
|-----|------------------------------------------------------------------------------------|-----|----------------------------------------------------------------------------------------------------|------|----------------------------------------------------------------------|---------|
|     |                                                                                    |     |                                                                                                    | 5    |                                                                      | EC<br>C |
|     |                                                                                    |     |                                                                                                    | R    |                                                                      | D       |
|     |                                                                                    |     |                                                                                                    |      |                                                                      | F       |
|     |                                                                                    | 13  |                                                                                                    |      |                                                                      | G       |
|     |                                                                                    |     |                                                                                                    |      |                                                                      | Н       |
|     |                                                                                    | K   |                                                                                                    | 图    |                                                                      | I       |
|     |                                                                                    |     |                                                                                                    |      |                                                                      | J       |
|     |                                                                                    |     |                                                                                                    | (17) |                                                                      | K       |
|     | AV AV                                                                              |     |                                                                                                    |      |                                                                      | L       |
|     |                                                                                    |     |                                                                                                    |      | AWBIA0135ZZ                                                          |         |
| 1.  | EVAP canister purge volume control solenoid valve (view with engine cover removed) | 2.  | EVAP service port                                                                                                | 3.   | Oil filler cap                                                       | Μ       |
| 4.  | Fuel filler pipe (top of frame view)                                               | 5.  | EVAP control system pressure sen-                                                                                | 6.   | EVAP canister vent control valve                                     | Ν       |
| 7.  | EVAP canister                                                                      | 8.  | Drain filter                                                                                                    | 9.   | Power steering pressure sensor                                       |         |
| 10. | Throttle valve (view with intake air duct removed)                                 | 11. | Electric throttle control actuator                                                                               | 12.  | Intake manifold collector                                            | 0       |
| 13. | Intake valve timing control solenoid valve (bank 1)                                | 14. | Intake valve timing control solenoid<br>valve (bank 2) (view with engine cov-<br>er and intake air duct removed) | 15.  | Cooling fan motor harness connec-<br>tor (view with battery removed) | Р       |
| 16. | Fuel pump, fuel level sensor unit and                                              | 17. | Fuel pressure regulator                                                                                          |      |                                                                      |         |

⟨\_ : Front

fuel filter

#### < FUNCTION DIAGNOSIS >

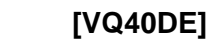

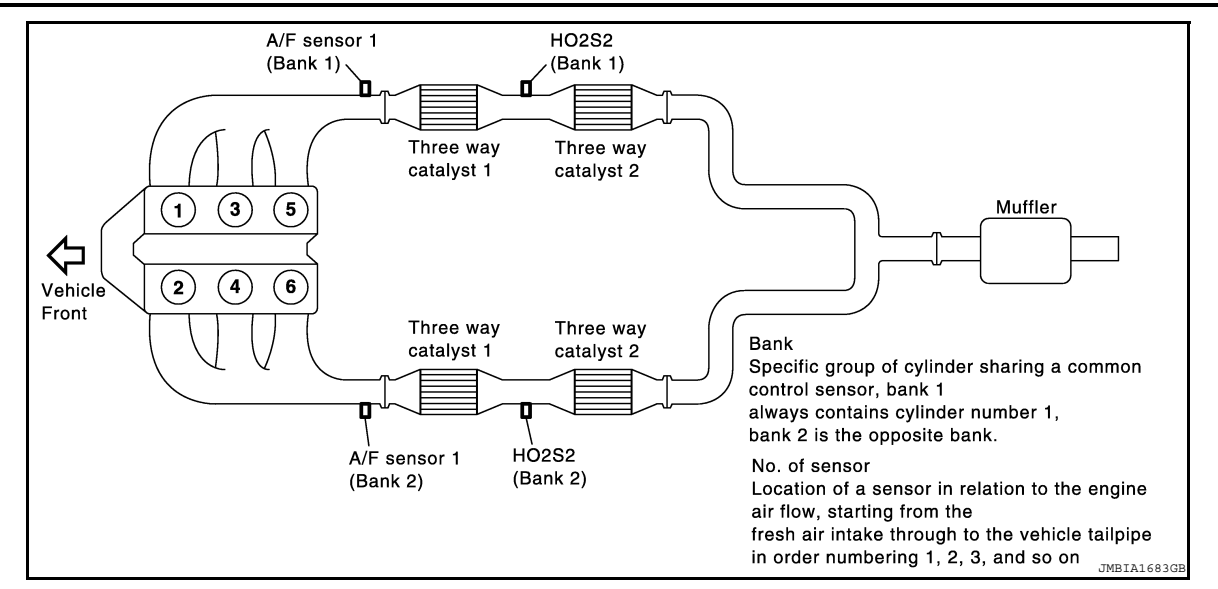

### < FUNCTION DIAGNOSIS >

### [VQ40DE]

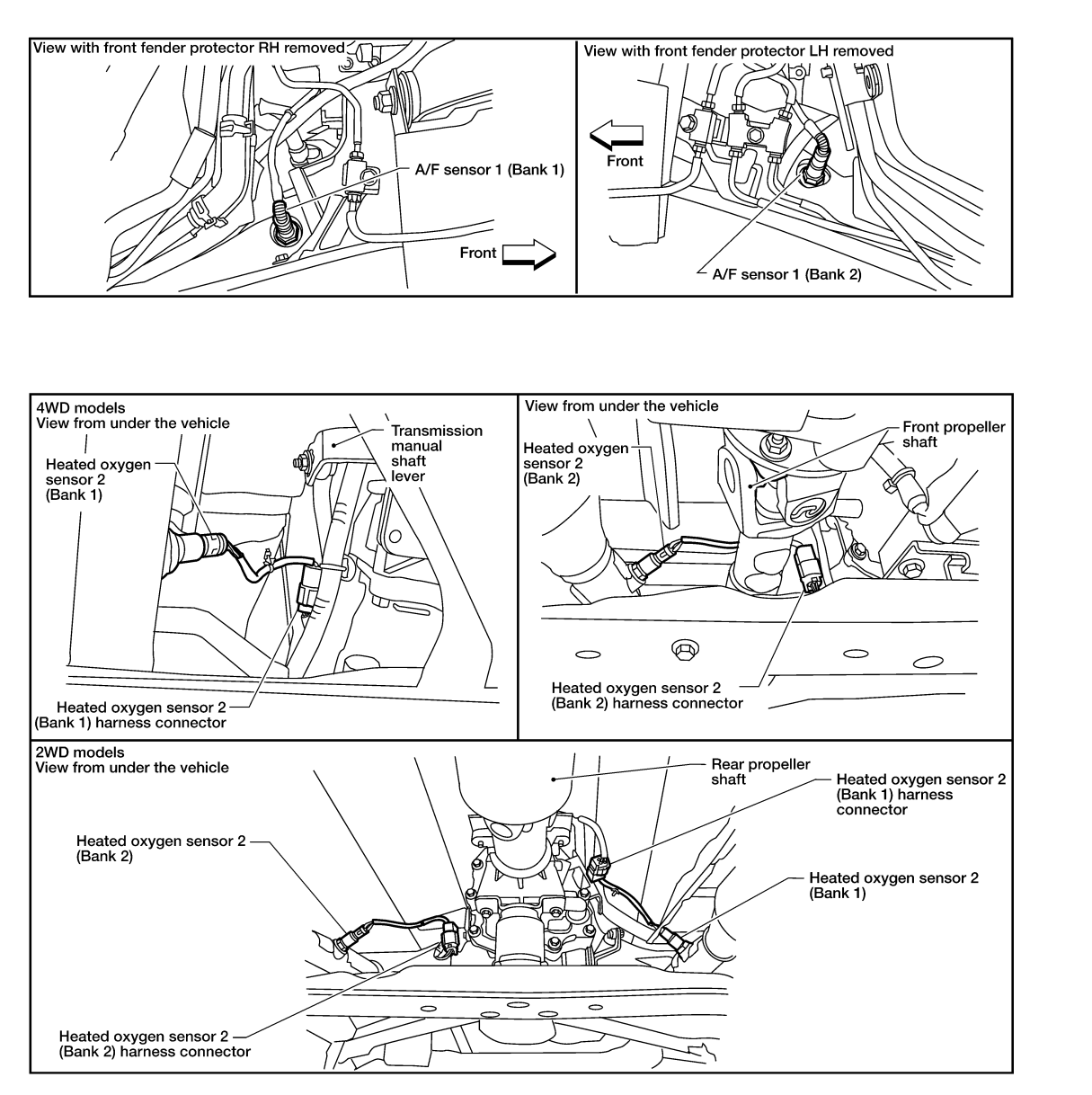

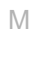

Κ

L

N

Ρ

0

J

D

Е

F

G

Н

А

EC

С

BBIA0577E

### < FUNCTION DIAGNOSIS >

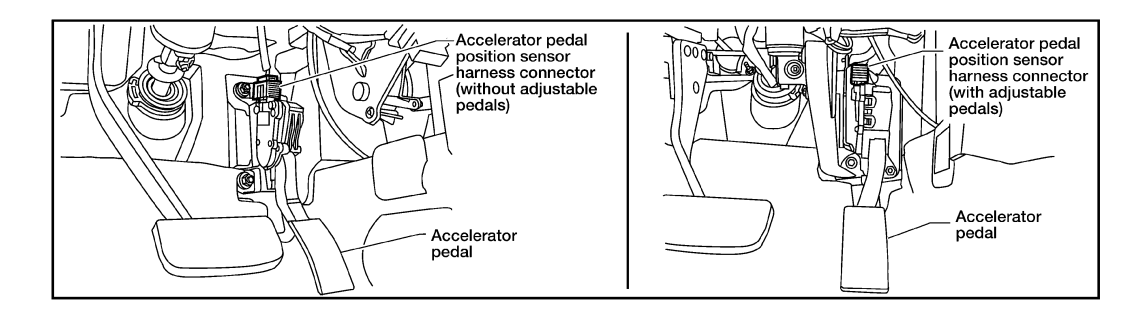

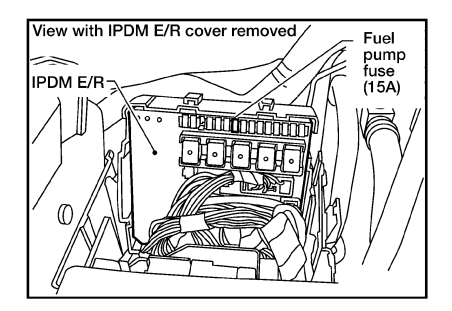

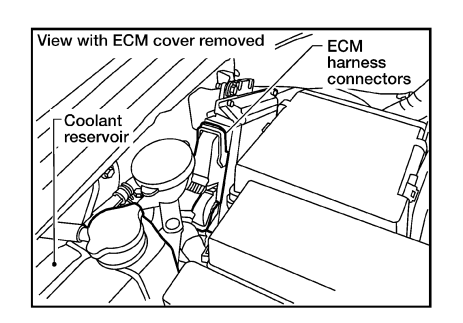

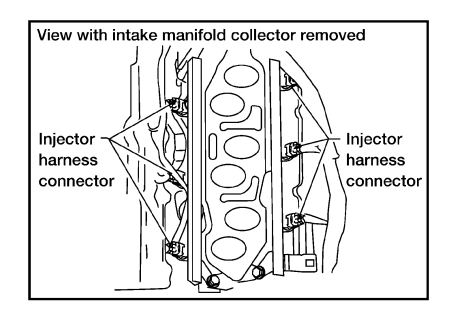

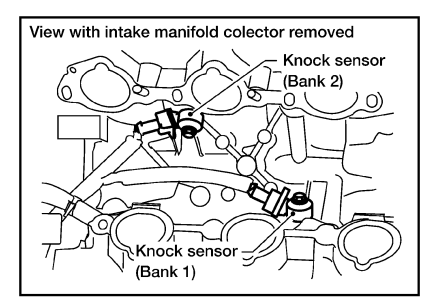

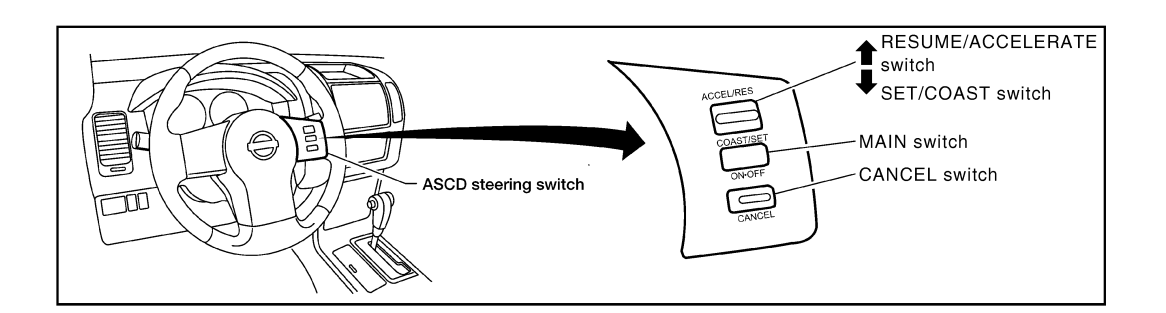

PBIB2646E

#### < FUNCTION DIAGNOSIS >

### [VQ40DE]

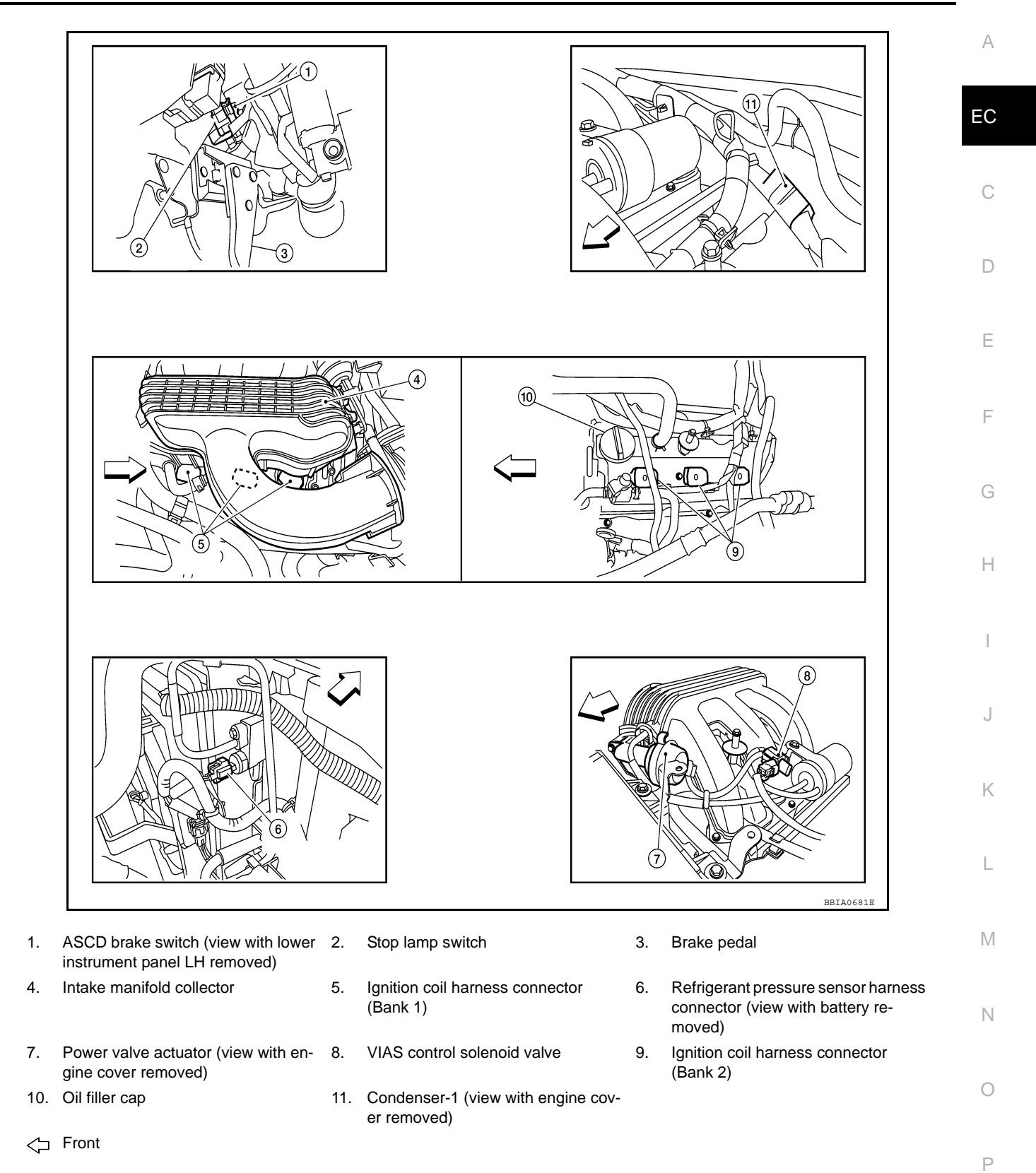

### MULTIPORT FUEL INJECTION SYSTEM

#### < FUNCTION DIAGNOSIS >

### MULTIPORT FUEL INJECTION SYSTEM

### System Description

INFOID:000000005281958

[VQ40DE]

### INPUT/OUTPUT SIGNAL CHART

| Sensor                             | Input Signal to ECM                     | ECM function    | Actuator      |
|------------------------------------|-----------------------------------------|-----------------|---------------|
| Crankshaft position sensor (POS)   | Engine speed* <sup>3</sup>              |                 |               |
| Camshaft position sensor (PHASE)   | Piston position                         |                 |               |
| Mass air flow sensor               | Amount of intake air                    |                 |               |
| Engine coolant temperature sensor  | Engine coolant temperature              |                 |               |
| Air fuel ratio (A/F) sensor 1      | Density of oxygen in exhaust gas        |                 |               |
| Throttle position sensor           | Throttle position                       |                 |               |
| Accelerator pedal position sensor  | Accelerator pedal position              | Fuel injection  |               |
| Park/neutral position (PNP) signal | Gear position                           | & mixture ratio | Fuel injector |
| Knock sensor                       | Engine knocking condition               | Control         |               |
| Battery                            | Battery voltage*3                       |                 |               |
| Power steering pressure sensor     | Power steering operation                |                 |               |
| Heated oxygen sensor 2*1           | Density of oxygen in exhaust gas        |                 |               |
| Air conditioner switch             | Air conditioner operation* <sup>2</sup> | ]               |               |
| Wheel sensor                       | Vehicle speed*2                         |                 |               |

\*1: This sensor is not used to control the engine system under normal conditions.

\*2: This signal is sent to the ECM through CAN communication line.

\*3: ECM determines the start signal status by the signals of engine speed and battery voltage.

#### SYSTEM DESCRIPTION

The amount of fuel injected from the fuel injector is determined by the ECM. The ECM controls the length of time the valve remains open (injection pulse duration). The amount of fuel injected is a program value in the ECM memory. The program value is preset by engine operating conditions. These conditions are determined by input signals (for engine speed and intake air) from both the crankshaft position sensor and the mass air flow sensor.

#### VARIOUS FUEL INJECTION INCREASE/DECREASE COMPENSATION

In addition, the amount of fuel injected is compensated to improve engine performance under various operating conditions as listed below.

<Fuel increase>

- During warm-up
- · When starting the engine
- During acceleration
- Hot-engine operation
- When selector lever is changed from N to D (A/T models)
- High-load, high-speed operation

<Fuel decrease>

- During deceleration
- During high engine speed operation

### **MULTIPORT FUEL INJECTION SYSTEM**

#### < FUNCTION DIAGNOSIS >

#### MIXTURE RATIO FEEDBACK CONTROL (CLOSED LOOP CONTROL)

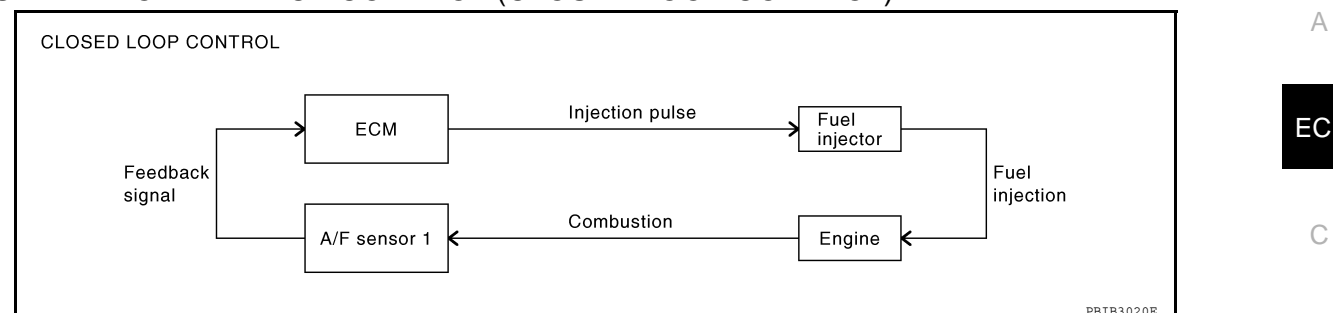

The mixture ratio feedback system provides the best air-fuel mixture ratio for driveability and emission control. The three way catalyst (manifold) can better reduce CO, HC and NOx emissions. This system uses air fuel ratio (A/F) sensor 1 in the exhaust manifold to monitor whether the engine operation is rich or lean. The ECM adjusts the injection pulse width according to the sensor voltage signal. For more information about air fuel ratio (A/F) sensor 1, refer to <u>EC-143</u>. This maintains the mixture ratio within the range of stoichiometric (ideal air-fuel mixture).

This stage is referred to as the closed loop control condition.

Heated oxygen sensor 2 is located downstream of the three way catalyst (manifold). Even if the switching characteristics of air fuel ratio (A/F) sensor 1 shift, the air-fuel ratio is controlled to stoichiometric by the signal from heated oxygen sensor 2.

#### Open Loop Control

The open loop system condition refers to when the ECM detects any of the following conditions. Feedback control stops in order to maintain stabilized fuel combustion.

- Deceleration and acceleration
- High-load, high-speed operation
- Malfunction of air fuel ratio (A/F) sensor 1 or its circuit
- Insufficient activation of air fuel ratio (A/F) sensor 1 at low engine coolant temperature
- High engine coolant temperature
- During warm-up
- After shifting from N to D (A/T models)
- · When starting the engine

#### MIXTURE RATIO SELF-LEARNING CONTROL

The mixture ratio feedback control system monitors the mixture ratio signal transmitted from air fuel ratio (A/F) sensor 1. This feedback signal is then sent to the ECM. The ECM controls the basic mixture ratio as close to the theoretical mixture ratio as possible. However, the basic mixture ratio is not necessarily controlled as originally designed. Both manufacturing differences (i.e., mass air flow sensor hot wire) and characteristic changes during operation (i.e., fuel injector clogging) directly affect mixture ratio.

Accordingly, the difference between the basic and theoretical mixture ratios is monitored in this system. This is then computed in terms of "injection pulse duration" to automatically compensate for the difference between the two ratios.

"Fuel trim" refers to the feedback compensation value compared against the basic injection duration. Fuel trim M includes short-term fuel trim and long-term fuel trim.

"short-term fuel trim" is the short-term fuel compensation used to maintain the mixture ratio at its theoretical value. The signal from air fuel ratio (A/F) sensor 1 indicates whether the mixture ratio is RICH or LEAN compared to the theoretical value. The signal then triggers a reduction in fuel volume if the mixture ratio is rich, and an increase in fuel volume if it is lean.

"long-term fuel trim" is overall fuel compensation carried out overtime to compensate for continual deviation of the short-term fuel trim from the central value. Continual deviation will occur due to individual engine differences, wear over time and changes in the usage environment.

Ρ

[VQ40DE]

D

Ε

Н

### MULTIPORT FUEL INJECTION SYSTEM

#### < FUNCTION DIAGNOSIS >

#### FUEL INJECTION TIMING

| No. 1 cylinder |                                                                                                    |
|----------------|----------------------------------------------------------------------------------------------------|
|                |                                                                                                    |
|                |                                                                                                    |
| No. 3 cylinder | No. 3 cylinder – <b>J</b>                                                                                                    |
| No. 4 cylinder | No. 4 cylinder – L                                                                                                    |
| No. 5 cylinder | No. 5 cylinder – Leven Leven L |
|                |                                                                                                    |

Two types of systems are used.

Sequential Multiport Fuel Injection System

Fuel is injected into each cylinder during each engine cycle according to the firing order. This system is used when the engine is running.

#### Simultaneous Multiport Fuel Injection System

Fuel is injected simultaneously into all six cylinders twice each engine cycle. In other words, pulse signals of the same width are simultaneously transmitted from the ECM.

The six fuel injectors will then receive the signals two times for each engine cycle.

This system is used when the engine is being started and/or if the fail-safe system (CPU) is operating.

#### FUEL SHUT-OFF

Fuel to each cylinder is cut off during deceleration, operation of the engine at excessively high speeds or operation of the vehicle at excessively high speeds.

### ELECTRIC IGNITION SYSTEM

### System Description

### INPUT/OUTPUT SIGNAL CHART

| Sensor                             | Input Signal to ECM        | ECM function    | Actuator         |  |
|------------------------------------|----------------------------|-----------------|------------------|--|
| Crankshaft position sensor (POS)   | Engine speed*2             |                 |                  |  |
| Camshaft position sensor (PHASE)   | Piston position            |                 |                  |  |
| Mass air flow sensor               | Amount of intake air       |                 |                  |  |
| Engine coolant temperature sensor  | Engine coolant temperature |                 | Power transistor |  |
| Throttle position sensor           | Throttle position          | lanition timina |                  |  |
| Accelerator pedal position sensor  | Accelerator pedal position | control         |                  |  |
| Knock sensor                       | Engine knocking            |                 |                  |  |
| Park/neutral position (PNP) signal | Gear position              |                 |                  |  |
| Battery                            | Battery voltage*2          |                 |                  |  |
| Wheel sensor                       | Vehicle speed*1            |                 |                  |  |

\*1: This signal is sent to the ECM through CAN communication line.

\*2: ECM determines the start signal status by the signals of engine speed and battery voltage.

#### SYSTEM DESCRIPTION

Firing order: 1-2-3-4-5-6

The ignition timing is controlled by the ECM to maintain the best air-fuel ratio for every running condition of the engine. The ignition timing data is stored in the ECM.

The ECM receives information such as the injection pulse width and camshaft position sensor (PHASE) signal. Computing this information, ignition signals are transmitted to the power transistor.

During the following conditions, the ignition timing is revised by the ECM according to the other data stored in the ECM.

- At starting
- During warm-up
- At idle
- At low battery voltage
- During acceleration

The knock sensor retard system is designed only for emergencies. The basic ignition timing is programmed within the anti-knocking zone, if recommended fuel is used under dry conditions. The retard system does not operate under normal driving conditions. If engine knocking occurs, the knock sensor monitors the condition. The signal is transmitted to the ECM. The ECM retards the ignition timing to eliminate the knocking condition.

М

L

Κ

Н

- Ν

Р

А

EC

INFOID:000000005281959

### **AIR CONDITIONING CUT CONTROL**

#### < FUNCTION DIAGNOSIS >

### AIR CONDITIONING CUT CONTROL

### Input/Output Signal Chart

INFOID:000000005281960

[VQ40DE]

| Sensor                                                               | Input Signal to ECM                     | ECM function                   | Actuator              |
|----------------------------------------------------------------------|-----------------------------------------|--------------------------------|-----------------------|
| Air conditioner switch                                               | Air conditioner ON signal* <sup>1</sup> | Air conditioner<br>cut control | Air conditioner relay |
| Accelerator pedal position sensor                                    | Accelerator pedal position              |                                |                       |
| Crankshaft position sensor (POS)<br>Camshaft position sensor (PHASE) | Engine speed*2                          |                                |                       |
| Engine coolant temperature sensor                                    | Engine coolant temperature              |                                |                       |
| Battery                                                              | Battery voltage*2                       |                                |                       |
| Refrigerant pressure sensor                                          | Refrigerant pressure                    |                                |                       |
| Power steering pressure sensor                                       | Power steering operation                |                                |                       |
| Wheel sensor                                                         | Vehicle speed*1                         |                                |                       |

\*1: This signal is sent to the ECM through CAN communication line.

\*2: ECM determines the start signal status by the signals of engine speed and battery voltage.

### System Description

INFOID:000000005281961

This system improves engine operation when the air conditioner is used. Under the following conditions, the air conditioner is turned off.

- When the accelerator pedal is fully depressed.
- When cranking the engine.
- At high engine speeds.
- When the engine coolant temperature becomes excessively high.
- When operating power steering during low engine speed or low vehicle speed.
- When engine speed is excessively low.
- When refrigerant pressure is excessively low or high.

### AUTOMATIC SPEED CONTROL DEVICE (ASCD)

#### < FUNCTION DIAGNOSIS >

### AUTOMATIC SPEED CONTROL DEVICE (ASCD)

### System Description

INFOID:000000005281962

[VQ40DE]

### **INPUT/OUTPUT SIGNAL CHART**

| Sensor                             | Input signal to ECM            | ECM function               | Actuator                  |  |
|------------------------------------|--------------------------------|----------------------------|---------------------------|--|
| ASCD brake switch                  | Brake pedal operation          |                            |                           |  |
| Stop lamp switch                   | Brake pedal operation          |                            |                           |  |
| ASCD clutch switch                 | Clutch pedal operation         | ASCD vehicle speed control | Electric throttle control |  |
| ASCD steering switch               | ASCD steering switch operation |                            |                           |  |
| Park/neutral position (PNP) signal | Gear position                  |                            |                           |  |
| Wheel sensor                       | Vehicle speed*                 |                            |                           |  |
| ТСМ                                | Powertrain revolution*         |                            |                           |  |

#### BASIC ASCD SYSTEM

Refer to Owner's Manual for ASCD operating instructions.

Automatic Speed Control Device (ASCD) allows a driver to keep vehicle at predetermined constant speed without depressing accelerator pedal. Driver can set vehicle speed in advance between approximately 40 km/ h (25 MPH) and 174 km/h (108 MPH).

ECM controls throttle angle of electric throttle control actuator to regulate engine speed.

Operation status of ASCD is indicated by CRUISE indicator and SET indicator in combination meter. If any malfunction occurs in ASCD system, it automatically deactivates control.

#### NOTE:

Always drive vehicle in safe manner according to traffic conditions and obey all traffic laws.

#### SET OPERATION

Press MAIN switch. (The CRUISE indicator in combination meter illuminates.) When vehicle speed reaches a desired speed between approximately 40 km/h (25 MPH) and 174 km/h (108 MPH), press SET/COAST switch. (Then SET indicator in combination meter illuminates.)

#### ACCELERATE OPERATION

If the RESUME/ACCELERATE switch is pressed during cruise control driving, increase the vehicle speed until the switch is released or vehicle speed reaches maximum speed controlled by the system. And then ASCD will keep the new set speed.

#### CANCEL OPERATION

When any of following conditions exist, cruise operation will be canceled.

- CANCEL switch is pressed
- More than 2 switches on ASCD steering switch are pressed at the same time (Set speed will be cleared)
- Brake pedal is depressed
- Clutch pedal is depressed or gear position is changed to the neutral position (M/T models)
- Selector lever position is changed to N, P or R position (A/T models)
- · Vehicle speed decreased to 13 km/h (8 MPH) lower than the set speed
- VDC system is operated

When the ECM detects any of the following conditions, the ECM will cancel the cruise operation and inform the driver by blinking indicator lamp.

• Engine coolant temperature is slightly higher than the normal operating temperature, CRUISE lamp may blink slowly.

When the engine coolant temperature decreases to the normal operating temperature, CRUISE lamp will stop blinking and the cruise operation will be able to work by depressing SET/COAST switch or RESUME/ ACCELERATE switch.

• Malfunction for some self-diagnoses regarding ASCD control: SET lamp will blink quickly.

If MAIN switch is turned to OFF during ASCD is activated, all of ASCD operations will be canceled and vehicle speed memory will be erased.

COAST OPERATION

А

EC

L

Ν

### AUTOMATIC SPEED CONTROL DEVICE (ASCD)

#### < FUNCTION DIAGNOSIS >

[VQ40DE]

When the SET/COAST switch is pressed during cruise control driving, decrease vehicle set speed until the switch is released. And then ASCD will keep the new set speed.

#### **RESUME OPERATION**

When the RESUME/ACCELERATE switch is pressed after cancel operation other than depressing MAIN switch, vehicle speed will return to last set speed. To resume vehicle set speed, vehicle condition must meet following conditions.

- Brake pedal is released
- Clutch pedal is released (M/T models)
- Selector lever is in a position other than P and N positions (A/T models)
- Vehicle speed is greater than 40 km/h (25 MPH) and less than 174 km/h (108 MPH)

**Component Description** 

INFOID:000000005281963

ASCD STEERING SWITCH Refer to <u>EC-147</u>.

ASCD BRAKE SWITCH Refer to <u>EC-151</u> and <u>EC-183</u>.

ASCD CLUTCH SWITCH Refer to <u>EC-151</u> and <u>EC-183</u>

STOP LAMP SWITCH Refer to <u>EC-151</u>, <u>EC-165</u> and <u>EC-183</u>.

ELECTRIC THROTTLE CONTROL ACTUATOR Refer to <u>EC-117</u>, <u>EC-113</u>, <u>EC-120</u> and <u>EC-111</u>.

ASCD INDICATOR Refer to <u>EC-192</u>.

### CAN COMMUNICATION

### System Description

CAN (Controller Area Network) is a serial communication line for real time application. It is an on-vehicle mul-EC tiplex communication line with high data communication speed and excellent error detection ability. Many electronic control units are equipped onto a vehicle, and each control unit shares information and links with other control units during operation (not independent). In CAN communication, control units are connected with 2 communication lines (CAN H line, CAN L line) allowing a high rate of information transmission with less wiring. Each control unit transmits/receives data but selectively reads required data only. Refer to LAN-45, "CAN System Specification Chart", about CAN communication for detail.

С

D

Е

F

Н

Κ

L

Μ

Ν

[VQ40DE]

INFOID:000000005281964

Ρ

### < FUNCTION DIAGNOSIS >

### COOLING FAN CONTROL

### Description

### SYSTEM DESCRIPTION

### **Cooling Fan Control**

| Sensor                                                               | Input Signal to ECM         | ECM function           | Actuator                         |
|----------------------------------------------------------------------|-----------------------------|------------------------|----------------------------------|
| Crankshaft position sensor (POS)<br>Camshaft position sensor (PHASE) | Engine speed* <sup>1</sup>  | Cooling fan<br>control | IPDM E/R<br>(Cooling fan relays) |
| Battery                                                              | Battery voltage*1           |                        |                                  |
| Wheel sensor                                                         | Vehicle speed* <sup>2</sup> |                        |                                  |
| Engine coolant temperature sensor                                    | Engine coolant temperature  |                        |                                  |
| Air conditioner switch                                               | Air conditioner ON signal*2 |                        |                                  |
| Refrigerant pressure sensor                                          | Refrigerant pressure        |                        |                                  |

\*1: The ECM determines the start signal status by the signals of engine speed and battery voltage.

\*2: This signal is sent to ECM through CAN communication line.

The ECM controls the cooling fan corresponding to the vehicle speed, engine coolant temperature, refrigerant pressure, and air conditioner ON signal. The control system has 3-step control [HIGH/LOW/OFF].

#### **Cooling Fan Operation**

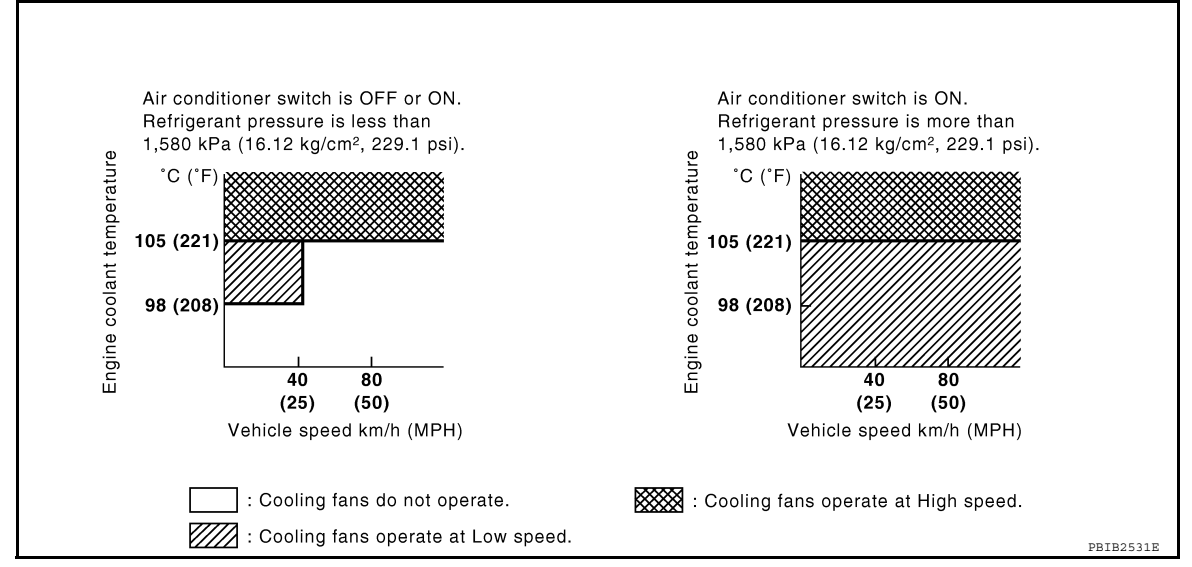

#### Cooling Fan Relay Operation

The ECM controls cooling fan relays in the IPDM E/R through CAN communication line.

| Cooling fan speed | Cooling fan relay |     |  |
|-------------------|-------------------|-----|--|
|                   | LO                | HI  |  |
| Stop (OFF)        | OFF               | OFF |  |
| Low (LOW)         | ON                | OFF |  |
| High (HI)         | ON                | ON  |  |

INFOID:000000005281965
#### < FUNCTION DIAGNOSIS >

## EVAPORATIVE EMISSION SYSTEM

### Description

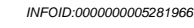

[VQ40DE]

EC

#### SYSTEM DESCRIPTION

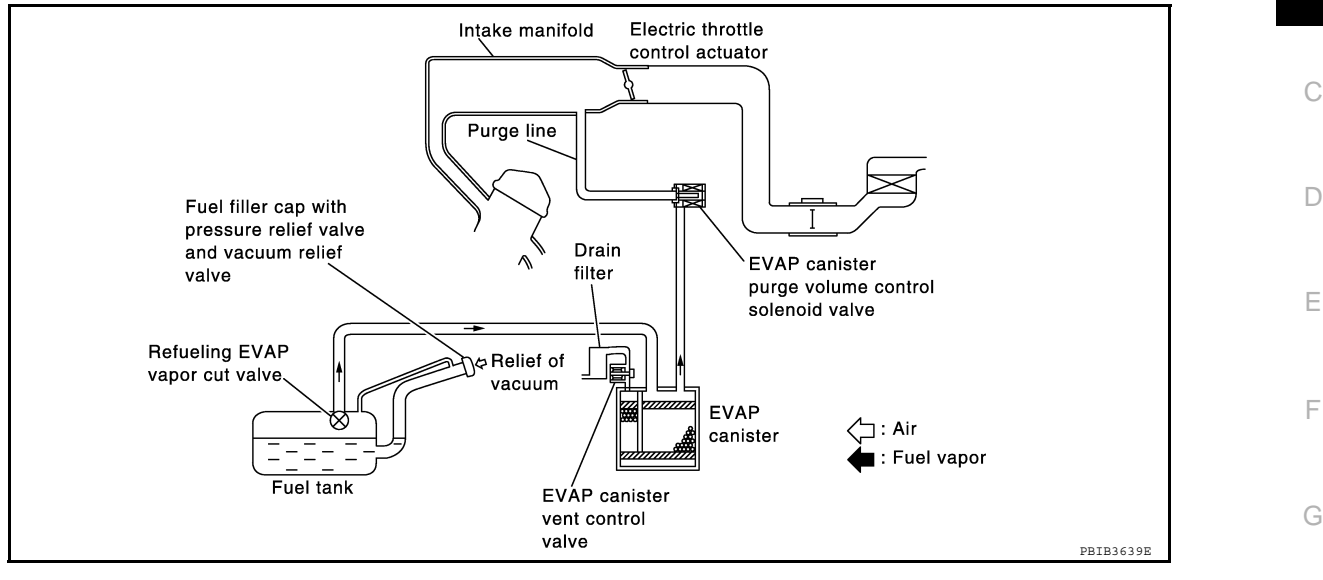

The evaporative emission system is used to reduce hydrocarbons emitted into the atmosphere from the fuel system. This reduction of hydrocarbons is accomplished by activated charcoals in the EVAP canister. The fuel vapor in the sealed fuel tank is led into the EVAP canister which contains activated carbon and the vapor is stored there when the engine is not operating or when refueling to the fuel tank. The vapor in the EVAP canister is purged by the air through the purge line to the intake manifold when the engine is operating. EVAP canister purge volume control solenoid valve is controlled by ECM. When the

engine operates, the flow rate of vapor controlled by EVAP canister purge volume control solenoid valve is proportionally regulated as the air flow increases.

EVAP canister purge volume control solenoid valve also shuts off the vapor purge line during decelerating.

K

L

Μ

Ν

Ρ

J

< FUNCTION DIAGNOSIS >

EVAPORATIVE EMISSION LINE DRAWING

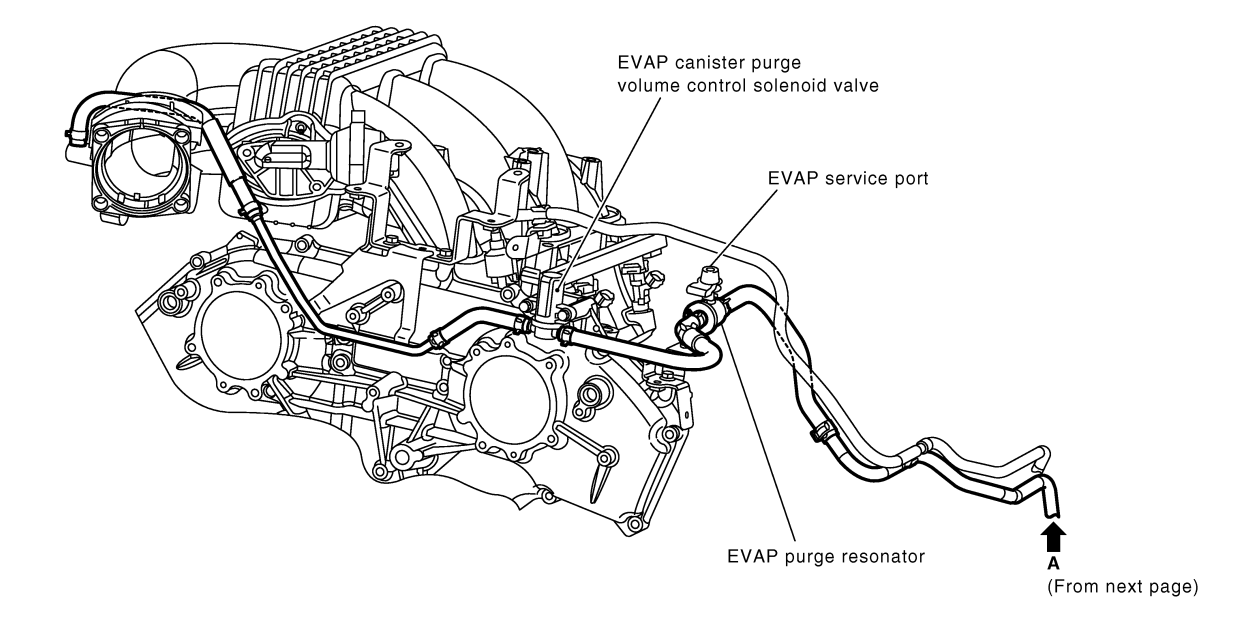

NOTE: Do not use soapy water or any type of solvent while installing vacuum hose or purge hoses.

PBIB2528E

### **EVAPORATIVE EMISSION SYSTEM**

#### < FUNCTION DIAGNOSIS >

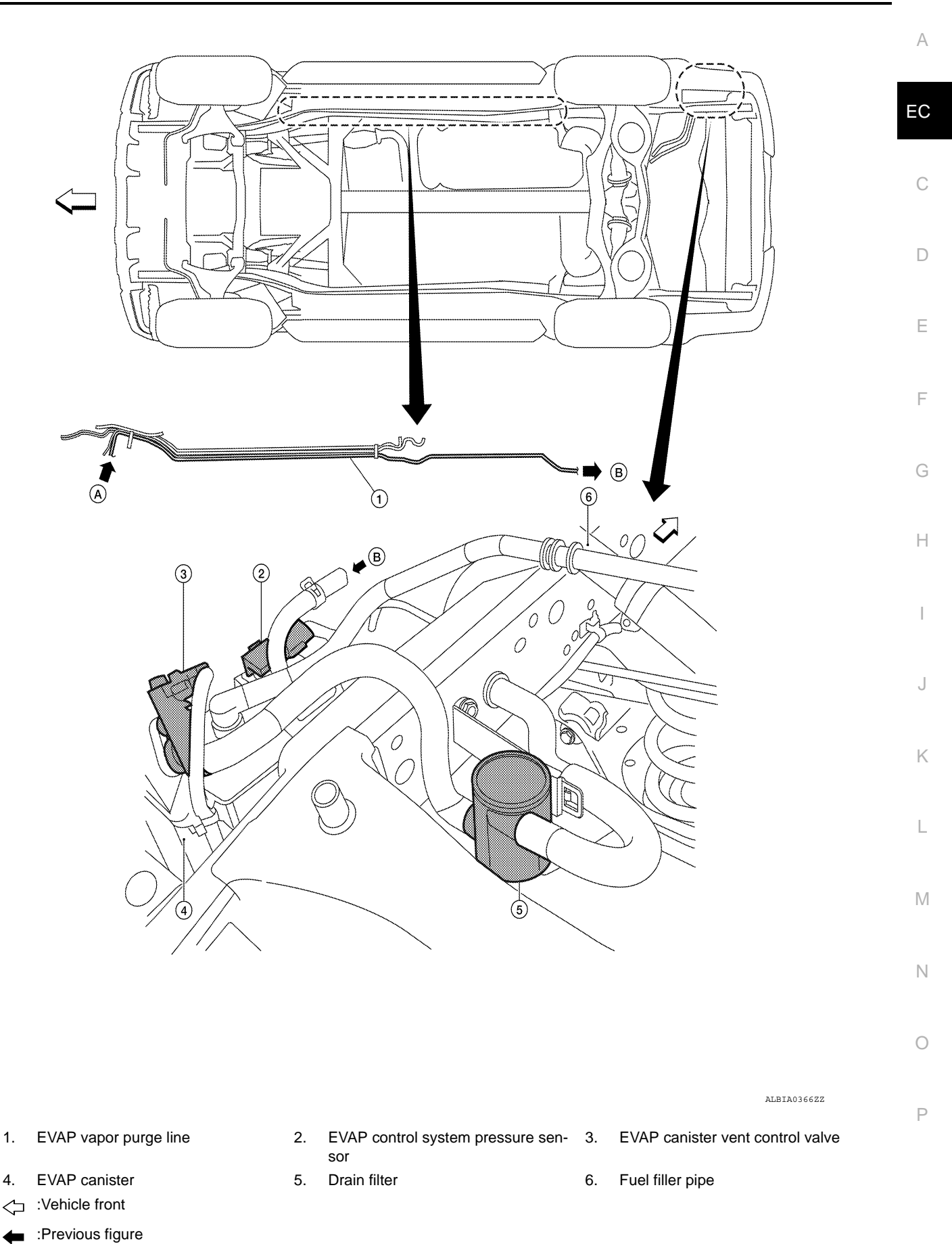

### INTAKE VALVE TIMING CONTROL

#### < FUNCTION DIAGNOSIS >

### INTAKE VALVE TIMING CONTROL

### Description

INFOID:000000005281967

#### SYSTEM DESCRIPTION

| Sensor                            | Input signal to ECM              | ECM function                   | Actuator                                   |
|-----------------------------------|----------------------------------|--------------------------------|--------------------------------------------|
| Crankshaft position sensor (POS)  | Engine speed and picton position | Intake valve<br>timing control | Intake valve timing control solenoid valve |
| Camshaft position sensor (PHASE)  | Engine speed and piston position |                                |                                            |
| Engine coolant temperature sensor | Engine coolant temperature       |                                |                                            |
| Wheel sensor                      | Vehicle speed*                   |                                |                                            |

\*: This signal is sent to the ECM through CAN communication line

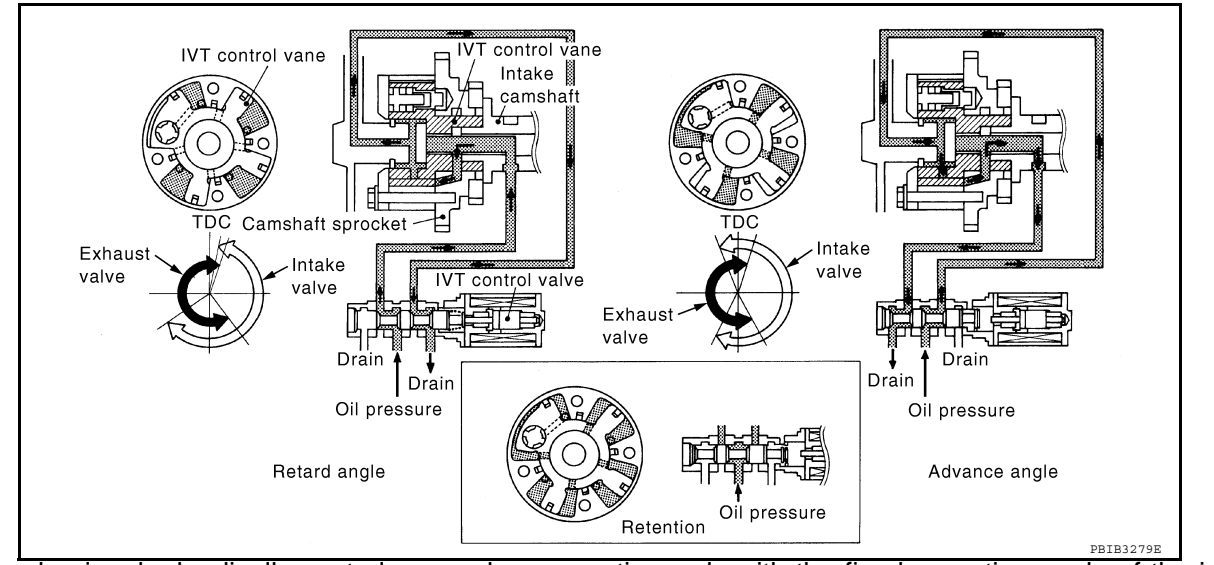

This mechanism hydraulically controls cam phases continuously with the fixed operating angle of the intake valve.

The ECM receives signals such as crankshaft position, camshaft position, engine speed, and engine coolant temperature. Then, the ECM sends ON/OFF pulse duty signals to the intake valve timing control solenoid valve depending on driving status. This makes it possible to control the shut/open timing of the intake valve to increase engine torque in low/mid speed range and output in high-speed range.

### VARIABLE INDUCTION AIR SYSTEM

#### < FUNCTION DIAGNOSIS >

## VARIABLE INDUCTION AIR SYSTEM

### Description

INFOID:000000005281968

А

### SYSTEM DESCRIPTION

| Sensor                                                               | Input Signal to ECM        | ECM function | Actuator                    |   |
|----------------------------------------------------------------------|----------------------------|--------------|-----------------------------|---|
| Crankshaft position sensor (POS)<br>Camshaft position sensor (PHASE) | Engine speed*              |              |                             | ( |
| Mass air flow sensor                                                 | Amount of intake air       |              |                             |   |
| Engine coolant temperature sensor                                    | Engine coolant temperature | VIAS control | VIAS control solenoid valve |   |
| Throttle position sensor                                             | Throttle position          |              |                             |   |
| Accelerator pedal position sensor                                    | Accelerator pedal position |              |                             | E |
| Battery                                                              | Battery voltage*           |              |                             |   |

\*: ECM determines the start signal status by the signals of engine speed and battery voltage.

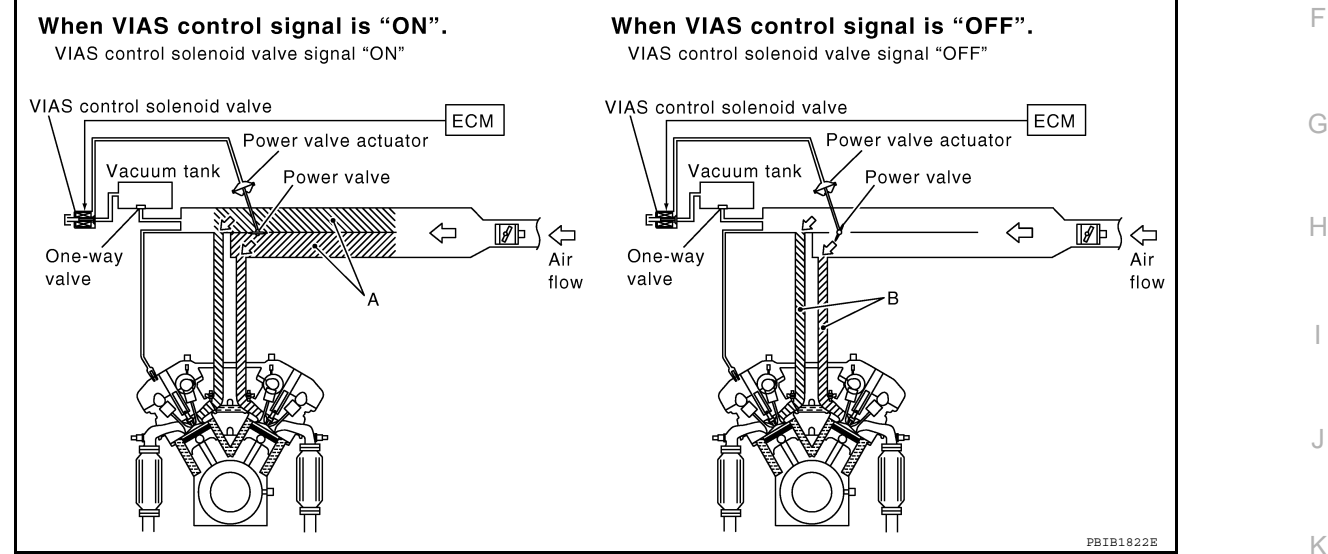

When the engine is running at medium speed, the ECM sends the ON signal to the VIAS control solenoid valve. This signal introduces the intake manifold vacuum into the power valve actuator and therefore closes the power valve.

Under this condition, the effective intake manifold length is equivalent to the total length of passage A and passage B. This long intake manifold provides increased amount of intake air, which results in improved suction efficiency and higher torque.

When engine is running at low or high speed, the ECM sends the OFF signal to the VIAS control solenoid M valve and the power valve is opened.

Under this condition, the effective intake manifold length is equivalent to the length of passage B. This shortened intake manifold length results in enhanced engine output due to reduced suction resistance under high speeds.

#### COMPONENT DESCRIPTION

Power Valve

0

P

### VARIABLE INDUCTION AIR SYSTEM

#### < FUNCTION DIAGNOSIS >

The power valve is installed in intake manifold collector and used to control the suction passage of the variable induction air control system. It is set in the fully closed or fully opened position by the power valve actuator operated by the vacuum stored in the surge tank. The vacuum in the surge tank is controlled by the VIAS control solenoid valve.

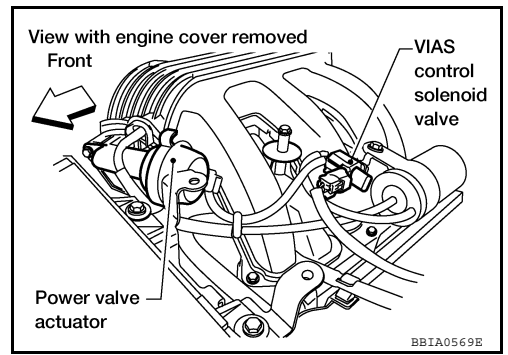

VIAS Control Solenoid Valve

The VIAS control solenoid valve cuts the intake manifold vacuum signal for power valve control. It responds to ON/OFF signals from the ECM. When the solenoid is off, the vacuum signal from the intake manifold is cut. When the ECM sends an ON signal the coil pulls the plunger downward and feeds the vacuum signal to the power valve actuator.

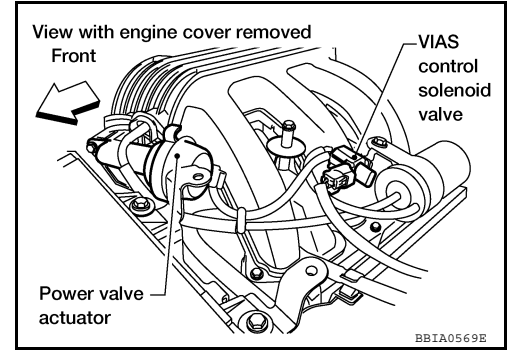

### VARIABLE INDUCTION AIR SYSTEM

### [VQ40DE]

### < FUNCTION DIAGNOSIS > Vacuum Hose Drawing

INFOID:000000005281969

EC С D Е VIAS control solenoid valve F G Н  $\mathbf{T}$ 0 J Κ Vacuum tank L Power valve actuator Μ Ν Ο NOTE: Do not use soapy water or any type of solvent while installing vacuum hose or purge hoses.

Refer to <u>EC-20, "System Diagram"</u> for Vacuum Control System.

PBIB2529E

Ρ

#### < FUNCTION DIAGNOSIS >

### ON BOARD DIAGNOSTIC (OBD) SYSTEM

#### Introduction

INFOID:000000005281970

[VQ40DE]

The ECM has an on board diagnostic system, which detects malfunctions related to engine sensors or actuators. The ECM also records various emission-related diagnostic information including:

|                               | Emission-related diagnostic information |
|-------------------------------|-----------------------------------------|
| Diagnostic Trouble Code (DTC) |                                         |
| Freeze Frame data             |                                         |

1st Trip Diagnostic Trouble Code (1st Trip DTC)

1st Trip Freeze Frame data

The above information can be checked using procedures listed in the table below.

×: Applicable —: Not applicable

|             | DTC | 1st trip DTC | Freeze Frame data | 1st trip Freeze Frame<br>data |
|-------------|-----|--------------|-------------------|-------------------------------|
| CONSULT-III | ×   | ×            | ×                 | ×                             |
| ECM         | ×   | ×*           | —                 | —                             |

\*: When DTC and 1st trip DTC simultaneously appear on the display, they cannot be clearly distinguished from each other.

The malfunction indicator lamp (MIL) on the instrument panel illuminates when the same malfunction is detected in two consecutive trips (Two trip detection logic), or when the ECM enters fail-safe mode. (Refer to  $\underline{EC-267}$ .)

### Two Trip Detection Logic

INFOID:000000005281971

When a malfunction is detected for the first time, 1st trip DTC and 1st trip Freeze Frame data are stored in the ECM memory. The MIL will not illuminate at this stage. <1st trip>

If the same malfunction is detected again during the next drive, the DTC and Freeze Frame data are stored in the ECM memory, and the MIL illuminates. The MIL illuminates at the same time when the DTC is stored. <2nd trip> The "trip" in the "Two Trip Detection Logic" means a driving mode in which self-diagnosis is performed during vehicle operation. When the ECM enters fail-safe mode (Refer to EC-267. "Fail-Safe Chart"), the DTC is stored in the ECM memory even in the 1st trip.

When there is an open circuit on MIL circuit, the ECM cannot warn the driver by illuminating MIL when there is malfunction on engine control system.

Therefore, when electrical controlled throttle and part of ECM related diagnoses are continuously detected as NG for 5 trips, ECM warns the driver that engine control system malfunctions and MIL circuit is open by means of operating fail-safe function.

The fail-safe function also operates when above diagnoses except MIL circuit are detected and demands the driver to repair the malfunction.

| Engine operating condition in fail-safe mode | Engine speed will not rise more than 2,500 rpm due to the fuel cut |
|----------------------------------------------|--------------------------------------------------------------------|
|                                              |                                                                    |

#### **Emission-related Diagnostic Information**

INFOID:000000005281972

#### DTC AND 1ST TRIP DTC

The 1st trip DTC (whose number is the same as the DTC number) is displayed for the latest self-diagnostic result obtained. If the ECM memory was cleared previously, and the 1st trip DTC did not reoccur, the 1st trip DTC will not be displayed.

If a malfunction is detected during the 1st trip, the 1st trip DTC is stored in the ECM memory. The MIL will not illuminate (two trip detection logic). If the same malfunction is not detected in the 2nd trip (meeting the required driving pattern), the 1st trip DTC is cleared from the ECM memory. If the same malfunction is detected in the 2nd trip, both the 1st trip DTC and DTC are stored in the ECM memory and the MIL illuminates. In other words, the DTC is stored in the ECM memory and the MIL illuminates. In other words, the DTC is stored in the ECM memory and the MIL illuminates when the same malfunction occurs in two consecutive trips. If a 1st trip DTC is stored and a non-diagnostic operation is performed between the 1st and 2nd trips, only the 1st trip DTC will continue to be stored. For fail-safe items, the DTC is stored in the ECM memory even in the 1st trip.

Procedures for clearing the DTC and the 1st trip DTC from the ECM memory are described in "HOW TO ERASE EMISSION-RELATED DIAGNOSTIC INFORMATION".

#### < FUNCTION DIAGNOSIS >

When a 1st trip DTC is detected, check, print out or write down and erase (1st trip) DTC and Freeze Frame data as specified in Work Flow procedure Step 2, refer to <u>EC-6, "Trouble Diagnosis Introduction"</u>. Then perform DTC Confirmation Procedure or Overall Function Check to try to duplicate the malfunction. If the malfunction is duplicated, the item requires repair.

#### How to Read DTC and 1st Trip DTC

DTC and 1st trip DTC can be read by the following methods.

#### With CONSULT-III

CONSULT-III display the DTC in "Self-Diagnosis Result" mode.Examples: P0340, P1706, etc.

(CONSULT-III also displays the malfunctioning component or system.)

#### Without CONSULT-III

The number of blinks of the MIL in the Diagnostic Test Mode II (Self-Diagnostic Results) indicates the DTC. Example: 0340, 1706, etc.

These DTCs are controlled by NISSAN.

• 1st trip DTC No. is the same as DTC No.

• Output of a DTC indicates a malfunction. However, the Diagnostic Test Mode II do not indicate whether the malfunction is still occurring or has occurred in the past and has returned to normal. CONSULT-III can identify malfunction status as shown below. Therefore, using CONSULT-III (if available) is recommended.

#### DTC or 1st trip DTC of a malfunction is displayed in SELF-DIAGNOSTIC RESULTS mode of CONSULT-III. Time data indicates how many times the vehicle was driven after the last detection of a DTC. If the DTC is being detected currently, the time data will be [0].

If a 1st trip DTC is stored in the ECM, the time data will be [1t].

#### FREEZE FRAME DATA AND 1ST TRIP FREEZE FRAME DATA

The ECM records the driving conditions such as fuel system status, calculated load value, engine coolant temperature, short term fuel trim, long term fuel trim, engine speed, vehicle speed, absolute throttle position, base fuel schedule and intake air temperature at the moment a malfunction is detected.

Data which are stored in the ECM memory, along with the 1st trip DTC, are called 1st trip freeze frame data. The data, stored together with the DTC data, are called freeze frame data and displayed on CONSULT-III. The 1st trip freeze frame data can only be displayed on the CONSULT-III. For details, see <u>EC-48</u>, <u>"CONSULT-III Function (ENGINE)"</u>.

Only one set of freeze frame data (either 1st trip freeze frame data or freeze frame data) can be stored in the ECM. 1st trip freeze frame data is stored in the ECM memory along with the 1st trip DTC. There is no priority for 1st trip freeze frame data and it is updated each time a different 1st trip DTC is detected. However, once freeze frame data (2nd trip detection/MIL on) is stored in the ECM memory, 1st trip freeze frame data is no longer stored. Remember, only one set of freeze frame data can be stored in the ECM.

Both 1st trip freeze frame data and freeze frame data (along with the DTCs) are cleared when the ECM memory is erased. Procedures for clearing the ECM memory are described in "HOW TO ERASE EMISSION-RELATED DIAGNOSTIC INFORMATION".

#### HOW TO ERASE EMISSION-RELATED DIAGNOSTIC INFORMATION

How to Erase DTC and 1st Trip DTC

#### With CONSULT-III

#### NOTE:

- If the ignition switch stays ON after repair work, be sure to turn ignition OFF once. Wait at least 10 seconds and then turn it ON (engine stopped) again.
- If the DTC is not for A/T related items (see EC-269, "DTC Index"), skip step 1.
- 1. Erase DTC in TCM. Refer to TM-95, "CONSULT-III Function (TRANSMISSION)".
- 2. Select "ENGINE" with CONSULT-III.
- 3. Select "SELF-DIAG RESULTS".
- 4. Touch "ERASE". (DTC in ECM will be erased.)

### Without CONSULT-III

- NOTE:
- If the ignition switch stays ON after repair work, be sure to turn ignition switch OFF once. Wait at least 10 seconds and then turn it ON (engine stopped) again.
- If the DTC is not for A/T related items (see EC-269, "DTC Index"), skip step 1.
- 1. Erase DTC in ECM. Refer to HOW TO ERASE DIAGNOSTIC TEST MODE II (SELF-DIAGNOSTIC RESULTS).
- 2. Change the diagnostic test mode from Mode II to Mode I by depressing the accelerator pedal.

#### EC-45

А

EC

D

L

M

Ν

Ρ

#### < FUNCTION DIAGNOSIS >

[VQ40DE]

INFOID:000000005281973

- If the battery is disconnected, the emission-related diagnostic information will be lost within 24 hours.
- The following data are cleared when the ECM memory is erased.
- Diagnostic trouble codes
- 1st trip diagnostic trouble codes
- Freeze frame data
- 1st trip freeze frame data

Actual work procedures are explained using a DTC as an example. Be careful so that not only the DTC, but all of the data listed above, are cleared from the ECM memory during work procedures.

### Malfunction Indicator Lamp (MIL)

#### DESCRIPTION

The MIL is located on the instrument panel.

- The MIL will illuminate when the ignition switch is turned ON without the engine running. This is a bulb check. If the MIL does not illuminate, refer to <u>MWI-3</u>, "Work Flow".
- 2. When the engine is started, the MIL should go off. If the MIL remains on, the on board diagnostic system has detected an engine system malfunction.

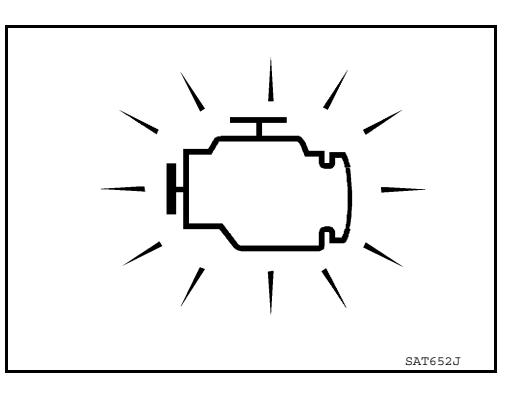

#### ON BOARD DIAGNOSTIC SYSTEM FUNCTION

The on board diagnostic system has the following three functions.

| Diagnostic Test<br>Mode | KEY and ENG.<br>Status            | Function                   | Explanation of Function                                                                                                    |
|-------------------------|-----------------------------------|----------------------------|----------------------------------------------------------------------------------------------------|
| Mode I                  | Ignition switch in<br>ON position | BULB CHECK                 | This function checks the MIL bulb for damage (blown, open<br>circuit, etc.).<br>If the MIL does not come on, check MIL circuit.                                                                                                    |
|                         | Engine running                    | MALFUNCTION<br>WARNING     | This is a usual driving condition. When a malfunction is de-<br>tected twice in two consecutive driving cycles (two trip de-<br>tection logic), the MIL will illuminate to inform the driver that<br>a malfunction has been detected.<br>One trip detection diagnoses will illuminate or blink the MIL<br>in the 1st trip. |
| Mode II                 | Ignition switch in<br>ON position | SELF-DIAGNOSTIC<br>RESULTS | This function allows DTCs and 1st trip DTCs to be read.                                                                                                    |

When there is an open circuit on MIL circuit, the ECM cannot warn the driver by illuminating MIL when there is malfunction on engine control system.

Therefore, when electrical controlled throttle and part of ECM related diagnoses are continuously detected as NG for 5 trips, ECM warns the driver that engine control system malfunctions and MIL circuit is open by means of operating fail-safe function.

#### < FUNCTION DIAGNOSIS >

The fail-safe function also operates when above diagnoses except MIL circuit are detected and demands the driver to repair the malfunction.

| driver to repair the malfunction.                                                                                                    | A   |
|----------------------------------------------------------------------------------------------------|-----|
| Engine operating condition in fail-safe mode Engine speed will not rise more than 2,500 rpm due to the fuel cut                                                                                                    |     |
| HOW TO SWITCH DIAGNOSTIC TEST MODE<br>NOTE:<br>• It is better to count the time accurately with a clock.                                                                                                    | EC  |
| <ul> <li>It is impossible to switch the diagnostic mode when an accelerator pedal position sensor circuit has a malfunction.</li> <li>Always ECM returns to Diagnostic Test Mode I after ignition switch is turned OFF.</li> </ul> | С   |
| How to Set Diagnostic Test Mode II (Self-diagnostic Results) <ol> <li>Confirm that accelerator pedal is fully released, turn ignition switch ON and wait 3 seconds.</li> </ol>                                                     | D   |
| <ul> <li>2. Repeat the following procedure quickly five times within 5 seconds.</li> <li>a. Fully depress the accelerator pedal.</li> <li>b. Fully release the accelerator pedal.</li> </ul>                                       | Е   |
| 3. Wait 7 seconds, fully depress the accelerator pedal and keep it for approx. 10 seconds until the MIL starts blinking.                                                                                                    | F   |
| <ol> <li>Fully release the accelerator pedal.<br/>ECM has entered to Diagnostic Test Mode II (Self-diagnostic results).</li> </ol>                                                                                                 | G   |
| Ignition ON<br>switch OFF Uilly<br>Accelerator Fully<br>pedal Fully<br>released                                                                                                    | Н   |
| Diagnostic test mode Mode I Mode I Mode I Mode I                                                                                                    | I   |
| PBIB0092E<br>How to Erase Diagnostic Test Mode II (Self-diagnostic Results)                                                                                                    | J   |
| 1. Set ECM in Diagnostic Test Mode II (Self-diagnostic results). Refer to "How to Set Diagnostic Test Mode II (Self-diagnostic Results)".                                                                                          | K   |
| <ol> <li>Fully depress the accelerator pedal and keep it for more than 10 seconds.<br/>The emission-related diagnostic information has been erased from the backup memory in the ECM.</li> </ol>                                   | IX. |
| 3. Fully release the accelerator pedal, and confirm the DTC 0000 is displayed.                                                                                                    | L   |
| DIAGNOSTIC TEST MODE I — BULB CHECK<br>In this mode, the MIL on the instrument panel should stay ON. If it remains OFF, check the bulb. Refer to <u>MWI-</u><br><u>3, "Work Flow"</u> .                                            | M   |
| DIAGNOSTIC TEST MODE I — MALFUNCTION WARNING                                                                                                    |     |

| MIL | Condition                         | Ν |
|-----|-----------------------------------|---|
| ON  | When the malfunction is detected. |   |
| OFF | No malfunction.                   | 0 |

This DTC number is clarified in Diagnostic Test Mode II (SELF-DIAGNOSTIC RESULTS)

#### DIAGNOSTIC TEST MODE II — SELF-DIAGNOSTIC RESULTS

In this mode, the DTC and 1st trip DTC are indicated by the number of blinks of the MIL as shown below. The DTC and 1st trip DTC are displayed at the same time. If the MIL does not illuminate in diagnostic test mode I (Malfunction warning), all displayed items are 1st trip DTCs. If only one code is displayed when the MIL illuminates in diagnostic test mode II (SELF-DIAGNOSTIC RESULTS), it is a DTC; if two or more codes are displayed, they may be either DTCs or 1st trip DTCs. DTC No. is same as that of 1st trip DTC. These uniden-

Ρ

#### < FUNCTION DIAGNOSIS >

tified codes can be identified by using the CONSULT-III. A DTC will be used as an example for how to read a code.

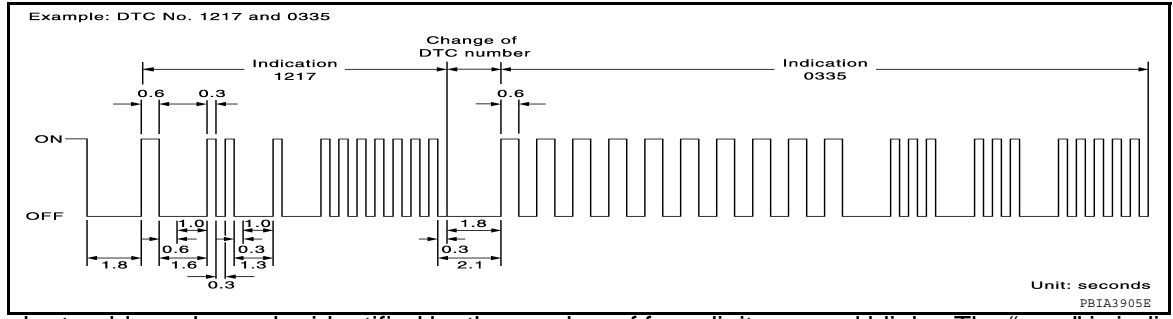

A particular trouble code can be identified by the number of four-digit numeral blinks. The "zero" is indicated by the number of ten blinks. The length of time the 1,000th-digit numeral blinks on and off is 1.2 seconds consisting of an ON (0.6-second) - OFF (0.6-second) cycle.

The 100th-digit numeral and lower digit numerals consist of a 0.3-second ON and 0.3-second OFF cycle. A change from one digit numeral to another occurs at an interval of 1.0-second OFF. In other words, the later numeral appears on the display 1.3 seconds after the former numeral has disappeared.

A change from one trouble code to another occurs at an interval of 1.8-second OFF.

In this way, all the detected malfunctions are classified by their DTC numbers. The DTC 0000 refers to no malfunction. (See <u>EC-269, "DTC Index"</u>)

How to Erase Diagnostic Test Mode II (Self-diagnostic Results)

The DTC can be erased from the back up memory in the ECM by depressing accelerator pedal. Refer to "How to Set Diagnostic Test Mode II (Self-diagnostic Results)".

- If the battery is disconnected, the DTC will be lost from the backup memory within 24 hours.
- Be careful not to erase the stored memory before starting trouble diagnoses.

### CONSULT-III Function (ENGINE)

INFOID:000000005281974

[VQ40DE]

| FUNCTION |
|----------|
|----------|

| Diagnostic test mode    | Function                                                                                                    |  |
|-------------------------|----------------------------------------------------------------------------------------------------|--|
| Work support            | This mode enables a technician to adjust some devices faster and more accurately by following the in-<br>dications on the CONSULT-III unit. |  |
| Self-Diagnostic Results | Self-diagnostic results such as 1st trip DTC, DTCs and 1st trip freeze frame data or freeze frame data can be read and erased quickly.*     |  |
| Data Monitor            | Input/Output data in the ECM can be read.                                                                                                   |  |
| Active Test             | Diagnostic Test Mode in which CONSULT-III drives some actuators apart from the ECMs and also shifts some parameters in a specified range.   |  |
| Function Test           | This mode is used to inform customers when their vehicle condition requires periodic maintenance.                                           |  |
| ECU identification      | ECM part number can be read.                                                                                                    |  |

\*: The following emission-related diagnostic information is cleared when the ECM memory is erased.

· Diagnostic trouble codes

• 1st trip diagnostic trouble codes

- Freeze frame data
- 1st trip freeze frame data

#### WORK SUPPORT MODE

#### Work Item

| WORK ITEM             | CONDITION                                                                                               | USAGE                                       |
|-----------------------|----------------------------------------------------------------------------------------------------|---------------------------------------------|
| FUEL PRESSURE RELEASE | • FUEL PUMP WILL STOP BY TOUCHING "START" DUR-<br>ING IDLING.<br>CRANK A FEW TIMES AFTER ENGINE STALLS. | When releasing fuel pressure from fuel line |
| IDLE AIR VOL LEARN    | THE IDLE AIR VOLUME THAT KEEPS THE ENGINE<br>WITHIN THE SPECIFIED RANGE IS MEMORIZED IN<br>ECM.         | When learning the idle air volume           |

# < FUNCTION DIAGNOSIS >

|                      | -                                                                                                    |                                                              |
|----------------------|----------------------------------------------------------------------------------------------------|--------------------------------------------------------------|
| WORK ITEM            | CONDITION                                                                                             | USAGE                                                        |
| SELF-LEARNING CONT   | • THE COEFFICIENT OF SELF-LEARNING CONTROL<br>MIXTURE RATIO RETURNS TO THE ORIGINAL COEF-<br>FICIENT. | When clearing the coefficient of self-learning control value |
| TARGET IDLE RPM ADJ* | IDLE CONDITION                                                                                        | When setting target idle speed                               |
| TARGET IGN TIM ADJ*  | IDLE CONDITION                                                                                        | When adjusting target ignition tim-<br>ing                   |

\*: This function is not necessary in the usual service procedure.

#### SELF-DIAG RESULTS MODE

# Self Diagnostic Item Regarding items of DTC and 1st trip DTC, refer to <u>EC-269, "DTC Index"</u>.

#### Freeze Frame Data and 1st Trip Freeze Frame Data

| Freeze frame data<br>item*       | Description                                                                                                    |
|----------------------------------|----------------------------------------------------------------------------------------------------|
| DIAG TROUBLE<br>CODE<br>[PXXXX]  | <ul> <li>The engine control component part/control system has a trouble code, it is displayed as PXXXX. (Refer to<br/><u>EC-269. "DTC Index"</u>.)</li> </ul>                                                                                                    |
| FUEL SYS-B1                      | "Fuel injection system status" at the moment a malfunction is detected is displayed.                                                                                                    |
| FUEL SYS-B2                      | <ul> <li>One mode in the following is displayed.</li> <li>Mode2: Open loop due to detected system malfunction</li> <li>Mode3: Open loop due to driving conditions (power enrichment, deceleration enleanment)</li> <li>Mode4: Closed loop - using oxygen sensor(s) as feedback for fuel control</li> <li>Mode5: Open loop - has not yet satisfied condition to go to closed loop</li> </ul> |
| COOLANT TEMP [°C]<br>or [°F]     | The engine coolant temperature at the moment a malfunction is detected is displayed.                                                                                                    |
| L-FUEL TRM-B1 [%]                | "Long-term fuel trim" at the moment a malfunction is detected is displayed.                                                                                                    |
| L-FUEL TRM-B2 [%]                | <ul> <li>The long-term fuel trim indicates much more gradual feedback compensation to the base fuel schedule than<br/>short-term fuel trim.</li> </ul>                                                                                                    |
| S-FUEL TRM-B1 [%]                | "Short-term fuel trim" at the moment a malfunction is detected is displayed.                                                                                                    |
| S-FUEL TRM-B2 [%]                | <ul> <li>The short-term fuel trim indicates dynamic or instantaneous feedback compensation to the base fuel sched-<br/>ule.</li> </ul>                                                                                                    |
| ENGINE SPEED [rpm]               | The engine speed at the moment a malfunction is detected is displayed.                                                                                                    |
| VEHICL SPEED [km/<br>h] or [mph] | The vehicle speed at the moment a malfunction is detected is displayed.                                                                                                    |
| ABSOL TH-P/S[%]                  | The throttle valve opening angle at the amount a malfunction is detected is displayed.                                                                                                    |
| B/FUEL SCHDL<br>[msec]           | The base fuel schedule at the moment a malfunction is detected is displayed.                                                                                                    |
| INT/A TEMP SE [°C]<br>or [°F]    | The intake air temperature at the moment a malfunction is detected is displayed.                                                                                                    |

\*: The items are the same as those of 1st trip freeze frame data.

#### DATA MONITOR MODE

#### Monitored Item

|                |      |                                                                                                    | ×: Applicable                                                                                                    | - |
|----------------|------|----------------------------------------------------------------------------------------------------|----------------------------------------------------------------------------------------------------|---|
| Monitored item | Unit | Description                                                                                                    | Remarks                                                                                                    |   |
| ENG SPEED      | rpm  | <ul> <li>Indicates the engine speed computed from the sig-<br/>nal of the crankshaft position sensor (POS) and<br/>camshaft position sensor (PHASE).</li> </ul> | <ul> <li>Accuracy becomes poor if engine speed<br/>drops below the idle rpm.</li> <li>If the signal is interrupted while the en-<br/>gine is running, an abnormal value may<br/>be indicated.</li> </ul> | Ρ |
| MAS A/F SE-B1  | V    | <ul> <li>The signal voltage of the mass air flow sensor is<br/>displayed.</li> </ul>                                                                            | <ul> <li>When the engine is stopped, a certain value is indicated.</li> <li>When engine is running specification range is indicated in "SPEC".</li> </ul>                                                |   |

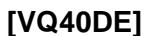

А

С

С

D

F

0

Ν

#### < FUNCTION DIAGNOSIS >

| Monitored item | Unit           | Description                                                                                                    | Remarks                                                                                                    |
|----------------|----------------|----------------------------------------------------------------------------------------------------|----------------------------------------------------------------------------------------------------|
| B/FUEL SCHDL   | msec           | <ul> <li>"Base fuel schedule" indicates the fuel injection<br/>pulse width programmed into ECM, prior to any<br/>learned on board correction.</li> </ul>                                                                                                    | <ul> <li>When engine is running specification<br/>range is indicated in "SPEC".</li> </ul>                                                                                                    |
| A/F ALPHA-B1   | %              |                                                                                                    | When the engine is stopped, a certain                                                                                                    |
| A/F ALPHA-B2   | %              | <ul> <li>The mean value of the air-fuel ratio feedback cor-<br/>rection factor per cycle is indicated.</li> </ul>                                                                                                    | <ul> <li>value is indicated.</li> <li>When engine is running specification range is indicated in "SPEC".</li> <li>This data also includes the data for the air-fuel ratio learning control.</li> </ul>     |
| COOLAN TEMP/S  | °C or °F       | • The engine coolant temperature (determined by the signal voltage of the engine coolant temperature sensor) is displayed.                                                                                                    | <ul> <li>When the engine coolant temperature<br/>sensor is open or short-circuited, ECM<br/>enters fail-safe mode. The engine cool-<br/>ant temperature determined by the ECM<br/>is displayed.</li> </ul> |
| A/F SEN1 (B1)  | V              | • The A/F signal computed from the input signal of                                                                                                    |                                                                                                    |
| A/F SEN1 (B2)  | V              | the Air fuel ratio (A/F) sensor 1 is displayed.                                                                                                    |                                                                                                    |
| HO2S2 (B1)     | V              | • The signal voltage of the heated oxygen sensor 2                                                                                                    |                                                                                                    |
| HO2S2 (B2)     | V              | is displayed.                                                                                                    |                                                                                                    |
| HO2S2 MNTR(B1) | RICH/<br>LEAN  | Display of heated oxygen sensor 2 signal:<br>RICH: Means the amount of oxygen after three way<br>astaket is relatively amount.                                                                                                    | When the engine is stopped, a certain                                                                                                    |
| HO2S2 MNTR(B2) | RICH/<br>LEAN  | LEAN: Means the amount of oxygen after three<br>way catalyst is relatively large.                                                                                                    | value is indicated.                                                                                                    |
| VHCL SPEED SE  | km/h or<br>mph | <ul> <li>The vehicle speed computed from the vehicle<br/>speed signal sent from combination meter is dis-<br/>played.</li> </ul>                                                                                                    |                                                                                                    |
| BATTERY VOLT   | V              | The power supply voltage of ECM is displayed.                                                                                                    |                                                                                                    |
| ACCEL SEN 1    | V              | The accelerator pedal position sensor signal volt-                                                                                                    | ACCEL SEN 2 signal is converted by                                                                                                    |
| ACCEL SEN 2    | V              | age is displayed.                                                                                                    | ECM internally. Thus, it differs from ECM terminal voltage signal.                                                                                                    |
| TP SEN 1-B1    | V              | The throttle position sensor signal voltage is dis-                                                                                                    | • THRTL SEN 2 signal is converted by                                                                                                    |
| TP SEN 2-B1    | V              | played.                                                                                                    | ECM internally. Thus, it differs from ECM terminal voltage signal.                                                                                                    |
| INT/A TEMP SE  | °C or °F       | • The intake air temperature (determined by the sig-<br>nal voltage of the intake air temperature sensor) is<br>indicated.                                                                                                    |                                                                                                    |
| START SIGNAL   | ON/OFF         | <ul> <li>Indicates start signal status [ON/OFF] computed by<br/>the ECM according to the signals of engine speed<br/>and battery voltage.</li> </ul>                                                                                                    | <ul> <li>After starting the engine, [OFF] is dis-<br/>played regardless of the starter signal.</li> </ul>                                                                                                  |
| CLSD THL POS   | ON/OFF         | <ul> <li>Indicates idle position [ON/OFF] computed by ECM<br/>according to the accelerator pedal position sensor<br/>signal.</li> </ul>                                                                                                    |                                                                                                    |
| AIR COND SIG   | ON/OFF         | <ul> <li>Indicates [ON/OFF] condition of the air conditioner<br/>switch as determined by the air conditioner signal.</li> </ul>                                                                                                    |                                                                                                    |
| P/N POSI SW    | ON/OFF         | <ul> <li>Indicates [ON/OFF] condition from the park/neutral position (PNP) signal.</li> </ul>                                                                                                    |                                                                                                    |
| PW/ST SIGNAL   | ON/OFF         | • [ON/OFF] condition of the power steering system (determined by the signal voltage of the power steering pressure sensor signal) is indicated.                                                                                                    |                                                                                                    |
| LOAD SIGNAL    | ON/OFF         | <ul> <li>Indicates [ON/OFF] condition from the electrical<br/>load signal.</li> <li>ON: Rear window defogger switch is ON and/or<br/>lighting switch is in 2nd position.</li> <li>OFF: Both rear window defogger switch and light-<br/>ing switch are OFF.</li> </ul> |                                                                                                    |

#### < FUNCTION DIAGNOSIS >

| Monitored item | Unit           | Description                                                                                                    | Remarks                                                     |
|----------------|----------------|----------------------------------------------------------------------------------------------------|-------------------------------------------------------------|
| IGNITION SW    | ON/OFF         | <ul> <li>Indicates [ON/OFF] condition from ignition switch signal.</li> </ul>                                                                                                    | A                                                           |
| HEATER FAN SW  | ON/OFF         | <ul> <li>Indicates [ON/OFF] condition from the heater fan<br/>switch signal.</li> </ul>                                                                                                    | EC                                                          |
| BRAKE SW       | ON/OFF         | <ul> <li>Indicates [ON/OFF] condition from the stop lamp<br/>switch signal.</li> </ul>                                                                                                    |                                                             |
| INJ PULSE-B1   | msec           | Indicates the actual fuel injection pulse width com-                                                                                                    | When the engine is stopped, a certain                       |
| INJ PULSE-B2   | msec           | pensated by ECM according to the input signals.                                                                                                    | computed value is indicated.                                |
| IGN TIMING     | BTDC           | <ul> <li>Indicates the ignition timing computed by ECM ac-<br/>cording to the input signals.</li> </ul>                                                                                                    | • When the engine is stopped, a certain value is indicated. |
| PURG VOL C/V   | %              | <ul> <li>Indicates the EVAP canister purge volume control solenoid valve control value computed by the ECM according to the input signals.</li> <li>The opening becomes larger as the value increases.</li> </ul>                                                        | E                                                           |
| INT/V TIM(B1)  | °CA            | • Indicator I°C A1 of intake complete advanced angle                                                                                                    | F                                                           |
| INT/V TIM(B2)  | °CA            |                                                                                                    |                                                             |
| INT/V SOL(B1)  | %              | • The control condition of the intake valve timing con-                                                                                                    |                                                             |
| INT/V SOL(B2)  | %              | <ul><li>trol solenoid valve (determined by ECM according<br/>to the input signals) is indicated.</li><li>The advance angle becomes larger as the value in-<br/>creases.</li></ul>                                                                                        | G                                                           |
| VIAS S/V-1     | ON/OFF         | <ul> <li>The control condition of the VIAS control solenoid<br/>valve (determined by ECM according to the input<br/>signals) is indicated.</li> <li>ON: VIAS control solenoid valve is operating.</li> <li>OFF: VIAS control solenoid valve is not operating.</li> </ul> |                                                             |
| AIR COND RLY   | ON/OFF         | • The air conditioner relay control condition (deter-<br>mined by ECM according to the input signals) is in-<br>dicated.                                                                                                    | J                                                           |
| FUEL PUMP RLY  | ON/OFF         | <ul> <li>Indicates the fuel pump relay control condition de-<br/>termined by ECM according to the input signals.</li> </ul>                                                                                                    | K                                                           |
| VENT CONT/V    | ON/OFF         | <ul> <li>The control condition of the EVAP canister vent<br/>control valve (determined by ECM according to the<br/>input signals) is indicated.</li> <li>ON: Closed</li> <li>OFF: Open</li> </ul>                                                                        | L                                                           |
| THRTL RELAY    | ON/OFF         | <ul> <li>Indicates the throttle control motor relay control<br/>condition determined by the ECM according to the<br/>input signals.</li> </ul>                                                                                                    | M                                                           |
| COOLING FAN    | HI/LOW/<br>OFF | <ul> <li>The control condition of the cooling fan (determined by ECM according to the input signals) is indicated.</li> <li>HI: High speed operation</li> <li>LOW: Low speed operation</li> <li>OFF: Stop</li> </ul>                                                     | N                                                           |
| HO2S2 HTR (B1) | ON/OFF         | Indicates [ON/OFF] condition of heated oxygen                                                                                                    |                                                             |
| HO2S2 HTR (B2) | ON/OFF         | sensor 2 heater determined by ECM according to the input signals.                                                                                                    |                                                             |
| I/P PULLY SPD  | rpm            | <ul> <li>Indicates the engine speed computed from the in-<br/>put speed signal.</li> </ul>                                                                                                    | P                                                           |
| VEHICLE SPEED  | km/h or<br>mph | • Indicates the vehicle speed computed from the out put shaft revolution signal.                                                                                                    |                                                             |

#### < FUNCTION DIAGNOSIS >

| Monitored item | Unit           | Description                                                                                                    | Remarks                                                           |
|----------------|----------------|----------------------------------------------------------------------------------------------------|-------------------------------------------------------------------|
| IDL A/V LEARN  | YET/<br>CMPLT  | <ul> <li>Display the condition of idle air volume learning<br/>YET: Idle air volume learning has not been per-<br/>formed yet.</li> <li>CMPLT: Idle air volume learning has already been<br/>performed successfully.</li> </ul>                                  |                                                                   |
| A/F S1 HTR(B1) | %              | • Air fuel ratio (A/F) sensor 1 heater control value                                                                                                    |                                                                   |
| A/F S1 HTR(B2) | %              | <ul> <li>computed by ECM according to the input signals.</li> <li>The current flow to the heater becomes larger as<br/>the value increases.</li> </ul>                                                                                                    |                                                                   |
| AC PRESS SEN   | V              | • The signal voltage from the refrigerant pressure sensor is displayed.                                                                                                    |                                                                   |
| VHCL SPEED SE  | km/h or<br>mph | • The vehicle speed computed from the vehicle speed signal sent from TCM is displayed.                                                                                                    |                                                                   |
| SET VHCL SPD   | km/h or<br>mph | The preset vehicle speed is displayed.                                                                                                    |                                                                   |
| MAIN SW        | ON/OFF         | <ul> <li>Indicates [ON/OFF] condition from MAIN switch signal.</li> </ul>                                                                                                    |                                                                   |
| CANCEL SW      | ON/OFF         | <ul> <li>Indicates [ON/OFF] condition from CANCEL switch signal.</li> </ul>                                                                                                    |                                                                   |
| RESUME/ACC SW  | ON/OFF         | <ul> <li>Indicates [ON/OFF] condition from RESUME/AC-<br/>CELERATE switch signal.</li> </ul>                                                                                                    |                                                                   |
| SET SW         | ON/OFF         | <ul> <li>Indicates [ON/OFF] condition from SET/COAST<br/>switch signal.</li> </ul>                                                                                                    |                                                                   |
| BRAKE SW1      | ON/OFF         | <ul> <li>Indicates [ON/OFF] condition from ASCD brake<br/>switch signal.</li> </ul>                                                                                                    |                                                                   |
| BRAKE SW2      | ON/OFF         | <ul> <li>Indicates [ON/OFF] condition of stop lamp switch signal.</li> </ul>                                                                                                    |                                                                   |
| VHCL SPD CUT   | NON/<br>CUT    | <ul> <li>Indicates the vehicle cruise condition.<br/>NON: Vehicle speed is maintained at the ASCD set<br/>speed.</li> <li>CUT: Vehicle speed increased to excessively high<br/>compared with the ASCD set speed, and ASCD op-<br/>eration is cut off.</li> </ul> |                                                                   |
| LO SPEED CUT   | NON/<br>CUT    | <ul> <li>Indicates the vehicle cruise condition.<br/>NON: Vehicle speed is maintained at the ASCD set<br/>speed.</li> <li>CUT: Vehicle speed decreased to excessively low<br/>compared with the ASCD set speed, and ASCD op-<br/>eration is cut off.</li> </ul>  |                                                                   |
| AT OD MONITOR  | ON/OFF         | <ul> <li>Indicates [ON/OFF] condition of A/T O/D according<br/>to the input signal from the TCM.</li> </ul>                                                                                                    |                                                                   |
| AT OD CANCEL   | ON/OFF         | <ul> <li>Indicates [ON/OFF] condition of A/T O/D cancel<br/>signal sent from the TCM.</li> </ul>                                                                                                    |                                                                   |
| CRUISE LAMP    | ON/OFF         | <ul> <li>Indicates [ON/OFF] condition of CRUISE lamp de-<br/>termined by the ECM according to the input sig-<br/>nals.</li> </ul>                                                                                                    |                                                                   |
| SET LAMP       | ON/OFF         | <ul> <li>Indicates [ON/OFF] condition of SET lamp deter-<br/>mined by the ECM according to the input signals.</li> </ul>                                                                                                    |                                                                   |
| ALT DUTY       | %              | • The signal voltage of battery current sensor is displayed.                                                                                                    | This item is displayed but are not applicable to this model.      |
| BAT CUR SEN    | mV             | • Indicates the duty ratio of the power generation command value. The ratio is calculated by ECM based on the battery current sensor signal.                                                                                                    | This item is displayed but are not applica-<br>ble to this model. |

# < FUNCTION DIAGNOSIS >

| Monitored item                      | Unit   | Description                                                                                                    | Remarks                                                           | ٨  |
|-------------------------------------|--------|----------------------------------------------------------------------------------------------------|-------------------------------------------------------------------|----|
| ALT DUTY SIG                        | ON/OFF | <ul> <li>The control condition of the power generation voltage variable control (determined by ECM according to the input signals) is indicated.</li> <li>ON: Power generation voltage variable control is active</li> <li>OFF: Power generation voltage variable control is inactive.</li> </ul> | This item is displayed but are not applica-<br>ble to this model. | EC |
| HO2 S2 DIAG2 (B1)*<br>[INCMP/CMPLT] |        | <ul> <li>Indicates DTC P0139 self-diagnosis (slow re-<br/>sponce) condition.</li> <li>INCMP: Self-diagnosis is incomplete.</li> <li>CMPLT: Self-diagnosis is complete.</li> </ul>                                                                                                    |                                                                   | C  |
| HO2 S2 DIAG2 (B2)*<br>[INCMP/CMPLT] |        | <ul> <li>Indicates DTC P0159 self-diagnosis (slow re-<br/>sponce) condition.</li> <li>INCMP: Self-diagnosis is incomplete.</li> <li>CMPLT: Self-diagnosis is complete.</li> </ul>                                                                                                    |                                                                   | E  |

\*: The item is indicated, but not used.

#### NOTE:

Any monitored item that does not match the vehicle being diagnosed is deleted from the display automatically.

#### ACTIVE TEST MODE

#### Test Item

| TEST ITEM            | CONDITION                                                                                                    | JUDGEMENT                                                  | CHECK ITEM (REMEDY)                                                                                                    |   |
|----------------------|----------------------------------------------------------------------------------------------------|------------------------------------------------------------|----------------------------------------------------------------------------------------------------|---|
| FUEL INJEC-<br>TION  | <ul> <li>Engine: Return to the original<br/>non-standard condition</li> <li>Change the amount of fuel injec-<br/>tion using CONSULT-III.</li> </ul>                                                                   | If malfunctioning symptom disappears, see CHECK ITEM.      | <ul> <li>Harness and connectors</li> <li>Fuel injector</li> <li>Air fuel ratio (A/F) sensor 1</li> </ul>                                                    | H |
| IGNITION TIM-<br>ING | <ul> <li>Engine: Return to the original<br/>non-standard condition</li> <li>Timing light: Set</li> <li>Retard the ignition timing using<br/>CONSULT-III.</li> </ul>                                                   | If malfunctioning symptom disap-<br>pears, see CHECK ITEM. | Perform Idle Air Volume Learning.                                                                                                    | J |
| POWER BAL-<br>ANCE   | <ul> <li>Engine: After warming up, idle the engine.</li> <li>A/C switch: OFF</li> <li>Shift lever: P or N (A/T), Neutral (M/T)</li> <li>Cut off each fuel injector signal one at a time using CONSULT-III.</li> </ul> | Engine runs rough or dies.                                 | <ul> <li>Harness and connectors</li> <li>Compression</li> <li>Fuel injector</li> <li>Power transistor</li> <li>Spark plug</li> <li>Ignition coil</li> </ul> | K |
| COOLING FAN*         | <ul> <li>Ignition switch: ON</li> <li>Turn the cooling fan HI, LOW and<br/>OFF using CONSULT-III.</li> </ul>                                                                                                    | Cooling fan moves and stops.                               | <ul> <li>Harness and connectors</li> <li>Cooling fan motor</li> <li>IPDM E/R</li> </ul>                                                                     | M |
| ENG COOLANT<br>TEMP  | <ul> <li>Engine: Return to the original<br/>non-standard condition</li> <li>Change the engine coolant tem-<br/>perature using CONSULT-III.</li> </ul>                                                                 | If malfunctioning symptom disap-<br>pears, see CHECK ITEM. | <ul> <li>Harness and connectors</li> <li>Engine coolant temperature sensor</li> <li>Fuel injector</li> </ul>                                                | Ν |
| FUEL PUMP RE-<br>LAY | <ul> <li>Ignition switch: ON (Engine<br/>stopped)</li> <li>Turn the fuel pump relay ON and<br/>OFF using CONSULT-III and lis-<br/>ten to operating sound.</li> </ul>                                                  | Fuel pump relay makes the operat-<br>ing sound.            | <ul><li>Harness and connectors</li><li>Fuel pump relay</li></ul>                                                                                            | O |
| VIAS SOL VALVE       | <ul> <li>Ignition switch: ON</li> <li>Turn solenoid valve ON and OFF<br/>with CONSULT-III and listen for<br/>operating sound.</li> </ul>                                                                              | Solenoid valve makes an operating sound.                   | <ul><li>Harness and connectors</li><li>Solenoid valve</li></ul>                                                                                             | - |

G

F

#### < FUNCTION DIAGNOSIS >

#### [VQ40DE]

| TEST ITEM             | CONDITION                                                                                                    | JUDGEMENT                                              | CHECK ITEM (REMEDY)                                                                            |
|-----------------------|----------------------------------------------------------------------------------------------------|--------------------------------------------------------|------------------------------------------------------------------------------------------------|
| PURG VOL<br>CONT/V    | <ul> <li>Engine: After warming up, run engine at 1,500 rpm.</li> <li>Change the EVAP canister purge volume control solenoid valve opening percent using CON-SULT-III.</li> </ul> | Engine speed changes according to the opening percent. | <ul><li>Harness and connectors</li><li>Solenoid valve</li></ul>                                |
| VENT CON-<br>TROL/V   | <ul> <li>Ignition switch: ON (Engine stopped)</li> <li>Turn solenoid valve ON and OFF with the CONSULT-III and listen to operating sound.</li> </ul>                             | Solenoid valve makes an operating sound.               | <ul><li>Harness and connectors</li><li>Solenoid valve</li></ul>                                |
| V/T ASSIGN AN-<br>GLE | <ul> <li>Engine: Return to the original<br/>non-standard condition</li> <li>Change intake valve timing using<br/>CONSULT-III.</li> </ul>                                         | If malfunctioning symptom disappears, see CHECK ITEM.  | <ul> <li>Harness and connectors</li> <li>Intake valve timing control solenoid valve</li> </ul> |
| ALTERNATOR<br>DUTY    | This item is displayed but are not applicable to this model.                                                                                                    |                                                        |                                                                                                |

\*: Leaving cooling fan OFF with CONSULT-III while engine is running may cause the engine to overheat.

#### **Diagnosis** Procedure

#### **OVERALL SEQUENCE**

### < COMPONENT DIAGNOSIS >

### COMPONENT DIAGNOSIS **TROUBLE DIAGNOSIS - SPECIFICATION VALUE**

### Description

| The specification (SP) value indicates the tolerance of the value that is displayed in "SPEC" of "DATA MONI-<br>TOR" mode of CONSULT-III during normal operation of the Engine Control System. When the value in "SPEC"<br>of "DATA MONITOR" mode is within the SP value, the Engine Control System is confirmed OK. When the<br>value in "SPEC" of "DATA MONITOR" mode is NOT within the SP value, the Engine Control System may have | ( |
|----------------------------------------------------------------------------------------------------|---|
| The SP value is used to detect malfunctions that may affect the Engine Control System, but will not light the                                                                                                    | - |
| MIL.                                                                                                    | L |
| The SP value will be displayed for the following three items:                                                                                                    |   |
| <ul> <li>B/FUEL SCHDL (The fuel injection pulse width programmed into ECM prior to any learned on board correc-<br/>tion)</li> </ul>                                                                                                    | E |
| <ul> <li>A/F ALPHA-B1/B2 (The mean value of air-fuel ratio feedback correction factor per cycle)</li> </ul>                                                                                                    |   |
| <ul> <li>MAS A/F SE-B1 (The signal voltage of the mass air flow sensor)</li> </ul>                                                                                                    |   |
| Testing Condition                                                                                                    | F |
| <ul> <li>Vehicle driven distance: More than 5,000 km (3,107 miles)</li> </ul>                                                                                                    |   |
| • Barometric pressure: 98.3 - 104.3 kPa (1.003 - 1.064 kg/cm <sup>2</sup> , 14.25 - 15.12 psi)                                                                                                    | ( |

- Atmospheric temperature: 20 30°C (68 86°F)
- Engine coolant temperature: 75 95°C (167 203°F)
- Transmission: Warmed-up\*<sup>1</sup>
- Electrical load: Not applied\*<sup>2</sup>
- Engine speed: Idle
- \*1: After the engine is warmed up to normal operating temperature, drive vehicle until "ATF TEMP 1" (A/T fluid temperature sensor signal) indicates more than 60°C (140°F).

\*2: Rear window defogger switch, air conditioner switch, lighting switch are OFF. Steering wheel is straight ahead.

#### Inspection Procedure

#### NOTE:

Perform "SPEC" of "DATA MONITOR" mode in maximum scale display.

- Perform EC-12, "Basic Inspection". 1.
- 2. Confirm that the testing conditions indicated above are met.
- Select "B/FUEL SCHDL", "A/F ALPHA-B1", "A/F ALPHA-B2" and "MAS A/F SE-B1" in "SPEC" of "DATA 3. MONITOR" mode with CONSULT-III.
- 4. Make sure that monitor items are within the SP value.
- If NG, go to EC-55, "Diagnosis Procedure". 5.

INFOID:000000005281975

EC

Н

Κ

L

М

Ν

Ρ

INFOID:000000005281977

INFOID:000000005281978

#### < COMPONENT DIAGNOSIS >

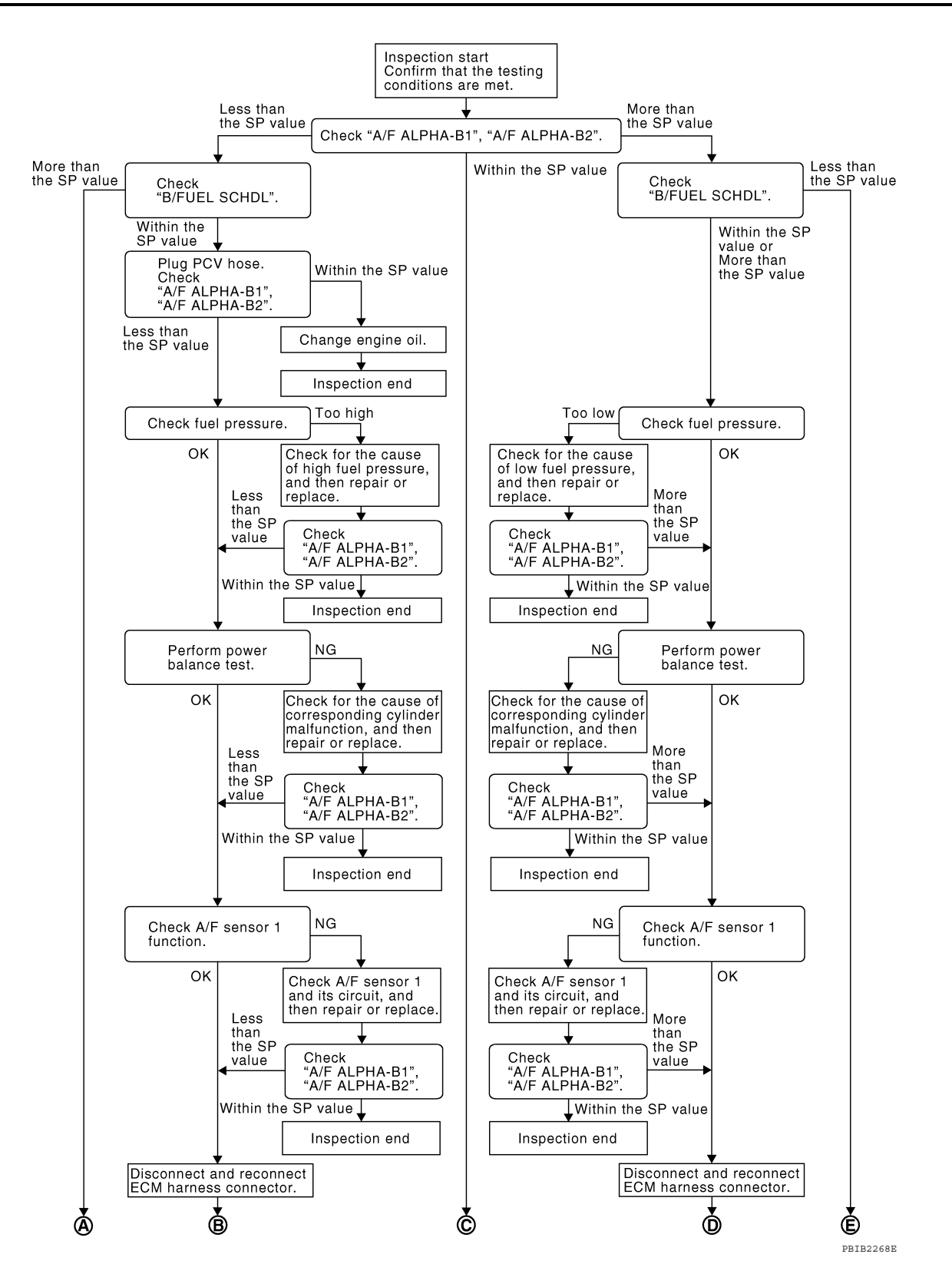

#### < COMPONENT DIAGNOSIS >

[VQ40DE]

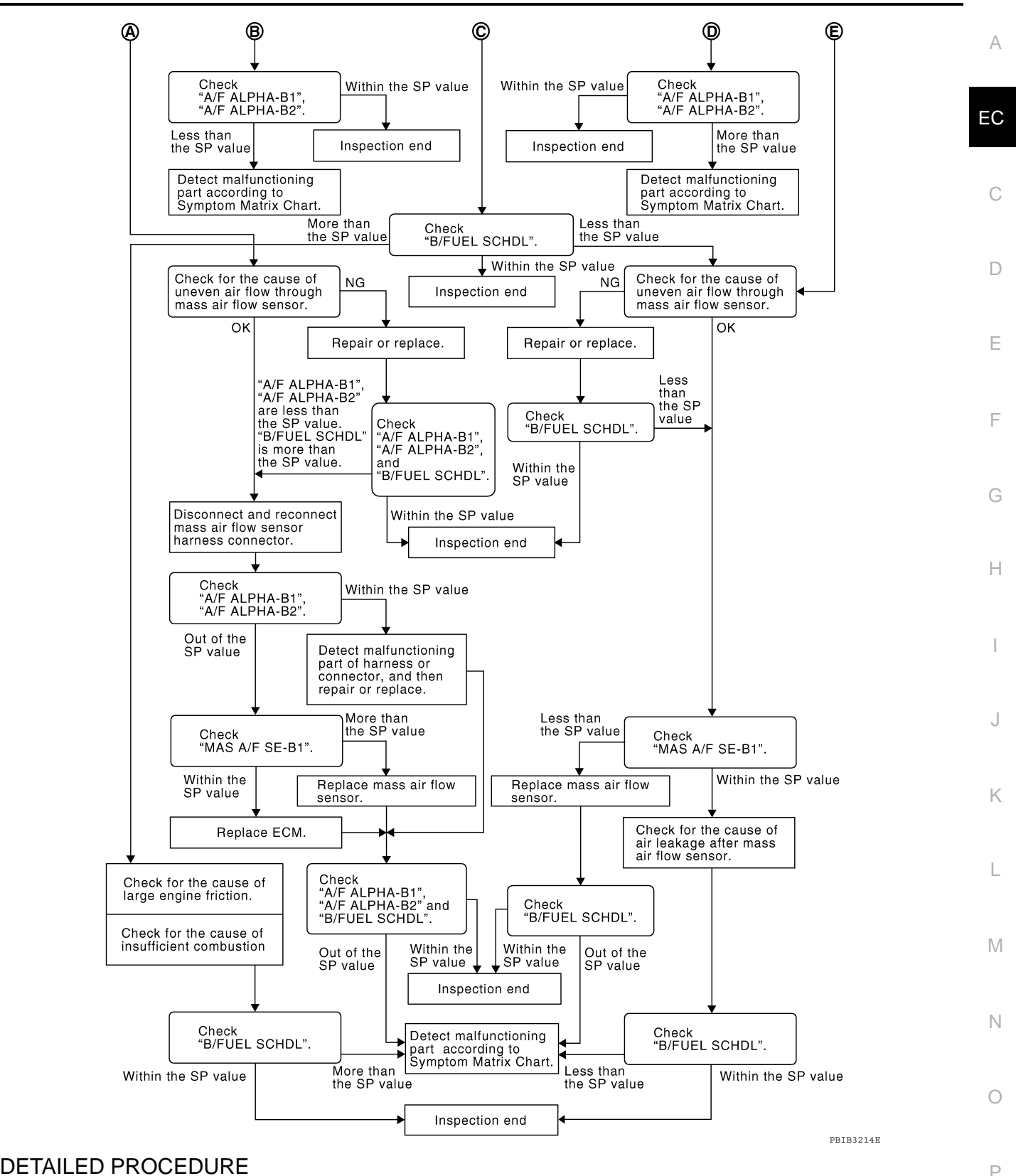

## **1.**CHECK "A/F ALPHA-B1", "A/F ALPHA-B2"

- 1. Start engine.
- 2. Confirm that the testing conditions are met. Refer to EC-55. "Testing Condition".
- Select "A/F ALPHA-B1", "A/F ALPHA-B2" in "SPEC" of "DATA MONITOR" mode, and make sure that the each indication is within the SP value.
   NOTE:

#### < COMPONENT DIAGNOSIS >

[VQ40DE]

Check "A/F ALPHA-B1", "A/F ALPHA-B2" for approximately 1 minute because they may fluctuate. It is NG if the indication is out of the SP value even a little.

#### <u>OK or NG</u>

OK >> GO TO 17. NG (Less than the SP value)>>GO TO 2. NG (More than the SP value)>>GO TO 3.

2.CHECK "B/FUEL SCHDL"

Select "B/FUEL SCHDL" in "SPEC" of "DATA MONITOR" mode, and make sure that the indication is within the SP value.

#### OK or NG

OK >> GO TO 4.

NG (More than the SP value)>>GO TO 19.

 ${f 3.}$ CHECK "B/FUEL SCHDL"

Select "B/FUEL SCHDL" in "SPEC" of "DATA MONITOR" mode, and make sure that the indication is within the SP value.

#### OK or NG

OK >> GO TO 6. NG (More than the SP value)>>GO TO 6. NG (Less than the SP value)>>GO TO 25.

**4.**CHECK "A/F ALPHA-B1", "A/F ALPHA-B2"

- 1. Stop the engine.
- 2. Disconnect PCV hose, and then plug it.
- 3. Start engine.
- 4. Select "A/F ALPHA-B1", "A/F ALPHA-B2" in "SPEC" of "DATA MONITOR" mode, and make sure that the each indication is within the SP value.

#### <u>OK or NG</u>

OK >> GO TO 5. NG >> GO TO 6.

#### **5.**CHANGE ENGINE OIL

- 1. Stop the engine.
- 2. Change engine oil.

#### NOTE:

This symptom may occur when a large amount of gasoline is mixed with engine oil because of driving conditions (such as when engine oil temperature does not rise enough since a journey distance is too short during winter). The symptom will not be detected after changing engine oil or changing driving condition.

#### >> INSPECTION END

#### **6.**CHECK FUEL PRESSURE

Check fuel pressure. (Refer to <u>EC-284, "Fuel Pressure Check"</u>.)

#### OK or NG

- OK >> GO TO 9.
- NG (Fuel pressure is too high)>>Replace fuel pressure regulator, refer to <u>EC-284, "Fuel Pressure Check"</u>. GO TO 8.

NG (Fuel pressure is too low)>>GO TO 7.

#### 7.DETECT MALFUNCTIONING PART

#### 1. Check the following.

- Clogged and bent fuel hose and fuel tube
- Clogged fuel filter
- Fuel pump and its circuit (Refer to EC-206. "Description".)
- If NG, repair or replace the malfunctioning part. (Refer to <u>EC-55, "Diagnosis Procedure"</u>.) If OK, replace fuel pressure regulator.

< COMPONENT DIAGNOSIS >

| <ul> <li>8. CHECK "A/F ALPHA-B1", "A/F ALPHA-B2"</li> <li>Start engine.</li> <li>Select "A/F ALPHA-B1", "A/F ALPHA-B2" in "SPEC" of "DATA MONITOR" mode, and make sure that the each indication is within the SP value.</li> <li>OK or NG</li> <li>OK &gt;&gt; INSPECTION END</li> <li>NG &gt;&gt; GO TO 9.</li> <li>9. PERFORM POWER BALANCE TEST</li> <li>Perform "POWER BALANCE" in "ACTIVE TEST" mode.</li> <li>Make sure that the each cylinder produces a momentary engine speed drop.</li> <li>OK &gt;&gt; GO TO 12.</li> <li>NG &gt;&gt; GO TO 10.</li> <li>NG &gt;&gt; GO TO 10.</li> </ul> |
|----------------------------------------------------------------------------------------------------|
| <ol> <li>Start engine.</li> <li>Select "A/F ALPHA-B1", "A/F ALPHA-B2" in "SPEC" of "DATA MONITOR" mode, and make sure that the each indication is within the SP value.</li> <li><u>OK or NG</u></li> <li>OK &gt;&gt; INSPECTION END<br/>NG &gt;&gt; GO TO 9.</li> <li>PERFORM POWER BALANCE TEST</li> <li>Perform "POWER BALANCE" in "ACTIVE TEST" mode.</li> <li>Make sure that the each cylinder produces a momentary engine speed drop.</li> <li>OK or NG</li> <li>OK &gt;&gt; GO TO 12.</li> <li>NG &gt;&gt; GO TO 10.</li> <li>OF DETECT MALELINCTIONING PART</li> </ol>                        |
| OK or NG       C         OK       >> INSPECTION END         NG       >> GO TO 9. <b>9.</b> PERFORM POWER BALANCE TEST       D         1.       Perform "POWER BALANCE" in "ACTIVE TEST" mode.         2.       Make sure that the each cylinder produces a momentary engine speed drop.         OK or NG       E         OK       >> GO TO 12.         NG       >> GO TO 10. <b>10</b> DETECT MALELINICTIONING PART       F                                                                                                    |
| OK       >> INSPECTION END         NG       >> GO TO 9. <b>9.</b> PERFORM POWER BALANCE TEST       D         1.       Perform "POWER BALANCE" in "ACTIVE TEST" mode.         2.       Make sure that the each cylinder produces a momentary engine speed drop.         OK or NG       E         OK       >> GO TO 12.         NG       >> GO TO 10. <b>10</b> DETECT MALELINICTIONING PART                                                                                                    |
| 9.PERFORM POWER BALANCE TEST       D         1. Perform "POWER BALANCE" in "ACTIVE TEST" mode.       2. Make sure that the each cylinder produces a momentary engine speed drop.         2. Make sure that the each cylinder produces a momentary engine speed drop.       E         OK or NG       E         OK       >> GO TO 12.         NG       >> GO TO 10.         10       DETECT MALEUNCTIONING PART                                                                                                    |
| <ol> <li>Perform "POWER BALANCE" in "ACTIVE TEST" mode.</li> <li>Make sure that the each cylinder produces a momentary engine speed drop.</li> <li>OK or NG</li> <li>OK &gt;&gt; GO TO 12.</li> <li>NG &gt;&gt; GO TO 10.</li> <li>IO DETECT MALEUNCTIONING PART</li> </ol>                                                                                                    |
| $\begin{array}{l} OK & >> GO TO 12. \\ NG & >> GO TO 10. \\ \hline 10 \end{array}$                                                                                                    |
| 10 DETECT MALEUNCTIONING DADT                                                                                                    |
| IO. DETECT MALFUNCTIONING FART                                                                                                    |
| <ol> <li>Check the following.</li> <li>Ignition coil and its circuit (Refer to <u>EC-220, "Component Description"</u>.)</li> <li>Fuel injector and its circuit (Refer to <u>EC-202, "Component Description"</u>.)</li> <li>Intake air leakage</li> </ol>                                                                                                    |
| <ul> <li>Low compression pressure (Refer to <u>EM-21, "Compression Pressure"</u>.)</li> <li>If NG, repair or replace the malfunctioning part.<br/>If OK, replace fuel injector. (It may be caused by leakage from fuel injector or clogging.)</li> </ul>                                                                                                    |
| >> GO TO 11.<br><b>11.</b> CHECK "A/F ALPHA-B1", "A/F ALPHA-B2"                                                                                                    |
| <ol> <li>Start engine.</li> <li>Select "A/F ALPHA-B1", "A/F ALPHA-B2" in "SPEC" of "DATA MONITOR" mode, and make sure that the each indication is within the SP value.</li> </ol>                                                                                                    |
| <u>OK or NG</u>                                                                                                    |
| OK >> INSPECTION END<br>NG >> GO TO 12.                                                                                                    |
| 12. CHECK A/F SENSOR 1 FUNCTION                                                                                                    |
| <ul> <li>Perform all DTC Confirmation Procedure related with A/F sensor 1.</li> <li>For DTC P1271, P1281, refer to <u>EC-135, "DTC Confirmation Procedure"</u>.</li> <li>For DTC P1272, P1282, refer to <u>EC-139, "DTC Confirmation Procedure"</u>.</li> <li>For DTC P1276, P1286, refer to <u>EC-143, "Overall Function Check"</u>.</li> </ul>                                                                                                    |
| <u>OK or NG</u>                                                                                                    |
| OK >> GO TO 15. N<br>NG >> GO TO 13.                                                                                                    |
| 13. CHECK A/F SENSOR 1 CIRCUIT                                                                                                    |
| Perform Diagnostic Procedure according to corresponding DTC.                                                                                                    |
| >> GO TO 14                                                                                                    |
| 14.CHECK "A/F ALPHA-B1", "A/F ALPHA-B2"                                                                                                    |
| <ol> <li>Start engine.</li> <li>Select "A/F ALPHA-B1", "A/F ALPHA-B2" in "SPEC" of "DATA MONITOR" mode, and make sure that the each indication is within the SP value.</li> </ol>                                                                                                    |

- <u>OK or NG</u>
- OK >> INSPECTION END

< COMPONENT DIAGNOSIS >

NG >> GO TO 15.

15. DISCONNECT AND RECONNECT ECM HARNESS CONNECTOR

- 1. Stop the engine.
- 2. Disconnect ECM harness connector. Check pin terminal and connector for damage, and then reconnect it.

>> GO TO 16.

**16.**CHECK "A/F ALPHA-B1", "A/F ALPHA-B2"

- 1. Start engine.
- Select "A/F ALPHA-B1", "A/F ALPHA-B2" in "SPEC" of "DATA MONITOR" mode, and make sure that the each indication is within the SP value.

#### <u>OK or NG</u>

#### OK >> INSPECTION END

NG >> Detect malfunctioning part according to EC-273, "Symptom Matrix Chart".

17.CHECK "B/FUEL SCHDL"

Select "B/FUEL SCHDL" in "SPEC" of "DATA MONITOR" mode, and make sure that the indication is within the SP value.

#### OK or NG

#### OK >> INSPECTION END

NG (More than the SP value)>>GO TO 18.

NG (Less than the SP value)>>GO TO 25.

**18.** DETECT MALFUNCTIONING PART

- 1. Check for the cause of large engine friction. Refer to the following.
- Engine oil level is too high
- Engine oil viscosity
- Belt tension of power steering, alternator, A/C compressor, etc. is excessive
- Noise from engine
- Noise from transmission, etc.
- 2. Check for the cause of insufficient combustion. Refer to the following.
- Valve clearance malfunction
- Intake valve timing control function malfunction
- Camshaft sprocket installation malfunction, etc.

>> Repair or replace malfunctioning part, and then GO TO 30.

### **19.**CHECK INTAKE SYSTEM

Check for the cause of uneven air flow through mass air flow sensor. Refer to the following.

- · Crushed air ducts
- Malfunctioning seal of air cleaner element
- Uneven dirt of air cleaner element

• Improper specification of intake air system

OK or NG

OK >> GO TO 21.

NG >> Repair or replace malfunctioning part, and then GO TO 20.

20. CHECK "A/F ALPHA-B1", "A/F ALPHA-B2", AND "B/FUEL SCHDL"

Select "A/F ALPHA-B1", "A/F ALPHA-B2", and "B/FUEL SCHDL" in "SPEC" of "DATA MONITOR" mode, and make sure that the each indication is within the SP value.

OK or NG

#### OK >> INSPECTION END

NG ("B/FUEL SCHDL" is more, "A/F ALPHA-B1", "A/F ALPHA-B2" are less than the SP value)>>GO TO 21. 21. DISCONNECT AND RECONNECT MASS AIR FLOW SENSOR HARNESS CONNECTOR

1. Stop the engine.

| < COMPONENT DIAGNOSIS > [VQ40DE]                                                                                                    |        |
|----------------------------------------------------------------------------------------------------|--------|
| <ol> <li>Disconnect mass air flow sensor harness connector. Check pin terminal and connector for damage and<br/>then reconnect it again.</li> </ol>                                                                                                    | А      |
| >> GO TO 22.                                                                                                    |        |
| 22.check "a/f alpha-b1", "a/f alpha-b2"                                                                                                    | EC     |
| <ol> <li>Start engine.</li> <li>Select "A/F ALPHA-B1", "A/F ALPHA-B2" in "SPEC" of "DATA MONITOR" mode, and make sure that the each indication is within the SP value.</li> </ol>                                                                                           | С      |
| <u>OK or NG</u>                                                                                                    |        |
| <ul> <li>OK &gt;&gt; 1. Detect malfunctioning part of mass air flow sensor circuit and repair it. Refer to <u>EC-72</u>.</li> <li>2. GO TO 29.</li> <li>NG &gt;&gt; GO TO 23.</li> </ul>                                                                                    | D      |
| <b>23.</b> CHECK "MAS A/F SE-B1"                                                                                                    | F      |
| Select "MAS A/F SE-B1" in "SPEC" of "DATA MONITOR" mode, and make sure that the indication is within the SP value.                                                                                                    |        |
| OK or NG                                                                                                    | F      |
| OK $>>$ GO TO 24.<br>NG (More than the SP value)>>Replace mass air flow sensor, and then GO TO 29.<br><b>24</b> REPLACE FOM                                                                                                    | G      |
| 1 Replace ECM                                                                                                    |        |
| <ol> <li>Perform initialization of NATS system and registration of all NATS ignition key IDs. Refer to<u>SEC-7, "ECM RE-COMMUNICATING FUNCTION : Special Repair Requirement"</u>.</li> <li>Perform <u>EC-16, "Accelerator Pedal Released Position Learning"</u>.</li> </ol> | Н      |
| <ol> <li>Perform <u>EC-17, "Throttle Valve Closed Position Learning"</u>.</li> <li>Perform <u>EC-17, "Idle Air Volume Learning"</u>.</li> </ol>                                                                                                    | I      |
| >> GO TO 29.                                                                                                    | 1      |
|                                                                                                    |        |
| <ul> <li>Check for the cause of uneven air flow through mass air flow sensor. Refer to the following.</li> <li>Crushed air ducts</li> </ul>                                                                                                    |        |
| Malfunctioning seal of air cleaner element     Juneven dirt of air cleaner element                                                                                                    | K      |
| Improper specification of intake air system                                                                                                    |        |
| OK or NG                                                                                                    | L      |
| OK >> GO TO 27.<br>NG >> Repair or replace malfunctioning part, and then GO TO 26.                                                                                                    |        |
| 26. CHECK "B/FUEL SCHDL"                                                                                                    | M      |
| Select "B/FUEL SCHDL" in "SPEC" of "DATA MONITOR" mode, and make sure that the indication is within the SP value.                                                                                                    | N      |
| <u>OK or NG</u>                                                                                                    | IN     |
| OK >> INSPECTION END<br>NG (Less than the SP value)>>GO TO 27.                                                                                                    | $\sim$ |
| 27. CHECK "MAS A/F SE-B1"                                                                                                    | 0      |
| Select "MAS A/F SE-B1" in "SPEC" of "DATA MONITOR" mode, and make sure that the indication is within the SP value.                                                                                                    | Ρ      |
| OK or NG                                                                                                    |        |
| OK >> GO TO 28.<br>NG (Less than the SP value)>>Replace mass air flow sensor, and then GO TO 30.                                                                                                    |        |
| 28. CHECK INTAKE SYSTEM                                                                                                    | _      |

Check for the cause of air leak after the mass air flow sensor. Refer to the following. • Disconnection, looseness, and cracks in air duct

#### < COMPONENT DIAGNOSIS >

[VQ40DE]

- Looseness of oil filler cap
- Disconnection of oil level gauge
- Open stuck, breakage, hose disconnection, or cracks of PCV valve
- Disconnection or cracks of EVAP purge hose, open stuck of EVAP canister purge volume control solenoid valve
- Malfunctioning seal of rocker cover gasket
- Disconnection, looseness, or cracks of hoses, such as vacuum hose, connecting to intake air system parts
- Malfunctioning seal of intake air system, etc.

#### >> GO TO 30.

29. CHECK ``A/F ALPHA-B1", ``A/F ALPHA-B2", AND ``B/FUEL SCHDL"

Select "A/F ALPHA-B1", "A/F ALPHA-B2", and "B/FUEL SCHDL" in "SPEC" of "DATA MONITOR" mode, and make sure that the each indication is within the SP value.

OK or NG

#### OK >> INSPECTION END

NG >> Detect malfunctioning part according to EC-273. "Symptom Matrix Chart".

**30.**CHECK "B/FUEL SCHDL"

Select "B/FUEL SCHDL" in "SPEC" of "DATA MONITOR" mode, and then make sure that the indication is within the SP value.

<u>OK or NG</u>

- OK >> INSPECTION END
- NG >> Detect malfunctioning part according to EC-273, "Symptom Matrix Chart".

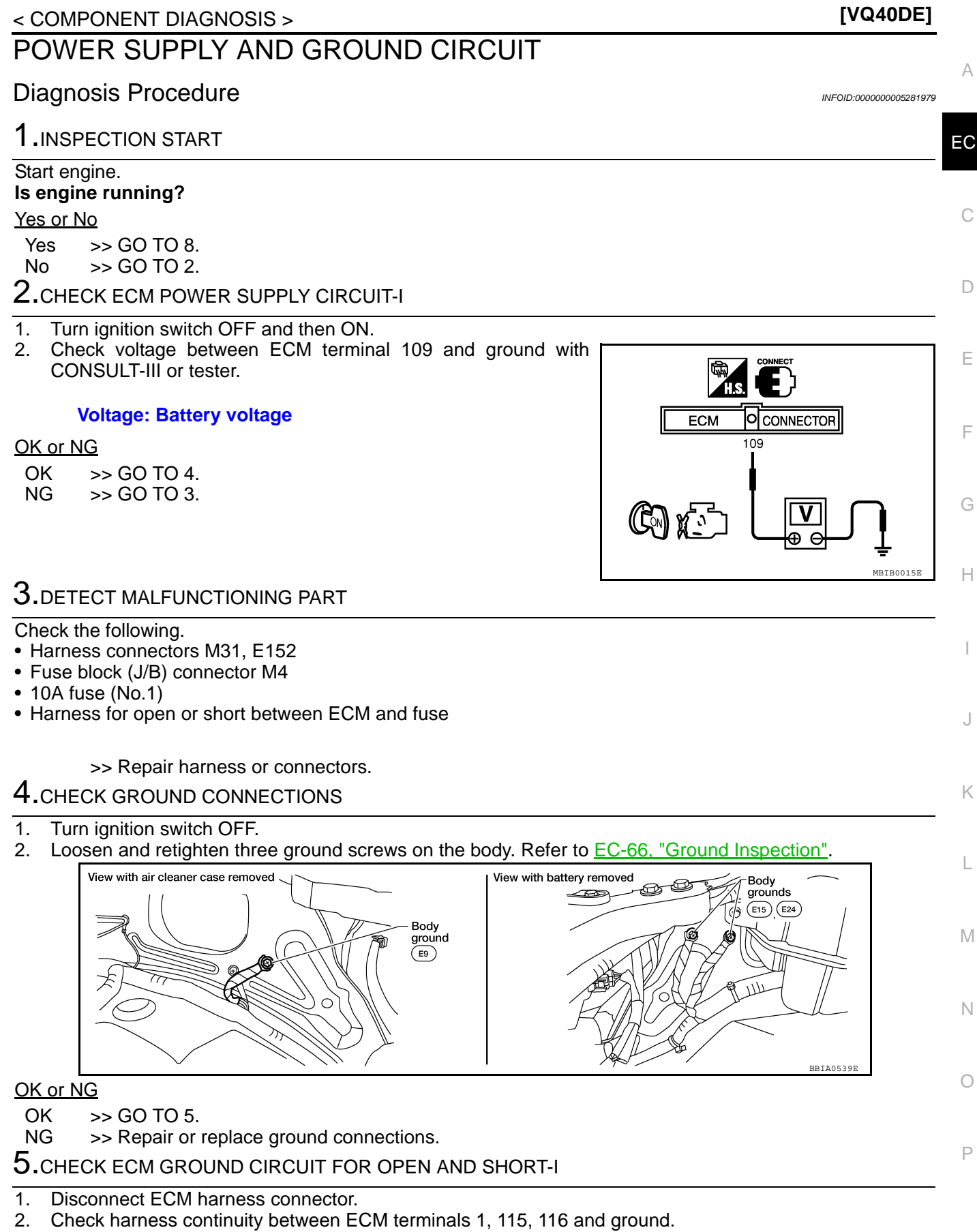

POWER SUPPLY AND GROUND CIRCUIT

Refer to Wiring Diagram.

#### Continuity should exist.

### POWER SUPPLY AND GROUND CIRCUIT

< COMPONENT DIAGNOSIS >

3. Also check harness for short to power.

#### OK or NG

OK >> GO TO 7. NG >> GO TO 6.

6. DETECT MALFUNCTIONING PART

Check the following.

- Harness connectors F32, E2
- Harness for open or short between ECM and ground

>> Repair open circuit or short to power in harness or connectors.

### 7.CHECK ECM POWER SUPPLY CIRCUIT-II

- 1. Reconnect ECM harness connector.
- 2. Turn ignition switch ON.
- Check voltage between IPDM E/R connector E119 terminal 3 and ground with CONSULT-III or tester.

#### Voltage: Battery voltage

#### <u>OK or NG</u>

- OK >> Go to EC-220, "Diagnosis Procedure".
- NG >> GO TO 8.

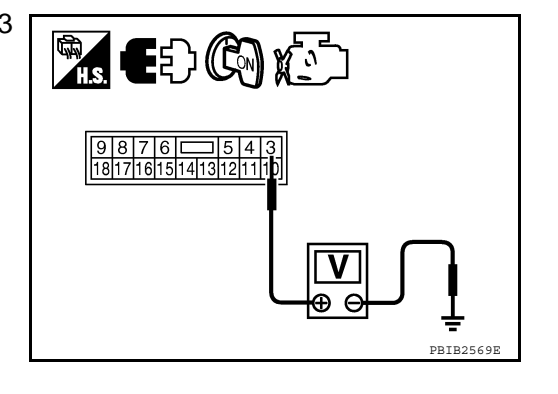

O CONNECTOR

119, 120

ECM

### 8. CHECK ECM POWER SUPPLY CIRCUIT-III

- 1. Turn ignition switch OFF and wait at least 10 seconds.
- 2. Turn ignition switch ON and then OFF.
- 3. Check voltage between ECM terminals 119, 120 and ground with CONSULT-III or tester.

Voltage: After turning ignition switch OFF, battery voltage will exist for a few seconds, then drop approximately 0V.

#### OK or NG

- OK >> GO TO 13.
- NG (Battery voltage does not exist.)>>GO TO 9.

NG (Battery voltage exists for more than a few seconds.)>>GO TO 11.

9.CHECK ECM POWER SUPPLY CIRCUIT-IV

Check voltage between ECM terminal 111 and ground with CON-SULT-III or tester.

#### Voltage: Battery voltage

#### OK or NG

OK >> GO TO 10. NG >> GO TO 11.

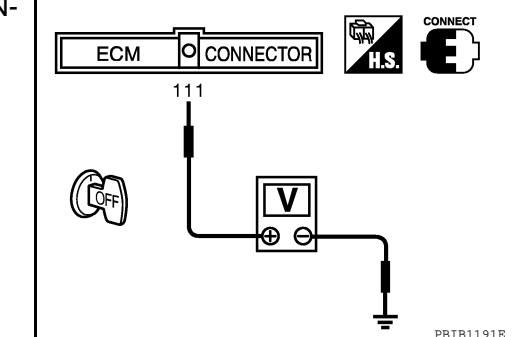

### 10. CHECK ECM POWER SUPPLY CIRCUIT-V

- 1. Disconnect ECM harness connector.
- 2. Disconnect IPDM E/R harness connector E119.

PBIB163

#### POWER SUPPLY AND GROUND CIRCUIT [VQ40DE] < COMPONENT DIAGNOSIS > 3. Check harness continuity between ECM terminals 119, 120 and IPDM E/R terminal 4. Refer to Wiring Diagram. А Continuity should exist. EC Also check harness for short to ground and short to power. OK or NG OK >> GO TO 16. NG >> Repair open circuit or short to ground or short to power in harness or connectors. 11.CHECK ECM POWER SUPPLY CIRCUIT-VI Disconnect ECM harness connector. 1. D 2. Disconnect IPDM E/R harness connector E119. 3. Check harness continuity between ECM terminal 111 and IPDM E/R terminal 7. Refer to Wiring Diagram. Е Continuity should exist. 4. Also check harness for short to ground and short to power. F OK or NG OK >> GO TO 12. NG >> Repair open circuit or short to ground or short to power in harness or connectors. 12.CHECK 20A FUSE 1. Disconnect 20 A fuse (No.53) from IPDM E/R. 2. Check 20A fuse. Н OK or NG OK >> GO TO 16. NG >> Replace 20A fuse. 13. CHECK GROUND CONNECTIONS Loosen and retighten three ground screws on the body. Refer to EC-66. "Ground Inspection" View with air cleaner case removed View with battery removed Body grounds (PP) (E15) (E24 (A Body Κ ground (E9) 11 BBIA0539E M OK or NG OK >> GO TO 14. NG >> Repair or replace ground connections. Ν 14.CHECK ECM GROUND CIRCUIT FOR OPEN AND SHORT-II Check harness continuity between ECM terminals 1, 115, 116 and ground. 1. Refer to Wiring Diagram. Continuity should exist. Ρ 2. Also check harness for short to power. OK or NG OK >> GO TO 16. NG >> GO TO 15. 15. DETECT MALFUNCTIONING PART

Check the following.

Harness connectors F32, E2

### POWER SUPPLY AND GROUND CIRCUIT

< COMPONENT DIAGNOSIS >

Harness for open or short between ECM and ground

>> Repair open circuit or short to power in harness or connectors.

16. CHECK INTERMITTENT INCIDENT

Refer to GI-34, "Work Flow".

#### <u>OK or NG</u>

OK >> Replace IPDM E/R.

NG >> Repair open circuit or short to power in harness or connectors.

#### Ground Inspection

INFOID:000000005281980

Ground connections are very important to the proper operation of electrical and electronic circuits. Ground connections are often exposed to moisture, dirt and other corrosive elements. The corrosion (rust) can become an unwanted resistance. This unwanted resistance can change the way a circuit works.

Electronically controlled circuits are very sensitive to proper grounding. A loose or corroded ground can drastically affect an electronically controlled circuit. A poor or corroded ground can easily affect the circuit. Even when the ground connection looks clean, there can be a thin film of rust on the surface.

When inspecting a ground connection follow these rules:

- Remove the ground bolt or screw.
- Inspect all mating surfaces for tarnish, dirt, rust, etc.
- Clean as required to assure good contact.
- Reinstall bolt or screw securely.
- Inspect for "add-on" accessories which may be interfering with the ground circuit.
- If several wires are crimped into one ground eyelet terminal, check for proper crimps. Check all of the wires are clean, securely fastened and providing a good ground path. If multiple wires are cased in one eyelet check no ground wires have excess wire insulation.

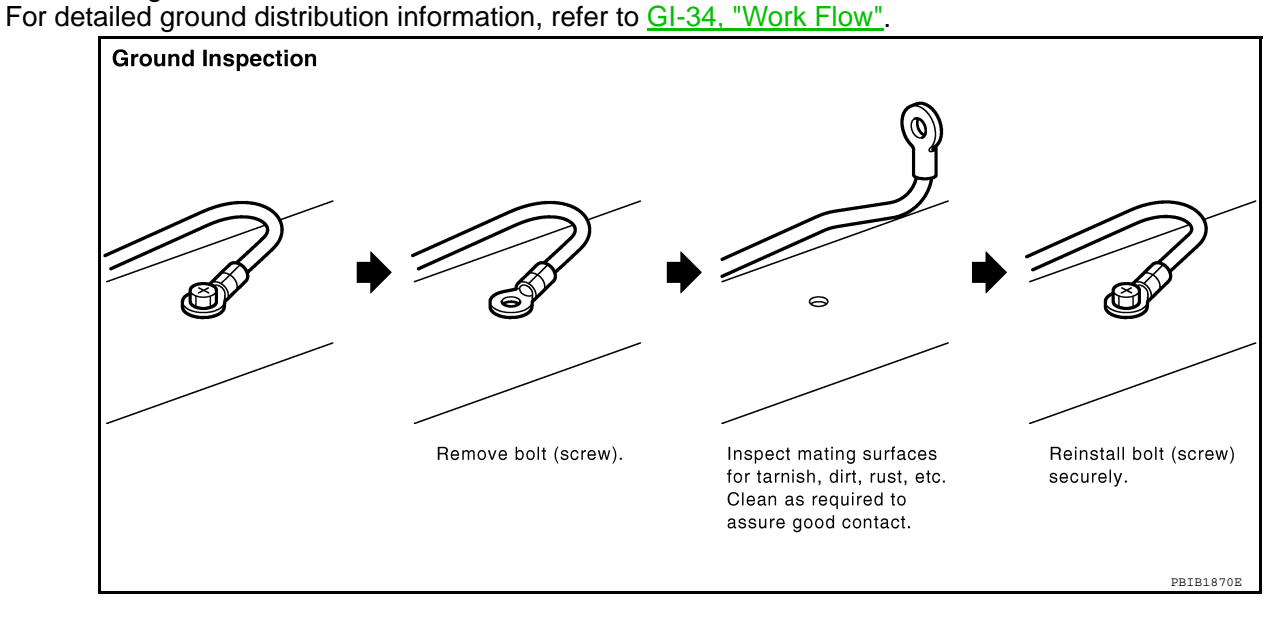

#### < COMPONENT DIAGNOSIS >

### U1000, U1001 CAN COMM CIRCUIT

### Description

CAN (Controller Area Network) is a serial communication line for real time application. It is an on-vehicle multiplex communication line with high data communication speed and excellent error detection ability. Many electronic control units are equipped onto a vehicle, and each control unit shares information and links with other control units during operation (not independent). In CAN communication, control units are connected with 2 communication lines (CAN H line, CAN L line) allowing a high rate of information transmission with less wiring. Each control unit transmits/receives data but selectively reads required data only.

### On Board Diagnosis Logic

#### The MIL will not illuminate for this diagnosis.

Trouble diagnosis

DTC No. DTC detecting condition Possible cause name When ECM is not transmitting or receiving U1000 CAN communication signal of OBD (emission-1000 related diagnosis) for 2 seconds or more. Harness or connectors CAN communication (CAN communication line is open or When ECM is not transmitting or receiving line shorted) U1001 CAN communication signal other than OBD 1001 (emission-related diagnosis) for 2 seconds or more. **DTC Confirmation Procedure** Н INFOID:000000005281983 Turn ignition switch ON and wait at least 3 seconds. 1. 2. Check 1st trip DTC. 3. If 1st trip DTC is detected, go to EC-67, "Diagnosis Procedure".

#### **Diagnosis** Procedure

Go to LAN-45, "CAN System Specification Chart".

INFOID:000000005281981

EC

Ε

F

Κ

M

Ν

Ρ

А

INFOID:000000005281982 D

INFOID:000000005281984

### On Board Diagnosis Logic

INFOID:000000005281985

[VQ40DE]

#### The MIL will not illuminates for these diagnosis.

| DTC No.                   | Trouble diagnosis<br>name | DTC detecting condition                    | Possible cause                                                                                                    |
|---------------------------|---------------------------|--------------------------------------------|----------------------------------------------------------------------------------------------------|
| P0011<br>0011<br>(Bank 1) | Intoko volvo timina       | There is a gap between angle of target and | <ul> <li>Crankshaft position sensor (POS)</li> <li>Camshaft position sensor (PHASE)</li> <li>Intake valve timing control solenoid valve</li> <li>Accumulation of dobris to the signal pick up</li> </ul>     |
| P0021<br>0021<br>(Bank 2) | control performance       | phase-control angle degree.                | <ul> <li>Accumulation of debits to the signal pick-up portion of the camshaft</li> <li>Timing chain installation</li> <li>Foreign matter caught in the oil groove for intake valve timing control</li> </ul> |

#### FAIL-SAFE MODE

When the malfunction is detected, the ECM enters fail-safe mode.

| Detected items                                                                                               | Engine operating condition in fail-safe mode |
|----------------------------------------------------------------------------------------------------|----------------------------------------------|
| Intake valve timing control The signal is not energized to the solenoid valve and the valve control does not |                                              |

### **DTC Confirmation Procedure**

INFOID:000000005281986

#### CAUTION:

Always drive at a safe speed.

#### NOTE:

- If DTC P0011 or P0021 is displayed with DTC P1111 or P1136, first perform trouble diagnosis for DTC P1111 or P1136. Refer to <u>EC-108</u>.
- If DTC Confirmation Procedure has been previously conducted, always turn ignition switch OFF and wait at least 10 seconds before conducting the next test.

#### **TESTING CONDITION:**

Before performing the following procedure, confirm that battery voltage is between 10V and 16V at idle.

#### B WITH CONSULT-III

- 1. Turn ignition switch ON and select "DATA MONITOR" mode with CONSULT-III.
- 2. Start engine and warm it up to the normal operating temperature.
- 3. Maintain the following conditions for at least 6 consecutive seconds. Hold the accelerator pedal as steady as possible.

| ENG SPEED      | 1,200 - 2,000 rpm                               |
|----------------|-------------------------------------------------|
| COOLAN TEMP/S  | More than 60°C (140°F)                          |
| B/FUEL SCHDL   | More than 3.5 msec                              |
| Selector lever | P or N position (A/T)<br>Neutral position (M/T) |

- 4. Stop vehicle with engine running and let engine idle for 10 seconds.
- 5. Check 1st trip DTC.
- 6. If the 1st trip DTC is detected, go to <u>EC-69</u>, "<u>Diagnosis Procedure</u>". If the 1st trip DTC is not detected, go to next step.
- 7. Maintain the following conditions for at least 20 consecutive seconds.

| ENG SPEED     | 1,700 - 3,175 rpm (A constant rotation is maintained.) |
|---------------|--------------------------------------------------------|
| COOLAN TEMP/S | More than 70°C (158°F)                                 |

#### < COMPONENT DIAGNOSIS >

| Selector lever          | 1st or 2nd position                                                                                                    |
|-------------------------|----------------------------------------------------------------------------------------------------|
| Driving location uphill | Driving vehicle uphill<br>(Increased engine load will help maintain the driving<br>conditions required for this test.) |

- 8. Check 1st trip DTC.
- 9. If the 1st trip DTC is detected, go to EC-69, "Diagnosis Procedure".

### **Overall Function Check**

Use procedure to check the overall function of the intake valve timing control solenoid valve circuit. During this check, a 1st trip DTC might not be confirmed.

#### R WITHOUT CONSULT-III

- 1. Start engine and warm it up to normal operating temperature.
- Turn ignition switch OFF and wait at least 10 seconds. 2.
- 3. Turn ignition switch ON.
- 4. Set the tester probe between ECM terminal 11 [IVT control solenoid valve (bank 1) signal] or 10 [IVT control solenoid valve (bank 2) signal] and ground.
- Start engine and let it idle. 5.
- 6. Check the voltage under the following conditions. Verify that the oscilloscope screen shows the signal wave as shown below.

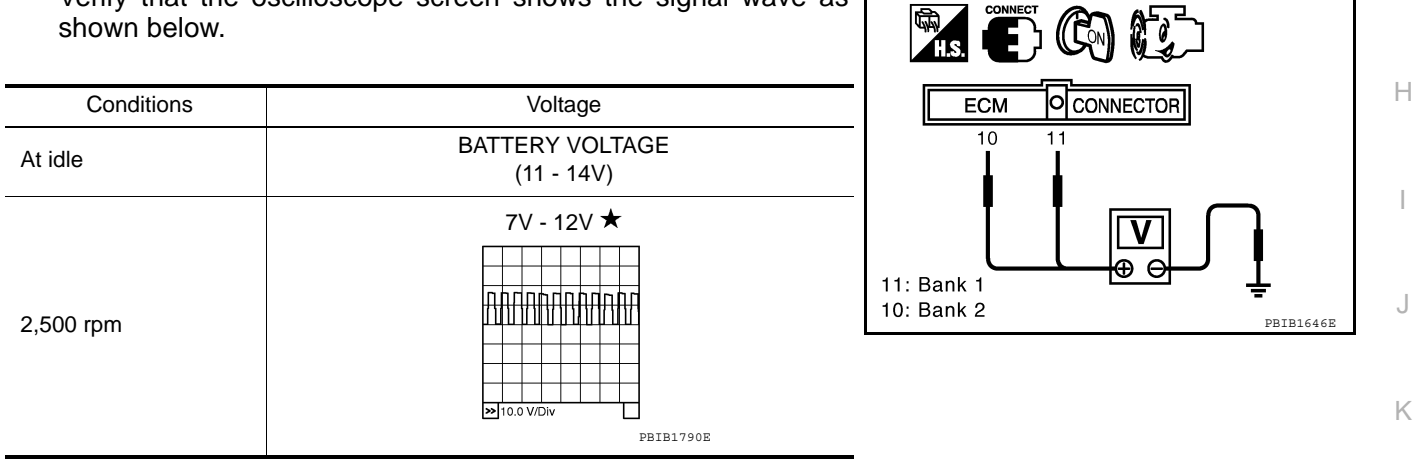

 $\star$ : Average voltage for pulse signal (Actual pulse signal can be confirmed by oscilloscope.)

If NG, go to EC-69, "Diagnosis Procedure". 7.

#### **Diagnosis** Procedure

INFOID:000000005281988

Μ

- 1.CHECK OIL PRESSURE WARNING LAMP
- 1. Start engine.

2. Check oil pressure warning lamp and confirm it is not illuminated.

#### OK or NG

| OK | >> GO TO 2.                 |
|----|-----------------------------|
| NG | >> Go to LU-7. "Inspection" |

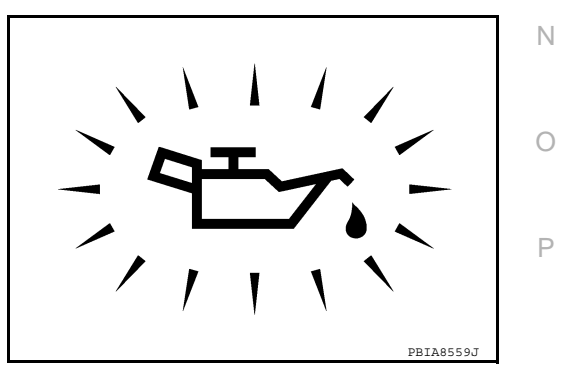

 $\mathbf{F}$ 

### 2.CHECK INTAKE VALVE TIMING CONTROL SOLENOID VALVE

Refer to EC-70, "Component Inspection". OK or NG

### **Revision: September 2009**

INFOID:000000005281987

А

EC

D

Е

F

< COMPONENT DIAGNOSIS >

[VQ40DE]

- OK >> GO TO 3.
- NG >> Replace malfunctioning intake valve timing control solenoid valve.

**3.**CHECK CRANKSHAFT POSITION SENSOR (POS)

Refer to EC-92, "Component Inspection".

#### <u>OK or NG</u>

OK >> GO TO 4.

NG >> Replace crankshaft position sensor (POS).

### **4.**CHECK CAMSHAFT POSITION SENSOR (PHASE)

Refer to EC-97, "Component Inspection".

#### OK or NG

OK >> GO TO 5.

NG >> Replace malfunctioning camshaft position sensor (PHASE).

**5.**CHECK CAMSHAFT (INTAKE)

Check the following.

- Accumulation of debris on the signal plate of camshaft rear end
- Chipping signal plate of camshaft rear end

OK or NG

- OK >> GO TO 6.
- NG >> Remove debris and clean the signal plate of camshaft rear end or replace camshaft.

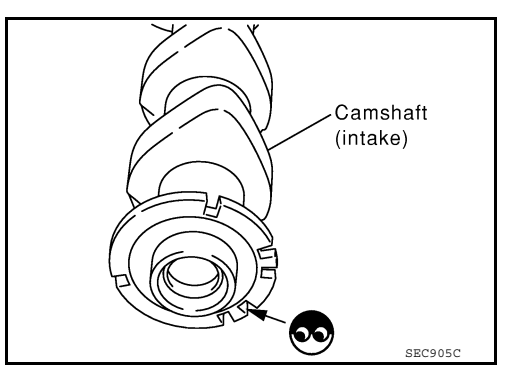

### 6. CHECK TIMING CHAIN INSTALLATION

Check service records for any recent repairs that may cause timing chain misalignment. Are there any service records that may cause timing chain misalignment?

<u>Yes or No</u>

Yes >> Check timing chain installation. Refer to <u>EM-58, "Removal and Installation"</u>.

No >> GO TO 7.

7. CHECK LUBRICATION CIRCUIT

Refer to EM-72, "Removal and Installation".

#### <u>OK or NG</u>

OK >> GO TO 8.

NG >> Clean lubrication line.

8. CHECK INTERMITTENT INCIDENT

Refer to GI-34, "Work Flow".

#### >> INSPECTION END

#### Component Inspection

#### INTAKE VALVE TIMING CONTROL SOLENOID VALVE

1. Disconnect intake valve timing control solenoid valve harness connector.

INFOID:000000005281989

#### < COMPONENT DIAGNOSIS >

2. Check resistance between intake valve timing control solenoid valve as follows.

| Terminal          | Resistance                                         |
|-------------------|----------------------------------------------------|
| 1 and 2           | 7.0 - 7.7Ω at 20°C (68°F)                          |
| 1 or 2 and ground | ${}^{\infty\Omega}$ (Continuity should not exist.) |

If NG, replace intake valve timing control solenoid valve. If OK, go to next step.

- 3. Remove intake valve timing control solenoid valve.
- 4. Provide 12V DC between intake valve timing control solenoid valve terminals and then interrupt it. Check that the plunger moves as shown in the figure.

#### **CAUTION:**

Never apply 12V DC continuously for 5 seconds or more. Doing so may result in damage to the coil in intake valve timing control solenoid valve.

If NG, replace intake valve timing control solenoid valve. NOTE:

Always replace O-ring when intake valve timing control solenoid valve is removed.

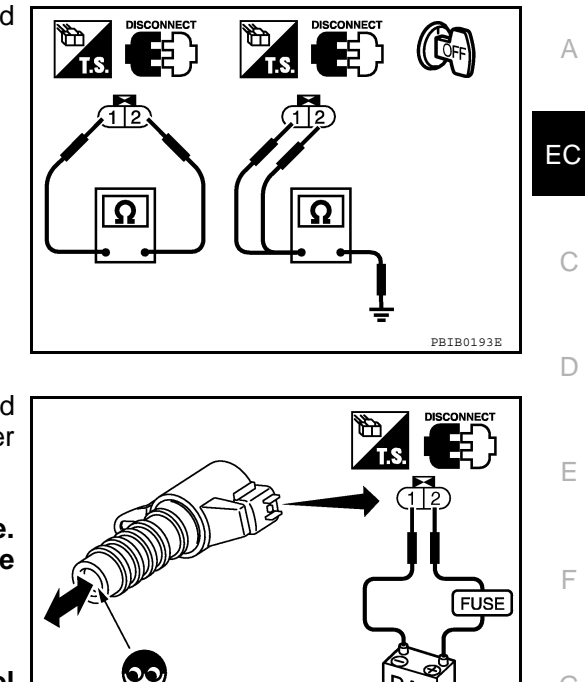

#### [VQ40DE]

А

D

Е

F

Н

J

Κ

L

Μ

Ν

Ρ

PRTR2275F

**Revision: September 2009** 

#### < COMPONENT DIAGNOSIS >

### P0102, P0103 MAF SENSOR

### **Component Description**

The mass air flow sensor (1) is placed in the stream of intake air. It measures the intake flow rate by measuring a part of the entire intake flow. The mass air flow sensor controls the temperature of the hot wire to a certain amount. The heat generated by the hot wire is reduced as the intake air flows around it. The greater air flow, the greater the heat loss.

Therefore, the electric current is supplied to hot wire is changed to maintain the temperature of the hot wire as air flow increases. The ECM detects the air flow by means of this current change.

### On Board Diagnosis Logic

#### These self-diagnoses have the one trip detection logic.

| DTC No. | Trouble diagnosis name | DTC detecting condition                                     | Possible cause                                                                                   |
|---------|------------------------|-------------------------------------------------------------|--------------------------------------------------------------------------------------------------|
| P0102   | Mass air flow sensor   | An excessively low voltage from the sensor is sent to ECM.  | <ul> <li>Harness or connectors</li></ul>                                                         |
| 0102    | circuit low input      |                                                             | (The sensor circuit is open or shorted.) <li>Intake air leaks</li> <li>Mass air flow sensor</li> |
| P0103   | Mass air flow sensor   | An excessively high voltage from the sensor is sent to ECM. | <ul><li>Harness or connectors</li></ul>                                                          |
| 0103    | circuit high input     |                                                             | (The sensor circuit is open or shorted.) <li>Mass air flow sensor</li>                           |

#### FAIL-SAFE MODE

When the malfunction is detected, the ECM enters fail-safe mode and the MIL illuminates.

| Detected items               | Engine operating condition in fail-safe mode                        |
|------------------------------|---------------------------------------------------------------------|
| Mass air flow sensor circuit | Engine speed will not rise more than 2,400 rpm due to the fuel cut. |

### **DTC Confirmation Procedure**

#### NOTE:

If DTC Confirmation Procedure has been previously conducted, always turn ignition switch OFF and wait at least 10 seconds before conducting the next test.

#### PROCEDURE FOR DTC P0102

- 1. Start engine and wait at least 5 seconds.
- 2. Check DTC.
- If DTC is detected, go to <u>EC-72</u>, "Diagnosis Procedure".

#### PROCEDURE FOR DTC P0103

- Turn ignition switch ON and wait at least 5 seconds. 1.
- 2. Check DTC.
- 3. If DTC is detected, go to EC-72, "Diagnosis Procedure". If DTC is not detected, go to next step.
- 4. Start engine and wait at least 5 seconds.
- Check DTC. 5.
- If DTC is detected, go to EC-72, "Diagnosis Procedure". 6.

### Diagnosis Procedure

**1.**INSPECTION START

Which malfunction (P0102 or P0103) is duplicated?

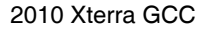

INFOID:000000005281990

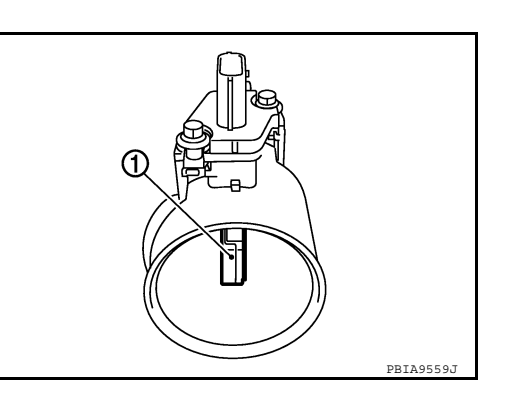

INFOID:000000005281991

#### INFOID:000000005281992

INFOID:000000005281993
### P0102, P0103 MAF SENSOR

< COMPONENT DIAGNOSIS >

P0102 or P0103 P0102 >> GO TO 2. P0103 >> GO TO 3.

2. CHECK INTAKE SYSTEM

Check the following for connection.

Air duct

· Vacuum hoses

Intake air passage between air duct and intake manifold

OK or NG

- OK >> GO TO 3.
- NG >> Reconnect the parts.
- 3. Check ground connections
- 1. Turn ignition switch OFF. 2.

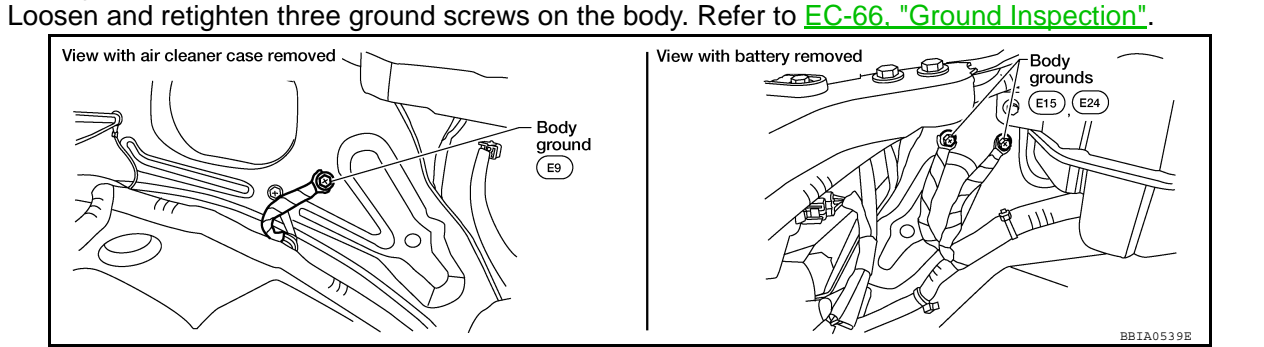

OK or NG

OK >> GO TO 4.

NG >> Repair or replace ground connections.

4.CHECK MAF SENSOR POWER SUPPLY CIRCUIT

- 1. Disconnect mass air flow (MAF) sensor harness connector.
- 2. Turn ignition switch ON.

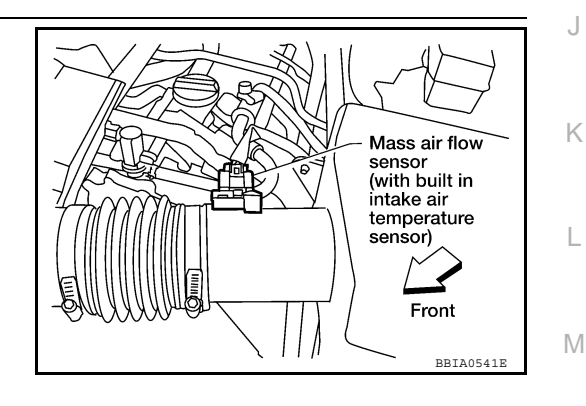

Check voltage between MAF sensor terminal 2 and ground with 3. CONSULT-III or tester.

#### Voltage: Battery voltage

#### OK or NG

OK >> GO TO 6. NG >> GO TO 5.

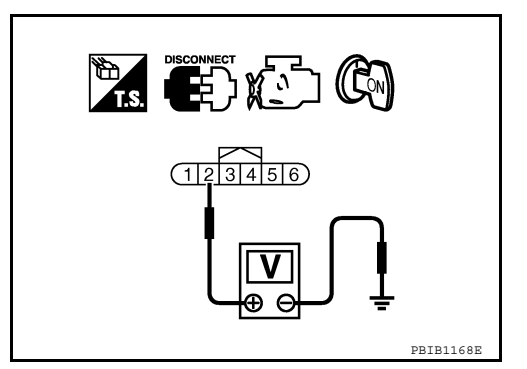

### 5. DETECT MALFUNCTIONING PART

Check the following.

- Harness connectors E2, F32
- Harness for open or short between IPDM E/R and mass air flow sensor

А

EC

D

Ε

F

Н

L

Ν

Ρ

### P0102, P0103 MAF SENSOR

#### < COMPONENT DIAGNOSIS >

#### Harness for open or short between mass air flow sensor and ECM

>> Repair open circuit or short to ground or short to power in harness or connectors.

### 6.CHECK MAF SENSOR GROUND CIRCUIT FOR OPEN AND SHORT

- 1. Turn ignition switch OFF.
- 2. Disconnect ECM harness connector.
- 3. Check harness continuity between MAF sensor terminal 3 and ECM terminal 67. Refer to Wiring Diagram.

#### Continuity should exist.

4. Also check harness for short to ground and short to power.

#### <u>OK or NG</u>

OK >> GO TO 7.

NG >> Repair open circuit or short to ground or short to power in harness or connectors.

**7.**CHECK MAF SENSOR INPUT SIGNAL CIRCUIT FOR OPEN AND SHORT

1. Check harness continuity between MAF sensor terminal 4 and ECM terminal 51. Refer to Wiring Diagram.

#### Continuity should exist.

2. Also check harness for short to ground and short to power.

<u>OK or NG</u>

OK >> GO TO 8.

NG >> Repair open circuit or short to ground or short to power in harness or connectors.

8.CHECK MASS AIR FLOW SENSOR

Refer to EC-74, "Component Inspection".

#### <u>OK or NG</u>

OK >> GO TO 9.

NG >> Replace mass air flow sensor.

 ${f 9.}$ CHECK INTERMITTENT INCIDENT

Refer to GI-34, "Work Flow".

#### >> INSPECTION END

#### Component Inspection

#### MASS AIR FLOW SENSOR

#### (I) With CONSULT-III

- 1. Reconnect all harness connectors disconnected.
- 2. Start engine and warm it up to normal operating temperature.
- 3. Connect CONSULT-III and select "DATA MONITOR" mode.
- 4. Select "MAS A/F SE-B1" and check indication under the following conditions.

| Condition                                                        | MAS A/F SE-B1 (V)         |
|------------------------------------------------------------------|---------------------------|
| Ignition switch ON (Engine stopped.)                             | Approx. 0.4               |
| Idle (Engine is warmed-up to normal operating temperature.)      | 0.9 - 1.2                 |
| 2,500 rpm (Engine is warmed-up to normal operating temperature.) | 1.5 - 1.8                 |
| Idle to about 4,000 rpm                                          | 0.9 - 1.2 to Approx. 2.4* |

\*: Check for linear voltage rise in response to engine being increased to about 4,000 rpm.

#### **EC-74**

INFOID:000000005281994

### P0102, P0103 MAF SENSOR

#### 

| < ( | JOMPONENT DIAGNOSIS >                            |                           |                |                          | ł   |
|-----|--------------------------------------------------|---------------------------|----------------|--------------------------|-----|
| 5.  | If the voltage is out of specifi                 | cation, proceed the follo | owing.         |                          | -   |
| a.  | Check for the cause of uneve                     | en air flow through mas   | s air flow sen | sor. Refer to following. | А   |
|     | Crushed air ducts                                |                           |                |                          |     |
|     | Malfunctioning seal of air c                     | leaner element            |                |                          |     |
|     | <ul> <li>Improper specification of in</li> </ul> | take air system parts     |                |                          | EC  |
| b.  | If NG, repair or replace malfu                   | inctioning part and perfe | orm step 2 to  | 4 again.                 |     |
|     | If OK, go to next step.                          |                           |                |                          | C   |
| 6.  | Turn ignition switch OFF.                        |                           |                |                          | C   |
| 7.  | Disconnect mass air flow ser                     | nsor harness connector    | and reconne    | ct it again.             |     |
| 8.  | Perform step 2 to 4 again.                       |                           |                |                          | D   |
| 9.  | If NG, clean or replace mass                     | air flow sensor.          |                |                          |     |
|     | Without CONSULT-III                              |                           |                |                          |     |
| 1   | Reconnect all harness conne                      | ectors disconnected       |                |                          | E   |
| 2   | Start engine and warm it up t                    | o normal operating tem    | nerature       |                          |     |
| 2.  | Check voltage between ECN                        | A terminal 51 (Mass air   | flow sensor    |                          | л _ |
| Э.  | signal) and ground.                              |                           |                | 📆 💽 🕅 🕼 с-А-н            | F   |
|     | Condition                                        | Voltage (V)               | _              |                          | G   |
|     | nition switch ON (Engine stopped)                | Approx 0.4                | _              | 5 <u>1</u>               | 0   |

| Condition                                                        | Voltage (V)               |
|------------------------------------------------------------------|---------------------------|
| Ignition switch ON (Engine stopped.)                             | Approx. 0.4               |
| Idle (Engine is warmed-up to normal operating temperature.)      | 0.9 - 1.2                 |
| 2,500 rpm (Engine is warmed-up to normal operating temperature.) | 1.5 - 1.8                 |
| Idle to about 4,000 rpm                                          | 0.9 - 1.2 to Approx. 2.4* |

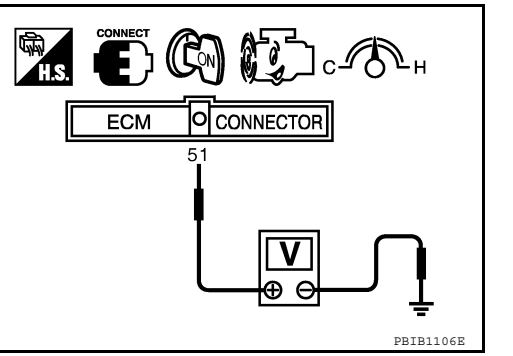

\*: Check for linear voltage rise in response to engine being increased to about 4,000 rpm.

- 4. If the voltage is out of specification, proceed the following.
- a. Check for the cause of uneven air flow through mass air flow sensor. Refer to following.
  - Crushed air ducts
  - Malfunctioning seal of air cleaner element
  - Uneven dirt of air cleaner element
  - · Improper specification of intake air system parts
- b. If NG, repair or replace malfunctioning part and perform step 2 and 3 again. If OK, go to next step.
- 5. Turn ignition switch OFF.
- 6. Disconnect mass air flow sensor harness connector and reconnect it again.
- 7. Perform step 2 and 3 again.
- 8. If NG, clean or replace mass air flow sensor.

Ν

Н

Κ

L

Μ

Ρ

### P0117, P0118 ECT SENSOR

### **Component Description**

The engine coolant temperature sensor is used to detect the engine coolant temperature. The sensor modifies a voltage signal from the ECM. The modified signal returns to the ECM as the engine coolant temperature input. The sensor uses a thermistor which is sensitive to the change in temperature. The electrical resistance of the thermistor decreases as temperature increases.

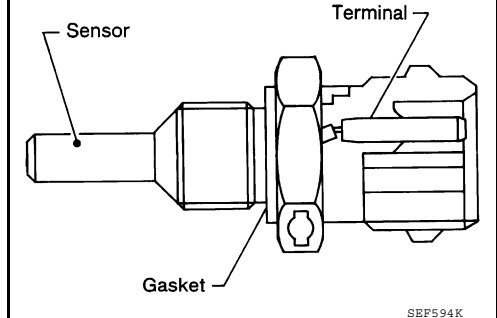

#### <Reference data>

| Engine coolant temperature<br>°C (°F) | Voltage* V) | Resistance (k $\Omega$ |
|---------------------------------------|-------------|------------------------|
| -10 (14)                              | 4.4         | 7.0 - 11.4             |
| 20 (68)                               | 3.5         | 2.1 - 2.9              |
| 50 (122)                              | 2.2         | 0.68 - 1.00            |
| 90 (194)                              | 0.9         | 0.236 - 0.260          |

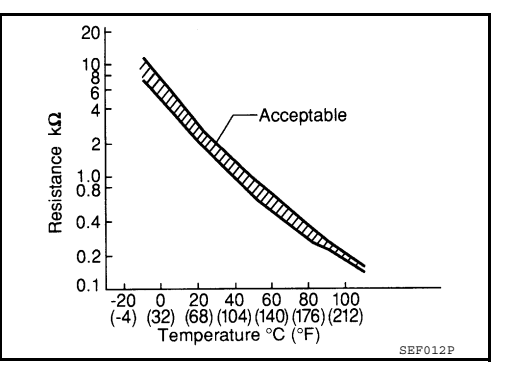

\*: This data is reference value and is measured between ECM terminal 73 (Engine coolant temperature sensor) and ground.

#### **CAUTION:**

Never use ECM ground terminals when measuring input/output voltage. Doing so may result in damage to the ECM's transistor. Use a ground other than ECM terminals, such as the ground.

### On Board Diagnosis Logic

INFOID:000000005281996

| DTC No.       | Trouble Diagnosis<br>Name                                      | DTC Detecting Condition                                     | Possible Cause                                                     |
|---------------|----------------------------------------------------------------|-------------------------------------------------------------|--------------------------------------------------------------------|
| P0117<br>0117 | Engine coolant tem-<br>perature sensor cir-<br>cuit low input  | An excessively low voltage from the sensor is sent to ECM.  | Harness or connectors     (The sensor circuit is open or shorted.) |
| P0118<br>0118 | Engine coolant tem-<br>perature sensor cir-<br>cuit high input | An excessively high voltage from the sensor is sent to ECM. | Engine coolant temperature sensor                                  |

#### FAIL-SAFE MODE

When the malfunction is detected, the ECM enters fail-safe mode and MIL illuminate.

| Detected items                                 | Engine operating condition in fail-safe mode                                                                                                    |                                                             |
|------------------------------------------------|----------------------------------------------------------------------------------------------------|-------------------------------------------------------------|
| Engine coolant temper-<br>ature sensor circuit | Engine coolant temperature will be determined by ECM based on the following condition.<br>CONSULT-III displays the engine coolant temperature decided by ECM. |                                                             |
|                                                | Condition                                                                                                    | Engine coolant temperature decided<br>(CONSULT-III display) |
|                                                | Just as ignition switch is turned ON or START                                                                                                    | 40°C (104°F)                                                |
|                                                | Approx. 4 minutes or more after engine starting                                                                                                    | 80°C (176°F)                                                |
|                                                | Except as shown above                                                                                                    | 40 - 80°C (104 - 176°F)<br>(Depends on the time)            |
|                                                | When the fail-safe system for engine coolant tempera engine is running.                                                                                       | ture sensor is activated, the cooling fan operates while    |

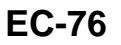

### P0117, P0118 ECT SENSOR

#### < COMPONENT DIAGNOSIS >

### **DTC Confirmation Procedure**

### NOTE:

If DTC Confirmation Procedure has been previously conducted, always turn ignition switch OFF and wait at least 10 seconds before conducting the next test.

- 1. Turn ignition switch ON and wait at least 5 seconds.
- 2. Check DTC.
- 3. If 1st trip DTC is detected, go to EC-77, "Diagnosis Procedure".

### Diagnosis Procedure

### 1. CHECK GROUND CONNECTIONS

- 1. Turn ignition switch OFF.
- Loosen and retighten three ground screws on the body. Refer to <u>EC-66, "Ground Inspection"</u>.

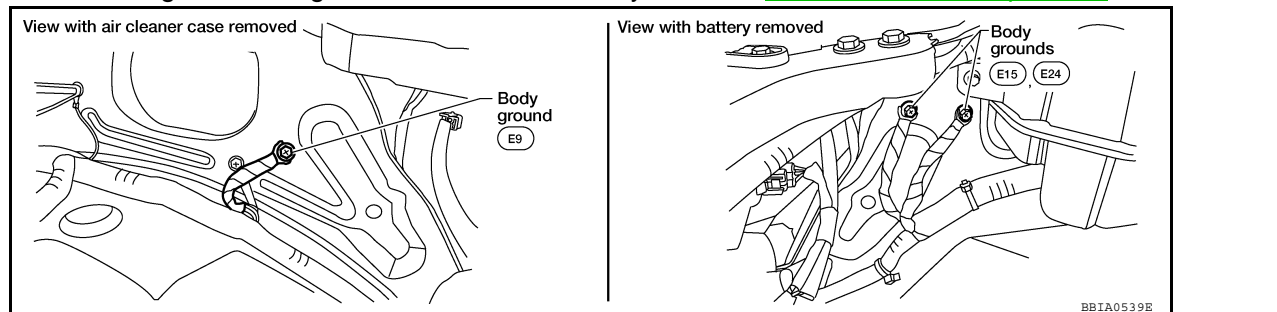

#### <u>OK or NG</u>

OK >> GO TO 2.

NG >> Repair or replace ground connections.

2.CHECK ECT SENSOR POWER SUPPLY CIRCUIT

- 1. Disconnect engine coolant temperature (ECT) sensor harness connector.
- 2. Turn ignition switch ON.

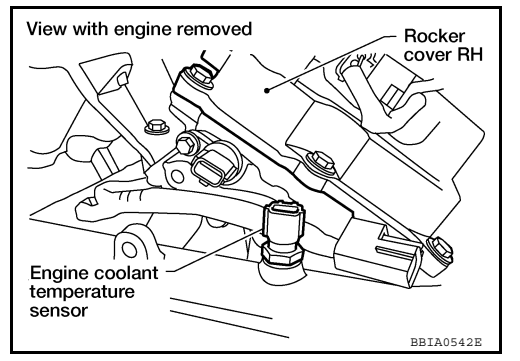

 Check voltage between ECT sensor terminal 1 and ground with CONSULT-III or tester.

#### Voltage: Approximately 5V

#### OK or NG

OK >> GO TO 3.

NG >> Repair open circuit or short to ground or short to power in harness or connectors.

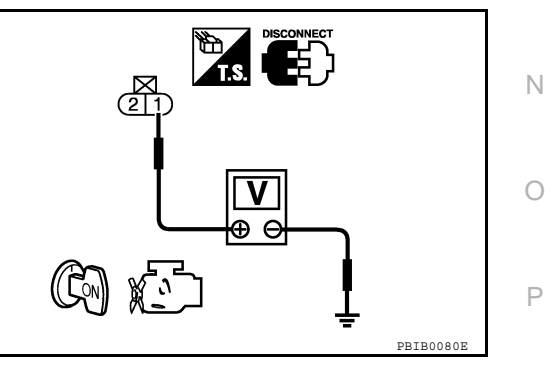

### $\mathbf{3}$ . Check ect sensor ground circuit for open and short

- 1. Turn ignition switch OFF.
- 2. Disconnect ECM harness connector.
- 3. Check harness continuity between ECT sensor terminal 2 and ECM terminal 67. Refer to Wiring Diagram.

[VQ40DE]

INFOID:000000005281997

INFOID:000000005281998

EC

А

D

F

Н

Κ

M

INFOID:000000005281999

#### Continuity should exist.

4. Also check harness for short to ground and short to power.

<u>OK or NG</u>

OK >> GO TO 4.

NG >> Repair open circuit or short to ground or short to power in harness or connectors.

**4.**CHECK ENGINE COOLANT TEMPERATURE SENSOR

Refer to EC-78, "Component Inspection".

<u>OK or NG</u>

OK >> GO TO 5.

NG >> Replace engine coolant temperature sensor.

**5.**CHECK INTERMITTENT INCIDENT

Refer to GI-34, "Work Flow".

#### >> INSPECTION END

Component Inspection

#### ENGINE COOLANT TEMPERATURE SENSOR

1. Check resistance between engine coolant temperature sensor terminals 1 and 2 as shown in the figure.

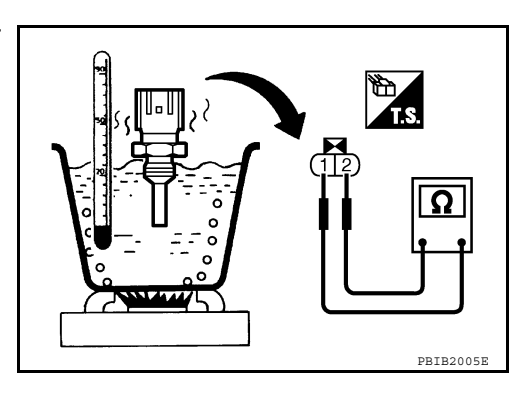

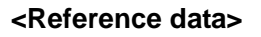

| Engine coolant temperature °C (°F)] | Resistance (k $\Omega$ |
|-------------------------------------|------------------------|
| 20 (68)                             | 2.1 - 2.9              |
| 50 (122)                            | 0.68 - 1.00            |
| 90 (194)                            | 0.236 - 0.260          |

2. If NG, replace engine coolant temperature sensor.

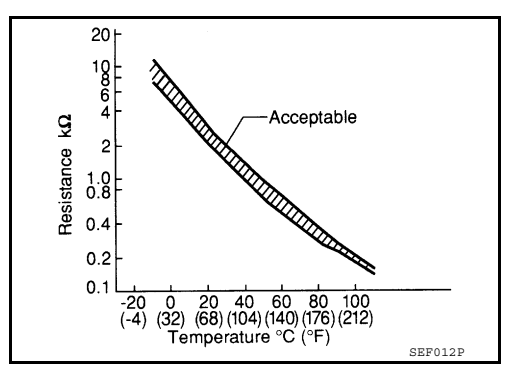

**Revision: September 2009** 

### P0122, P0123 TP SENSOR

#### < COMPONENT DIAGNOSIS >

### P0122, P0123 TP SENSOR

### Component Description

Electric throttle control actuator consists of throttle control motor, throttle position sensor, etc. The throttle position sensor responds to the throttle valve movement.

The throttle position sensor has the two sensors. These sensors are a kind of potentiometer which transform the throttle valve position into output voltage, and emit the voltage signal to the ECM. The ECM judges the current opening angle of the throttle valve from these signals and controls the throttle valve opening angle in response to driving conditions via the throttle control motor.

### On Board Diagnosis Logic

#### These self-diagnoses have the one trip detection logic.

| DTC No.       | Trouble diagnosis name                           | DTC detecting condition                                          | Possible cause                                                                                                    |   |
|---------------|--------------------------------------------------|------------------------------------------------------------------|----------------------------------------------------------------------------------------------------|---|
| P0122<br>0122 | Throttle position sensor<br>2 circuit low input  | An excessively low voltage from the TP sensor 2 is sent to ECM.  | Harness or connectors     (The TP sensor 2 circuit is open or short-                                                                                                    | G |
| P0123<br>0123 | Throttle position sensor<br>2 circuit high input | An excessively high voltage from the TP sensor 2 is sent to ECM. | <ul> <li>ed.)<br/>(The APP sensor 2 circuit is shorted.)</li> <li>Electric throttle control actuator<br/>(TP sensor 2)</li> <li>Accelerator pedal position sensor<br/>(APP sensor 2)</li> </ul> | F |

#### FAIL-SAFE MODE

When the malfunction is detected, ECM enters fail-safe mode and the MIL illuminates.

|                         | Engine operation condition in fail-safe mode                                                                                                    |   |
|-------------------------|----------------------------------------------------------------------------------------------------|---|
| Tł<br>de                | e ECM controls the electric throttle control actuator in regulating the throttle opening in order for the idle position to be within +10 egrees.                                                    | Κ |
| Th<br>So                | the ECM regulates the opening speed of the throttle valve to be slower than the normal condition.                                                                                                   |   |
| D                       |                                                                                                    | L |
| NC<br>If [<br>lea<br>TE | <b>)TE:</b><br>DTC Confirmation Procedure has been previously conducted, always turn ignition switch OFF and wait at<br>list 10 seconds before conducting the next test.<br><b>STING CONDITION:</b> | M |
| <b>ве</b><br>1.         | Start engine and let it idle for 1 second.                                                                                                    | Ν |
| 2.<br>3.                | Check DTC.<br>If DTC is detected, go to EC-79, "Diagnosis Procedure".                                                                                                    | 0 |
| Di                      | agnosis Procedure                                                                                                    |   |
| 1.                      | CHECK GROUND CONNECTIONS                                                                                                    | Ρ |
| 1.                      | Turn ignition switch OFF.                                                                                                    |   |

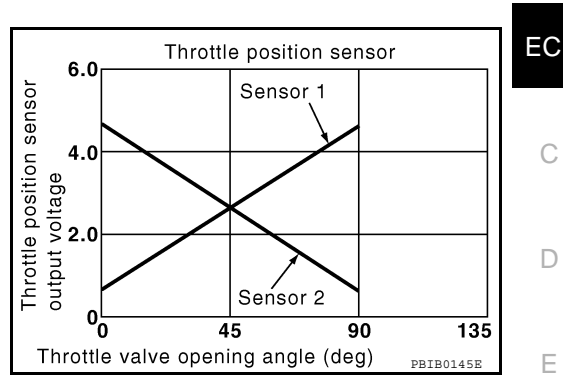

### [VQ40DE]

INFOID:000000005282001

А

F

### P0122, P0123 TP SENSOR

#### < COMPONENT DIAGNOSIS >

2. Loosen and retighten three ground screws on the body. Refer to EC-66. "Ground Inspection".

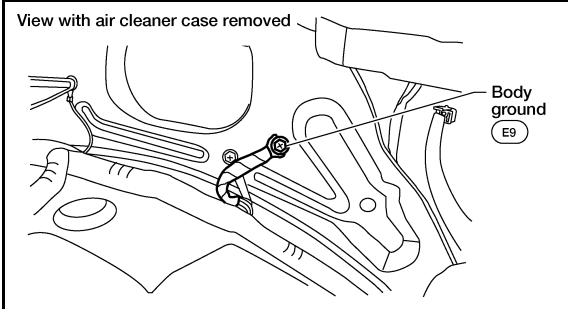

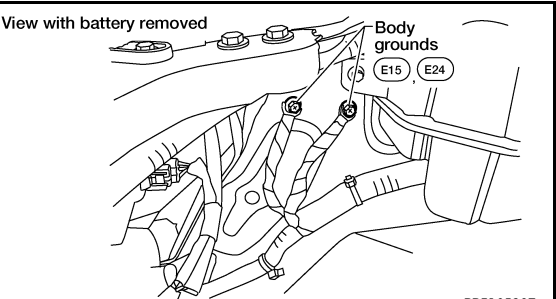

#### OK or NG

- OK >> GO TO 2.
- NG >> Repair or replace ground connections.

## **2.**CHECK THROTTLE POSITION SENSOR 2 POWER SUPPLY CIRCUIT-I

- 1. Disconnect electric throttle control actuator harness connector.
- 2. Turn ignition switch ON.

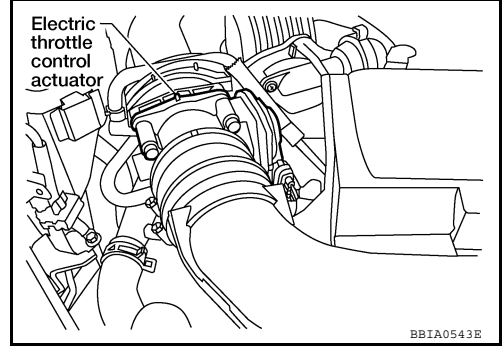

3. Check voltage between electric throttle control actuator terminal 2 and ground with CONSULT-III or tester.

#### Voltage: Approximately 5V

#### OK or NG

OK >> GO TO 7. NG >> GO TO 3.

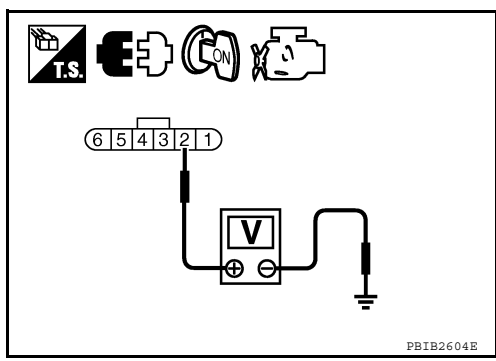

### **3.**CHECK THROTTLE POSITION SENSOR 2 POWER SUPPLY CIRCUIT-II

- 1. Turn ignition switch OFF.
- 2. Disconnect ECM harness connector.
- 3. Check harness continuity between electric throttle control actuator terminal 2 and ECM terminal 47. Refer to Wiring Diagram.

#### Continuity should exist.

#### OK or NG

OK >> GO TO 4.

NG >> Repair open circuit.

### **4.**CHECK THROTTLE POSITION SENSOR 2 POWER SUPPLY CIRCUIT-III

Check harness for short to power and short to ground, between the following terminals.

| ECM terminal | Sensor terminal                               |  |
|--------------|-----------------------------------------------|--|
| 47           | Electric throttle control actuator terminal 2 |  |
| 91           | APP sensor terminal 1                         |  |

## P0122, P0123 TP SENSOR

| < COMPONENT DIAGNOSIS >                                                                                                    | [VQ40DE] |
|----------------------------------------------------------------------------------------------------|----------|
| OK or NG                                                                                                    |          |
| OK >> GO TO 5.                                                                                                    |          |
| NG $\rightarrow$ Repair short to ground or short to power in harness or connectors.                                                         |          |
| J.CHECK APP SENSOR                                                                                                    |          |
| Refer to <u>EC-174, "Component Inspection"</u> .                                                                                            |          |
|                                                                                                    |          |
| NG >> GO TO 6.                                                                                                    |          |
| 6.REPLACE ACCELERATOR PEDAL ASSEMBLY                                                                                                    |          |
| 1. Replace accelerator pedal assembly.                                                                                                    |          |
| 2. Perform <u>EC-16. "Accelerator Pedal Released Position Learning"</u> .                                                                   |          |
| <ol> <li>Perform <u>EC-17</u>, "Throttle Valve Closed Position Learning".</li> <li>Perform EC-17 "Idle Air Volume Learning"</li> </ol>      |          |
| Chom <u>EO 17, Tale All Volane Edaning</u> .                                                                                                |          |
| >> INSPECTION END                                                                                                    |          |
| 7. CHECK THROTTLE POSITION SENSOR 2 GROUND CIRCUIT FOR OPEN AND SHORT                                                                       |          |
| 1. Turn ignition switch OFF.                                                                                                    |          |
| 2. Disconnect ECM harness connector.                                                                                                    |          |
| <ol> <li>Check harness continuity between electric throttle control actuator terminal 4 and ECM term<br/>Refer to Wiring Diagram</li> </ol> | inal 66. |
|                                                                                                    |          |
| Continuity should exist.                                                                                                    |          |
| 4. Also check harness for short to ground and short to power.                                                                               |          |
| <u>OK or NG</u>                                                                                                    |          |
| OK >> GO TO 8.                                                                                                    |          |
| 8 CHECK THROTTLE POSITION SENSOR 2 INPLIT SIGNAL CIRCUIT FOR OPEN AND SHO                                                                   | )RT      |
| Check barrage continuity between ECM terminal 60 and electric throttle control actuator term                                                |          |
| Refer to Wiring Diagram.                                                                                                    | ninai s. |
|                                                                                                    |          |
| Continuity should exist.                                                                                                    |          |
| 2. Also check harness for short to ground and short to power.                                                                               |          |
| OK or NG                                                                                                    |          |
| NG >> Repair open circuit or short to ground or short to power in harness or connectors.                                                    |          |
| 9. CHECK THROTTLE POSITION SENSOR                                                                                                    |          |
| Refer to FC-82 "Component Inspection"                                                                                                    |          |
| <u>OK or NG</u>                                                                                                    |          |
| OK >> GO TO 11.                                                                                                    |          |
| NG >> GO TO 10.                                                                                                    |          |
| <b>1U.</b> REPLACE ELECTRIC THROTTLE CONTROL ACTUATOR                                                                                       |          |
| 1. Replace the electric throttle control actuator.                                                                                          |          |
| <ol> <li>Perform <u>EC-17</u>, "I hrottle Valve Closed Position Learning".</li> <li>Perform EC-17 "Idle Air Volume Learning"</li> </ol>     |          |
| o. Tonom <u>Lo IV, Idio Ali Volano Lodning</u> .                                                                                            |          |
| >> INSPECTION END                                                                                                    |          |
| 11.CHECK INTERMITTENT INCIDENT                                                                                                    |          |

Refer to GI-34, "Work Flow".

### >> INSPECTION END

### Component Inspection

### THROTTLE POSITION SENSOR

- 1. Reconnect all harness connectors disconnected.
- 2. Perform EC-17, "Throttle Valve Closed Position Learning".
- 3. Turn ignition switch ON.
- 4. Set selector lever to D position (A/T), 1st position (M/T)
- 5. Check voltage between ECM terminals 50 (TP sensor 1 signal), 69 (TP sensor 2 signal) and ground under the following conditions.

| Terminal                           | Accelerator pedal | Voltage         |  |
|------------------------------------|-------------------|-----------------|--|
| 50<br>(Throttle position sensor 1) | Fully released    | More than 0.36V |  |
|                                    | Fully depressed   | Less than 4.75V |  |
| 69                                 | Fully released    | Less than 4.75V |  |
| (Throttle position sensor 2)       | Fully depressed   | More than 0.36V |  |
|                                    |                   |                 |  |

6. If NG, replace electric throttle control actuator and go to the next step.

- 7. Perform <u>EC-17</u>, "Throttle Valve Closed Position Learning".
- 8. Perform EC-17, "Idle Air Volume Learning".

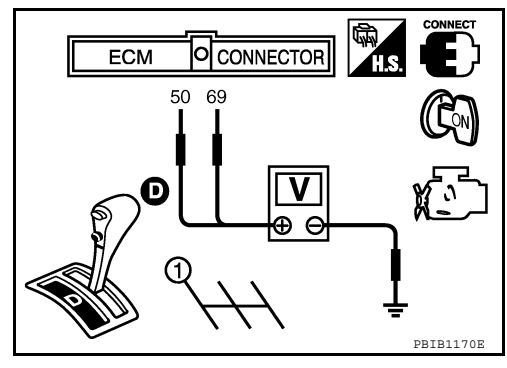

INFOID:000000005282004

[VQ40DE]

### P0222, P0223 TP SENSOR

### Component Description

Electric throttle control actuator consists of throttle control motor, throttle position sensor, etc. The throttle position sensor responds to the throttle valve movement.

The throttle position sensor has the two sensors. These sensors are a kind of potentiometer which transform the throttle valve position into output voltage, and emit the voltage signal to the ECM. The ECM judges the current opening angle of the throttle valve from these signals and controls the throttle valve opening angle in response to driving conditions via the throttle control motor.

### On Board Diagnosis Logic

#### These self-diagnoses have the one trip detection logic.

| DTC No.       | Trouble diagnosis name                           | DTC detecting condition                                             | Possible cause                                                                                                    |   |
|---------------|--------------------------------------------------|---------------------------------------------------------------------|----------------------------------------------------------------------------------------------------|---|
| P0222<br>0222 | Throttle position sensor<br>1 circuit low input  | An excessively low voltage from the TP sensor<br>1 is sent to ECM.  | Harness or connectors     (The TP sensor 1 circuit is open or short-                                                                                                    | G |
| P0223<br>0223 | Throttle position sensor<br>1 circuit high input | An excessively high voltage from the TP sensor<br>1 is sent to ECM. | <ul> <li>ed.)<br/>(The APP sensor 2 circuit is shorted.)</li> <li>Electric throttle control actuator<br/>(TP sensor 1)</li> <li>Accelerator pedal position sensor.<br/>(APP sensor 2)</li> </ul> | F |

#### FAIL-SAFE MODE

When the malfunction is detected, ECM enters fail-safe mode and the MIL illuminates.

|                         | Engine operation condition in fail-safe mode                                                                                                    |   |
|-------------------------|----------------------------------------------------------------------------------------------------|---|
| Tł<br>de                | The ECM controls the electric throttle control actuator in regulating the throttle opening in order for the idle position to be within +10 agrees.                                          | K |
| So                      | b), the acceleration will be poor.                                                                                                    |   |
| D                       | TC Confirmation Procedure                                                                                                    | L |
| NC<br>If [<br>lea<br>TE | <b>)TE:</b><br>DTC Confirmation Procedure has been previously conducted, always turn ignition switch OFF and wait at<br>ast 10 seconds before conducting the next test.<br>STING CONDITION: | M |
| <b>Be</b><br>1.         | fore performing the following procedure, confirm that battery voltage is more than 10V at idle.<br>Start engine and let it idle for 1 second.                                               | Ν |
| 2.                      | Check DTC.                                                                                                    |   |
| 3.                      | If DTC is detected, go to EC-83, "Diagnosis Procedure".                                                                                                    | 0 |
| Di                      | agnosis Procedure                                                                                                    |   |
| 1.                      | CHECK GROUND CONNECTIONS                                                                                                    | Ρ |
| 1.                      | Turn ignition switch OFF.                                                                                                    |   |

[VQ40DE]

INFOID:000000005282005

INFOID:000000005282006

А

F

### P0222, P0223 TP SENSOR

#### < COMPONENT DIAGNOSIS >

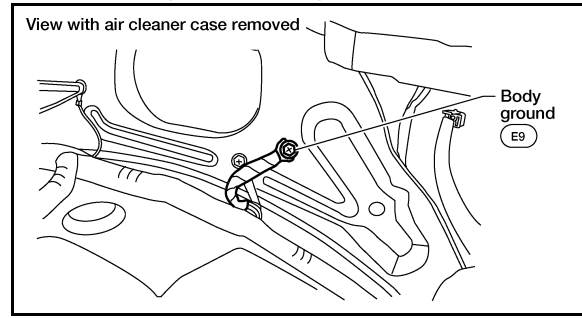

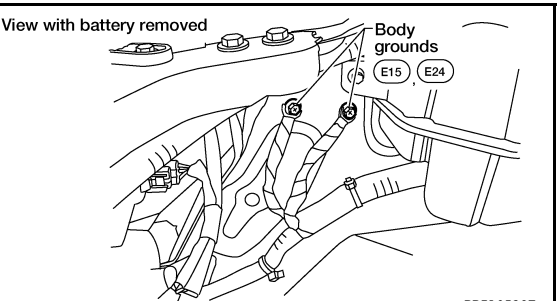

#### OK or NG

- OK >> GO TO 2.
- NG >> Repair or replace ground connections.

## **2.**CHECK THROTTLE POSITION SENSOR 1 POWER SUPPLY CIRCUIT-I

- 1. Disconnect electric throttle control actuator harness connector.
- 2. Turn ignition switch ON.

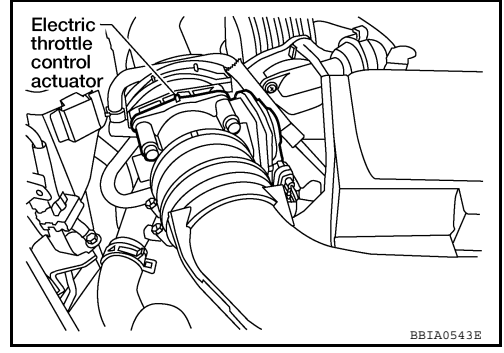

3. Check voltage between electric throttle control actuator terminal 2 and ground with CONSULT-III or tester.

#### Voltage: Approximately 5V

#### OK or NG

OK >> GO TO 7. NG >> GO TO 3.

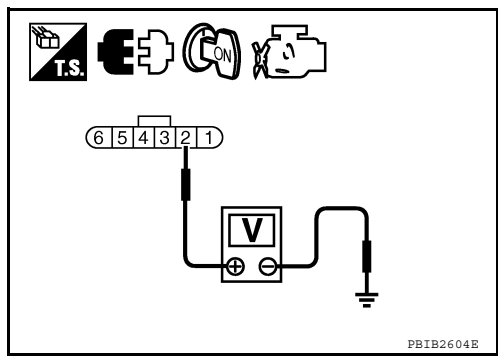

### 3. CHECK THROTTLE POSITION SENSOR 1 POWER SUPPLY CIRCUIT-II

- 1. Turn ignition switch OFF.
- 2. Disconnect ECM harness connector.
- 3. Check harness continuity between electric throttle control actuator terminal 2 and ECM terminal 47. Refer to Wiring Diagram.

#### Continuity should exist.

#### OK or NG

OK >> GO TO 4.

NG >> Repair open circuit.

### **4.**CHECK THROTTLE POSITION SENSOR 1 POWER SUPPLY CIRCUIT-III

Check harness for short to power and short to ground, between the following terminals.

| ECM terminal | Sensor terminal                               |
|--------------|-----------------------------------------------|
| 47           | Electric throttle control actuator terminal 2 |
| 91           | APP sensor terminal 1                         |

### P0222, P0223 TP SENSOR

| < COMPONENT DIAGNOSIS >                                                                                                    | [VQ40DE] |
|----------------------------------------------------------------------------------------------------|----------|
| OK or NG                                                                                                    |          |
| OK >> GO TO 5.                                                                                                    | ŀ        |
| <b>S</b> CUECK ADD SENSOR                                                                                                    | _        |
|                                                                                                    | E0       |
| Refer to <u>EC-174, "Component Inspection"</u> .                                                                                                    |          |
| $OK \rightarrow GO TO 11$                                                                                                    | (        |
| NG >> GO TO 6.                                                                                                    | (        |
| 6.REPLACE ACCELERATOR PEDAL ASSEMBLY                                                                                                    |          |
| 1. Replace accelerator pedal assembly.                                                                                                    | [        |
| <ol> <li>Perform <u>EC-16</u>, "Accelerator Pedal Released Position Learning".</li> <li>Perform EC-17, "Throttle Valve Closed Position Learning".</li> </ol>  |          |
| <ol> <li>Perform <u>EC-17, "Idle Air Volume Learning"</u>.</li> </ol>                                                                                         | E        |
|                                                                                                    |          |
| >> INSPECTION END                                                                                                    | ,        |
| <b><i>I</i></b> .CHECK THROTTLE POSITION SENSOR 1 GROUND CIRCUIT FOR OPEN AND SHORT                                                                           | ľ        |
| 1. Turn ignition switch OFF.                                                                                                    |          |
| <ol> <li>Disconnect ECM namess connector.</li> <li>Check harness continuity between electric throttle control actuator terminal 4 and ECM terminal</li> </ol> | nal 66.  |
| Refer to Wiring Diagram.                                                                                                    |          |
| Continuity should exist                                                                                                    | ŀ        |
| <ul> <li>A Also check harpess for short to ground and short to nower</li> </ul>                                                                               |          |
| OK or NG                                                                                                    |          |
| OK >> GO TO 8.                                                                                                    |          |
| NG >> Repair open circuit or short to ground or short to power in harness or connectors.                                                                      |          |
| <b>8.</b> CHECK THROTTLE POSITION SENSOR 1 INPUT SIGNAL CIRCUIT FOR OPEN AND SHO                                                                              | RT       |
| 1. Check harness continuity between ECM terminal 50 and electric throttle control actuator term Refer to Wiring Diagram.                                      | ninal 1. |
| Continuity should exist.                                                                                                    | ľ        |
| 2. Also check harness for short to ground and short to power.                                                                                                 |          |
| <u>OK or NG</u>                                                                                                    | l        |
| OK >> GO TO 9.                                                                                                    |          |
| NG >> Repair open circuit or short to ground or short to power in harness or connectors.                                                                      | Ν        |
| 9.CHECK THROTTLE POSITION SENSOR                                                                                                    |          |
| Refer to <u>EC-86, "Component Inspection"</u> .                                                                                                    |          |
|                                                                                                    | Γ        |
| NG >> GO TO 10.                                                                                                    |          |
| 10.REPLACE ELECTRIC THROTTLE CONTROL ACTUATOR                                                                                                    | (        |
| 1. Replace the electric throttle control actuator.                                                                                                    |          |
| <ol> <li>Perform <u>EC-17. "Throttle Valve Closed Position Learning"</u>.</li> <li>Perform <u>EC 17. "Idle Air Volume Learning"</u>.</li> </ol>               | ŗ        |
| 5. Ferroriti <u>EG-17, Tale All Volume Learning</u> .                                                                                                    | I        |
| >> INSPECTION END                                                                                                    |          |
| 11.CHECK INTERMITTENT INCIDENT                                                                                                    |          |

Refer to GI-34, "Work Flow".

#### >> INSPECTION END

### Component Inspection

### THROTTLE POSITION SENSOR

- 1. Reconnect all harness connectors disconnected.
- 2. Perform EC-17, "Throttle Valve Closed Position Learning".
- 3. Turn ignition switch ON.
- 4. Set selector lever to D position (A/T), 1st position (M/T)
- 5. Check voltage between ECM terminals 50 (TP sensor 1 signal), 69 (TP sensor 2 signal) and ground under the following conditions.

| Terminal                     | Accelerator pedal | Voltage         |
|------------------------------|-------------------|-----------------|
| 50                           | Fully released    | More than 0.36V |
| (Throttle position sensor 1) | Fully depressed   | Less than 4.75V |
| 69                           | Fully released    | Less than 4.75V |
| (Throttle position sensor 2) | Fully depressed   | More than 0.36V |
|                              |                   |                 |

6. If NG, replace electric throttle control actuator and go to the next step.

- 7. Perform EC-17, "Throttle Valve Closed Position Learning".
- 8. Perform EC-17, "Idle Air Volume Learning".

2010 Xterra GCC

[VQ40DE]

INFOID:000000005282009

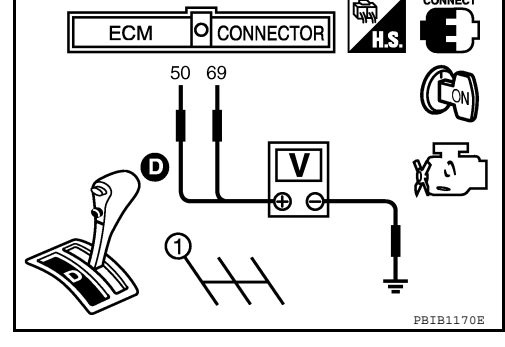

### P0327, P0328, P0332, P0333 KS

### Component Description

The knock sensor is attached to the cylinder block. It senses engine knocking using a piezoelectric element. A knocking vibration from the cylinder block is sensed as vibrational pressure. This pressure is converted into a voltage signal and sent to the ECM.

### On Board Diagnosis Logic

#### The MIL will not illuminate for these diagnoses.

DTC No. Trouble diagnosis name DTC detecting condition Possible cause P0327 0327 (Bank 1) Knock sensor circuit low in-An excessively low voltage from the sensor is sent to ECM. put P0332 0332 · Harness or connectors (Bank 2) (The sensor circuit is open or shorted.) P0328 Knock sensor 0328 (Bank 1) Knock sensor circuit high in-An excessively high voltage from the sensor is sent to ECM. put P0333 0333 (Bank 2)

### **DTC Confirmation Procedure**

#### NOTE:

If DTC Confirmation Procedure has been previously conducted, always turn ignition switch OFF and wait at least 10 seconds before conducting the next test.

### **TESTING CONDITION:**

Before performing the following procedure, confirm that battery voltage is more than 10V at idle. Start engine and run it for at least 5 seconds at idle speed. 1. M 2. Check 1st trip DTC. 3. If 1st trip DTC is detected, go to EC-87, "Diagnosis Procedure". Ν Diagnosis Procedure INFOID:000000005282013 1. CHECK KNOCK SENSOR INPUT SIGNAL CIRCUIT FOR OPEN AND SHORT-I 1. Turn ignition switch OFF. 2. Disconnect ECM harness connector. 3 Check resistance between ECM terminals 15, 36 and ground. Refer to Wiring Diagram. Ρ NOTE: It is necessary to use an ohmmeter which can measure more than 10 M $\Omega$ .

#### Resistance: Approximately 532 - 588 k $\Omega$ [at 20°C (68°F)]

Also check harness for short to ground and short to power.

OK or NG

OK >> GO TO 5.

### **EC-87**

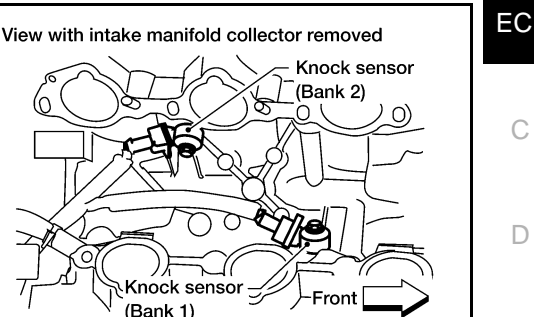

INFOID:000000005282010

А

D

Е

F

Н

Κ

L

DDTA054

INFOID:00000000528201

INFOID:000000005282012

NG >> GO TO 2.

2. CHECK KNOCK SENSOR INPUT SIGNAL CIRCUIT FOR OPEN AND SHORT-II

- 1. Disconnect knock sensor harness connector.
- Check harness continuity between ECM terminal 15 and knock sensor (bank1) terminal 1, ECM terminal 36 and knock sensor (bank 2) terminal 1. Refer to Wiring Diagram.

#### Continuity should exist.

3. Also check harness for short to ground and short to power.

#### OK or NG

OK >> GO TO 4. NG >> GO TO 3.

3. DETECT MALFUNCTIONING PART

Check the following.

Harness connectors F67, F250

Harness for open or short between ECM and knock sensor

>> Repair open circuit or short to ground or short to power in harness or connectors.

4.CHECK KNOCK SENSOR

Refer to EC-89, "Component Inspection".

#### OK or NG

OK >> GO TO 5.

NG >> Replace malfunctioning knock sensor.

**5.**CHECK GROUND CONNECTIONS

1. Turn ignition switch OFF.

2. Loosen and retighten three ground screws on the body. Refer to <u>EC-66, "Ground Inspection"</u>.

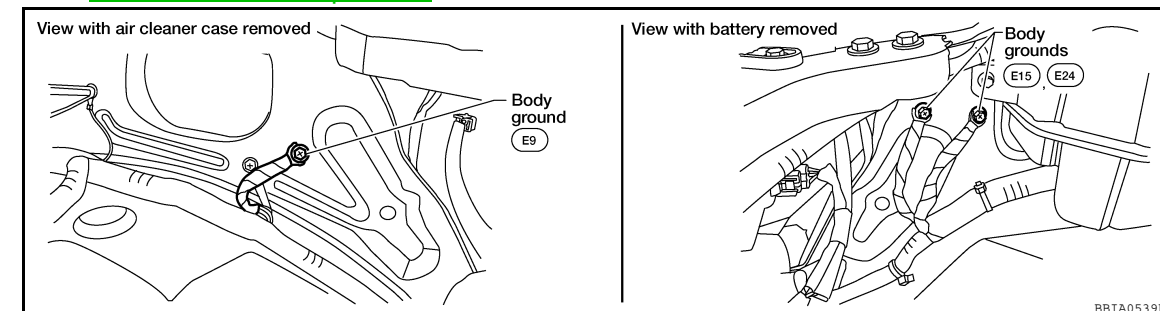

OK or NG

OK >> GO TO 6.

NG >> Repair or replace ground connections.

**6.**CHECK KNOCK SENSOR SHIELD CIRCUIT FOR OPEN AND SHORT

1. Disconnect knock sensor harness connector.

2. Check harness continuity between knock sensor terminal 2 and ground. Refer to Wiring Diagram.

#### Continuity should exist.

Check the following.

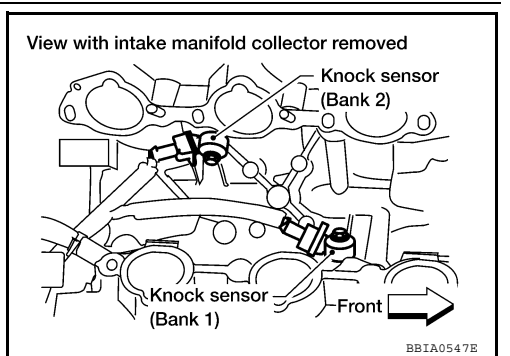

### P0327, P0328, P0332, P0333 KS

**EC-89** 

## < COMPONENT DIAGNOSIS >

- Harness connectors F67, F250
  Harness connectors F14, E5
- Harness for open or short between knock sensor and ground

>> Repair open circuit or short power in harness or connectors.

8. CHECK INTERMITTENT INCIDENT

Refer to GI-34, "Work Flow".

### >> INSPECTION END

### Component Inspection

### KNOCK SENSOR

Check resistance between knock sensor terminal 1 and ground. NOTE: It is necessary to use an ohmmeter which can measure more

than 10 MΩ.

### Resistance: Approximately 532 - 588 k $\Omega$ [at 20°C (68°F)]

### **CAUTION:**

Never use any knock sensors that have been dropped or physically damaged. Use only new ones.

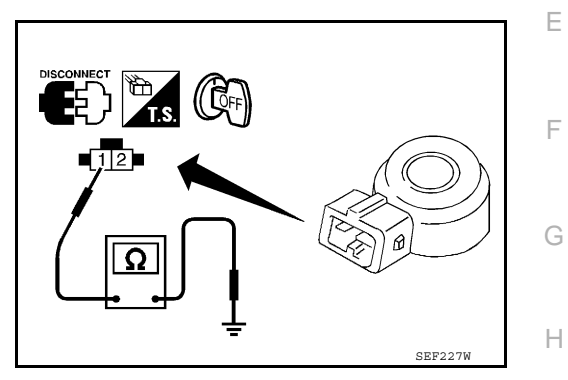

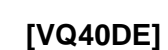

EC

С

Κ

L

Μ

Ν

Ρ

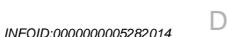

#### < COMPONENT DIAGNOSIS >

### P0335 CKP SENSOR (POS)

### Component Description

The crankshaft position sensor (POS) is located on the oil pan facing the gear teeth (cogs) of the signal plate. It detects the fluctuation of the engine revolution.

The sensor consists of a permanent magnet and Hall IC.

When the engine is running, the high and low parts of the teeth cause the gap with the sensor to change.

The changing gap causes the magnetic field near the sensor to change.

Due to the changing magnetic field, the voltage from the sensor changes.

The ECM receives the voltage signal and detects the fluctuation of the engine revolution.

ECM receives the signals as shown in the figure.

| -                                               | -                                                                                                    |
|-------------------------------------------------|----------------------------------------------------------------------------------------------------|
| Crankshaft angle                                | 0° 720°                                                                                                    |
| Camshaft position<br>sensor (PHASE)<br>(bank 1) |                                                                                                    |
| Camshaft position<br>sensor (PHASE)<br>(bank 2) |                                                                                                    |
| Crankshaft position sensor (POS)                |                                                                                                    |
| ΝΟΤ                                             | E: Camshaft position sensor (PHASE) signal timing varies with intake valve timing control. $_{_{ m PBIB2744E}}$ |

### On Board Diagnosis Logic

INFOID:000000005282016

INFOID:000000005282017

| DTC No.       | Trouble diagnosis name                        | DTC detecting condition                                                                                                    | Possible cause                                                                                                    |
|---------------|-----------------------------------------------|----------------------------------------------------------------------------------------------------|----------------------------------------------------------------------------------------------------|
| P0335<br>0335 | Crankshaft position sen-<br>sor (POS) circuit | <ul> <li>The crankshaft position sensor (POS) signal<br/>is not detected by the ECM during the first<br/>few seconds of engine cranking.</li> <li>The proper pulse signal from the crankshaft<br/>position sensor (POS) is not sent to ECM<br/>while the engine is running.</li> <li>The crankshaft position sensor (POS) signal<br/>is not in the normal pattern during engine run-<br/>ning.</li> </ul> | <ul> <li>Harness or connectors<br/>(The sensor circuit is open or shorted)</li> <li>Crankshaft position sensor (POS)</li> <li>Signal plate</li> </ul> |

### **DTC Confirmation Procedure**

#### NOTE:

If DTC Confirmation Procedure has been previously conducted, always turn ignition switch OFF and wait at least 10 seconds before conducting the next test.

#### **TESTING CONDITION:**

# Before performing the following procedure, confirm that battery voltage is more than 10.5V with ignition switch ON.

- 1. Crank engine for at least 2 seconds and run it for at least 5 seconds at idle speed.
- 2. Check 1st trip DTC.
- 3. If 1st trip DTC is detected, go to EC-90, "Diagnosis Procedure".

### **Diagnosis Procedure**

- **1.**CHECK GROUND CONNECTIONS
- 1. Turn ignition switch OFF.

INFOID:000000005282018

INFOID:000000005282015

PBTB05621

#### [VQ40DE]

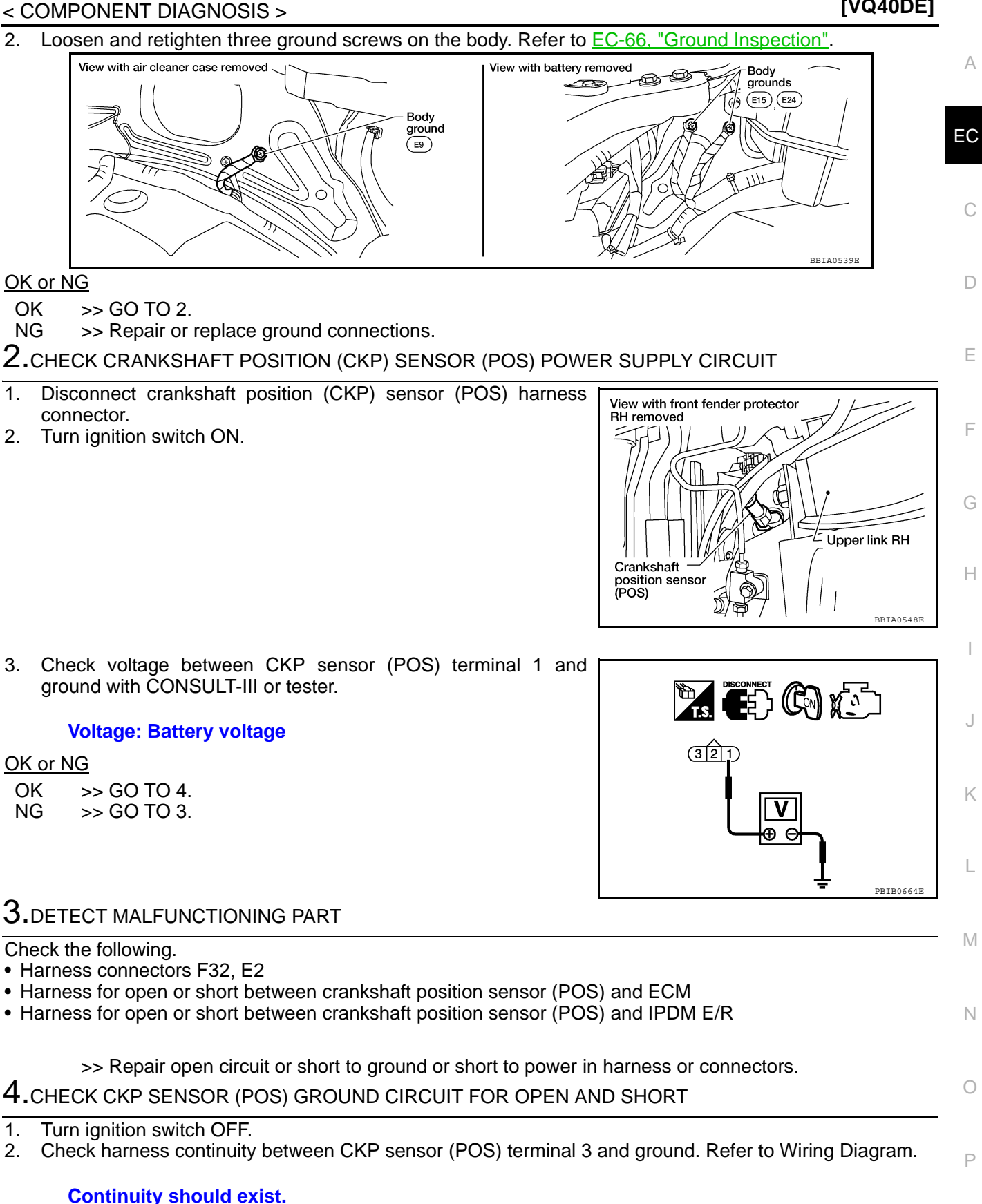

3. Also check harness for short to power.

#### OK or NG

OK >> GO TO 6. NG >> GO TO 5.

#### < COMPONENT DIAGNOSIS >

### 5. DETECT MALFUNCTIONING PART

Check the following.

- Harness connectors F32, E2
- Harness for open or short between crankshaft position sensor (POS) and ground

>> Repair open circuit or short to power in harness or connectors.

6.CHECK CKP SENSOR (POS) INPUT SIGNAL CIRCUIT FOR OPEN AND SHORT

1. Disconnect ECM harness connector.

 Check harness continuity between ECM terminal 13 and CKP sensor (POS) terminal 2. Refer to Wiring Diagram.

#### Continuity should exist.

3. Also check harness for short to ground and short to power.

OK or NG

OK >> GO TO 7.

NG >> Repair open circuit or short to ground or short to power in harness or connectors.

**7.**CHECK CRANKSHAFT POSITION SENSOR (POS)

Refer to EC-92, "Component Inspection".

<u>OK or NG</u>

OK >> GO TO 8.

NG >> Replace crankshaft position sensor (POS).

8.CHECK GEAR TOOTH

Visually check for chipping signal plate gear tooth.

<u>OK or NG</u>

OK >> GO TO 9.

NG >> Replace the signal plate.

**9.**CHECK INTERMITTENT INCIDENT

Refer to GI-34, "Work Flow".

#### >> INSPECTION END

#### Component Inspection

INFOID:000000005282019

#### **CRANKSHAFT POSITION SENSOR (POS)**

- 1. Loosen the fixing bolt of the sensor.
- 2. Disconnect crankshaft position sensor (POS) harness connector.
- 3. Remove the sensor.
- 4. Visually check the sensor for chipping.

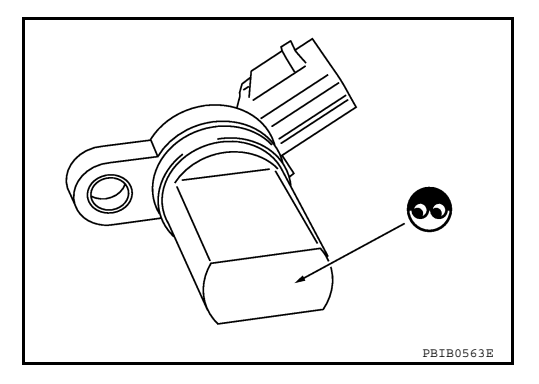

#### < COMPONENT DIAGNOSIS >

### [VQ40DE]

### 5. Check resistance as shown in the figure.

| Terminal No. (Polarity) | Resistance $\Omega$ [at 25°C (77°F)] |
|-------------------------|--------------------------------------|
| 1 (+) - 2 (-)           |                                      |
| 1 (+) - 3 (-)           | Except 0 or ∞                        |
| 2 (+) - 3 (-)           |                                      |

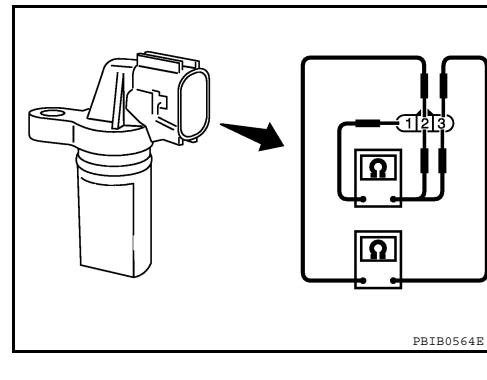

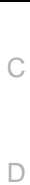

Е

F

G

Н

J

Κ

L

Μ

Ν

Ο

Ρ

А

EC

### P0340, P0345 CMP SENSOR (PHASE)

#### < COMPONENT DIAGNOSIS >

### P0340, P0345 CMP SENSOR (PHASE)

### Component Description

The camshaft position sensor (PHASE) senses the retraction of intake valve camshaft to identify a particular cylinder. The camshaft position sensor (PHASE) senses the piston position.

When the crankshaft position sensor (POS) system becomes inoperative, the camshaft position sensor (PHASE) provides various controls of engine parts instead, utilizing timing of cylinder identification signals.

The sensor consists of a permanent magnet and Hall IC.

When engine is running, the high and low parts of the teeth cause the gap with the sensor to change.

The changing gap causes the magnetic field near the sensor to change.

Due to the changing magnetic field, the voltage from the sensor changes. ECM receives the signals as shown in the figure.

| Crankshaft angle                                | 0° 720°                                                                                              |
|-------------------------------------------------|----------------------------------------------------------------------------------------------------|
| Camshaft position<br>sensor (PHASE)<br>(bank 1) |                                                                                                    |
| Camshaft position<br>sensor (PHASE)<br>(bank 2) |                                                                                                    |
| Crankshaft position sensor (POS)                | in                                                                                                   |
| ΝΟΤ                                             | E: Camshaft position sensor (PHASE) signal timing varies with intake valve timing control. PBIB2744E |

### On Board Diagnosis Logic

INFOID:000000005282021

| DTC No.                   | Trouble diagnosis name | DTC detecting condition                                                                                                    | Possible cause                                                                                                    |
|---------------------------|------------------------|----------------------------------------------------------------------------------------------------|----------------------------------------------------------------------------------------------------|
| P0340<br>0340<br>(Bank 1) | Camshaft position sen- | <ul> <li>The cylinder No. signal is not sent to ECM for<br/>the first few seconds during engine cranking.</li> <li>The cylinder No. signal is not sent to ECM</li> </ul> | <ul> <li>Harness or connectors<br/>(The sensor circuit is open or shorted)</li> <li>Camshaft position sensor (PHASE)</li> <li>Camshaft (Intels)</li> </ul> |
| P0345<br>0345<br>(Bank 2) | sor (PHASE) circuit    | <ul><li>during engine running.</li><li>The cylinder No. signal is not in the normal pattern during engine running.</li></ul>                                             | <ul> <li>Carrisrat (make)</li> <li>Starter motor</li> <li>Starting system circuit</li> <li>Dead (Weak) battery</li> </ul>                                  |

### **DTC Confirmation Procedure**

INFOID:000000005282022

#### NOTE:

If DTC Confirmation Procedure has been previously conducted, always turn ignition switch OFF and wait at least 10 seconds before conducting the next test.

#### TESTING CONDITION:

# Before performing the following procedure, confirm that battery voltage is more than 10.5V with ignition switch ON.

- 1. Crank engine for at least 2 seconds and run it for at least 5 seconds at idle speed.
- 2. Check 1st trip DTC.
- If 1st trip DTC is detected, go to <u>EC-95</u>, "<u>Diagnosis Procedure</u>". If 1st trip DTC is not detected, go to next step.
- 4. Maintaining engine speed at more than 800 rpm for at least 5 seconds.
- 5. Check 1st trip DTC.
- 6. If 1st trip DTC is detected, go to EC-95, "Diagnosis Procedure".

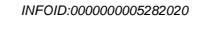

DDTDAS620

#### P0340, P0345 CMP SENSOR (PHASE) [VQ40DE] < COMPONENT DIAGNOSIS > **Diagnosis** Procedure INFOID:000000005282023 А **1.**CHECK STARTING SYSTEM Turn ignition switch to START position. EC Does the engine turn over? Does the starter motor operate? Yes or No Yes >> GO TO 2. No >> Check starting system. (Refer to STR-4, "Work Flow".) D 2. CHECK GROUND CONNECTIONS Turn ignition switch OFF. 1. Е 2. Loosen and retighten three ground screws on the body. Refer to EC-66, "Ground Inspection". View with air cleaner case removed View with battery removed -Body grounds 05-6 100 (E15) (E24) 6la F Body ground (E9) 11 Н BBIA0539 OK or NG OK >> GO TO 3. NG >> Repair or replace ground connections. $\mathbf{3.}$ CHECK CAMSHAFT POSITION (CMP) SENSOR (PHASE) POWER SUPPLY CIRCUIT 1. Disconnect camshaft position (CMP) sensor (PHASE) harness View with engine removed connector. 2. Turn ignition switch ON. Κ Camshaft L position sensor (PHASE) (Bank 1) Camshaft position sensor (PHASE) (Bank 2) BBIA0549E M 3. Check voltage between CMP sensor (PHASE) terminal 3 and ground with CONSULT-III or tester. Ν Voltage: Battery voltage OK or NG OK >> GO TO 5. NG >> GO TO 4. Ρ SEF481Y

### 4. DETECT MALFUNCTIONING PART

Check the following.

- Harness connectors E2, F32
- Harness for open or short between camshaft position sensor (PHASE) and ECM

### P0340, P0345 CMP SENSOR (PHASE)

#### < COMPONENT DIAGNOSIS >

Harness for open or short between camshaft position sensor (PHASE) and IPDM E/R

>> Repair open circuit or short to ground or short to power in harness or connectors.

 $5. {\sf CHECK\ CMP\ SENSOR\ (PHASE)\ GROUND\ CIRCUIT\ FOR\ OPEN\ AND\ SHORT}$ 

1. Turn ignition switch OFF.

2. Check harness continuity between CMP sensor (PHASE) terminal 1 and ground.

#### Continuity should exist.

3. Also check harness for short to power.

#### OK or NG

OK >> GO TO 7. NG >> GO TO 6.

6. DETECT MALFUNCTIONING PART

Check the following.

Harness connectors F32, E2

• Harness for open or short between CMP sensor (PHASE) and ground

>> Repair open circuit or short to power in harness or connectors.

**7.**CHECK CMP SENSOR (PHASE) INPUT SIGNAL CIRCUIT FOR OPEN AND SHORT

1. Disconnect ECM harness connector.

Check harness continuity between ECM terminal 33 (bank 1) or 14 (bank 2) and CMP sensor (PHASE) terminal 2.
 Befor to Wiring Diagram.

Refer to Wiring Diagram.

#### Continuity should exist.

3. Also check harness for short to ground and short to power.

OK or NG

- OK >> GO TO 8.
- NG >> Repair open circuit or short to ground or short to power in harness or connectors.

**8.**CHECK CAMSHAFT POSITION SENSOR (PHASE)

Refer to EC-97, "Component Inspection".

### <u>OK or NG</u>

OK >> GO TO 9.

NG >> Replace malfunctioning camshaft position sensor (PHASE).

**9.**CHECK CAMSHAFT (INTAKE)

Check the following.

- Accumulation of debris to the signal plate of camshaft rear end
- Chipping signal plate of camshaft rear end

#### OK or NG

OK >> GO TO 10.

NG >> Remove debris and clean the signal plate of camshaft rear end or replace camshaft.

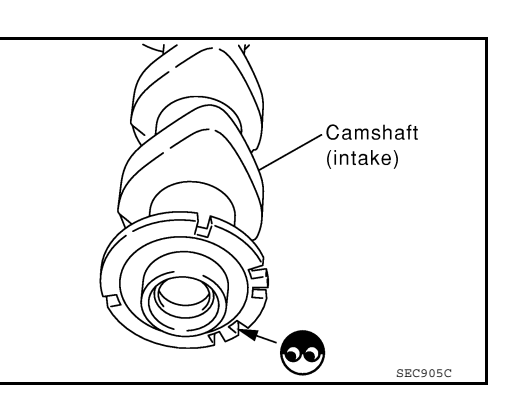

### 10. CHECK INTERMITTENT INCIDENT

Refer to GI-34, "Work Flow".

P0340, P0345 CMP SENSOR (PHASE)

### CAMSHAFT POSITION SENSOR (PHASE)

1. Loosen the fixing bolt of the sensor.

>> INSPECTION END

< COMPONENT DIAGNOSIS >

- 2. Disconnect camshaft position sensor (PHASE) harness connector.
- 3. Remove the sensor.
- 4. Visually check the sensor for chipping.

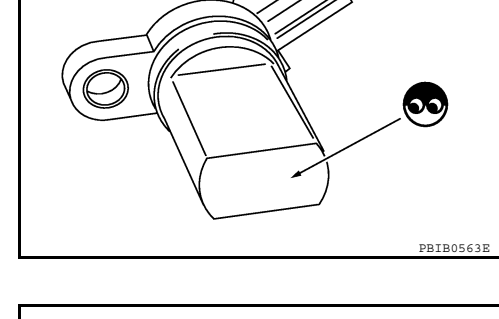

#### 5. Check resistance as shown in the figure.

| Terminal No. (Polarity) | Resistance $\Omega$ [at 25°C (77°F)] |
|-------------------------|--------------------------------------|
| 1 (+) - 2 (-)           |                                      |
| 1 (+) - 3 (-)           | Except 0 or ∞                        |
| 2 (+) - 3 (-)           |                                      |

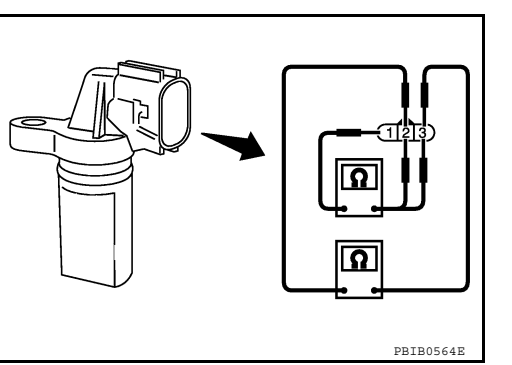

Н

J

Κ

L

Μ

Ν

Ο

Ρ

### [VQ40DE]

INFOID:000000005282024

А

EC

С

D

Ε

F

[VQ40DE]

### P0550 PSP SENSOR

### Component Description

Power steering pressure (PSP) sensor is installed to the power steering high-pressure tube and detects a power steering load. This sensor is a potentiometer which transforms the power steering load into output voltage, and emits the voltage signal to the ECM. The ECM controls the electric throttle control actuator and adjusts the throttle valve opening angle to increase the engine speed and adjusts the idle speed for the increased load.

# On Board Diagnosis Logic

The MIL will not illuminate for this diagnosis. NOTE:

If DTC P0550 is displayed with DTC P1229, first perform the trouble diagnosis for DTC P1229. Refer to <u>EC-132</u>.

| DTC No.       | Trouble diagnosis name                 | DTC detecting condition                                            | Possible cause                                                                                                    |
|---------------|----------------------------------------|--------------------------------------------------------------------|----------------------------------------------------------------------------------------------------|
| P0550<br>0550 | Power steering pressure sensor circuit | An excessively low or high voltage from the sensor is sent to ECM. | <ul> <li>Harness or connectors<br/>(The sensor circuit is open or shorted)</li> <li>Power steering pressure sensor</li> </ul> |

### **DTC Confirmation Procedure**

#### NOTE:

If DTC Confirmation Procedure has been previously conducted, always turn ignition switch OFF and wait at least 10 seconds before conducting the next test.

- 1. Start engine and let it idle for at least 5 seconds.
- 2. Check 1st trip DTC.
- 3. If 1st trip DTC is detected, go to EC-98, "Diagnosis Procedure".

### **Diagnosis Procedure**

### **1.**CHECK GROUND CONNECTIONS

- 1. Turn ignition switch OFF.
- 2. Loosen and retighten three ground screws on the body. Refer to EC-66, "Ground Inspection".

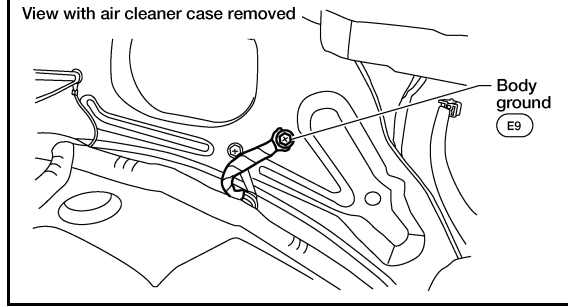

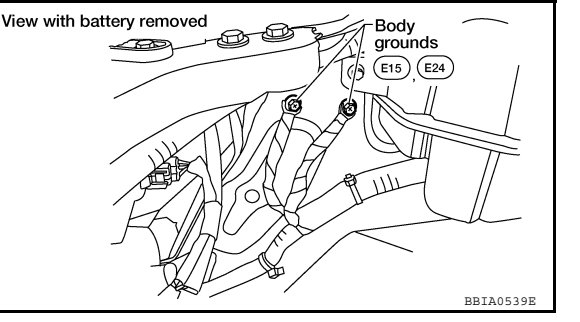

OK or NG

- OK >> GO TO 2.
- NG >> Repair or replace ground connections.
- 2. CHECK PSP SENSOR POWER SUPPLY CIRCUIT

INFOID:000000005282025

INFOID:000000005282026

INFOID:000000005282027

INFOID:000000005282028

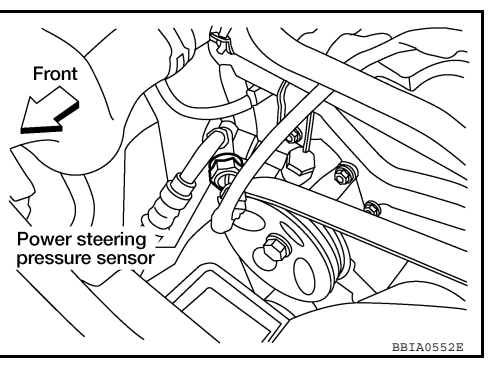

### P0550 PSP SENSOR

#### < COMPONENT DIAGNOSIS >

- 1. Disconnect power steering pressure (PSP) sensor harness connector.
- 2. Turn ignition switch ON.

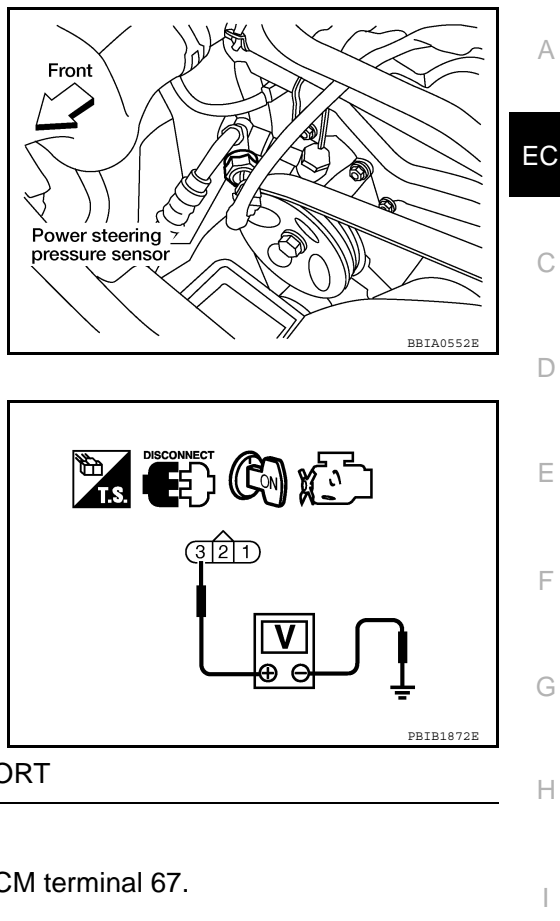

3. Check voltage between PSP sensor terminal 3 and ground with CONSULT-III or tester.

#### Voltage: Approximately 5V

#### OK or NG

- OK >> GO TO 3.
- NG >> Repair open circuit or short to ground or short to power in harness or connectors.

 $\mathbf{3.}$  CHECK PSP SENSOR GROUND CIRCUIT FOR OPEN AND SHORT Н 1. Turn ignition switch OFF. 2. Disconnect ECM harness connector. 3. Check harness continuity between PSP sensor terminal 1 and ECM terminal 67. Refer to Wiring Diagram. Continuity should exist. 4. Also check harness for short to ground and short to power. OK or NG OK >> GO TO 4. Κ NG >> Repair open circuit or short to ground or short to power in harness or connectors. 4.CHECK PSP SENSOR INPUT SIGNAL CIRCUIT FOR OPEN AND SHORT Check harness continuity between ECM terminal 12 and PSP sensor terminal 2. 1. Continuity should exist. Μ 2. Also check harness for short to ground and short to power. OK <u>or NG</u> OK >> GO TO 5. Ν NG >> Repair open circuit or short to ground or short to power in harness or connectors. **5.**CHECK PSP SENSOR Refer to EC-100, "Component Inspection". OK or NG OK >> GO TO 6. Ρ NG >> Replace PSP sensor. **6.**CHECK INTERMITTENT INCIDENT Refer to GI-34, "Work Flow".

#### >> INSPECTION END

#### [VQ40DE]

А

D

Е

F

### **Component Inspection**

#### POWER STEERING PRESSURE SENSOR

- 1. Reconnect all harness connectors disconnected.
- 2. Start engine and let it idle.
- 3. Check voltage between ECM terminal 12 and ground under the following conditions.

| Condition                        | Voltage    |
|----------------------------------|------------|
| Steering wheel: Being turned     | 0.5 - 4.5V |
| Steering wheel: Not being turned | 0.4 - 0.8V |

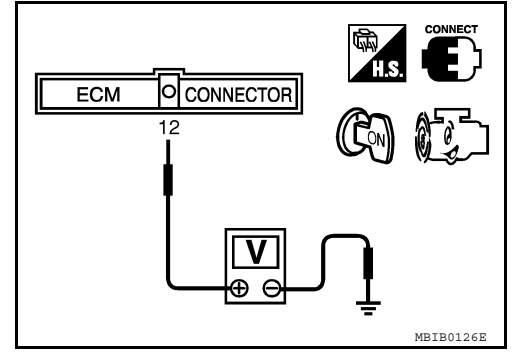

### P0605 ECM

**Component Description** 

The ECM consists of a microcomputer and connectors for signal input and output and for power supply. The ECM controls the engine.

### On Board Diagnosis Logic

### This self-diagnosis has one or two trip detection logic.

| DTC No.       | Trouble diagnosis name | DTC detecting condition |                                               | Possible cause |   |
|---------------|------------------------|-------------------------|-----------------------------------------------|----------------|---|
| <b>B</b>      |                        | A)                      | ECM calculation function is malfunctioning.   |                | ( |
| P0605<br>0605 | Engine control module  | B)                      | ECM EEP-ROM system is malfunctioning.         | • ECM          |   |
|               |                        | C)                      | ECM self shut-off function is malfunctioning. |                | ŀ |

#### FAIL-SAFE MODE

ECM enters fail-safe mode when the malfunction A is detected.

| Detected items | Engine operation condition in fail-safe mode                                                                                                    |
|----------------|----------------------------------------------------------------------------------------------------|
| Malfunction A  | <ul> <li>ECM stops the electric throttle control actuator control, throttle valve is maintained at a fixed opening (approx. 5 degrees) by the return spring.</li> <li>ECM deactivates ASCD operation.</li> </ul> |

### **DTC Confirmation Procedure**

Perform PROCEDURE FOR MALFUNCTION A first. If the 1st trip DTC cannot be confirmed, perform PROCEDURE FOR MALFUNCTION B. If there is no malfunction on PROCEDURE FOR MALFUNCTION B, perform PROCEDURE FOR MALFUNCTION C. NOTE:

If DTC Confirmation Procedure has been previously conducted, always turn ignition switch OFF and wait at least 10 seconds before conducting the next test.

#### PROCEDURE FOR MALFUNCTION A

- 1. Turn ignition switch ON.
- 2. Check 1st trip DTC.
- 3. If 1st trip DTC is detected, go to EC-102, "Diagnosis Procedure".

#### PROCEDURE FOR MALFUNCTION B

- 1. Turn ignition switch ON and wait at least 1 second.
- 2. Check 1st trip DTC.
- 3. If 1st trip DTC is detected, go to EC-102. "Diagnosis Procedure".

#### PROCEDURE FOR MALFUNCTION C

- 1. Turn ignition switch ON and wait at least 1 second.
- 2. Turn ignition switch OFF, wait at least 10 seconds, and then turn ON.
- 3. Repeat step 2 for 32 times.
- 4. Check 1st trip DTC.
- If 1st trip DTC is detected, go to <u>EC-102</u>, "Diagnosis Procedure".

А

F

Κ

L

Μ

Ν

Ρ

INFOID:000000005282031

INFOID:000000005282032

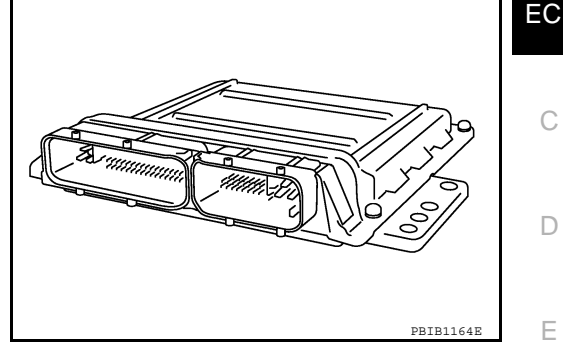

### Diagnosis Procedure

[VQ40DE]

### **1.**INSPECTION START

### With CONSULT-III

- 1. Turn ignition switch ON.
- 2. Select "SELF DIAG RESULTS" mode with CONSULT-III.
- 3. Touch "ERASE".
- 4. Perform DTC Confirmation Procedure. See <u>EC-101</u>, "DTC Confirmation Procedure".
- 5. Is the 1st trip DTC P0605 displayed again?

#### **Without CONSULT-III**

- 1. Turn ignition switch ON.
- 2. Erase the Diagnostic Test Mode II (Self-diagnostic results) memory.
- Perform DTC Confirmation Procedure. See <u>EC-101</u>, "DTC Confirmation Procedure".
- 4. Is the 1st trip DTC P0605 displayed again?

Yes or No

Yes >> GO TO 2.

No >> INSPECTION END

2.REPLACE ECM

- 1. Replace ECM.
- 2. Perform initialization of NATS system and registration of all NATS ignition key IDs. Refer to <u>SEC-7, "ECM</u> <u>RE-COMMUNICATING FUNCTION : Special Repair Requirement"</u>.
- 3. Perform EC-16, "Accelerator Pedal Released Position Learning".
- 4. Perform EC-17, "Throttle Valve Closed Position Learning".
- 5. Perform EC-17, "Idle Air Volume Learning".

>> INSPECTION END

### P1031 P1032 P1051 P1052 A/F SENSOR 1 HEATER

#### < COMPONENT DIAGNOSIS >

### P1031 P1032 P1051 P1052 A/F SENSOR 1 HEATER

### Description

SYSTEM DESCRIPTION

| Sensor                                                               | Input Signal to ECM  | ECM function                  | Actuator                             |   |
|----------------------------------------------------------------------|----------------------|-------------------------------|--------------------------------------|---|
| Camshaft position sensor (PHASE)<br>Crankshaft position sensor (POS) | Engine speed         | Air fuel ratio (A/F) sensor 1 | Air fuel ratio (A/F) sensor 1 heater | C |
| Mass air flow sensor                                                 | Amount of intake air | neater control                |                                      |   |

The ECM performs ON/OFF duty control of the A/F sensor 1 heater corresponding to the engine operating condition to keep the temperature of A/F sensor 1 element at the specified range.

### On Board Diagnosis Logic

INFOID:000000005282035

INFOID:000000005282036

| DTC No.                                                | Trouble diagnosis name                                      | DTC detecting condition                                                                                                    | Possible cause                                                                                                    | _ |
|--------------------------------------------------------|-------------------------------------------------------------|----------------------------------------------------------------------------------------------------|----------------------------------------------------------------------------------------------------|---|
| P1031<br>1031<br>(Bank 1)<br>P1051<br>1051<br>(Bank 2) | Air fuel ratio (A/F) sensor<br>1 heater control circuit low | The current amperage in the A/F sensor 1 heater<br>circuit is out of the normal range.<br>(An excessively low voltage signal is sent to ECM<br>through the A/F sensor 1 heater.) | <ul> <li>Harness or connectors<br/>(The A/F sensor 1 heater circuit is<br/>open or shorted.)</li> <li>A/F sensor 1 heater</li> </ul> | F |
| P1032<br>1032<br>(Bank 1)                              | Air fuel ratio (A/F) sensor                                 | The current amperage in the A/F sensor 1 heater circuit is out of the normal range.                                                                                              | Harness or connectors     (The A/F sensor 1 heater circuit is                                                                        | Η |
| P1052<br>1052<br>(Bank 2)                              | high                                                        | (An excessively high voltage signal is sent to ECM through the A/F sensor 1 heater.)                                                                                             | shorted.)<br>• A/F sensor 1 heater                                                                                                   | I |

### **DTC Confirmation Procedure**

NOTE:

If DTC Confirmation Procedure has been previously conducted, always turn ignition switch OFF and wait at Κ least 10 seconds before conducting the next test.

### **TESTING CONDITION:**

| Before | performing the following procedure, confirm that battery voltage is between 10.5V and 16V at |
|--------|----------------------------------------------------------------------------------------------|
| iuic.  |                                                                                              |
|        |                                                                                              |

### With CONSULT-III

1. Start engine and let it idle for at least 10 seconds. 2. Check 1st trip DTC. Μ If 1st trip DTC is detected, go to <u>EC-103</u>, "Diagnosis Procedure". Without CONSULT-III Start engine and let it idle for at least 10 seconds. 1. Ν 2. Turn ignition switch OFF, wait at least 10 seconds and then turn ON. Perform Diagnostic Test Mode II (self-diagnostic results) with ECM. 3. If 1st trip DTC is detected, go to EC-103, "Diagnosis Procedure". 4. C **Diagnosis** Procedure INFOID:000000005282037 1. CHECK GROUND CONNECTIONS Ρ

#### Turn ignition switch OFF. 1.

**Revision: September 2009** 

#### INFOID:000000005282034

А

EC

L

Е

### P1031 P1032 P1051 P1052 A/F SENSOR 1 HEATER

#### < COMPONENT DIAGNOSIS >

2. Loosen and retighten three ground screws on the body. Refer to EC-66. "Ground Inspection".

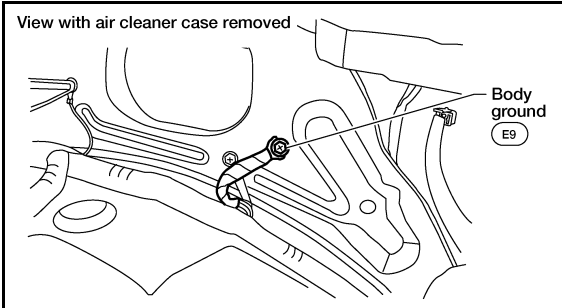

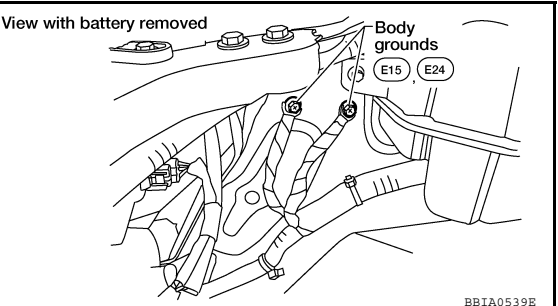

#### OK or NG

OK >> GO TO 2.

NG >> Repair or Replace ground connections.

**2.**CHECK AIR FUEL RATIO (A/F) SENSOR 1 POWER SUPPLY CIRCUIT

1. Disconnect air fuel ratio (A/F) sensor 1 harness connector.

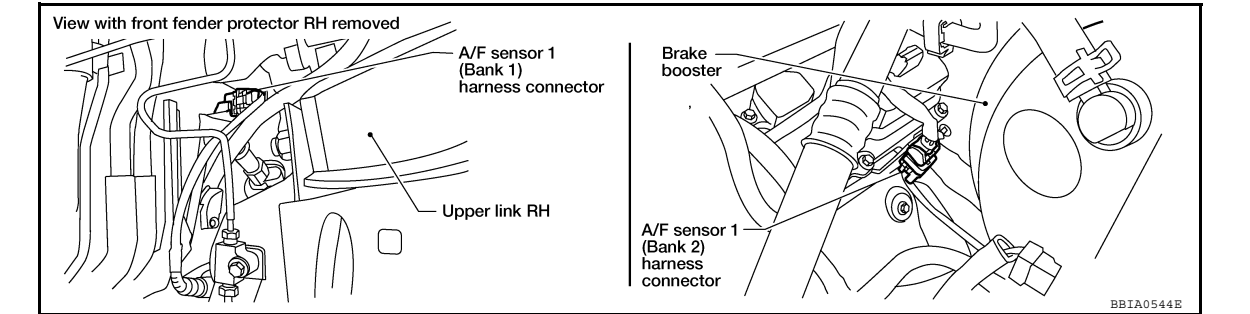

- 2. Turn ignition switch ON.
- 3. Check voltage between air fuel ratio sensor 1 terminal 3 and ground with CONSULT-III or tester.

#### Voltage: Battery voltage

#### OK or NG

OK >> GO TO 4. NG >> GO TO 3.

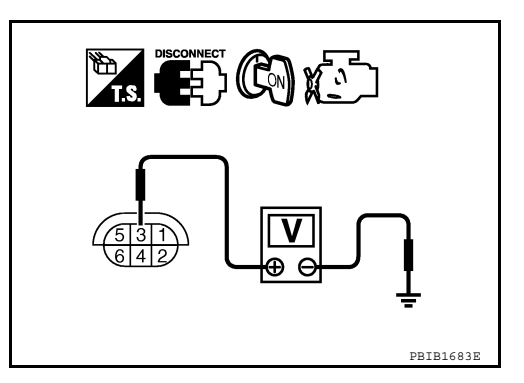

### **3.**DETECT MALFUNCTIONING PART

#### Check the following.

- Harness connectors E2, F32
- IPDM E/R harness connector E119
- 15A fuse (No.54)
- Harness for open or short between air fuel ratio sensor 1 and fuse

>> Repair or replace harness or connectors.

### **4.**CHECK AIR FUEL RATIO (A/F) SENSOR 1 HEATER OUTPUT SIGNAL CIRCUIT

- 1. Turn ignition switch OFF.
- 2. Disconnect ECM harness connector.
- Check harness continuity between ECM terminal 2 (bank 1) or 24 (bank 2) and air fuel ratio (A/F) sensor 1 terminal 4.

Refer to Wiring Diagram.

#### Continuity should exist.

4. Also check harness for short to ground or short to power.

### DA024 DA022 DA054 DA052 A/E SENSOD A LEATED

| FIUST FIUSZ FIUST FIUSZ A/F SENSOR I HEATER                                                               |                   |        |
|----------------------------------------------------------------------------------------------------|-------------------|--------|
| < COMPONENT DIAGNOSIS >                                                                                   | [VQ40DE]          |        |
| <u>OK or NG</u>                                                                                           |                   |        |
| OK >> GO TO 5.                                                                                            | A                 | 1      |
| NG >> Repair open circuit or short to ground or short to power in harness or connector                    | S.                |        |
| <b>D.</b> CHECK AIR FUEL RATIO (A/F) SENSOR 1 HEATER                                                      | E                 |        |
| Refer to EC-105, "Component Inspection".                                                                  |                   | ر<br>ا |
| OK or NG                                                                                                  |                   |        |
| OK >> GO TO 6.                                                                                            | С                 | )      |
| NG >> GO TO 7.                                                                                            |                   |        |
| O.CHECK INTERMITTENT INCIDENT                                                                             |                   |        |
| Perform <u>GI-34, "Work Flow"</u> .                                                                       | D                 | )      |
| OK or NG                                                                                                  |                   |        |
| OK >> GO TO 7.                                                                                            |                   | _      |
| NG >> Repair or replace.                                                                                  | L                 | -      |
| <b>/</b> .REPLACE AIR FUEL RATIO (A/F) SENSOR 1                                                           |                   |        |
| Replace malfunctioning air fuel ratio (A/F) sensor 1.                                                     | F                 | -      |
| CAUTION:<br>$\Delta$ Discourd any six fuel ratio (A/E) concer which has been drawned from a beight of the | mara than 0 5 m   |        |
| (19 7 in) onto a hard surface such as a concrete floor: use a new one                                     | nore than 0.5 m   |        |
| <ul> <li>Before installing new air fuel ratio (A/F) sensor, clean exhaust system threads using</li> </ul> | g Heated Oxygen G | ò      |
| Sensor Thread Cleaner tool and approved anti-seize lubricant.                                             |                   |        |

#### >> INSPECTION END

**Component Inspection** 

#### AIR FUEL RATIO (A/F) SENSOR 1 HEATER

1. Check resistance between A/F sensor 1 terminals as follows.

| Terminal No.     | Resistance                     |
|------------------|--------------------------------|
| 3 and 4          | 1.80 - 2.44 Ω [at 25°C (77°F)] |
| 3 and 1, 2, 5, 6 | $\Omega \propto$               |
| 4 and 1, 2, 5, 6 | (Continuity should not exist)  |

2. If NG, replace air fuel ratio (A/F) sensor 1.

#### **CAUTION:**

- Discard any A/F sensor which has been dropped from a height of more than 0.5 m (19.7 in) onto a hard surface such as a concrete floor; use a new one.
- Before installing new A/F sensor, clean exhaust system threads using Heated Oxygen Sensor Thread Cleaner and approved anti-seize lubricant.

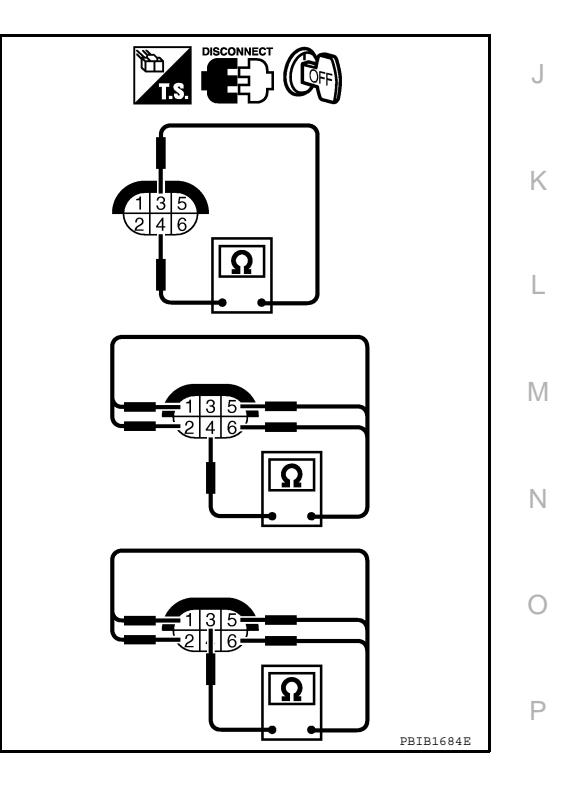

Н

INFOID:000000005282038

### P1065 ECM POWER SUPPLY

### **Component Description**

Battery voltage is supplied to the ECM even when the ignition switch is turned OFF for the ECM memory function of the DTC memory, the air-fuel ratio feedback compensation value memory, the idle air volume learning value memory, etc.

properly.

### On Board Diagnosis Logic

Trouble diagnosis name

ECM power supply cir-

DTC No.

P0603

0603

DTC Confirmation Procedure

DTC detecting condition

ECM back-up RAM system does not function

# If DTC Confirmation Procedure has been previously conducted, always turn ignition switch OFF and wait at least 10 seconds before conducting the next test.

- 1. If DTC Confirmation Procedure has been previously conducted, always perform the following procedure before conducting the next step.
- a. Turn ignition switch OFF and wait at least 10 seconds.
- b. Turn ignition switch ON.

cuit

- c. Turn ignition switch OFF and wait at least 10 seconds.
- 2. Turn ignition switch ON, wait at least 10 seconds.
- 3. Turn ignition switch OFF, wait at least 5 minutes.
- 4. Turn ignition switch ON, wait at least 10 seconds.
- 5. Repeat steps 2 to 3 for 5 times.
- 6. Check 1st trip DTC.
- 7. If 1st trip DTC is detected, go to EC-106, "Diagnosis Procedure".

#### **Diagnosis** Procedure

### 1.CHECK ECM POWER SUPPLY

- 1. Turn ignition switch OFF.
- 2. Disconnect ECM harness connector.

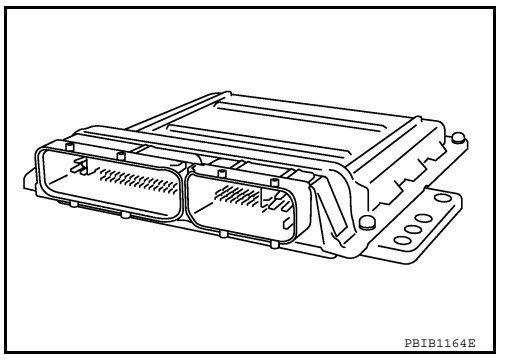

Possible cause

[ECM power supply (back-up) circuit is

· Harness or connectors

open or shorted.]

ECM

INFOID:000000005282040

INFOID:000000005282042

### P1065 ECM POWER SUPPLY

### [VQ40DE] Check voltage between ECM terminal 121 and ground with O CONNECTOR ECM 121

#### OK or NG OK >> GO TO 3.

3.

NG >> GO TO 2.

< COMPONENT DIAGNOSIS >

CONSULT-III or tester.

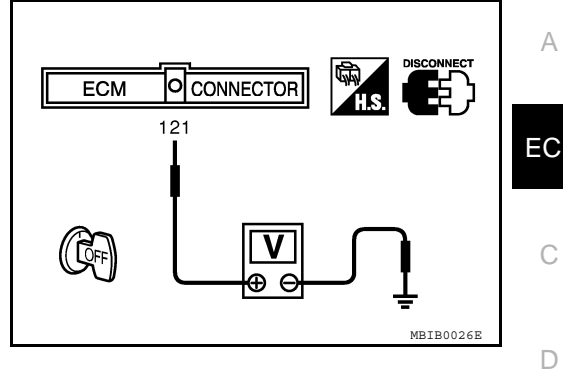

### 2. DETECT MALFUNCTIONING PART

Voltage: Battery voltage

### Check the following.

- 20A fuse (No.53)
- IPDM E/R harness connector E121
- Harness for open or short between ECM and battery

#### >> Repair open circuit in harness or connectors.

### **3.**CHECK INTERMITTENT INCIDENT

### Refer to GI-34, "Work Flow".

#### OK or NG

- OK >> GO TO 4.
- NG >> Repair or replace harness or connectors.

### **4.**PERFORM DTC CONFIRMATION PROCEDURE

| 1.  | Turn ignition switch ON.                   |
|-----|--------------------------------------------|
| 2.  | Erase DTC                                  |
| 3.  | Perform DTC Confirmation Procedure.        |
|     | See EC-106, "DTC Confirmation Procedure".  |
| 4.  | Is the 1st trip DTC P1065 displayed again? |
| Yes | <u>s or No</u>                             |
| Ye  | 25 55 GO TO 5                              |

>> INSPECTION END No

### **5.**REPLACE ECM

- 1. Replace ECM.
- Perform initialization of NATS system and registration of all NATS ignition key IDs. Refer to SEC-7. "ECM 2. RE-COMMUNICATING FUNCTION : Special Repair Requirement".
- 3. Perform EC-16. "Accelerator Pedal Released Position Learning".
- Perform <u>EC-17, "Throttle Valve Closed Position Learning"</u>.
   Perform <u>EC-17, "Idle Air Volume Learning"</u>.

### >> INSPECTION END

Ρ

Е

F

Н

Κ

L

Μ

Ν

### P1111 P1136 IVT CONTROL SOLENOID VALVE

#### < COMPONENT DIAGNOSIS >

### P1111 P1136 IVT CONTROL SOLENOID VALVE

### **Component Description**

Intake valve timing control solenoid valve is activated by ON/OFF pulse duty (ratio) signals from the ECM.

The intake valve timing control solenoid valve changes the oil amount and direction of flow through intake valve timing control unit or stops oil flow.

The longer pulse width advances valve angle.

The shorter pulse width retards valve angle.

When ON and OFF pulse widths become equal, the solenoid valve stops oil pressure flow to fix the intake valve angle at the control position.

### On Board Diagnosis Logic

INFOID:000000005282044

PBTB1842

| DTC No.                   | Trouble diagnosis name      | DTC detecting condition                | Possible cause                                                                                    |
|---------------------------|-----------------------------|----------------------------------------|---------------------------------------------------------------------------------------------------|
| P1111<br>1111<br>(Bank 1) | Intake valve timing control | An improper voltage is sent to the ECM | Harness or connectors     (Intake valve timing control solenoid valve                             |
| P1136<br>1136<br>(Bank 2) | solenoid valve circuit      | valve.                                 | <ul><li>circuit is open or shorted.)</li><li>Intake valve timing control solenoid valve</li></ul> |

### **DTC Confirmation Procedure**

INFOID:000000005282045

INFOID:000000005282046

### NOTE:

If DTC Confirmation Procedure has been previously conducted, always turn ignition switch OFF and wait at least 10 seconds before conducting the next test.

- 1. Start engine and let it idle for 5 seconds.
- 2. Check 1st trip DTC.
- 3. If 1st trip DTC is detected, go to EC-108, "Diagnosis Procedure".

### **Diagnosis Procedure**

- 1. CHECK INTAKE VALVE TIMING CONTROL SOLENOID VALVE POWER SUPPLY CIRCUIT
- 1. Turn ignition switch OFF.
- 2. Disconnect intake valve timing control solenoid valve harness connector.

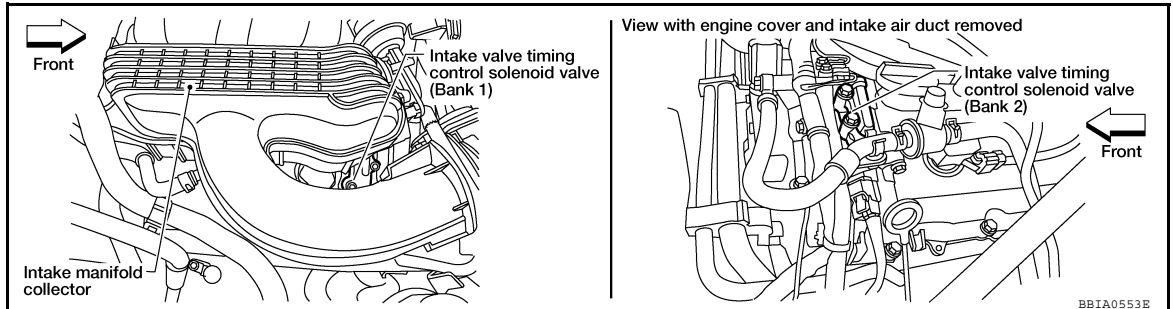

3. Turn ignition switch ON.

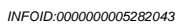

Plunger

Coil
# P1111 P1136 IVT CONTROL SOLENOID VALVE

#### < COMPONENT DIAGNOSIS >

 Check voltage between intake valve timing control solenoid valve terminal 2 and ground with CONSULT-III or tester.

#### Voltage: Battery voltage

#### OK or NG

OK >> GO TO 3. NG >> GO TO 2.

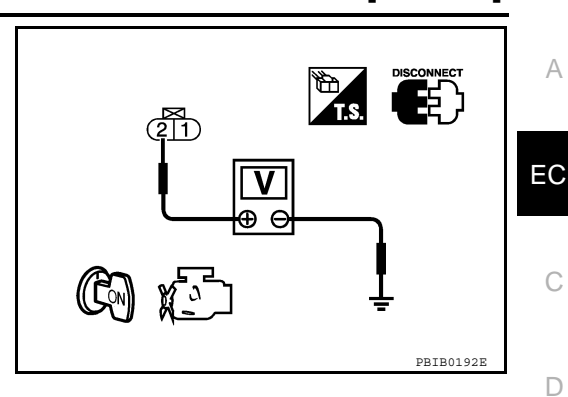

[VQ40DE]

Е

F

Н

Κ

Μ

Ν

Ρ

2. DETECT MALFUNCTIONING PART

Check the following.

- Harness connectors E2, F32
- Harness connectors F26, F225 (bank 1)

Harness for open or short between intake valve timing control solenoid valve and IPDM E/R

· Harness for open or short between intake valve timing control solenoid valve and ECM

>> Repair harness or connectors.

 ${f 3.}$  CHECK INTAKE VALVE TIMING CONTROL SOLENOID VALVE OUTPUT SIGNAL CIRCUIT FOR OPEN and SHORT

1. Turn ignition switch OFF.

- 2. Disconnect ECM harness connector.
- 3. Check harness continuity between ECM terminal 11 (bank 1) or 10 (bank 2) and intake valve timing control solenoid valve terminal 1. Refer to Wiring Diagram.

#### Continuity should exist.

4. Also check harness for short to ground and short to power.

OK or NG

OK >> GO TO 5. NG >> GO TO 4.

**4.**DETECT MALFUNCTIONING PART

Check the following.

Harness connectors F26, F225 (bank 1)

• Harness for open and short between ECM and intake valve timing control solenoid valve

>> Repair open circuit or short to ground or short to power in harness or connectors.

# 5. CHECK INTAKE VALVE TIMING CONTROL SOLENOID VALVE

Refer to EC-109, "Component Inspection".

#### <u>OK or NG</u>

OK >> GO TO 6.

NG >> Replace malfunctioning intake valve timing control solenoid valve.

**6.**CHECK INTERMITTENT INCIDENT

Refer to GI-34, "Work Flow".

#### >> INSPECTION END

# Component Inspection

### INTAKE VALVE TIMING CONTROL SOLENOID VALVE

1. Disconnect intake valve timing control solenoid valve harness connector.

# P1111 P1136 IVT CONTROL SOLENOID VALVE

#### < COMPONENT DIAGNOSIS >

2. Check resistance between intake valve timing control solenoid valve as follows.

| Terminal          | Resistance                                         |
|-------------------|----------------------------------------------------|
| 1 and 2           | 7.0 - 7.7Ω [at 20°C (68°F)]                        |
| 1 or 2 and ground | ${}^{\infty\Omega}$ (Continuity should not exist.) |

If NG, replace intake valve timing control solenoid valve. If OK, go to next step.

- 3. Remove intake valve timing control solenoid valve.
- 4. Provide 12V DC between intake valve timing control solenoid valve terminals and then interrupt it. Check that the plunger moves as shown in the figure.

#### CAUTION:

Never apply 12V DC continuously for 5 seconds or more. Doing so may result in damage to the coil in intake valve timing control solenoid valve.

If NG, replace intake valve timing control solenoid valve. **NOTE:** 

Always replace O-ring when intake valve timing control solenoid valve is removed.

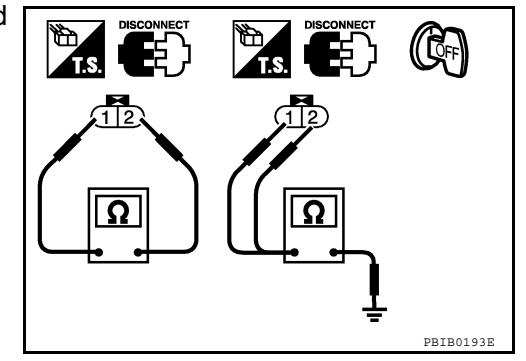

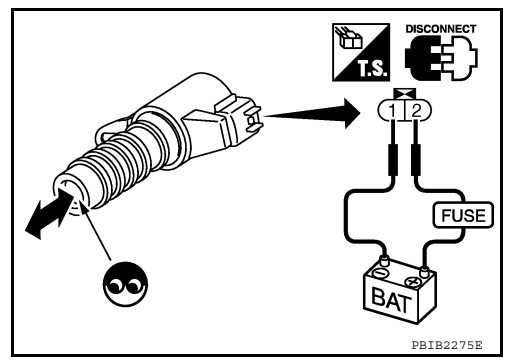

[VQ40DE]

# P1121 ELECTRIC THROTTLE CONTROL ACTUATOR

#### < COMPONENT DIAGNOSIS >

# P1121 ELECTRIC THROTTLE CONTROL ACTUATOR

# **Component Description**

Electric throttle control actuator consists of throttle control motor, throttle position sensor, etc. The throttle control motor is operated by the ECM and it opens and closes the throttle valve. The throttle position sensor detects the throttle valve position, and the opening and closing speed of the throttle valve and feeds the voltage signals to the ECM. The ECM judges the current opening angle of the throttle valve from these signals and the ECM controls the throttle control motor to make the throttle valve opening angle properly in response to driving condition.

# On Board Diagnosis Logic

This self-diagnosis has the one trip detection logic.

| DTC No. | Trouble diagnosis name    |    | DTC detecting condition                                                                                       | Possible cause                     | E |
|---------|---------------------------|----|----------------------------------------------------------------------------------------------------|------------------------------------|---|
| P1121   | Electric throttle control | A) | Electric throttle control actuator does not func-<br>tion properly due to the return spring malfunc-<br>tion. |                                    | F |
| 1121    | actuator                  | B) | Throttle valve opening angle in fail-safe mode is not in specified range.                                     | Electric throttle control actuator |   |
|         |                           | C) | ECM detect the throttle valve is stuck open.                                                                  |                                    | G |

# FAIL-SAFE MODE

When the malfunction is detected, the ECM enters fail-safe mode and the MIL illuminates.

| Detected items | Engine operating condition in fail-safe mode                                                                                                    |    |
|----------------|----------------------------------------------------------------------------------------------------|----|
| Malfunction A  | The ECM controls the electric throttle actuator by regulating the throttle opening around the idle position. The engine speed will not rise more than 2,000 rpm.                                              | I  |
| Malfunction B  | ECM controls the electric throttle control actuator by regulating the throttle opening to 20 degrees or less.                                                                                                 |    |
| Malfunction C  | While the vehicle is driving, it slows down gradually by fuel cut. After the vehicle stops, the engine stalls. The engine can restart in N or P position, and engine speed will not exceed 1,000 rpm or more. | U. |

# **DTC Confirmation Procedure**

#### NOTE:

- If DTC Confirmation Procedure has been previously conducted, always turn ignition switch OFF and wait at least 10 seconds before conducting the next test.
- Perform PROCEDURE FOR MALFUNCTION A AND B first. If the DTC cannot be confirmed, perform PROCEDURE FOR MALFUNCTION C.

### PROCEDURE FOR MALFUNCTION A AND B

- 1. Turn ignition switch ON and wait at least 1 second.
- 2. Shift selector lever to D position (A/T) or 1st position (M/T), and wait at least 3 seconds.
- 3. Shift selector lever to P or N position (A/T) or neutral position (M/T).
- 4. Turn ignition switch OFF and wait at least 10 seconds.
- 5. Turn ignition switch ON and wait at least 1 second.
- 6. Shift selector lever to D position (A/T) or 1st position (M/T), and wait at least 3 seconds.
- 7. Shift selector lever to P or N position (A/T) or neutral position (M/T).
- 8. Turn ignition switch OFF, wait at least 10 seconds, and then turn ON.
- 9. Check DTC.
- 10. If DTC is detected, go to EC-112. "Diagnosis Procedure".

### PROCEDURE FOR MALFUNCTION C

- 1. Turn ignition switch ON and wait at least 1 second.
- 2. Shift selector lever to D position (A/T) or 1st position (M/T), and wait at least 3 seconds.

# EC-111

INFOID:000000005282048

INFOID:000000005282049

INFOID:000000005282050

D

Н

Κ

L

Μ

Ν

Ρ

А

# P1121 ELECTRIC THROTTLE CONTROL ACTUATOR

### < COMPONENT DIAGNOSIS >

- 3. Shift selector lever to P or N position (A/T) or neutral position (M/T).
- 4. Start engine and let it idle for 3 seconds.
- 5. Check DTC.
- If DTC is detected, go to <u>EC-112, "Diagnosis Procedure"</u>.

### **Diagnosis** Procedure

# 1. CHECK ELECTRIC THROTTLE CONTROL ACTUATOR VISUALLY

- 1. Remove the intake air duct.
- Check if a foreign matter is caught between the throttle valve 2. and the housing.

#### OK or NG

- OK >> GO TO 2.
- NG >> Remove the foreign matter and clean the electric throttle control actuator inside.

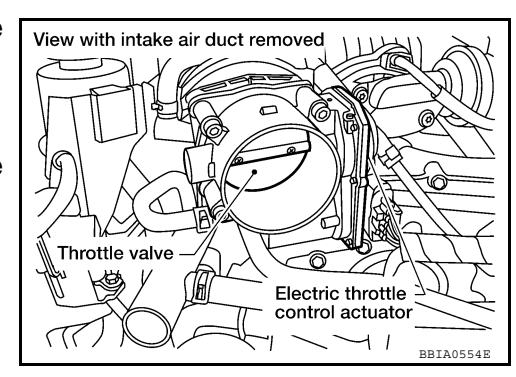

# $2. {\tt Replace electric throttle control actuator}$

- Replace the electric throttle control actuator. 1.
- Perform <u>EC-17, "Throttle Valve Closed Position Learning"</u>. Perform <u>EC-17, "Idle Air Volume Learning"</u>. 2.
- 3.

#### >> INSPECTION END

[VQ40DE]

< COMPONENT DIAGNOSIS >

# P1122 ELECTRIC THROTTLE CONTROL FUNCTION

# Description

#### NOTE: If DTC P1122 is displayed with DTC P1121 or P1126, first perform the trouble diagnosis for DTC P1121 or P1126. Refer to <u>EC-117</u>or <u>EC-111</u>.

Electric throttle control actuator consists of throttle control motor, throttle position sensor, etc. The throttle control motor is operated by the ECM and it opens and closes the throttle valve. The current opening angle of the throttle valve is detected by the throttle position sensor and it provides feedback to the ECM to control the throttle control motor to make the throttle valve opening angle properly in response to driving condition.

# On Board Diagnosis Logic

### This self-diagnosis has the one trip detection logic.

| DTC No.       | Trouble diagnosis name                | DTC detecting condition                                            | Possible cause                                                                                                    |
|---------------|---------------------------------------|--------------------------------------------------------------------|----------------------------------------------------------------------------------------------------|
| P1122<br>1122 | Electric throttle control performance | Electric throttle control function does not oper-<br>ate properly. | <ul> <li>Harness or connectors<br/>(Throttle control motor circuit is open or<br/>shorted)</li> <li>Electric throttle control actuator</li> </ul> |

### FAIL-SAFE MODE

When the malfunction is detected, ECM enters fail-safe mode and the MIL illuminates.

Engine operating condition in fail-safe mode
ECM stops the electric throttle control actuator control, throttle valve is maintained at a fixed opening (approx. 5 degrees) by the return spring.
DTC Confirmation Procedure
NOTE:
If DTC Confirmation Procedure has been previously conducted, always turn ignition switch OFF and wait at least 10 seconds before conducting the next test.
TESTING CONDITION:
Procedure according to following procedure, confirm that bettery voltage is more than 11/2 when the

# Before performing the following procedure, confirm that battery voltage is more than 11V when the engine is running.

- 1. Turn ignition switch ON and wait at least 2 seconds.
- 2. Start engine and let it idle for 5 seconds.
- 3. Check DTC.
- 4. If DTC is detected, go to EC-113, "Diagnosis Procedure".

# Diagnosis Procedure

# 1. CHECK GROUND CONNECTIONS

- 1. Turn ignition switch OFF
  - Loosen and retighten three ground screws on the body. Refer to EC-66, "Ground Inspection".

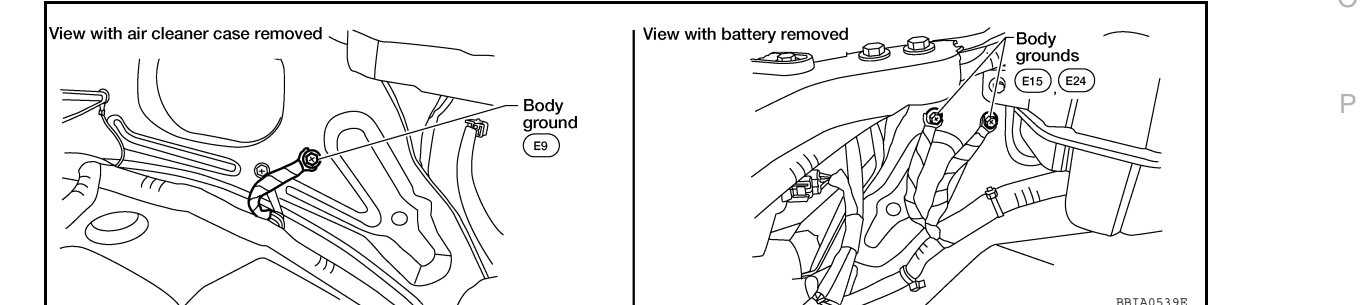

2.

INFOID:000000005282055

[VQ40DE]

INFOID:000000005282052

INFOID:000000005282053

EC

А

0

D

Е

Н

Κ

L

M

Ν

< COMPONENT DIAGNOSIS >

[VQ40DE]

- OK >> GO TO 2.
- NG >> Repair or replace ground connections.

2. CHECK THROTTLE CONTROL MOTOR RELAY INPUT SIGNAL CIRCUIT-I

Check voltage between ECM terminal 3 and ground under the following conditions with CONSULT-III or tester.

| Ignition switch | Voltage                       |
|-----------------|-------------------------------|
| OFF             | Approximately 0V              |
| ON              | Battery voltage<br>(11 - 14V) |

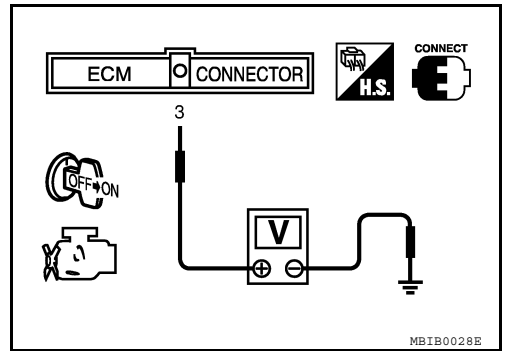

#### OK or NG

OK >> GO TO 9.

NG >> GO TO 3.

# **3.**CHECK THROTTLE CONTROL MOTOR RELAY POWER SUPPLY CIRCUIT-I

- 1. Turn ignition switch OFF.
- Check voltage between ECM terminal 104 and ground with CONSULT-III or tester.

#### Voltage: Battery voltage

#### OK or NG

- OK >> GO TO 6.
- NG >> GO TO 4.

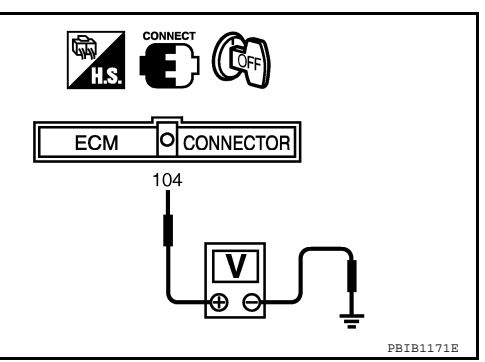

# 4. CHECK THROTTLE CONTROL MOTOR RELAY POWER SUPPLY CIRCUIT-II

- 1. Disconnect ECM harness connector.
- 2. Disconnect IPDM E/R harness connector E122.
- Check continuity between ECM terminal 104 and IPDM E/R terminal 47. Refer to Wiring Diagram.

#### Continuity should exist.

4. Also check harness for short to ground and short to power.

#### <u>OK or NG</u>

- OK >> GO TO 5.
- NG >> Repair open circuit or short to ground or short to power in harness or connectors.

### 5.CHECK FUSE

- 1. Disconnect 20A fuse (No.52).
- 2. Check 20A fuse for blown.

#### <u>OK or NG</u>

OK >> GO TO 8.

NG >> Replace 20A fuse.

# 6.CHECK THROTTLE CONTROL MOTOR RELAY INPUT SIGNAL CIRCUIT-II

- 1. Turn ignition switch OFF.
- 2. Disconnect ECM harness connector.
- 3. Disconnect IPDM E/R harness connector E119.
- 4. Check continuity between ECM terminal 3 and IPDM E/R terminal 6. Refer to Wiring Diagram.

#### Continuity should exist.

5. Also check harness for short to ground and short to power.

| < COMPONENT DIA                                                     | GNOSIS >                                                                                                   |                              | נעכ                                  | 240DE]    |  |
|---------------------------------------------------------------------|----------------------------------------------------------------------------------------------------|------------------------------|--------------------------------------|-----------|--|
| OK or NG                                                            |                                                                                                    |                              |                                      |           |  |
| OK >> GO TO 8.                                                      |                                                                                                    |                              |                                      | А         |  |
| NG >> GO TO 7.                                                      |                                                                                                    |                              |                                      |           |  |
| <b>1</b> .DETECT MALFUN                                             | CTIONING PART                                                                                              |                              |                                      | EC        |  |
| Check the following.                                                | E0 E20                                                                                                    |                              |                                      |           |  |
| <ul> <li>Harness connectors</li> <li>Harness for open or</li> </ul> | <ul> <li>Harness connectors E2, F32</li> <li>Harness for open or short between ECM and IPDM E/R</li> </ul> |                              |                                      |           |  |
|                                                                     |                                                                                                    |                              |                                      | С         |  |
| >> Repair op                                                        | en circuit or short t                                                                                      | o ground or short to powe    | r in harness or connectors.          |           |  |
| 8. CHECK INTERMIT                                                   | TENT INCIDENT                                                                                              |                              |                                      | D         |  |
| Refer to GI-34, "Work                                               | Flow".                                                                                                    |                              |                                      |           |  |
| <u>OK or NG</u>                                                     |                                                                                                    |                              |                                      | _         |  |
| OK >> Replace I                                                     | PDM E/R. Refer to                                                                                          | PCS-32, "Removal and In      | stallation of IPDM E/R".             | E         |  |
| NG $>>$ Repair or                                                   | replace harness or                                                                                         | connectors.                  |                                      |           |  |
| <b>9.</b> CHECK THROTTL                                             | E CONTROL MOT                                                                                              | OR OUTPUT SIGNAL CI          | RCUIT FOR OPEN OR SHORT              | F         |  |
| 1. Turn ignition switc                                              | h OFF.<br>a thrattle control of                                                                            | tuator harnoog approator     |                                      |           |  |
| 3. Disconnect ECM h                                                 | narness connector.                                                                                         |                              | Electric throttle                    |           |  |
| 4. Check harness co                                                 | ntinuity between th                                                                                        | ne following terminals.      | control actuator                     | 2 G       |  |
| Refer to wiring Dia                                                 | agram.                                                                                                    |                              |                                      |           |  |
| Electric throttle control                                           |                                                                                                    |                              | Har Alexandre                        | Н         |  |
| actuator terminal                                                   | ECM terminal                                                                                               | Continuity                   |                                      |           |  |
|                                                                     | 5                                                                                                    | Should not exist             |                                      |           |  |
| 5                                                                   | 4                                                                                                    | Should exist                 |                                      | 1         |  |
| 6                                                                   | 5                                                                                                    | Should exist                 |                                      | BBIA0543E |  |
|                                                                     | 4                                                                                                    | Should not exist             |                                      | J         |  |
| 5. Also check harnes                                                | s for short to grou                                                                                        | nd and short to power.       |                                      |           |  |
| OK or NG                                                            |                                                                                                    |                              |                                      | K         |  |
| OK >> GO TO 10<br>NG >> Repair or                                   | ) <u>.</u><br>replace                                                                                      |                              |                                      |           |  |
|                                                                     | NC THROTTLE CO                                                                                             | NTROL ACTUATOR VIS           |                                      |           |  |
| 1 Pomovo tho intak                                                  |                                                                                                    |                              |                                      | L         |  |
| 2. Check if foreign m                                               | atter is caught be                                                                                         | tween the throttle valve ar  | 1d View with intake air duct removed |           |  |
| the housing.                                                        | _                                                                                                    |                              |                                      | Kant M    |  |
| OK or NG                                                            |                                                                                                    |                              |                                      |           |  |
| OK >> GO I O 11                                                     | ne foreign matter a                                                                                        | nd clean the electric thrott |                                      | 21        |  |
| control act                                                         | control actuator inside.                                                                                   |                              |                                      |           |  |
|                                                                     |                                                                                                    |                              | Throttle valve                       | 744       |  |
|                                                                     |                                                                                                    |                              | Electric throttle                    | Ωζ o      |  |
| control actuator                                                    |                                                                                                    |                              |                                      |           |  |
|                                                                     |                                                                                                    |                              |                                      | BBIA0554E |  |
| Pefer to EC 116 "Company Inspection"                                |                                                                                                    |                              |                                      | P         |  |
| CK or NG                                                            | Refer to <u>EC-116. "Component Inspection"</u> .                                                           |                              |                                      |           |  |
|                                                                     |                                                                                                    |                              |                                      |           |  |

< COMPONENT DIAGNOSIS >

Refer to <u>GI-34, "Work Flow"</u>.

#### OK or NG

OK >> GO TO 13.

NG >> Repair or replace harness or connectors.

 $13. {\tt replace electric throttle control actuator}$ 

- 1. Replace the electric throttle control actuator.
- 2. Perform EC-17. "Throttle Valve Closed Position Learning".
- 3. Perform EC-17, "Idle Air Volume Learning".

#### >> INSPECTION END

### Component Inspection

#### THROTTLE CONTROL MOTOR

- 1. Disconnect electric throttle control actuator harness connector.
- 2. Check resistance between terminals 5 and 6.

#### Resistance: Approximately 1 - 15 Ω [at 25 °C (77°F)]

- 3. If NG, replace electric throttle control actuator and go to next step.
- 4. Perform EC-17, "Throttle Valve Closed Position Learning".
- 5. Perform EC-17, "Idle Air Volume Learning".

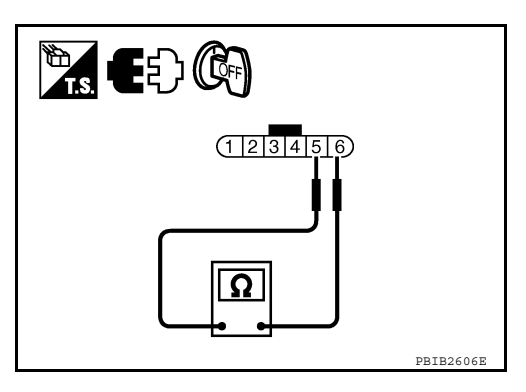

# P1124, P1126 THROTTLE CONTROL MOTOR RELAY

#### < COMPONENT DIAGNOSIS >

# P1124, P1126 THROTTLE CONTROL MOTOR RELAY

### **Component Description**

Power supply for the throttle control motor is provided to the ECM via throttle control motor relay. The throttle control motor relay is ON/OFF controlled by the ECM. When the ignition switch is turned ON, the ECM sends an ON signal to throttle control motor relay and battery voltage is provided to the ECM. When the ignition switch is turned OFF, the ECM sends an OFF signal to throttle control motor relay and battery voltage is not provided to the ECM.

# On Board Diagnosis Logic

These self-diagnoses have the one trip detection logic.

| DTC No.       | Trouble diagnosis name                     | DTC detecting condition                                                              | Possible cause                                                                                                    | - |
|---------------|--------------------------------------------|--------------------------------------------------------------------------------------|----------------------------------------------------------------------------------------------------|---|
| P1124<br>1124 | Throttle control motor relay circuit short | ECM detects the throttle control motor relay is stuck ON.                            | <ul> <li>Harness or connectors<br/>(Throttle control motor relay circuit is<br/>shorted)</li> <li>Throttle control motor relay</li> </ul> | _ |
| P1126<br>1126 | Throttle control motor relay circuit open  | ECM detects a voltage of power source for throttle control motor is excessively low. | <ul> <li>Harness or connectors<br/>(Throttle control motor relay circuit is<br/>open)</li> <li>Throttle control motor relay</li> </ul>    | ( |

#### FAIL-SAFE MODE

When the malfunction is detected, ECM enters fail-safe mode and the MIL illuminates.

Engine operating condition in fail-safe mode

ECM stops the electric throttle control actuator control, throttle valve is maintained at a fixed opening (approx. 5 degrees) by the return spring.

#### **DTC Confirmation Procedure**

#### NOTE:

If DTC Confirmation Procedure has been previously conducted, always turn ignition switch OFF and wait at least 10 seconds before conducting the next test.

#### PROCEDURE FOR DTC P1124 TESTING CONDITION:

### Before performing the following procedure, confirm that battery voltage is more than 8V.

- 1. Turn ignition switch ON and wait at least 1 second.
- 2. Check DTC.
- 3. If DTC is detected, go to EC-117, "Diagnosis Procedure".

### PROCEDURE FOR DTC P1126

- 1. Turn ignition switch ON and wait at least 2 seconds.
- 2. Start engine and let it idle for 5 seconds.
- 3. Check 1st trip DTC.
- 4. If DTC is detected, go to EC-117. "Diagnosis Procedure".

### Diagnosis Procedure

### **1.**CHECK THROTTLE CONTROL MOTOR RELAY POWER SUPPLY CIRCUIT-I

1. Turn ignition switch OFF.

INFOID:000000005282060

INFOID:000000005282057

INFOID:000000005282058

INFOID:000000005282059

Н

L

M

Ν

А

EC

С

# P1124, P1126 THROTTLE CONTROL MOTOR RELAY

#### < COMPONENT DIAGNOSIS >

2. Check voltage between ECM terminal 104 and ground with CONSULT-III or tester.

#### Voltage: Battery voltage

#### OK or NG

- OK >> GO TO 4.
- NG >> GO TO 2.

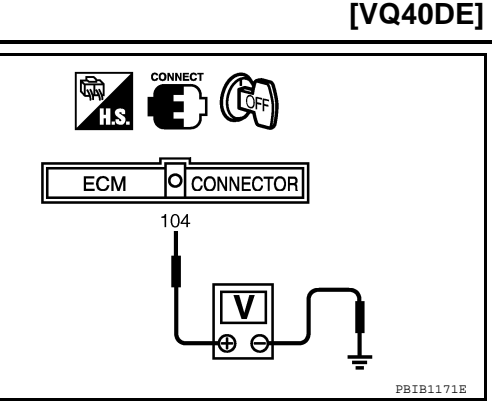

2. CHECK THROTTLE CONTROL MOTOR RELAY POWER SUPPLY CIRCUIT-II

- 1. Disconnect ECM harness connector.
- 2. Disconnect IPDM E/R harness connector E122.
- 3. Check continuity between ECM terminal 104 and IPDM E/R terminal 47. Refer to Wiring Diagram.

#### Continuity should exist.

4. Also check harness for short to ground and short to power.

#### <u>OK or NG</u>

OK >> GO TO 3.

NG >> Repair open circuit or short to ground or short to power in harness or connectors.

### 3.CHECK FUSE

- 1. Disconnect 20A fuse (No.52).
- 2. Check 20A fuse for blown.

#### <u>OK or NG</u>

OK >> GO TO 7.

NG >> Replace 20A fuse.

### **4.**CHECK THROTTLE CONTROL MOTOR RELAY INPUT SIGNAL CIRCUIT-I

1. Check voltage between ECM terminal 3 and ground under the following conditions with CONSULT-III or tester.

| Ignition switch | Voltage                       |
|-----------------|-------------------------------|
| OFF             | Approximately 0V              |
| ON              | Battery voltage<br>(11 - 14V) |

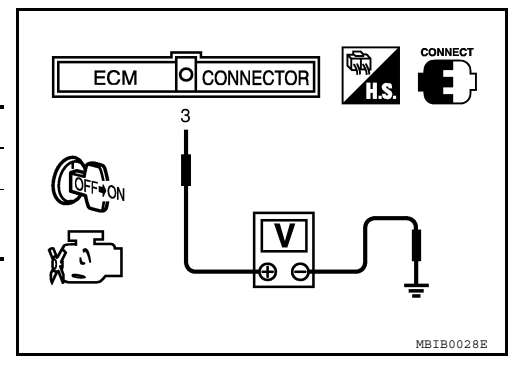

#### <u>OK or NG</u>

OK >> GO TO 7. NG >> GO TO 5.

 $\frac{10}{-}$ 

5. CHECK THROTTLE CONTROL MOTOR RELAY INPUT SIGNAL CIRCUIT-II

- 1. Turn ignition switch OFF.
- 2. Disconnect ECM harness connector.
- 3. Disconnect IPDM E/R harness connector E119.
- 4. Check continuity between ECM terminal 3 and IPDM E/R terminal 6. Refer to Wiring Diagram.

#### Continuity should exist.

5. Also check harness for short to ground and short to power.

#### <u>OK or NG</u>

OK >> GO TO 7. NG >> GO TO 6.

# P1124, P1126 THROTTLE CONTROL MOTOR RELAY

| < COMPONENT DIAGNOSIS >                                                                                                    | [VQ40DE] |
|----------------------------------------------------------------------------------------------------|----------|
| 6. DETECT MALFUNCTIONING PART                                                                                                  | А        |
| Check the following.<br>• Harness connectors E2, F32<br>• Harness for open or short between ECM and IPDM E/R                   | EC       |
| >> Repair open circuit or short to ground or short to power in harness or connectors.<br><b>7.</b> CHECK INTERMITTENT INCIDENT | C        |
| Refer to GI-34, "Work Flow".                                                                                                   |          |
| OK >> Replace IPDM E/R. Refer to <u>PCS-32, "Removal and Installation of IPDM E/R"</u> .                                       | D        |
| NG >> Repair or replace harness or connectors.                                                                                 |          |
|                                                                                                    | E        |
|                                                                                                    | F        |
|                                                                                                    | G        |
|                                                                                                    | Н        |
|                                                                                                    | I        |
|                                                                                                    | J        |
|                                                                                                    | К        |
|                                                                                                    | L        |
|                                                                                                    | Μ        |
|                                                                                                    | Ν        |
|                                                                                                    | 0        |
|                                                                                                    | P        |
|                                                                                                    |          |

# P1128 THROTTLE CONTROL MOTOR

#### < COMPONENT DIAGNOSIS >

# P1128 THROTTLE CONTROL MOTOR

### **Component Description**

The throttle control motor is operated by the ECM and it opens and closes the throttle valve. The current opening angle of the throttle valve is detected by the throttle position sensor and it provides feedback to the ECM to control the throttle control motor to make the throttle valve opening angle properly in response to driving condition.

# On Board Diagnosis Logic

INFOID:000000005282062

INFOID:000000005282063

INFOID:000000005282064

#### This self-diagnosis has the one trip detection logic.

| DTC No.       | Trouble diagnosis name                  | DTC detecting condition                                                    | Possible cause                                                                                                    |
|---------------|-----------------------------------------|----------------------------------------------------------------------------|----------------------------------------------------------------------------------------------------|
| P1128<br>1128 | Throttle control motor<br>circuit short | ECM detects short in both circuits between ECM and throttle control motor. | <ul> <li>Harness or connectors<br/>(Throttle control motor circuit is shorted.)</li> <li>Electric throttle control actuator<br/>(Throttle control motor)</li> </ul> |

### FAIL-SAFE MODE

When the malfunction is detected, the ECM enters fail-safe mode and the MIL illuminates.

| Engine operating condition in fail-safe mode                                                                                                    |
|----------------------------------------------------------------------------------------------------|
|                                                                                                    |
| ECM stops the electric throttle control actuator control, throttle valve is maintained at a fixed opening (approx. 5 degrees) by the retur<br>spring. |

# **DTC Confirmation Procedure**

If DTC Confirmation Procedure has been previously conducted, always turn ignition switch OFF and wait at least 10 seconds before conducting the next test.

- 1. Turn ignition switch ON and wait at least 2 seconds.
- 2. Start engine and let it idle for 5 seconds.
- 3. Check DTC.
- 4. If DTC is detected, go to EC-120, "Diagnosis Procedure".

# **Diagnosis Procedure**

# 1. CHECK GROUND CONNECTIONS

- 1. Turn ignition switch OFF.
- 2. Loosen and retighten three ground screws on the body. Refer to EC-66, "Ground Inspection".

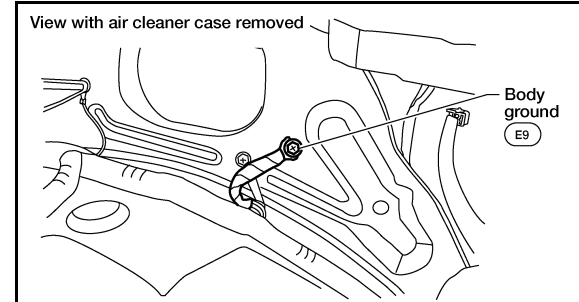

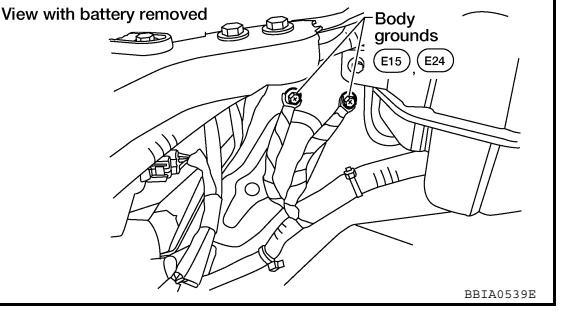

OK or NG

- OK >> GO TO 2.
- NG >> Repair or replace ground connections.

2.CHECK THROTTLE CONTROL MOTOR OUTPUT SIGNAL CIRCUIT FOR OPEN OR SHORT

# P1128 THROTTLE CONTROL MOTOR

#### < COMPONENT DIAGNOSIS >

- 1. Disconnect electric throttle control actuator harness connector.
- Disconnect ECM harness connector. 2.
- 3. Check harness continuity between the following terminals. Refer to Wiring Diagram.

| Electric throttle control<br>actuator terminal | ECM terminal | Continuity       |
|------------------------------------------------|--------------|------------------|
| 5                                              | 5            | Should not exist |
|                                                | 4            | Should exist     |
| 6                                              | 5            | Should exist     |
|                                                | 4            | Should not exist |

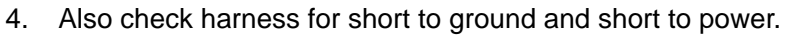

#### OK or NG

OK >> GO TO 3.

NG >> Repair or replace.

 $\mathbf{3}.$  Check throttle control motor

Refer to EC-121, "Component Inspection".

#### OK or NG

OK >> GO TO 4. NG >> GO TO 5.

4.CHECK INTERMITTENT INCIDENT

#### Refer to GI-34, "Work Flow".

#### OK or NG

OK >> GO TO 5.

NG >> Repair or replace harness or connectors.

5. REPLACE ELECTRIC THROTTLE CONTROL ACTUATOR

1. Replace the electric throttle control actuator.

Perform <u>EC-17, "Throttle Valve Closed Position Learning"</u>. Perform <u>EC-17, "Idle Air Volume Learning"</u>. 2.

3.

#### >> INSPECTION END

### **Component Inspection**

### THROTTLE CONTROL MOTOR

- Disconnect electric throttle control actuator harness connector. 1.
- 2. Check resistance between terminals 5 and 6.

# **Resistance:** Approximately 1 - 15 $\Omega$ [at 25 °C (77°F)]

- 3. If NG, replace electric throttle control actuator and go to next step.
- 4. Perform EC-17, "Throttle Valve Closed Position Learning".
- Perform EC-17, "Idle Air Volume Learning". 5.

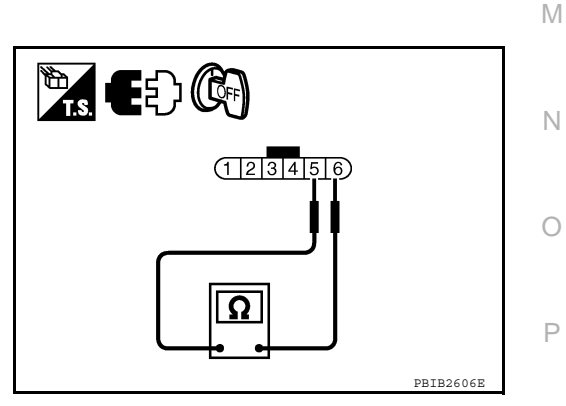

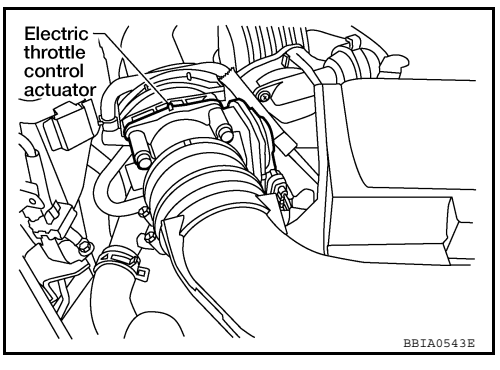

# А

[VQ40DE]

EC

Е

F

Н

Κ

L

# P1211 TCS CONTROL UNIT

#### < COMPONENT DIAGNOSIS >

# P1211 TCS CONTROL UNIT

### Description

The malfunction information related to TCS is transferred through the CAN communication line from "ABS actuator and electric unit (control unit)" to ECM.

Be sure to erase the malfunction information such as DTC not only for "ABS actuator and electric unit (control unit)" but also for ECM after TCS related repair.

### On Board Diagnosis Logic

Freeze frame data is not stored in the ECM for this self-diagnosis. The MIL will not illuminate for this self-diagnosis.

| DTC No.       | Trouble diagnosis name | DTC detecting condition                                                                 | Possible cause                                                                               |
|---------------|------------------------|-----------------------------------------------------------------------------------------|----------------------------------------------------------------------------------------------|
| P1211<br>1211 | TCS control unit       | ECM receives a malfunction information from "ABS actuator electric unit (control unit)" | <ul> <li>ABS actuator and electric unit (control unit)</li> <li>TCS related parts</li> </ul> |

# **DTC Confirmation Procedure**

#### **TESTING CONDITION:**

#### Before performing the following procedure, confirm that battery voltage is more than 10.5V at idle.

- Start engine and let it idle for at least 60 seconds. 1.
- 2. Check 1st trip DTC.
- 3. If 1st trip DTC is detected, go to EC-122, "Diagnosis Procedure".

#### **Diagnosis** Procedure

Go to BRC-6, "Work Flow" or BRC-65, "Work Flow".

INFOID:000000005282068

INFOID:000000005282069

INFOID:000000005282066

### P1212 TCS COMMUNICATION LINE

< COMPONENT DIAGNOSIS >

# P1212 TCS COMMUNICATION LINE

# Description

NOTE:

If DTC P1212 is displayed with DTC U1000 or U1001, first perform the trouble diagnosis for DTC U1000, U1001. Refer to <u>EC-67, "DTC Confirmation Procedure"</u>.

This CAN communication line is used to control the smooth engine operation during the TCS operation. Pulse signals are exchanged between ECM and "ABS actuator and electric unit (control unit)". Be sure to erase the malfunction information such as DTC not only for "ABS actuator and electric unit (control unit)" but also for ECM after TCS related repair.

### On Board Diagnosis Logic

#### Freeze frame data is not stored in the ECM for this self-diagnosis. The MIL will not illuminate for this self-diagnosis.

| DTC No.       | Trouble diagnosis name | DTC detecting condition                                                                                      | Possible cause                                                                                                    |   |
|---------------|------------------------|----------------------------------------------------------------------------------------------------|----------------------------------------------------------------------------------------------------|---|
| P1212<br>1212 | TCS communication line | ECM can not receive the information from<br>"ABS actuator and electric unit (control<br>unit)" continuously. | <ul> <li>Harness or connectors<br/>(The CAN communication line is open or short-<br/>ed.)</li> <li>ABS actuator and electric unit (control unit)</li> <li>Dead (Weak) battery</li> </ul> | ( |

# **DTC Confirmation Procedure**

#### TESTING CONDITION:

#### Before performing the following procedure, confirm that battery voltage is more than 10.5V at idle.

- 1. Start engine and let it idle for at least 10 seconds.
- 2. Check 1st trip DTC.
- 3. If 1st trip DTC is detected, go to EC-123, "Diagnosis Procedure".

#### **Diagnosis** Procedure

Go to BRC-6, "Work Flow" or BRC-65, "Work Flow".

INFOID:000000005282070

А

EC

D

Е

INFOID:000000005282071

INFOID:000000005282072

Н

INFOID:000000005282073

Ν

Ρ

Κ

L

Μ

On Board Diagnosis Logic

#### NOTE:

• If DTC P1217 is displayed with DTC U1000 or U1001, first perform the trouble diagnosis for DTC U1000, U1001. Refer to <u>EC-67, "On Board Diagnosis Logic"</u>.

If the cooling fan or another component in the cooling system malfunctions, engine coolant temperature will rise.

When the engine coolant temperature reaches an abnormally high temperature condition, a malfunction is indicated.

#### This self-diagnosis has the one trip detection logic.

| DTC No.       | Trouble diagnosis name                  | DTC detecting condition                                                                                                    | Possible cause                                                                                                    |
|---------------|-----------------------------------------|----------------------------------------------------------------------------------------------------|----------------------------------------------------------------------------------------------------|
| P1217<br>1217 | Engine over tempera-<br>ture (Overheat) | <ul> <li>Cooling fan does not operate properly (Overheat).</li> <li>Cooling fan system does not operate properly (Overheat).</li> <li>Engine coolant level was not added to the system using the proper filling method.</li> <li>Engine coolant is not within the specified range.</li> </ul> | <ul> <li>Harness or connectors<br/>(The cooling fan circuit is open or short-<br/>ed.)</li> <li>IPDM E/R</li> <li>Cooling fan</li> <li>Cooling fan (Crankshaft driven)</li> <li>Radiator hose</li> <li>Radiator</li> <li>Radiator cap</li> <li>Reservoir tank</li> <li>Reservoir tank cap</li> <li>Water pump</li> <li>Thermostat</li> <li>For more information, refer to EC-126,<br/>"Main 12 Causes of Overheating".</li> </ul> |

#### **CAUTION:**

When a malfunction is indicated, be sure to replace the coolant. Refer to <u>CO-11, "Changing Engine</u> <u>Coolant"</u>. Also, replace the engine oil. Refer to <u>LU-8, "Changing Engine Oil"</u>.

- 1. Fill radiator with coolant up to specified level with a filling speed of 2 liters per minute. Be sure to use coolant with the proper mixture ratio. Refer to <u>MA-12</u>, "Engine Coolant Mixture Ratio".
- 2. After refilling coolant, run engine to ensure that no water-flow noise is emitted.

### **Overall Function Check**

INFOID:000000005282075

Use this procedure to check the overall function of the cooling fan. During this check, a DTC might not be confirmed.

#### WARNING:

Never remove the radiator cap and/or reservoir tank cap when the engine is hot. Serious burns could be caused by high pressure fluid escaping from the radiator and/or reservoir tank.

Wrap a thick cloth around cap. Carefully remove the cap by turning it a quarter turn to allow built-up pressure to escape. Then turn the cap all the way off.

#### WITH CONSULT-III

- Check the coolant level in the reservoir tank and radiator. Allow engine to cool before checking coolant level. If the coolant level in the reservoir tank and/or radiator is below the proper range, skip the following steps and go to <u>EC-125</u>. <u>"Diagnosis Procedure"</u>.
- Confirm whether customer filled the coolant or not. If customer filled the coolant, skip the following steps and go to <u>EC-125</u>, <u>"Diagnosis Procedure"</u>.
- 3. Turn ignition switch ON.
- 4. Perform "COOLING FAN" in "ACTIVE TEST" mode with CON-SULT-III.
- 5. If the results are NG, go to EC-125. "Diagnosis Procedure".

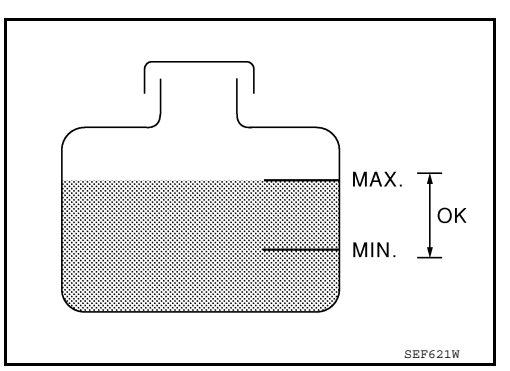

# P1217 ENGINE OVER TEMPERATURE

#### < COMPONENT DIAGNOSIS >

#### **WITHOUT CONSULT-III**

- 1. Check the coolant level in the reservoir tank and radiator. Allow engine to cool before checking coolant level. If the coolant level in the reservoir tank and/or radiator is below the proper range, skip the following steps and go to EC-125, "Diagnosis Procedure".
- 2. Confirm whether customer filled the coolant or not. If customer filled the coolant, skip the following steps and go to EC-125, "Diagnosis Procedure".
- 3. Perform IPDM E/R auto active test and check cooling fan motor operation, refer to PCS-13, "Diagnosis Description".
- If NG, go to EC-125, "Diagnosis Procedure". 4.

# **Diagnosis** Procedure

### **1.**CHECK COOLING FAN (CRANKSHAFT DRIVEN) OPERATION

- 1. Start engine and let it idle.
- Check that cooling fan (crankshaft driven) operates normally. 2.
- OK or NG OK (With CONSULT-III)>>GO TO 2. OK (Without CONSULT-III)>>GO TO 3. >> Check cooling fan (crankshaft driven). Refer to CO-18. "Removal and Installation (Crankshaft NG driven type)"
- 2.CHECK COOLING FAN OPERATION

| 몔 | With | CONSULT-III |  |
|---|------|-------------|--|
|---|------|-------------|--|

- Start engine and let it idle. 1.
- Select "COOLING FAN" in "ACTIVE TEST" mode with CONSULT-III. 2.
- 3. Check that cooling fan operates at each speed (LOW/HI).
- OK or NG
- OK >> GO TO 4.
- NG >> Check cooling fan control circuit. (Go to "PROCEDURE A".)
- ${
  m 3.}$  CHECK COOLING FAN OPERATION

#### **Without CONSULT-III**

- 1. Perform IPDM E/R auto active test and check cooling fan motor operation, refer to PCS-13, "Diagnosis Description". Check that cooling fan operates at each speed (Low/High). OK or NG OK >> GO TO 4.
- NG >> Check cooling fan control circuit. (Go to "PROCEDURE A".)

### **4.**CHECK COOLING SYSTEM FOR LEAK

Refer to CO-10, "System Inspection".

#### OK or NG

OK >> GO TO 5.

>> Check the following for leak. Refer to CO-10, "System Inspection". NG Hose

- Radiator
- Radiator cap
- Reservoir tank
- Water pump

### **5.**CHECK RESERVOIR TANK CAP

Refer to CO-10, "System Inspection".

OK or NG

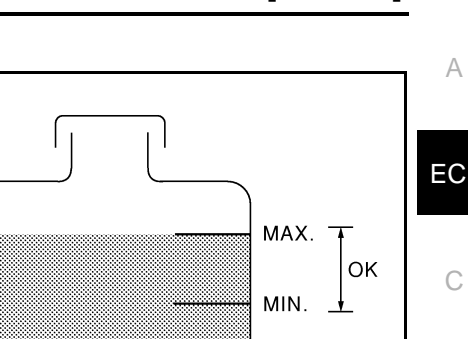

SEF621W INFOID:000000005282076 F Н Κ M Ν Ρ

[VQ40DE]

# P1217 ENGINE OVER TEMPERATURE

< COMPONENT DIAGNOSIS >

OK >> GO TO 6.

NG >> Replace reservoir tank cap.

**6.**CHECK COMPONENT PARTS

Check the following

Thermostat. Refer to <u>CO-26, "Removal and Installation"</u>.

Engine coolant temperature sensor. Refer to <u>EC-78, "Component Inspection"</u>.

#### OK or NG

OK >> GO TO 7.

NG >> Replace malfunctioning component.

7. CHECK MAIN 12 CAUSES

If the cause cannot be isolated, go to EC-126. "Main 12 Causes of Overheating".

#### >> INSPECTION END

Main 12 Causes of Overheating

INFOID:000000005282077

| Engine            | Step | Inspection item                                                                                                    | Equipment                                                        | Standard                                                              | Reference page                                                                 |
|-------------------|------|----------------------------------------------------------------------------------------------------|------------------------------------------------------------------|-----------------------------------------------------------------------|--------------------------------------------------------------------------------|
| OFF               | 1    | <ul> <li>Blocked radiator</li> <li>Blocked condenser</li> <li>Blocked radiator grille</li> <li>Blocked bumper</li> </ul> | • Visual                                                         | No blocking                                                           | _                                                                              |
|                   | 2    | Coolant mixture                                                                                                    | Coolant tester                                                   | 50 - 50% coolant mixture                                              | MA-12, "Engine Coolant<br>Mixture Ratio"                                       |
|                   | 3    | Coolant level                                                                                                    | • Visual                                                         | Coolant up to MAX level in reservoir tank and radiator filler neck    | CO-11. "Changing Engine<br>Coolant"                                            |
|                   | 4    | Reservoir tank cap                                                                                                    | Pressure tester                                                  | 59 - 98 kPa<br>(0.6 - 1.0 kg/cm <sup>2</sup> , 9 - 14<br>psi) (Limit) | CO-10, "System Inspec-<br>tion"                                                |
| ON* <sup>2</sup>  | 5    | Coolant leaks                                                                                                    | Visual                                                           | No leaks                                                              | CO-10, "System Inspec-<br>tion"                                                |
| ON* <sup>2</sup>  | 6    | Thermostat                                                                                                    | <ul> <li>Touch the upper and<br/>lower radiator hoses</li> </ul> | Both hoses should be hot                                              | CO-26, "Removal and In-<br>stallation"                                         |
| ON* <sup>1</sup>  | 7    | Cooling fan                                                                                                    | CONSULT-III                                                      | Operating                                                             | See trouble diagnosis for DTC P1217 ( <u>EC-125, "Di-agnosis Procedure"</u> ). |
| ON* <sup>2</sup>  | 7    | Cooling fan (Crankshaft driven)                                                                                          | • Visual                                                         | Operating                                                             | See <u>CO-18. "Removal</u><br>and Installation (Crank-<br>shaft driven type)". |
| OFF               | 8    | Combustion gas leak                                                                                                    | Color checker chemical tester 4 Gas analyzer                     | Negative                                                              |                                                                                |
| ON* <sup>3</sup>  | 9    | Coolant temperature     gauge                                                                                            | Visual                                                           | Gauge less than 3/4 when driving                                      | _                                                                              |
|                   |      | Coolant overflow to res-<br>ervoir tank                                                                                  | Visual                                                           | No overflow during driving and idling                                 | CO-11, "Changing Engine<br>Coolant"                                            |
| OFF* <sup>4</sup> | 10   | Coolant return from res-<br>ervoir tank to radiator                                                                      | Visual                                                           | Should be initial level in reservoir tank                             | CO-11, "Changing Engine<br>Coolant"                                            |
| OFF               | 11   | Cylinder head                                                                                                    | Straight gauge feeler     gauge                                  | 0.1 mm (0.004 in) Maxi-<br>mum distortion (warping)                   | EM-90, "Inspection After<br>Disassembly"                                       |
|                   | 12   | Cylinder block and pis-<br>tons                                                                                          | Visual                                                           | No scuffing on cylinder walls or piston                               | EM-90, "Inspection After<br>Disassembly"                                       |

\*1: Turn the ignition switch ON.

\*2: Engine running at 3,000 rpm for 10 minutes.

\*3: Drive at 90 km/h (55 MPH) for 30 minutes and then let idle for 10 minutes.

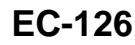

# < COMPONENT DIAGNOSIS >

\*4: After 60 minutes of cool down time. For more information, refer to <u>CO-8, "Troubleshooting Chart"</u>.

# EC

С

D

Е

F

G

Н

J

Κ

L

Μ

Ν

Ο

Ρ

А

Revision: September 2009

### < COMPONENT DIAGNOSIS >

# P1225 TP SENSOR

# Component Description

Electric throttle control actuator consists of throttle control motor, throttle position sensor, etc. The throttle position sensor responds to the throttle valve movement.

The throttle position sensor has the two sensors. These sensors are a kind of potentiometers which transform the throttle valve position into output voltage, and emit the voltage signal to the ECM. In addition, these sensors detect the opening and closing speed of the throttle valve and feed the voltage signals to the ECM. The ECM judges the current opening angle of the throttle valve from these signals and the ECM controls the throttle control motor to make the throttle valve opening angle properly in response to driving condition.

### On Board Diagnosis Logic

#### The MIL will not illuminate for this diagnosis.

| DTC No. | Trouble diagnosis name   | DTC detecting condition                                     | Possible cause                                        |
|---------|--------------------------|-------------------------------------------------------------|-------------------------------------------------------|
| P1225   | Closed throttle position | Closed throttle position learning value is excessively low. | <ul> <li>Electric throttle control actuator</li></ul> |
| 1225    | learning performance     |                                                             | (TP sensor 1 and 2)                                   |

# **DTC Confirmation Procedure**

#### NOTE:

If DTC Confirmation Procedure has been previously conducted, always turn ignition switch OFF and wait at least 10 seconds before conducting the next test.

#### **TESTING CONDITION:**

#### Before performing the following procedure, confirm that battery voltage is more than 10V at idle.

- Turn ignition switch ON. 1.
- Turn ignition switch OFF and wait at least 10 seconds. 2.
- 3. Turn ignition switch ON.
- 4. Check 1st trip DTC.
- 5. If 1st trip DTC is detected, go to EC-128, "Diagnosis Procedure".

# Diagnosis Procedure

# 1. CHECK ELECTRIC THROTTLE CONTROL ACTUATOR VISUALLY

- 1. Turn ignition switch OFF.
- Remove the intake air duct. 2.
- 3. Check if foreign matter is caught between the throttle valve and the housing.

#### OK or NG

OK >> GO TO 2.

NG >> Remove the foreign matter and clean the electric throttle control actuator inside.

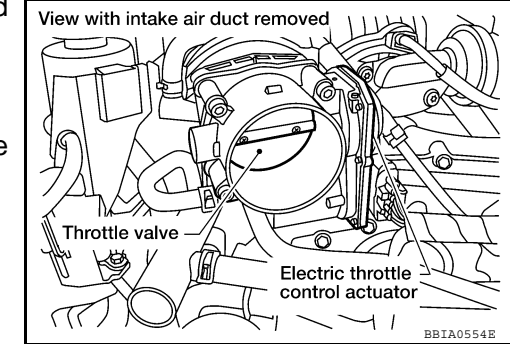

# 2.REPLACE ELECTRIC THROTTLE CONTROL ACTUATOR

- 1. Replace the electric throttle control actuator.
- Perform EC-17, "Throttle Valve Closed Position Learning". 2.
- 3. Perform EC-17, "Idle Air Volume Learning".

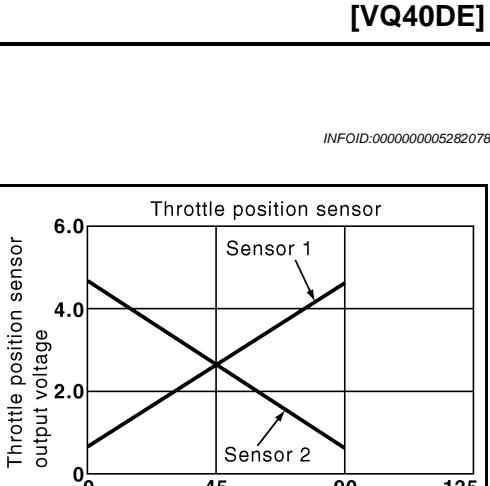

45

Throttle valve opening angle (deg)

90

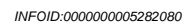

INFOID:000000005282081

135

# А

EC

С

D

Е

F

G

Н

J

Κ

L

Μ

Ν

Ο

Ρ

### < COMPONENT DIAGNOSIS >

# P1226 TP SENSOR

# Component Description

Electric throttle control actuator consists of throttle control motor, throttle position sensor, etc. The throttle position sensor responds to the throttle valve movement.

The throttle position sensor has the two sensors. These sensors are a kind of potentiometers which transform the throttle valve position into output voltage, and emit the voltage signal to the ECM. In addition, these sensors detect the opening and closing speed of the throttle valve and feed the voltage signals to the ECM. The ECM judges the current opening angle of the throttle valve from these signals and the ECM controls the throttle control motor to make the throttle valve opening angle properly in response to driving condition.

# On Board Diagnosis Logic

#### The MIL will not illuminate for this diagnosis.

| DTC No. | Trouble diagnosis name                        | DTC detecting condition                       | Possible cause                     |
|---------|-----------------------------------------------|-----------------------------------------------|------------------------------------|
| P1226   | Closed throttle position learning performance | Closed throttle position learning is not per- | Electric throttle control actuator |
| 1226    |                                               | formed successfully, repeatedly.              | (TP sensor 1 and 2)                |

# **DTC Confirmation Procedure**

#### NOTE:

If DTC Confirmation Procedure has been previously conducted, always turn ignition switch OFF and wait at least 10 seconds before conducting the next test.

#### **TESTING CONDITION:**

#### Before performing the following procedure, confirm that battery voltage is more than 10V at idle.

- Turn ignition switch ON. 1.
- Turn ignition switch OFF and wait at least 10 seconds. 2.
- 3. Turn ignition switch ON.
- 4. Repeat steps 2 and 3 for 32 times.
- 5. Check 1st trip DTC.
- 6. If 1st trip DTC is detected, go to <u>EC-130</u>, "Diagnosis Procedure".

### Diagnosis Procedure

# 1. CHECK ELECTRIC THROTTLE CONTROL ACTUATOR VISUALLY

- 1. Turn ignition switch OFF.
- Remove the intake air duct. 2.
- Check if foreign matter is caught between the throttle valve and 3. the housing.

#### OK or NG

- OK >> GO TO 2.
- NG >> Remove the foreign matter and clean the electric throttle control actuator inside.

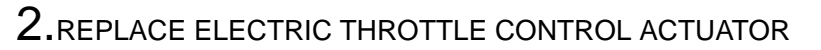

Replace the electric throttle control actuator.

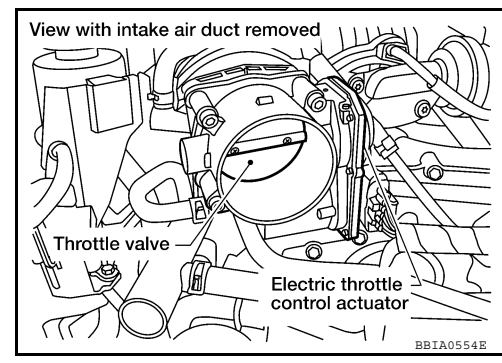

INFOID:000000005282082

INFOID:000000005282084

INFOID:00000005282085

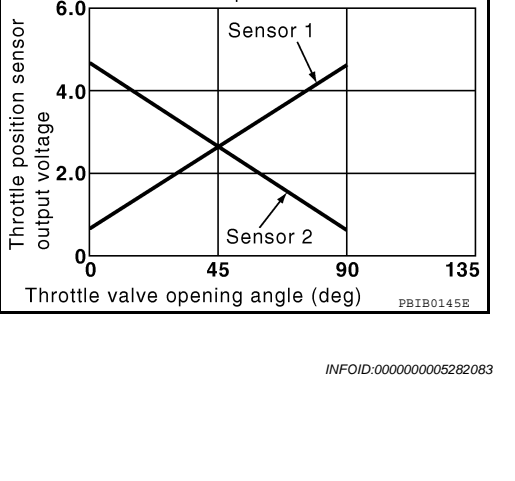

Throttle position sensor

Sensor 1

6.0

# P1226 TP SENSOR

# 2. Perform EC-17, "Throttle Valve Closed Position Learning".

3. Perform EC-17, "Idle Air Volume Learning".

>> INSPECTION END

< COMPONENT DIAGNOSIS >

EC

С

D

Е

F

G

Н

J

Κ

L

Μ

Ν

# P1229 SENSOR POWER SUPPLY

# On Board Diagnosis Logic

#### This self-diagnosis has the one trip detection logic.

| DTC No.       | Trouble diagnosis name            | DTC detecting condition                                                      | Possible cause                                                                                                    |
|---------------|-----------------------------------|------------------------------------------------------------------------------|----------------------------------------------------------------------------------------------------|
| P1229<br>1229 | Sensor power supply circuit short | ECM detects a voltage of power source for sensor is excessively low or high. | <ul> <li>Harness or connectors<br/>(APP sensor 1 circuit is shorted.)<br/>(PSP sensor circuit is shorted.)<br/>(Refrigerant pressure sensor circuit is short-<br/>ed.)<br/>(EVAP control system pressure sensor circuit<br/>is shorted.)</li> <li>Accelerator pedal position sensor<br/>(APP sensor 1)</li> <li>EVAP control system pressure sensor</li> <li>Power steering pressure sensor</li> <li>Refrigerant pressure sensor</li> </ul> |

#### FAIL-SAFE MODE

When the malfunction is detected, ECM enters fail-safe mode.

Engine operation condition in fail-safe mode

ECM stops the electric throttle control actuator control, throttle valve is maintained at a fixed opening (approx. 5 degrees) by the return spring.

# **DTC Confirmation Procedure**

INFOID:000000005282087

#### NOTE:

If DTC Confirmation Procedure has been previously conducted, always turn ignition switch OFF and wait at least 10 seconds before conducting the next test.

#### **TESTING CONDITION:**

#### Before performing the following procedure, confirm that battery voltage is more than 10V at idle.

- 1. Start engine and let it idle for 1 second.
- 2. Check DTC.
- 3. If DTC is detected, go to EC-132, "Diagnosis Procedure".

### **Diagnosis** Procedure

INFOID:000000005282088

Body

111

Ø

grounds

# 1. CHECK GROUND CONNECTIONS

- 1. Turn ignition switch OFF.
- 2. Loosen and retighten three ground three screws on the body. Refer to EC-66, "Ground Inspection".

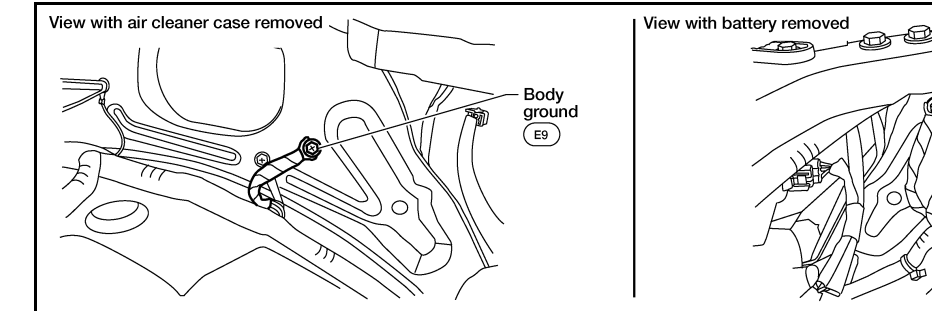

OK or NG

- OK >> GO TO 2.
- NG >> Repair or replace ground connections.

 ${
m 2.}$ CHECK ACCELERATOR PEDAL POSITION SENSOR 1 POWER SUPPLY CIRCUIT

BBIA0539B

# P1229 SENSOR POWER SUPPLY

#### < COMPONENT DIAGNOSIS >

1. Disconnect accelerator pedal position (APP) sensor harness connector.

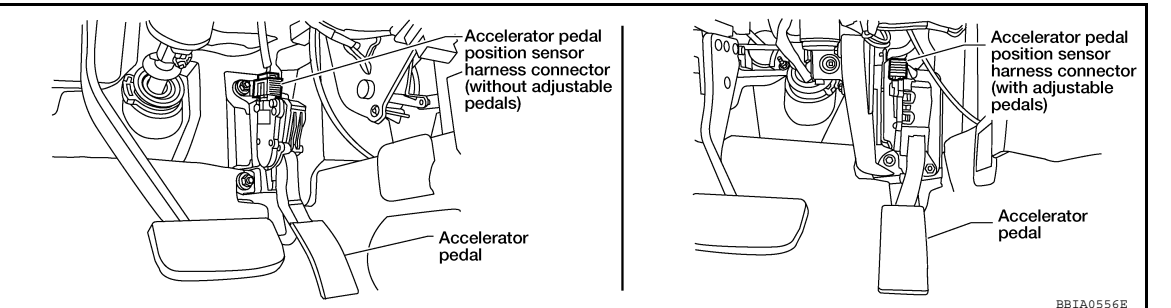

- Turn ignition switch ON. 2.
- Check voltage between APP sensor terminal 2 and ground with 3. CONSULT-III or tester.

#### **Voltage: Approximately 5V**

#### OK or NG

OK >> GO TO 5. NG >> GO TO 3.

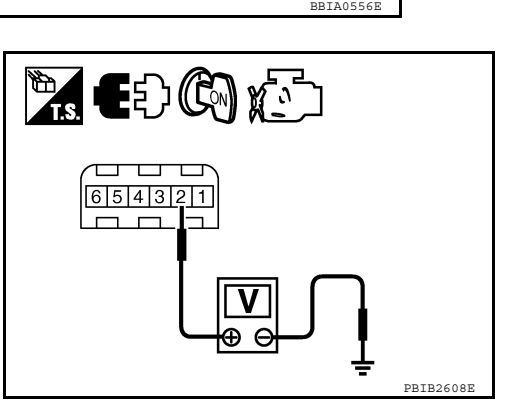

# **3.**CHECK SENSOR POWER SUPPLY CIRCUITS

Check harness for short to power and short to ground, between the following terminals.

| ECM term          | nal Sensor terminal                                                 |  |  |
|-------------------|---------------------------------------------------------------------|--|--|
| 48                | EVAP control system pressure sensor terminal 3                      |  |  |
| 49                | Refrigerant pressure sensor terminal 3                              |  |  |
| 68                | PSP sensor terminal 3                                               |  |  |
| 90                | APP sensor terminal 2                                               |  |  |
| OK or NG          |                                                                     |  |  |
| OK >> G           | O TO 4.                                                             |  |  |
| NG >> R           | epair short to ground or short to power in harness or connectors.   |  |  |
| 4.CHECK CO        | OMPONENTS                                                           |  |  |
| Check the foll    | owing.                                                              |  |  |
| Refrigerant       | pressure sensor (Refer to <u>EC-227, "Component Description"</u> .) |  |  |
| Power steer       | Ing pressure sensor (Refer to $EC-100$ , "Component Inspection".)   |  |  |
| <u>OK or NG</u>   | 0.70.5                                                              |  |  |
| OK >> G           | 0 10 5.<br>onlose melfunctioning component                          |  |  |
|                   | Replace manunctioning component.                                    |  |  |
| <b>J.</b> CHECK A | P SENSOR                                                            |  |  |
| Refer to EC-1     | 70, "Component Inspection".                                         |  |  |
| <u>OK or NG</u>   |                                                                     |  |  |
| OK >> G           | O TO 7.                                                             |  |  |
| NG >> G           | O TO 6.                                                             |  |  |
| 6.REPLACE         | ACCELERATOR PEDAL ASSEMBLY                                          |  |  |

#### 1. Replace accelerator pedal assembly.

Perform EC-16, "Accelerator Pedal Released Position Learning". 2.

- Perform <u>EC-17</u>, "Throttle Valve Closed Position Learning". Perform <u>EC-17</u>, "Idle Air Volume Learning". 3.
- 4.

#### >> INSPECTION END

А

EC

D

Ε

F

Н

< COMPONENT DIAGNOSIS >

7. CHECK INTERMITTENT INCIDENT

Refer to GI-34, "Work Flow".

>> INSPECTION END

#### < COMPONENT DIAGNOSIS >

# P1271 P1281 A/F SENSOR 1

# **Component Description**

The air fuel ratio (A/F) sensor is a planar dual-cell limit current sensor. The sensor element of the air fuel ratio (A/F) sensor is the combination of a Nernst concentration cell (sensor cell) with an oxygenpump cell, which transports ions. It has a heater in the element.

The sensor is capable of precise measurement  $\lambda = 1$ , but also in the lean and rich range. Together with its control electronics, the sensor outputs a clear, continuous signal throughout a wide  $\lambda$  range (0.7 <  $\lambda$  < air).

The exhaust gas components diffuse through the diffusion gap at the electrode of the oxygen pump and Nernst concentration cell, where they are brought to thermodynamic balance.

An electronic circuit controls the pump current through the oxygenpump cell so that the composition of the exhaust gas in the diffusion gap remains constant at  $\lambda = 1$ . Therefore, the air fuel ratio (A/F) sensor is able to indicate air/fuel ratio by this pumping of current. In addition, a heater is integrated in the sensor to ensure the required operating temperature of 700 - 800°C (1,292 - 1,472°F).

# On Board Diagnosis Logic

To judge the malfunction, the diagnosis checks that the A/F signal computed by ECM from the A/F sensor 1 signal is not inordinately low.

| DTC No.                                                | Trouble diagnosis name                               | DTC detecting condition                                                                                        | Possible Cause                                                                                                    |   |
|--------------------------------------------------------|------------------------------------------------------|----------------------------------------------------------------------------------------------------|----------------------------------------------------------------------------------------------------|---|
| P1271<br>1271<br>(Bank 1)<br>P1281<br>1281<br>(Bank 2) | Air fuel ratio (A/F) sensor 1<br>circuit low voltage | <ul> <li>The A/F signal computed by ECM from the A/<br/>F sensor 1 signal is constantly approx. 0V.</li> </ul> | <ul> <li>Harness or connectors<br/>(The A/F sensor 1 circuit is open or<br/>shorted.)</li> <li>A/F sensor 1</li> </ul> | K |

# DTC Confirmation Procedure

#### NOTE:

If DTC Confirmation Procedure has been previously conducted, always turn ignition switch OFF and wait at least 10 seconds before conducting the next text.

#### **TESTING CONDITION:**

Before performing the following procedure, confirm that battery voltage is more than 11V at idle.

#### WITH CONSULT-III

- 1. Start engine and warm it up to normal operating temperature.
- Select "A/F SEN1 (B1)" or "A/F SEN1 (B2)" in "DATA MONITOR" mode with CONSULT-III.
   Check "A/F SEN1 (B1)" or "A/F SEN1 (B2)" indication.
- If the indication is not constantly approx. 0V, go to <u>EC-136</u>, "<u>Diagnosis Procedure</u>". If the indication is not constantly approx. 0V, go to next step.
- Turn ignition switch OFF and wait at least 10 seconds.
- 5. Turn ignition switch ON.
- 6. Turn ignition switch OFF and wait at least 10 seconds.
- 7. Restart engine.
- 8. Drive and accelerate vehicle to more than 40 km/h (25 MPH) within 20 seconds after restarting engine.

INFOID:000000005282089

А

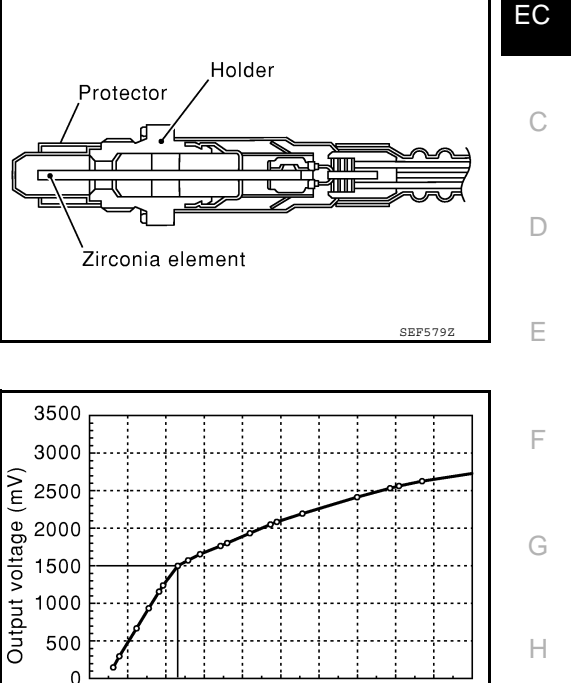

10 12

14

16 18 20 22

Air fuel ratio (A/F)

24

26

28 30

CFF5007

INFOID:000000005282090

INFOID:000000005282091

M

Ν

Ρ

# P1271 P1281 A/F SENSOR 1

#### < COMPONENT DIAGNOSIS >

[VQ40DE]

#### 9. Maintain the following conditions for about 20 consecutive seconds.

| ENG SPEED     | 1,000 - 3,200 rpm          |
|---------------|----------------------------|
| VHCL SPEED SE | More than 40 km/h (25 MPH) |
| B/FUEL SCHDL  | 1.5 - 9.0 msec             |
| Gear position | Suitable position          |

#### NOTE:

- Keep the accelerator pedal as steady as possible during the cruising.
- If this procedure is not completed within 1 minute after restarting engine at step 4, return to step

4.

- 10. Check 1st trip DTC.
- 11. If 1st trip DTC is displayed, go to EC-136. "Diagnosis Procedure".

# Overall Function Check

INFOID:000000005282092

Use this procedure to check the overall function of the A/F sensor 1 circuit. During this check 1st trip DTC might no be confirmed.

#### **WITHOUT CONSULT-III**

- 1. Start engine and warm it up to normal operating temperature.
- 2. Turn ignition switch OFF, wait at least 10 seconds and then restart engine.
- 3. Drive and accelerate vehicle to more than 40 km/h (25 MPH) within 20 seconds after restarting engine.
- 4. Maintain the following conditions for about 20 consecutive seconds.

| Engine Speed     | 1,000 - 3,200 rpm                                                                                                    |
|------------------|----------------------------------------------------------------------------------------------------|
| Vehicle Speed    | More than 40 km/h (25 MPH)                                                                                             |
| Selector lever   | Suitable position                                                                                                    |
| Driving location | Driving at level road<br>(To avoid overloading will help maintain the driv-<br>ing conditions required for this test.) |

#### NOTE:

- Keep the accelerator pedal as steady as possible during the cruising.
- If this procedure is not completed within 1 minute after restarting engine at step 2, return to step 2.
- 5. Repeat steps 2 to 4.
- 6. Stop the vehicle.
- 7. Turn ignition switch OFF, wait at least 10 seconds and then turn ON.
- 8. Check 1st trip DTC.
- 9. If 1st trip DTC is displayed, go to EC-136. "Diagnosis Procedure".

# **Diagnosis Procedure**

INFOID:000000005282093

# **1.**CHECK GROUND CONNECTIONS

- 1. Turn ignition switch OFF.
- 2. Loosen and retighten three ground screws on the body. Refer to EC-66. "Ground Inspection".

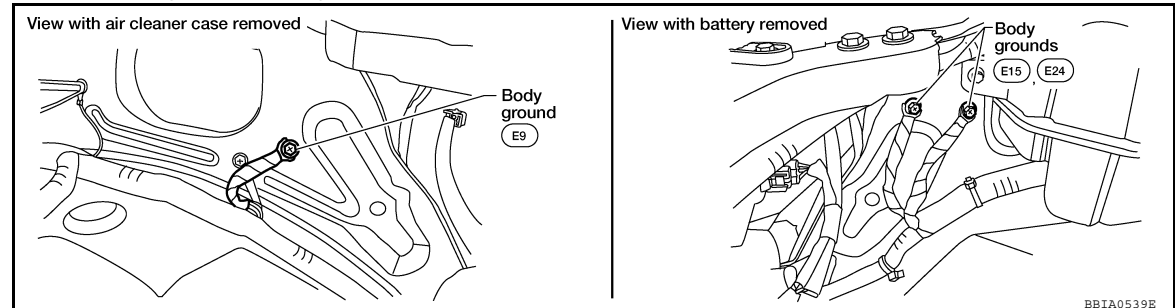

# P1271 P1281 A/F SENSOR 1

< COMPONENT DIAGNOSIS >

[VQ40DE]

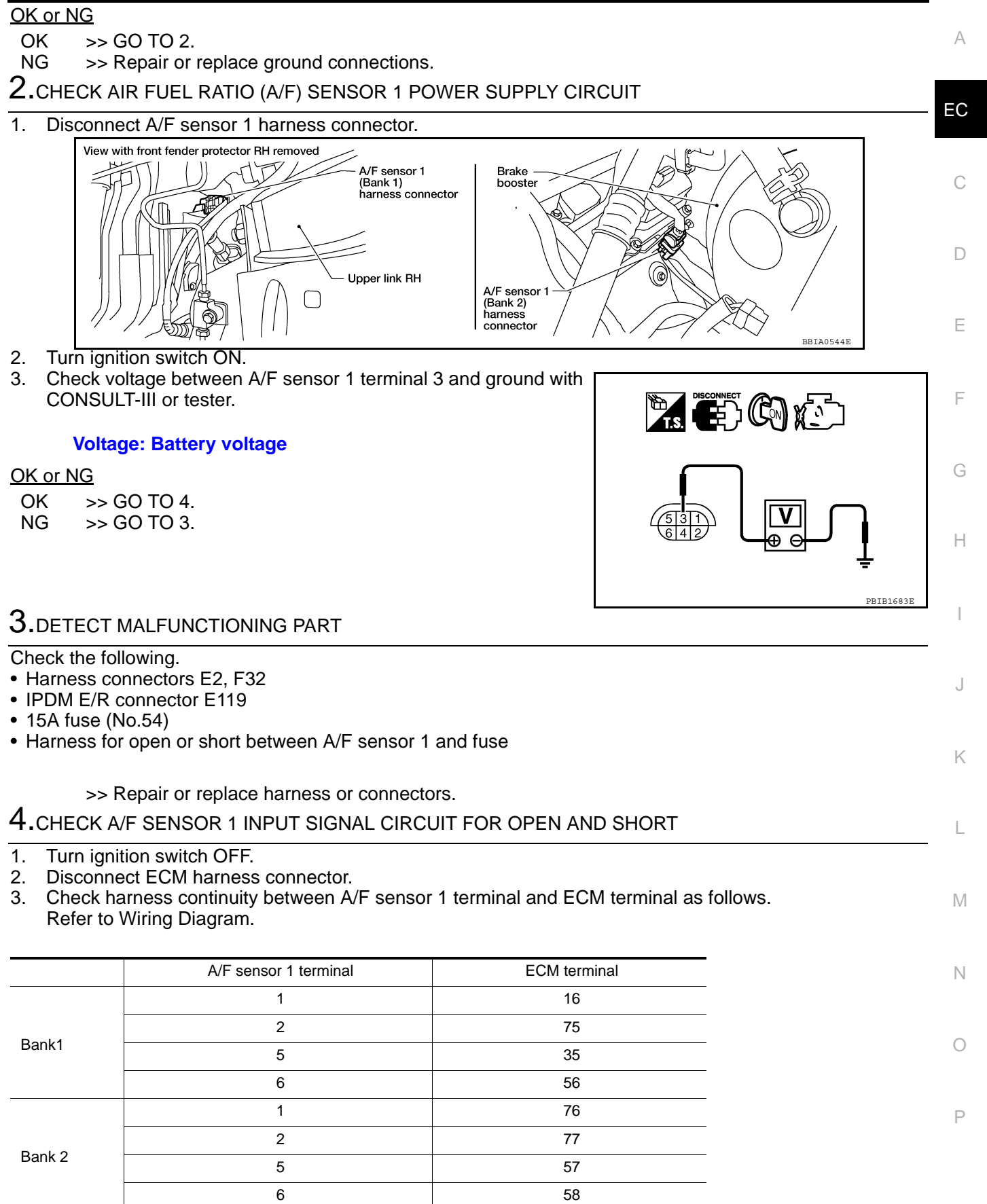

#### Continuity should exist.

4. Check harness continuity between the following terminals and ground.

Revision: September 2009

#### EC-137

# P1271 P1281 A/F SENSOR 1

#### < COMPONENT DIAGNOSIS >

Refer to Wiring Diagram.

| Bank 1                |              | Bank 2                |              |
|-----------------------|--------------|-----------------------|--------------|
| A/F sensor 1 terminal | ECM terminal | A/F sensor 1 terminal | ECM terminal |
| 1                     | 16           | 1                     | 76           |
| 2                     | 75           | 2                     | 77           |
| 5                     | 35           | 5                     | 57           |
| 6                     | 56           | 6                     | 58           |

#### Continuity should not exist.

5. Also check harness for short to power.

OK or NG

OK >> GO TO 5.

NG >> Repair open circuit or short to ground or short to power in harness or connectors.

5. CHECK INTERMITTENT INCIDENT

Perform GI-34, "Work Flow".

<u>OK or NG</u>

OK >> GO TO 6. NG >> Repair or replace.

**6.**REPLACE A/F SENSOR 1

Replace malfunctioning A/F sensor 1.

- Discard any A/F sensor which has been dropped from a height of more than 0.5 m (19.7 in) onto a hard surface such as a concrete floor; use a new one.
- Before installing new A/F sensor, clean exhaust system threads using Heated Oxygen Sensor Thread Cleaner tool and approved anti-seize lubricant.

>> INSPECTION END

#### < COMPONENT DIAGNOSIS >

# P1272 P1282 A/F SENSOR 1

# Component Description

The air fuel ratio (A/F) sensor is a planar dual-cell limit current sensor. The sensor element of the air fuel ratio (A/F) sensor is the combination of a Nernst concentration cell (sensor cell) with an oxygenpump cell, which transports ions. It has a heater in the element.

The sensor is capable of precise measurement  $\lambda = 1$ , but also in the lean and rich range. Together with its control electronics, the sensor outputs a clear, continuous signal throughout a wide  $\lambda$  range (0.7 <  $\lambda < air$ ).

The exhaust gas components diffuse through the diffusion gap at the electrode of the oxygen pump and Nernst concentration cell, where they are brought to thermodynamic balance.

An electronic circuit controls the pump current through the oxygenpump cell so that the composition of the exhaust gas in the diffusion gap remains constant at  $\lambda = 1$ . Therefore, the air fuel ratio (A/F) sensor is able to indicate air/fuel ratio by this pumping of current. In addition, a heater is integrated in the sensor to ensure the required operating temperature of 700 - 800°C (1,292 - 1,472°F).

# On Board Diagnosis Logic

To judge the malfunction, the diagnosis checks that the A/F signal computed by ECM from the A/F sensor 1 signal is not inordinately high.

1000 500

> 0 10 12

| DTC No.                   | Trouble diagnosis name        | DTC detecting condition                       | Possible Cause                                                                     |   |
|---------------------------|-------------------------------|-----------------------------------------------|------------------------------------------------------------------------------------|---|
| P1272<br>1272<br>(Bank 1) | Air fuel ratio (A/F) sensor 1 | • The A/F signal computed by ECM from the A/F | <ul> <li>Harness or connectors<br/>(The A/F sensor 1 circuit is open or</li> </ul> | K |
| P1282<br>1282<br>(Bank 2) | circuit high voltage          | sensor 1 signal is constantly approx. 5V.     | shorted.)<br>• A/F sensor 1                                                        | L |

# **DTC Confirmation Procedure**

#### NOTE:

If DTC Confirmation Procedure has been previously conducted, always turn ignition switch OFF and wait at Ν least 10 seconds before conducting the next test.

#### **TESTING CONDITION:**

#### Before performing the following procedure, confirm that battery voltage is more than 11V at idle.

### WITH CONSULT-III

- 1. Start engine and warm it up to normal operating temperature.
- Select "A/F SEN1 (B1)" or "A/F SEN1 (B2)" in "DATA MONITOR" mode with CONSULT-III. 2.
- Check "A/F SEN1 (B1)" or "A/F SEN1 (B2)" indication. 3. If the indication is constantly approx. 5V, go to EC-140, "Diagnosis Procedure". If the indication is not constantly approx. 5V, go to next step.
- 4. Turn ignition switch OFF and wait at least 10 seconds.
- 5. Turn ignition switch ON.
- 6. Turn ignition switch OFF and wait at least 10 seconds.
- 7. Restart engine.
- Drive and accelerate vehicle to more than 40 km/h (25 MPH) within 20 seconds after restarting engine. 8.

INFOID:000000005282094

А

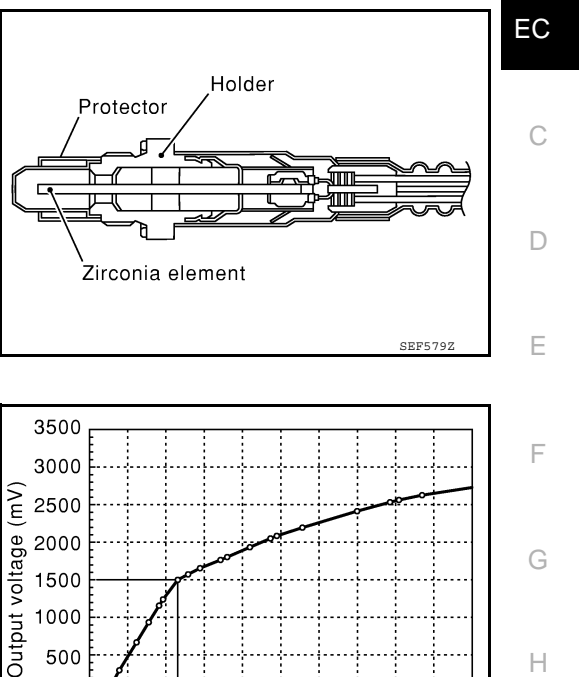

14 16 18 20 22

Air fuel ratio (A/F)

24 26 28 30

CEE5007

INFOID:000000005282095

Н

INFOID:000000005282096 M

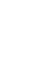

Ρ

# P1272 P1282 A/F SENSOR 1

#### < COMPONENT DIAGNOSIS >

[VQ40DE]

#### 9. Maintain the following conditions for about 20 consecutive seconds.

| ENG SPEED     | 1,000 - 3,200 rpm          |
|---------------|----------------------------|
| VHCL SPEED SE | More than 40 km/h (25 MPH) |
| B/FUEL SCHDL  | 1.5 - 9.0 msec             |
| Gear position | Suitable position          |

#### NOTE:

- Keep the accelerator pedal as steady as possible during the cruising.
- If this procedure is not completed within 1 minute after restarting engine at step 4, return to step

4.

- 10. Check 1st trip DTC.
- 11. If 1st trip DTC is displayed, go to EC-140, "Diagnosis Procedure".

# Overall Function Check

INFOID:000000005282097

Use this procedure to check the overall function of the A/F sensor 1 circuit. During this check, a 1st trip DTC might not be confirmed.

#### **WITHOUT CONSULT-III**

- 1. Start engine and warm it up to normal operating temperature.
- 2. Turn ignition switch OFF, wait at least 10 seconds and then restart engine.
- 3. Drive and accelerate vehicle to more than 40 km/h (25 MPH) within 20 seconds after restarting engine.
- 4. Maintain the following conditions for about 20 consecutive seconds.

| Engine Speed     | 1,000 - 3,200 rpm                                                                                                    |
|------------------|----------------------------------------------------------------------------------------------------|
| Vehicle Speed    | More than 40 km/h (25 MPH)                                                                                             |
| Selector lever   | Suitable position                                                                                                    |
| Driving location | Driving at level road<br>(To avoid overloading will help maintain the driv-<br>ing conditions required for this test.) |

#### NOTE:

- Keep the accelerator pedal as steady as possible during the cruising.
- If this procedure is not completed within 1 minute after restarting engine at step 2, return to step 2.
- 5. Repeat steps 2 to 4.
- 6. Stop the vehicle.
- 7. Turn ignition switch OFF, wait at least 10 seconds and then turn ON.
- 8. Check 1st trip DTC.
- Make sure that no DTC is detected. If 1st trip DTC is displayed, go to <u>EC-140, "Diagnosis Procedure"</u>.

# **Diagnosis Procedure**

INFOID:000000005282098

### **1.**CHECK GROUND CONNECTIONS

1. Turn ignition switch OFF.

# P1272 P1282 A/F SENSOR 1

#### < COMPONENT DIAGNOSIS >

2. Loosen and retighten three ground screws. Refer to EC-66, "Ground Inspection".

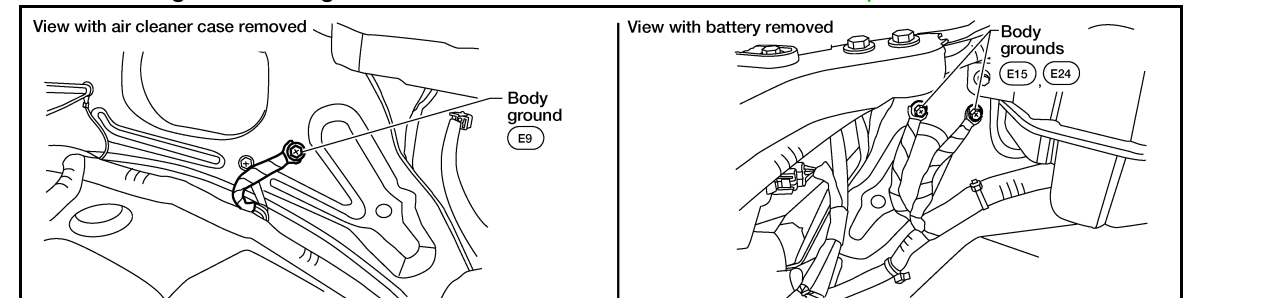

#### OK or NG

- OK >> GO TO 2.
- NG >> Repair or replace ground connections.

**2.**CHECK AIR FUEL RATIO (A/F) SENSOR 1 POWER SUPPLY CIRCUIT

1. Disconnect A/F sensor 1 harness connector.

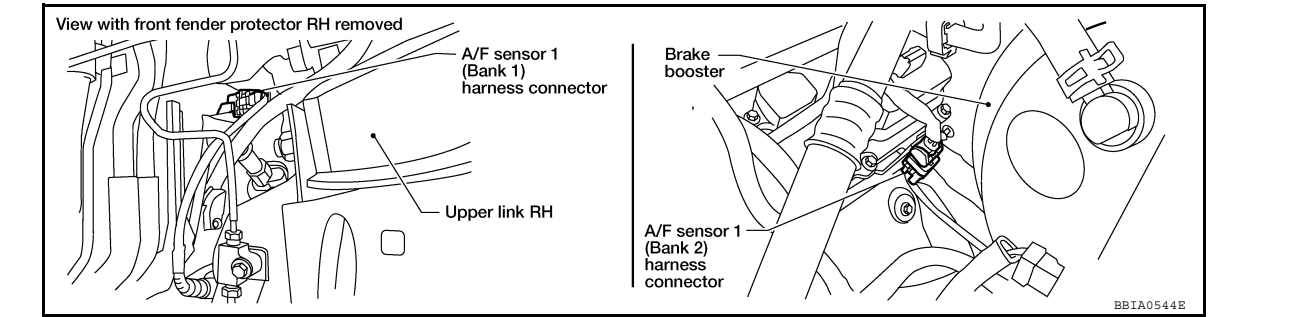

- 2. Turn ignition switch ON.
- Check voltage between A/F sensor 1 terminal 3 and ground with CONSULT-III or tester.

#### Voltage: Battery voltage

#### OK or NG

OK >> GO TO 4. NG >> GO TO 3.

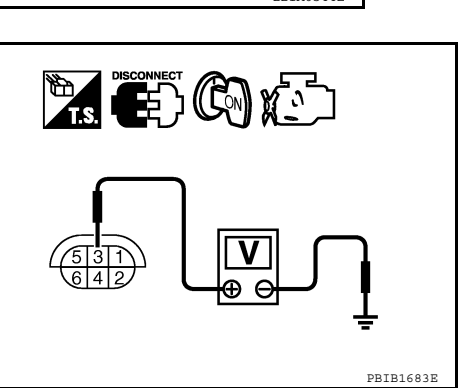

# **3.**DETECT MALFUNCTIONING PART

#### Check the following.

- Harness connectors E2, F32
- IPDM E/R connector E119
- 15A fuse (No.54)
- Harness for open or short between A/F sensor 1 and fuse

>> Repair or replace harness or connectors.

### 4.CHECK A/F SENSOR 1 INPUT SIGNAL CIRCUIT FOR OPEN AND SHORT

- 1. Turn ignition switch OFF.
- 2. Disconnect ECM harness connector.
- 3. Check harness continuity between A/F sensor 1 terminal and ECM terminal as follows. Refer to Wiring Diagram.

A/F sensor 1 terminal

ECM terminal

[VQ40DE]

А

EC

D

Ε

F

Н

Κ

Μ

Ν

Ρ

# P1272 P1282 A/F SENSOR 1

#### < COMPONENT DIAGNOSIS >

[VQ40DE]

| Bank1  | 1 | 16 |
|--------|---|----|
|        | 2 | 75 |
|        | 5 | 35 |
|        | 6 | 56 |
| Bank 2 | 1 | 76 |
|        | 2 | 77 |
|        | 5 | 57 |
|        | 6 | 58 |

#### Continuity should exist.

4. Check harness continuity between the following terminals and ground. Refer to Wiring Diagram.

| Bank 1                |              | Bank 2                |              |
|-----------------------|--------------|-----------------------|--------------|
| A/F sensor 1 terminal | ECM terminal | A/F sensor 1 terminal | ECM terminal |
| 1                     | 16           | 1                     | 76           |
| 2                     | 75           | 2                     | 77           |
| 5                     | 35           | 5                     | 57           |
| 6                     | 56           | 6                     | 58           |

#### Continuity should not exist.

5. Also check harness for short to power.

OK or NG

OK >> GO TO 5.

NG >> Repair open circuit or short to ground or short to power in harness or connectors.

**5.**CHECK INTERMITTENT INCIDENT

Perform GI-34, "Work Flow".

#### <u>OK or NG</u>

OK >> GO TO 6.

NG >> Repair or replace.

**6.**REPLACE A/F SENSOR 1

Replace malfunctioning A/F sensor 1.

#### CAUTION:

- Discard any A/F sensor which has been dropped from a height of more than 0.5 m (19.7 in) onto a hard surface such as a concrete floor; use a new one.
- Before installing new A/F sensor, clean exhaust system threads using Heated Oxygen Sensor Thread Cleaner tool and approved anti-seize lubricant.

>> INSPECTION END

#### < COMPONENT DIAGNOSIS >

# P1276 P1286 A/F SENSOR 1

# **Component Description**

The air fuel ratio (A/F) sensor is a planar dual-cell limit current sensor. The sensor element of the air fuel ratio (A/F) sensor is the combination of a Nernst concentration cell (sensor cell) with an oxygenpump cell, which transports ions. It has a heater in the element.

The sensor is capable of precise measurement  $\lambda = 1$ , but also in the lean and rich range. Together with its control electronics, the sensor outputs a clear, continuous signal throughout a wide  $\lambda$  range (0.7 <  $\lambda$  < air).

The exhaust gas components diffuse through the diffusion gap at the electrode of the oxygen pump and Nernst concentration cell, where they are brought to thermodynamic balance.

An electronic circuit controls the pump current through the oxygenpump cell so that the composition of the exhaust gas in the diffusion gap remains constant at  $\lambda = 1$ . Therefore, the air fuel ratio (A/F) sensor is able to indicate air/fuel ratio by this pumping of current. In addition, a heater is integrated in the sensor to ensure the required operating temperature of 700 - 800°C (1,292 - 1,472°F).

# On Board Diagnosis Logic

To judge the malfunction, the diagnosis checks that the A/F signal computed by ECM from the air A/F sensor 1 signal fluctuates according to fuel feedback control.

| DTC No.                   | Trouble diagnosis name        | DTC detecting condition                     | Possible Cause                                                 |  |
|---------------------------|-------------------------------|---------------------------------------------|----------------------------------------------------------------|--|
| P1276<br>1276<br>(Bank 1) | Air fuel ratio (A/F) sensor 1 | The A/F signal computed by ECM from the A/F | Harness or connectors     (The A/F sensor 1 circuit is open    |  |
| P1286<br>1286<br>(Bank 2) | circuit                       | sensor 1 signal is constantly approx. 1.5V. | or shorted.) <ul> <li>Air fuel ratio (A/F) sensor 1</li> </ul> |  |

# **Overall Function Check**

Use this procedure to check the overall function of the A/F sensor 1 circuit. During this check, a 1st trip DTC might not be confirmed.

#### CAUTION:

#### Always drive vehicle at a safe speed.

### WITH CONSULT-III

- 1. Start engine and warm it up to normal operating temperature.
- 2. Select "A/F SEN1 (B1)" or "A/F SEN1 (B2)" in "DATA MONITOR" mode with CONSULT-III.
- Check "A/F SEN1 (B1)" or "A/F SEN1 (B2)" indication. If the indication is constantly approx. 1.5V and does not fluctuates, go to <u>EC-144. "Diagnosis Procedure"</u>. If the indication fluctuates around 1.5V, go to next step.
- 4. Turn ignition switch OFF and wait at least 10 seconds.
- 5. Start engine and warm it up to normal operating temperature.
- 6. Select "DATA MONITOR" mode with CONSULT-III.
- 7. Drive the vehicle at a speed of 80 km/h (50 MPH) for a few minutes in the suitable gear position.

# EC-143

#### 2010 Xterra GCC

INFOID:000000005282099

INFOID:000000005282100

INFOID:000000005282101

M

Ν

А

EC

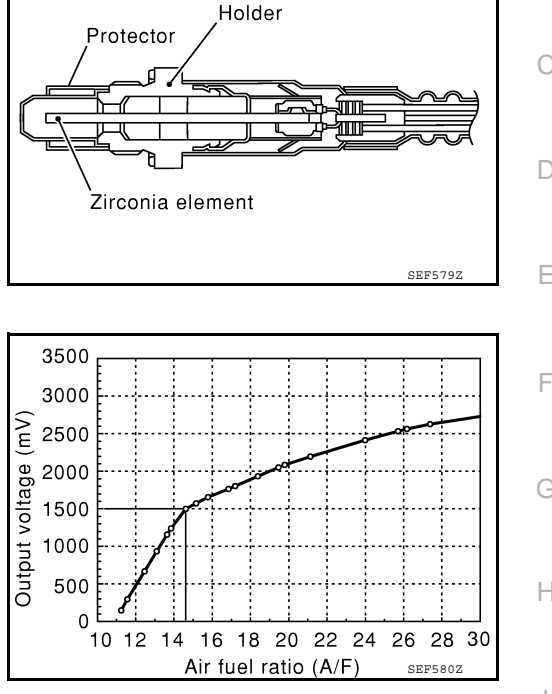

# P1276 P1286 A/F SENSOR 1

#### < COMPONENT DIAGNOSIS >

[VQ40DE]

 Set selector lever to D position with "OD" OFF (A/T) or 5th position (M/T), then release the accelerator pedal fully until the vehicle speed decreases to 50 km/h (30 MPH).
 NOTE:

Never apply brake during releasing the accelerator pedal.

- 9. Repeat steps 7 to 8 for five times.
- 10. Stop the vehicle and turn ignition switch OFF.
- 11. Wait at least 10 seconds and restart engine.
- 12. Repeat steps 7 to 8 for five times.
- Check that no DTC is detected. If 1st trip DTC is detected, go to <u>EC-144</u>, "Diagnosis Procedure".

### **WITHOUT CONSULT-III**

- 1. Start engine and warm it up to normal operating temperature.
- 2. Drive the vehicle at a speed of 80 km/h (50 MPH) for a few minutes in the suitable gear position.
- Set selector lever to D position with "OD" OFF (A/T) or 5th position (M/T), then release the accelerator pedal fully until the vehicle speed decreases to 50 km/h (30 MPH).
   NOTE:

Never apply brake during releasing the accelerator pedal.

- 4. Repeat steps 2 to 3 for five times.
- 5. Stop the vehicle and turn ignition switch OFF.
- 6. Wait at least 10 seconds and restart engine.
- 7. Repeat steps 2 to 3 for five times.
- 8. Stop the vehicle.
- 9. Turn ignition switch OFF, wait at least 10 seconds and then turn ON.
- 10. Perform Diagnostic Test Mode II (Self-diagnostic results) with ECM.
- 11. Check that no DTC is detected.
  - If 1st trip DTC is detected, go to EC-144, "Diagnosis Procedure".

# **Diagnosis Procedure**

INFOID:000000005282102

### 1. CHECK GROUND CONNECTIONS

- 1. Turn ignition switch OFF.
- 2. Loosen and retighten three ground screws on the body. Refer to EC-66, "Ground Inspection".

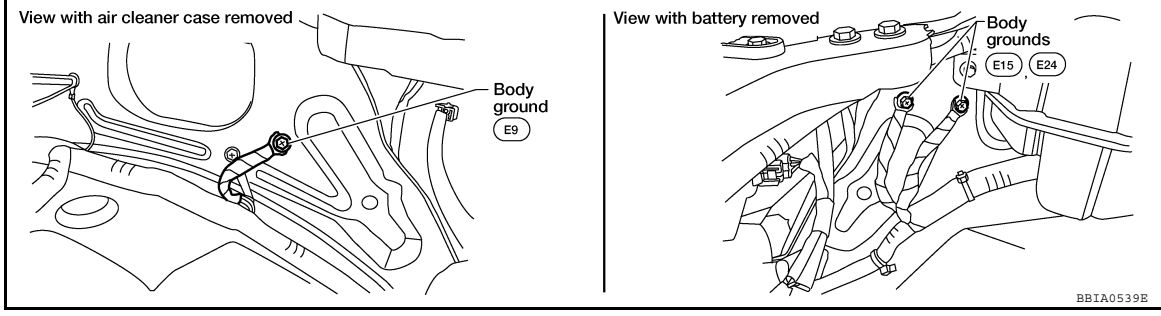

OK or NG

OK >> GO TO 2.

NG >> Repair or replace ground connections.

2.CHECK AIR FUEL RATIO (A/F) SENSOR 1 POWER SUPPLY CIRCUIT
# P1276 P1286 A/F SENSOR 1

#### < COMPONENT DIAGNOSIS >

1. Disconnect A/F sensor 1 harness connector.

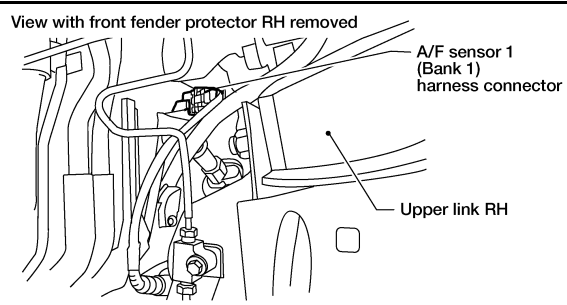

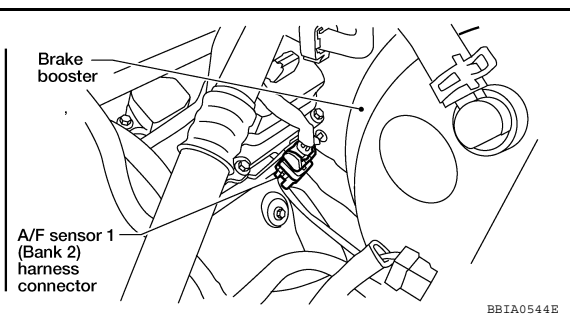

- 2. Turn ignition switch ON.
- 3. Check voltage between A/F sensor 1 terminal 3 and ground with CONSULT-III or tester.

#### Voltage: Battery voltage

#### OK or NG

- OK >> GO TO 4.
- NG >> GO TO 3.

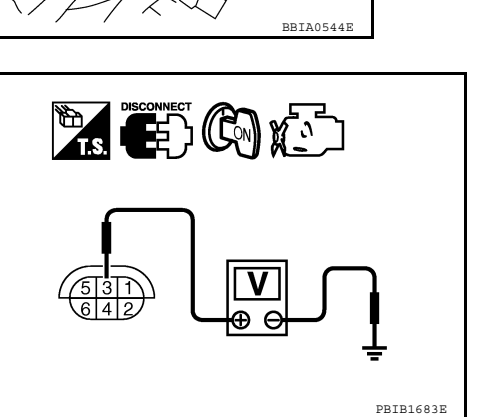

| 3. | DETECT | MALFU | JNCTIO | NING | PART |
|----|--------|-------|--------|------|------|
| 0. |        | WALFU |        | NING | PARI |

#### Check the following.

- Harness connectors E2, F32
- IPDM E/R connector E119
- 15A fuse (No.54)
- Harness for open or short between A/F sensor 1 and fuse

>> Repair or replace harness or connectors.

### 4.CHECK A/F SENSOR 1 INPUT SIGNAL CIRCUIT FOR OPEN AND SHORT

- 1. Turn ignition switch OFF.
- 2. Disconnect ECM harness connector.
- Check harness continuity between A/F sensor 1 terminal and ECM terminal as follows. Refer to Wiring Diagram.

|        | A/F sensor 1 terminal | ECM terminal |
|--------|-----------------------|--------------|
|        | 1                     | 16           |
| 5 14   | 2                     | 75           |
| Bank1  | 5                     | 35           |
|        | 6                     | 56           |
|        | 1                     | 76           |
| Decko  | 2                     | 77           |
| Bank 2 | 5                     | 57           |
|        | 6                     | 58           |

#### Continuity should exist.

4. Check harness continuity between the following terminals and ground. Refer to Wiring Diagram.

| Bank 1                |              | Bank 2                |              |
|-----------------------|--------------|-----------------------|--------------|
| A/F sensor 1 terminal | ECM terminal | A/F sensor 1 terminal | ECM terminal |

[VQ40DE]

А

EC

D

Ε

F

Н

Κ

L

Ρ

# P1276 P1286 A/F SENSOR 1

#### < COMPONENT DIAGNOSIS >

[VQ40DE]

| 1 | 16 | 1 | 76 |
|---|----|---|----|
| 2 | 75 | 2 | 77 |
| 5 | 35 | 5 | 57 |
| 6 | 56 | 6 | 58 |

#### Continuity should not exist.

5. Also check harness for short to power.

<u>OK or NG</u>

OK >> GO TO 5.

NG >> Repair open circuit or short to ground or short to power in harness or connectors.

**5.**CHECK INTERMITTENT INCIDENT

Perform GI-34, "Work Flow".

OK or NG

OK >> GO TO 6.

NG >> Repair or replace.

**6.**REPLACE A/F SENSOR 1

Replace malfunctioning A/F sensor 1.

CAUTION:

- Discard any A/F sensor which has been dropped from a height of more than 0.5 m (19.7 in) onto a hard surface such as a concrete floor; use a new one.
- Before installing new A/F sensor, clean exhaust system threads using Heated Oxygen Sensor Thread Cleaner tool and approved anti-seize lubricant.

>> INSPECTION END

#### < COMPONENT DIAGNOSIS >

# P1564 ASCD STEERING SWITCH

# **Component Description**

ASCD steering switch has variant values of electrical resistance for each button. ECM reads voltage variation of switch, and determines which button is operated.

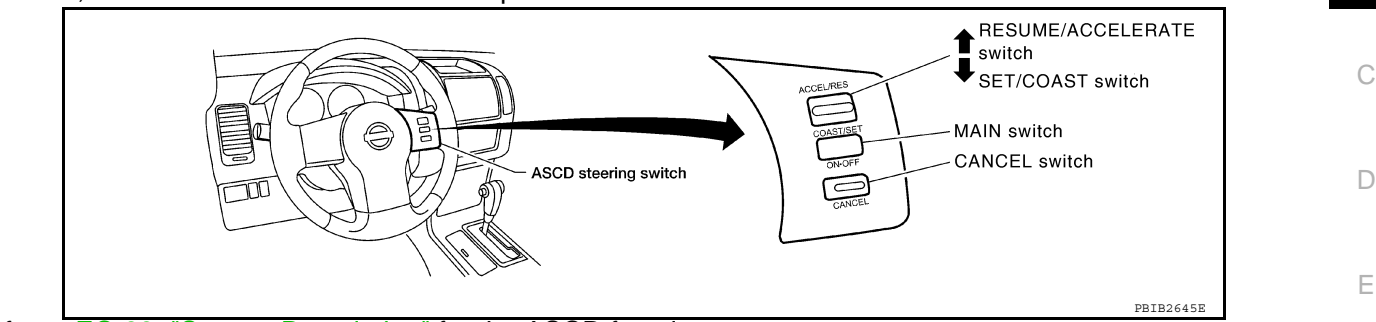

Refer to EC-33, "System Description" for the ASCD function.

#### On Board Diagnosis Logic

This self-diagnosis has the one trip detection logic. The MIL will not illuminate for this diagnosis.

#### NOTE:

If DTC P1564 is displayed with DTC P0605, first perform the trouble diagnosis for DTC P0605. Refer to <u>EC-101</u>.

|               |                           |                                                                                                    |                                                                                                    | Н      |
|---------------|---------------------------|----------------------------------------------------------------------------------------------------|----------------------------------------------------------------------------------------------------|--------|
| DTC No.       | Trouble Diagnosis<br>Name | DTC Detecting Condition                                                                                                    | Possible Cause                                                                                                    |        |
| P1564<br>1564 | ASCD steering switch      | <ul> <li>An excessively high voltage signal from the ASCD steering switch is sent to ECM.</li> <li>ECM detects that input signal from the ASCD steering switch is out of the specified range.</li> <li>ECM detects that the ASCD steering switch is stuck ON.</li> </ul> | <ul> <li>Harness or connectors<br/>(The switch circuit is open or shorted.)</li> <li>ASCD steering switch</li> <li>ECM</li> </ul> | l<br>J |

#### **DTC Confirmation Procedure**

#### NOTE:

If DTC Confirmation Procedure has been previously conducted, always turn ignition switch OFF and wait at least 10 seconds before conducting the next test.

| 1.  | Turn ignition switch ON and wait at least 10 seconds.                                        |                        | в. Л       |
|-----|----------------------------------------------------------------------------------------------|------------------------|------------|
| 2.  | Press MAIN switch for at least 10 seconds, then release it and wait at least 10 seconds.     |                        | IVI        |
| 3.  | Press CANCEL switch for at least 10 seconds, then release it and wait at least 10 seconds    |                        |            |
| 4.  | Press RESUME/ACCELERATE switch for at least 10 seconds, then release it and wait a onds.     | t least 10 sec-        | Ν          |
| 5.  | Press SET/COAST switch for at least 10 seconds, then release it and wait at least 10 seconds | nds.                   |            |
| 6.  | Check DTC.                                                                                   |                        | $\bigcirc$ |
| 7.  | If DTC is detected, go to EC-147, "Diagnosis Procedure".                                     |                        | 0          |
| Dia | agnosis Procedure                                                                            | INFOID:000000005282106 | D          |
| 1.0 | CHECK GROUND CONNECTIONS                                                                     |                        | Γ          |

1. Turn ignition switch OFF.

[VQ40DE]

INFOID:000000005282103

INFOID:000000005282104

INFOID:000000005282105

 $\sim$ 

Κ

L

#### < COMPONENT DIAGNOSIS >

2. Loosen and retighten three ground screws on the body. Refer to <u>EC-66. "Ground Inspection"</u>.

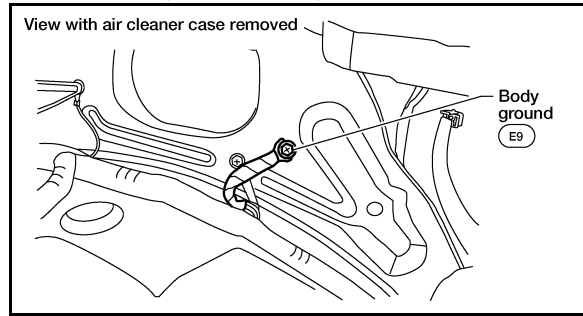

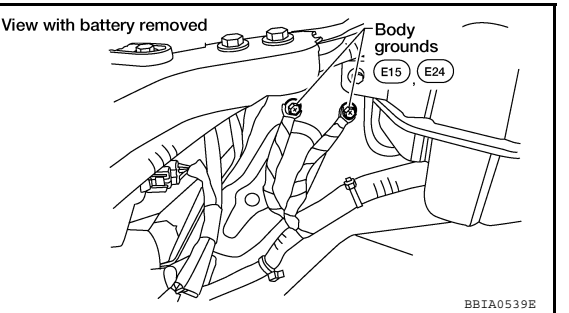

[VQ40DE]

#### OK or NG

- OK >> GO TO 2.
- NG >> Repair or replace ground connections.

2. CHECK ASCD STEERING SWITCH CIRCUIT

#### With CONSULT-III

- 1. Turn ignition switch ON.
- 2. Select "MAIN SW", "CANCEL SW", "RESUME/ACC SW" and "SET SW" in "DATA MONITOR" mode with CONSULT-III.
- 3. Check each item indication under the following conditions.

| Switch           | Monitor item    | Condition | Indication |
|------------------|-----------------|-----------|------------|
| MAIN switch      |                 | Pressed   | ON         |
|                  |                 | Released  | OFF        |
|                  |                 | Pressed   | ON         |
| CANCEL SWICH     | CANCEL SW       | Released  | OFF        |
| RESUME/ACCELER-  | RESUME/ACCELER- |           | ON         |
| ATE switch       | RESUME/ACC SW   | Released  | OFF        |
| SET/COAST switch |                 | Pressed   | ON         |
| SET/COAST SWICH  | 5L1 5W          | Released  | OFF        |

#### **Without CONSULT-III**

- 1. Turn ignition switch ON.
- 2. Check voltage between ECM terminal 99 and ground with pressing each button.

| Switch            | Condition | Voltage [V] |
|-------------------|-----------|-------------|
| MAIN switch       | Pressed   | Approx. 0   |
|                   | Released  | Approx. 4   |
|                   | Pressed   | Approx. 1   |
| CANCEL SWICH      | Released  | Approx. 4   |
| RESUME/ACCELERATE | Pressed   | Approx. 3   |
| switch            | Released  | Approx. 4   |
| SET/COAST switch  | Pressed   | Approx. 2   |
| SET/COAST SWICH   | Released  | Approx. 4   |

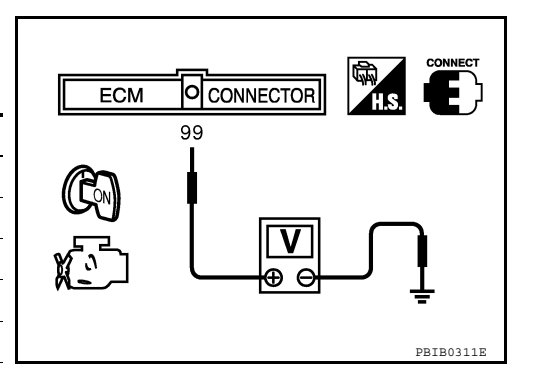

#### OK or NG

OK >> GO TO 8.

 $\mathbf{3.}$  Check ascd steering switch ground circuit for open and short

Turn ignition switch OFF.
 Disconnect combination statements

Disconnect combination switch harness connector.

# [VQ40DE]

| <ol> <li>Check harness continuity between combination switch terminal 17 and ECM terminal 67. R<br/>Diagram.</li> </ol>               | efer to Wiring         | А            |
|----------------------------------------------------------------------------------------------------|------------------------|--------------|
| Continuity should exist.                                                                                                    |                        | FC           |
| 5. Also check harness for short to ground and short to power.                                                                         |                        |              |
| OK or NG                                                                                                    |                        |              |
| OK >> GO TO 5.<br>NG >> GO TO 4                                                                                                    |                        | С            |
| 4.DETECT MALFUNCTIONING PART                                                                                                    |                        | _            |
| Check the following.                                                                                                    |                        | D            |
| <ul> <li>Harness connectors M31, E152</li> <li>Harness connectors E5, E14</li> </ul>                                                  |                        |              |
| Combination switch (spiral cable)                                                                                                    |                        | Ε            |
| <ul> <li>Harness for open and short between ECM and combination switch</li> </ul>                                                     |                        |              |
| >> Repair open circuit or short to ground or short to power in harness or connectors.                                                 |                        | F            |
| 5. CHECK ASCD STEERING SWITCH INPUT SIGNAL CIRCUIT FOR OPEN AND SHORT                                                                 |                        |              |
| <ol> <li>Check harness continuity between ECM terminal 99 and combination switch terminal 16.<br/>Refer to Wiring Diagram.</li> </ol> |                        | G            |
| Continuity should exist.                                                                                                    |                        | Н            |
| 2. Also check harness for short to ground and short to power.                                                                         |                        |              |
| OK or NG                                                                                                    |                        |              |
| OK >> GO TO 7.<br>NG >> GO TO 6.                                                                                                    |                        | I            |
| 6.DETECT MALFUNCTIONING PART                                                                                                    |                        |              |
| Check the following.                                                                                                    |                        | J            |
| <ul> <li>Harness connectors M31, E152</li> <li>Combination switch (spiral cable)</li> </ul>                                           |                        |              |
| Harness for open and short between ECM and combination switch                                                                         |                        | Κ            |
| >> Repair open circuit or short to ground or short to power in harness or connectors                                                  |                        |              |
| 7.CHECK ASCD STEERING SWITCH                                                                                                    |                        | L            |
| Refer to EC-149, "Component Inspection".                                                                                              |                        |              |
| OK or NG                                                                                                    |                        | $\mathbb{M}$ |
| OK >> GO TO 8.                                                                                                    |                        |              |
| 8. CHECK INTERMITTENT INCIDENT                                                                                                    |                        | Ν            |
| Refer to GI-34, "Work Flow".                                                                                                    |                        |              |
|                                                                                                    |                        | 0            |
| >> INSPECTION END                                                                                                    |                        |              |
| Component Inspection                                                                                                    | INFOID:000000005282107 | Ρ            |
| ASCD STEERING SWITCH                                                                                                    |                        |              |
| 1. Disconnect combination switch (spiral cable).                                                                                      |                        |              |

Revision: September 2009

< COMPONENT DIAGNOSIS >

3. Disconnect ECM harness connector.

#### < COMPONENT DIAGNOSIS >

2. Check continuity between combination switch (spiral cable) terminals 16 and 17 with pushing each switch.

| Switch            | Condition | Resistance $[\Omega]$ |
|-------------------|-----------|-----------------------|
| MAIN switch       | Pressed   | Approx. 0             |
|                   | Released  | Approx. 4,000         |
|                   | Pressed   | Approx. 250           |
| CANCEL SWICH      | Released  | Approx. 4,000         |
| RESUME/ACCELERATE | Pressed   | Approx. 1,480         |
| switch            | Released  | Approx. 4,000         |
| SET/COAST switch  | Pressed   | Approx. 660           |
| SET/COAST Switch  | Released  | Approx. 4,000         |

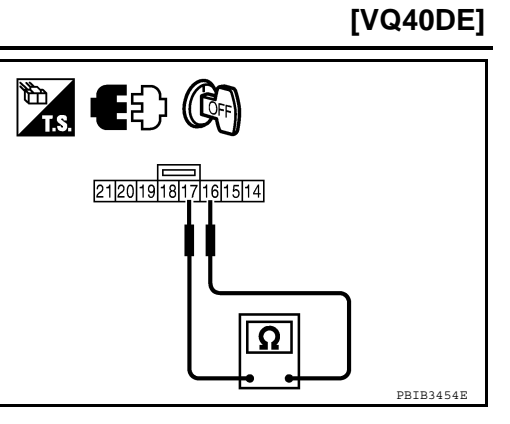

#### **Revision: September 2009**

# P1572 ASCD BRAKE SWITCH

#### < COMPONENT DIAGNOSIS >

# P1572 ASCD BRAKE SWITCH

# Component Description

When the brake pedal is depressed, ASCD brake switch is turned OFF and stop lamp switch is turned ON. ECM detects the state of the brake pedal by those two types input (ON/OFF signal). Refer to EC-33. "System Description" for the ASCD function.

# On Board Diagnosis Logic

This self-diagnosis has the one trip detection logic. The MIL will not illuminate for this diagnosis. NOTE:

- If DTC P 1572 is displayed with DTC P0605, first perform the trouble diagnosis for DTC P0605. Refer to EC-101.
- This self-diagnosis has the one trip detection logic. When malfunction A is detected, DTC is not stored in ECM memory. And in that case, 1st trip DTC and 1st trip freeze frame data are displayed. 1st trip DTC is erased when ignition switch OFF. And even when malfunction A is detected in two consecutive trips, DTC is not stored in ECM memory.

| DTC No.       | Trouble Diagnosis<br>Name |                                                                                                    | DTC Detecting Condition                                                                                                    | Possible Cause                                                                                                    |
|---------------|---------------------------|----------------------------------------------------------------------------------------------------|----------------------------------------------------------------------------------------------------|----------------------------------------------------------------------------------------------------|
|               |                           | A)When the vehicle speed is above 30km/h (19<br>MPH), ON signals from the stop lamp switch<br>and the ASCD brake switch are sent to ECM<br>at the same time.• Harness or conner<br> | <ul> <li>Harness or connectors<br/>(The stop lamp switch circuit is shorted.)</li> <li>Harness or connectors<br/>(The ASCD brake switch circuit is shorted.)</li> </ul> |                                                                                                    |
| P1572<br>1572 | ASCD brake switch         | B)                                                                                                    | ASCD brake switch signal is not sent to ECM for extremely long time while the vehicle is driving                                                                        | <ul> <li>Harness or connectors<br/>(The ASCD clutch switch circuit shorted)<br/>(M/T models)</li> <li>Stop lamp switch</li> <li>ASCD brake switch</li> <li>ASCD clutch switch</li> <li>Incorrect stop lamp switch installation</li> <li>Incorrect ASCD brake switch installation</li> <li>Incorrect ASCD clutch switch installation</li> <li>ECM</li> </ul> |

# **DTC Confirmation Procedure**

#### CAUTION:

#### Always drive vehicle at a safe speed.

- NOTE:
- If DTC Confirmation Procedure has been previously conducted, always turn ignition switch OFF and wait at least 10 seconds before conducting the next test.
- The procedure for malfunction B is not described. It takes an extremely long time to complete the procedure for malfunction B. By performing the procedure for malfunction A, the condition that causes malfunction B can be detected.

#### TESTING CONDITION:

Steps 4 and 5 may be conducted with the drive wheels lifted in the shop or by driving the vehicle. If a road test is expected to be easier, it is unnecessary to lift the vehicle.

EC-151

#### WITH CONSULT-III

- 1. Start engine (VDC switch OFF).
- Select "DATA MONITOR" mode with CONSULT-III. 2.

# [VQ40DE]

INFOID:000000005282109

А

F

Н

Κ

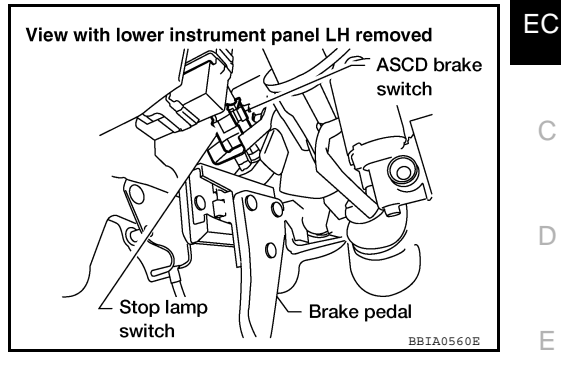

INFOID:000000005282110

Ν

P

M

#### < COMPONENT DIAGNOSIS >

[VQ40DE]

- 3. Press MAIN switch and check that CRUISE indicator illuminates.
- 4. Drive the vehicle for at least 5 consecutive seconds under the following condition.

| VHCL SPEED SE  | More than 30 km/h (19 MPH) |
|----------------|----------------------------|
| Selector lever | Suitable position          |

 Check 1st trip DTC. If DTC is detected, go to <u>EC-152</u>, "<u>Diagnosis Procedure</u>". If DTC is not detected, go to the following step.

6. Drive the vehicle for at least 5 consecutive seconds under the following condition.

| VHCL SPEED SE    | More than 30 km/h (19 MPH)                                                                                             |
|------------------|----------------------------------------------------------------------------------------------------|
| Selector lever   | Suitable position                                                                                                    |
| Driving location | Depress the brake pedal for more than<br>five seconds so as not to come off from<br>the above-mentioned vehicle speed. |

- 7. Check DTC.
- 8. If DTC is detected, go to EC-152, "Diagnosis Procedure".

# Overall Function Check

INFOID:000000005282111

Use this procedure to check the overall function of the ASCD brake switch circuit. During this check, a 1st trip DTC might not be confirmed

#### **WITHOUT CONSULT-III**

- 1. Turn ignition switch ON.
- 2. Check voltage between ECM terminal 108 (ASCD brake switch signal) and ground under the following conditions.

| CONDITION                       | VOLTAGE          |
|---------------------------------|------------------|
| Brake pedal: Slightly depressed | Approximately 0V |
| Brake pedal: Fully released     | Battery voltage  |

 If NG, go to <u>EC-152</u>, "Diagnosis Procedure". If OK, go to next step.

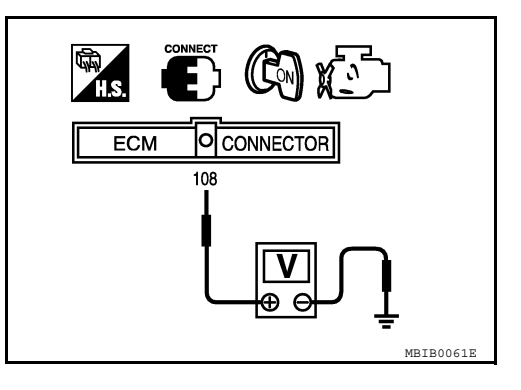

4. Check voltage between ECM terminal 101 (stop lamp switch signal) and ground under the following conditions.

| CONDITION                       | VOLTAGE          |
|---------------------------------|------------------|
| Brake pedal: Fully released     | Approximately 0V |
| Brake pedal: Slightly depressed | Battery voltage  |

5. If NG, go to EC-152, "Diagnosis Procedure".

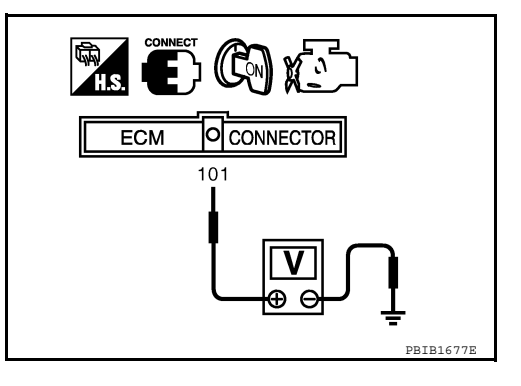

# **Diagnosis Procedure**

# A/T MODELS

1.CHECK OVERALL FUNCTION-I

#### With CONSULT-III

1. Turn ignition switch ON.

2. Select "BRAKE SW1" in "DATA MONITOR" mode with CONSULT-III.

#### < COMPONENT DIAGNOSIS >

3. Check "BRAKE SW1" indication under the following conditions.

| CONDITION                            | INDICATION |
|--------------------------------------|------------|
| When brake pedal: Slightly depressed | OFF        |
| When brake pedal: Fully released     | ON         |

#### **Without CONSULT-III**

- 1. Turn ignition switch ON.
- 2. Check voltage between ECM terminal 108 and ground under the following conditions.

| CONDITION                            | VOLTAGE          |
|--------------------------------------|------------------|
| When brake pedal: Slightly depressed | Approximately 0V |
| When brake pedal: Fully released     | Battery voltage  |

#### OK or NG

OK >> GO TO 2. NG >> GO TO 3.

# 2. CHECK OVERALL FUNCTION-II

#### (P) With CONSULT-III

Check "BRAKE SW2" indication in "DATA MONITOR" mode.

| CONDITION                            | INDICATION |
|--------------------------------------|------------|
| When brake pedal: Fully released     | OFF        |
| When brake pedal: Slightly depressed | ON         |

#### **Without CONSULT-III**

Check voltage between ECM terminal 101 and ground under the following conditions.

| CONDITION                            | VOLTAGE          |
|--------------------------------------|------------------|
| When brake pedal: Fully released     | Approximately 0V |
| When brake pedal: Slightly depressed | Battery voltage  |

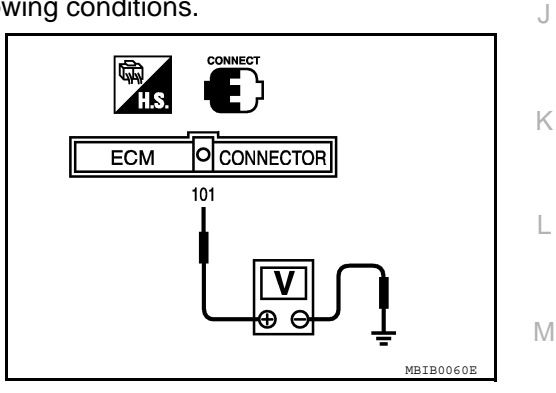

H.S.

ECM

CONNECTOR

108

| <u>OK or</u> | NG                                          | N |
|--------------|---------------------------------------------|---|
| OK           | >> GO TO 11.                                |   |
| NG           | >> GO TO 7.                                 |   |
| <b>3.</b> сн | IECK ASCD BRAKE SWITCH POWER SUPPLY CIRCUIT | С |
| 1. Tu        | urn ignition switch OFF.                    | - |

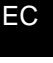

С

D

Е

F

Н

Ρ

MBIB0061E

#### < COMPONENT DIAGNOSIS >

- 2. Disconnect ASCD brake switch harness connector.
- 3. Turn ignition switch ON.

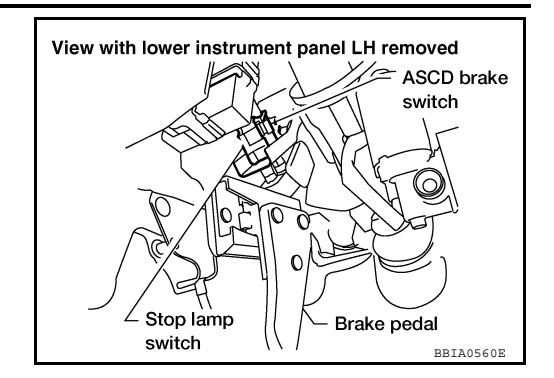

[VQ40DE]

4. Check voltage between ASCD brake switch terminal 1 and ground with CONSULT-III or tester.

#### Voltage: Battery voltage

OK or NG

- OK >> GO TO 5.
- NG >> GO TO 4.

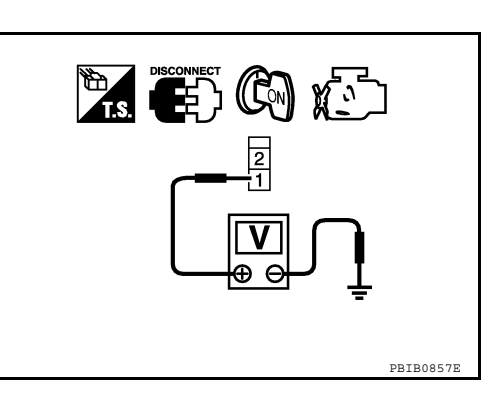

# 4. DETECT MALFUNCTIONING PART

Check the following.

- Fuse block (J/B) connector E160
- 10A fuse (No.12)
- Harness for open or short between ASCD brake switch and fuse

>> Repair open circuit or short to ground in harness or connectors.

5. Check ascd brake switch input signal circuit for open and short

- 1. Turn ignition switch OFF.
- 2. Disconnect ECM harness connector.
- 3. Check harness continuity between ECM terminal 108 and ASCD brake switch terminal 2. Refer to Wiring Diagram.

#### Continuity should exist.

4. Also check harness for short to ground and short to power.

#### OK or NG

OK >> GO TO 6.

NG >> Repair open circuit or short to ground or short to power in harness or connectors.

**6.**CHECK ASCD BRAKE SWITCH

Refer to EC-159, "Component Inspection".

OK or NG

OK >> GO TO 11.

NG >> Replace ASCD brake switch.

**7.**CHECK STOP LAMP SWITCH POWER SUPPLY CIRCUIT

1. Turn ignition switch OFF.

#### < COMPONENT DIAGNOSIS >

2. Disconnect stop lamp switch harness connector.

# View with lower instrument panel LH removed А 🗢 ASCD brake switch EC С Stop lamp Brake pedal switch BBIA0560E D 🐂 💽 🚱 🍋 Ε F PBIB1184E Н Κ L Μ

[VQ40DE]

3. Check voltage between stop lamp switch terminal 1 and ground with CONSULT-III or tester.

#### Voltage: Battery voltage

8. DETECT MALFUNCTIONING PART

OK or NG

- OK >> GO TO 9. NG >> GO TO 8.
- Check the following.

  Fuse block (J/B) connector E160
  10A fuse (No.20)
  Harness for open or short between stop lamp switch and battery
  >> Repair open circuit or short to ground or short to power in harness or connectors.

  9.CHECK STOP LAMP SWITCH INPUT SIGNAL CIRCUIT FOR OPEN AND SHORT
  1. Disconnect ECM harness connector.
  - Check harness continuity between ECM terminal 101 and stop lamp switch terminal 2. Refer to Wiring Diagram.

#### Continuity should exist.

# 3. Also check harness for short to ground and short to power.

#### OK or NG

 OK
 >> GO TO 10.
 M

 NG
 >> Repair open circuit or short to ground or short to power in harness or connectors.
 10.CHECK STOP LAMP SWITCH

 Refer to EC-159. "Component Inspection".
 N

 OK or NG
 OK
 >> GO TO 11.

 NG
 >> Replace stop lamp switch.
 O

11.CHECK INTERMITTENT INCIDENT

Refer to GI-34, "Work Flow".

#### >> INSPECTION END

#### M/T MODELS

1.CHECK OVERALL FUNCTION-I

P

#### < COMPONENT DIAGNOSIS >

[VQ40DE]

#### (P) With CONSULT-III

- 1. Turn ignition switch ON.
- 2. Select "BRAKE SW1" in "DATA MONITOR" mode with CONSULT-III.
- 3. Check "BRAKE SW1" indication under the following conditions.

| CONDITION                                           | INDICATION |
|-----------------------------------------------------|------------|
| Clutch pedal and/or brake pedal: Slightly depressed | OFF        |
| Clutch pedal and brake pedal: Fully released        | ON         |

#### **Without CONSULT-III**

1. Turn ignition switch ON.

2. Check voltage between ECM terminal 108 and ground under the following conditions.

| CONDITION                                           | VOLTAGE          |
|-----------------------------------------------------|------------------|
| Clutch pedal and/or brake pedal: Slightly depressed | Approximately 0V |
| Clutch pedal and brake pedal: Fully released        | Battery voltage  |

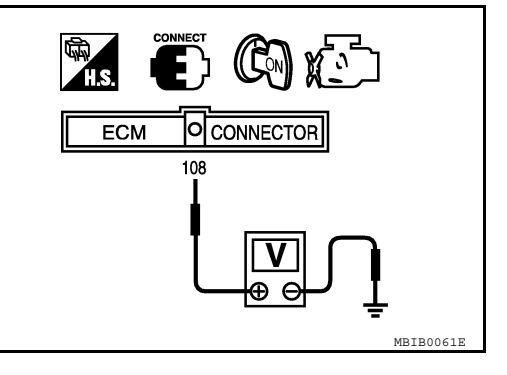

#### OK or NG

OK >> GO TO 2. NG >> GO TO 3.

2. CHECK OVERALL FUNCTION-II

#### With CONSULT-III

Check "BRAKE SW2" indication in "DATA MONITOR" mode.

| CONDITION                       | INDICATION |
|---------------------------------|------------|
| Brake pedal: Fully released     | OFF        |
| Brake pedal: Slightly depressed | ON         |

#### **Without CONSULT-III**

Check voltage between ECM terminal 101 and ground under the following conditions.

| CONDITION                       | VOLTAGE          |
|---------------------------------|------------------|
| Brake pedal: Fully released     | Approximately 0V |
| Brake pedal: Slightly depressed | Battery voltage  |

#### OK or NG

OK >> GO TO 14. NG >> GO TO 10.

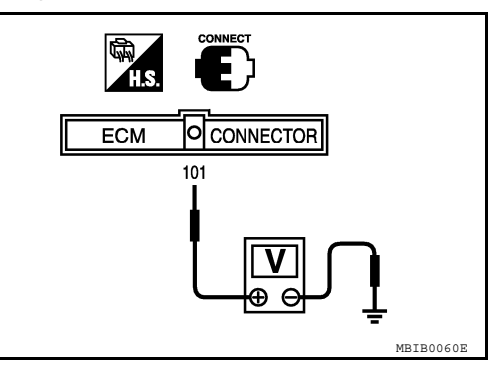

# 3. Check ascd clutch switch power supply circuit

1. Turn ignition switch OFF.

#### < COMPONENT DIAGNOSIS >

- 2. Disconnect ASCD clutch switch harness connector.
- 3. Turn ignition switch ON.

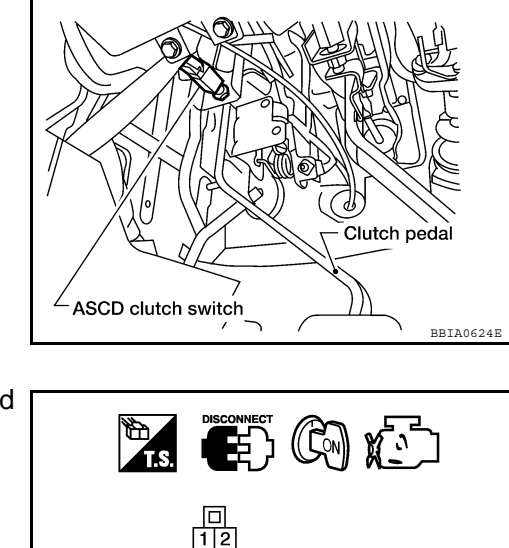

4. Check voltage between ASCD clutch switch terminal 1 and ground with CONSULT-III or tester.

#### Voltage: Battery voltage

OK or NG

OK >> GO TO 8. NG >> GO TO 4.

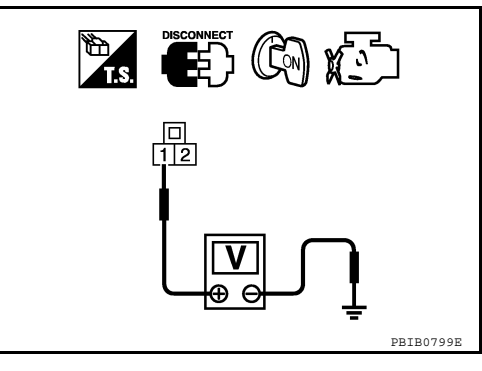

**4.**CHECK ASCD BRAKE SWITCH POWER SUPPLY CIRCUIT

- 1. Turn ignition switch OFF.
- 2. Disconnect ASCD brake switch harness connector.
- 3. Turn ignition switch ON.

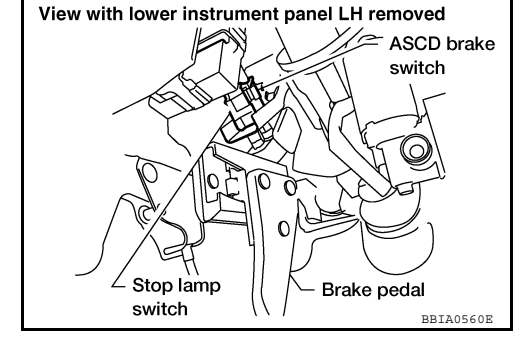

4. Check voltage between ASCD brake switch terminal 1 and ground with CONSULT-III or tester.

#### Voltage: Battery voltage

#### OK or NG

- OK >> GO TO 6.
- NG >> GO TO 5.

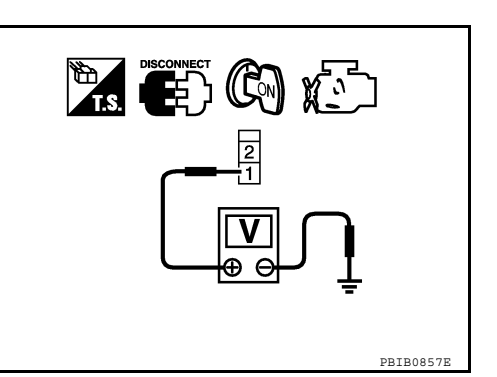

# 5. DETECT MALFUNCTIONING PART

Check the following.

- Fuse block (J/B) connector E160
- 10A fuse (No.12)

Harness for open or short between ASCD brake switch and fuse

>> Repair open circuit or short to ground in harness or connectors.

[VQ40DE]

А

EC

D

Ε

F

Н

Κ

L

Μ

Ν

Ρ

< COMPONENT DIAGNOSIS >

# 6.CHECK ASCD BRAKE SWITCH INPUT SIGNAL CIRCUIT FOR OPEN AND SHORT

- 1. Turn ignition switch OFF.
- Check harness continuity between ASCD brake switch terminal 2 and ASCD clutch switch terminal 1. Refer to Wiring Diagram.

#### Continuity should exist.

3. Also check harness for short to ground and short to power.

OK or NG

OK >> GO TO 7.

NG >> Repair open circuit or short to ground or short to power in harness or connectors.

**7.**CHECK ASCD BRAKE SWITCH

Refer to EC-159, "Component Inspection".

#### <u>OK or NG</u>

OK >> GO TO 14.

NG >> Replace ASCD brake switch.

#### $\mathbf{8}$ . CHECK ASCD BRAKE SWITCH INPUT SIGNAL CIRCUIT FOR OPEN AND SHORT

- 1. Turn ignition switch OFF.
- 2. Disconnect ECM harness connector.
- 3. Check harness continuity between ECM terminal 108 and ASCD clutch switch terminal 2. Refer to Wiring Diagram.

#### Continuity should exist.

4. Also check harness for short to ground and short to power.

#### OK or NG

OK >> GO TO 9.

NG >> Repair open circuit or short to ground or short to power in harness or connectors.

**9.**CHECK ASCD CLUTCH SWITCH

Refer to EC-159, "Component Inspection".

#### <u>OK or NG</u>

OK >> GO TO 14.

NG >> Replace ASCD clutch switch.

10. CHECK STOP LAMP SWITCH POWER SUPPLY CIRCUIT

- 1. Turn ignition switch OFF.
- 2. Disconnect stop lamp switch harness connector.

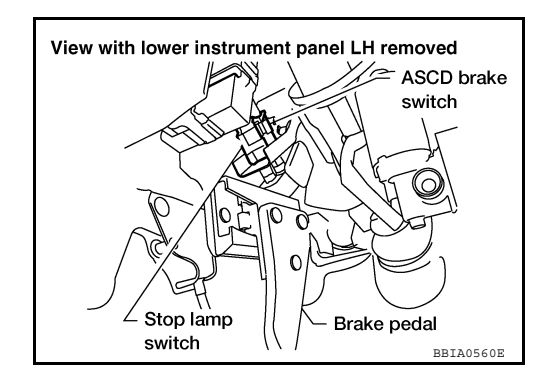

#### < COMPONENT DIAGNOSIS >

#### [VQ40DE]

А

EC

 Check voltage between stop lamp switch terminal 2 and ground with CONSULT-III or tester.

#### Voltage: Battery voltage

#### OK or NG

OK >> GO TO 12. NG >> GO TO 11.

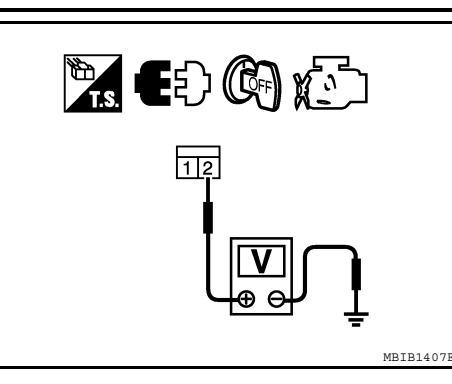

#### **11.** DETECT MALFUNCTIONING PART D Check the following. Fuse block (J/B) connector E160 Е 10A fuse (No.20) · Harness for open or short between stop lamp switch and battery F >> Repair open circuit or short to ground or short to power in harness or connectors. 12. CHECK STOP LAMP SWITCH INPUT SIGNAL CIRCUIT FOR OPEN AND SHORT Disconnect ECM harness connector. 1. Check harness continuity between ECM terminal 101 and stop lamp switch terminal 2. 2. Refer to Wiring Diagram. Н Continuity should exist. Also check harness for short to ground and short to power. OK or NG OK >> GO TO 13. NG >> Repair open circuit or short to ground or short to power in harness or connectors. 13. CHECK STOP LAMP SWITCH Refer to EC-159, "Component Inspection". OK or NG Κ OK >> GO TO 14. NG >> Replace stop lamp switch. 14. CHECK INTERMITTENT INCIDENT L Refer to GI-34, "Work Flow". Μ >> INSPECTION END **Component Inspection** INFOID:000000005282113 Ν ASCD BRAKE SWITCH 1. Turn ignition switch OFF. 2. Disconnect ASCD brake switch harness connector.

Ρ

#### < COMPONENT DIAGNOSIS >

3. Check harness continuity between ASCD brake switch terminals 1 and 2 under the following conditions.

| Condition                             | Continuity        |
|---------------------------------------|-------------------|
| When brake pedal: Fully released.     | Should exist.     |
| When brake pedal: Slightly depressed. | Should not exist. |

If NG, adjust ASCD brake switch installation, refer to <u>BR-17</u>, <u>"Inspection and Adjustment"</u>, and perform step 3 again.

#### ASCD CLUTCH SWITCH

- 1. Turn ignition switch OFF.
- 2. Disconnect ASCD clutch switch harness connector.
- 3. Check harness continuity between ASCD clutch switch terminals 1 and 2 under the following conditions.

| Condition                        | Continuity       |
|----------------------------------|------------------|
| Clutch pedal: Fully released     | Should exist     |
| Clutch pedal: Slightly depressed | Should not exist |

If NG, adjust ASCD clutch switch installation, refer to <u>CL-7, "On-</u><u>Vehicle Inspection and Adjustment"</u>, and perform step 3 again.

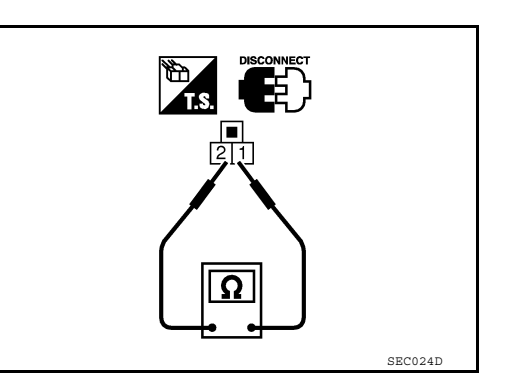

1

#### STOP LAMP SWITCH

#### A/T models

- 1. Turn ignition switch OFF.
- 2. Disconnect stop lamp switch harness connector.
- Check harness continuity between stop lamp switch terminals 1 and 2 under the following conditions.

| Condition                             | Continuity        |
|---------------------------------------|-------------------|
| When brake pedal: Fully released.     | Should not exist. |
| When brake pedal: Slightly depressed. | Should exist.     |

If NG, adjust stop lamp switch installation, refer to <u>BR-17,</u> <u>"Inspection and Adjustment"</u>, and perform step 3 again.

#### M/T models

- 1. Turn ignition switch OFF.
- 2. Disconnect stop lamp switch harness connector.
- 3. Check harness continuity between stop lamp switch terminals 1 and 2 under the following conditions.

| Condition                             | Continuity        |
|---------------------------------------|-------------------|
| When brake pedal: Fully released.     | Should not exist. |
| When brake pedal: Slightly depressed. | Should exist.     |

If NG, adjust stop lamp switch installation, refer to <u>BR-17,</u> "Inspection and Adjustment", and perform step 3 again.

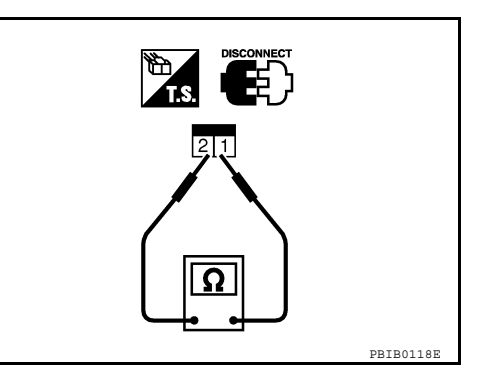

# 

SEC023D

[VQ40DE]

PBTB1185F

# P1706 PNP SWITCH

#### < COMPONENT DIAGNOSIS >

# P1706 PNP SWITCH

# Component Description

When the selector lever position is P or N (A/T), Neutral (M/T), park/neutral position (PNP) signal is ON. ECM detects the position because the continuity of the line (the ON signal) exists.

DTC detecting condition

# On Board Diagnosis Logic

Trouble diagnosis name

DTC No.

INEOID-000000005282115

INFOID:000000005282117

Possible cause

INFOID:000000005282114

| P1706 Park/neutral position<br>1706 switch The park/neutral position (PNP) signal is not<br>changed in the process of engine starting and<br>driving. | <ul> <li>Harness or connectors<br/>[The park/neutral position (PNP) signal<br/>circuit is open or shorted.]</li> <li>Transmission range switch</li> <li>Combination meter</li> <li>TCM (A/T models)</li> </ul> | E |
|----------------------------------------------------------------------------------------------------|----------------------------------------------------------------------------------------------------|---|
|----------------------------------------------------------------------------------------------------|----------------------------------------------------------------------------------------------------|---|

# Overall Function Check

Use this procedure to check the overall function of the park/neutral position (PNP) signal circuit. During this check, a 1st trip DTC might not be confirmed.

#### WITH CONSULT-III

- Turn ignition switch ON. 1.
- Select "P/N POSI SW" in "DATA MONITOR" mode with CONSULT-III. Then check the "P/N POSI SW" sig-2. Н nal under the following conditions.

| Position (Selector lever)                       | Known-good signal |
|-------------------------------------------------|-------------------|
| P or N position (A/T)<br>Neutral position (M/T) | ON                |
| Except above position                           | OFF               |

If NG, go to <u>EC-161, "Diagnosis Procedure"</u>.

#### 🕅 WITHOUT CONSULT-III

- Turn ignition switch ON. 1.
- 2. Check voltage between ECM terminal 102 (PNP switch signal) and ground under the following conditions.

| Condition (Gear position)                       | Voltage V (Known-good data)   |
|-------------------------------------------------|-------------------------------|
| P or N position (A/T)<br>Neutral position (M/T) | Approx. 0                     |
| Except above position                           | BATTERY VOLTAGE<br>(11 - 14V) |

If NG, go to EC-161, "Diagnosis Procedure". 3

# **Diagnosis** Procedure

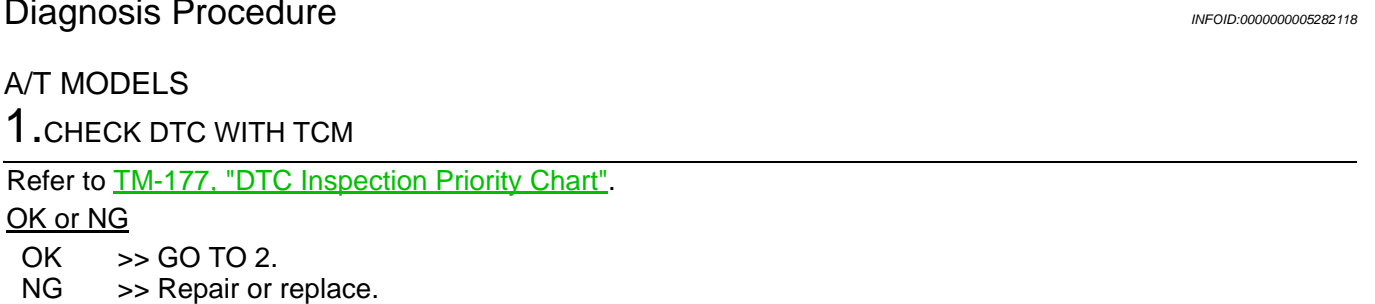

2. CHECK STARTING SYSTEM

# [VQ40DE]

А

EC

2010 Xterra GCC

| O CONNECTOR |   |
|-------------|---|
| 102         | N |
|             | Ν |
| MBIB0043E   |   |

102

ECM

C

Ρ

Κ

# P1706 PNP SWITCH

< COMPONENT DIAGNOSIS >

Turn ignition switch OFF, then turn it to START. **Does starter motor operate?** 

<u>Yes or No</u>

Yes >> GO TO 3. No >> Refer to <u>STR-7, "A/T : System Diagram"</u>.

 ${f 3.}$  CHECK PNP INPUT SIGNAL CIRCUIT FOR OPEN AND SHORT

1. Disconnect ECM harness connector.

2. Check harness continuity between ECM terminal 102 and combination meter terminal 7. Refer to Wiring Diagram.

#### Continuity should exist.

3. Also check harness for short to ground and short to power.

<u>OK or NG</u>

OK >> GO TO 5. NG >> GO TO 4.

**4.**DETECT MALFUNCTIONING PART

Check the following.

Harness connectors E152, M31

• Harness for open or short between ECM and combination meter

>> Repair open circuit or short to ground or short to power in harness or connectors.

# **5.**CHECK INTERMITTENT INCIDENT

Refer to GI-38, "Intermittent Incident".

#### OK or NG

OK >> GO TO 6.

NG >> Repair or replace.

**6.**REPLACE COMBINATION METER

Refer to MWI-86, "Removal and Installation".

#### >> INSPECTION END

#### M/T MODELS

1.CHECK PNP SWITCH GROUND CIRCUIT

- 1. Turn ignition switch OFF.
- 2. Disconnect park/neutral position (PNP) switch harness connector.
- 3. Check harness continuity between PNP switch terminal 2 and ground. Refer to Wiring Diagram.

#### Continuity should exist.

4. Also check harness for short to power.

<u>OK or NG</u>

OK >> GO TO 3 NG >> GO TO 2. 2.DETECT MALFUNCTIONING PART

Check the following.

• Harness connectors E5, F14

Harness for open or short between PNP switch and ground

>> Repair open circuit or short to power in harness or connectors.

 ${f 3}.$ CHECK PNP SWITCH INPUT SIGNAL CIRCUIT

# P1706 PNP SWITCH

| < COMPONENT DIAGNOSIS >                                                                                                    | [VQ40DE] |    |
|----------------------------------------------------------------------------------------------------|----------|----|
| <ol> <li>Disconnect ECM harness connector.</li> <li>Check harness continuity between ECM terminal 102 and PNP switch terminal 1.<br/>Refer to Wiring Diagram.</li> </ol> |          | A  |
| Continuity should exist.                                                                                                    |          | EC |
| 3. Also check harness for short to ground and short to power.                                                                                                    |          |    |
| OK  or  NG<br>OK >> GO TO 5.                                                                                                    |          | С  |
| NG >> GO TO 4.                                                                                                    |          |    |
| 4.DETECT MALFUNCTIONING PART                                                                                                    |          | D  |
| <ul><li>Check the following.</li><li>Harness connectors E5, F14</li><li>Harness for open or short between PNP switch and ECM</li></ul>                                   |          | E  |
| >> Repair open circuit or short to ground or short to power in harness or connectors.<br><b>5.</b> CHECK PNP SWITCH                                                      |          | F  |
| Refer to TM-16, "Checking".                                                                                                    |          |    |
| OK or NG<br>OK >> GO TO 6.<br>NG >> Replace PNP switch.                                                                                                    |          | G  |
| 6. CHECK INTERMITTENT INCIDENT                                                                                                    |          | Ц  |
| Refer to GI-34, "Work Flow".                                                                                                    |          | Π  |
| >> INSPECTION END                                                                                                    |          | I  |
|                                                                                                    |          | J  |
|                                                                                                    |          | K  |
|                                                                                                    |          |    |
|                                                                                                    |          | L  |
|                                                                                                    |          | M  |
|                                                                                                    |          | Ν  |
|                                                                                                    |          | 0  |
|                                                                                                    |          | Ρ  |

# **P1715 INPUT SPEED SENSOR**

#### < COMPONENT DIAGNOSIS >

# P1715 INPUT SPEED SENSOR

# Description

ECM receives input speed signal from TCM through CAN communication line. ECM uses this signal for engine control.

On Board Diagnosis Logic

NOTE:

- If DTC P1715 is displayed with DTC U1000, U1001 first perform the trouble diagnosis for DTC U1000, U1001. Refer to <u>EC-67, "On Board Diagnosis Logic"</u>.
- If DTC P1715 is displayed with DTC P0335, first perform the trouble diagnosis for DTC P0335. Refer to <u>EC-90</u>.
- If DTC P1715 is displayed with DTC P0340, P0345 first perform the trouble diagnosis for DTC P0340, P0345. Refer to <u>EC-94</u>.
- If DTC P1715 is displayed with DTC P0605, first perform the trouble diagnosis for DTC P0605. Refer to <u>EC-101</u>.

The MIL will not illuminate for this diagnosis.

| DTC No.       | Trouble diagnosis name             | DTC detecting condition                                                                                                    | Possible cause                                                                                                    |
|---------------|------------------------------------|----------------------------------------------------------------------------------------------------|----------------------------------------------------------------------------------------------------|
| P1715<br>1715 | Input speed sensor<br>(TCM output) | Input speed signal is different from the theoretical value calculated by ECM from out put shaft revolution signal and engine rpm signal. | <ul> <li>Harness or connectors<br/>(The CAN communication line is open or short-<br/>ed)</li> <li>Harness or connectors<br/>(Input speed sensor circuit is open or shorted)</li> <li>TCM</li> </ul> |

# Diagnosis Procedure

INFOID:000000005282121

**1.**CHECK DTC WITH TCM

Check DTC with TCM. Refer to TM-95, "CONSULT-III Function (TRANSMISSION)".

#### <u>OK or NG</u>

OK >> GO TO 2.

NG >> Perform trouble shooting relevant to DTC indicated.

2.REPLACE TCM

Replace TCM.

>> INSPECTION END

INFOID:000000005282119

# P1805 BRAKE SWITCH

#### < COMPONENT DIAGNOSIS >

# P1805 BRAKE SWITCH

# Description

Brake switch signal is applied to the ECM through the stop lamp switch when the brake pedal is depressed. This signal is used mainly to decrease the engine speed when the vehicle is driven.

# On Board Diagnosis Logic

# This self-diagnoses have the one trip detection logic.

| DTC No.       | Trouble diagnosis name | DTC detecting condition                                                                            | Possible cause                                                                                                    |  |
|---------------|------------------------|----------------------------------------------------------------------------------------------------|----------------------------------------------------------------------------------------------------|--|
| P1805<br>1805 | Brake switch           | A brake switch signal is not sent to ECM for ex-<br>tremely long time while the vehicle is driven. | <ul> <li>Harness or connectors<br/>(Stop lamp switch circuit is open or short-<br/>ed.)</li> <li>Stop lamp switch</li> </ul> |  |

# FAIL-SAFE MODE

When the malfunction is detected, the ECM enters fail-safe mode and MIL illuminate.

|                                                                       | Engine operating co                              | ndition in fail-safe mode            |                        |
|-----------------------------------------------------------------------|--------------------------------------------------|--------------------------------------|------------------------|
| ECM controls the electric th<br>Therefore, acceleration will          | prottle control actuator by regulating the poor. | e throttle opening to a small range. | G                      |
| Ve                                                                    | hicle condition                                  | Driving condition                    |                        |
| When                                                                  | n engine is idling                               | Normal                               | H                      |
| Whe                                                                   | en accelerating                                  | Poor acceleration                    |                        |
| DTC Confirmation                                                      | Procedure                                        |                                      | INFOID:000000005282124 |
| 1. Turn ignition switch                                               | n ON.                                            |                                      |                        |
| 2. Fully depress the b                                                | orake pedal for at least 5 secon                 | nds.                                 | J                      |
| 3. Erase the DTC.                                                     |                                                  |                                      |                        |
| 4. Check 1st trip DTC                                                 | · · · · · · · · · · · · · · · · · · ·            |                                      |                        |
| 5. If 1st trip DTC is de                                              | etected, go to <u>EC-165, "Diagno</u>            | <u>osis Procedure"</u> .             | K                      |
| <b>Diagnosis</b> Procedu                                              | ure                                              |                                      | INFOID:000000005282125 |
| 1.CHECK STOP LAM                                                      | P SWITCH CIRCUIT                                 |                                      | L                      |
| <ol> <li>Turn ignition switch</li> <li>Check the stop land</li> </ol> | n OFF.<br>np when depressing and releas          | sing the brake pedal.                | M                      |
| Brake pedal                                                           | Stop lamp                                        |                                      |                        |
| Fully released                                                        | Not illuminated                                  |                                      | Ν                      |
| Slightly depressed                                                    | Illuminated                                      |                                      |                        |
| OK or NG                                                              |                                                  |                                      | 0                      |
| NG >> GO TO 2                                                         |                                                  |                                      |                        |
| 2. CHECK STOP LAM                                                     | P SWITCH POWER SUPPLY                            | CIRCUIT                              |                        |
|                                                                       |                                                  |                                      | P                      |

INFOID:000000005282122

INFOID:000000005282123

[VQ40DE]

С

F

А

# P1805 BRAKE SWITCH

#### < COMPONENT DIAGNOSIS >

1. Disconnect stop lamp switch harness connector.

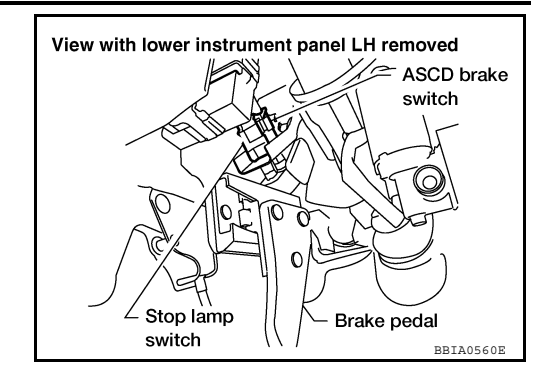

2. Check voltage between stop lamp switch terminal 1 and ground with CONSULT-III or tester.

#### Voltage: Battery voltage

OK or NG

- OK >> GO TO 4.
- NG >> GO TO 3.

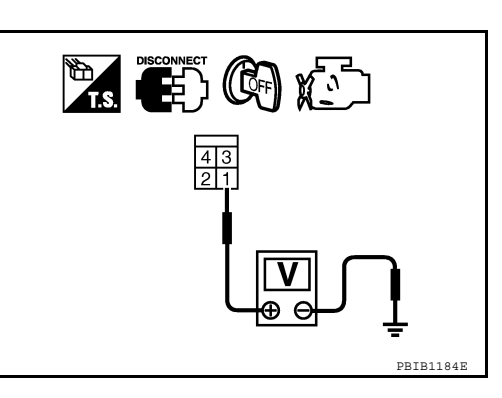

# **3.**DETECT MALFUNCTIONING PART

Check the following.

• 10A fuse (No.20)

- Fuse block (J/B) connector E160
- · Harness for open and short between stop lamp switch and battery

>> Repair open circuit or short to ground or short to power in harness or connectors.

# **4.**CHECK STOP LAMP SWITCH INPUT SIGNAL CIRCUIT FOR OPEN AND SHORT

- 1. Disconnect ECM harness connector.
- 2. Disconnect stop lamp switch harness connector.
- Check harness continuity between ECM terminal 101 and stop lamp switch terminal 2. Refer to Wiring Diagram.

#### Continuity should exist.

4. Also check harness for short to ground and short to power.

#### OK or NG

- OK >> GO TO 5.
- NG >> Repair open circuit or short to ground or short to power in harness or connectors.

**5.**CHECK STOP LAMP SWITCH

Refer to EC-167, "Component Inspection".

#### OK or NG

- OK >> GO TO 6.
- NG >> Replace stop lamp switch.

6.CHECK INTERMITTENT INCIDENT

Refer to GI-34, "Work Flow".

#### >> INSPECTION END

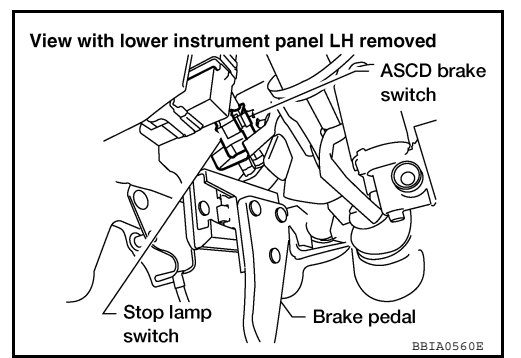

# P1805 BRAKE SWITCH

#### < COMPONENT DIAGNOSIS >

#### **Component Inspection**

#### STOP LAMP SWITCH

1. Disconnect stop lamp switch harness connector.

2. Check continuity between stop lamp switch terminals 1 and 2 under the following conditions.

| Conditions                      | Continuity        |
|---------------------------------|-------------------|
| Brake pedal: Fully released     | Should not exist. |
| Brake pedal: Slightly depressed | Should exist.     |

If NG, adjust stop lamp switch installation, refer to BR-17, 3. "Inspection and Adjustment", and perform step 2 again.

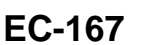

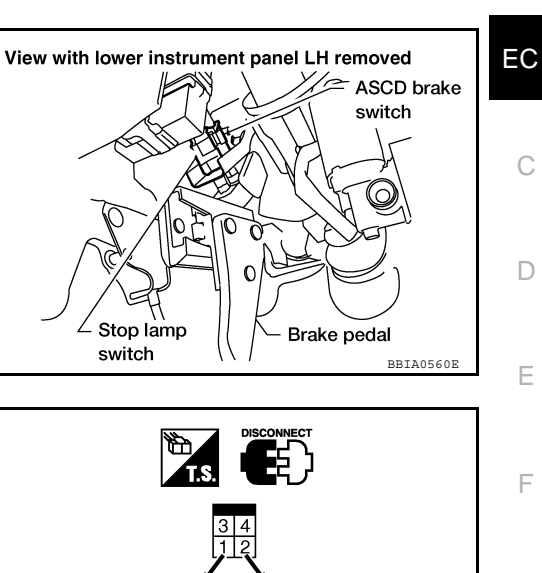

Ω Н PBIB1185E

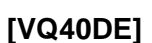

INFOID:000000005282126

F

J

Κ

L

Μ

Ν

Ο

Ρ

#### < COMPONENT DIAGNOSIS >

# P2122, P2123 APP SENSOR

# **Component Description**

The accelerator pedal position sensor is installed on the upper end of the accelerator pedal assembly. The sensor detects the accelerator position and sends a signal to the ECM.

Accelerator pedal position sensor has two sensors. These sensors are a kind of potentiometer which transform the accelerator pedal position into output voltage, and emit the voltage signal to the ECM. In addition, these sensors detect the opening and closing speed of the accelerator pedal and sends voltage signals to the ECM. The ECM judges the current opening angle of the accelerator pedal from these signals and controls the throttle control motor based on these signals.

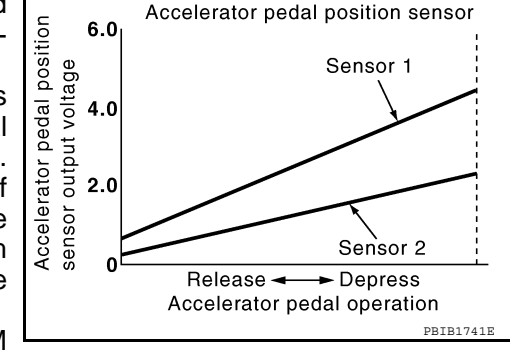

Idle position of the accelerator pedal is determined by the ECM receiving the signal from the accelerator pedal position sensor. The ECM uses this signal for engine conditions such as fuel cut.

# On Board Diagnosis Logic

These self-diagnoses have the one trip detection logic. NOTE:

If DTC P2122 or P2123 is displayed with DTC P1229, first perform the trouble diagnosis for DTC P1229. Refer to <u>EC-132</u>.

| DTC No.       | Trouble diagnosis name                                         | DTC detecting condition                                           | Possible cause                                                               |
|---------------|----------------------------------------------------------------|-------------------------------------------------------------------|------------------------------------------------------------------------------|
| P2122<br>2122 | Accelerator pedal posi-<br>tion sensor 1 circuit low<br>input  | An excessively low voltage from the APP sensor 1 is sent to ECM.  | Harness or connectors     (The APP sensor 1 circuit is open or     shorted ) |
| P2123<br>2123 | Accelerator pedal posi-<br>tion sensor 1 circuit high<br>input | An excessively high voltage from the APP sensor 1 is sent to ECM. | <ul> <li>Accelerator pedal position sensor<br/>(APP sensor 1)</li> </ul>     |

#### FAIL-SAFE MODE

When the malfunction is detected, ECM enters fail-safe mode and the MIL illuminates.

Engine operating condition in fail-safe mode

The ECM controls the electric throttle control actuator in regulating the throttle opening in order for the idle position to be within +10 degrees.

The ECM regulates the opening speed of the throttle valve to be slower than the normal condition. So, the acceleration will be poor.

# DTC Confirmation Procedure

#### NOTE:

If DTC Confirmation Procedure has been previously conducted, always turn ignition switch OFF and wait at least 10 seconds before conducting the next test.

#### **TESTING CONDITION:**

#### Before performing the following procedure, confirm that battery voltage is more than 10V at idle.

- 1. Start engine and let it idle for 1 second.
- 2. Check DTC.
- 3. If DTC is detected, go to EC-168. "Diagnosis Procedure".

#### **Diagnosis** Procedure

#### **1.**CHECK GROUND CONNECTIONS

1. Turn ignition switch OFF.

INFOID:000000005282130

INFOID:000000005282127

INFOID:000000005282128

# P2122, P2123 APP SENSOR

#### < COMPONENT DIAGNOSIS >

#### [VQ40DE]

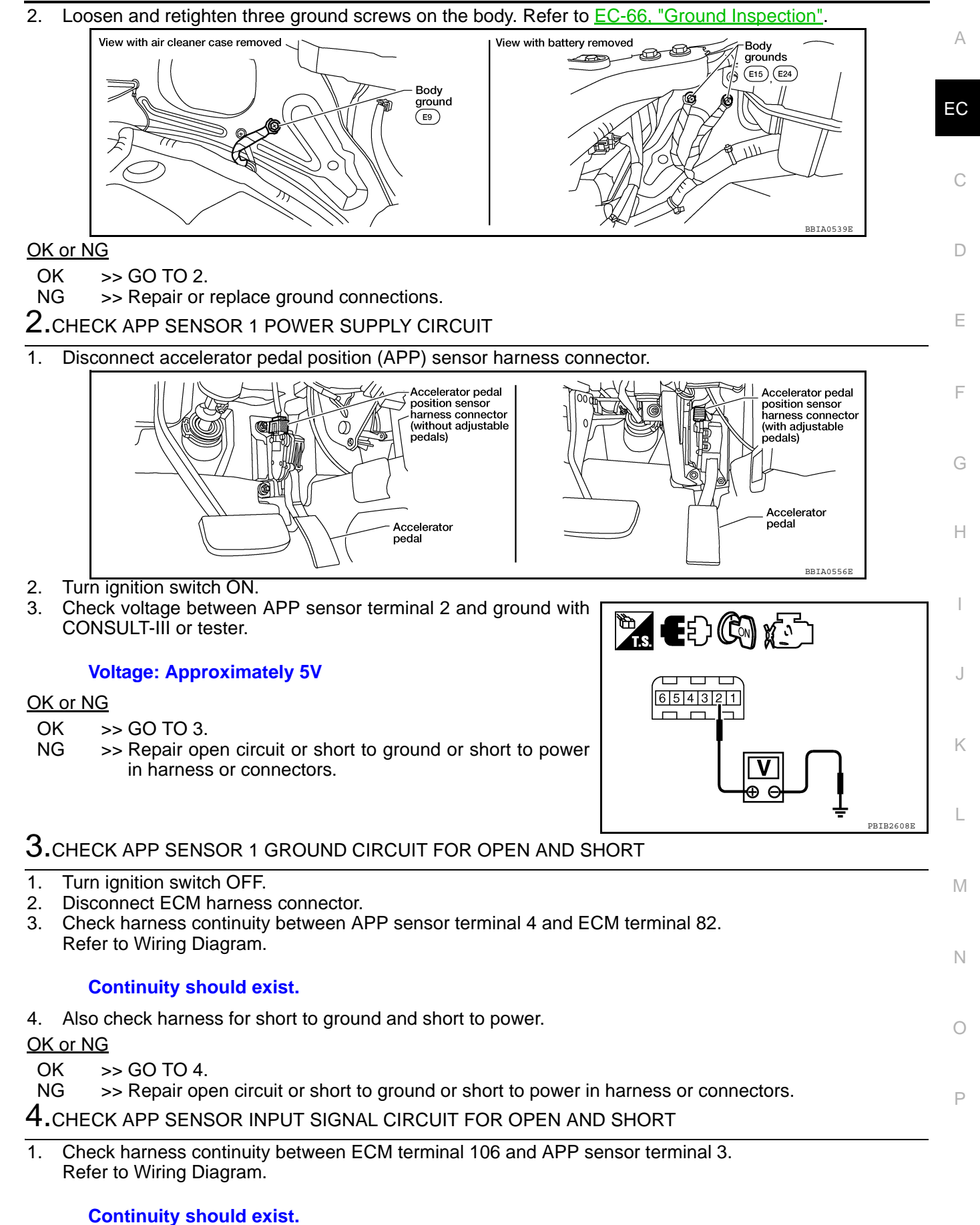

2. Also check harness for short to ground and short to power.

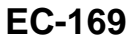

< COMPONENT DIAGNOSIS >

[VQ40DE]

#### OK or NG

OK >> GO TO 5.

NG >> Repair open circuit or short to ground or short to power in harness or connectors.

# **5.**CHECK APP SENSOR

Refer to EC-170, "Component Inspection".

#### <u>OK or NG</u>

OK >> GO TO 7.

NG >> GO TO 6.

**6.**REPLACE ACCELERATOR PEDAL ASSEMBLY

- 1. Replace accelerator pedal assembly.
- 2. Perform EC-16, "Accelerator Pedal Released Position Learning".
- 3. Perform EC-17, "Throttle Valve Closed Position Learning".
- Perform <u>EC-17</u>, "Idle Air Volume Learning".

#### >> INSPECTION END

# 7. CHECK INTERMITTENT INCIDENT

Refer to GI-34, "Work Flow".

#### >> INSPECTION END

#### **Component Inspection**

#### ACCELERATOR PEDAL POSITION SENSOR

- 1. Reconnect all harness connectors disconnected.
- 2. Turn ignition switch ON.
- 3. Check voltage between ECM terminals 106 (APP sensor 1 signal), 98 (APP sensor 2 signal) and ground under the following conditions.

| Terminal                              | Accelerator pedal | Voltage        |
|---------------------------------------|-------------------|----------------|
| 106                                   | Fully released    | 0.65 - 0.87V   |
| (Accelerator pedal position sensor 1) | Fully depressed   | More than 4.3V |
| 98                                    | Fully released    | 0.28 - 0.48V   |
| (Accelerator pedal position sensor 2) | Fully depressed   | More than 2.0V |

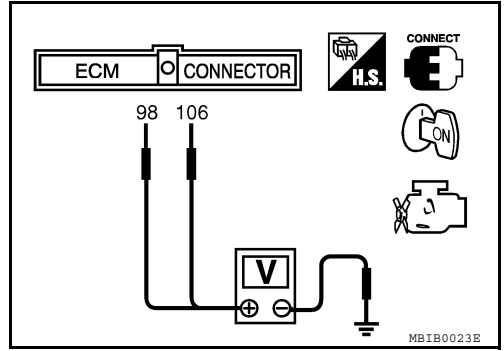

- 4. If NG, replace accelerator pedal assembly and go to next step.
- 5. Perform EC-16, "Accelerator Pedal Released Position Learning".
- 6. Perform EC-17, "Throttle Valve Closed Position Learning".
- 7. Perform EC-17, "Idle Air Volume Learning".

#### < COMPONENT DIAGNOSIS >

# P2127, P2128 APP SENSOR

# Component Description

The accelerator pedal position sensor is installed on the upper end of the accelerator pedal assembly. The sensor detects the accelerator position and sends a signal to the ECM.

Accelerator pedal position sensor has two sensors. These sensors are a kind of potentiometer which transform the accelerator pedal position into output voltage, and emit the voltage signal to the ECM. In addition, these sensors detect the opening and closing speed of the accelerator pedal and sends voltage signals to the ECM. The ECM judges the current opening angle of the accelerator pedal from these signals and controls the throttle control motor based on these signals.

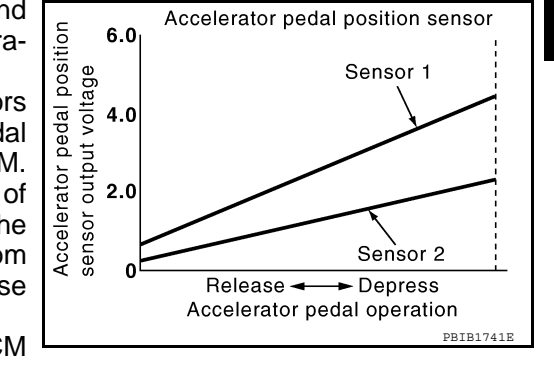

Accelerator pedal position sensor

Idle position of the accelerator pedal is determined by the ECM receiving the signal from the accelerator pedal position sensor. The ECM uses this signal for the engine conditions such as fuel cut.

# On Board Diagnosis Logic

#### These self-diagnoses have the one trip detection logic.

| DTC No.       | Trouble diagnosis name                                         | DTC detecting condition                                                | Possible cause                                                                                                    | - |
|---------------|----------------------------------------------------------------|------------------------------------------------------------------------|----------------------------------------------------------------------------------------------------|---|
| P2127<br>2127 | Accelerator pedal posi-<br>tion sensor 2 circuit low<br>input  | An excessively low voltage from the APP sen-<br>sor 2 is sent to ECM.  | Harness or connectors     (The APP sensor 2 circuit is open or shorted.)                                                                                                    | Н |
| P2128<br>2128 | Accelerator pedal posi-<br>tion sensor 2 circuit high<br>input | An excessively high voltage from the APP sen-<br>sor 2 is sent to ECM. | <ul> <li>(The TP sensor circuit shorted.)</li> <li>Accelerator pedal position sensor<br/>(APP sensor 2)</li> <li>Electric throttle control actuator<br/>(TP sensor 1 and 2)</li> </ul> |   |

#### FAIL-SAFE MODE

When the malfunction is detected, ECM enters fail-safe mode and the MIL illuminates.

| Engine exercting condition in fail acts made                                                                                                    | K                |
|----------------------------------------------------------------------------------------------------|------------------|
| Engine operating condition in fail-sale mode                                                                                                    |                  |
| The ECM controls the electric throttle control actuator in regulating the throttle opening in order for the idle position to be within +10 degrees.                                                  | )                |
| The ECM regulates the opening speed of the throttle valve to be slower than the normal condition.<br>So, the acceleration will be poor.                                                              |                  |
| DTC Confirmation Procedure                                                                                                    | 282134           |
| <b>NOTE:</b><br>If DTC Confirmation Procedure has been previously conducted, always turn ignition switch OFF and wait least 10 seconds before conducting the next test.<br><b>TESTING CONDITION:</b> | tat <sub>N</sub> |
| Before performing the following procedure, confirm that battery voltage is more than 10V at idle.                                                                                                    |                  |
| 1. Start engine and let it idle for 1 second.                                                                                                    | 0                |
| 2. Check DTC.                                                                                                    |                  |
| 3. If DTC is detected, go to EC-171, "Diagnosis Procedure".                                                                                                    | D                |
| iagnosis Procedure                                                                                                    |                  |
| 1 CHECK GROUND CONNECTIONS                                                                                                    |                  |

Turn ignition switch OFF. 1

INFOID:000000005282132

INFOID:000000005282133

А

EC

D

Е

F

# P2127, P2128 APP SENSOR

#### < COMPONENT DIAGNOSIS >

#### 2. Loosen and retighten three ground screws on the body, Refer to EC-66. "Ground Inspection".

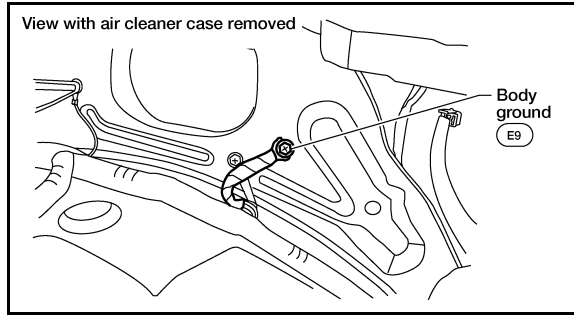

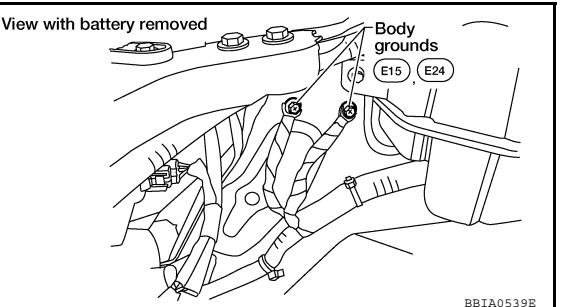

#### OK or NG

- OK >> GO TO 2.
- NG >> Repair or replace ground connections.

2.CHECK APP SENSOR 2 POWER SUPPLY CIRCUIT-I

1. Disconnect accelerator pedal position (APP) sensor harness connector.

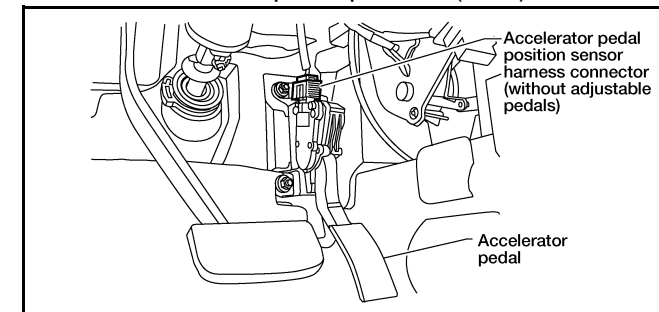

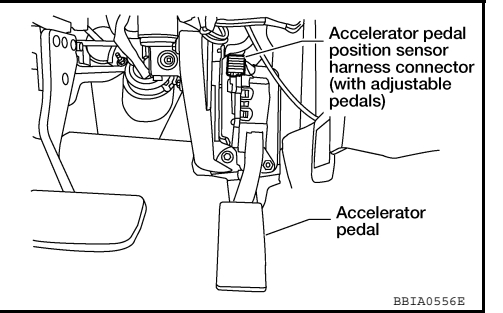

- 2. Turn ignition switch ON.
- 3. Check voltage between APP sensor terminal 1 and ground with CONSULT-III or tester.

#### Voltage: Approximately 5V

#### OK or NG

OK >> GO TO 7. NG >> GO TO 3.

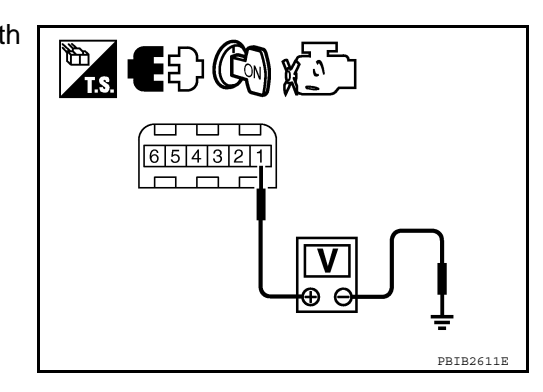

# **3.**CHECK APP SENSOR 2 POWER SUPPLY CIRCUIT-II

- 1. Turn ignition switch OFF.
- 2. Disconnect ECM harness connector.
- 3. Check harness continuity between APP sensor terminal 1 and ECM terminal 91. Refer to wiring diagram.

# Continuity should exist.

#### <u>OK or NG</u>

OK >> GO TO 4.

NG >> Repair open circuit.

# **4.**CHECK THROTTLE POSITION SENSOR 2 POWER SUPPLY CIRCUIT-III

Check harness for short to power and short to ground, between the following terminals.

| ECM terminal | Sensor terminal                               |  |
|--------------|-----------------------------------------------|--|
| 91           | APP sensor terminal 1                         |  |
| 47           | Electric throttle control actuator terminal 2 |  |

# P2127, P2128 APP SENSOR

| PZIZI, PZIZ8 APP SENSOR                                                                                                    |          |
|----------------------------------------------------------------------------------------------------|----------|
| < COMPONENT DIAGNOSIS >                                                                                                    | [VQ40DE] |
| OK or NG                                                                                                    |          |
| OK >> GO TO 5.                                                                                                    | A        |
| <b>S</b> Support the pool that the pool that the power in namess of connectors.                                             | _        |
| J.CHECK THROTTLE POSITION SENSOR                                                                                            | EC       |
| Refer to EC-86. "Component Inspection".                                                                                     |          |
|                                                                                                    |          |
| NG >> GO TO 6.                                                                                                    | С        |
| <b>6.</b> REPLACE ELECTRIC THROTTLE CONTROL ACTUATOR                                                                        |          |
| 1. Replace electric throttle control actuator.                                                                              | D        |
| 2. Perform EC-17. "Throttle Valve Closed Position Learning".                                                                |          |
| 3. Perform <u>EC-17, "Idle Air Volume Learning"</u> .                                                                       | F        |
|                                                                                                    | L        |
| 7 CHECK APP SENSOR 2 GROUND CIRCUIT FOR OPEN AND SHORT                                                                      |          |
|                                                                                                    | F        |
| <ol> <li>Disconnect ECM harness connector.</li> </ol>                                                                       |          |
| 3. Check harness continuity between APP sensor terminal 5 and ECM terminal 83.                                              | G        |
| Refer to wiring Diagram.                                                                                                    | -        |
| Continuity should exist.                                                                                                    |          |
| 4. Also check harness for short to ground and short to power.                                                               | H        |
| OK or NG                                                                                                    |          |
| OK >> GO TO 8.                                                                                                    |          |
| <b>8</b> CHECK ADD SENSOR 3 MIDULT CIONAL CIDCUIT FOR ODEN AND SHOPT                                                        |          |
| O.CHECK APP SENSOR 2 INPUT SIGNAL CIRCUIT FOR OPEN AND SHORT                                                                |          |
| <ol> <li>Check harness continuity between ECM terminal 98 and APP sensor terminal 6.<br/>Refer to Wiring Diagram</li> </ol> | 5        |
|                                                                                                    |          |
| Continuity should exist.                                                                                                    | K        |
| 2. Also check harness for short to ground and short to power.                                                               |          |
| OK or NG                                                                                                    | L        |
| OK >> GO TO 9.<br>NG >> Repair open circuit or short to ground or short to power in harness or connectors                   |          |
| 9. CHECK APP SENSOR                                                                                                    |          |
| Refer to EC-174 "Component Inspection"                                                                                      | IV       |
| <u>OK or NG</u>                                                                                                    |          |
| OK >> GO TO 11.                                                                                                    | Ν        |
| NG >> GO TO 10.                                                                                                    |          |
| <b>10.</b> REPLACE ACCELERATOR PEDAL ASSEMBLY                                                                               | C        |
| 1. Replace accelerator pedal assembly.                                                                                      | _ 0      |
| <ol> <li>Perform <u>EC-17</u>, "<u>Throttle Valve</u> Closed Position Learning".</li> </ol>                                 |          |
| 4. Perform EC-17, "Idle Air Volume Learning".                                                                               | P        |
|                                                                                                    |          |
| >> INSPECTION END                                                                                                    |          |

#### 11.CHECK INTERMITTENT INCIDENT

Refer to GI-34, "Work Flow".

#### < COMPONENT DIAGNOSIS >

#### >> INSPECTION END

# Component Inspection

#### ACCELERATOR PEDAL POSITION SENSOR

- 1. Reconnect all harness connectors disconnected.
- 2. Turn ignition switch ON.
- 3. Check voltage between ECM terminals 106 (APP sensor 1 signal), 98 (APP sensor 2 signal) and ground under the following conditions.

| Terminal                              | Accelerator pedal | Voltage        |
|---------------------------------------|-------------------|----------------|
| 106                                   | Fully released    | 0.65 - 0.87V   |
| (Accelerator pedal position sensor 1) | Fully depressed   | More than 4.3V |
| 98                                    | Fully released    | 0.28 - 0.48V   |
| (Accelerator pedal position sensor 2) | Fully depressed   | More than 2.0V |

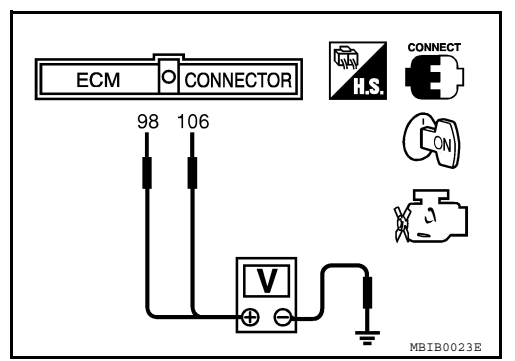

- 4. If NG, replace accelerator pedal assembly and go to next step.
- 5. Perform EC-16. "Accelerator Pedal Released Position Learning".
- 6. Perform EC-17, "Throttle Valve Closed Position Learning".
- 7. Perform EC-17, "Idle Air Volume Learning".

[VQ40DE]

#### < COMPONENT DIAGNOSIS >

# P2135 TP SENSOR

# **Component Description**

Electric throttle control actuator consists of throttle control motor, throttle position sensor, etc. The throttle position sensor responds to the throttle valve movement.

The throttle position sensor has the two sensors. These sensors are a kind of potentiometers which transform the throttle valve position into output voltage, and emit the voltage signal to the ECM. In addition, these sensors detect the opening and closing speed of the throttle valve and feed the voltage signals to the ECM. The ECM judges the current opening angle of the throttle valve from these signals and the ECM controls the throttle control motor to make the throttle valve opening angle properly in response to driving condition.

# On Board Diagnosis Logic

#### This self-diagnosis has the one trip detection logic.

Trouble diagnosis name

Throttle position sensor

circuit range/perfor-

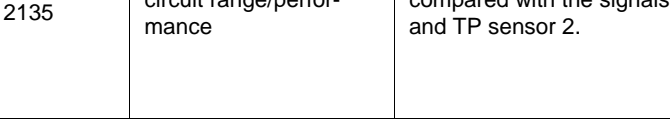

#### FAIL-SAFE MODE

DTC No.

P2135

When the malfunction is detected, the ECM enters fail-safe mode and the MIL illuminates.

DTC detecting condition

Rationally incorrect voltage is sent to ECM

compared with the signals from TP sensor 1

#### Engine operation condition in fail-safe mode Κ The ECM controls the electric throttle control actuator in regulating the throttle opening in order for the idle position to be within +10 dearees. The ECM regulates the opening speed of the throttle valve to be slower than the normal condition. So, the acceleration will be poor. DTC Confirmation Procedure INFOID:000000005282139 NOTE: M If DTC Confirmation Procedure has been previously conducted, always turn ignition switch OFF and wait at least 10 seconds before conducting the next test. TESTING CONDITION: Ν Before performing the following procedure, confirm that battery voltage is more than 10V at idle. Start engine and let it idle for 1 second. 1. 2. Check DTC. 3. If DTC is detected, go to EC-175, "Diagnosis Procedure". **Diagnosis** Procedure INFOID:000000005282140 1.CHECK GROUND CONNECTIONS 1. Turn ignition switch OFF.

2. Loosen and retighten three ground screws on the body.

А

Н

INFOID:000000005282137

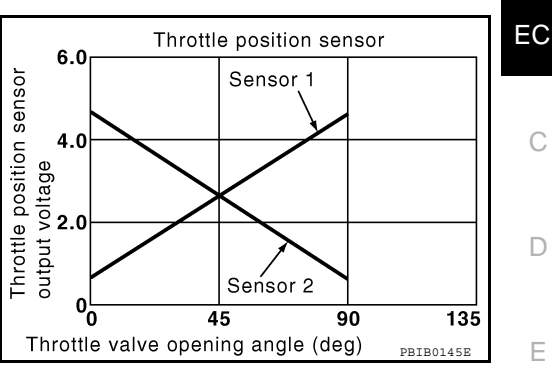

Possible cause

(The TP sensor 1 or 2 circuit is open or

(The APP sensor 2 circuit is shorted).

· Electric throttle control actuator

· Accelerator pedal position sensor

Harness or connector

(TP sensor 1 or 2)

(APP sensor 2)

shorted.)

# P2135 TP SENSOR

#### < COMPONENT DIAGNOSIS >

#### [VQ40DE]

#### Refer to EC-66, "Ground Inspection".

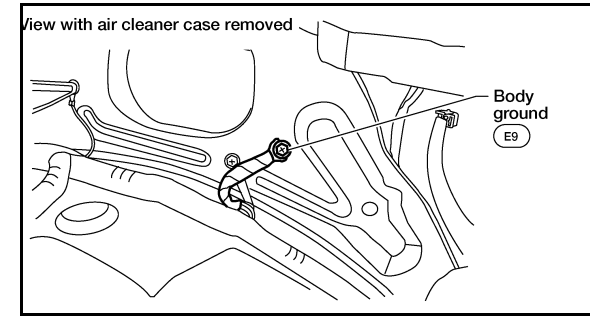

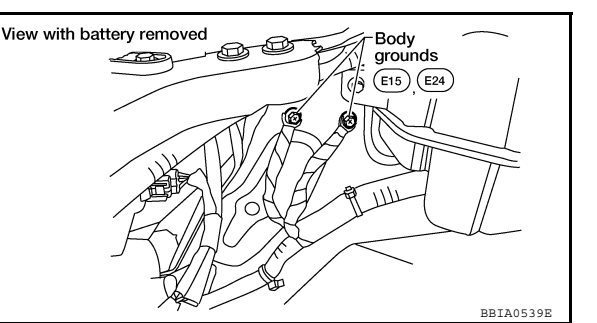

OK or NG

OK >> GO TO 2.

NG >> Repair or replace ground connections.

**2.**CHECK THROTTLE POSITION SENSOR POWER SUPPLY CIRCUIT-1

- 1. Disconnect electric throttle control actuator harness connector.
- 2. Turn ignition switch ON.

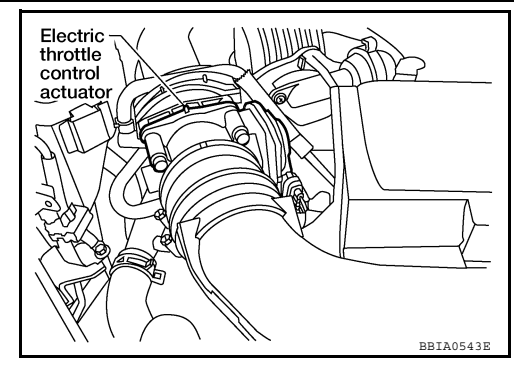

3. Check voltage between electric throttle control actuator terminal 2 and ground with CONSULT-III or tester.

#### Voltage: Approximately 5V

#### OK or NG

OK >> GO TO 7. NG >> GO TO 3.

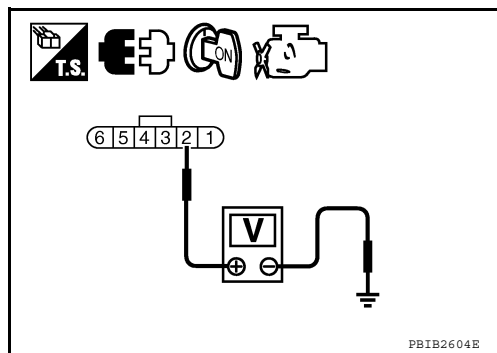

# 3. CHECK THROTTLE POSITION SENSOR POWER SUPPLY CIRCUIT-II

- 1. Turn ignition switch OFF.
- 2. Disconnect ECM harness connector.
- 3. Check harness continuity between electric throttle control actuator terminal 2 and ECM terminal 47. Refer to Wiring Diagram.

#### Continuity should exist.

#### OK or NG

OK >> GO TO 4.

NG >> Repair open circuit.

# **4.**CHECK THROTTLE POSITION SENSOR POWER SUPPLY CIRCUIT-III

Check harness for short to power and short to ground, between the following terminals.

| ECM terminal | Sensor terminal                               |
|--------------|-----------------------------------------------|
| 47           | Electric throttle control actuator terminal 2 |
| 91           | APP sensor terminal 1                         |

# P2135 TP SENSOR

| < COMPONENT DIAGNOSIS >                                                                                                    | [VQ40DE]     |
|----------------------------------------------------------------------------------------------------|--------------|
| OK or NG                                                                                                    |              |
| OK >> GO TO 5.                                                                                                    | A            |
| NG >> Repair short to ground or short to power in harness or connectors.                                                                                      |              |
|                                                                                                    | EC           |
| Refer to <u>EC-174, "Component Inspection"</u> .                                                                                                    |              |
| $OK \rightarrow GO TO 11$                                                                                                    |              |
| NG >> GO TO 6.                                                                                                    | C            |
| 6.REPLACE ACCELERATOR PEDAL ASSEMBLY                                                                                                    |              |
| 1. Replace accelerator pedal assembly.                                                                                                    | D            |
| <ol> <li>Perform <u>EC-16. "Accelerator Pedal Released Position Learning"</u>.</li> <li>Deform EC 17. "Throttle Volve Cleased Position Learning".</li> </ol>  |              |
| <ol> <li>Perform <u>EC-17, "Idle Air Volume Learning"</u>.</li> </ol>                                                                                         | Е            |
|                                                                                                    |              |
| >> INSPECTION END                                                                                                    | _            |
| <b>I</b> .CHECK THROTTLE POSITION SENSOR GROUND CIRCUIT FOR OPEN AND SHORT                                                                                    | F            |
| 1. Turn ignition switch OFF.                                                                                                    |              |
| <ol> <li>Disconnect ECM namess connector.</li> <li>Check harness continuity between electric throttle control actuator terminal 4 and ECM terminal</li> </ol> | nal 66. G    |
| Refer to Wiring Diagram.                                                                                                    |              |
| Continuity should exist                                                                                                    | Н            |
| A Also check barposs for short to ground and short to power                                                                                                   |              |
| OK or NG                                                                                                    |              |
| OK >> GO TO 8.                                                                                                    |              |
| NG >> Repair open circuit or short to ground or short to power in harness or connectors.                                                                      |              |
| <b>8.</b> CHECK THROTTLE POSITION SENSOR INPUT SIGNAL CIRCUIT FOR OPEN AND SHORT                                                                              | ГЈ           |
| 1. Check harness continuity between ECM terminal 50 and electric throttle control actuator term                                                               | ninal 1, ECM |
| Refer to Wiring Diagram.                                                                                                    | K            |
|                                                                                                    |              |
| Continuity should exist.                                                                                                    |              |
| 2. Also check harness for short to ground and short to power.                                                                                                 | L            |
|                                                                                                    |              |
| NG >> Repair open circuit or short to ground or short to power in harness or connectors.                                                                      | M            |
| 9. CHECK THROTTLE POSITION SENSOR                                                                                                    |              |
| Refer to EC-178, "Component Inspection".                                                                                                    |              |
| OK or NG                                                                                                    | IN           |
| OK >> GO TO 11.                                                                                                    |              |
| 10  period                                                                                                    | 0            |
|                                                                                                    |              |
| <ol> <li>Replace the electric throttle control actuator.</li> <li>Perform EC-17, "Throttle Valve Closed Position Learning".</li> </ol>                        | Р            |
| 3. Perform <u>EC-17, "Idle Air Volume Learning"</u> .                                                                                                    |              |
|                                                                                                    |              |
| >> INSPECTION END                                                                                                    |              |
| I I CHECK INTERMITTENT INCIDENT                                                                                                    |              |

Refer to GI-34, "Work Flow".

#### >> INSPECTION END

**Component Inspection** 

#### THROTTLE POSITION SENSOR

- 1. Reconnect all harness connectors disconnected.
- 2. Perform EC-17, "Throttle Valve Closed Position Learning".
- 3. Turn ignition switch ON.
- 4. Set selector lever to D position (A/T), 1st position (M/T).
- 5. Check voltage between ECM terminals 50 (TP sensor 1 signal), 69 (TP sensor 2 signal) and ground under the following conditions.

| Terminal                     | Accelerator pedal | Voltage         |
|------------------------------|-------------------|-----------------|
| 50                           | Fully released    | More than 0.36V |
| (Throttle position sensor 1) | Fully depressed   | Less than 4.75V |
| 69                           | Fully released    | Less than 4.75V |
| (Throttle position sensor 2) | Fully depressed   | More than 0.36V |

If NG, replace electric throttle control actuator and go to the next step.

- 7. Perform <u>EC-17, "Throttle Valve Closed Position Learning"</u>.
- 8. Perform EC-17, "Idle Air Volume Learning".

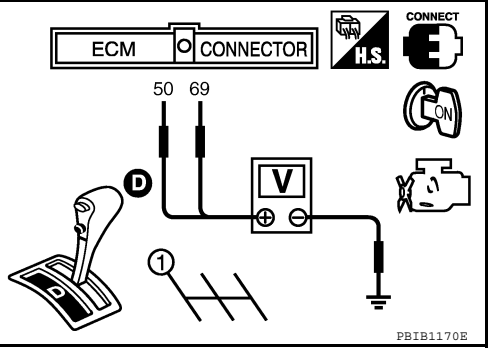

# < COMPONENT DIAGNOSIS >

# P2138 APP SENSOR

# Component Description

The accelerator pedal position sensor is installed on the upper end position of the accelerator pedal assembly. The sensor detects the accelerator position and sends a signal to the ECM.

Accelerator pedal position sensor has two sensors. These sensors are a kind of potentiometers which transform the accelerator pedal position into output voltage, and emit the voltage signal to the ECM. In addition, these sensors detect the opening and closing speed of the accelerator pedal and feed the voltage signals to the ECM. The ECM judges the current opening angle of the accelerator pedal from these signals and controls the throttle control motor based on these signals.

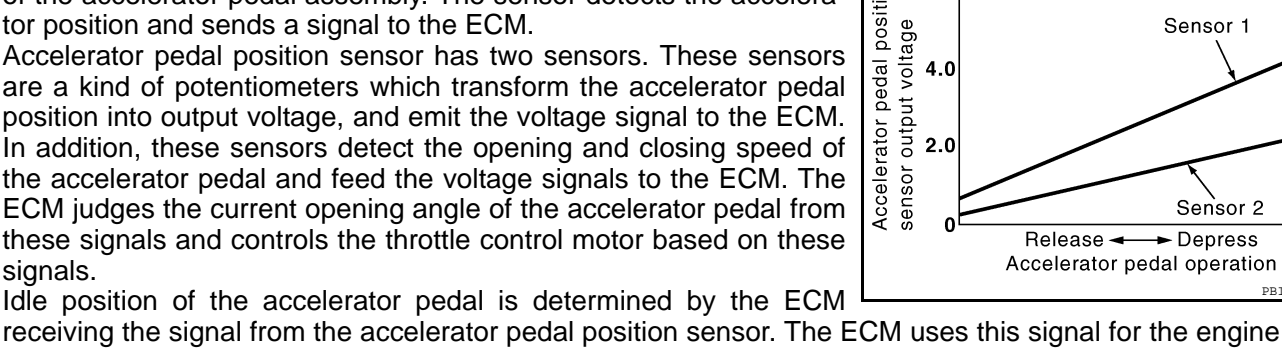

6.0

receiving the signal from the accelerator pedal position sensor. The ECM uses this signal for the engine operation such as fuel cut.

# On Board Diagnosis Logic

This self-diagnosis has the one trip detection logic. NOTE:

#### If DTC P2138 is displayed with DTC P1229, first perform the trouble diagnosis for DTC P1229. Refer to EC-132.

| DTC No.       | Trouble diagnosis name                                               | DTC detecting condition                                                                                   | Possible cause                                                                                                    |
|---------------|----------------------------------------------------------------------|----------------------------------------------------------------------------------------------------|----------------------------------------------------------------------------------------------------|
| P2138<br>2138 | Accelerator pedal posi-<br>tion sensor circuit range/<br>performance | Rationally incorrect voltage is sent to ECM compared with the signals from APP sensor 1 and APP sensor 2. | <ul> <li>Harness or connector<br/>(The APP sensor 1 or 2 circuit is open or<br/>shorted.)<br/>(The TP sensor circuit is shorted.)</li> <li>Accelerator pedal position sensor<br/>(APP sensor 1 or 2)</li> <li>Electric throttle control actuator<br/>(TP sensor 1 or 2)</li> </ul> |

#### FAIL-SAFE MODE

When the malfunction is detected, ECM enters fail-safe mode and the MIL illuminates.

Engine operating condition in fail-safe mode

The ECM controls the electric throttle control actuator in regulating the throttle opening in order for the idle position to be within +10 degrees.

The ECM regulates the opening speed of the throttle valve to be slower than the normal condition. So, the acceleration will be poor.

# DTC Confirmation Procedure

#### NOTE:

If DTC Confirmation Procedure has been previously conducted, always turn ignition switch OFF and wait at least 10seconds before conducting the next test.

#### **TESTING CONDITION:**

Before performing the following procedure, confirm that battery voltage is more than 10V at idle.

- 1. Start engine and let it idle for 1 second.
- Check DTC. 2
- 3. If DTC is detected, go to EC-179, "Diagnosis Procedure".

#### Diagnosis Procedure

# 1. CHECK GROUND CONNECTIONS

Turn ignition switch OFF.

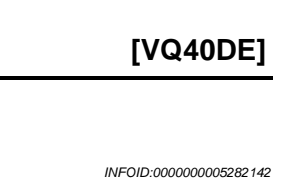

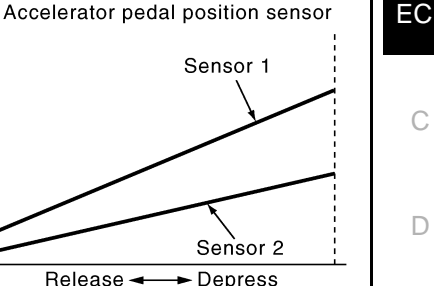

INEOID-000000005282143

Н

Κ

L

M

Ν

E

А

INFOID:000000005282145

# P2138 APP SENSOR

#### < COMPONENT DIAGNOSIS >

#### [VQ40DE]

2. Loosen and retighten three ground screws on the body. Refer to EC-66. "Ground Inspection".

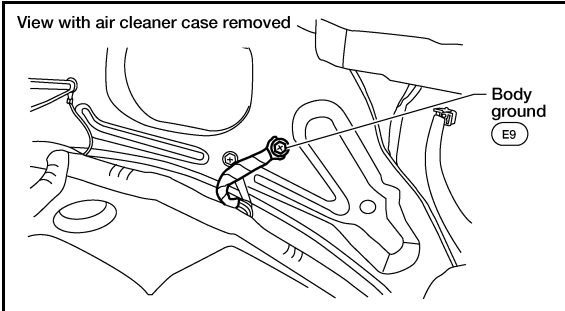

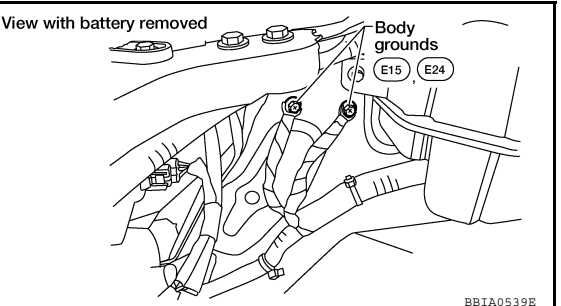

#### OK or NG

- OK >> GO TO 2.
- NG >> Repair or replace ground connections.

2. CHECK APP SENSOR 1 POWER SUPPLY CIRCUIT

1. Disconnect accelerator pedal position (APP) sensor harness connector.

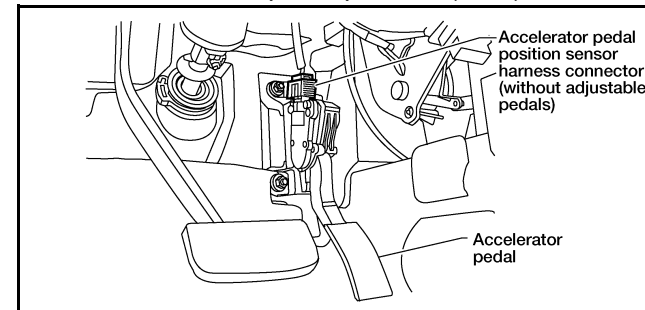

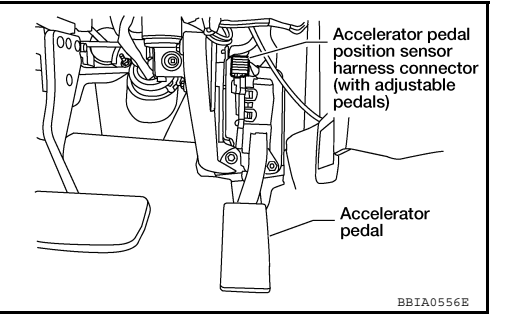

- 2. Turn ignition switch ON.
- 3. Check voltage between APP sensor terminals 2 and ground with CONSULT-III or tester.

#### Voltage: Approximately 5V

#### OK or NG

OK >> GO TO 3.

NG >> Repair open circuit or short to ground or short to power in harness or connectors.

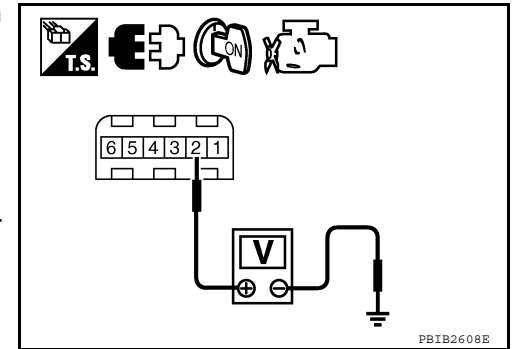

# ${\it 3.}$ Check APP SENSOR 2 POWER SUPPLY CIRCUIT-I

Check voltage between APP sensor terminal 1 and ground with CONSULT-III or tester.

# Voltage: Approximately 5V

#### <u>OK or NG</u>

| OK | >> GO TO 8. |
|----|-------------|
| NG | >> GO TO 4. |

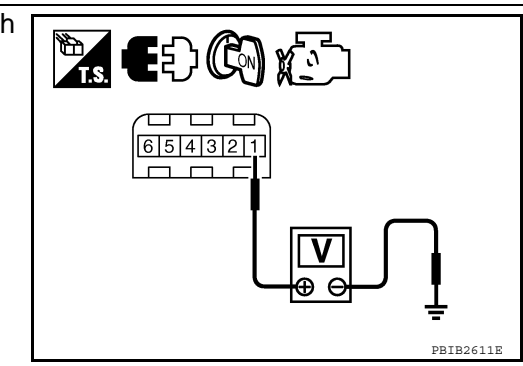

# 4.CHECK APP SENSOR 2 POWER SUPPLY CIRCUIT-II

1. Turn ignition switch OFF.

- 2. Disconnect ECM harness connector.
- 3. Check harness continuity between APP sensor terminal 1 and ECM terminal 91. Refer to wiring diagram.
# P2138 APP SENSOR

< COMPONENT DIAGNOSIS >

| Continuity sho                                                                           | uld exist.                                                                         | А  |
|------------------------------------------------------------------------------------------|------------------------------------------------------------------------------------|----|
| <u>OK or NG</u>                                                                          |                                                                                    |    |
| OK >> GO TO 5.<br>NG >> Repair ope                                                       | n circuit.                                                                         | EC |
| 5.CHECK APP SENS                                                                         | OR 2 POWER SUPPLY CIRCUIT-III                                                      |    |
| Check harness for sho                                                                    | t to power and short to ground, between the following terminals.                   | C  |
|                                                                                          |                                                                                    | 0  |
| ECM terminal                                                                             | Sensor terminal                                                                    |    |
| 91                                                                                       | APP sensor terminal 1                                                              | D  |
| 47                                                                                       | Electric throttle control actuator terminal 2                                      |    |
| OK or NG                                                                                 |                                                                                    | Е  |
| OK >> GO TO 6.<br>NG >> Repair ope                                                       | n circuit or short to around or short to power in harness or connectors            |    |
|                                                                                          | POSITION SENSOR                                                                    | _  |
| Refer to EC-86. "Comp                                                                    |                                                                                    | F  |
| OK or NG                                                                                 |                                                                                    |    |
| OK >> GO TO 12                                                                           |                                                                                    | G  |
| NG >> GO TO 7.                                                                           |                                                                                    |    |
| <b>7.</b> REPLACE ELECTR                                                                 | IC THROTTLE CONTROL ACTUATOR                                                       | Ц  |
| 1. Replace electric th                                                                   | rottle control actuator.                                                           | 11 |
| 2. Perform <u>EC-17, "T</u><br>3. Perform <u>EC 17, "Ic</u>                              | hrottle Valve Closed Position Learning".                                           |    |
| 5. Penonin <u>EC-17, IC</u>                                                              | ie Air volume Learning.                                                            |    |
| >> INSPECTI                                                                              | ON END                                                                             |    |
| 8. CHECK APP SENS                                                                        | OR GROUND CIRCUIT FOR OPEN AND SHORT                                               | J  |
| 1 Turn ignition switch                                                                   | OFF                                                                                | 0  |
| 2. Disconnect ECM harness connector.                                                     |                                                                                    |    |
| 3. Check harness col                                                                     | ntinuity between APP sensor terminals 4 and ECM terminal 82, APP sensor terminal 5 | Κ  |
| Refer to Wiring Dia                                                                      | os.<br>Igram.                                                                      |    |
| 5                                                                                        |                                                                                    | L  |
| Continuity sho                                                                           | uld exist.                                                                         |    |
| 4. Also check harnes                                                                     | s for short to ground and short to power.                                          |    |
| OK or NG                                                                                 |                                                                                    | M  |
| NG >> GO TO 9.                                                                           | n circuit or short to around or short to power in harness or connectors.           |    |
| 9. CHECK APP SENS                                                                        | OR INPUT SIGNAL CIRCUIT FOR OPEN AND SHORT                                         | Ν  |
| 1 Check harness co                                                                       | atinuity between ECM terminal 106 and APP sensor terminal 3 ECM terminal 98 and    |    |
| APP sensor termin                                                                        | al 6.                                                                              |    |
| Refer to Wiring Dia                                                                      | igram.                                                                             | 0  |
| Continuity sho                                                                           | uld exist.                                                                         |    |
| 2 Also check harnes                                                                      | s for short to around and short to power                                           | Ρ  |
| OK or NG                                                                                 |                                                                                    |    |
| OK >> GO TO 10.                                                                          |                                                                                    |    |
| NG >> Repair open circuit or short to ground or short to power in harness or connectors. |                                                                                    |    |
| <b>1U.</b> CHECK APP SENSOR                                                              |                                                                                    |    |
| Refer to EC-182, "Component Inspection".                                                 |                                                                                    |    |

OK or NG

OK >> GO TO 12.

NG >> GO TO 11.

11.REPLACE ACCELERATOR PEDAL ASSEMBLY

- 1. Replace accelerator pedal assembly.
- Perform <u>EC-16</u>, "Accelerator Pedal Released Position Learning". Perform <u>EC-17</u>, "Throttle Valve Closed Position Learning". 2.
- 3.
- Perform EC-17, "Idle Air Volume Learning". 4.

#### >> INSPECTION END

12. CHECK INTERMITTENT INCIDENT

Refer to GI-34, "Work Flow".

#### >> INSPECTION END

Component Inspection

## ACCELERATOR PEDAL POSITION SENSOR

- Reconnect all harness connectors disconnected. 1.
- Turn ignition switch ON. 2.
- Check voltage between ECM terminals 106 (APP sensor 1 sig-3. nal), 98 (APP sensor 2 signal) and ground under the following conditions.

| Terminal                              | Accelerator pedal | Voltage        |
|---------------------------------------|-------------------|----------------|
| 106                                   | Fully released    | 0.65 - 0.87V   |
| (Accelerator pedal position sensor 1) | Fully depressed   | More than 4.3V |
| 98                                    | Fully released    | 0.28 - 0.48V   |
| (Accelerator pedal position sensor 2) | Fully depressed   | More than 2.0V |

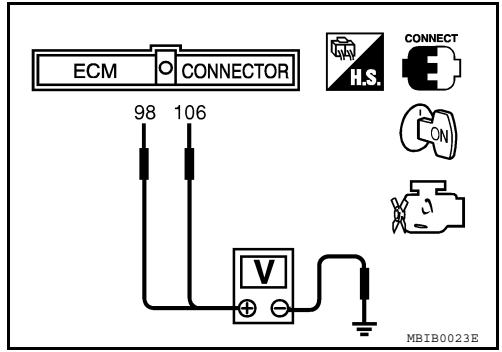

4. If NG, replace accelerator pedal assembly and go to next step.

- Perform EC-16, "Accelerator Pedal Released Position Learning". 5.
- 6. Perform EC-17, "Throttle Valve Closed Position Learning".
- 7. Perform EC-17, "Idle Air Volume Learning".

## **Component Description**

When the brake pedal is depressed, ASCD brake switch is turned OFF and stop lamp switch is turned ON. ECM detects the state of the brake pedal those two types input (ON/OFF signal). Refer to EC-33, "System Description" for the ASCD function.

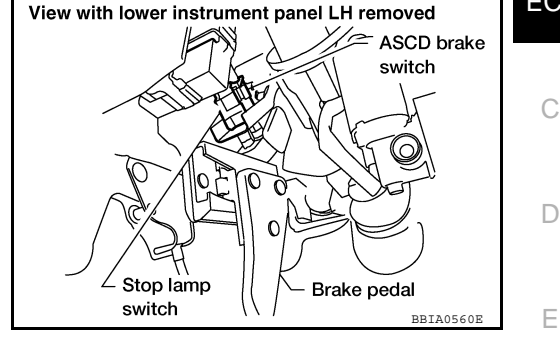

## **Diagnosis** Procedure

## A/T MODELS

## **1.**CHECK OVERALL FUNCTION-I

## () With CONSULT-III

- 1. Turn ignition switch ON.
- Select "BRAKE SW1" in "DATA MONITOR" mode with CONSULT-III. 2.
- 3. Check "BRAKE SW1" indication under the following conditions.

| CONDITION                            | INDICATION |
|--------------------------------------|------------|
| When brake pedal: Slightly depressed | OFF        |
| When brake pedal: Fully released     | ON         |

## **Without CONSULT-III**

- 1. Turn ignition switch ON.
- Check voltage between ECM terminal 108 and ground under the 2. following conditions.

| CONDITION                            | VOLTAGE          |
|--------------------------------------|------------------|
| When brake pedal: Slightly depressed | Approximately 0V |
| When brake pedal: Fully released     | Battery voltage  |

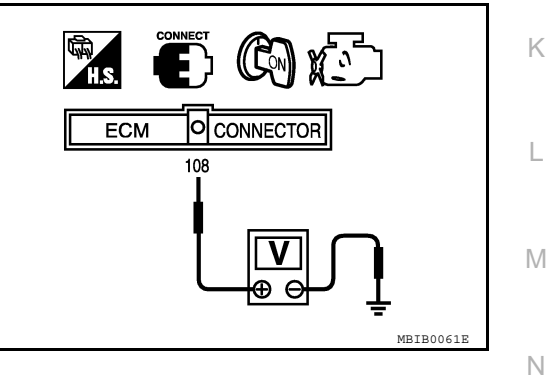

## OK or NG

OK >> GO TO 2. NG >> GO TO 3.

2. CHECK OVERALL FUNCTION-II

#### With CONSULT-III

Check "BRAKE SW2" indication in "DATA MONITOR" mode.

| CONDITION                            | INDICATION |
|--------------------------------------|------------|
| When brake pedal: Fully released     | OFF        |
| When brake pedal: Slightly depressed | ON         |

А

EC

F

Н

Ρ

INFOID:000000005282147

INFOID:000000005282148

[VQ40DE]

## < COMPONENT DIAGNOSIS >

MBIB0060E

## **Without CONSULT-III**

Check voltage between ECM terminal 101 and ground under the following conditions.

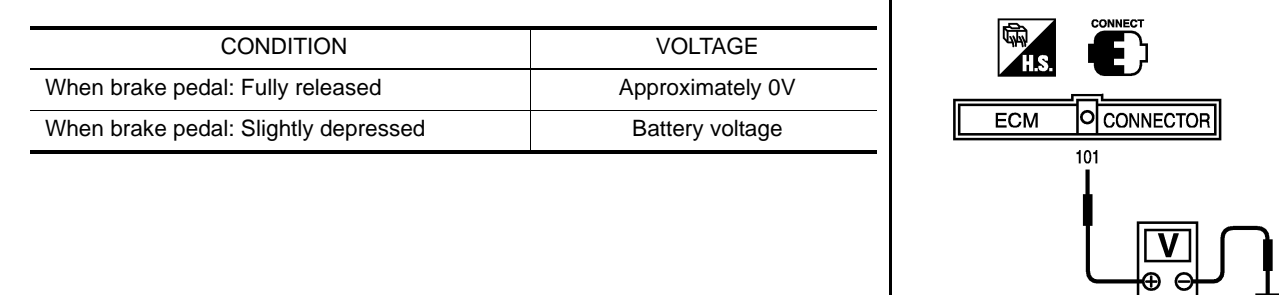

#### OK or NG

#### OK >> INSPECTION END

NG >> GO TO 7.

# ${f 3.}$ check ascd brake switch power supply circuit

- 1. Turn ignition switch OFF.
- 2. Disconnect ASCD brake switch harness connector.
- 3. Turn ignition switch ON.

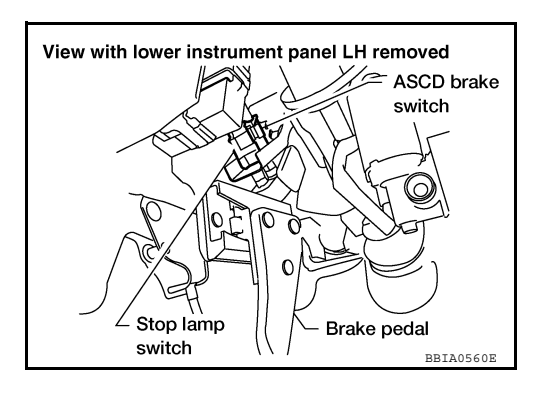

4. Check voltage between ASCD brake switch terminal 1 and ground with CONSULT-III or tester.

#### Voltage: Battery voltage

#### OK or NG

OK >> GO TO 5. NG >> GO TO 4.

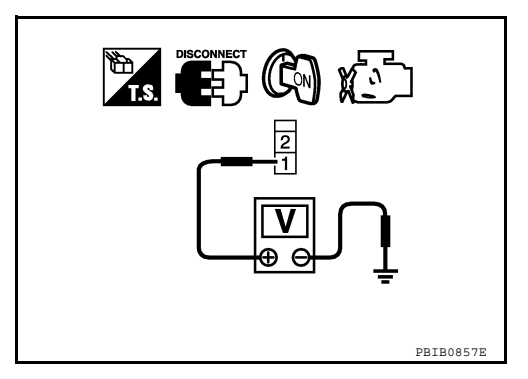

## 4. DETECT MALFUNCTIONING PART

#### Check the following.

- Fuse block (J/B) connector E160
- 10A fuse (No.12)
- Harness for open or short between ASCD brake switch and fuse

>> Repair open circuit or short to ground in harness or connectors.

## 5. CHECK ASCD BRAKE SWITCH INPUT SIGNAL CIRCUIT FOR OPEN AND SHORT

- 1. Turn ignition switch OFF.
- 2. Disconnect ECM harness connector.
- 3. Check harness continuity between ECM terminal 108 and ASCD brake switch terminal 2. Refer to Wiring Diagram.

| Continuity should exist.                                                                                                    |                          |
|----------------------------------------------------------------------------------------------------|--------------------------|
| 4. Also check harness for short to ground and short to power.                                                                                             | -                        |
| OK 0F NG<br>OK >> GO TO 6.                                                                                                    |                          |
| NG >> Repair open circuit or short to ground or short to power i                                                                                          | n harness or connectors. |
|                                                                                                    |                          |
| OK or NG                                                                                                    |                          |
| OK >> GO TO 11.                                                                                                    |                          |
| NG >> Replace ASCD brake switch.                                                                                                    |                          |
| CHECK STOP LAMP SWITCH POWER SUPPLY CIRCUIT                                                                                                    |                          |
| <ol> <li>Disconnect stop lamp switch harness connector.</li> </ol>                                                                                        |                          |
|                                                                                                    | ASCD brake<br>switch     |
|                                                                                                    |                          |
|                                                                                                    | Stop lamp<br>switch      |
| 3. Check voltage between stop lamp switch terminal 1 and ground                                                                                           |                          |
| with CONSULT -III or tester.                                                                                                    |                          |
| Voltage: Battery voltage                                                                                                    | 413                      |
| OK or NG<br>OK >> GO TO 9                                                                                                    |                          |
| NG >> GO TO 8.                                                                                                    |                          |
|                                                                                                    |                          |
| 8. DETECT MALFUNCTIONING PART                                                                                                    |                          |
| Check the following.                                                                                                    |                          |
| <ul> <li>Fuse block (J/B) connector E160</li> <li>10A fuse (No.20)</li> </ul>                                                                             |                          |
| Harness for open or short between stop lamp switch and battery                                                                                            |                          |
| >> Repair open circuit or short to ground or short to power i                                                                                             | n harness or connectors. |
| 9. CHECK STOP LAMP SWITCH INPUT SIGNAL CIRCUIT FOR O                                                                                                    | PEN AND SHORT            |
| <ol> <li>Disconnect ECM harness connector.</li> <li>Check harness continuity between ECM terminal 101 and stop la<br/>Refer to Wiring Diagram.</li> </ol> | amp switch terminal 2.   |
| Continuity should exist.                                                                                                    |                          |
| 3. Also check harness for short to ground and short to power.                                                                                             |                          |
| OK or NG                                                                                                    |                          |
| OK >> GO TO 10.                                                                                                    |                          |

Revision: September 2009

NG

>> Repair open circuit or short to ground or short to power in harness or connectors.

# 10. CHECK STOP LAMP SWITCH

Refer to EC-189, "Component Inspection".

#### OK or NG

OK >> GO TO 11.

NG >> Replace stop lamp switch.

11.CHECK INTERMITTENT INCIDENT

Refer to GI-34, "Work Flow".

### >> INSPECTION END

## M/T MODELS

1.CHECK OVERALL FUNCTION-I

#### (P) With CONSULT-III

Turn ignition switch ON.

2. Select "BRAKE SW1" in "DATA MONITOR" mode with CONSULT-III.

3. Check "BRAKE SW1" indication under the following conditions.

| CONDITION                                           | INDICATION |
|-----------------------------------------------------|------------|
| Clutch pedal and/or brake pedal: Slightly depressed | OFF        |
| Clutch pedal and brake pedal: Fully released        | ON         |

#### **Without CONSULT-III**

1. Turn ignition switch ON.

2. Check voltage between ECM terminal 108 and ground under the following conditions.

| CONDITION                                           | VOLTAGE          |
|-----------------------------------------------------|------------------|
| Clutch pedal and/or brake pedal: Slightly depressed | Approximately 0V |
| Clutch pedal and brake pedal: Fully released        | Battery voltage  |

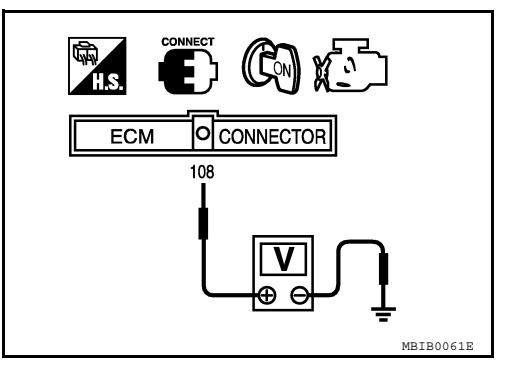

#### OK or NG

 $\begin{array}{ll} \mbox{OK} & >> \mbox{GO TO 2.} \\ \mbox{NG} & >> \mbox{GO TO 3.} \\ \mbox{2.check overall function-ii} \end{array}$ 

#### (I) With CONSULT-III

Check "BRAKE SW2" indication in "DATA MONITOR" mode.

| CONDITION                       | INDICATION |
|---------------------------------|------------|
| Brake pedal: Fully released     | OFF        |
| Brake pedal: Slightly depressed | ON         |

#### **Without CONSULT-III**

Check voltage between ECM terminal 101 and ground under the following conditions.

## < COMPONENT DIAGNOSIS >

## [VQ40DE]

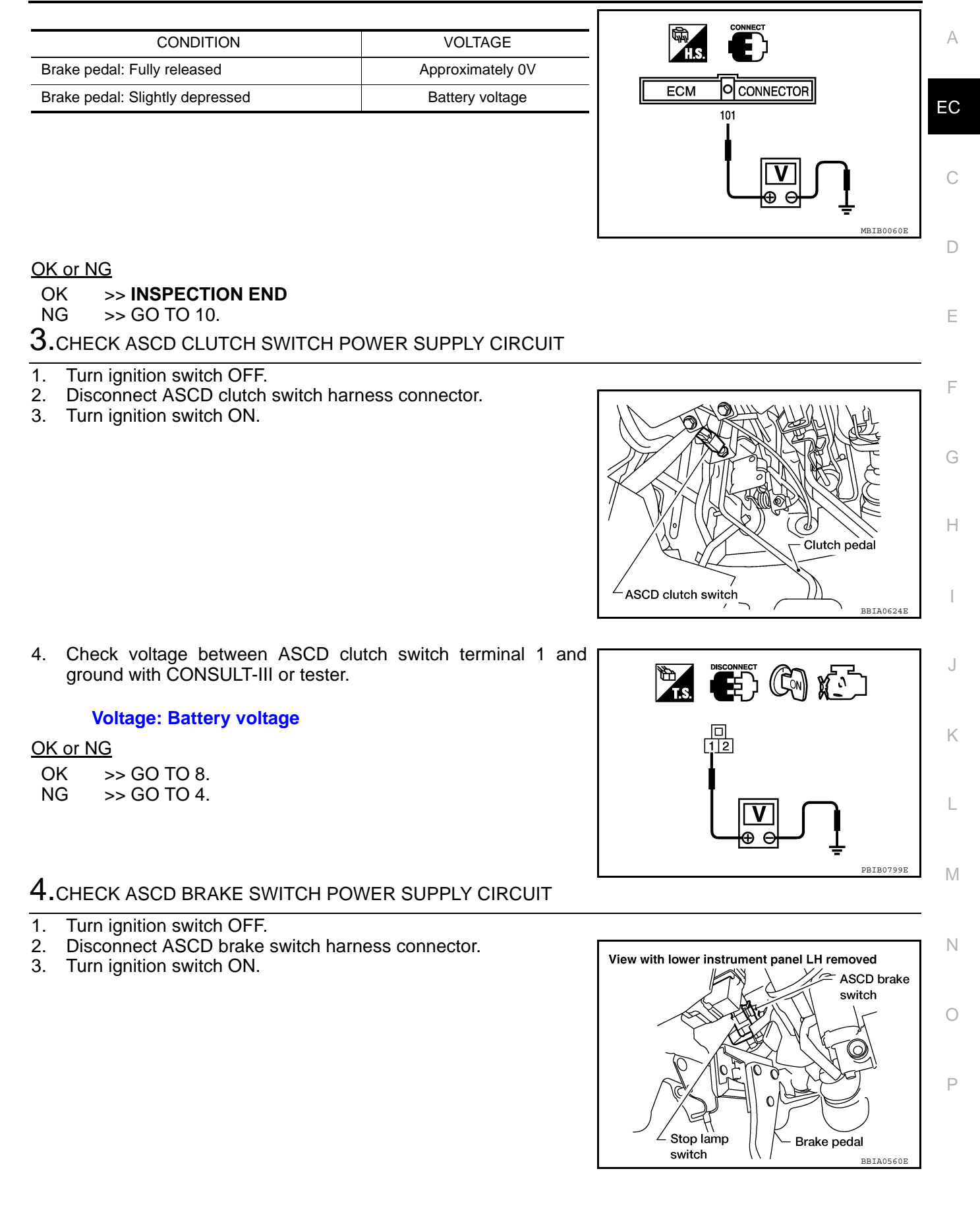

## < COMPONENT DIAGNOSIS >

4. Check voltage between ASCD brake switch terminal 1 and ground with CONSULT-III or tester.

#### Voltage: Battery voltage

#### OK or NG

OK >> GO TO 6. NG >> GO TO 5.

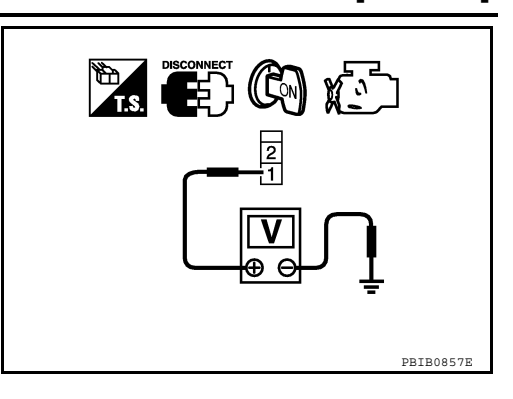

[VQ40DE]

# 5. DETECT MALFUNCTIONING PART

Check the following.

- Fuse block (J/B) connector E160
- 10A fuse (No.12)
- · Harness for open or short between ASCD brake switch and fuse

>> Repair open circuit or short to ground in harness or connectors.

6.CHECK ASCD BRAKE SWITCH INPUT SIGNAL CIRCUIT FOR OPEN AND SHORT

- 1. Turn ignition switch OFF.
- Check harness continuity between ASCD brake switch terminal 2 and ASCD clutch switch terminal 1. Refer to Wiring Diagram.

#### Continuity should exist.

3. Also check harness for short to ground and short to power.

#### OK or NG

OK >> GO TO 7.

NG >> Repair open circuit or short to ground or short to power in harness or connectors.

**1**.CHECK ASCD BRAKE SWITCH

Refer to EC-189, "Component Inspection".

## <u>OK or NG</u>

OK >> GO TO 14.

NG >> Replace ASCD brake switch.

 $\mathbf{8}$ . CHECK ASCD BRAKE SWITCH INPUT SIGNAL CIRCUIT FOR OPEN AND SHORT

1. Turn ignition switch OFF.

- 2. Disconnect ECM harness connector.
- Check harness continuity between ECM terminal 108 and ASCD clutch switch terminal 2. Refer to Wiring Diagram.

## Continuity should exist.

4. Also check harness for short to ground and short to power.

## OK or NG

OK >> GO TO 9.

NG >> Repair open circuit or short to ground or short to power in harness or connectors.

## 9. CHECK ASCD CLUTCH SWITCH

Refer to EC-189. "Component Inspection".

#### <u>OK or NG</u>

OK >> GO TO 14.

NG >> Replace ASCD clutch switch.

**10.**CHECK STOP LAMP SWITCH POWER SUPPLY CIRCUIT

1. Turn ignition switch OFF.

## < COMPONENT DIAGNOSIS >

2. Disconnect stop lamp switch harness connector.

## [VQ40DE]

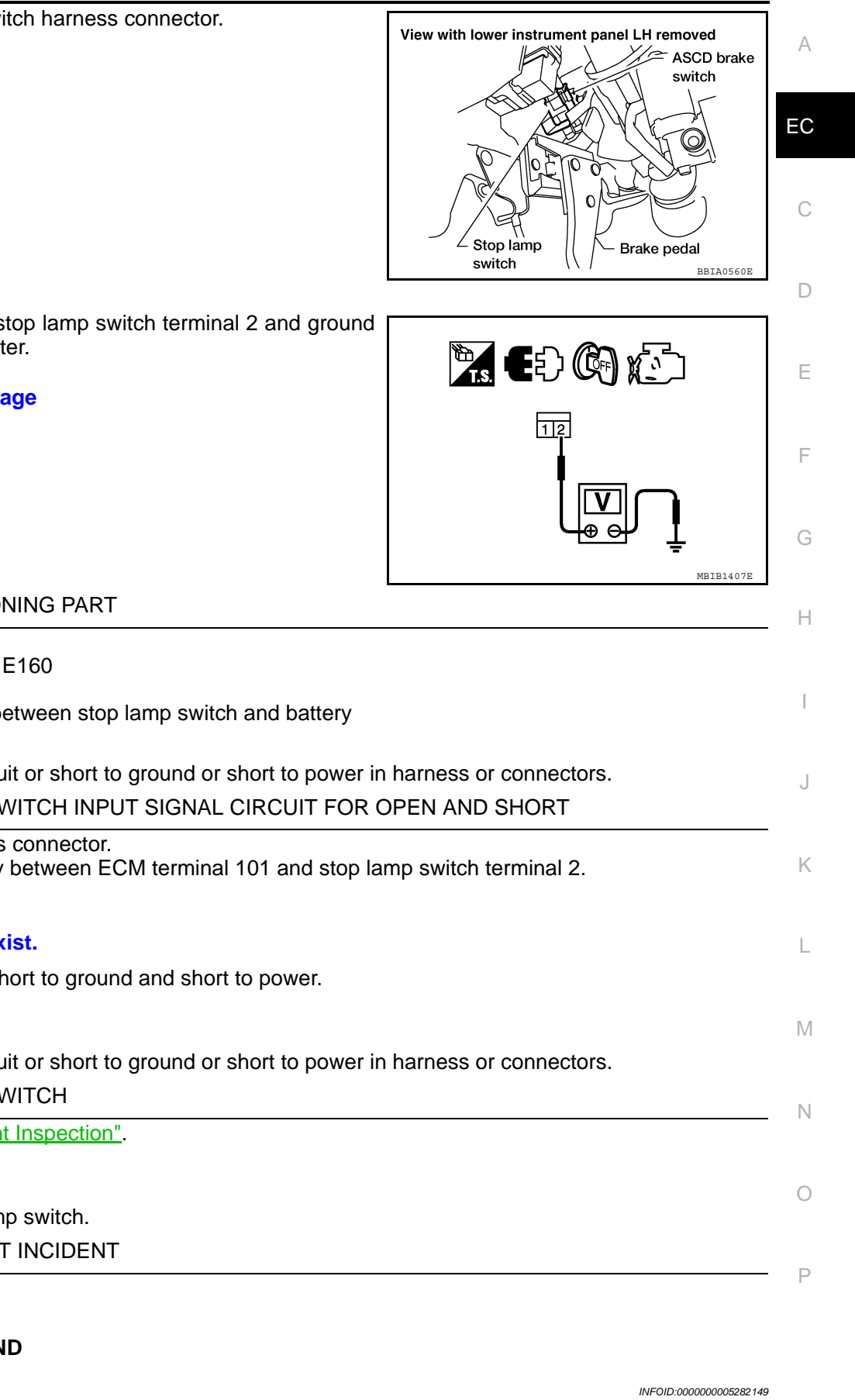

3. Check voltage between stop lamp switch terminal 2 and ground with CONSULT -III or tester.

#### Voltage: Battery voltage

OK or NG

- >> GO TO 12. OK NG >> GO TO 11.
- 11. DETECT MALFUNCTIONING PART

Check the following.

- Fuse block (J/B) connector E160
- 10A fuse (No.20)

40

· Harness for open or short between stop lamp switch and battery

>> Repair open circuit or short to ground or short to power in harness or connectors.

| 12. CHECK STOP LAMP SWITCH INPUT SIGNAL CIRCUIT FOR OPEN AND SHORT                                                                                                    |                        |
|----------------------------------------------------------------------------------------------------|------------------------|
| <ol> <li>Disconnect ECM harness connector.</li> <li>Check harness continuity between ECM terminal 101 and stop lamp switch terminal 2.<br/>Refer to Wiring Diagram.</li> </ol> | K                      |
| Continuity should exist.                                                                                                    | L                      |
| 3. Also check harness for short to ground and short to power.                                                                                                    |                        |
| OK or NG                                                                                                    |                        |
| <ul> <li>OK &gt;&gt; GO TO 13.</li> <li>NG &gt;&gt; Repair open circuit or short to ground or short to power in harness or connector</li> </ul>                                | M.                     |
| 13.CHECK STOP LAMP SWITCH                                                                                                    | Ν                      |
| Refer to EC-189, "Component Inspection".                                                                                                    |                        |
| OK or NG                                                                                                    |                        |
| OK >> GO TO 14.                                                                                                    | 0                      |
| NG >> Replace stop lamp switch.                                                                                                    |                        |
| <b>14.</b> CHECK INTERMITTENT INCIDENT                                                                                                    | _                      |
| Refer to <u>GI-34, "Work Flow"</u> .                                                                                                    | P                      |
| >> INSPECTION END                                                                                                    |                        |
| Component Inspection                                                                                                    | INFOID:000000005282149 |
| ASCD BRAKE SWITCH                                                                                                    |                        |

## < COMPONENT DIAGNOSIS >

- 1. Turn ignition switch OFF.
- 2. Disconnect ASCD brake switch harness connector.
- Check harness continuity between ASCD brake switch terminals 1 and 2 under the following conditions.

| Condition                             | Continuity        |
|---------------------------------------|-------------------|
| When brake pedal: Fully released.     | Should exist.     |
| When brake pedal: Slightly depressed. | Should not exist. |

If NG, adjust ASCD brake switch installation, refer to <u>BR-17</u>, <u>"Inspection and Adjustment"</u>, and perform step 3 again.

# ASCD CLUTCH SWITCH

- 1. Turn ignition switch OFF.
- 2. Disconnect ASCD clutch switch harness connector.
- 3. Check harness continuity between ASCD clutch switch terminals 1 and 2 under the following conditions.

| Condition                                                           | Continuity       |  |
|---------------------------------------------------------------------|------------------|--|
| Clutch pedal: Fully released                                        | Should exist     |  |
| Clutch pedal: Slightly depressed                                    | Should not exist |  |
| It NO a direct ACOD shotsh soutish is stallation, refer to OL 7. If |                  |  |

If NG, adjust ASCD clutch switch installation, refer to <u>CL-7, "On-</u><u>Vehicle Inspection and Adjustment"</u>, and perform step 3 again.

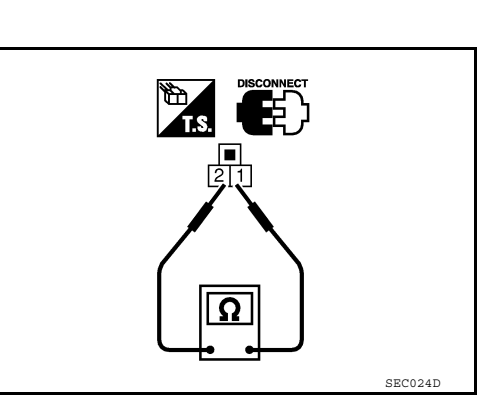

## STOP LAMP SWITCH

#### A/T models

- 1. Turn ignition switch OFF.
- 2. Disconnect stop lamp switch harness connector.
- 3. Check harness continuity between stop lamp switch terminals 1 and 2 under the following conditions.

| Condition                             | Continuity        |
|---------------------------------------|-------------------|
| When brake pedal: Fully released.     | Should not exist. |
| When brake pedal: Slightly depressed. | Should exist.     |

If NG, adjust stop lamp switch installation, refer to <u>BR-17</u>, <u>"Inspection and Adjustment"</u>, and perform step 3 again.

#### M/T models

- 1. Turn ignition switch OFF.
- 2. Disconnect stop lamp switch harness connector.

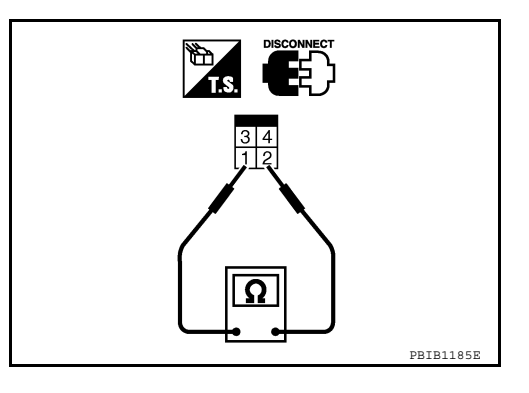

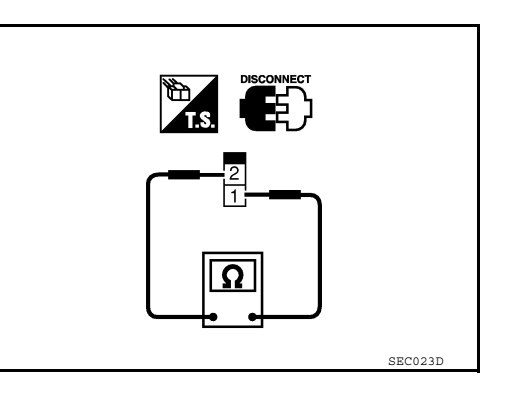

## < COMPONENT DIAGNOSIS >

3. Check harness continuity between stop lamp switch terminals 1 and 2 under the following conditions.

| Condition                             | Continuity        |
|---------------------------------------|-------------------|
| When brake pedal: Fully released.     | Should not exist. |
| When brake pedal: Slightly depressed. | Should exist.     |

If NG, adjust stop lamp switch installation, refer to <u>BR-17</u>. "Inspection and Adjustment", and perform step 3 again.

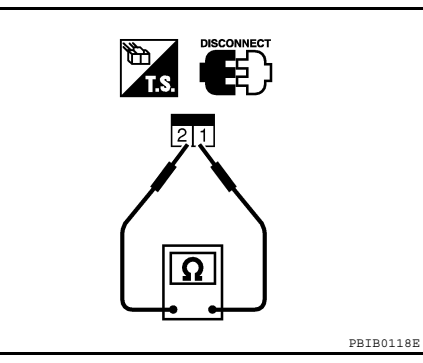

А

EC

С

D

Ε

F

G

Н

J

Κ

L

Μ

Ν

Ο

Ρ

[VQ40DE]

# ASCD INDICATOR

## < COMPONENT DIAGNOSIS >

# ASCD INDICATOR

## **Component Description**

ASCD indicator lamp illuminates to indicate ASCD operation status. Lamp has two indicators, CRUISE and SET, and is integrated in combination meter.

CRUISE indicator illuminates when MAIN switch on ASCD steering switch is turned ON to indicated that ASCD system is ready for operation.

SET indicator illuminates when the following conditions are met.

- CRUISE indicator is illuminated.
- SET/COAST switch on ASCD steering switch is turned ON while vehicle speed is within the range of the ASCD setting.

SET indicator remains lit during ASCD control.

Refer to EC-33, "System Description" for the ASCD function.

## **Diagnosis** Procedure

INFOID:000000005282151

## **1.**CHECK OVERALL FUNCTION

Check ASCD indicator under the following conditions.

| ASCD INDICATOR                                                                                                    | CONDITION           |                                                                    | SPECIFICATION |
|----------------------------------------------------------------------------------------------------|---------------------|--------------------------------------------------------------------|---------------|
| CRUISE LAMP                                                                                                    | Ignition switch: ON | MAIN switch: pressed at the 1st time $\rightarrow$ at the 2nd time | $ON\toOFF$    |
| <ul> <li>MAIN switch: ON</li> <li>When vehicle speed is be-<br/>tween 40 km/h (25 MPH) and<br/>144 km/h (89 MPH)</li> </ul> | ASCD: Operating     | ON                                                                 |               |
|                                                                                                    | ASCD: Not operating | OFF                                                                |               |

## OK or NG

#### OK >> INSPECTION END

NG >> GO TO 2.

# 2.CHECK DTC

Check that DTC U1000 or U1001 is not displayed.

#### OK or NG

OK >> GO TO 3.

NG >> Perform trouble diagnoses for DTC U1000, U1001. Refer to EC-67.

 ${
m 3.}$  CHECK COMBINATION METER FUNCTION

Refer to MWI-3, "Work Flow".

## OK or NG

OK >> GO TO 4.

NG >> Go to MWI-17, "WARNING LAMPS/INDICATOR LAMPS : System Diagram".

**4.**CHECK INTERMITTENT INCIDENT

Refer to GI-34, "Work Flow".

#### >> INSPECTION END

[VQ40DE]

# **ELECTRICAL LOAD SIGNAL**

# < COMPONENT DIAGNOSIS >

# ELECTRICAL LOAD SIGNAL

## Description

The electrical load signal (Headlamp switch signal, etc.) is transferred through the CAN communication line from BCM to ECM via IPDM E/R.

## **Diagnosis Procedure**

# 1.CHECK LOAD SIGNAL CIRCUIT OVERALL FUNCTION-I

- 1. Turn ignition switch ON.
- 2. Connect CONSULT-III and select "DATA MONITOR" mode.
- 3. Select "LOAD SIGNAL" and check indication under the following conditions.

| Condition                        | Indication |
|----------------------------------|------------|
| Rear window defogger switch: ON  | ON         |
| Rear window defogger switch: OFF | OFF        |

#### OK or NG

OK >> GO TO 2. NG >> GO TO 4.

# 2. CHECK LOAD SIGNAL CIRCUIT OVERALL FUNCTION-II

Check "LOAD SIGNAL" indication under the following conditions.

| Condition                           | Indication |
|-------------------------------------|------------|
| Lighting switch: ON at 2nd position | ON         |
| Lighting switch: OFF                | OFF        |

#### OK or NG

OK >> GO TO 3. NG >> GO TO 5.

# **3.**CHECK HEATER FAN SIGNAL CIRCUIT OVERALL FUNCTION

Select "HEATER FAN SW" and check indication under the following conditions.

| Condition                      | Indication |
|--------------------------------|------------|
| Heater fan control switch: ON  | ON         |
| Heater fan control switch: OFF | OFF        |

## OK or NG

#### OK >> INSPECTION END

NG >> GO TO 6.

#### **4.**CHECK REAR WINDOW DEFOGGER SYSTEM

Refer to DEF-2, "Repair Work Flow".

## >> INSPECTION END

# **5.**CHECK HEADLAMP SYSTEM

Refer to EXL-4, "Work Flow".

## >> INSPECTION END

**6.**CHECK HEATER FAN CONTROL SYSTEM

Refer to HAC-53, "Symptom Matrix Chart".

## А

EC

D

Е

F

Н

Κ

L

Μ

Ν

Ρ

INFOID:000000005282152

>> INSPECTION END

## EVAP CANISTER PURGE VOLUME CONTROL SOLENOID VALVE

## < COMPONENT DIAGNOSIS >

# EVAP CANISTER PURGE VOLUME CONTROL SOLENOID VALVE

## Description

INFOID:000000005282154

[VQ40DE]

## SYSTEM DESCRIPTION

| Sensor                                                               | Input signal to ECM                                              | ECM function       | Actuator                   |  |
|----------------------------------------------------------------------|------------------------------------------------------------------|--------------------|----------------------------|--|
| Crankshaft position sensor (POS)<br>Camshaft position sensor (PHASE) | Engine speed <sup>*1</sup>                                       |                    |                            |  |
| Mass air flow sensor                                                 | Amount of intake air                                             |                    |                            |  |
| Engine coolant temperature sensor                                    | Engine coolant temperature                                       |                    |                            |  |
| Battery                                                              | Battery voltage*1                                                | EVAP canister      | EVAP canister purge vol-   |  |
| Throttle position sensor                                             | Throttle position                                                | purge flow control | ume control solenoid valve |  |
| Accelerator pedal position sensor                                    | Accelerator pedal position                                       |                    |                            |  |
| Air fuel ratio (A/F) sensor 1                                        | Density of oxygen in exhaust gas (Mixture ratio feedback signal) |                    |                            |  |
| Wheel sensor                                                         | Vehicle speed* <sup>2</sup>                                      |                    |                            |  |

\*1: ECM determines the start signal status by the signals of engine speed and battery voltage.

\*2: This signal is sent to the ECM through CAN communication line.

This system controls flow rate of fuel vapor from the EVAP canister. The opening of the vapor by-pass passage in the EVAP canister purge volume control solenoid valve changes to control the flow rate. The EVAP canister purge volume control solenoid valve repeats ON/OFF operation according to the signal sent from the ECM. The opening of the valve varies for optimum engine control. The optimum value stored in the ECM is determined by considering various engine conditions. When the engine is operating, the flow rate of fuel vapor from the EVAP canister is regulated as the air flow changes.

## COMPONENT DESCRIPTION

The EVAP canister purge volume control solenoid valve uses a ON/ OFF duty to control the flow rate of fuel vapor from the EVAP canister. The EVAP canister purge volume control solenoid valve is moved by ON/OFF pulses from the ECM. The longer the ON pulse, the greater the amount of fuel vapor that will flow through the valve.

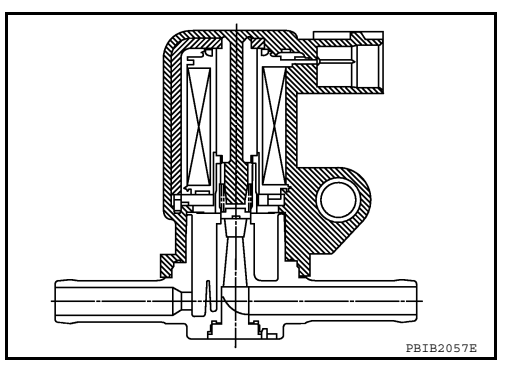

# **Diagnosis** Procedure

INFOID:000000005282155

## 1.CHECK EVAP CANISTER PURGE VOLUME CONTROL SOLENOID VALVE POWER SUPPLY CIRCUIT

- 1. Turn ignition switch OFF.
- Disconnect EVAP canister purge volume control solenoid valve 2. harness connector.
- 3. Turn ignition switch ON.

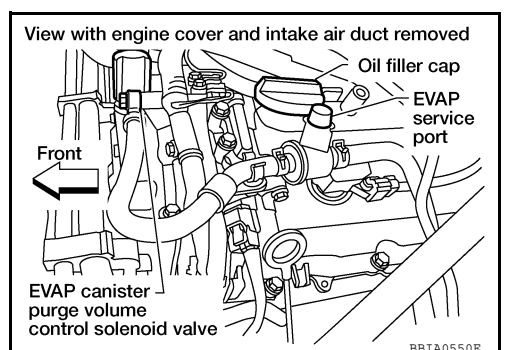

Κ

M

Ν

А

EC

Н

# EVAP CANISTER PURGE VOLUME CONTROL SOLENOID VALVE

#### < COMPONENT DIAGNOSIS >

 Check voltage between EVAP canister purge volume control solenoid valve terminal 2 and ground with CONSULT-III or tester.

#### Voltage: Battery voltage

#### OK or NG

OK >> GO TO 3. NG >> GO TO 2.

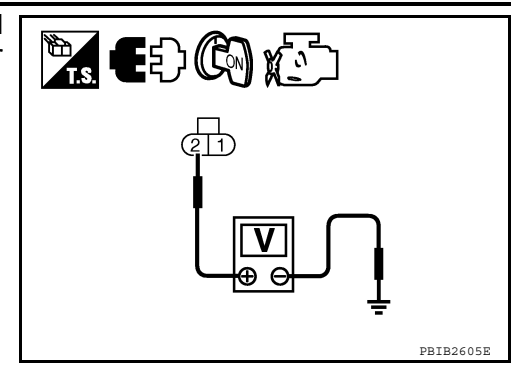

[VQ40DE]

# 2. DETECT MALFUNCTIONING PART

Check the following.

- Harness connectors E2, F32
- Harness for open or short between EVAP canister purge volume control solenoid valve and IPDM E/R
- Harness for open or short between EVAP canister purge volume control solenoid valve and ECM

#### >> Repair harness or connectors.

3. CHECK EVAP CANISTER PURGE VOLUME CONTROL SOLENOID VALVE OUTPUT SIGNAL CIRCUIT FOR OPEN AND SHORT

#### 1. Turn ignition switch OFF.

- 2. Disconnect ECM harness connector.
- 3. Check harness continuity between ECM terminal 45 and EVAP canister purge volume control solenoid valve terminal 1. Refer to Wiring Diagram.

#### Continuity should exist.

4. Also check harness for short to ground and short to power.

#### OK or NG

OK (With CONSULT-III)>>GO TO 4.

OK (Without CONSULT-III)>>GO TO 5.

NG >> Repair open circuit or short to ground or short to power in harness or connectors.

**4.**CHECK EVAP CANISTER PURGE VOLUME CONTROL SOLENOID VALVE OPERATION

#### With CONSULT-III

- T. Reconnect all harness connectors disconnected.
- 2. Start engine.
- 3. Perform "PURG VOL CONT/V" in "ACTIVE TEST" mode with CONSULT-III. Check that engine speed varies according to the valve opening.

#### <u>OK or NG</u>

OK >> GO TO 6.

NG >> GO TO 5.

**5.**CHECK EVAP CANISTER PURGE VOLUME CONTROL SOLENOID VALVE

Refer to EC-197, "Component Inspection".

#### <u>OK or NG</u>

OK >> GO TO 6.

NG >> Replace EVAP canister purge volume control solenoid valve.

**6.**CHECK INTERMITTENT INCIDENT

Refer to GI-34, "Work Flow".

#### >> INSPECTION END

# EVAP CANISTER PURGE VOLUME CONTROL SOLENOID VALVE

#### < COMPONENT DIAGNOSIS >

## **Component Inspection**

## EVAP CANISTER PURGE VOLUME CONTROL SOLENOID VALVE

#### (P) With CONSULT-III

Check air passage continuity of EVAP canister purge volume control solenoid valve under the following conditions.

| Condition<br>(PURG VOL CONT/V value) | Air passage continuity between (A) and (B) |
|--------------------------------------|--------------------------------------------|
| 100%                                 | Yes                                        |
| 0%                                   | No                                         |

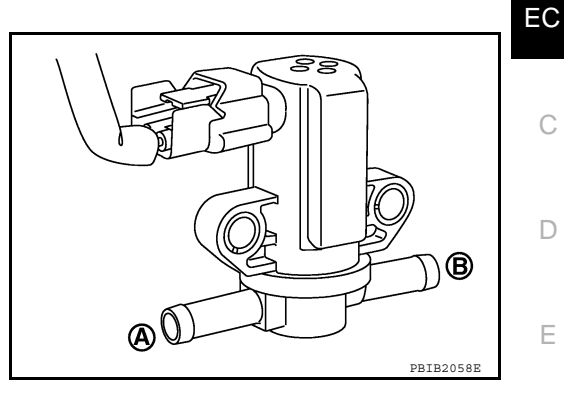

#### Without CONSULT-III

Check air passage continuity of EVAP canister purge volume control solenoid valve under the following conditions.

| Condition                                           | Air passage continuity between (A) and (B) |
|-----------------------------------------------------|--------------------------------------------|
| 12V direct current supply between terminals 1 and 2 | Yes                                        |
| No supply                                           | No                                         |

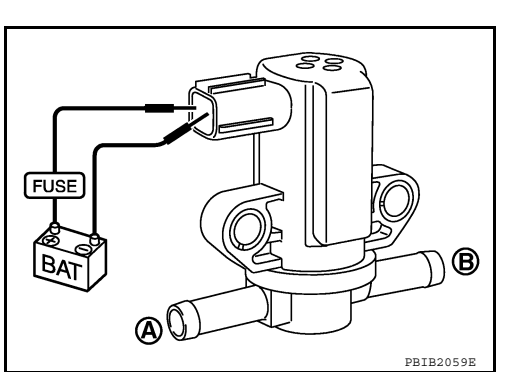

I

J

Κ

L

Μ

Ν

0

Ρ

Н

F

[VQ40DE]

## < COMPONENT DIAGNOSIS >

# EVAP CANISTER VENT CONTROL VALVE

## **Component Description**

The EVAP canister vent control valve (3) is located on the EVAP canister (4) and is used to seal the canister vent.

This solenoid valve responds to signals from the ECM. When the ECM sends an ON signal, the coil in the solenoid valve is energized. A plunger will then move to seal the canister vent. The ability to seal the vent is necessary for the on board diagnosis of other evaporative emission control system components.

This solenoid valve is used only for diagnosis, and usually remains opened.

When the vent is closed, under normal purge conditions, the evaporative emission control system is depressurized and allows EVAP Control System diagnosis.

- Fuel filler pipe (top of frame view) (1)
- EVAP control system pressure sensor (2)
- Drain filter (5)
- < :: Vehicle front

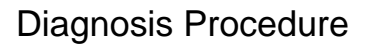

**1.INSPECTION START** 

## Do you have CONSULT-III?

Yes or No

Yes >> GO TO 2.

No >> GO TO 3.

2.check evap canister vent control valve circuit

#### (P) With CONSULT-III

- Turn ignition switch OFF and then turn ON. 1.
- Select "VENT CONTROL/V" in "ACTIVE TEST" mode with CONSULT-III. 2.
- Touch "ON/OFF" on CONSULT-III screen. 3.
- Check for operating sound of the valve. 4. Clicking noise should be heard.

#### OK or NG

OK >> GO TO 7. NG >> GO TO 3.

3.CHECK EVAP CANISTER VENT CONTROL VALVE POWER SUPPLY CIRCUIT

1. Turn ignition switch OFF.

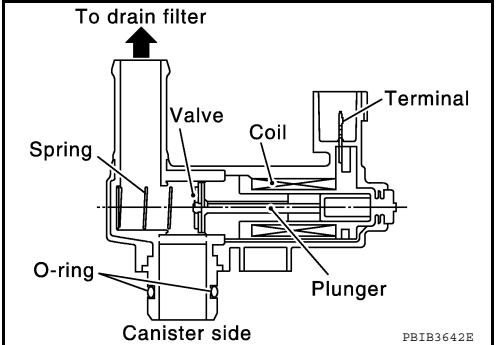

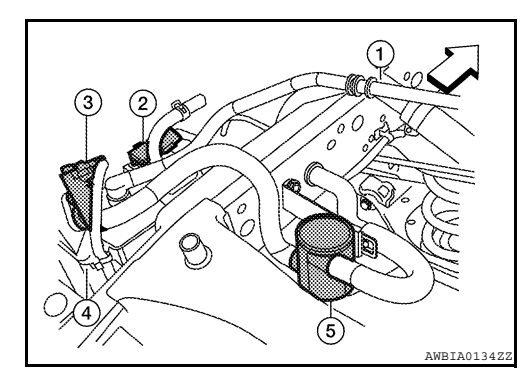

INFOID:000000005684600

**[VQ40DE]** 

### < COMPONENT DIAGNOSIS >

- Disconnect EVAP canister vent control valve (3) harness connector.
- Fuel filler pipe (top of frame view) (1)
- EVAP control system pressure sensor (2)
- EVAP canister (4)
- Drain filter (5)
- <>: Vehicle front
- 3. Turn ignition switch ON.

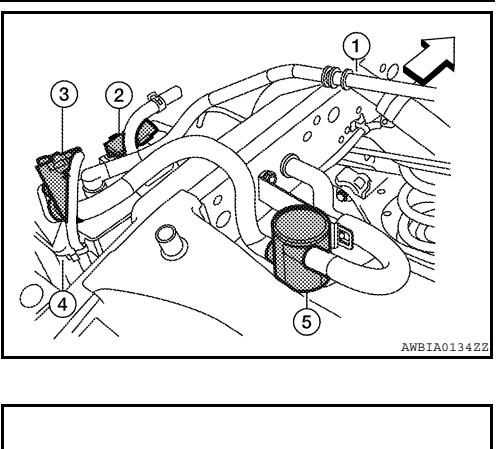

[VQ40DE]

А

EC

С

D

Ε

F

Н

L

Ρ

 Check voltage between EVAP canister vent control valve terminal 1 and ground with CONSULT-III or tester.

#### Voltage: Battery voltage

OK or NG

| OK | >> GO TO 5. |
|----|-------------|
| NG | >> GO TO 4. |

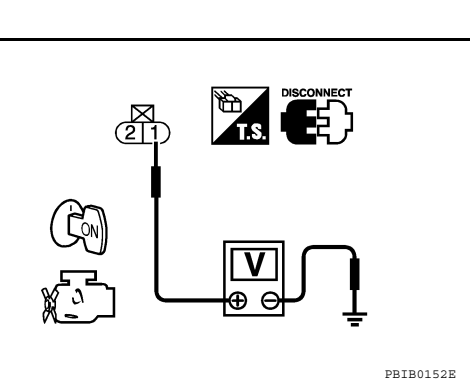

# **4.**DETECT MALFUNCTIONING PART

Check the following.

- Harness connectors E41, C1
- Harness for open or short between EVAP canister vent control valve and IPDM E/R

>> Repair harness or connectors.

# 5. Check evap canister vent control valve output signal circuit for open and short $\sim$

- 1. Turn ignition switch OFF.
- 2. Disconnect ECM harness connector.
- Check harness continuity between ECM terminal 117 and EVAP canister vent control valve terminal 2.
   Kefer to Wiring Diagram.

#### Continuity should exist.

4. Also check harness for short to ground and short to power.

#### OK or NG

| OK<br>NG                                            |                                                                                                    | M |
|-----------------------------------------------------|----------------------------------------------------------------------------------------------------|---|
| 6.DETE                                              | ECT MALFUNCTIONING PART                                                                                         | N |
| Check th <ul> <li>Harnes</li> <li>Harnes</li> </ul> | ne following.<br>ss connectors C1, E41<br>ss for open or short between EVAP canister vent control valve and ECM | 0 |

>> Repair open circuit or short to ground or short to power in harness or connectors.

## 7.CHECK RUBBER TUBE FOR CLOGGING

1. Disconnect rubber tube connected to EVAP canister vent control valve.

2. Check the rubber tube for clogging.

#### <u>OK or NG</u>

OK >> GO TO 8.

NG >> Clean the rubber tube using an air blower.

< COMPONENT DIAGNOSIS >

# 8.CHECK DRAIN FILTER

Refer to EC-200, "Component Inspection".

#### OK or NG

OK >> GO TO 9.

NG >> Replace drain filter.

**9.**CHECK EVAP CANISTER VENT CONTROL VALVE

Refer to EC-200, "Component Inspection".

#### <u>OK or NG</u>

OK >> GO TO 10.

NG >> Replace EVAP canister vent control valve.

## **10.**CHECK INTERMITTENT INCIDENT

Refer to GI-38, "Intermittent Incident".

#### >> INSPECTION END

## **Component Inspection**

## EVAP CANISTER VENT CONTROL VALVE

(I) With CONSULT-III

- 1. Remove EVAP canister vent control valve from EVAP canister.
- Check portion **B** of EVAP canister vent control valve for being rusted.
   If NG, replace EVAP canister vent control valve.
   If OK, go to next step.
- 3. Reconnect harness connectors disconnected.
- 4. Turn ignition switch ON.
- 5. Perform "VENT CONTROL/V" in "ACTIVE TEST" mode.
- 6. Check air passage continuity and operation delay time. Check new O-ring is installed properly.

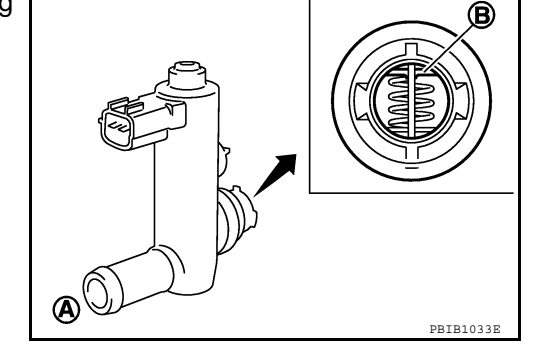

| Condition VENT CONTROL/V | Air passage continuity<br>between (A) and (B) |
|--------------------------|-----------------------------------------------|
| ON                       | No                                            |
| OFF                      | Yes                                           |

#### **Operation takes less than 1 second.** If NG, go to next step.

- 7. Clean the air passage (portion **A** to **B**) of EVAP canister vent control valve using an air blower.
- 8. Perform step 6 again.

If NG, replace EVAP canister vent control valve.

#### **Without CONSULT-III**

1. Remove EVAP canister vent control valve from EVAP canister.

[VQ40DE]

## < COMPONENT DIAGNOSIS >

2. Check portion **B** of EVAP canister vent control valve for being rusted.

### [VQ40DE]

А

EC

D

Ε

F

Н

B

PBIB1034E

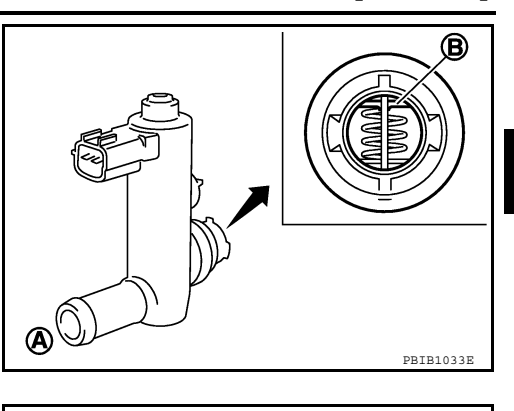

FUSE

BATTERY

**(A)** 

 Check air passage continuity and operation delay time under the following conditions.
 Check new O-ring is installed properly.

| Condition                                           | Air passage continuity between (A) and (B) |
|-----------------------------------------------------|--------------------------------------------|
| 12V direct current supply between terminals 1 and 2 | No                                         |
| OFF                                                 | Yes                                        |

**Operation takes less than 1 second.** If NG, go to next step.

- 4. Clean the air passage (portion A to B) of EVAP canister vent control valve using an air blower.
- Perform step 3 again. If NG, replace EVAP canister vent control valve.

## DRAIN FILTER

- 1. Check visually for insect nests in the drain filter air inlet.
- 2. Check visually for cracks or flaws in the appearance.
- 3. Check visually for cracks or flaws in the hose.
- 4. Blow air into port A and check that it flows freely out of port B.
- 5. Block port B.
- 6. Blow air into port A and check that there is no leakage.
- 7. If NG, replace drain filter.

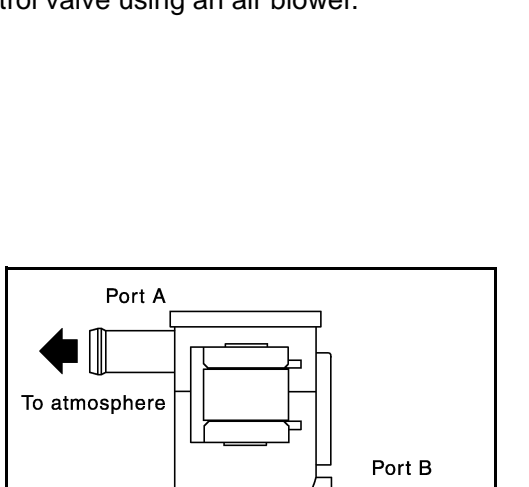

M

Κ

L

Ρ

To canister

FUEL INJECTOR

## Component Description

The fuel injector is a small, precise solenoid valve. When the ECM supplies a ground to the fuel injector, the coil in the fuel injector is energized. The energized coil pulls the ball valve back and allows fuel to flow through the fuel injector into the intake manifold. The amount of fuel injected depends upon the injection pulse duration. Pulse duration is the length of time the fuel injector remains open. The ECM controls the injection pulse duration based on engine fuel needs.

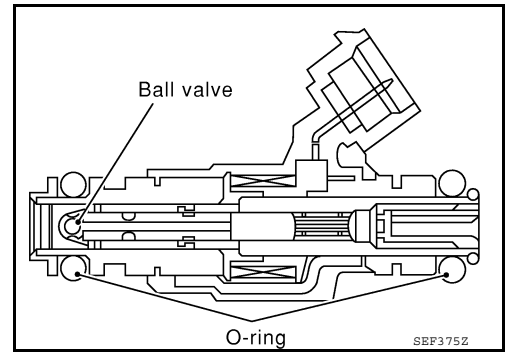

# Diagnosis Procedure

INFOID:000000005282161

# **1.**INSPECTION START

Turn ignition switch to START. **Are any cylinders ignited?** 

#### <u>Yes or No</u>

Yes (With CONSULT-III)>>GO TO 2. Yes (Without CONSULT-III)>>GO TO 3. No >> GO TO 7.

2. CHECK OVERALL FUNCTION

## (B) With CONSULT-III

- 1. Start engine.
- 2. Perform "POWER BALANCE" in "ACTIVE TEST" mode with CONSULT-III.
- 3. Make sure that each circuit produces a momentary engine speed drop.

#### <u>OK or NG</u>

#### OK >> INSPECTION END

NG >> GO TO 7.

3.CHECK FUNCTION OF FUEL INJECTOR-I

## **Without CONSULT-III**

- 1. Stop engine.
- 2. Disconnect harness connector F44 (3), F201 (1)

2 : Vacuum tank

⟨□ : Front

3. Turn ignition switch ON.

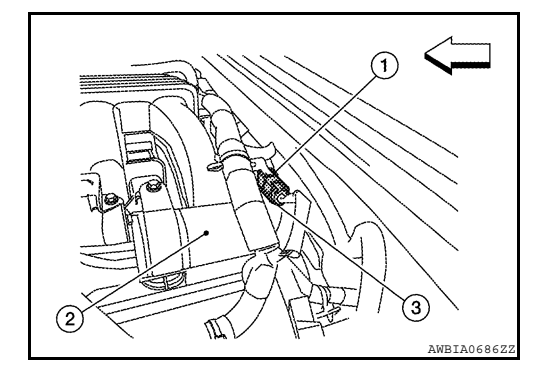

# **FUEL INJECTOR**

## < COMPONENT DIAGNOSIS >

4. Check voltage between harness connector F44 terminal 3 and ground with CONSULT-III or tester.

#### Voltage: Battery voltage

- Turn ignition switch OFF. 5.
- Disconnect ECM harness connector.
- 7. Check harness continuity between harness connector F44 and ECM as follows. Refer to Wiring Diagram.

| <b>% E</b> Ð 🕅 🐑 |   |
|------------------|---|
|                  |   |
|                  | ſ |
|                  |   |

| Cylinder | Harness connector F44<br>terminal | ECM terminal |
|----------|-----------------------------------|--------------|
| 1        | 2                                 | 23           |
| 3        | 1                                 | 22           |
| 5        | 4                                 | 21           |

#### Continuity should exist.

8. Also check harness for short to ground and short to power.

#### OK or NG

| OK | >> GO TO 5. |
|----|-------------|
| NG | >> GO TO 4. |

4. DETECT MALFUNCTIONING PART

#### Check the following.

- Harness connectors E2, F32
- IPDM E/R harness connector E119
- 15 A fuse (No.55)
- · Harness for open or short between harness connector F44 and fuse
- Harness for open or short between harness connector F201 and fuel injector
  - >> Repair open circuit or short to ground or short to power in harness or connectors.

## 5.CHECK FUNCTION OF FUEL INJECTOR-II

Provide battery voltage between harness connector F201 as follows and then interrupt it. Listen to each fuel injector operating sound.

| Cylinder | Harness connector F201 terminal |    |
|----------|---------------------------------|----|
| Cymlder  | (+)                             | () |
| 1        | 3                               | 2  |
| 3        | 3                               | 1  |
| 5        | 3                               | 4  |

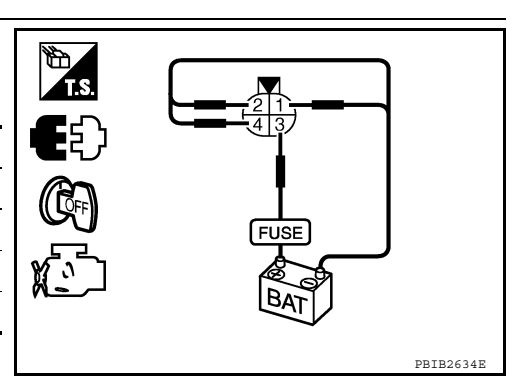

#### Operating sound should exist.

### OK or NG

OK >> GO TO 6. NG >> GO TO 7.

**6.**CHECK FUNCTION OF FUEL INJECTOR-III

1. Reconnect all harness connector disconnected.

2. Start engine.

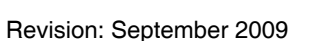

[VQ40DE]

А

EC

D

Е

Н

Κ

Μ

Ν

Ρ

# **FUEL INJECTOR**

## < COMPONENT DIAGNOSIS >

3. Listen to fuel injectors No. 2, No. 4, No.6 operating sound.

#### Clicking noise should exist.

#### <u>OK or NG</u>

- OK >> INSPECTION END
- NG >> GO TO 7.

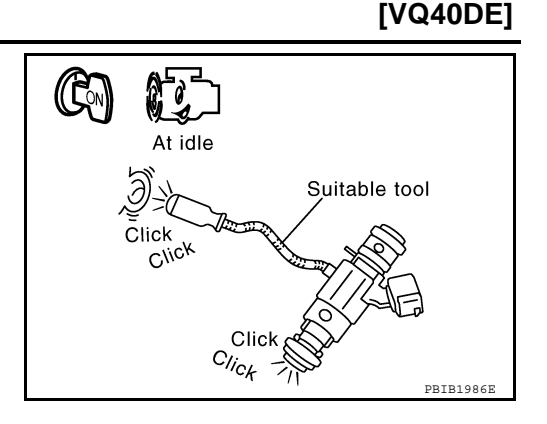

# **7.**CHECK FUEL INJECTOR POWER SUPPLY CIRCUIT

- 1. Turn ignition switch OFF.
- 2. Disconnect fuel injector harness connector.

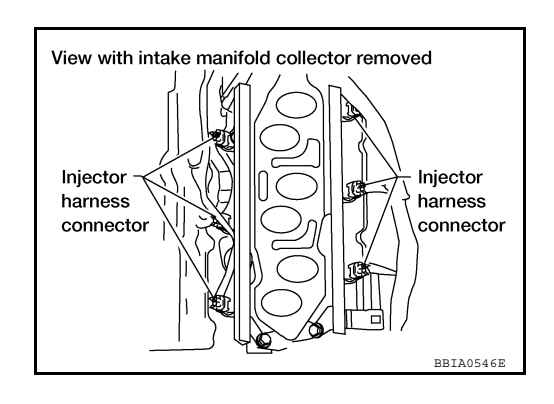

- 3. Turn ignition switch ON.
- 4. Check voltage between fuel injector terminal 1 and ground with CONSULT-III or tester.

#### Voltage: Battery voltage

## OK or NG

OK >> GO TO 9. NG >> GO TO 8.

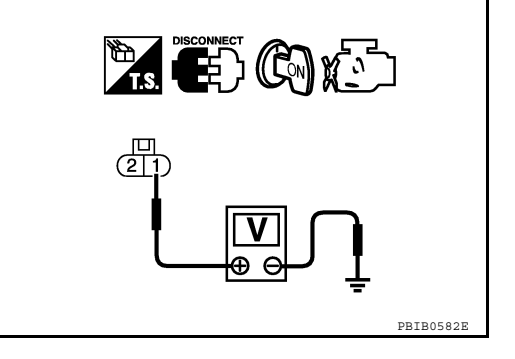

# 8. DETECT MALFUNCTIONING PART

#### Check the following.

- Harness connectors E2, F32
- Harness connectors F44, F201
- IPDM E/R harness connector E119
- 15 A fuse (No.55)
- Harness for open or short between fuel injector and fuse

>> Repair harness or connectors.

# 9. Check fuel injector output signal circuit for open and short

- 1. Turn ignition switch OFF.
- 2. Disconnect ECM harness connector.
- 3. Check harness continuity between fuel injector terminal 2 and ECM terminals 21, 22, 23, 40, 41, 42. Refer to Wiring Diagram.

## Continuity should exist.

4. Also check harness for short to ground and short to power.

OK or NG

# EC-204

# **FUEL INJECTOR**

| < COMPONENT DIAGNOSIS >                                                                                                    | [VQ40DE]            |
|----------------------------------------------------------------------------------------------------|---------------------|
| OK >> GO TO 11.                                                                                                    |                     |
| 10. DETECT MALFUNCTIONING PART                                                                                                    | ľ                   |
| <ul><li>Check the following.</li><li>Harness connectors F201, F44</li><li>Harness for open or short between fuel injector and ECM</li></ul> | EC                  |
| >> Repair open circuit or short to ground or short to power in harness or connectors.                                                       | (                   |
|                                                                                                    |                     |
| Refer to <u>EC-205, "Component Inspection"</u> .                                                                                            | L                   |
| OK OF NG<br>OK >> GO TO 12.<br>NG >> Replace fuel injector.                                                                                 | E                   |
| 12.CHECK INTERMITTENT INCIDENT                                                                                                    |                     |
| Refer to GI-38, "Intermittent Incident".                                                                                                    | F                   |
| >> INSPECTION END                                                                                                    |                     |
| Component Inspection                                                                                                    | DID:000000005282162 |
| FUEL INJECTOR                                                                                                    |                     |
| 1. Disconnect injector harness connector.                                                                                                   | F                   |
| 2. Check resistance between terminals as shown in the figure.                                                                               |                     |
| Resistance: 11.1 - 14.5Ω [at 10 - 60°C (50 - 140°F)]                                                                                        |                     |
|                                                                                                    | F                   |
|                                                                                                    |                     |
|                                                                                                    |                     |
|                                                                                                    |                     |
|                                                                                                    | PBIB1727E           |
|                                                                                                    | L                   |
|                                                                                                    |                     |
|                                                                                                    | Ν                   |

0

Ρ

# FUEL PUMP

## Description

[VQ40DE]

INFOID:000000005282163

## SYSTEM DESCRIPTION

| Sensor                                                               | Input Signal to ECM | ECM Function      | Actuator        |
|----------------------------------------------------------------------|---------------------|-------------------|-----------------|
| Crankshaft position sensor (POS)<br>Camshaft position sensor (PHASE) | Engine speed*       | Fuel pump control | Fuel pump relay |
| Battery                                                              | Battery voltage*    | *                 |                 |

\*: ECM determines the start signal status by the signals of engine speed and battery voltage.

The ECM activates the fuel pump for several seconds after the ignition switch is turned ON to improve engine start ability. If the ECM receives a engine speed signal from the camshaft position sensor (PHASE), it knows that the engine is rotating, and causes the pump to operate. If the engine speed signal is not received when the ignition switch is ON, the engine stalls. The ECM stops pump operation and prevents battery discharging, thereby improving safety. The ECM does not directly drive the fuel pump. It controls the ON/OFF fuel pump relay, which in turn controls the fuel pump.

| Condition                                          | Fuel pump operation    |  |
|----------------------------------------------------|------------------------|--|
| Ignition switch is turned to ON.                   | Operates for 1 second. |  |
| Engine running and cranking                        | Operates.              |  |
| When engine is stopped         Stops in 1.5 second |                        |  |
| Except as shown above                              | Stops.                 |  |

## COMPONENT DESCRIPTION

A turbine type design fuel pump is used in the fuel tank.

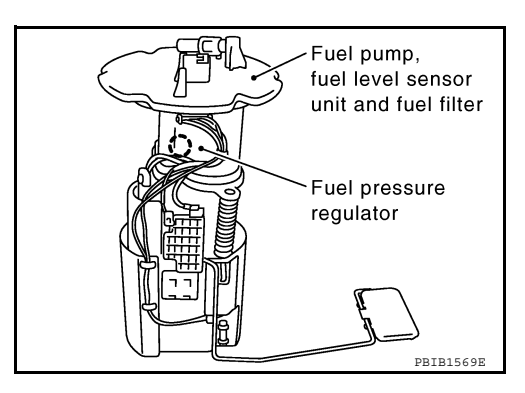

INFOID:000000005282164

# Diagnosis Procedure

# **1.**CHECK OVERALL FUNCTION

- 1. Turn ignition switch ON.
- Pinch fuel feed hose with two fingers.
   Fuel pressure pulsation should be felt on the fuel feed hose for 1 second after ignition switch is turned ON.

## <u>OK or NG</u>

- OK >> INSPECTION END
- NG >> GO TO 2.

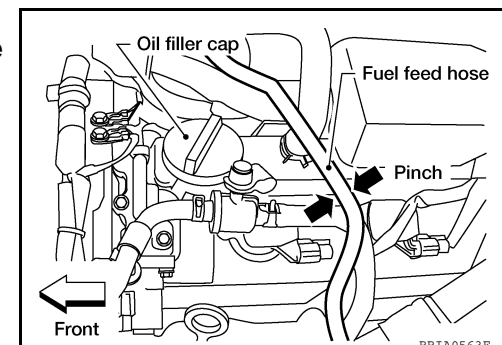

# 2. CHECK FUEL PUMP POWER SUPPLY CIRCUIT-I

1. Turn ignition switch OFF.

- 2. Disconnect ECM harness connector.
- 3. Turn ignition switch ON.

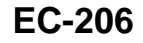

# FUEL PUMP

### < COMPONENT DIAGNOSIS >

# 4. Check voltage between ECM terminal 113 and ground with CONSULT-III or tester.

#### Voltage: Battery voltage

#### OK or NG

- OK >> GO TO 5.
- NG >> GO TO 3.

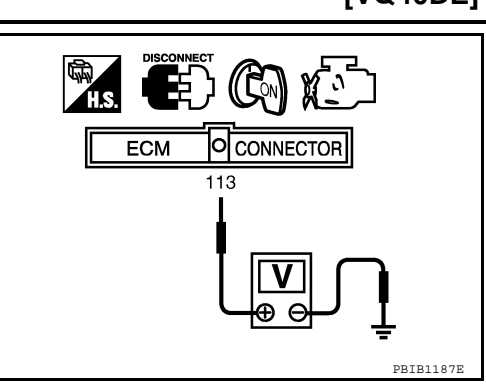

# 3. CHECK FUEL PUMP POWER SUPPLY CIRCUIT-II

Check voltage between IPDM E/R terminal 46 and ground with CONSULT-III or tester.

#### Voltage: Battery voltage

#### <u>OK or NG</u>

OK >> GO TO 4. NG >> GO TO 12.

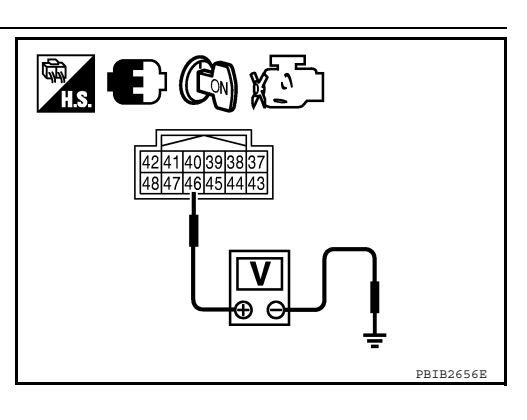

# 4. DETECT MALFUNCTIONING PART

Check harness for open or short between IPDM E/R and ECM

>> Repair harness or connectors.

# 5. CHECK FUEL PUMP POWER SUPPLY CIRCUIT-III

- 1. Turn ignition switch OFF.
- 2. Reconnect all harness connectors disconnected.
- Disconnect "fuel level sensor unit and fuel pump" harness connector.
- 4. Turn ignition switch ON.

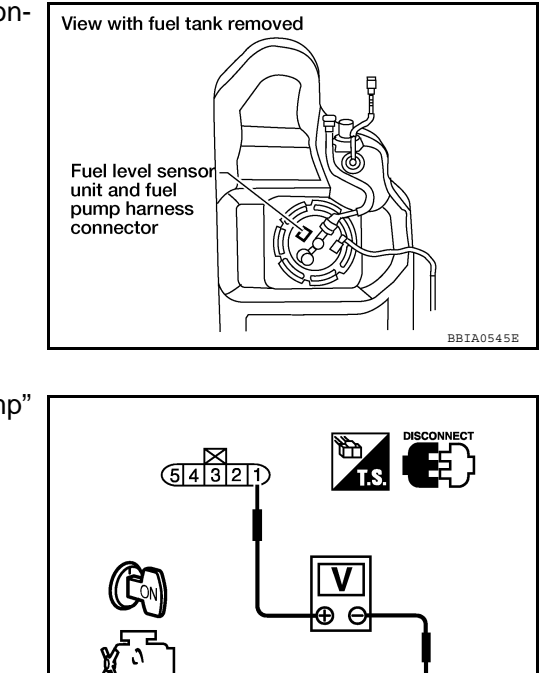

5. Check voltage between "fuel level sensor unit and fuel pump" terminal 1 and ground with CONSULT-III or tester.

## Voltage: Battery voltage should exist for 1 second after ignition switch is turned ON.

6. Also check harness for short to ground and short to power.

OK or NG

OK >> GO TO 9. NG >> GO TO 6.

## 6.CHECK 15A FUSE

1. Turn ignition switch OFF.

PBTB0795F

[VQ40DE]

А

EC

С

D

Ε

F

Н

Κ

Μ

Ν

Ρ

# FUEL PUMP

#### < COMPONENT DIAGNOSIS >

2. Disconnect 15A fuse (No.48).

3. Check 15A fuse.

OK or NG

OK >> GO TO 7. NG >> Replace fuse.

**7.**CHECK FUEL PUMP POWER SUPPLY CURCUIT-IV

- 1. Disconnect IPDM E/R harness connector E119.
- Check harness continuity between "fuel level sensor unit and fuel pump" terminal 1 and IPDM E/R terminal 13.

Refer to Wiring Diagram.

## Continuity should exist.

3. Also check harness for short to ground and short to power.

<u>OK or NG</u>

OK >> GO TO 12.

NG >> GO TO 8.

**8.**DETECT MALFUNCTIONING PART

Check the following.

- Harness connectors C1, E41
- Harness for open or short between "fuel level sensor unit and fuel pump" and IPDM E/R

>> Repair open circuit or short to ground or short to power in harness or connectors.

# 9.CHECK FUEL PUMP GROUND CIRCUIT FOR OPEN AND SHORT

1. Check harness continuity between "fuel level sensor unit and fuel pump" terminal 3 and ground. Refer to Wiring Diagram.

## Continuity should exist.

2. Also check harness for short to ground.

<u>OK or NG</u>

OK >> GO TO 11. NG >> GO TO 10.

10. DETECT MALFUNCTIONING PART

Check the following.

Harness connectors C1, E41

• Harness for open or short between "fuel level sensor unit and fuel pump" and ground

>> Repair open circuit or short to power in harness or connectors.

## **11.**CHECK FUEL PUMP

Refer to EC-209, "Component Inspection".

## <u>OK or NG</u>

OK >> GO TO 12.

NG >> Replace fuel pump.

12. CHECK INTERMITTENT INCIDENT

Refer to GI-34, "Work Flow".

## OK or NG

- OK >> Replace IPDM E/R.
- NG >> Repair or replace harness or connectors.

## Component Inspection

### FUEL PUMP

- 1. Disconnect "fuel level sensor unit and fuel pump" harness connector.
- 2. Check resistance between "fuel level sensor unit and fuel pump" terminals 1 and 3.

Resistance: Approximately 0.2 - 5.0Ω [at 25°C (77°F)]

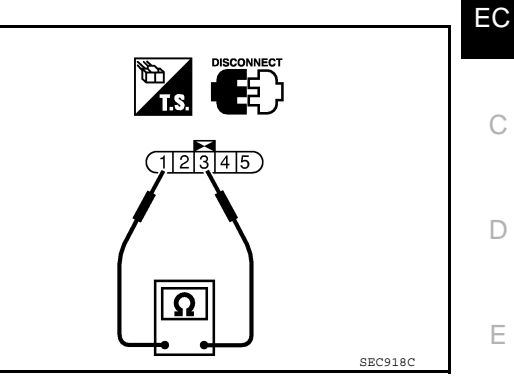

F

А

Н

J

Κ

L

Ν

0

Р

# HO2S2

# Component Description

The heated oxygen sensor 2, after three way catalyst (manifold), monitors the oxygen level in the exhaust gas on each bank.

Even if switching characteristics of the air fuel ratio (A/F) sensor 1 are shifted, the air-fuel ratio is controlled to stoichiometric, by the signal from the heated oxygen sensor 2.

This sensor is made of ceramic zirconia. The zirconia generates voltage from approximately 1V in richer conditions to 0V in leaner conditions.

Under normal conditions the heated oxygen sensor 2 is not used for engine control operation.

# **Diagnosis Procedure**

**1.**CHECK HEATED OXYGEN SENSOR 2 FUNCTION-I

- 1. Start engine and warm it up to the normal operating temperature.
- 2. Turn ignition switch OFF and wait at least 10 seconds.
- 3. Start engine and keep the engine speed between 3,500 and 4,000 rpm for at least 1 minute under no load.
- 4. Let engine idle for 1 minute.
- 5. Check the voltage between ECM harness connector and ground under the following condition.

|           | ECM                           | Ground  | Condition                                                  | Voltago                                                  |
|-----------|-------------------------------|---------|------------------------------------------------------------|----------------------------------------------------------|
| Connector | Terminal                      |         | Condition                                                  | voltage                                                  |
| F54       | 74<br>[HO2S2 (bank 1) signal] | Ground  | Revving up to 4,000 rpm under no load at<br>least 10 times | The voltage does not remain in the range of 0.2 - 0.4 V. |
| 1 34      | 55<br>[HO2S2 (bank 2) signal] | Glodina |                                                            |                                                          |

Is the inspection result normal?

YES >> INSPECTION END

NO >> GO TO 2.

## 2.CHECK HEATED OXYGEN SENSOR 2 FUNCTION-II

Check the voltage between ECM harness connector and ground under the following condition.

|           | ECM                           | Ground | Condition                                 | Voltage                                  |
|-----------|-------------------------------|--------|-------------------------------------------|------------------------------------------|
| Connector | Terminal                      | Giouna | Condition                                 |                                          |
| F54       | 74<br>[HO2S2 (bank 1) signal] | Ground | und Keeping engine at idle for 10 minutes | The voltage does not remain in the range |
| . 34      | 55<br>[HO2S2 (bank 2) signal] | Cround |                                           | of 0.2 - 0.4 V.                          |

Is the inspection result normal?

YES >> INSPECTION END

NO >> GO TO 3.

## **3.**CHECK HEATED OXYGEN SENSOR 2 FUNCTION-III

Check the voltage between ECM harness connector and ground under the following condition.

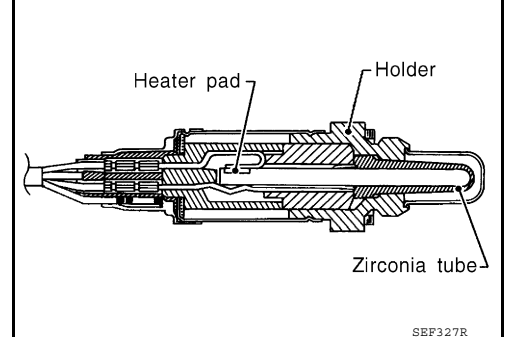

INFOID:000000005282167

# HO2S2

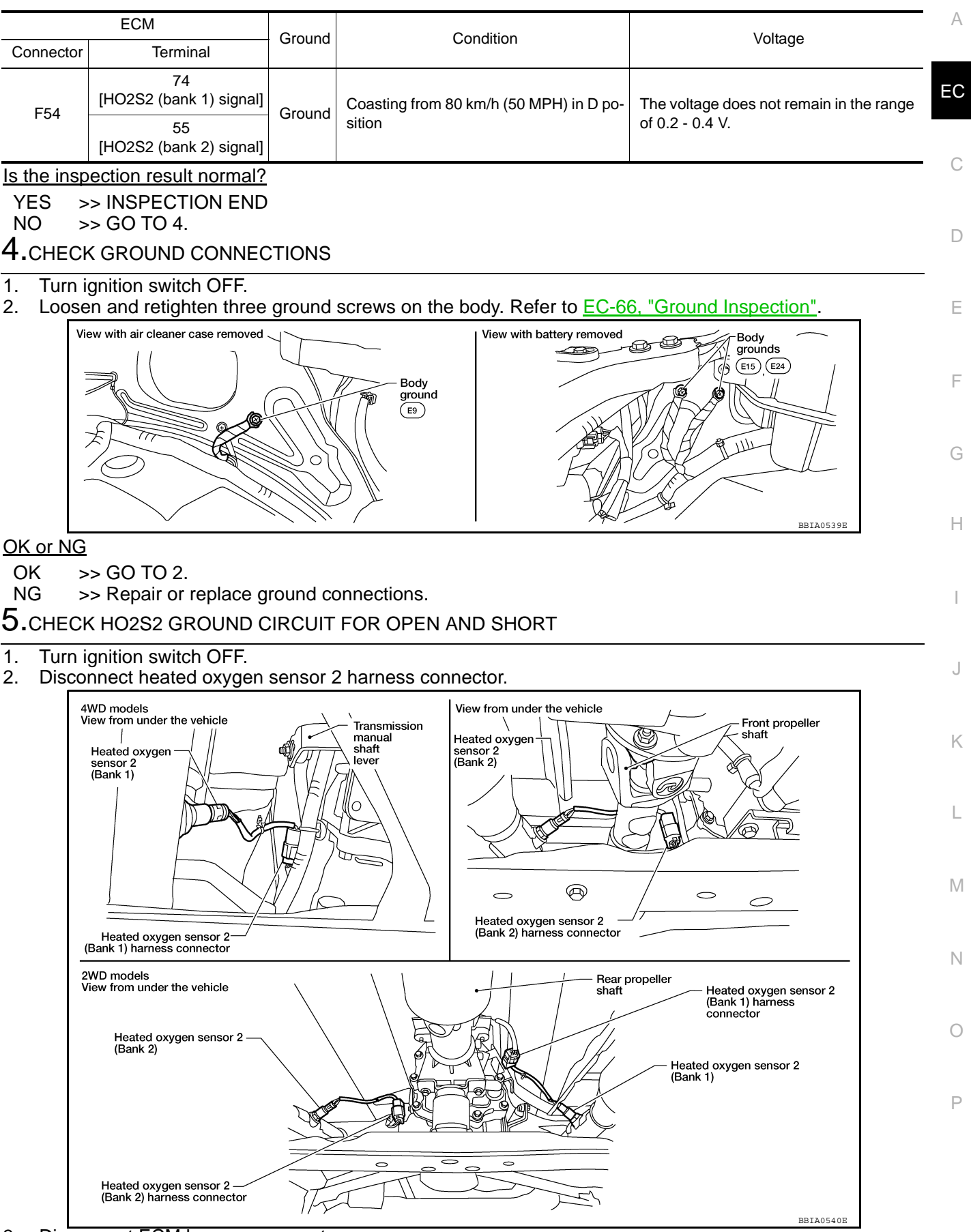

<sup>3.</sup> Disconnect ECM harness connector.

4. Check harness continuity between HO2S2 terminal 4 and ECM terminal 78.

Refer to Wiring Diagram.

## Continuity should exist.

5. Also check harness for short to ground and short to power.

## OK or NG

OK >> GO TO 4.

NG >> Repair open circuit or short to ground or short to power in harness or connectors.

 $\mathbf{6.}$ CHECK HO2S2 INPUT SIGNAL CIRCUIT FOR OPEN AND SHORT

1. Check harness continuity between ECM terminal and HO2S2 terminal as follows. Refer to Wiring Diagram.

| Terminals |        | Bank |  |
|-----------|--------|------|--|
| ECM       | Sensor | Dank |  |
| 74        | 1      | 1    |  |
| 55        | 1      | 2    |  |

## Continuity should exist.

2. Check harness continuity between the following terminals and ground. Refer to Wiring Diagram.

| Terminals |        | Bank  |  |
|-----------|--------|-------|--|
| ECM       | Sensor | Dalik |  |
| 74        | 1      | 1     |  |
| 55        | 1      | 2     |  |

## Continuity should not exist.

3. Also check harness for short to power.

<u>OK or NG</u>

OK >> GO TO 5.

NG >> Repair open circuit or short to ground or short to power in harness or connectors.

**7.**CHECK HEATED OXYGEN SENSOR 2

Refer to EC-212, "Component Inspection".

## <u>OK or NG</u>

OK >> GO TO 6.

NG >> Replace malfunctioning heated oxygen sensor 2.

8. CHECK INTERMITTENT INCIDENT

Refer to GI-34, "Work Flow".

## >> INSPECTION END

## Component Inspection

## **HEATED OXYGEN SENSOR 2**

## (I) With CONSULT-III

- 1. Turn ignition switch ON and select "DATA MONITOR" mode with CONSULT-III.
- 2. Start engine and warm it up to the normal operating temperature.
- 3. Turn ignition switch OFF and wait at least 10 seconds.
- 4. Start engine and keep the engine speed between 3,500 and 4,000 rpm for at least 1 minute under no load.
- 5. Let engine idle for 1 minute.

## HO2S2

# < COMPONENT DIAGNOSIS >

- Select "FUEL INJECTION" in "ACTIVE TEST" mode, and select "HO2S2 (B1)/(B2)" as the monitor item with CONSULT-III.
- 7. Check "HO2S2 (B1)/(B2)" at idle speed when adjusting "FUEL INJECTION" to  $\pm 25\%$ .

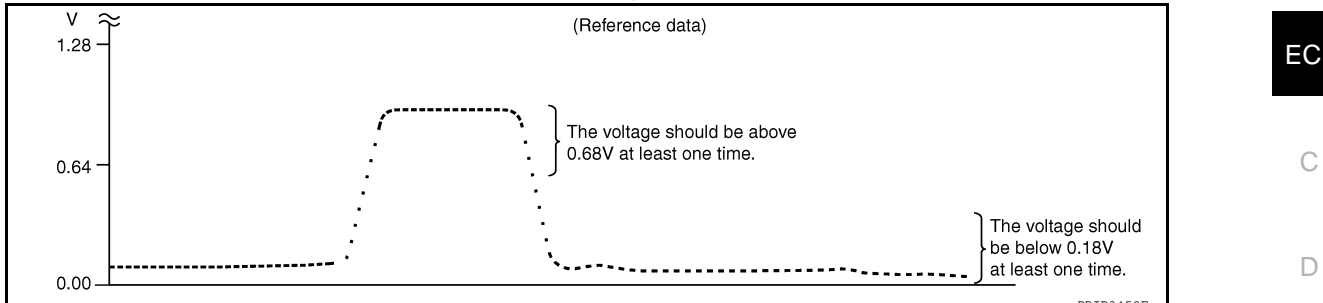

"HO2S2 (B1)/(B2)" should be above 0.68V at least once when the "FUEL INJECTION" is +25%. "HO2S2 (B1)/(B2)" should be below 0.18V at least once when the "FUEL INJECTION" is -25%.

#### **CAUTION:**

- Discard any heated oxygen sensor which has been dropped from a height of more than 0.5 m (19.7 in) onto a hard surface such as a concrete floor; use a new one.
- Before installing new oxygen sensor, clean exhaust system threads using Oxygen Sensor Thread
   Cleaner and approved anti-seize lubricant.

#### **Without CONSULT-III**

- 1. Start engine and warm it up to the normal operating temperature.
- 2. Turn ignition switch OFF and wait at least 10 seconds.
- 3. Start engine and keep the engine speed between 3,500 and 4,000 rpm for at least 1 minute under no load. H
- 4. Let engine idle for 1 minute.
- 5. Set voltmeter probes between ECM terminal 74 [HO2S2 (B1) signal] or 55 [HO2S2 (B2) signal] and ground.
- 6. Check the voltage when revving up to 4,000 rpm under no load at least 10 times.

(Depress and release accelerator pedal as soon as possible.) The voltage should be above 0.68 V and below 0.18 V at least once during this procedure.

If the voltage can be confirmed at step 6, step 7 is not necessary.

- Keep vehicle at idling for 10 minutes, then check voltage. Or check the voltage when coasting from 80 km/h (50 MPH) in D position with "OD" OFF (A/T), 5th gear position (M/T).
   The voltage should be above 0.68 V and below 0.18 V at least once during this procedure.
- 8. If NG, replace heated oxygen sensor 2.

#### **CAUTION:**

- Discard any heated oxygen sensor which has been dropped from a height of more than 0.5 m (19.7 in) onto a hard surface such as a concrete floor; use a new one.
- Before installing new oxygen sensor, clean exhaust system threads using Oxygen Sensor Thread Cleaner and approved anti-seize lubricant.

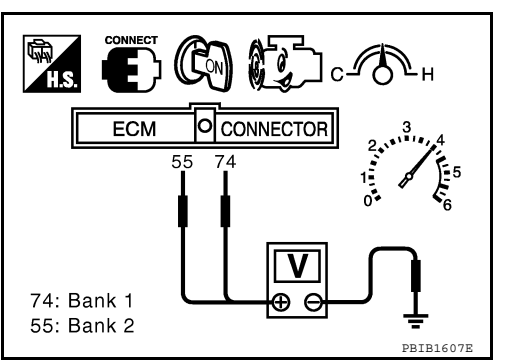

Ν

Ρ

Κ

А

Е

# **HO2S2 HEATER**

# < COMPONENT DIAGNOSIS >

# HO2S2 HEATER

# Description

INFOID:000000005282169

INFOID:000000005282170

## SYSTEM DESCRIPTION

| Sensor                                                               | Input signal to ECM        | ECM function                             | Actuator                      |
|----------------------------------------------------------------------|----------------------------|------------------------------------------|-------------------------------|
| Camshaft position sensor (PHASE)<br>Crankshaft position sensor (POS) | Engine speed               | Heated oxygen sensor 2<br>heater control |                               |
| Engine coolant temperature sensor                                    | Engine coolant temperature |                                          | Heated oxygen sensor 2 heater |
| Mass air flow sensor                                                 | Amount of intake air       |                                          |                               |

The ECM performs ON/OFF control of the heated oxygen sensor 2 heater corresponding to the engine speed, amount of intake air and engine coolant temperature.

## OPERATION

| Engine speed rpm                                                                                                    | Heated oxygen sensor 2 heater |  |
|----------------------------------------------------------------------------------------------------|-------------------------------|--|
| Above 3,600                                                                                                    | OFF                           |  |
| <ul> <li>Below 3,600 rpm after the following conditions are met.</li> <li>Engine: After warming up</li> <li>Keeping the engine speed between 3,500 and 4,000 rpm for 1 minute and at idle for 1 minute under no load</li> </ul> | ON                            |  |

# **Diagnosis Procedure**

# 1. CHECK GROUND CONNECTIONS

- 1. Turn ignition switch OFF.
- 2. Loosen and retighten three ground screws on the body. Refer to EC-66. "Ground Inspection".

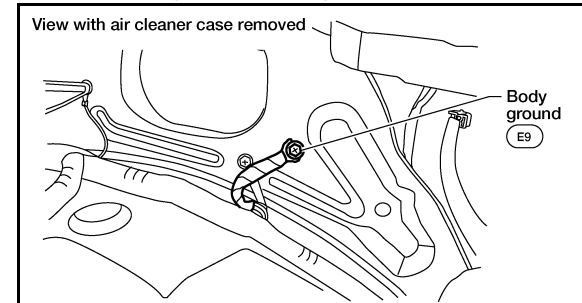

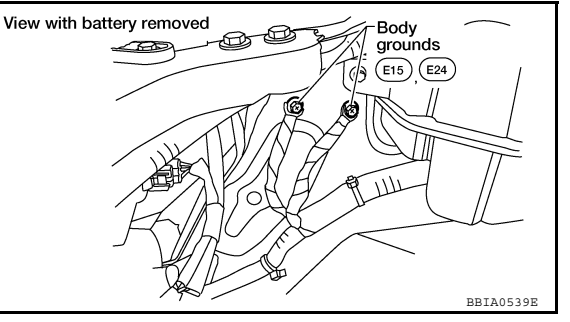

## OK or NG

- OK >> GO TO 2.
- NG >> Repair or replace ground connections.

2. CHECK HO2S2 POWER SUPPLY CIRCUIT

# HO2S2 HEATER

## < COMPONENT DIAGNOSIS >

#### 1. Disconnect heated oxygen sensor 2 harness connector.

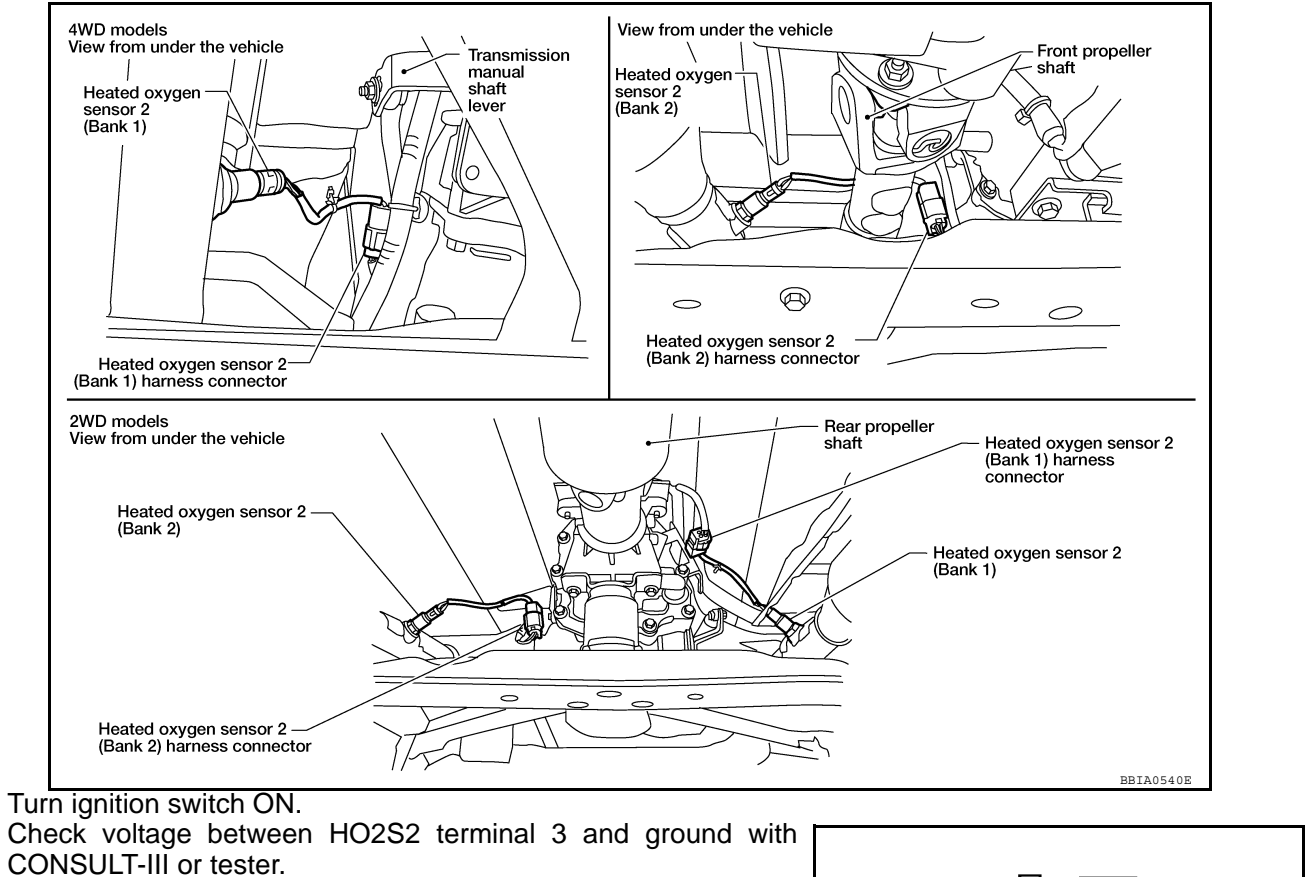

#### Voltage: Battery voltage

#### OK or NG

2. 3.

> OK >> GO TO 4. NG >> GO TO 3.

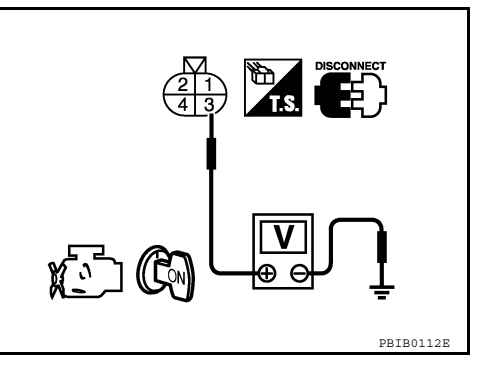

# **3.**DETECT MALFUNCTIONING PART

Check the following.

- Harness connectors E2, F32
- IPDM E/R harness connector E119
- 15A fuse (No.54)

· Harness for open or short between heated oxygen sensor 2 and fuse

#### >> Repair harness or connectors.

# 4. CHECK HO2S2 OUTPUT SIGNAL CIRCUIT FOR OPEN AND SHORT

- 1. Turn ignition switch OFF.
- 2. Disconnect ECM harness connector.
- Check harness continuity between ECM terminal and HO2S2 terminal as follows. Refer to Wiring Diagram.

| Terminals |        | Bank  |  |
|-----------|--------|-------|--|
| ECM       | Sensor | Darik |  |
| 25        | 2      | 1     |  |
| 6         | 2      | 2     |  |

А

EC

D

Е

F

Н

Κ

L

Μ

Ν

Ρ

# **HO2S2 HEATER**

< COMPONENT DIAGNOSIS >

## Continuity should exist.

4. Also check harness for short to ground and short to power.

<u>OK or NG</u>

OK >> GO TO 5.

NG >> Repair open circuit or short to ground or short to power in harness or connectors.

**5.**CHECK HEATED OXYGEN SENSOR 2 HEATER

Refer to EC-216, "Component Inspection".

<u>OK or NG</u>

OK >> GO TO 6.

NG >> Replace malfunctioning heated oxygen sensor 2.

**6.**CHECK INTERMITTENT INCIDENT

Refer to GI-34, "Work Flow".

## >> INSPECTION END

**Component Inspection** 

## HEATED OXYGEN SENSOR 2 HEATER

1. Check resistance between HO2S2 terminals as follows.

| Terminal No.  | Resistance                    |
|---------------|-------------------------------|
| 2 and 3       | 9.9 - 13.3 Ω [at 25°C (77°F)] |
| 1 and 2, 3, 4 | $\Omega \propto$              |
| 4 and 1, 2, 3 | (Continuity should not exist) |

2. If NG, replace heated oxygen sensor 2.

## **CAUTION:**

- Discard any heated oxygen sensor which has been dropped from a height of more than 0.5 m (19.7 in) onto a hard surface such as a concrete floor; use a new one.
- Before installing new oxygen sensor, clean exhaust system threads using Oxygen Sensor Thread Cleaner tool and approved anti-seize lubricant.

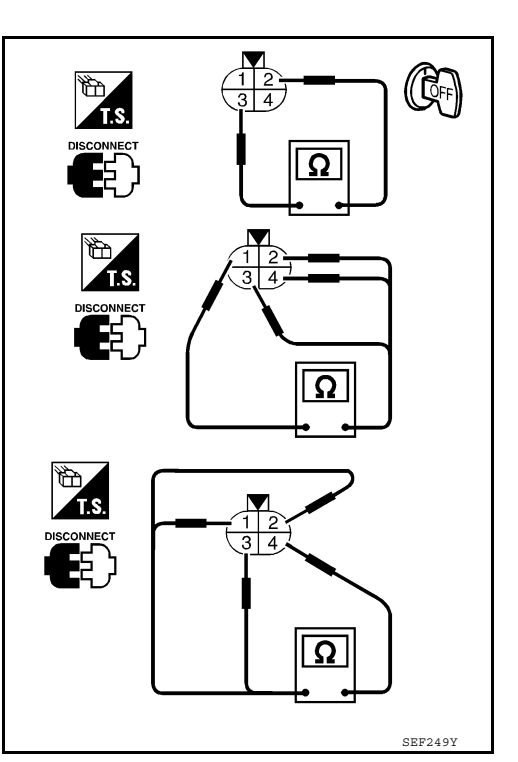
# IAT SENSOR

# Component Description

The intake air temperature sensor is built-into mass air flow sensor (1). The sensor detects intake air temperature and transmits a signal to the ECM.

The temperature sensing unit uses a thermistor which is sensitive to the change in temperature. Electrical resistance of the thermistor decreases in response to the temperature rise.

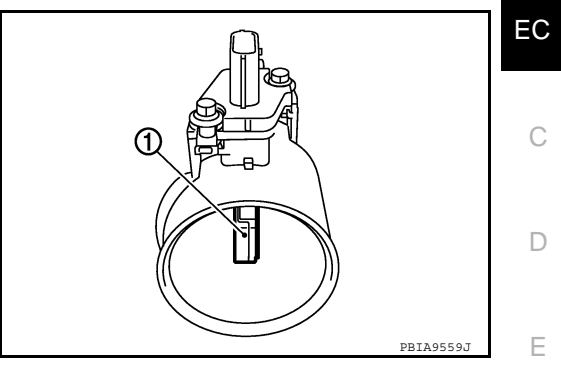

Acceptable

0 20 40 60 80 100 (32) (68) (104) (140) (176) (212) Temperature °C (°F)

20

10 6 4

0.2

0.1

-20

Resistance kn 7.0 8.0 7 8.0 7 8.0 7

#### <Reference data>

| Intake air temperature<br>°C (°F) | Voltage* (V) | Resistance (k $\Omega$ |
|-----------------------------------|--------------|------------------------|
| 25 (77)                           | 3.3          | 1.800 - 2.200          |
| 80 (176)                          | 1.2          | 0.283 - 0.359          |

\*: This data is reference value and is measured between ECM terminal 34 (Intake air temperature sensor) and ground.

#### **CAUTION:**

Never use ECM ground terminals when measuring input/output voltage. Doing so may result in damage to the ECM's transistor. Use a ground other than ECM terminals, such as the ground.

# **Diagnosis Procedure**

# 1. CHECK GROUND CONNECTIONS

- 1. Turn ignition switch OFF.
- 2. Loosen and retighten three ground screws on the body. Refer to EC-66, "Ground Inspection".

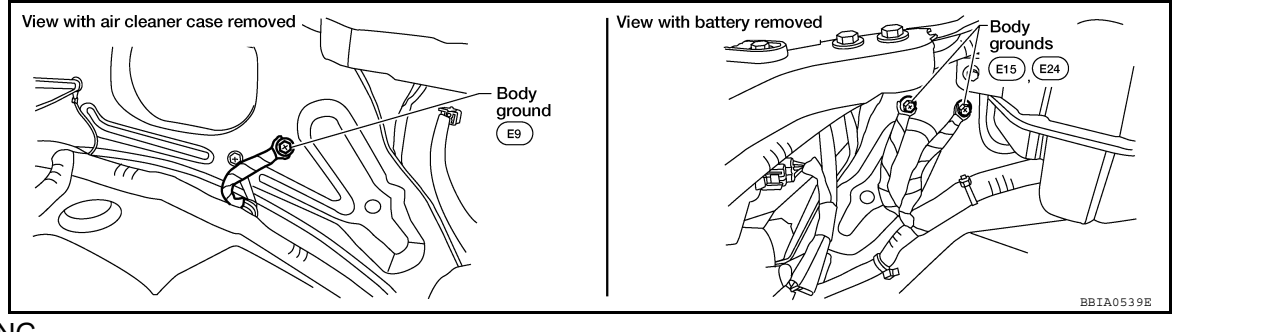

OK or NG

OK >> GO TO 2.

NG >> Repair or replace ground connections.

2.CHECK INTAKE AIR TEMPERATURE SENSOR POWER SUPPLY CIRCUIT

Ρ

А

Н

Κ

Μ

Ν

SEF012E

INFOID:000000005282173

# IAT SENSOR

#### < COMPONENT DIAGNOSIS >

# 1. Disconnect mass air flow sensor (intake air temperature sensor is built-into) harness connector.

2. Turn ignition switch ON.

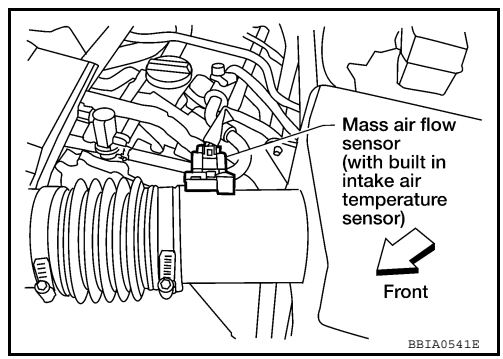

3. Check voltage between mass air flow sensor terminal 5 and ground.

#### Voltage: Approximately 5V

#### OK or NG

- OK >> GO TO 3.
- NG >> Repair harness or connectors.

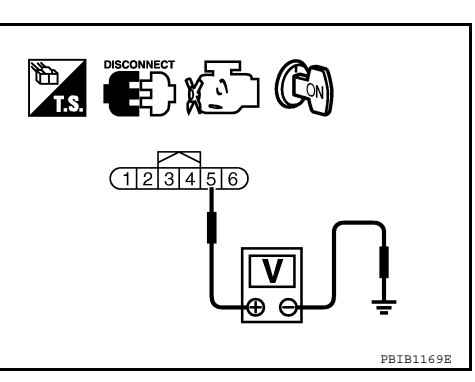

# ${f 3.}$ CHECK INTAKE AIR TEMPERATURE SENSOR GROUND CIRCUIT FOR OPEN AND SHORT

- 1. Turn ignition switch OFF.
- 2. Disconnect ECM harness connector.
- 3. Check harness continuity between mass air flow sensor terminal 6 and ECM terminal 67. Refer to Wiring Diagram.

#### Continuity should exist.

4. Also check harness for short to ground and short to power.

<u>OK or NG</u>

OK >> GO TO 4.

NG >> Repair open circuit or short to ground or short to power in harness or connectors.

**4.**CHECK INTAKE AIR TEMPERATURE SENSOR

Refer to EC-218, "Component Inspection".

#### OK or NG

OK >> GO TO 5.

NG >> Replace mass air flow sensor (with intake air temperature sensor).

**5.**CHECK INTERMITTENT INCIDENT

Refer to GI-34, "Work Flow".

#### >> INSPECTION END

Component Inspection

INTAKE AIR TEMPERATURE SENSOR

INFOID:000000005282174

# [VQ40DE]

# IAT SENSOR

EC-219

#### < COMPONENT DIAGNOSIS >

**Revision: September 2009** 

# [VQ40DE]

Н

J

Κ

L

Μ

Ν

Ο

Ρ

2010 Xterra GCC

1. Check resistance between mass air flow sensor (1) terminals 5 and 6 under the following conditions.

| Intake air temperature [°C (°F)] | Resistance (k $\Omega$ |
|----------------------------------|------------------------|
| 25 (77)                          | 1.800 - 2.200          |

2. If NG, replace mass air flow sensor (with intake air temperature sensor).

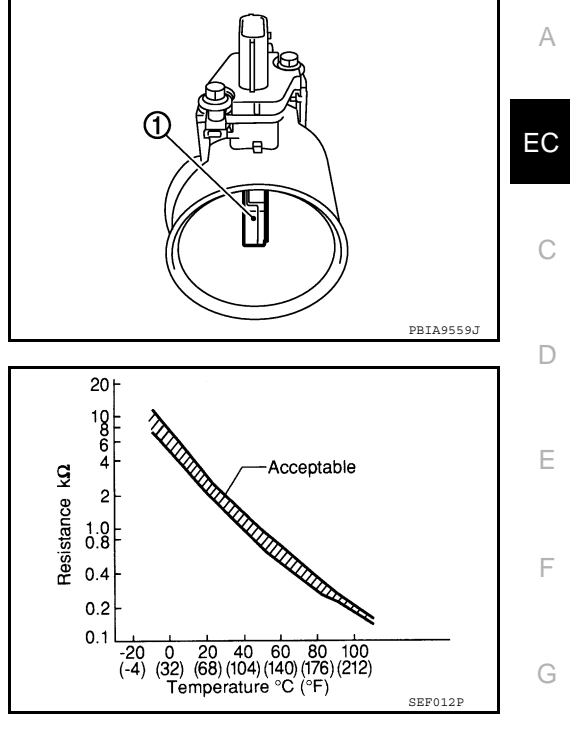

# **IGNITION SIGNAL**

#### INFOID:000000005282175

# Component Description

## **IGNITION COIL & POWER TRANSISTOR**

The ignition signal from the ECM is sent to and amplified by the power transistor. The power transistor turns ON and OFF the ignition coil primary circuit. This ON/OFF operation induces the proper high voltage in the coil secondary circuit.

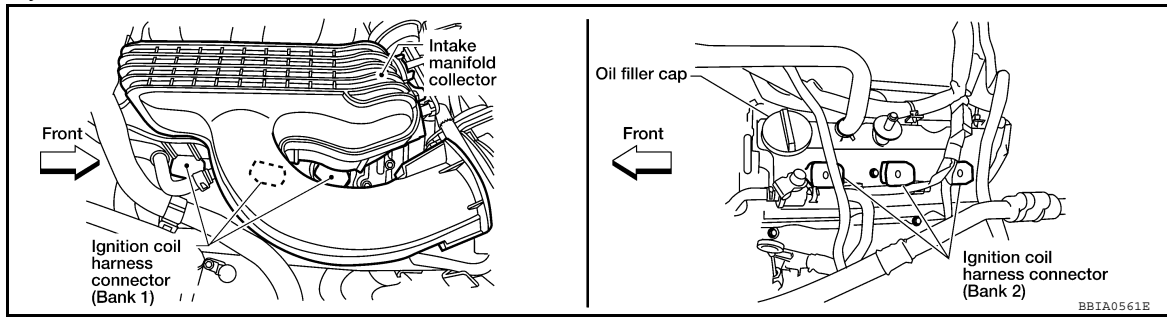

# **Diagnosis Procedure**

INFOID:000000005282176

# 1.CHECK ENGINE START

# Turn ignition switch OFF, and restart engine.

Is engine running?

#### <u>Yes or No</u>

Yes (With CONSULT-III)>>GO TO 2. Yes (Without CONSULT-III)>>GO TO 3. No >> GO TO 4.

# 2. CHECK OVERALL FUNCTION

#### (B) With CONSULT-III

- 1. Perform "POWER BALANCE" in "ACTIVE TEST" mode with CONSULT-III.
- 2. Check that each circuit produces a momentary engine speed drop.

#### OK or NG

#### OK >> INSPECTION END

- NG >> GO TO 10.
- 3.CHECK OVERALL FUNCTION

# Without CONSULT-III

#### 1. Let engine idle.

- Read the voltage signal between ECM terminals 60, 61, 62, 79, 80, 81 and ground with an oscilloscope.
- Verify that the oscilloscope screen shows the signal wave as shown below.

#### NOTE:

The pulse cycle changes depending on rpm at idle.

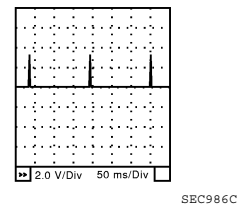

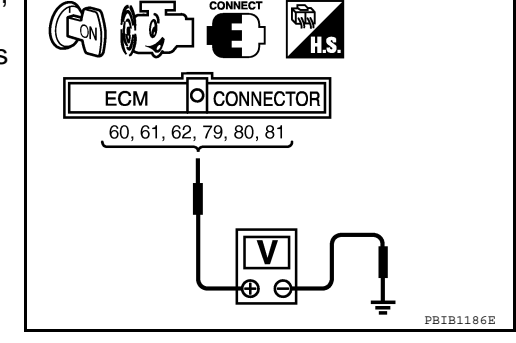

## <u>OK or NG</u>

OK >> INSPECTION END

NG >> GO TO 10.

**4.**CHECK IGNITION COIL POWER SUPPLY CIRCUIT-I

#### < COMPONENT DIAGNOSIS >

- 1. Turn ignition switch OFF, wait at least 10 seconds and then turn ON.
- Check voltage between ECM terminals 119, 120 and ground with CONSULT-III or tester.

#### Voltage: Battery voltage

#### OK or NG

- OK >> GO TO 5.
- NG >> Go to EC-63, "Diagnosis Procedure".

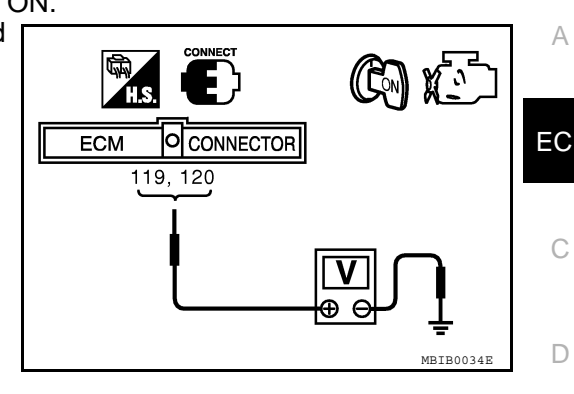

[VQ40DE]

Ε

F

Н

Μ

Ν

Ρ

5. CHECK IGNITION COIL POWER SUPPLY CIRCUIT-II

- 1. Turn ignition switch OFF.
- 2. Disconnect condenser-1 harness connector.
- 3. Turn ignition switch ON.

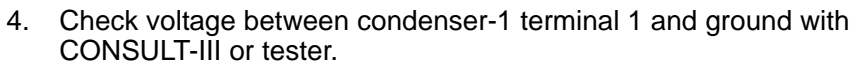

#### Voltage: Battery voltage

#### OK or NG

OK >> GO TO 8. NG >> GO TO 6.

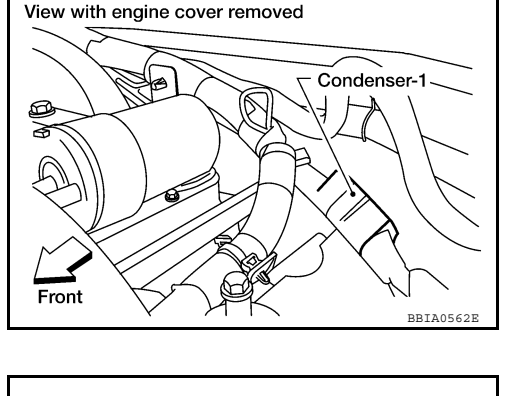

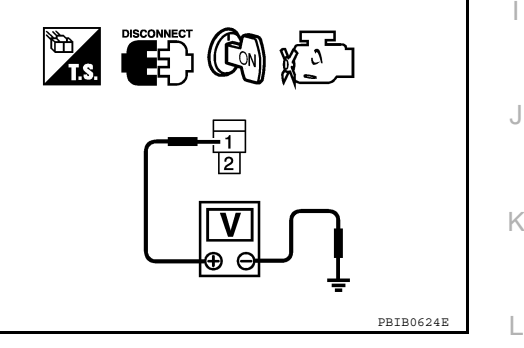

| 1. | Turn | ignition | switch | OFF. |
|----|------|----------|--------|------|
|----|------|----------|--------|------|

- 2. Disconnect IPDM E/R harness connector E119.
- Check harness continuity between IPDM E/R terminal 3 and condenser-1 terminal 1. Refer to Wiring Diagram.

## Continuity should exist.

4. Also check harness for short to ground and short to power.

#### <u>OK or NG</u>

OK >> GO TO 17. NG >> GO TO 7. **7** 

7. DETECT MALFUNCTIONING PART

Check the following.

Harness connectors E2, F32

 $\bullet$  Harness for open or short between condenser-1 and IPDM E/R

>> Repair open circuit or short to ground or short to power in harness or connectors.

< COMPONENT DIAGNOSIS >

# 8. CHECK CONDENSER-1 GROUND CIRCUIT FOR OPEN AND SHORT

- 1. Turn ignition switch OFF.
- 2. Check harness continuity between condenser-1 terminal 2 and ground. Refer to Wiring Diagram.

#### Continuity should exist.

3. Also check harness for short to power.

OK or NG

- OK >> GO TO 9.
- NG >> Repair open circuit or short to power in harness or connectors.

**9.**CHECK CONDENSER-1

Refer to EC-223, "Component Inspection".

#### <u>OK or NG</u>

OK >> GO TO 10.

NG >> Replace condenser-1.

# 10. CHECK IGNITION COIL POWER SUPPLY CIRCUIT-V

- 1. Turn ignition switch OFF.
- 2. Reconnect all harness connectors disconnected.
- 3. Disconnect ignition coil harness connector.

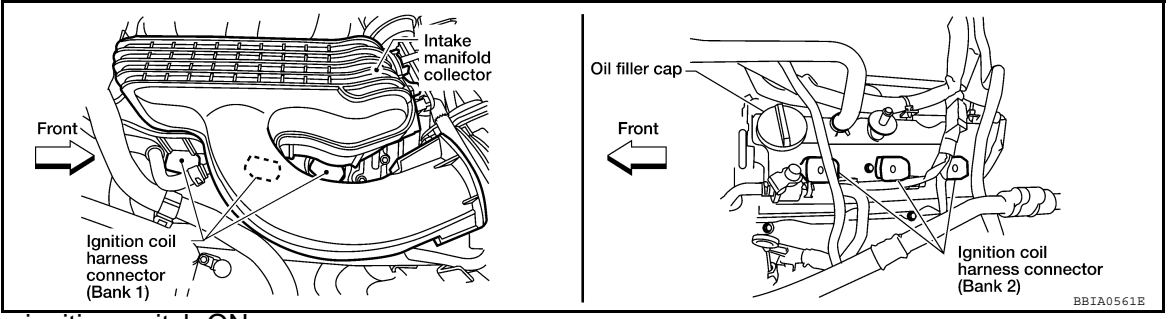

- 4. Turn ignition switch ON.
- 5. Check voltage between ignition coil terminal 3 and ground with CONSULT-III or tester.

#### Voltage: Battery voltage

#### OK or NG

OK >> GO TO 12. NG >> GO TO 11.

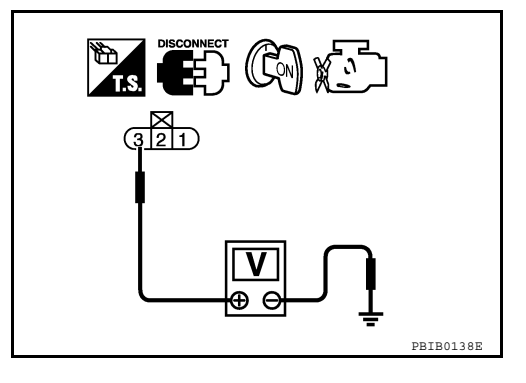

# 11. DETECT MALFUNCTIONING PART

#### Check the following.

- Harness connectors F26, F225
- Harness for open or short between ignition coil and harness connector F32

>> Repair or replace harness or connectors.

# 12. CHECK IGNITION COIL GROUND CIRCUIT FOR OPEN AND SHORT

- 1. Turn ignition switch OFF.
- 2. Check harness continuity between ignition coil terminal 2 and ground. Refer to Wiring Diagram.

#### Continuity should exist.

| < COMPONENT DIAGNOSIS >                                                                                                    | [VQ40DE]                  |
|----------------------------------------------------------------------------------------------------|---------------------------|
| 3. Also check harness for short to power.                                                                                                    |                           |
| <u>OK or NG</u>                                                                                                    |                           |
| OK >> GO TO 14.                                                                                                    | -                         |
| 13  detect material functioning dat                                                                                                    |                           |
|                                                                                                    |                           |
| Check the following.     Harness connectors F225_F26                                                                                                    |                           |
| Harness for open or short between ignition coil and ground                                                                                                    |                           |
|                                                                                                    |                           |
| >> Repair open circuit or short to power in harness or connectors.                                                                                                    |                           |
| <b>14.</b> CHECK IGNITION COIL OUTPUT SIGNAL CIRCUIT FOR OPEN AND SHORT                                                                                                    |                           |
| <ol> <li>Disconnect ECM harness connector.</li> <li>Check harness continuity between ECM terminals 60, 61, 62, 79, 80, 81 and ignition coil te<br/>Refer to Wiring Diagram.</li> </ol> | erminal 1.                |
| Continuity should exist.                                                                                                    |                           |
| 3. Also check harness for short to ground and short to power.                                                                                                    |                           |
| <u>OK or NG</u>                                                                                                    |                           |
| OK >> GO TO 16.                                                                                                    |                           |
| NG >> GO TO 15.                                                                                                    |                           |
| 13.DETECT MALFUNCTIONING PART                                                                                                    |                           |
| Check the following.<br>• Harness connectors E26, E225                                                                                                    |                           |
| Harness for open or short between ignition coil and ECM                                                                                                    |                           |
|                                                                                                    |                           |
| >> Repair open circuit or short to ground or short to power in harness or connectors.                                                                                                  |                           |
| <b>16.</b> CHECK IGNITION COIL WITH POWER TRANSISTOR                                                                                                    |                           |
| Refer to EC-223, "Component Inspection".                                                                                                    |                           |
| <u>OK or NG</u>                                                                                                    |                           |
| OK >> GO TO 17.                                                                                                    |                           |
| 17 CHECK INTERMITTENT INCIDENT                                                                                                    |                           |
| Poter to GL 34 "Work Flow"                                                                                                    |                           |
|                                                                                                    |                           |
| >> INSPECTION END                                                                                                    |                           |
| Component Inspection                                                                                                    | NEO ID 000000000000000000 |
|                                                                                                    | in⊢∪iD:000000005282177    |
| IGNITION COIL WITH POWER TRANSISTOR                                                                                                    |                           |
| CAUTION:                                                                                                    |                           |
| 1. Turn ignition switch OFF.                                                                                                    | ле.                       |
| 2. Disconnect ignition coil harness connector.                                                                                                    |                           |
|                                                                                                    |                           |
|                                                                                                    |                           |

#### < COMPONENT DIAGNOSIS >

3. Check resistance between ignition coil terminals as follows.

| Terminal No. (Polarity) | Resistance $\Omega$ [at 25°C (77°F)] |
|-------------------------|--------------------------------------|
| 1 and 2                 | Except 0 or ∞                        |
| 1 and 3                 | Except 0                             |
| 2 and 3                 |                                      |

- 4. If NG, Replace ignition coil with power transistor. If OK, go to next step.
- 5. Turn ignition switch OFF.
- 6. Reconnect all harness connectors disconnected.
- 7. Remove fuel pump fuse in IPDM E/R to release fuel pressure. **NOTE:**

Do not use CONSULT-III to release fuel pressure, or fuel pressure applies again during the following procedure.

- 8. Start engine.
- 9. After engine stalls, crank it two or three times to release all fuel pressure.
- 10. Turn ignition switch OFF.
- 11. Remove ignition coil harness connectors to avoid the electrical discharge from the ignition coils.
- 12. Remove ignition coil and spark plug of the cylinder to be checked.
- 13. Crank engine for five seconds or more to remove combustion gas in the cylinder.
- 14. Connect spark plug and harness connector to ignition coil.
- Fix ignition coil using a rope etc. with gap of 13 17 mm (0.52 0.66 in) between the edge of the spark plug and grounded metal portion as shown in the figure.
- 16. Crank engine for about three seconds, and check whether spark is generated between the spark plug and the grounded part.

#### Spark should be generated.

#### **CAUTION:**

- Never place to the spark plug and the ignition coil within 50cm (19.7 in) each other. Be careful not to get an electrical shock while checking, because the electrical discharge voltage becomes 20 kV or more.
- It might damage the ignition coil if the gap of more than 17 mm (0.66 in) is made. NOTE:

When the gap is less than 13 mm (0.52 in), the spark might be generated even if the coil is malfunctioning.

17. If NG, Replace ignition coil with power transistor.

#### **CONDENSER-1**

- 1. Turn ignition switch OFF.
- 2. Disconnect condenser-1 harness connector.
- 3. Check resistance between condenser-1 terminals 1 and 2.

Resistance

Above 1 MΩ at 25°C (77°F)

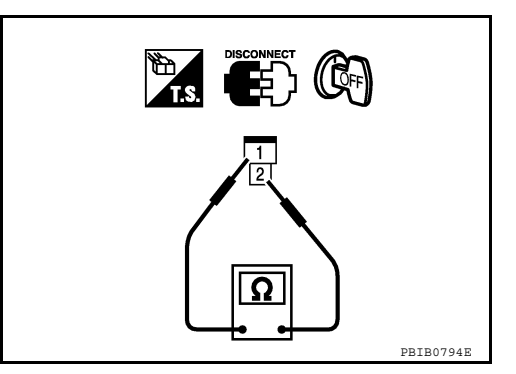

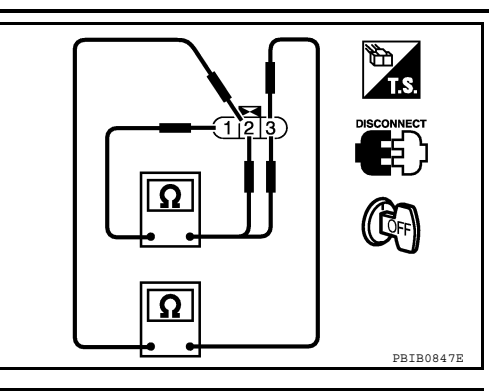

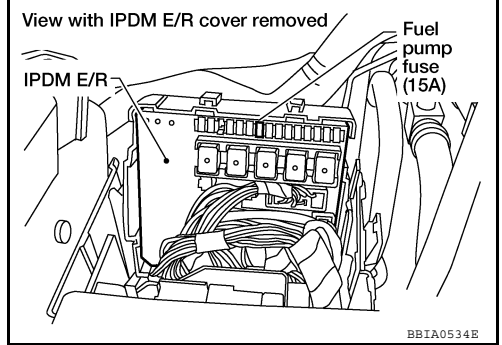

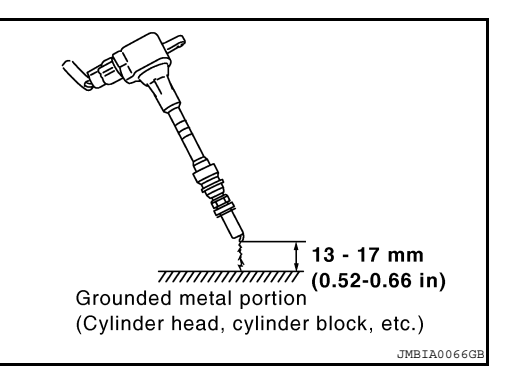

# POSITIVE CRANKCASE VENTILATION

# Description

# SYSTEM DESCRIPTION

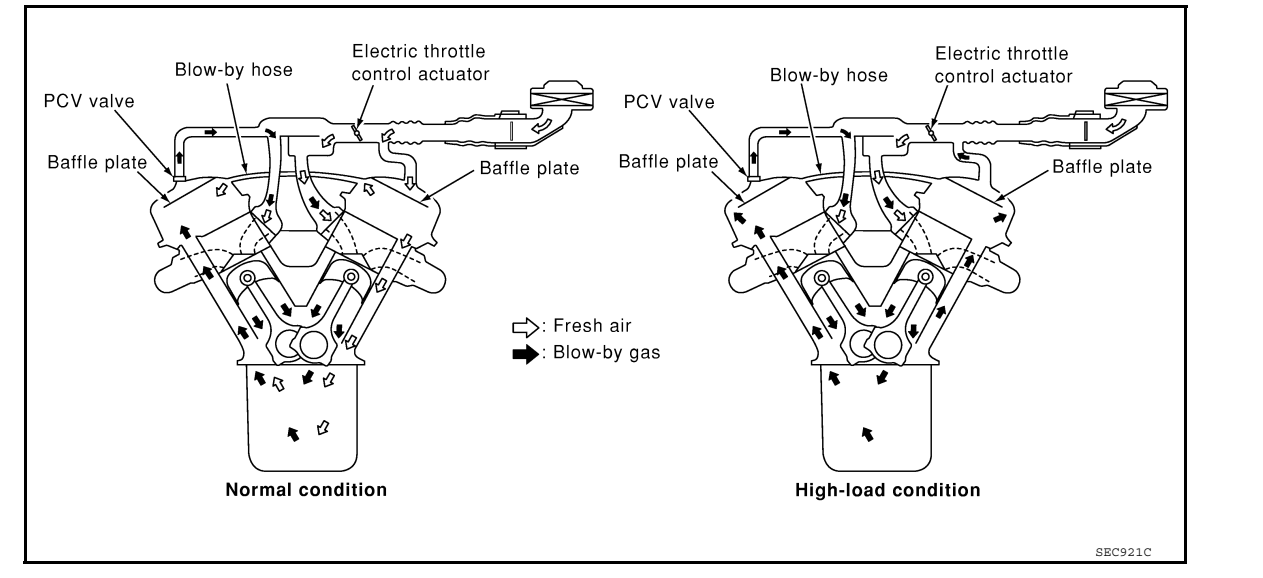

This system returns blow-by gas to the intake manifold.

The positive crankcase ventilation (PCV) valve is provided to conduct crankcase blow-by gas to the intake manifold. During partial throttle operation of the engine, the intake manifold sucks the blow-by gas through the PCV valve. Normally, the capacity of the valve is sufficient to handle any blow-by and a small amount of ventilating air. The ventilating air is then drawn from the air inlet tubes into the crankcase. In this process the air passes through the hose connecting air inlet tubes to rocker cover. Under full-throttle condition, the manifold vacuum is insufficient to draw the blow-by flow through the valve. The flow goes through the hose connection in the reverse direction.

On vehicles with an excessively high blow-by, the valve does not meet the requirement. This is because some of the flow will go through the hose connection to the air inlet tubes under all conditions.

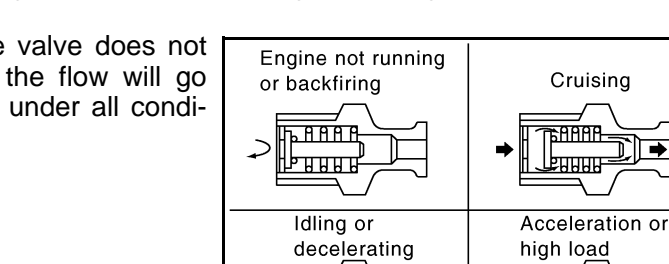

# Component Inspection

#### PCV (POSITIVE CRANKCASE VENTILATION) VALVE

With engine running at idle, remove PCV valve from rocker cover. A properly working valve makes a hissing noise as air passes through it. A strong vacuum should be felt immediately when a finger is placed over valve inlet.

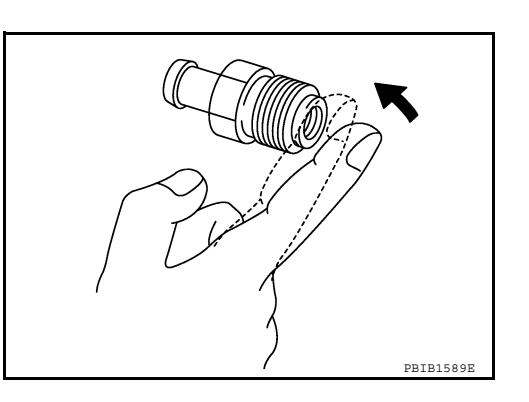

# [VQ40DE]

INFOID:000000005282178

А

EC

D

Н

M

Ν

Κ

Cruising

<u>\*8888</u> ннн

PBIB1588E

INFOID:000000005282179

# **POSITIVE CRANKCASE VENTILATION**

# < COMPONENT DIAGNOSIS >

# PCV VALVE VENTILATION HOSE

- 1. Check hoses and hose connections for leaks.
- 2. Disconnect all hoses and clean with compressed air. If any hose cannot be freed of obstructions, replace.

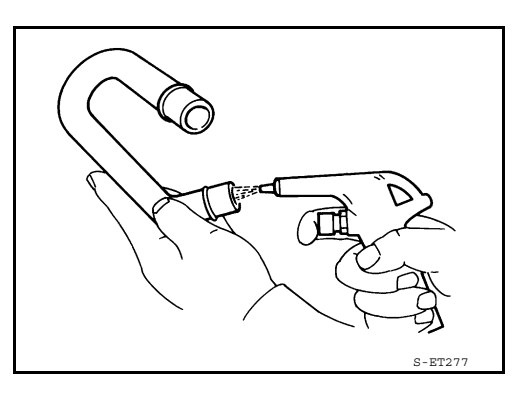

# REFRIGERANT PRESSURE SENSOR

# **Component Description**

The refrigerant pressure sensor is installed at the condenser of the air conditioner system. The sensor uses an electrostatic volume pressure transducer to convert refrigerant pressure to voltage. The voltage signal is sent to ECM, and ECM controls cooling fan system.

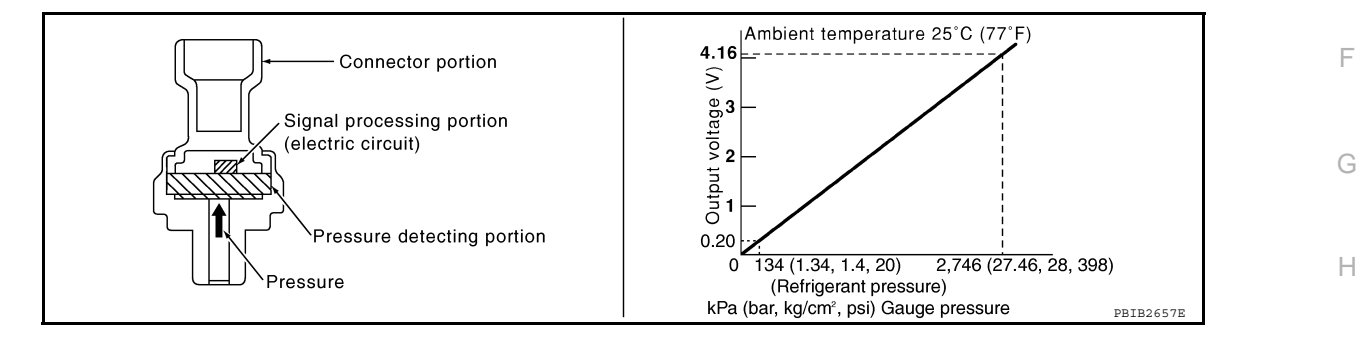

# **Diagnosis Procedure**

INFOID:000000005282181

# 1. CHECK REFRIGERANT PRESSURE SENSOR OVERALL FUNCTION

- 1. Start engine and warm it up to normal operating temperature.
- Turn A/C switch and blower fan switch ON.
   Check voltage between ECM terminal 70 a
  - Check voltage between ECM terminal 70 and ground with CON-SULT-III or tester.

#### Voltage: 1.0 - 4.0V

#### OK or NG

OK >> INSPECTION END

NG >> GO TO 2.

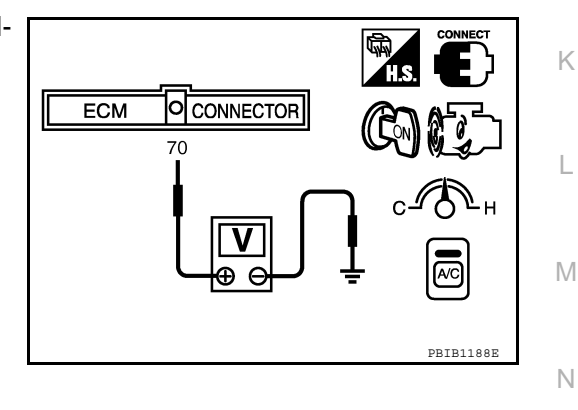

# 2. CHECK GROUND CONNECTIONS

- 1. Turn A/C switch and blower fan switch OFF.
- 2. Turn ignition switch OFF.
- 3. Loosen and retighten three ground screws on the body. Refer to EC-66, "Ground Inspection".

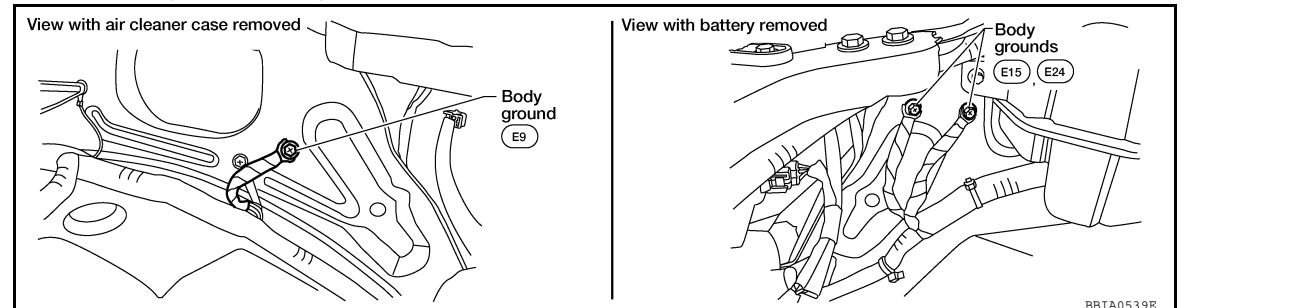

А

EC

D

Е

[VQ40DE]

INFOID:000000005282180

Front

Refrigerant pressure sensor harness connector

BBTA0564F

X

View with battery removed

# **REFRIGERANT PRESSURE SENSOR**

< COMPONENT DIAGNOSIS >

[VQ40DE]

#### <u>OK or NG</u>

- OK >> GO TO 3.
- NG >> Repair or replace ground connections.

3. CHECK REFRIGERANT PRESSURE SENSOR POWER SUPPLY CIRCUIT

- 1. Disconnect refrigerant pressure sensor harness connector.
- 2. Turn ignition switch ON.

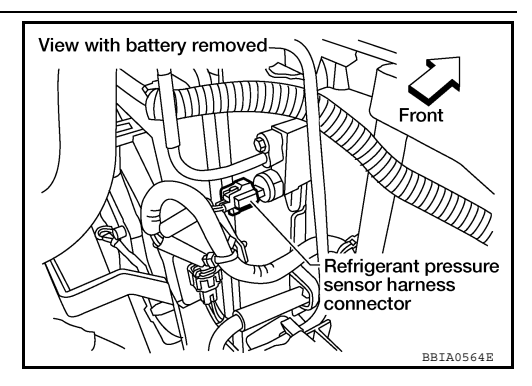

3. Check voltage between refrigerant pressure sensor terminal 3 and ground with CONSULT-III or tester.

#### Voltage: Approximately 5V

#### OK or NG

OK >> GO TO 5. NG >> GO TO 4.

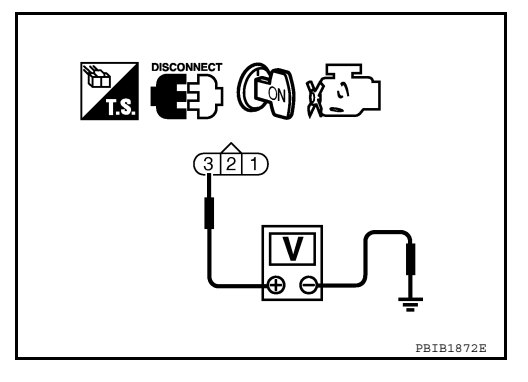

# 4. DETECT MALFUNCTIONING PART

Check the following.

- Harness connectors E5, F14
- Harness for open or short between ECM and refrigerant pressure sensor

>> Repair harness or connectors.

# 5. Check refrigerant pressure sensor ground circuit for open and short

- 1. Turn ignition switch OFF.
- 2. Disconnect ECM harness connector.
- 3. Check harness continuity between refrigerant pressure sensor terminal 1 and ECM terminal 67. Refer to Wiring Diagram.

#### Continuity should exist.

4. Also check harness for short to ground and short to power.

<u>OK or NG</u>

OK >> GO TO 7. NG >> GO TO 6.

**6.**DETECT MALFUNCTIONING PART

Check the following.

- Harness connectors E5, F14
- Harness for open or short between ECM and refrigerant pressure sensor

>> Repair open circuit or short to ground or short to power in harness or connectors.

7.CHECK REFRIGERANT PRESSURE SENSOR INPUT SIGNAL CIRCUIT FOR OPEN AND SHORT

1. Check harness continuity between ECM terminal 70 and refrigerant pressure sensor terminal 2. Refer to Wiring Diagram.

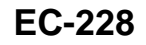

# **REFRIGERANT PRESSURE SENSOR**

## < COMPONENT DIAGNOSIS >

| Continuity should exist.                                                                                                    | A  |
|----------------------------------------------------------------------------------------------------|----|
| <ol><li>Also check harness for short to ground and short to power.</li><li>OK or NG</li></ol>                                 |    |
| OK >> GO TO 9.                                                                                                    | EC |
| 8. DETECT MALFUNCTIONING PART                                                                                                 |    |
| Check the following.                                                                                                    | C  |
| <ul> <li>Harness connectors E5, F14</li> <li>Harness for open or short between ECM and refrigerant pressure sensor</li> </ul> | _  |
|                                                                                                    | D  |
| >> Repair open circuit or short to ground or short to power in harness or connectors.                                         | _  |
| S.CHECK INTERMITTENT INCIDENT<br>Refer to GL 34. "Work Flow"                                                                  | E  |
| <u>OK or NG</u>                                                                                                    | _  |
| OK >> Replace refrigerant pressure sensor.                                                                                    | F  |
|                                                                                                    | G  |
|                                                                                                    | 0  |
|                                                                                                    | Н  |
|                                                                                                    |    |
|                                                                                                    | I  |
|                                                                                                    |    |
|                                                                                                    | J  |
|                                                                                                    |    |
|                                                                                                    | K  |
|                                                                                                    |    |
|                                                                                                    | L  |
|                                                                                                    |    |
|                                                                                                    | M  |
|                                                                                                    |    |
|                                                                                                    | Ν  |
|                                                                                                    |    |
|                                                                                                    | 0  |
|                                                                                                    |    |
|                                                                                                    | P  |
|                                                                                                    |    |
|                                                                                                    |    |

# VIAS

# Diagnosis Procedure

# **1.**CHECK OVERALL FUNCTION

# With CONSULT-III

- 1. Start engine and warm it up to normal operating temperature.
- 2. Perform "VIAS SOL VALVE" in "ACTIVE TEST" mode with CONSULT-III.
- 3. Turn VIAS control solenoid valve "ON" and "OFF", and check that power valve actuator rod moves.

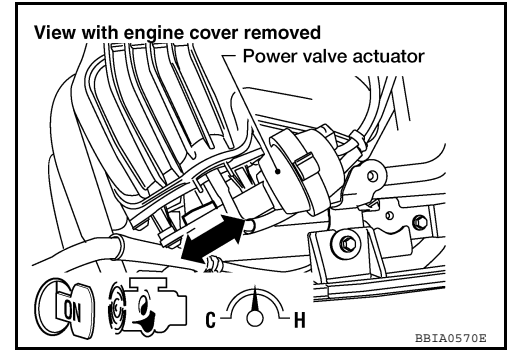

## **Without CONSULT-III**

- i. Start engine and warm it up to normal operating temperature.
- 2. Rev engine up to between 2,200 and 3,300 rpm and check that power valve actuator rod moves.

#### <u>OK or NG</u>

# OK >> INSPECTION END

NG (With CONSULT-III) >>GO TO 2.

NG (Without CONSULT-III) >>GO TO 3.

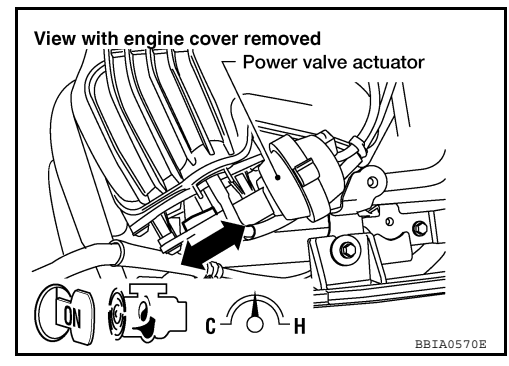

# 2. CHECK VACUUM EXISTENCE

## With CONSULT-III

- 1. Stop engine and disconnect vacuum hose connected to power valve actuator.
- 2. Start engine and let it idle.
- 3. Perform "VIAS SOL VALVE" in "ACTIVE TEST" mode with CONSULT-III.
- 4. Turn VIAS control solenoid valve "ON" and "OFF", and check vacuum existence under the following conditions.

| VIAS SOL VALVE | Vacuum            |
|----------------|-------------------|
| ON             | Should exist.     |
| OFF            | Should not exist. |

## <u>OK or NG</u>

OK >> Repair or replace power valve actuator.

NG >> GO TO 4.

# **3.**CHECK VACUUM EXISTENCE

## **Without CONSULT-III**

- 1. Stop engine and disconnect vacuum hose connected to power valve actuator.
- 2. Disconnect VIAS control solenoid valve harness connector.
- 3. Start engine and let it idle.

INFOID:000000005282182

4. Apply 12V of direct current between VIAS control solenoid valve terminals 1 and 2.

VIAS

5. Check vacuum existence under the following conditions.

| Condition                 | Vacuum            |
|---------------------------|-------------------|
| 12V direct current supply | Should exist.     |
| No supply                 | Should not exist. |

#### OK or NG

- OK >> Repair or replace power valve actuator.
- NG >> GO TO 4.

# 4.CHECK VACUUM HOSE

- Stop engine. 1.
- Check hoses and tubes between intake manifold and power 2. valve actuator for crack, clogging, improper connection or disconnection. Refer to EC-43, "Vacuum Hose Drawing".

#### OK or NG

- OK >> GO TO 5.
- NG >> Repair hoses or tubes.

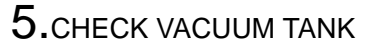

Refer to EC-232, "Component Inspection".

<u>OK or NG</u>

- OK >> GO TO 6.
- NG >> Replace vacuum tank.

#### ${f 6}.$ CHECK VIAS CONTROL SOLENOID VALVE POWER SUPPLY CIRCUIT

- 1. Turn ignition switch OFF.
- Disconnect VIAS control solenoid valve harness connector. 2.
- 3. Turn ignition switch ON.

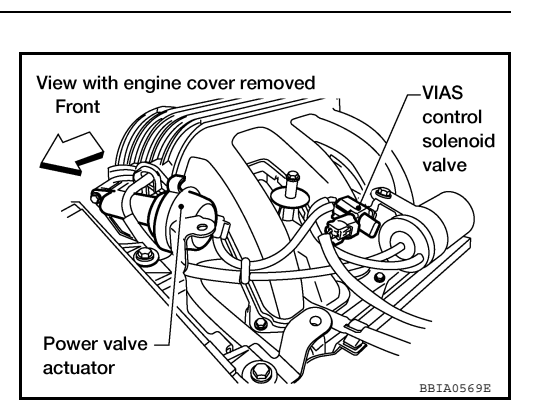

Check voltage between VIAS control solenoid valve terminal 1 4. and ground with CONSULT-III or tester.

#### Voltage: Battery voltage

#### OK or NG

| OK | >> GO TO 8. |
|----|-------------|
| NG | >> GO TO 7. |

( [[ON])

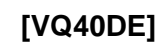

А

EC

С

D

Ε

F

Н

Κ

L

Μ

Ν

Ρ

SEF109I

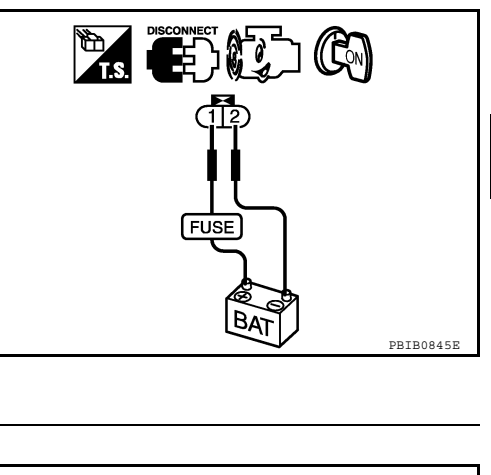

Split

Improper connection

Clogging

# 7. DETECT MALFUNCTIONING PART

Check the following.

- Harness connectors E2, F32
- Harness for open or short between VIAS control solenoid valve and IPDM E/R
- Harness for open or short between VIAS control solenoid valve and ECM

>> Repair harness or connectors.

# ${f 8.}$ CHECK VIAS CONTROL SOLENOID VALVE OUTPUT SIGNAL CIRCUIT FOR OPEN AND SHORT

- 1. Turn ignition switch OFF.
- 2. Disconnect ECM harness connector.
- 3. Check harness continuity between ECM terminal 29 and VIAS control solenoid valve terminal 2. Refer to Wiring Diagram.

#### Continuity should exist.

4. Also check harness for short to ground and short to power.

#### <u>OK or NG</u>

OK >> GO TO 9.

NG >> Repair open circuit or short to ground or short to power in harness or connectors.

9.CHECK VIAS CONTROL SOLENOID VALVE

Refer to EC-232, "Component Inspection".

#### <u>OK or NG</u>

- OK >> GO TO 10.
- NG >> Replace VIAS control solenoid valve.

**10.**CHECK INTERMITTENT INCIDENT

Refer to GI-34, "Work Flow".

#### >> INSPECTION END

#### **Component Inspection**

#### VIAS CONTROL SOLENOID VALVE

With CONSULT-III

- 1. Reconnect harness connectors disconnected.
- 2. Turn ignition switch ON.
- 3. Perform "VIAS SOL VALVE" in "ACTIVE TEST" mode.
- 4. Check air passage continuity and operation delay time under the following conditions.

| Condition<br>VIAS SOL VALVE | Air passage continuity between (A) and (B) | Air passage continuity between (A) and (C) |
|-----------------------------|--------------------------------------------|--------------------------------------------|
| ON                          | Yes                                        | No                                         |
| OFF                         | No                                         | Yes                                        |

Operation takes less than 1 second.

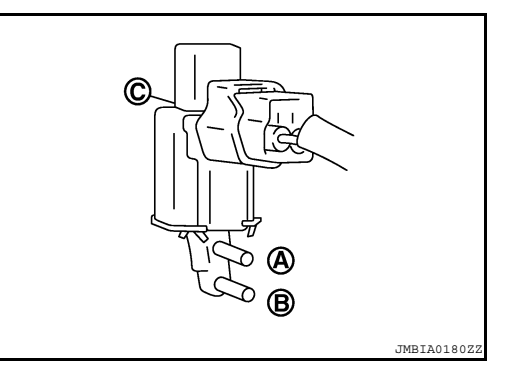

Without CONSULT-III

INFOID:000000005282183

# VIAS

#### < COMPONENT DIAGNOSIS >

Check air passage continuity and operation delay time under the following conditions.

| Condition                                           | Air passage continuity between (A) and (B) | Air passage continuity between (A) and (C) |
|-----------------------------------------------------|--------------------------------------------|--------------------------------------------|
| 12V direct current supply between terminals 1 and 2 | Yes                                        | No                                         |
| No supply                                           | No                                         | Yes                                        |

Operation takes less than 1 second.

#### VACUUM TANK

- 1. Disconnect vacuum hose connected to vacuum tank.
- 2. Connect a vacuum pump to the port (A) of vacuum tank.
- Apply vacuum and check that vacuum exists at the port (B). 3.

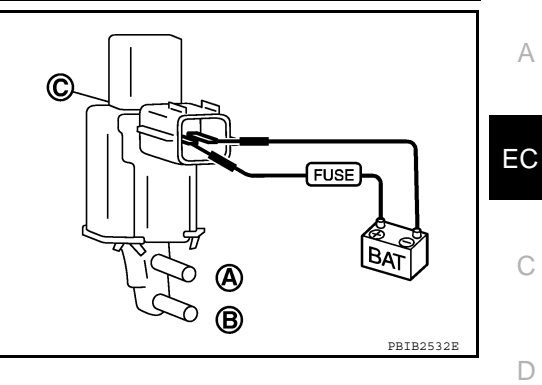

[VQ40DE]

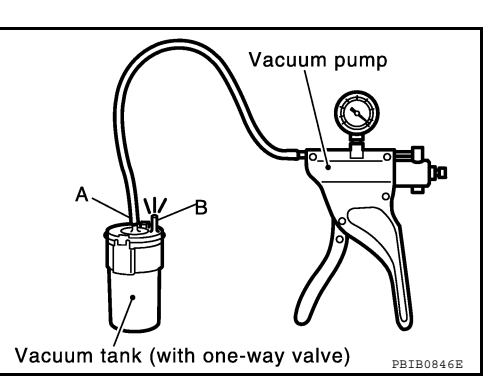

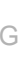

Н

J

Κ

L

Μ

Ν

Ο

Ρ

А

С

D

Ε

F

**Revision: September 2009** 

# VSS

# Description

The vehicle speed signal is sent to the combination meter from the "ABS actuator and electric unit (control unit)" by CAN communication line. The combination meter then sends a signal to the ECM by CAN communication line.

## Diagnosis Procedure

| 1.INSPECTION STA | ٩RT |
|------------------|-----|
|------------------|-----|

Do you have CONSULT-III?

<u>Yes or No</u>

Yes >> GO TO 2. No >> GO TO 3.

2.CHECK OVERALL FUNCTION

- 1. Turn ignition switch OFF.
- 2. Lift up the vehicle.
- 3. Start engine and let it idle.
- 4. Select "VHCL SPEED SE" in "DATA MONITOR" mode with CONSULT-III.
- 5. Select "VHCL SPEED SE" indication when rotating wheels with suitable gear position.

# "VHCL SPEED SE" indication should exceed 10 km/h (6 MPH).

OK or NG

OK >> INSPECTION END

NG >> GO TO 3.

 $\mathbf{3.}$  CHECK DTC WITH "ABS ACTUATOR AND ELECTRIC UNIT (CONTROL UNIT)"

Refer to <u>BRC-15, "CONSULT-III Function (ABS)"</u> (ABS) or <u>BRC-85, "CONSULT-III Function (ABS)"</u> (VDC/ TCS/ABS).

OK or NG

OK >> GO TO 4.

NG >> Repair or replace.

**4.**CHECK COMBINATION METER FUNCTION

Refer to GI-34, "Work Flow".

>> INSPECTION END

INFOID:000000005282185

INFOID:000000005282184

# < ECU DIAGNOSIS > ECU DIAGNOSIS ECM

# CONSULT-III Reference Value in Data Monitor Mode

INFOID:000000005282186

[VQ40DE]

Remarks:

• Specification data are reference values.

• Specification data are output/input values which are detected or supplied by the ECM at the connector.

\* Specification data may not be directly related to their components signals/values/operations.

i.e. Adjust ignition timing with a timing light before monitoring IGN TIMING, because the monitor may show the specification data in spite of the ignition timing not being adjusted to the specification data. This IGN TIMING monitors the data calculated by the ECM according to the signals input from the camshaft position sensor and other ignition timing related sensors.

| MONITOR ITEM                       | CON                                                                                                    | IDITION                                              | SPECIFICATION                                       |
|------------------------------------|----------------------------------------------------------------------------------------------------|------------------------------------------------------|-----------------------------------------------------|
| ENG SPEED                          | Run engine and compare CONSU tion.                                                                                                    | LT-III value with the tachometer indica-             | Almost the same speed as the tachometer indication. |
| MAS A/F SE-B1                      | See <u>EC-55</u> .                                                                                                    |                                                      |                                                     |
| B/FUEL SCHDL                       | See <u>EC-55</u> .                                                                                                    |                                                      |                                                     |
| A/F ALPHA-B1<br>A/F ALPHA-B2       | See <u>EC-55</u> .                                                                                                    |                                                      |                                                     |
| COOLAN TEMP/S                      | Engine: After warming up                                                                                                    |                                                      | More than 70°C (158°F)                              |
| A/F SEN1 (B1)<br>A/F SEN1 (B2)     | Engine: After warming up                                                                                                    | Maintaining engine speed at 2,000 rpm                | Fluctuates around 2.2 V                             |
| HO2S2 (B1)<br>HO2S2 (B2)           | <ul> <li>Revving engine from idle to 3,000 rpm quickly after the following conditions are met</li> <li>Engine: After warming up</li> <li>Keeping engine speed between 3,500 and 4,000 rpm for 1 minute and at idle for 1 minute under no load.</li> </ul> |                                                      | 0 - 0.3 V ←→ Approx. 0.6 - 1.0 V                    |
| HO2S2 MNTR (B1)<br>HO2S2 MNTR (B2) | <ul> <li>Revving engine from idle to 3,000 rpm quickly after the following conditions are met</li> <li>Engine: After warming up</li> <li>Keeping engine speed between 3,500 and 4,000 rpm for 1 minute and at idle for 1 minute under no load.</li> </ul> |                                                      | $LEAN \leftarrow \rightarrow RICH$                  |
| VHCL SPEED SE                      | • Turn drive wheels and compare CONSULT-III value with the speedometer indication.                                                                                                    |                                                      | Almost the same speed as the speedometer indication |
| BATTERY VOLT                       | Ignition switch: ON (Engine stopped)                                                                                                    |                                                      | 11 - 14 V                                           |
| ACCEL SEN 1                        | Ignition switch: ON                                                                                                    | Accelerator pedal: Fully released                    | 0.65 - 0.87 V                                       |
| ACCEL SEN I                        | (Engine stopped)                                                                                                    | Accelerator pedal: Fully depressed                   | More than 4.3 V                                     |
|                                    | Ignition switch: ON                                                                                                    | Accelerator pedal: Fully released                    | 0.56 - 0.96 V                                       |
| ACCEL SEN 2 <sup>-1</sup>          | (Engine stopped)                                                                                                    | Accelerator pedal: Fully depressed                   | More than 4.0 V                                     |
| TP SEN 1-B1                        | Ignition switch: ON                                                                                                    | Accelerator pedal: Fully released                    | More than 0.36 V                                    |
| TP SEN 2-B1* <sup>1</sup>          | (Engine stopped)<br>• Shift lever: D (A/T), 1st (M/T)                                                                                                    | Accelerator pedal: Fully depressed                   | Less than 4.75 V                                    |
| START SIGNAL                       | • Ignition switch: $ON \rightarrow START \rightarrow O$                                                                                                    | DN                                                   | $OFF \rightarrow ON \rightarrow OFF$                |
|                                    | Ignition switch: ON                                                                                                    | Accelerator pedal: Fully released                    | ON                                                  |
| OLOD THE FUG                       | (Engine stopped)                                                                                                    | Accelerator pedal: Slightly depressed                | OFF                                                 |
|                                    | • Engine: After warming up idle the                                                                                                    | Air conditioner switch: OFF                          | OFF                                                 |
| AIR COND SIG                       | engine                                                                                                    | Air conditioner switch: ON<br>(Compressor operates.) | ON                                                  |
|                                    | Ignition switch: ON                                                                                                    | Shift lever: P or N (A/T), Neutral (M/T)             | ON                                                  |
|                                    |                                                                                                    | Shift lever: Except above                            | OFF                                                 |
|                                    | • Engine: After warming up, idle the                                                                                                    | Steering wheel: Not being turned                     | OFF                                                 |
| FW/ST SIGNAL                       | engine                                                                                                    | Steering wheel: Being turned.                        | ON                                                  |

А

EC

С

# < ECU DIAGNOSIS >

| MONITOR ITEM                     | CON                                                                                                    | DITION                                                                               | SPECIFICATION      |
|----------------------------------|----------------------------------------------------------------------------------------------------|--------------------------------------------------------------------------------------|--------------------|
|                                  |                                                                                                    | Rear window defogger switch is ON and/or lighting switch is in 2nd                   | ON                 |
| LOAD SIGNAL                      | Ignition switch: ON                                                                                                    | Rear window defogger switch is OFF and lighting switch is OFF                        | OFF                |
| IGNITION SW                      | • Ignition switch: $ON \rightarrow OFF \rightarrow ON$                                                                                                    |                                                                                      | $ON\toOFF\toON$    |
|                                  | • Engine: After warming up, idle the                                                                                                    | Heater fan: Operating.                                                               | ON                 |
| HEATER FAIN SW                   | engine                                                                                                    | Heater fan: Not operating                                                            | OFF                |
| PDAKE SW                         | • Ignition quitab: ON                                                                                                    | Brake pedal: Fully released                                                          | OFF                |
| BRARE SW                         | • Ignition switch. ON                                                                                                    | Brake pedal: Slightly depressed                                                      | ON                 |
|                                  | Engine: After warming up                                                                                                    | Idle                                                                                 | 2.0 - 3.0 msec     |
| INJ PULSE-B1<br>INJ PULSE-B2     | <ul> <li>Shift lever: P or N (A/T) Neutral<br/>(M/T)</li> <li>Air conditioner switch: OFF</li> <li>No load</li> </ul>                                                 | 2,000 rpm                                                                            | 1.9 - 2.9 msec     |
|                                  | Engine: After warming up                                                                                                    | Idle                                                                                 | 13° - 18° BTDC     |
| IGN TIMING                       | <ul> <li>Shift lever: P or N (A/T) Neutral (M/T)</li> <li>Air conditioner switch: OFF</li> <li>No load</li> </ul>                                                     | 2,000 rpm                                                                            | 25° - 45° BTDC     |
| PURG VOL C/V                     | Engine: After warming up     Shift lever: P or N (A/T) Neutral     (M/T)     Air conditioner switch: OFE                                                              | Idle<br>(Accelerator pedal is not depressed<br>even slightly, after engine starting) | 0%                 |
|                                  | No load                                                                                                    | 2,000 rpm                                                                            | _                  |
| INT/V TIM (B1)                   | <ul> <li>Engine: After warming up</li> <li>Shift lever: P or N (A/T) Neutral (M/T)</li> </ul>                                                                         |                                                                                      | -5° - 5°CA         |
|                                  | <ul><li>Air conditioner switch: OFF</li><li>No load</li></ul>                                                                                                    | 2,000 rpm                                                                            | Approx. 0° - 30°CA |
|                                  | <ul> <li>Engine: After warming up</li> <li>Shift lover: P or N (A/T) Noutral</li> </ul>                                                                               | Idle                                                                                 | 0% - 2%            |
| INT/V SOL (B1)<br>INT/V SOL (B2) | <ul> <li>(M/T)</li> <li>Air conditioner switch: OFF</li> <li>No load</li> </ul>                                                                                       | 2,000 rpm                                                                            | Approx. 0% - 50%   |
| VIAS S/V-1                       | Engine: After warming up                                                                                                    | 2,200 - 3,300 rpm                                                                    | ON                 |
|                                  |                                                                                                    | Except above conditions                                                              | OFF                |
|                                  | • Engine: After warming up, idle the                                                                                                    | Air conditioner switch: OFF                                                          | OFF                |
| AIR COND RLY                     | engine                                                                                                    | Air conditioner switch: ON (Compressor operates)                                     | ON                 |
| FUEL PUMP RLY                    | <ul><li>For 1 second after turning ignition</li><li>Engine running or cranking</li></ul>                                                                              | switch ON                                                                            | ON                 |
|                                  | Except above conditions                                                                                                    |                                                                                      | OFF                |
| THRTL RELAY                      | Ignition switch: ON                                                                                                    |                                                                                      | ON                 |
|                                  |                                                                                                    | Engine coolant temperature: 97°C<br>(207°F) or less                                  | OFF                |
| COOLING FAN                      | <ul> <li>Engine: After warming up, Idle the<br/>engine</li> <li>Air conditioner switch: OFF</li> </ul>                                                                | Engine coolant temperature: Between 98°C (208°F) and 104°C (219°F)                   | LOW                |
|                                  |                                                                                                    | Engine coolant temperature: 105°C<br>(221°F) or more                                 | н                  |
| HO2S2 HTR (B1)<br>HO2S2 HTR (B2) | <ul> <li>Engine speed: Below 3,600 rpm a</li> <li>Engine: After warming up</li> <li>Keeping the engine speed betwee<br/>at idle for 1 minute under no load</li> </ul> | fter the following conditions are met.<br>n 3,500 and 4,000 rpm for 1 minute and     | ON                 |
|                                  | Engine speed: Above 3,600 rpm                                                                                                    | OFF                                                                                  |                    |

#### < ECU DIAGNOSIS >

# [VQ40DE]

| MONITOR ITEM                       | CON                                                                      | SPECIFICATION                                                      |                                                     |     |  |
|------------------------------------|--------------------------------------------------------------------------|--------------------------------------------------------------------|-----------------------------------------------------|-----|--|
| I/P PULLY SPD                      | Vehicle speed: More than 20 km/h                                         | n (12 MPH)                                                         | Almost the same speed as the speedometer indication | A   |  |
| VEHICLE SPEED                      | Turn drive wheels and compare th<br>indication.                          | e CONSULT-III value with speedometer                               | Almost the same speed as the speedometer indication | EC  |  |
| A/F S1 HTR (B1)<br>A/F S1 HTR (B2) | Engine: After warming up, idle the                                       | engine                                                             | 0 - 100%                                            |     |  |
| AC PRESS SEN                       | <ul><li>Engine: Idle</li><li>Both A/C switch blower fan switch</li></ul> | : ON (Compressor operates)                                         | 1.0 - 4.0 V                                         | С   |  |
| VHCL SPEED SE                      | Turn drive wheels and compare spectrum SULT-III value.                   | peedometer indication with the CON-                                | Almost the same speed as the CONSULT-III value      | D   |  |
| SET VHCL SPD                       | Engine: Running                                                          | ASCD: Operating.                                                   | The preset vehicle speed is displayed.              |     |  |
|                                    |                                                                          | MAIN switch: Pressed                                               | ON                                                  | E   |  |
| MAIN SW                            | Ignition switch: ON                                                      | MAIN switch: Released                                              | OFF                                                 |     |  |
|                                    |                                                                          | CANCEL switch: Pressed                                             | ON                                                  | _   |  |
| CANCEL SW                          | Ignition switch: ON                                                      | CANCEL switch: Released                                            | OFF                                                 | _ F |  |
|                                    | Ignition switch: ON                                                      | RESUME/ACCELERATE switch:<br>Pressed                               | ON                                                  | G   |  |
| RESUME/ACC SW                      |                                                                          | RESUME/ACCELERATE switch: Re-<br>leased                            | OFF                                                 | 0   |  |
|                                    | Ignition switch: ON                                                      | SET/COAST switch: Pressed                                          | ON                                                  | Н   |  |
| SELSW                              |                                                                          | SET/COAST switch: Released                                         | OFF                                                 |     |  |
|                                    |                                                                          | Brake pedal: Fully released                                        | ON                                                  |     |  |
| BRAKE SWI                          | • Ignition switch: ON                                                    | Brake pedal: Slightly depressed                                    | OFF                                                 |     |  |
|                                    |                                                                          | Brake pedal: Fully released                                        | OFF                                                 |     |  |
| BRAKE SW2                          | Ignition switch: ON                                                      | Brake pedal: Slightly depressed                                    | ON                                                  | J   |  |
| CRUISE LAMP                        | Ignition switch: ON                                                      | MAIN switch: pressed at the 1st time $\rightarrow$ at the 2nd time | $ON \rightarrow OFF$                                | -   |  |
|                                    | MAIN switch: ON                                                          | ASCD: Operating                                                    | ON                                                  | К   |  |
| SET LAMP                           | When vehicle speed is between<br>40km/h (25MPH) and 174km/h<br>(108MPH)  | ASCD: Not operating                                                | OFF                                                 |     |  |
| HO2 S2 DIAG2 (B1)                  | NOTE:<br>The item is indicated, but not used.                            | _                                                                  | L                                                   |     |  |
| HO2 S2 DIAG2 (B2)                  | NOTE:<br>The item is indicated, but not used.                            | _                                                                  | M                                                   |     |  |

\*1: Accelerator pedal position sensor 2 signal and throttle position sensor 2 signal are converted by ECM internally. Thus, they differ from ECM terminals voltage signal.

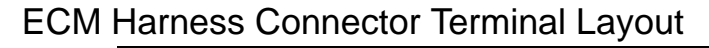

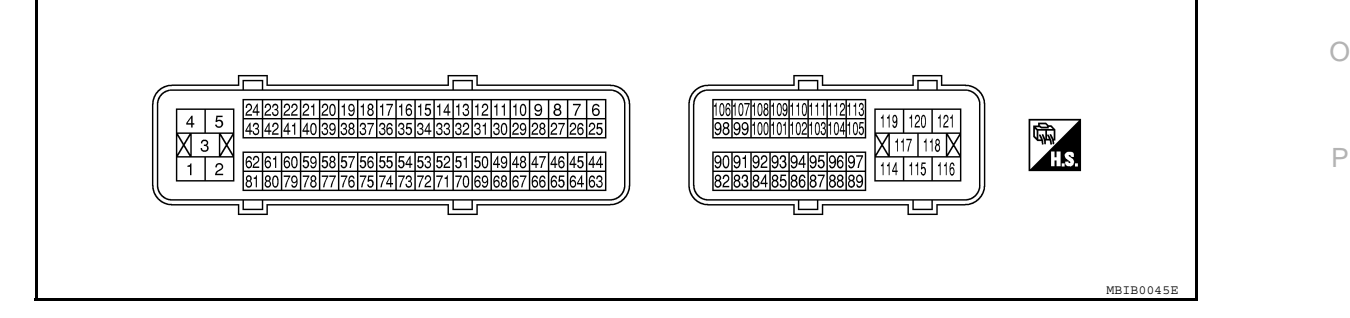

INFOID:000000005282187

Ν

# ECM Terminal and Reference Value

# PREPARATION

ECM located in the engine room passenger side behind reservoir tank.

# BBIA0537E

- Coolant reservoir

View with ECM cover removed

#### ECM INSPECTION TABLE

Specification data are reference values and are measured between each terminal and ground. Pulse signal is measured by CONSULT-III.

#### CAUTION:

Never use ECM ground terminals when measuring input/output voltage. Doing so may result in damage to the ECMs transistor. Use a ground other than ECM terminals, such as the ground.

| TER-<br>MI-<br>NAL<br>NO. | WIRE<br>COLOR | ITEM                                      | CONDITION                                                                                                    | DATA (DC Voltage)              |
|---------------------------|---------------|-------------------------------------------|----------------------------------------------------------------------------------------------------|--------------------------------|
| 1                         | BR            | ECM ground                                | [Engine is running] <ul> <li>Idle speed</li> </ul>                                                                                             | Body ground                    |
| 2                         | G             | A/F sensor 1 heater (Bank 1)              | <ul> <li>[Engine is running]</li> <li>Warm-up condition</li> <li>Idle speed<br/>(More than 140 seconds after starting en-<br/>gine)</li> </ul> | Approximately 2.9 - 8.8 V★     |
| 3                         | V             | Throttle control motor relay power supply | [Ignition switch: ON]                                                                                                    | BATTERY VOLTAGE<br>(11 - 14 V) |
| 4                         | L/W           | Throttle control motor (Open)             | <b>[Ignition switch: ON]</b><br>• Engine: Stopped<br>• Shift lever: D (A/T), 1st (M/T)<br>• Accelerator pedal: Fully released                  | 0 - 14 VX                      |
| 5                         | L/B           | Throttle control motor (Close)            | [Ignition switch: ON]<br>• Engine: Stopped<br>• Shift lever: D (A/T), 1st (M/T)<br>• Accelerator pedal: Fully depressed                        | 0 - 14 V★                      |

ECM harness connectors

# < ECU DIAGNOSIS >

# [VQ40DE]

| TER-<br>MI-<br>NAL<br>NO. | WIRE<br>COLOR | ITEM                                                     | CONDITION                                                                                                    | DATA (DC Voltage)                        | A                              |   |
|---------------------------|---------------|----------------------------------------------------------|----------------------------------------------------------------------------------------------------|------------------------------------------|--------------------------------|---|
| 6                         | R             | Heated oxygen sensor 2<br>heater (Bank 2)                | <ul> <li>[Engine is running]</li> <li>Engine speed is below 3,600 rpm after the following conditions are met</li> <li>Engine: After warming up</li> <li>Keeping the engine speed between 3,500 and 4,000 rpm for 1 minute and at idle for 1 minute under no load</li> </ul> | 0 - 1.0 V                                | EC<br>C                        |   |
|                           |               |                                                          | [Ignition switch: ON]<br>• Engine: Stopped<br>[Engine is running]<br>• Engine speed: Above 3,600 rpm                                                                                                    | BATTERY VOLTAGE<br>(11 - 14 V)           | D                              |   |
|                           |               |                                                          | <ul><li>[Engine is running]</li><li>Warm-up condition</li><li>Idle speed</li></ul>                                                                                                    | BATTERY VOLTAGE<br>(11 - 14 V)           | E                              |   |
| 10                        | 14/           | Intake valve timing control so-                          |                                                                                                    | 7 - 12 V★                                | F                              |   |
| 10                        | vv            | lenoid valve (Bank 2)                                    | <ul><li>[Engine is running]</li><li>Warm-up condition</li><li>Engine speed: 2,500 rpm</li></ul>                                                                                                    |                                          | G                              |   |
|                           |               |                                                          | [Engine is running]                                                                                                    | PBIB1790E                                | Н                              |   |
|                           |               |                                                          |                                                                                                    | Warm-up condition     Idle speed         | BATTERY VOLTAGE<br>(11 - 14 V) | I |
| 11                        | LG            | Intake valve timing control so-<br>lenoid valve (Bank 1) | <ul><li>[Engine is running]</li><li>Warm-up condition</li><li>Engine speed: 2,500 rpm</li></ul>                                                                                                    | 7 - 12 V <b>*</b>                        | J                              |   |
|                           |               |                                                          | [Engine is running]                                                                                                    | ▶ 10.0 V/Div<br>PBIB1790E<br>0.5 - 4.5 V | I                              |   |
| 12                        | Р             | Power steering pressure sensor                           | Steering wheel: Being turned  IEngine is running                                                                                                    |                                          |                                |   |
|                           |               |                                                          | Steering wheel: Not being turned                                                                                                    | 0.4 - 0.8 V                              | M                              |   |
|                           |               |                                                          | <ul> <li>[Engine is running]</li> <li>Warm-up condition</li> <li>Idle speed<br/>NOTE:</li> </ul>                                                                                                    | Approximately 10 V *                     | Ν                              |   |
|                           |               |                                                          | The pulse cycle changes depending on rpm at idle                                                                                                    | ≫] 5.0 V/Div 1 ms/Div T                  | 0                              |   |
| 13                        | G             | Crankshaft position sensor<br>(POS)                      |                                                                                                    | PBIBI041E<br>Approximately 10 V★         |                                |   |
|                           |               |                                                          | [Engine is running]<br>• Engine speed: 2,000 rpm                                                                                                    | S. S. V/Div 1 ms/Div T<br>PBIB1042E      | Ρ                              |   |

## < ECU DIAGNOSIS >

# [VQ40DE]

| TER-<br>MI-<br>NAL<br>NO. | WIRE<br>COLOR | ITEM                                                                                                    | CONDITION                                                                                                    | DATA (DC Voltage)               |
|---------------------------|---------------|----------------------------------------------------------------------------------------------------|----------------------------------------------------------------------------------------------------|---------------------------------|
| 14 Y                      |               | <ul> <li>[Engine is running]</li> <li>Warm-up condition</li> <li>Idle speed<br/>NOTE:<br/>The pulse cycle changes depending on rpm<br/>at idle</li> </ul> | 1.0 - 4.0 V★                                                                                                    |                                 |
|                           |               | (PHASE) (Bank 2)                                                                                                    | [Engine is running]<br>• Engine speed: 2,000 rpm                                                                                                    | 1.0 - 4.0 V★                    |
| 15                        | w             | Knock sensor<br>(Bank 1)                                                                                                    | [Engine is running]<br>• Idle speed                                                                                                    | Approximately 2.5 V             |
| 16                        | BR            |                                                                                                    |                                                                                                    | Approximately 3.1 V             |
| 35                        | 0             |                                                                                                    | [Engine is running]                                                                                                    | Approximately 2.6 V             |
| 56                        | LG            | A/F sensor 1 (Bank 1)                                                                                                    | Warm-up condition     Idle speed                                                                                                    | Approximately 2.3 V             |
| 75                        | Р             |                                                                                                    | _                                                                                                    | Approximately 2.3 V             |
| 21                        | W             | Fuel injector No. 5                                                                                                    | <ul> <li>[Engine is running]</li> <li>Warm-up condition</li> <li>Idle speed<br/>NOTE:<br/>The pulse cycle changes depending on rpm<br/>at idle</li> </ul> | BATTERY VOLTAGE<br>(11 - 14 V)★ |
| 22<br>23                  | SB            | Fuel injector No. 3<br>Fuel injector No. 1                                                                                                    | <ul> <li>[Engine is running]</li> <li>Warm-up condition</li> <li>Engine speed: 2,000 rpm</li> </ul>                                                       | BATTERY VOLTAGE<br>(11 - 14 V)★ |
| 24                        | G             | A/F sensor 1 heater (Bank 2)                                                                                                    | <ul> <li>[Engine is running]</li> <li>Warm-up condition</li> <li>Idle speed<br/>(More than 140 seconds after starting en-<br/>gine)</li> </ul>            | Approximately 2.9 - 8.8 V★      |

# < ECU DIAGNOSIS >

# [VQ40DE]

| TER-<br>MI-<br>NAL<br>NO. | WIRE<br>COLOR | ITEM                                      | CONDITION                                                                                                    | DATA (DC Voltage)                                                                |
|---------------------------|---------------|-------------------------------------------|----------------------------------------------------------------------------------------------------|----------------------------------------------------------------------------------|
| 25                        | Ρ             | Heated oxygen sensor 2<br>heater (Bank 1) | <ul> <li>[Engine is running]</li> <li>Engine speed: Below 3,600 rpm after the following conditions are met</li> <li>Engine: After warming up</li> <li>Keeping the engine speed between 3,500 and 4,000 rpm for 1 minute and at idle for 1 minute under no load</li> </ul> | 0 - 1.0 V                                                                        |
|                           |               |                                           | [Ignition switch: ON]<br>• Engine: Stopped<br>[Engine is running]<br>• Engine speed: Above 3,600 rpm                                                                                                    | BATTERY VOLTAGE<br>(11 - 14 V)                                                   |
|                           |               |                                           | [Engine is running] <ul> <li>Idle speed</li> </ul>                                                                                                    | BATTERY VOLTAGE<br>(11 - 14 V)                                                   |
| 29                        | G             | VIAS control solenoid valve               | <ul> <li>[Engine is running]</li> <li>Engine speed: Between 2,200 and 3,300 rpm</li> </ul>                                                                                                    | 0 - 1.0 V F                                                                      |
| 32                        | W             | EVAP control system pres-<br>sure sensor  | [Ignition switch: ON]                                                                                                    | Approximately 1.8 - 4.8 V                                                        |
|                           |               | Camshaft position sensor                  | <ul> <li>[Engine is running]</li> <li>Warm-up condition</li> <li>Idle speed<br/>NOTE:<br/>The pulse cycle changes depending on rpm<br/>at idle</li> </ul>                                                                                                    | 1.0 - 4.0 V★                                                                     |
| 33                        | L             | (PHASE) (Bank 1)                          |                                                                                                    | 1.0 - 4.0 V★                                                                     |
|                           |               |                                           | [Engine is running]<br>• Engine speed: 2,000 rpm                                                                                                    | → 5.0 V/Div 20 ms/Div<br>PBIE1040E                                               |
| 34                        | BR            | Intake air temperature sensor             | [Engine is running]                                                                                                    | Approximately 0 - 4.8 V<br>Output voltage varies with intake<br>air temperature. |
| 36                        | W             | Knock sensor<br>(Bank 2)                  | [Engine is running]<br>• Idle speed                                                                                                    | Approximately 2.5 V                                                              |

Ν

0

Ρ

# < ECU DIAGNOSIS >

| ٢V | Q  | 4( | DE | )E | 1 |
|----|----|----|----|----|---|
| LV | G, |    |    |    |   |

| TER-<br>MI-<br>NAL<br>NO. | WIRE<br>COLOR | ITEM                                                                                                    | CONDITION                                                                                                    | DATA (DC Voltage)               |
|---------------------------|---------------|----------------------------------------------------------------------------------------------------|----------------------------------------------------------------------------------------------------|---------------------------------|
| 40 V                      |               | Fuel injector No. 6                                                                                                    | <ul> <li>[Engine is running]</li> <li>Warm-up condition</li> <li>Idle speed<br/>NOTE:<br/>The pulse cycle changes depending on rpm<br/>at idle</li> </ul> | BATTERY VOLTAGE<br>(11 - 14 V)★ |
| 41 R<br>42 O              | R<br>O        | Fuel injector No. 4<br>Fuel injector No. 2                                                                                                    | <ul> <li>[Engine is running]</li> <li>Warm-up condition</li> <li>Engine speed: 2,000 rpm</li> </ul>                                                       | BATTERY VOLTAGE<br>(11 - 14 V)★ |
|                           |               | EVAP canister purge volume<br>control solenoid valve<br>[Engine is running]<br>• Idle speed<br>• Accelerator pedal is i<br>slightly, after engine is<br>[Engine is running]<br>• Engine speed: About<br>100 seconds after sta | <ul> <li>[Engine is running]</li> <li>Idle speed</li> <li>Accelerator pedal is not depressed even slightly, after engine starting</li> </ul>              | BATTERY VOLTAGE<br>(11 - 14 V)★ |
| 45 R                      | ĸ             |                                                                                                    | <ul> <li>[Engine is running]</li> <li>Engine speed: About 2,000 rpm (More than 100 seconds after starting engine)</li> </ul>                              | BATTERY VOLTAGE<br>(11 - 14 V)★ |
| 47                        | L             | Sensor power supply (Throt-<br>tle position sensor)                                                                                                    | [Ignition switch: ON]                                                                                                    | Approximately 5 V               |
| 48                        | SB            | Sensor power supply<br>(EVAP control system pres-<br>sure sensor)                                                                                                    | [Ignition switch: ON]                                                                                                    | Approximately 5 V5 V            |
| 49                        | Р             | Sensor power supply<br>(Refrigerant pressure sensor)                                                                                                    | [Ignition switch: ON]                                                                                                    | Approximately 5 V               |
| 50                        | w             | Throttle position sensor 1                                                                                                    | [Ignition switch: ON]<br>• Engine: Stopped<br>• Shift lever: D (A/T), 1st (M/T)<br>• Accelerator pedal: Fully released                                    | More than 0.36 V                |
| 50                        | W             |                                                                                                    | <ul> <li>[Ignition switch: ON]</li> <li>Engine: Stopped</li> <li>Shift lever: D (A/T), 1st (M/T)</li> <li>Accelerator pedal: Fully depressed</li> </ul>   | Less than 4.75 V                |

## < ECU DIAGNOSIS >

# [VQ40DE]

| TER-<br>MI-<br>NAL<br>NO. | WIRE<br>COLOR | ITEM                                                       | CONDITION                                                                                                    | DATA (DC Voltage)                                                       | А            |             |
|---------------------------|---------------|------------------------------------------------------------|----------------------------------------------------------------------------------------------------|-------------------------------------------------------------------------|--------------|-------------|
| 51                        | D             | Mass air flow sensor                                       | [Engine is running] <ul> <li>Warm-up condition</li> <li>Idle speed</li> </ul>                                                                                                    | 0.9 - 1.2 V                                                             | EC           |             |
| 51                        | Г             |                                                            | <ul><li>[Engine is running]</li><li>Warm-up condition</li><li>Engine speed: 2,500 rpm</li></ul>                                                                                                    | 1.5 - 1.8 V                                                             | С            |             |
| 55                        | G             | Heated oxygen sensor 2<br>(Bank 2)                         | <ul> <li>[Engine is running]</li> <li>Revving engine from idle to 3,000 rpm quickly after the following conditions are met</li> <li>Engine: After warming up</li> <li>Keeping the engine speed between 3,500 and 4,000 rpm for 1 minute and at idle for 1 minute under no load</li> </ul> | 0 - Approximately 1.0 V                                                 | D            |             |
| 57                        | GR            |                                                            |                                                                                                    | Approximately 2.6 V                                                     | F            |             |
| 58                        | 0             | A/F sensor 1 (Bank 2)                                      | [Engine is running] • Warm-up condition                                                                                                    | Approximately 2.3 V                                                     |              |             |
| 76                        | V             |                                                            | Idle speed                                                                                                    | Approximately 3.1 V                                                     | G            |             |
| 77                        | Υ             |                                                            |                                                                                                    | Approximately 2.3 V                                                     | 0            |             |
| 60                        | SB            | Ignition signal No. 5                                      | <ul> <li>[Engine is running]</li> <li>Warm-up condition</li> <li>Idle speed<br/>NOTE:<br/>The pulse cycle changes depending on rpm<br/>at idle</li> </ul>                                                                                                    | 0 - 0.2 V★                                                              | H            |             |
| 62 Y                      | Y             | Ignition signal No. 1                                      | Ignition signal No. 1<br>[Engine is running]<br>• Warm-up condition<br>• Engine speed: 2,500 rpm                                                                                                    | [Engine is running]<br>• Warm-up condition<br>• Engine speed: 2,500 rpm | 0.1 - 0.4 V★ | J<br>K<br>L |
| 66                        | В             | Sensor ground<br>(Throttle position sensor)                | [Engine is running]<br>• Warm-up condition<br>• Idle speed                                                                                                    | Approximately 0 V                                                       | M            |             |
| 67                        | В             | Sensor ground                                              | [Engine is running]<br>• Warm-up condition<br>• Idle speed                                                                                                    | Approximately 0 V                                                       | N            |             |
| 68                        | G             | Sensor power supply<br>(Power steering pressure<br>sensor) | [Ignition switch: ON]                                                                                                    | Approximately 5 V                                                       | 0            |             |
| 69                        | R             |                                                            | [Ignition switch: ON]<br>• Engine: Stopped<br>• Shift lever: D (A/T), 1st (M/T)<br>• Accelerator pedal: Fully released                                                                                                    | Less than 4.75 V                                                        | P            |             |
|                           |               |                                                            | [Ignition switch: ON]<br>• Engine: Stopped<br>• Shift lever: D (A/T), 1st (M/T)<br>• Accelerator pedal: Fully depressed                                                                                                    | More than 0.36 V                                                        |              |             |

# < ECU DIAGNOSIS >

| TER-<br>MI-<br>NAL<br>NO. | WIRE<br>COLOR | ITEM                                                                           | CONDITION                                                                                                    | DATA (DC Voltage)                                                                    |
|---------------------------|---------------|--------------------------------------------------------------------------------|----------------------------------------------------------------------------------------------------|--------------------------------------------------------------------------------------|
| 70                        | BR            | Refrigerant pressure sensor                                                    | <ul> <li>[Engine is running]</li> <li>Warm-up condition</li> <li>Both A/C switch and blower fan switch: ON (Compressor operates)</li> </ul>                                                                                                    | 1.0 - 4.0 V                                                                          |
| 73                        | Y             | Engine coolant temperature sensor                                              | [Engine is running]                                                                                                    | Approximately 0 - 4.8 V<br>Output voltage varies with engine<br>coolant temperature. |
| 74                        | w             | Heated oxygen sensor 2<br>(Bank 1)                                             | <ul> <li>[Engine is running]</li> <li>Revving engine from idle to 3,000 rpm quickly after the following conditions are met</li> <li>Engine: After warming up</li> <li>Keeping the engine speed between 3,500 and 4,000 rpm for 1 minute and at idle for 1 minute under no load</li> </ul> | 0 - Approximately 1.0 V                                                              |
| 78                        | GR            | Sensor ground<br>(Heated oxygen sensor 2)                                      | [Engine is running] • Warm-up condition • Idle speed                                                                                                    | Approximately 0 V                                                                    |
| 79                        | P             | P Ignition signal No. 6<br>GR Ignition signal No. 4<br>G Ignition signal No. 2 | <ul> <li>[Engine is running]</li> <li>Warm-up condition</li> <li>Idle speed<br/>NOTE:<br/>The pulse cycle changes depending on rpm<br/>at idle</li> </ul>                                                                                                    | 0 - 0.2 V★                                                                           |
| 80<br>81                  | G             |                                                                                | [Engine is running]<br>• Warm-up condition<br>• Engine speed: 2,500 rpm                                                                                                    | 0.1 - 0.4 V★                                                                         |
| 82                        | в             | Sensor ground<br>(APP sensor 1)                                                | [Engine is running]<br>• Warm-up condition<br>• Idle speed                                                                                                    | Approximately 0 V                                                                    |
| 83                        | В             | Sensor ground<br>(APP sensor 2)                                                | [Engine is running]<br>• Warm-up condition<br>• Idle speed                                                                                                    | Approximately 0 V                                                                    |
| 85                        | W             | Data link connector                                                            | [Ignition switch: ON]<br>• CONSULT-III: disconnected                                                                                                    | Approximately 5 V - Battery volt-<br>age (11 - 14 V)                                 |
| 86                        | Р             | CAN communication line                                                         | —                                                                                                    | _                                                                                    |
| 90                        | L             | Sensor power supply<br>(APP sensor 1)                                          | [Ignition switch: ON]                                                                                                    | Approximately 5 V                                                                    |
| 91                        | G             | Sensor power supply<br>(APP sensor 2)                                          | [Ignition switch: ON]                                                                                                    | Approximately 5 V                                                                    |
| 94                        | L             | CAN communication line                                                         | —                                                                                                    | —                                                                                    |
| 98                        | GR            | Accelerator pedal position                                                     | <ul><li>[Ignition switch: ON]</li><li>Engine: Stopped</li><li>Accelerator pedal: Fully released</li></ul>                                                                                                    | 0.28 - 0.48 V                                                                        |
| 98                        | GK            | sensor 2                                                                       | <ul><li>[Ignition switch: ON]</li><li>Engine: Stopped</li><li>Accelerator pedal: Fully depressed</li></ul>                                                                                                    | More than 2.0                                                                        |

# < ECU DIAGNOSIS >

| TER-<br>MI-<br>NAL<br>NO. | WIRE<br>COLOR   | ITEM                         | CONDITION                                                                                                    | DATA (DC Voltage)                                                               | А   |
|---------------------------|-----------------|------------------------------|----------------------------------------------------------------------------------------------------|---------------------------------------------------------------------------------|-----|
|                           |                 |                              | [Ignition switch: ON]<br>• ASCD steering switch: OFF                                                                                 | Approximately 4 V                                                               | EC  |
|                           |                 |                              | [Ignition switch: ON]<br>• MAIN switch: Pressed                                                                                      | Approximately 0 V                                                               | C   |
| 99                        | SB              | ASCD steering switch         | [Ignition switch: ON]<br>• CANCEL switch: Pressed                                                                                    | Approximately 1 V                                                               | . 0 |
|                           |                 |                              | [Ignition switch: ON] <ul> <li>RESUME/ACCELERATE switch: Pressed</li> </ul>                                                          | Approximately 3 V                                                               | D   |
|                           |                 |                              | [Ignition switch: ON]<br>• SET/COAST switch: Pressed                                                                                 | Approximately 2 V                                                               | F   |
| 101                       | 10              | Stop Jamp switch             | [Ignition switch: OFF]<br>• Brake pedal: Fully released                                                                              | Approximately 0 V                                                               |     |
| 101                       | LG              | Stop lamp switch             | [Ignition switch: OFF]<br>• Brake pedal: Slightly depressed                                                                          | BATTERY VOLTAGE<br>(11 - 14 V)                                                  | F   |
| 102                       | G <sup>*1</sup> |                              | [Ignition switch: ON]<br>• Shift lever: P or N (A/T), Neutral (M/T)                                                                  | Approximately 0 V                                                               |     |
| 102                       | 0 <sup>*2</sup> | i wi signai                  | <ul><li>[Ignition switch: ON]</li><li>Except above position</li></ul>                                                                | BATTERY VOLTAGE<br>(11 - 14 V)                                                  | G   |
| 104                       | 0               | Throttle control motor relay | [Ignition switch: OFF]                                                                                                    | BATTERY VOLTAGE<br>(11 - 14 V)                                                  | Н   |
|                           |                 |                              | [Ignition switch: ON]                                                                                                    | 0 - 1.0 V                                                                       | -   |
| 400                       |                 | Accelerator pedal position   | [Ignition switch: ON]<br>• Engine: Stopped<br>• Accelerator pedal: Fully released                                                    | 0.65 - 0.87 V                                                                   |     |
| 106                       | ĸ               | sensor 1                     | [Ignition switch: ON]<br>• Engine: Stopped<br>• Accelerator pedal: Fully depressed                                                   | More than 4.3 V                                                                 | J   |
| 107                       | Y               | Fuel tank temperature sensor | [Engine is running]                                                                                                    | Approximately 0 - 4.8 V<br>Output voltage varies with fuel<br>tank temperature. | K   |
| 108                       | 10              | ASCD broke ewitch            | [Ignition switch: ON]<br>• Brake pedal: Slightly depressed                                                                           | Approximately 0 V                                                               | L   |
| 108                       | LG              | ASCD brake switch            | [Ignition switch: ON]<br>• Brake pedal: Fully released                                                                               | BATTERY VOLTAGE<br>(11 - 14 V)                                                  |     |
|                           |                 |                              | [Ignition switch: OFF]                                                                                                    | 0 V                                                                             | M   |
| 109                       | W/R             | Ignition switch              | [Ignition switch: ON]                                                                                                    | BATTERY VOLTAGE<br>(11 - 14 V)                                                  | -   |
| 111                       | BR              | ECM relay                    | <ul> <li>[Engine is running]</li> <li>[Ignition switch: OFF]</li> <li>For a few seconds after turning ignition switch OFF</li> </ul> | 0 - 1.5 V                                                                       | N   |
|                           | BR              | (Self shut-off)              | <ul><li>[Ignition switch: OFF]</li><li>More than a few seconds after turning ignition switch OFF</li></ul>                           | BATTERY VOLTAGE<br>(11 - 14 V)                                                  | 0   |
|                           |                 |                              | <ul> <li>[Ignition switch: ON]</li> <li>For 1 second after turning ignition switch<br/>ON</li> </ul>                                 | 0 - 1.5 V                                                                       | Ρ   |
| 113                       | V               | Fuel pump relay              | np relay [Engine is running]                                                                                                    |                                                                                 | _   |
|                           |                 |                              | <ul> <li>[Ignition switch: ON]</li> <li>More than 1 second after turning ignition<br/>switch ON</li> </ul>                           | BATTERY VOLTAGE<br>(11 - 14 V)                                                  |     |
|                           |                 |                              |                                                                                                    |                                                                                 |     |

## < ECU DIAGNOSIS >

| TER-<br>MI-<br>NAL<br>NO. | WIRE<br>COLOR | ITEM                               | CONDITION                                          | DATA (DC Voltage)              |
|---------------------------|---------------|------------------------------------|----------------------------------------------------|--------------------------------|
| 115<br>116                | B<br>GR       | ECM ground                         | [Engine is running] <ul> <li>Idle speed</li> </ul> | Body ground                    |
| 117                       | G             | EVAP canister vent control valve   | [Ignition switch: ON]                              | BATTERY VOLTAGE<br>(11 - 14 V) |
| 119<br>120                | R<br>P        | Power supply for ECM               | [Ignition switch: ON]                              | BATTERY VOLTAGE<br>(11 - 14 V) |
| 121                       | R/B           | Power supply for ECM (Back-<br>up) | [Ignition switch: OFF]                             | BATTERY VOLTAGE<br>(11 - 14 V) |

★: Average voltage for pulse signal (Actual pulse signal can be confirmed by oscilloscope.)

\*1: A/T models

\*2: M/T models

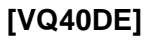

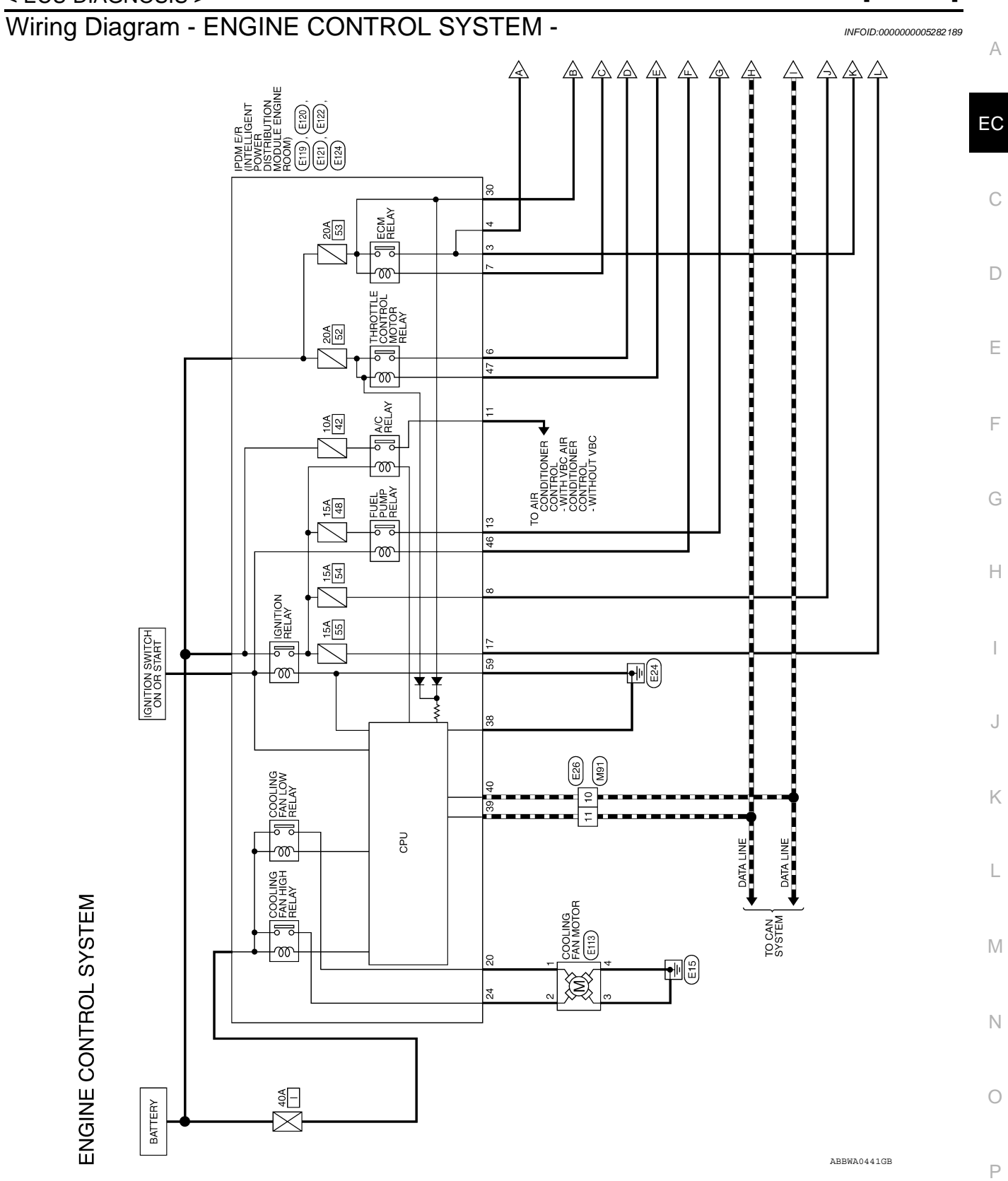

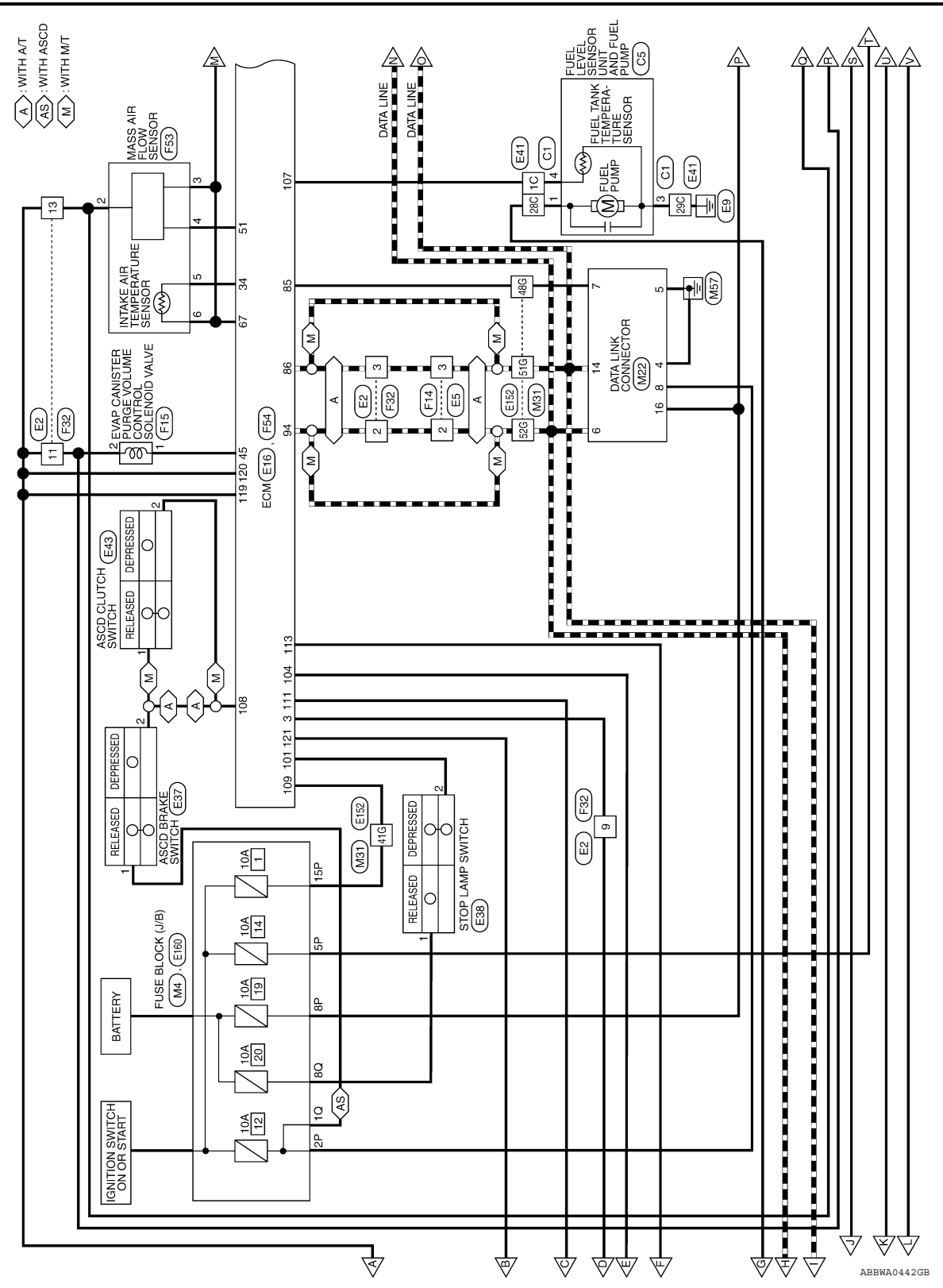

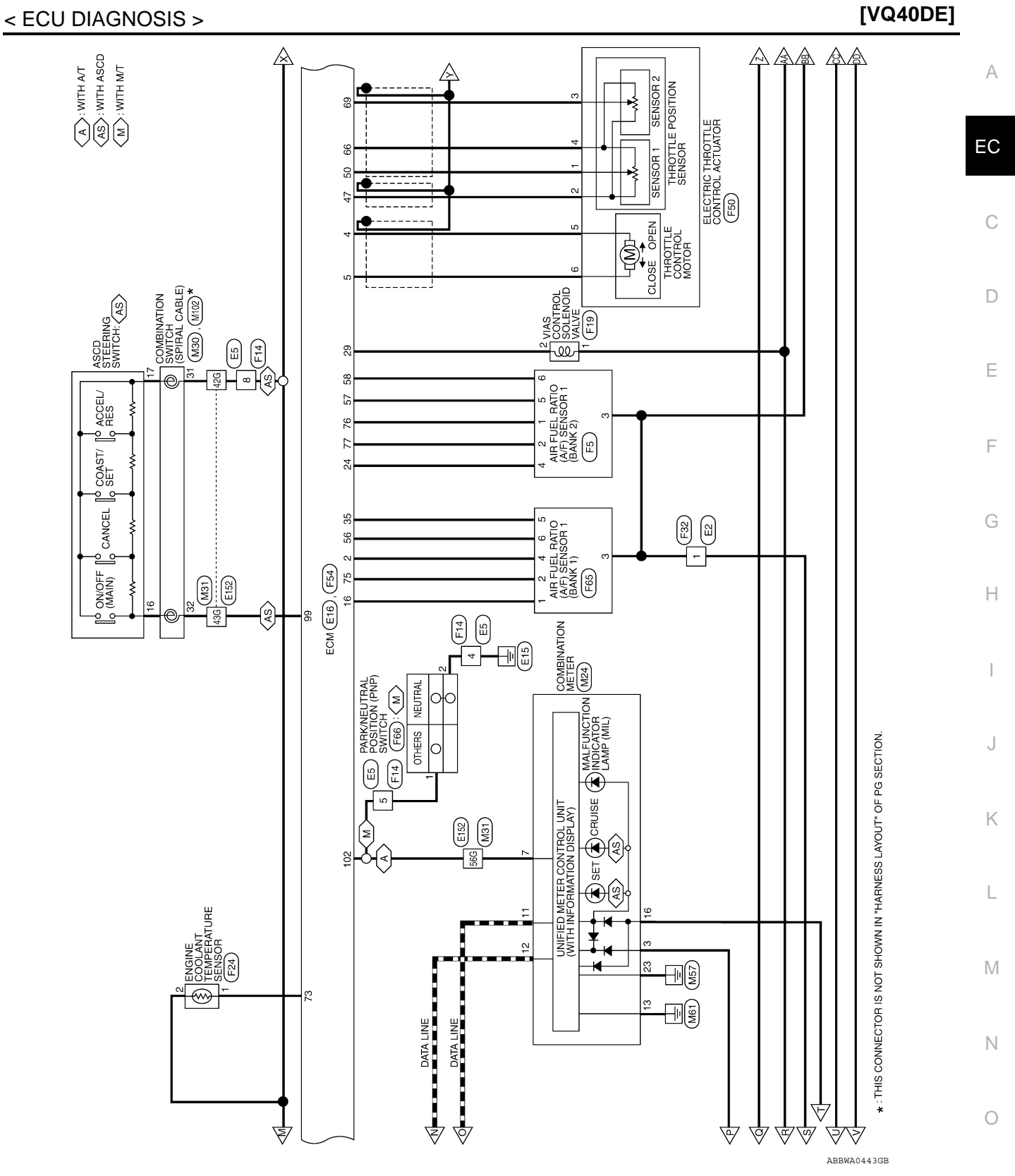

Ρ

## < ECU DIAGNOSIS >

[VQ40DE]

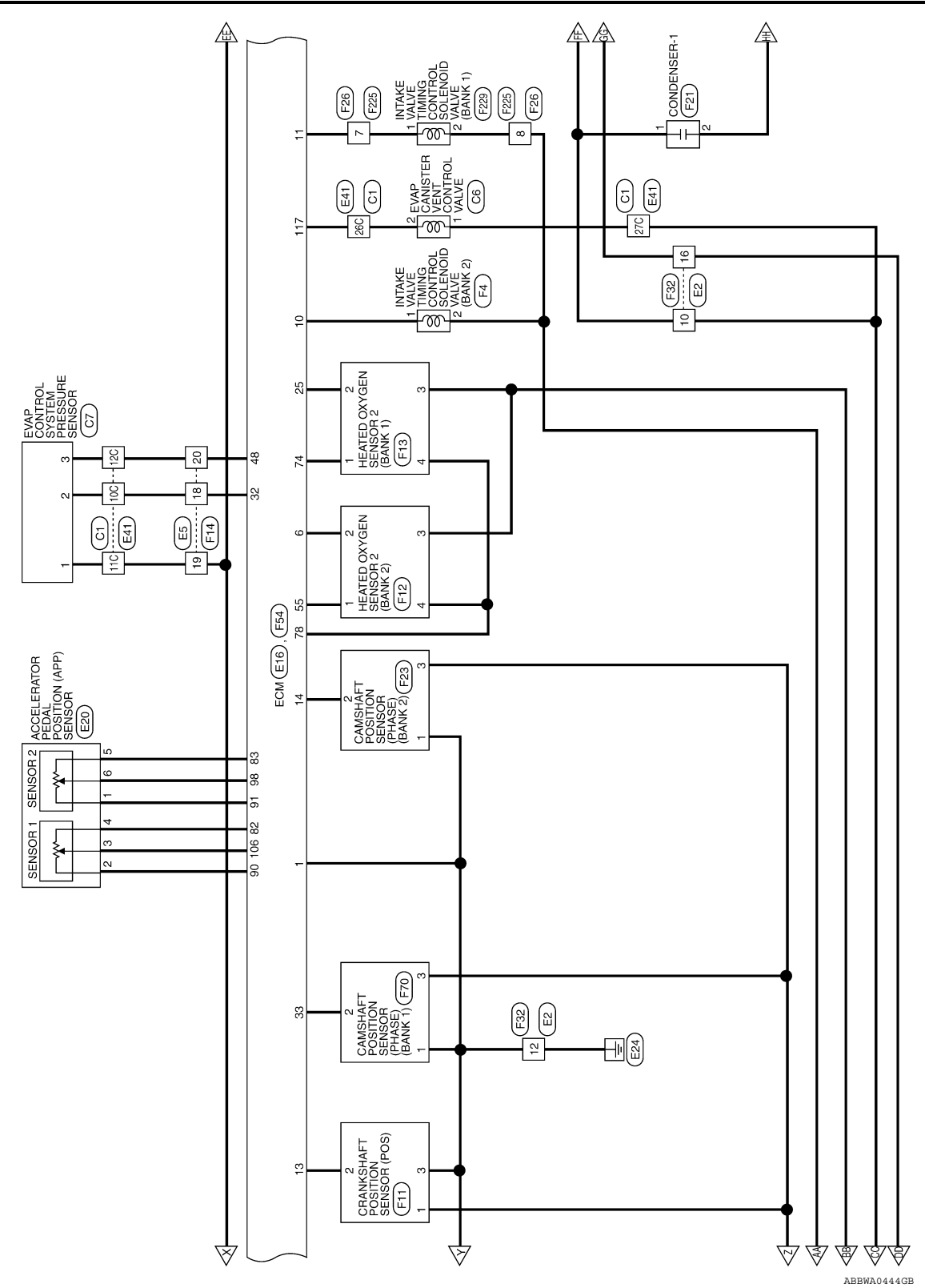

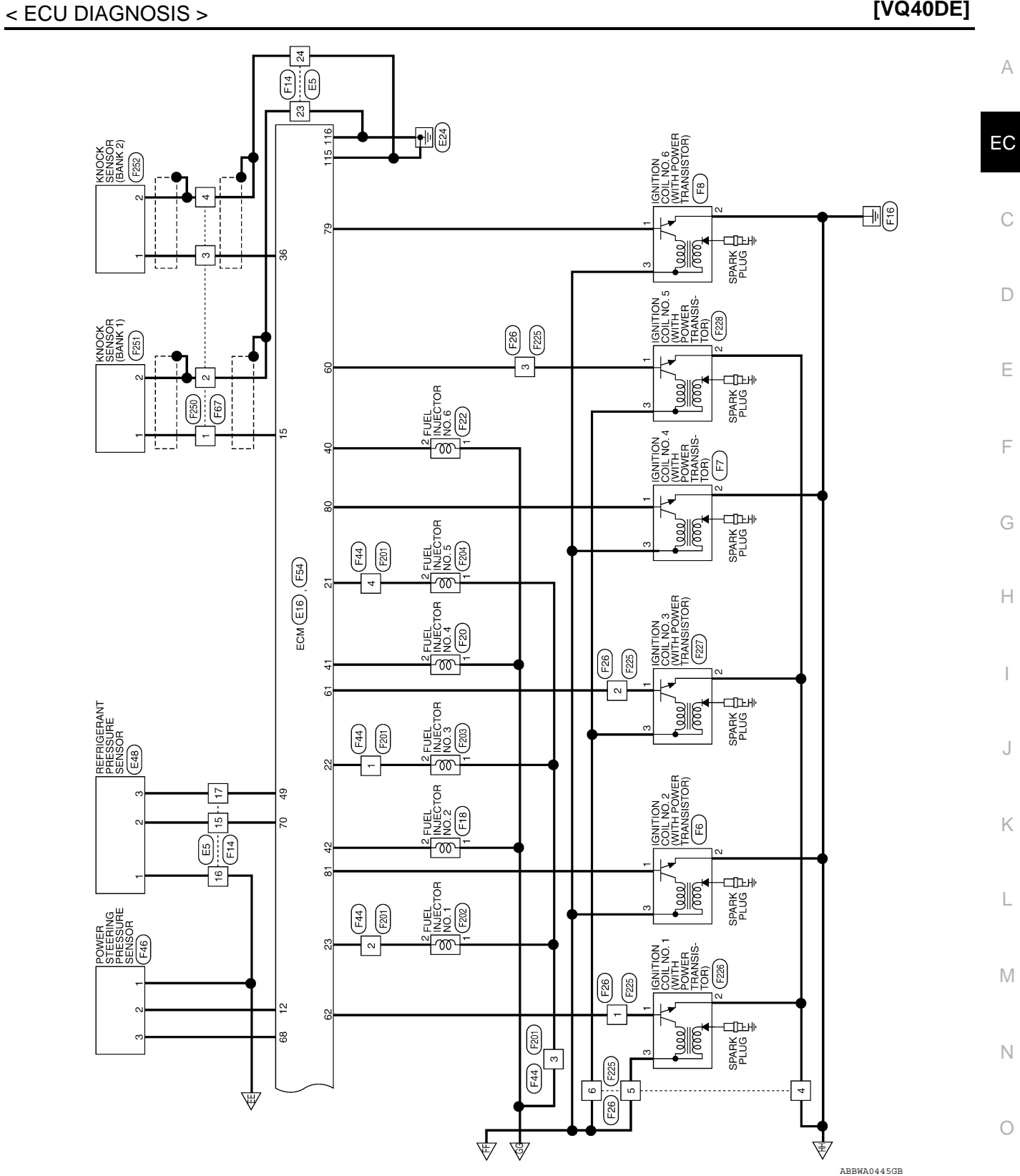

Ρ

| Connector No. A<br>Connector Name F<br>Connector Color V<br>Histifie | 0.4<br>-USE BLOCK (J/B)<br>WHITE<br>Interimentation of of of of of of of of of of of of of | Connector Nc<br>Connector Nc<br>Connector Cc | 5.     M22       ame     DAT/       blor     WHIT       blor     WHIT       blor     WHIT       blor     MHIT | A LINK CONNECTOR<br>E |            | Number of the state         Number of the state           2010r         WH           2010r         WH           2010r         WH           2010r         MH | MBINATION METER | 5 5 1 |
|----------------------------------------------------------------------|--------------------------------------------------------------------------------------------|----------------------------------------------|----------------------------------------------------------------------------------------------------|-----------------------|------------|----------------------------------------------------------------------------------------------------|-----------------|-------|
| Terminal No. Wire                                                    | Signal Name                                                                                | Terminal No.                                 | Wire                                                                                                    | Signal Name           | Terminal N | o. Wire                                                                                                    | Signal Name     |       |
| 2P W/G                                                               | 1                                                                                          | 4                                            | в                                                                                                    | I                     | e          | R/Y                                                                                                    | BATTERY         |       |
| 5P W/G                                                               | 1                                                                                          | 2                                            | ш                                                                                                    | 1                     | 2          | σ                                                                                                    | AT-PN ECM       |       |
| 8P R/Y                                                               |                                                                                            | 9                                            | _                                                                                                    | I                     | =          | ٩.                                                                                                    | CAN-L           |       |
| 15P W/F                                                              | -                                                                                          | 2                                            | ×                                                                                                    | 1                     | 12         |                                                                                                    | CAN-H           |       |
|                                                                      | _                                                                                          | 0                                            | M/G                                                                                                    | 1                     | 13         | GR                                                                                                    | GROUND          |       |
|                                                                      |                                                                                            | 14                                           | ٩                                                                                                    | 1                     | 16         | W/G                                                                                                    | RUN/START       |       |
|                                                                      |                                                                                            | 16                                           | Ρ                                                                                                    |                       | 23         | в                                                                                                    | POWER GROUND    |       |

| Connector No.   | M4                   |  |
|-----------------|----------------------|--|
| Connector Name  | FUSE BLOCK (J/B)     |  |
| Connector Color | WHITE                |  |
| (引)<br>[77]     | 5P 5P 4P [] 3P 2P 1P |  |

| _  |     | a |  |
|----|-----|---|--|
| ₽  | 8Р  |   |  |
| 2P | 9P  |   |  |
| ЗР | 10P |   |  |
| Π  | 11P |   |  |
| Ш  | 12P |   |  |
| 4P | 13P |   |  |
| БР | 14P |   |  |
| 6Р | 15P |   |  |
| ٦P | 16P |   |  |

| Signal Name      | I   | I   | I   | T   |  |
|------------------|-----|-----|-----|-----|--|
| Color of<br>Wire | W/G | W/G | R/Y | W/R |  |
| Terminal No.     | 2P  | 5P  | 8P  | 15P |  |

|               | INATION SWITCH |               |                   | Signal Name      |
|---------------|----------------|---------------|-------------------|------------------|
| . M30         | me COMB        | lor GRAY      | 25 26<br>31 32 33 | Color of<br>Wire |
| Connector No. | Connector Nai  | Connector Col | 际<br>H.S.         | Terminal No.     |

| 32 33 34 | F Signal Name    | ASCD RTN | ASCD    |
|----------|------------------|----------|---------|
| 31       | Color of<br>Wire | В        | Ч.<br>С |
| H.S.     | Terminal No.     | 31       | 32      |

ABBIA0520GB
|                                                                                                    |                                                                                            | [VQ40DE]    |
|----------------------------------------------------------------------------------------------------|--------------------------------------------------------------------------------------------|-------------|
|                                                                                                    |                                                                                            |             |
| O WIRE           Signal Name                                                                                                    | Signal Name                                                                                |             |
| M91           M91           M91           M91           M1RE T           Wire           Visite           Visite                                                                                                    | Mire<br>BR<br>Wige<br>Color of<br>Color of<br>Color of<br>Color of<br>BR<br>BR<br>BR<br>BR |             |
| mector No.<br>10<br>11<br>11<br>11<br>11<br>11<br>11<br>11<br>11<br>11                                                                                                    | minal No.<br>1 1<br>1 1<br>1 1<br>1 1<br>1 1<br>1 1<br>1 1<br>1                            |             |
|                                                                                                    |                                                                                            |             |
|                                                                                                    |                                                                                            |             |
| Signal Name                                                                                                    | VIRE                                                                                       |             |
|                                                                                                    | WHITE TO V<br>WHITE                                                                        |             |
|                                                                                                    | or No.                                                                                     |             |
| Termina<br>41G<br>43G<br>51G<br>55G<br>566                                                                                                    | Connect<br>Connect                                                                         |             |
|                                                                                                    |                                                                                            |             |
| WIRE     46     36     26     16       46     36     76     16     76       96     86     76     16     76       770     166     156     166     266       770     166     156     166       770     166     156     166       770     166     156     166       770     166     456     446       770     166     456     446       770     166     456     446       770     166     456     446       770     166     456     446       770     166     456     446       746     156     576     556       746     746     756     756       746     776     766     766                                                                                                    | IATION SWITCH                                                                              |             |
| M31<br>WHITE TO<br>WHITE TO<br>1006 1966 1966 1<br>1006 2996 2866 2<br>506 4996 4866 4<br>506 4996 4866 4<br>706 8906 5866 5<br>706 8906 5866 5<br>706 8906 5866 5<br>707 8906 5866 5<br>8006 5<br>800 | M102<br>COMBIN<br>GRAY<br>Mire<br>B                                                        |             |
| ector No.<br>ector Name<br>ector Color<br>ector Color                                                                                                    | lector No.                                                                                 |             |
| Conne                                                                                                    | Conny<br>Conny<br>Termi                                                                    |             |
|                                                                                                    |                                                                                            | ABBIA0521GB |

| 2010 Xterra | GCC |
|-------------|-----|
| 2010 Alchu  | 000 |

| Connector | No. |    | ш  | 2          |              |    |    |    |    |    |    |    |
|-----------|-----|----|----|------------|--------------|----|----|----|----|----|----|----|
| Connector | Nar | ne | 15 | ١ <u>۴</u> | ш            | ۱P | 1  | IH | ш  |    |    |    |
| Connector | 00  | 5  | 5  | Ŷ          | Ш            |    |    |    |    |    |    |    |
|           |     |    |    |            |              |    |    |    |    |    |    |    |
| E E       |     |    |    | -          | $   \rangle$ | N  |    |    |    |    |    |    |
|           | -   | 2  | Э  | 4          | ŝ            | 9  | 7  | 80 | 6  | 10 | ÷  | 12 |
| 0<br>E    | 13  | 14 | 15 | 16         | 17           | 18 | 19 | 20 | 21 | 22 | 33 | 24 |

|   |    |    | _ |   |
|---|----|----|---|---|
|   | 12 | 24 |   |   |
|   | ÷  | 23 |   |   |
|   | 10 | 22 |   |   |
|   | 6  | 21 |   |   |
|   | 8  | 20 |   |   |
| L | 7  | 19 |   |   |
| N | 9  | 18 |   |   |
|   | 5  | 17 |   |   |
| _ | 4  | 16 |   | j |
|   | З  | 15 |   | 2 |
|   | 2  | 14 |   | Č |
|   | -  | 13 |   | - |
|   |    |    |   |   |
|   |    | _  |   |   |
|   | U  | Ô  |   |   |
| ſ | i  |    |   |   |

| Signal Name      | I | I  | Η   | I |  |
|------------------|---|----|-----|---|--|
| Color of<br>Wire | _ | ٩. | B/Y | 0 |  |
| Terminal No.     | 2 | ę  | 4   | 5 |  |

| tor No. E16 | tor Name ECM | tor Color BLACK |   |
|-------------|--------------|-----------------|---|
| Connector N | Connector N  | Connector C     | d |

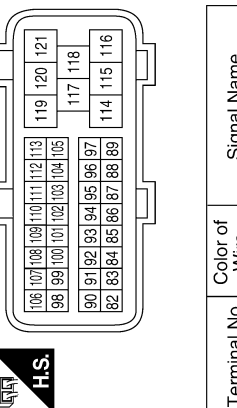

| Signal Name      | GND-A | GND-A2 | -  | K-LINE | CAN-L | -  |  |
|------------------|-------|--------|----|--------|-------|----|--|
| Color of<br>Wire | в     | в      | I  | Μ      | ٩.    | I  |  |
| Terminal No.     | 82    | 83     | 84 | 85     | 86    | 87 |  |

ABBIA0522GB

| Signal Name      | I | I  | I  | I  | I  | I  | I  | I  | 1  |
|------------------|---|----|----|----|----|----|----|----|----|
| Color of<br>Wire | в | BR | в  | Ч  | Μ  | в  | SB | GR | В  |
| Terminal No.     | œ | 15 | 16 | 17 | 18 | 19 | 20 | 23 | 24 |

| Signal Name      | 1  | 1  | AVCC | AVCC2 | I  | 1  | CAN-H | I  | I  | I  | APS2 | ASCD_SW | I   | BRAKE | NEUT (WITH A/T) | NEUT (WITH M/T) | I   | MOTRLY |
|------------------|----|----|------|-------|----|----|-------|----|----|----|------|---------|-----|-------|-----------------|-----------------|-----|--------|
| Color of<br>Wire | 1  | 1  | _    | σ     | 1  | 1  | _     | I  | I  | I  | GR   | SB      | 1   | ГG    | σ               | 0               | I   | 0      |
| Terminal No.     | 88 | 89 | 06   | 91    | 92 | 93 | 94    | 95 | 96 | 67 | 98   | 66      | 100 | 101   | 102             | 102             | 103 | 104    |

| Signal Name      | I   | APS1 | ΤF  | BNCSW | IGNSW | I   | SSOFF | I   | FPR | I   | GND | GND | CDCV | I   | VB  | VB  | BATT |
|------------------|-----|------|-----|-------|-------|-----|-------|-----|-----|-----|-----|-----|------|-----|-----|-----|------|
| Color of<br>Wire | 1   | æ    | ≻   | ГG    | W/R   | I   | ВВ    | I   | >   | I   | в   | GR  | σ    | I   | œ   | ۵.  | R/B  |
| Terminal No.     | 105 | 106  | 107 | 108   | 109   | 110 | 111   | 112 | 113 | 114 | 115 | 116 | 117  | 118 | 119 | 120 | 121  |

[VQ40DE]

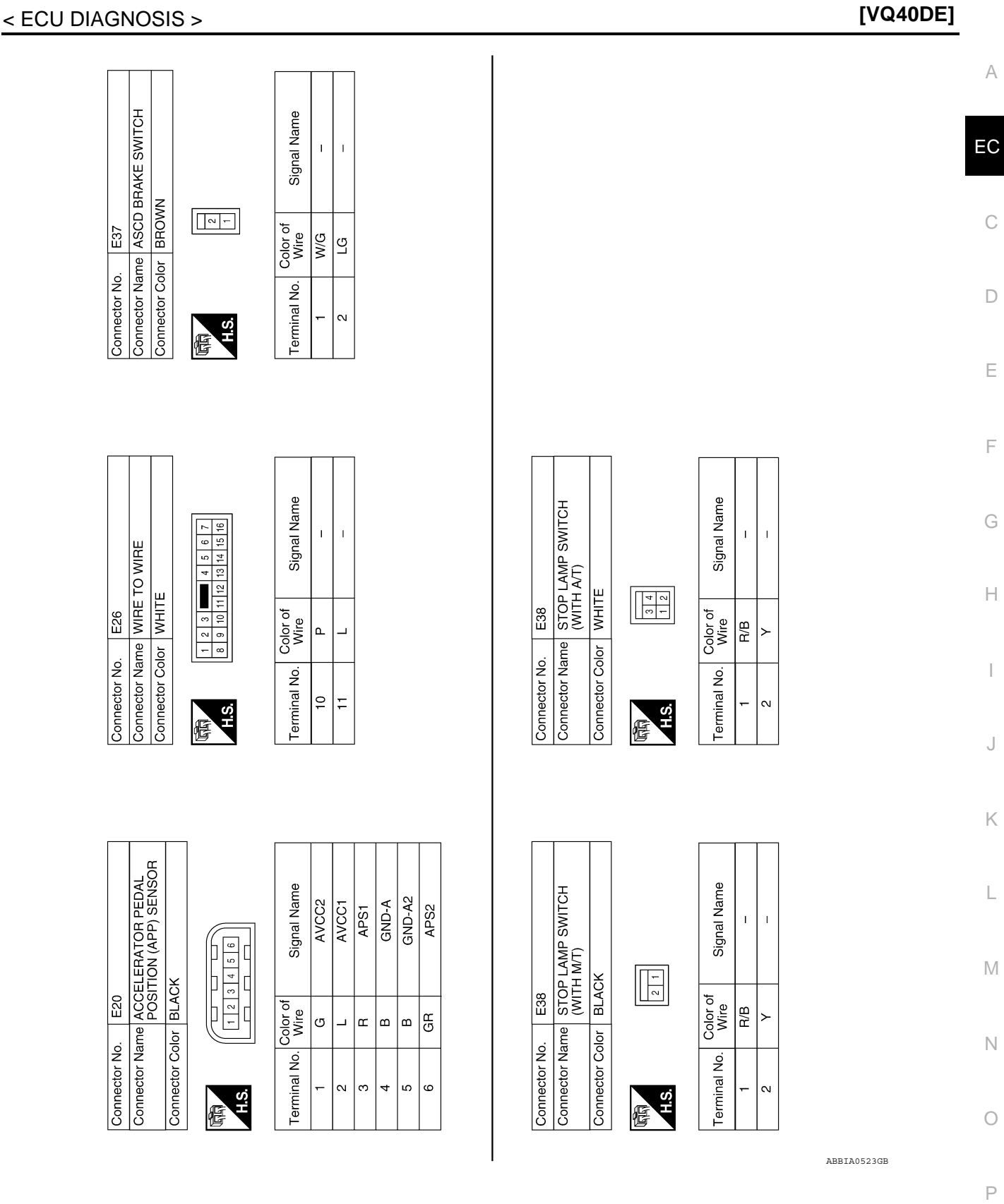

**Revision: September 2009** 

|                                                 |              | <u>,</u>                | Olginal Mailie | Connector Na | me ASCD C              | CUTCH SWITCH      |
|-------------------------------------------------|--------------|-------------------------|----------------|--------------|------------------------|-------------------|
|                                                 | 10           | ٨                       | I              | Connector Co | lor BLUE               |                   |
|                                                 | 10C          | ×                       | 1              |              |                        |                   |
|                                                 | 11C          | ш                       | 1              |              |                        |                   |
|                                                 | 12C          | SB                      | 1              |              |                        |                   |
| 10 10C 19C 31C 40C                              | 26C          | σ                       | 1              | 011          |                        |                   |
| 2C 11C 32C 41C                                  | 27C          | N                       | 1              |              |                        |                   |
| 4C 13C 21C 27C 34C 43C                          | 28C          | ш                       | 1              |              |                        |                   |
| 5C 14C 22C 28C 35C 44C                          | 29C          | В                       | 1              | Terminal No. | Color of<br>Wire       | Signal Name       |
| 6C 15C 23C 29C 36C 45C 7C 16C 2.2. 2.2. 37C 46C |              |                         |                | -            | >                      | 1                 |
| 8C 17C 24U 30C 38C 47C                          |              |                         |                | 2            | ГG                     | I                 |
|                                                 |              |                         |                |              |                        |                   |
|                                                 |              |                         |                |              |                        |                   |
| 401 NO. E40                                     |              |                         |                |              |                        | D /INITEL LIGENIT |
| SOT NATILE REFINICERANI PRESSURE<br>SENSOR      | Connector Co | arrie COOL<br>olor GRAY |                | Connector Na |                        | E ENGINE ROOM)    |
| tor Color   BLACK                               | ą            |                         |                | Connector Co | lor WHITE              |                   |
| ~                                               |              |                         |                |              |                        |                   |
|                                                 | H.S.         | 4 3                     |                | 品.           | 9 8 7 6<br>18 17 16 15 | 14 13 12 11 10    |
| al No. Color of Signal Name                     | Terminal No. | Color of<br>Wire        | Signal Name    | Terminal No. | Color of<br>Wire       | Signal Name       |
| BGND                                            | -            | BB                      | 1              | r            | U                      | IGN COIL          |
| BR SIGNAL                                       | 2            | ٩                       | 1              | 4            | ٩                      | ENG SUPPLY        |
| P POWER SUPPLY                                  | e            | ш                       | 1              | 9            | >                      | ELEC THROTTLE     |
|                                                 | 4            | ш                       | 1              | 7            | BR                     | ECM RLY CONT      |
|                                                 |              | -                       |                | ∞            | W/R                    | O2 SENS           |
|                                                 |              |                         |                | =            | Y                      | /C COMPRESSOR     |
|                                                 |              |                         |                | 13           | æ                      | FUEL PUMP         |
|                                                 |              |                         |                | 17           | W/G                    | INJECTION         |

ABBIA0524GB

< ECU DIAGNOSIS >

2010 Xterra GCC

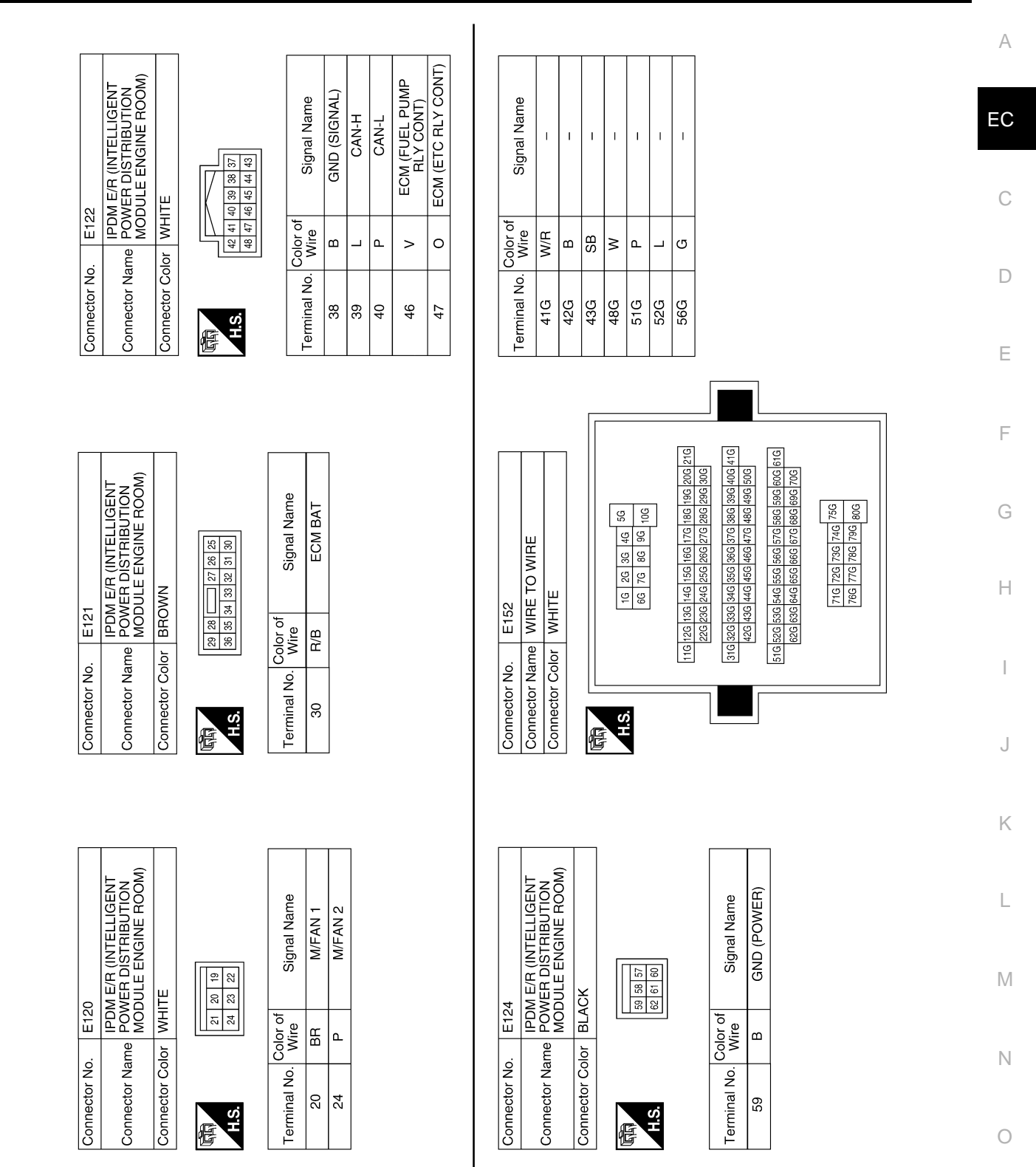

ABBIA0525GB

[VQ40DE]

Ρ

**Revision: September 2009** 

| Connector No<br>Connector No<br>Connector No<br>Connector No<br>Connector No<br>Connector No<br>Connector No<br>Connector No<br>Connector No | E160       Connector No         or       WHITE         or       WHITE         Signal Name       Connector No         W/G       -         W/G       -         W/G       -         ON       2         M/G       -         Or       Connector No         Onector No       Connector No         Onector No       -         Onector No       -         Onector No       -         Onector No       -         Onector No       -         Onector No       -         Onector No       -         Onector No       -         One IGNITION COIL NO. 2 (WITH         One IGNTION COIL NO. 2 (WITH         Onector No         Onector No         Onector No         Onector No         Onector No         Onector No | .   F4 Connector No.   F5 | me CONTROL SOLENOID<br>VALVE (BANK 2) | lor GREEN Color GRAY |           | Color of Signal Name Terminal No. Color of Wire | W - 1 NEA | R – 2 Y TBI | 3 W/R H | 4 G F | 5 GR VIRT | 6 0 PUN |
|----------------------------------------------------------------------------------------------------|----------------------------------------------------------------------------------------------------|---------------------------|---------------------------------------|----------------------|-----------|-------------------------------------------------|-----------|-------------|---------|-------|-----------|---------|
|                                                                                                    | E160       me       FUSE BLOCK (J/B)       wHITE       Signal Nam       W/G       W/G       N/G       N/G                                                                                                    | Connector No              | Connector Na                          | Connector Co         | 园<br>H.S. | e Terminal No.                                  | -         | N           |         |       |           |         |

ABBIA0526GB

|      | I  | - | H  |  |
|------|----|---|----|--|
| Wire | ٩. | в | ГG |  |

с

Т

≥

с

Т

ŋ

ю

|                                                                                                    | EATED OXYGEN<br>ENSOR 2 (BANK 2)<br>REEN<br>signal Name<br>SiGNAL<br>HEATED GND<br>POWER SUPPLY<br>GND O2    | Connector Name<br>Connector Color<br>Terminal No. Colo<br>1 w<br>4 G<br>Connector No.                                        | HEATED OXYGEN<br>SENSOR 2 (BANK 1)<br>BLUE<br>or of Signal Name<br>vr Signal Name<br>vr Signal Name<br>P HEATED GND<br>R POWER SUPPLY<br>R GND O2<br>F15<br>F15<br>F15<br>F15<br>EVAP CANISTER PURGE<br>SOLENOID VALVE<br>BLUE                                                                                                    |
|----------------------------------------------------------------------------------------------------|----------------------------------------------------------------------------------------------------|----------------------------------------------------------------------------------------------------|----------------------------------------------------------------------------------------------------|
|                                                                                                    | REEN<br>af<br>Signal Name<br>Signal Name<br>Signal Name<br>FATED GND<br>POWER SUPPLY<br>GND O2<br>GND O2<br> | Connector Color<br>Terminal No. Colo<br>3 W/<br>Connector No.                                                                | BLUE       rr of     Signal Name       v     Signal Name       v     Signal Name       v     Signal Name       v     Signal Name       v     Signal Name       v     Signal Name       v     Signal Name       re     Signal Name       re     Signal Name       re     Signal Name       re     Signal Name       re     Signal Name       re     Signal Name       re     Signal Name       re     Signal Name       re     Signal Name       re     Signal Name       re     Signal Name       re     Signal Name |
|                                                                                                    | of Signal Name SIGNAL HEATED GND POWER SUPPLY GND O2                                                         | Terminal No. Colo<br>Terminal No. Colo<br>3 W/<br>Connector No.<br>Connector No.                                             | rof<br>rof<br>ref<br>signal Name<br>v<br>N<br>HEATED GND<br>R<br>POWER SUPPLY<br>R<br>GND 02<br>F15<br>F15<br>F15<br>EVAP CANISTER PURGE<br>SOLENOID VALVE<br>BLUE                                                                                                    |
| Terminal No.       Color of<br>Nine       Signal Name         1       R       POWER SUPPLY         2       GND       Signal Name         2       R       HEATED GND         4       GND       GND         17       POWER SUPPLY         2       R       HEATED GND         18       Connector No.       F14         Connector No.       F14       R         Connector No.       F14       R         Connector No.       F14       R         Connector No.       F14       R         Connector No.       F14       R         Connector No.       F14       R         Connector Name WRE TO WRE       R       R         Connector Name WRE TO WRE       R       R         Connector Name WRE TO WRE       R       R         Connector Name WRE TO WRE       R       R         R       R       R       R         R       R       R       R         R       R       R       R         R       R       R       R         R       R       R       R         R       R       R       R                                                                                                    | of Signal Name SiGNAL HEATED GND POWER SUPPLY GND O2 GND O2                                                  | Terminal No.     Colo       1     V       2     F       3     W/       Connector No.     Color       Connector No.     Color | r of Signal Name<br>v SIGNAL<br>HEATED GND<br>R POWER SUPPLY<br>R GND O2<br>F15<br>F15<br>F15<br>EVAP CANISTER PURGE<br>VOLUME CONTROL<br>SOLENOID VALVE<br>BLUE                                                                                                    |
| Image: 1         R         POWER SUPPLY           2         6         S(GNAL           3         BR         GND           3         BR         GND           3         BR         BR           4         GR         Signal Name           Connector No.         F14         Emmal No.           Connector No.         F14         Emmal No.           Connector No.         F14         Emmal No.           Connector No.         F14         Emmal No.           Connector No.         F14         Emmal No.           Connector No.         F14         Emmal No.           Connector No.         F14         Emmal No.           Connector No.         F14         Emmal No.           Connector No.         F14         Emmal No.           Connector No.         F14         F15           Emmal No.         MiRE TO WIRE         F15           Emmal No.         Mine No.         F16           E18         E11         E11           E19         B         E           2         C         E           2         C         E           2         C         E                                                                                                    | SIGNAL<br>HEATED GND<br>POWER SUPPLY<br>GND O2<br>CIND O2<br>-<br>-<br>-                                     | 1     1       2     3       3     W/       3     W/       6     6       Connector No.     6       Connector Name     6       | V SIGNAL<br>HEATED GND<br>R POWER SUPPLY<br>R GND 02<br>F15<br>F15<br>F15<br>F15<br>BLUE<br>BLUE                                                                                                    |
| 2         6         SIGNAL           3         BR         GND           3         BR         GND           3         BR         GND           4         GR         GRNAL           4         GR         GRNAL           5         GR         GRNAL           6         GRNAL         GRNAL           7         GRNAL         GRNAL           6         GRNAL         GRNAL           7         GRNAL         GRNAL           6         GRNAL         GRNAL           7         GRNAL         GRNAL           7         GRNAL         GRNAL           7         GRNAL         GRNAL           7         GRNAL         GRNAL           7         GRNAL         GRNAL           7         GRNAL         GRNAL           7         GRNAL         GRNAL           8         GRNAL         GRNAL           17         P         P           18         C         C           19         B         C           10         C         C           10         C         C <t< td=""><td>HEATED GND<br/>POWER SUPPLY<br/>GND 02<br/>GND 02<br/></td><td>2 F<br/>3 W /<br/>4 GI</td><td>&gt;     HEATED GND       R     POWER SUPPLY       R     GND 02       F15     F15       F15     SOLENOID VALVE       BLUE     BLUE</td></t<>                                                                                                    | HEATED GND<br>POWER SUPPLY<br>GND 02<br>GND 02<br>                                                           | 2 F<br>3 W /<br>4 GI                                                                                                    | >     HEATED GND       R     POWER SUPPLY       R     GND 02       F15     F15       F15     SOLENOID VALVE       BLUE     BLUE                                                                                                    |
| 3     BR     GND       3     WR     POWER SUPPLY       4     GND 02       4     GND 02       4     GND 02       1     1       1     1       1     1       1     1       1     1       1     1       1     1       1     1       1     1       1     1       1     1       1     1       1     1       1     1       1     1       1     1       1     1       1     1       1     1       1     1       1     1       1     1       1     1       1     1       1     1       1     1       1     1       1     1       1     1       1     1       1     1       1     1       1     1       1     1       1     1       1     1       1     1       1     1       1       1 <td>POWER SUPPLY<br/>GND 02<br/>Bignal Name<br/></td> <td>3 W/<br/>4 GI<br/>Connector No.<br/>Connector Name<br/>Connector Color</td> <td>R POWER SUPPLY<br/>R GND 02<br/>F15<br/>F15<br/>F15<br/>F15<br/>SOLENOID VALVE<br/>BLUE</td>                                                                                                    | POWER SUPPLY<br>GND 02<br>Bignal Name<br>                                                                    | 3 W/<br>4 GI<br>Connector No.<br>Connector Name<br>Connector Color                                                           | R POWER SUPPLY<br>R GND 02<br>F15<br>F15<br>F15<br>F15<br>SOLENOID VALVE<br>BLUE                                                                                                    |
| Connector No.         F14         Connector No.         F14         Connector No.         F14           Connector Name         WIRE TO WIRE         Connector Name         Wire TO WIRE         Connector Name         Wire TO WIRE         Connector Name         P         P                                                                                                    | GND 02<br>Signal Name                                                                                        | 4 Gi<br>Connector No.<br>Connector Name<br>Connector Color                                                                   | R GND 02<br>F15<br>EVAP CANISTER PURGE<br>SOLENOID VALVE<br>BLUE                                                                                                    |
| Connector No. $F14$ Connector Name<br>Connector Name<br>MIRE TO WIREColor of<br>WireSignal NameConnector Name<br>Connector Name<br>MIRE TO WIREWireColor of<br>NireSignal NameConnector Color<br>WireWireBR $-$ Connector Color<br>MireWireBR $-$ Connector Color<br>MireMireBR $-$ Connector Color<br>MireMireBR $-$ Connector Color<br>MireMireBR $-$ Connector Color<br>MireMireBR $-$ Connector Color<br>MireMireBR $-$ Connector Color<br>MireSignal Name23GRZL $-$ 23GR $-$ ZD $-$ 24B $-$ ZO $  -$                                                                                                    | of Signal Name – – – – – – – – – – – – – – – – – – –                                                         | Connector No.<br>Connector Name<br>Connector Color                                                                           | F15<br>EVAP CANISTER PURGE<br>VOLUME CONTROL<br>SOLENOID VALVE<br>BLUE                                                                                                    |
| Connector Name       Important       Important       Importent       Important       Important<                                                                                                    | Signal Name                                                                                                  | Connector Name<br>Connector Color                                                                                            | EVER CANISTER PURGI<br>EVOLUME CONTROL<br>VOLUME CONTROL<br>SOLENOID VALVE<br>BLUE                                                                                                    |
| Connector Nature       WILE       Connector Nature         Connector Color       WILE       15       BR       1         Image: Second Second Seco |                                                                                                    | Connector Name<br>Connector Color                                                                                            | EVAL CANNETER FUNG<br>VOLUME CONTROL<br>SOLENOID VALVE<br>BLUE                                                                                                    |
| 15       BR       1         12       11       0       8       7       6       8       7       6       8       7       7       1       1       1       1       1       1       1       1       1       1       1       1       1       1       1       1       1       1       1       1       1       1       1       1       1       1       1       1       1       1       1       1       1       1       1       1       1       1       1       1       1       1       1       1       1       1       1       1       1       1       1       1       1       1       1       1       1       1       1       1       1       1       1       1       1       1       1       1       1       1       1       1       1       1       1       1       1       1       1       1       1       1       1       1       1       1       1       1       1       1       1       1       1       1       1       1       1       1       1       1       1       1       1 </th <th></th> <th>Connector Color</th> <th>BLUE</th>                                                                                                    |                                                                                                    | Connector Color                                                                                                    | BLUE                                                                                                    |
| 1       1       1       1       1       1       1       1       1       1       1       1       1       1       1       1       1       1       1       1       1       1       1       1       1       1       1       1       1       1       1       1       1       1       1       1       1       1       1       1       1       1       1       1       1       1       1       1       1       1       1       1       1       1       1       1       1       1       1       1       1       1       1       1       1       1       1       1       1       1       1       1       1       1       1       1       1       1       1       1       1       1       1       1       1       1       1       1       1       1       1       1       1       1       1       1       1       1       1       1       1       1       1       1       1       1       1       1       1       1       1       1       1       1       1       1 <th1< th=""> <th1< th=""> <th1< th=""></th1<></th1<></th1<>                                                                                                    | 1 1 1 1                                                                                                    | Connector Color                                                                                                    | BLUE                                                                                                    |
| 11       1       1       1       1       1       1       1       1       1       1       1       1       1       1       1       1       1       1       1       1       1       1       1       1       1       1       1       1       1       1       1       1       1       1       1       1       1       1       1       1       1       1       1       1       1       1       1       1       1       1       1       1       1       1       1       1       1       1       1       1       1       1       1       1       1       1       1       1       1       1       1       1       1       1       1       1       1       1       1       1       1       1       1       1       1       1       1       1       1       1       1       1       1       1       1       1       1       1       1       1       1       1       1       1       1       1       1       1       1       1       1       1       1       1       1 <th1< th=""> <th1< th=""> <th1< th=""></th1<></th1<></th1<>                                                                                                    | 1 1 1                                                                                                    |                                                                                                    |                                                                                                    |
| 13212211201191191171611514133         14123122121201191191171611514133         19       19         19       19         19       23         21       23         23       24         24       23         27       24         28       -         29       -         21       -         22       1         23       24         24       24         27       24         28       -         29       -         21       -         22       -         23       24         24       24         25       0         21       -                                                                                                    | 1 1                                                                                                    |                                                                                                    | [                                                                                                    |
| Terminal No.       Color of<br>Wire       Signal Name         2       L       23       GR       -         3       P       -       -       -         4       B/Y       -       -       -         5       O       -       -       -       -                                                                                                    | 1                                                                                                    | (d) di                                                                                                    |                                                                                                    |
| Terminal No.         Color of<br>Wire         Signal Name           2         L         -           3         P         -           4         B/Y         -           5         O         -                                                                                                    |                                                                                                    | H.S.                                                                                                    | )                                                                                                    |
| Terminal No.       Wile       Signal Name         2       L       Signal Name         2       L       -         3       P       B       -         4       B/Y       -       -         5       O       -       -                                                                                                    | 1                                                                                                    |                                                                                                    |                                                                                                    |
| 24 B<br>24 B<br>24 B<br>1 1<br>1 1<br>1 1<br>1 1<br>1 1<br>1 1<br>1 1<br>1                                                                                                    | 1                                                                                                    | Terminal No.                                                                                                    | lor of Signal Name                                                                                                    |
|                                                                                                    | 1                                                                                                    |                                                                                                    |                                                                                                    |
|                                                                                                    |                                                                                                    | -                                                                                                    | ۱<br>۳                                                                                                    |
| 4 BX                                                                                                    |                                                                                                    | 2 (                                                                                                    |                                                                                                    |
| Г<br>О<br>ЦО                                                                                                    |                                                                                                    |                                                                                                    |                                                                                                    |
|                                                                                                    |                                                                                                    |                                                                                                    |                                                                                                    |
|                                                                                                    |                                                                                                    |                                                                                                    |                                                                                                    |
|                                                                                                    |                                                                                                    |                                                                                                    |                                                                                                    |
|                                                                                                    |                                                                                                    |                                                                                                    |                                                                                                    |
|                                                                                                    |                                                                                                    |                                                                                                    |                                                                                                    |
|                                                                                                    |                                                                                                    |                                                                                                    |                                                                                                    |
|                                                                                                    |                                                                                                    |                                                                                                    |                                                                                                    |
|                                                                                                    |                                                                                                    |                                                                                                    |                                                                                                    |
|                                                                                                    |                                                                                                    |                                                                                                    |                                                                                                    |
|                                                                                                    |                                                                                                    |                                                                                                    |                                                                                                    |
| F G H I J K L M N O                                                                                                    | G                                                                                                    | DEF                                                                                                    | C                                                                                                    |

ABBIA0527GB

Ρ

# Revision: September 2009

| iolor GRAV                                      | 2 Connector Name VIAS CONTROL SOLENOID<br>VALVE<br>Connector Color BLACK                          | Connector Name FUEL INJECTOR NO. 4<br>Connector Color GRAY                                           |
|-------------------------------------------------|---------------------------------------------------------------------------------------------------|----------------------------------------------------------------------------------------------------|
| Color of Signal Name<br>Wire Signal Name<br>W/G | Terminal No. Color of Signal Name<br>1 R 2 G                                                      | Terminal No.     Color of Wire     Signal Name       1     W/G     -       2     R     -             |
| No. F21<br>Name CONDENSER-1<br>Color WHITE      | Connector No.     F22       Connector Name     FUEL INJECTOR NO. 6       Connector Color     GRAY | Connector No. F23<br>Connector Name CAMSHAFT POSITION<br>ENSOR (PHASE) (BAN<br>Connector Color BLACK |
| o. Color of Signal Nam<br>W = -                 | Terminal No. Color of Signal Name N/G Signal Name                                                 | Terminal No.Color of<br>WriteSignal Name1BRGND2YSIGNAL                                               |

| WIRE                                             |      | 1 3 2 1<br>1 0 9 8               | Signal Name      | 1        | 1 | 1  | 1 | 1  | 1  | 1  | 1  | -   |               | C THROTTLE                   |                | 2         | Signal Name      | TPS1 | AVCC2  | TPS2         | GND-A2 | DTOR 2 (CLOSE) |   |
|--------------------------------------------------|------|----------------------------------|------------------|----------|---|----|---|----|----|----|----|-----|---------------|------------------------------|----------------|-----------|------------------|------|--------|--------------|--------|----------------|---|
| ne WIRE TC                                       | _    | 7 6 5 4 <u>6</u> 6 15 14 13 12 1 | Color of<br>Wire | W/R      |   | д. | > | IJ | GR | BR | ГG | W/G | F50           | ne ELECTRI<br>CONTRC         | or BLACK       | 4         | Color of<br>Wire | ×    |        | æ            | в      | M<br>L/W       | 2 |
| Connector Nar<br>Connector Nar<br>Connector Cole |      | HS                               | Terminal No.     | -        | N | e  | ი | 10 | 11 | 12 | 13 | 16  | Connector No. | Connector Nan                | Connector Cold | 同<br>H.S. | Terminal No.     | -    | 0      | ю            | 4      | 2              | u |
| LE TO WIRE                                       |      | 2<br>9<br>9                      | Signal Name      | 1        | 1 | 1  | 1 | 1  | 1  | 1  | 1  |     |               | VER STEERING<br>SSURE SENSOR | CK             | 23        | Signal Name      | GND  | SIGNAL | POWER SUPPLY |        |                |   |
| ine WIRI                                         |      | 8                                | Color of<br>Wire | ~        |   | SB | в | IJ | ×  | ГG | œ  |     | ). F46        | Ime POM                      | olor BLA(      |           | Color of<br>Wire | в    | ٩      | σ            |        |                |   |
| Connector Na<br>Connector Na                     |      | 导<br>H.S.                        | Terminal No.     | -        | 2 | Э  | 4 | 5  | 9  | 7  | 8  |     | Connector No  | Connector Na                 | Connector Co   | 雨<br>H.S. | Terminal No.     | -    | 2      | 3            |        |                |   |
| IE COOLANT<br>ERATURE SENSOR                     |      |                                  | Signal Name      | 1        | 1 |    |   |    |    |    |    |     |               | TO WIRE                      | ~              |           | Signal Name      | 1    | 1      | 1            | I      |                |   |
| <b>∠</b> Ľ                                       | GRAY | F-                               | olor of<br>Wire  | <b>≻</b> | В |    |   |    |    |    |    |     | F44           | WIRE 1                       |                |           | olor of<br>Wire  | ГG   | SB     | W/G          | N      |                |   |
| he ENG<br>TEM                                    | 2    |                                  | 10               |          |   |    |   |    |    |    |    |     |               | _ <b>⊢</b> _ (               | J              |           |                  | 1    | 1      | 1            | 1      |                |   |

#### [VQ40DE]

А

EC

С

D

Е

F

G

Н

J

Κ

L

Μ

Ν

Ο

| Connector No.   | F53                  |
|-----------------|----------------------|
| Connector Name  | MASS AIR FLOW SENSOR |
| Connector Color | BLACK                |
|                 |                      |

< ECU DIAGNOSIS >

| ()   1 2 1 6 | Signal Name      | POWER SUPPLY | QA- | QA+ | AT SEN SIGNAL |
|--------------|------------------|--------------|-----|-----|---------------|
| * c o        | Color of<br>Wire | ГG           | В   | Ч   | BR            |
| H.S.         | Terminal No.     | 2            | 3   | 4   | S             |

GND

В

9

EC-262

ABBIA0530GB

2010 Xterra GCC

| Signal Name        | I      | O2SRL  | AF-1   | AF-VM2 | AF-1P2 | I  | IGN #5              | IGN #3                  | IGN #1                                             | I  | I  | I        | GND-A2     | GND-A | AVCC (PSPRESS) | TPS 2 | PDPRESS | I     | I     | ΤW     | 02SRR  | AF-2   | AF-UN2 | AF-IA2 | GND-O2 | IGN #6 | IGN #4  | IGN #2 |               |       |     |    |    |
|--------------------|--------|--------|--------|--------|--------|----|---------------------|-------------------------|----------------------------------------------------|----|----|----------|------------|-------|----------------|-------|---------|-------|-------|--------|--------|--------|--------|--------|--------|--------|---------|--------|---------------|-------|-----|----|----|
| Color of<br>Wire   | ı      | σ      | Ľ      | GR     | 0      | I  | SB                  | _                       | ~                                                  | I  | I  | Ι        | в          | В     | ŋ              | æ     | BR      | I     | I     | ٢      | ×      | ٩      | ٨      | ۲      | GR     | ٩      | GR      | σ      |               |       |     |    |    |
| Terminal No.       | 54     | 55     | 56     | 57     | 58     | 59 | 60                  | 61                      | 62                                                 | 63 | 64 | 65       | 66         | 67    | 68             | 69    | 70      | 71    | 72    | 23     | 74     | 75     | 26     | 22     | 78     | 79     | 80      | 81     |               |       |     |    |    |
|                    |        |        |        |        |        |    |                     |                         |                                                    |    |    |          |            |       |                |       |         |       |       |        |        |        |        |        |        |        |         |        |               |       |     |    |    |
| Signal Name        | INJ #5 | INJ #3 | INJ #1 | AF-H2  | O2HRR  | I  | I                   | I                       | VIAS                                               | I  | 1  | FTPRS    | PHASE (RH) | TA    | AF+1           | KNK 2 | 1       | I     | I     | 9# CNI | INJ #4 | INJ #2 | 1      | I      | EVAP   | I      | AVCC 2  | AVCC   | AVCC (PDPRES) | TPS 1 | QA+ | I  | 1  |
| Color of<br>Wire   | ×      | ГG     | SB     | σ      | ٩      | 1  | 1                   | 1                       | σ                                                  | 1  | 1  | N        | _          | BB    | 0              | 8     | 1       | I     | 1     | >      | ٣      | 0      | 1      | I      | н      | I      | L L     | SB     | ٩             | 8     | ٩   | I  | 1  |
| Terminal No.       | 21     | 22     | 23     | 24     | 25     | 26 | 27                  | 28                      | 29                                                 | 30 | 31 | 32       | 33         | 34    | 35             | 36    | 37      | 38    | 39    | 40     | 41     | 42     | 43     | 44     | 45     | 46     | 47      | 48     | 49            | 50    | 51  | 52 | 53 |
|                    |        |        |        |        |        |    | 13 12 11 10 9 8 7 6 | 32 31 30 29 28 27 26 25 | 51 50 49 48 47 46 45 44<br>70 69 68 67 66 65 64 63 |    | ]] |          | ame        |       |                |       | 3 2     | 81    |       |        |        |        |        | ۳.     | S      |        | (H)     |        |               |       |     |    |    |
|                    | ACK    |        |        |        |        |    | 19 18 17 16 15 14   | 9 38 37 36 35 34 33     | 3 57 56 55 54 53 52<br>76 75 74 73 79 71           |    |    |          | Signal Na  | GND   | AF-H1          | TOMV  | MOTOF   | MOTOF | 02HRI | Ι      | 1      | Ι      | CVTCI  | CVTCF  | PSPRE  | POS    | PHASE ( | KNK 1  | AF+2          | Ι     | I   | I  | I  |
| 0. F5 <sup>2</sup> |        |        |        |        |        |    | 23 22 21 20         | 42 41 40 35             | 61 60 59 56<br>80 79 78 77                         |    |    | Color of | Wire       | BR    | ŋ              | >     | ΓW      | L/B   | щ     | I      | 1      |        | ×      | ГG     | ٩      | σ      | ≻       | 3      | BR            | Ι     | I   | I  | I  |
| Z Z                |        |        |        |        |        | Ч  | 24                  | 43                      | 62 F                                               | 티닎 | ī  | :        | 2          |       |                |       |         |       |       |        |        |        |        |        |        |        |         |        |               |       |     |    |    |

ECM

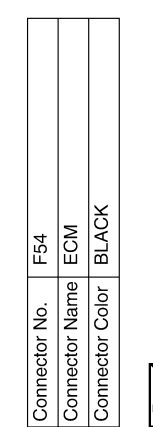

|     |   |   |    | _  |   |
|-----|---|---|----|----|---|
|     |   |   | ი  | 28 |   |
|     |   |   | 10 | 29 |   |
|     |   |   | ÷  | 30 |   |
|     |   |   | 12 | 31 | 1 |
|     |   |   | 13 | 32 | 1 |
|     | 5 | 1 | 14 | 33 | 1 |
|     |   |   | 15 | 34 | 1 |
|     |   |   | 16 | 35 | 1 |
|     |   |   | 17 | 36 | 1 |
|     |   |   | 18 | 37 | 1 |
|     |   |   | 19 | 38 | 1 |
|     |   |   | 20 | 39 | 1 |
|     |   |   | 21 | 4  | 1 |
|     |   |   | 22 | 4  | 1 |
|     |   |   | 23 | 42 | 1 |
|     | F |   | 24 | 43 |   |
| ú   | Ц |   | د. | ,  |   |
| Æ Ĕ |   | l | 4  | -  |   |
|     |   | 6 |    |    | - |

N

-

| Signal Name      | GND | AF-H1 | TOMV | MOTOR 2 | MOTOR 1 | O2HRL | Ι | I | - | CVTCL | CVTCR | PSPRES | SOd | PHASE (LH) | KNK 1 | AF+2 | I  | Ι  | I  | I  |
|------------------|-----|-------|------|---------|---------|-------|---|---|---|-------|-------|--------|-----|------------|-------|------|----|----|----|----|
| Color of<br>Wire | BR  | ŋ     | >    | L/W     | L/B     | н     | I | I | I | M     | ГG    | Р      | 9   | Y          | M     | BR   | I  | -  | Ι  | I  |
| Ferminal No.     | ٢   | 2     | ю    | 4       | 5       | 9     | 7 | 8 | 6 | 10    | 11    | 12     | 13  | 14         | 15    | 16   | 17 | 18 | 19 | 20 |

ABBIA0531GB

Ο

А

EC

С

D

Е

F

G

Н

J

Κ

L

Μ

Ν

| AGNOSIS                                                                                             | >         |                                                                                                    |                                                                                                    |                                                                                                    |
|----------------------------------------------------------------------------------------------------|-----------|----------------------------------------------------------------------------------------------------|----------------------------------------------------------------------------------------------------|----------------------------------------------------------------------------------------------------|
|                                                                                                    |           |                                                                                                    |                                                                                                    |                                                                                                    |
| Connector No.F67Connector NameWIRE TO WIREConnector ColorBLUE                                       | H.S.      | Terminal No.     Color of<br>Wire     Signal Name       1     W     -       2     GR     -       3     W     -       4     B     -                                                                                                    | Connector No.     F202       Connector Name     FUEL INJECTOR NO. 1       Connector Color     GRAY                                                                                                    | Terminal No.     Color of<br>Wire     Signal Name       1     W/G     -       2     G     -                     |
| Connector No. F66<br>Connector Name PARK NEUTRAL POSITION<br>(PNP) SWITCH<br>Connector Color BLACK  | H.S.      | Terminal No.     Color of<br>Wire     Signal Name       1     0     -       2     B/Y     -                                                                                                    | Connector No.     F201       Connector Name     WIRE TO WIRE       Connector Color     GREEN       Image: State of the state of the state of t | Terminal No.     Color of<br>Wire     Signal Name       1     V     -       2     G     -       3     W/G     - |
| <ul> <li>F65</li> <li>AIR FUEL RATIO</li> <li>(A/F) SENSOR 1 (BANK 1)</li> <li>Olor GRAY</li> </ul> |           | Color of<br>Wire     Signal Name       BR     NEARNST VOLTAGE<br>(RH)       P     TRIM CURRENT (RH)       W/R     HEATER + (RH)       G     HEATER - (RH)       O     VIRTUELLE GND (RH)       LG     PUMPING CURRENT       LG     PUMPING CURRENT | <ul> <li>ame CAMSHAFT POSITION</li> <li>SENSOR (PHASE) (BANK 1)</li> <li>GREEN</li> </ul>                                                                                                    | Color of Signal Name<br>Wire BR GND<br>L SIGNAL<br>R POWER SUPPLY                                               |
| Connector No<br>Connector Na<br>Connector Co                                                        | 语<br>H.S. | Terminal No.<br>2<br>3<br>5<br>6                                                                                                    | Connector No<br>Connector Na<br>Connector Co                                                                                                    | Terminal No.<br>1<br>3                                                                                          |

ABBIA0532GB

| E TO WIRE<br>EN                |                 | Signal Name      | 1   | I | I | Ι | - | I | I  | I |               | 10N COIL NO. 5<br>4 POWER<br>4SISTOR) |                | -     |          | Signal Name  | 1 | 1 | 1 |
|--------------------------------|-----------------|------------------|-----|---|---|---|---|---|----|---|---------------|---------------------------------------|----------------|-------|----------|--------------|---|---|---|
| me WIRE                        | 2 9 2           | Color of<br>Wire | ×   | L | > | В | 0 | M | ГG | н | F228          |                                       | lor GRAY       |       | 10,000   | Wire         | > | в | × |
| Connector Na<br>Connector Co   | तित्र<br>H.S.   | Terminal No.     | -   | 5 | m | 4 | 5 | 9 | 2  | ω | Connector No. | Connector Nai                         | Connector Col  | E.S.H |          | Terminal No. | - | N | ო |
| INJECTOR NO. 5                 | Ē               | Signal Name      | 1   | 1 |   |   |   |   |    |   |               | ION COIL NO. 3<br>I POWER<br>SISTOR)  |                |       |          | Signal Name  | 1 | 1 | 1 |
| ne FUEL<br>or GRAY             | Щ-))            | Color of<br>Wire | M/G | _ |   |   |   |   |    |   | F227          |                                       | or GRAY        |       | Color of | Wire         | _ | в | Ν |
| Connector Nar<br>Connector Col | ात्रज्ञ<br>H.S. | Terminal No.     | -   | 5 |   |   |   |   |    |   | Connector No. | Connector Nan                         | Connector Cold | 品.S.H |          | Terminal No. | - | 5 | e |
| VJECTOR NO. 3                  | -               | Signal Name      | 1   | 1 |   |   |   |   |    |   |               | N COIL NO. 1<br>POWER<br>ISTOR)       |                |       |          | Signal Name  | 1 | 1 | 1 |
| I EUEL II                      |                 | Color of<br>Wire | W/G | > |   |   |   |   |    |   | F226          |                                       | r GRAY         |       | olor of  | Wire         | ~ | в | 0 |
|                                |                 | ⊢.               | -   | - |   |   |   |   |    |   | N             | Nan                                   | 1<br>S         |       | F        | ö            | - |   |   |

ABBIA0533GB

Ρ

Ο

## [VQ40DE]

А

EC

С

D

Е

F

G

Н

J

Κ

L

Μ

Ν

| 1<br>DCK SENSOR (BANK 1)<br>CCK                                                                                              | Signal Name<br>KNK<br>GND                                                                                                    | Signal Name                                                 | 1 1                         | 1   | 1 1                | 1                                                                                                    | I                      | I                                               |                                                       |   |
|----------------------------------------------------------------------------------------------------|----------------------------------------------------------------------------------------------------|-------------------------------------------------------------|-----------------------------|-----|--------------------|----------------------------------------------------------------------------------------------------|------------------------|-------------------------------------------------|-------------------------------------------------------|---|
| . F25<br>time KN0<br>blor BL <sup>2</sup>                                                                                    | Color of Wire &                                                                                                    | Color of<br>Wire                                            | ≻ ≥                         | B   | B<br>B<br>B        | ×                                                                                                    | щ                      | в                                               |                                                       |   |
| Connector No<br>Connector No<br>Connector Co                                                                                 | Terminal No.<br>1<br>2                                                                                                    | Terminal No.                                                | 1C<br>10C                   | 11C | 12C<br>26C         | 27C                                                                                                    | 28C                    | 29C                                             |                                                       |   |
|                                                                                                    |                                                                                                    |                                                             |                             | (   |                    |                                                                                                    |                        |                                                 |                                                       | _ |
| Connector No. F250<br>Connector Name WIRE TO WIRI<br>Connector Color BLUE                                                    | Terminal No. Color of Signa<br>1 W Wire Signa<br>3 W B                                                                                                    | Connector No. C1<br>Connector Name WIRE TO WIRE             | Connector Color BLACK       |     | H.S. (400310 10010 | 41C 32C 11C 2C 11C 2C 11C 2C 11C 2C 12C 12C 1                                                                                                    | 43C 34C 27C 21C 13C 4C | 44C 35C 28C 22C 14C 5C                          | 440 000 250 250 150 150 150 150 150 150 150 150 150 1 |   |
| F229<br>F229<br>INTAKE VALVE TIMING<br>CONnector Name WIRE TO WIRI<br>CONnector Name WIRE TO WIRI<br>VALVE (BANK 1)<br>GREEN | Image: signal Name     Terminal No.     Color of Signal Name       Image: Generative signal Name     Image: signal Name       Image: Generative signal Name     Image: signal Name       Image: Generative signal Name <td>F252<br/>KNOCK SENSOR (BANK2)<br/>Connector Name WIRE TO WIRE</td> <td>BLACK Connector Color BLACK</td> <td></td> <td></td> <td>41C 32C 100 10 20 10 20</td> <td>lor of Simmed Name</td> <td>Vire Signal Name<br/>Wre Knik 200 280 220 140 50</td> <td>B</td> <td></td> | F252<br>KNOCK SENSOR (BANK2)<br>Connector Name WIRE TO WIRE | BLACK Connector Color BLACK |     |                    | 41C 32C 100 10 20 10 20 | lor of Simmed Name     | Vire Signal Name<br>Wre Knik 200 280 220 140 50 | B                                                     |   |

ABBIA0534GB

[VQ40DE]

< ECU DIAGNOSIS >

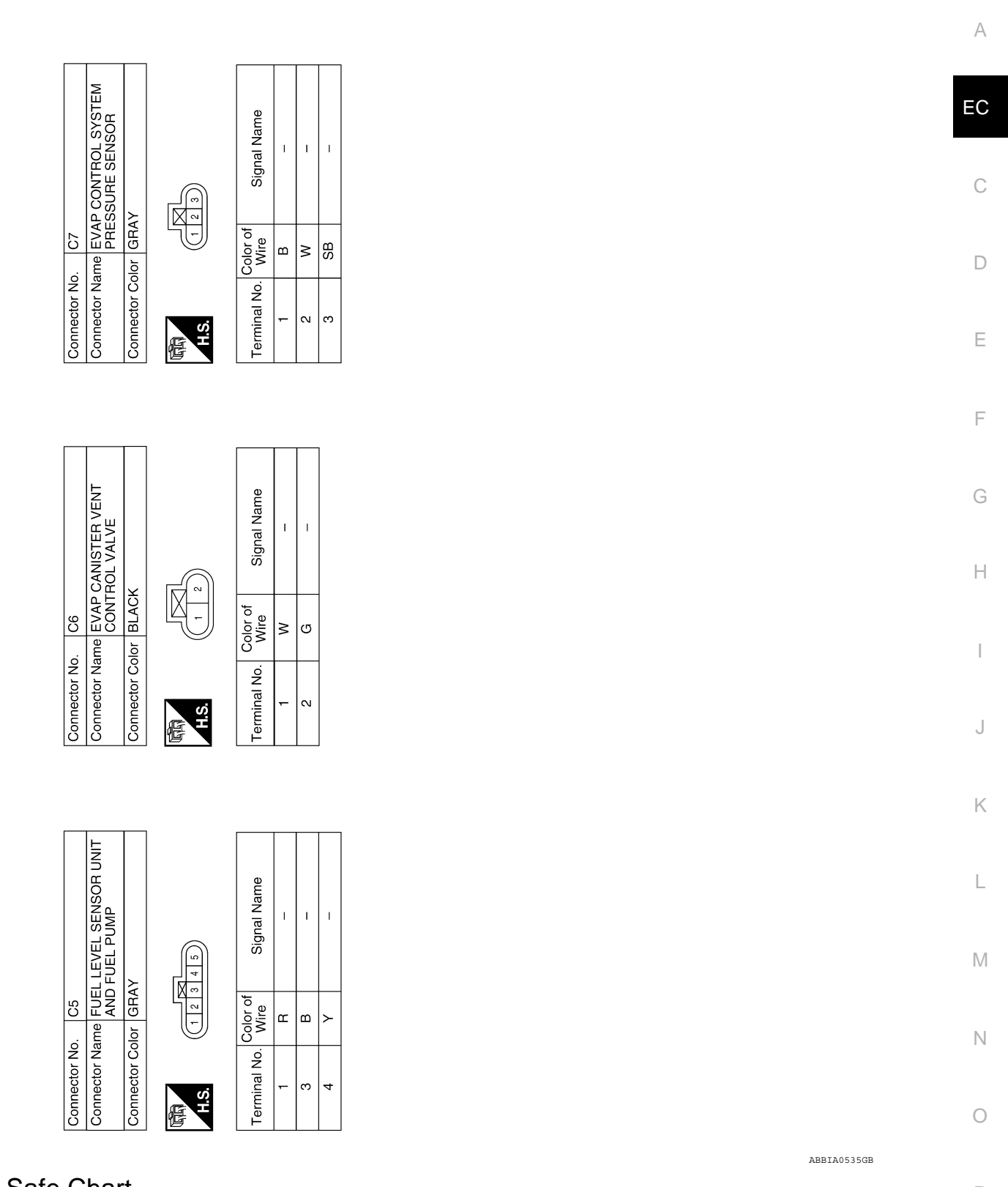

# Fail-Safe Chart

< ECU DIAGNOSIS >

INFOID:000000005282190

[VQ40DE]

When the DTC listed below is detected, the ECM enters fail-safe mode and the MIL illuminates.

#### < ECU DIAGNOSIS >

| DTC No.                                   | Detected items                                 | Engine operating condition in fail-safe mode                                                                                                    |                                                                                                    |  |  |  |  |  |  |  |
|-------------------------------------------|------------------------------------------------|----------------------------------------------------------------------------------------------------|----------------------------------------------------------------------------------------------------|--|--|--|--|--|--|--|
| P0102<br>P0103                            | Mass air flow sensor circuit                   | Engine speed will not rise more that                                                                                                    | n 2,400 rpm due to the fuel cut.                                                                                                    |  |  |  |  |  |  |  |
| P0117<br>P0118                            | Engine coolant tempera-<br>ture sensor circuit | Engine coolant temperature will be CONSULT-III displays the engine c                                                                                                    | determined by ECM based on the following condition. oolant temperature decided by ECM.                                                            |  |  |  |  |  |  |  |
|                                           |                                                | Condition                                                                                                    | Engine coolant temperature decided (CONSULT-III display)                                                                                          |  |  |  |  |  |  |  |
|                                           |                                                | Just as ignition switch is turned ON or START                                                                                                    | 40°C (104°F)                                                                                                    |  |  |  |  |  |  |  |
|                                           |                                                | Approx. 4 minutes after engine starting                                                                                                    | 80°C (176°F)                                                                                                    |  |  |  |  |  |  |  |
|                                           |                                                | Except as shown above                                                                                                    | 40 - 80°C (104 - 176°F)<br>(Depends on the time)                                                                                                  |  |  |  |  |  |  |  |
|                                           |                                                | When the fail-safe system for engin fan operates while engine is runnin                                                                                                    | e coolant temperature sensor is activated, the cooling g.                                                                                         |  |  |  |  |  |  |  |
| P0122<br>P0123<br>P0222<br>P0223<br>P2135 | Throttle position sensor                       | The ECM controls the electric thrott<br>order for the idle position to be with<br>The ECM regulates the opening sp<br>condition.<br>So, the acceleration will be poor.                                                                                                    | le control actuator in regulating the throttle opening in<br>in +10 degrees.<br>eed of the throttle valve to be slower than the normal            |  |  |  |  |  |  |  |
| P1121                                     | Electric throttle control ac-<br>tuator        | (When electric throttle control actual<br>malfunction:)<br>ECM controls the electric throttle ac<br>idle position. The engine speed will                                                                                                    | tor does not function properly due to the return spring<br>ctuator by regulating the throttle opening around the<br>not rise more than 2,000 rpm. |  |  |  |  |  |  |  |
|                                           |                                                | (When throttle valve opening angle<br>ECM controls the electric throttle co<br>degrees or less.                                                                                                    | in fail-safe mode is not in specified range:)<br>ontrol actuator by regulating the throttle opening to 20                                         |  |  |  |  |  |  |  |
|                                           |                                                | (When ECM detects the throttle val<br>While the vehicle is driving, it slows<br>engine stalls.<br>The engine can restart in N or P po-<br>will not exceed 1,000 rpm or more.                                                                                                    | ve is stuck open:)<br>down gradually by fuel cut. After the vehicle stops, the<br>sition (A/T), Neutral position (M/T), and engine speed          |  |  |  |  |  |  |  |
| P1122                                     | Electric throttle control function             | ECM stops the electric throttle cont<br>fixed opening (approx. 5 degrees) b                                                                                                    | rol actuator control, throttle valve is maintained at a by the return spring.                                                                     |  |  |  |  |  |  |  |
| P1124<br>P1126                            | Throttle control motor relay                   | ECM stops the electric throttle cont<br>fixed opening (approx. 5 degrees) to                                                                                                    | rol actuator control, throttle valve is maintained at a by the return spring.                                                                     |  |  |  |  |  |  |  |
| P1128                                     | Throttle control motor                         | ECM stops the electric throttle cont<br>fixed opening (approx. 5 degrees) b                                                                                                    | rol actuator control, throttle valve is maintained at a by the return spring.                                                                     |  |  |  |  |  |  |  |
| P1229                                     | Sensor power supply                            | ECM stops the electric throttle cont<br>fixed opening (approx. 5 degrees) to                                                                                                    | rol actuator control, throttle valve is maintained at a by the return spring.                                                                     |  |  |  |  |  |  |  |
| P1805                                     | Brake switch                                   | ECM controls the electric throttle control actuator by regulating the throttle opening to a small range.<br>Therefore, acceleration will be poor.                                                                                                    |                                                                                                    |  |  |  |  |  |  |  |
|                                           |                                                | Vehicle condition Driving condition                                                                                                    |                                                                                                    |  |  |  |  |  |  |  |
|                                           |                                                | When engine is idling                                                                                                    | Normal                                                                                                    |  |  |  |  |  |  |  |
|                                           |                                                | When accelerating                                                                                                    | Poor acceleration                                                                                                    |  |  |  |  |  |  |  |
| P2122<br>P2123<br>P2127<br>P2128<br>P2138 | Accelerator pedal position sensor              | <ul> <li>The ECM controls the electric throttle control actuator in regulating the throttle opening in order for the idle position to be within +10 degrees.</li> <li>The ECM regulates the opening speed of the throttle valve to be slower than the normal condition.</li> <li>So, the acceleration will be poor.</li> </ul> |                                                                                                    |  |  |  |  |  |  |  |

• When there is an open circuit on MIL circuit, the ECM cannot warn the driver by illuminating MIL when there is malfunction on engine control system.

Therefore, when electrical controlled throttle and part of ECM related diagnoses are continuously detected as NG for 5 trips, ECM warns the driver that engine control system malfunctions and MIL circuit is open by means of operating fail-safe function.

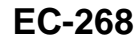

#### < ECU DIAGNOSIS >

# The fail-safe function also operates when above diagnoses except MIL circuit are detected and demands the driver to repair the malfunction.

| Engine operating condition in fail-safe mode | Engine speed will not rise more than 2,500 rpm due to the fuel cut |
|----------------------------------------------|--------------------------------------------------------------------|
|                                              |                                                                    |

# **DTC Inspection Priority Chart**

If some DTCs are displayed at the same time, perform inspections one by one based on the following priority chart. **NOTE:** 

# • If DTC U1000 and/or U1001 is displayed with other DTC, first perform the trouble diagnosis for DTC U1000, U1001. Refer to <u>EC-67</u>.

| Priority | Detected items (DTC)                                                                                                    |             |
|----------|----------------------------------------------------------------------------------------------------|-------------|
| 1        | <ul> <li>U1000 U1001 CAN communication line</li> <li>P0102 P0103 Mass air flow sensor</li> <li>P0117 P0118 Engine coolant temperature sensor</li> <li>P0122 P0123 P0222 P0223 P1225 P1226 P2135 Throttle position sensor</li> <li>P0327 P0328 P0332 P0333 Knock sensor</li> <li>P0335 Crankshaft position sensor (POS)</li> <li>P0340 P0346 Comstat content of P0355 Constant for sensor (PASE)</li> </ul>                                                                                              | F           |
|          | <ul> <li>P0340 P0345 Camisfian position sensor (PRASE)</li> <li>P0605 ECM</li> <li>P1229 Sensor power supply</li> <li>P1610 - P1615 NATS</li> <li>P1706 Park/neutral position (PNP) switch</li> <li>P2122 P2123 P2127 P2128 P2138 Accelerator pedal position sensor</li> </ul>                                                                                                    | G           |
| 2        | <ul> <li>P0550 Power steering pressure sensor</li> <li>P1031 P1032 P1051 P1052 Air fuel ratio (A/F) sensor 1 heater</li> <li>P1065 ECM power supply</li> <li>P1111 P1136 Intake valve timing control solenoid valve</li> <li>P1122 Electric throttle control function</li> <li>P1124 P1126 P1128 Electric throttle control actuator</li> <li>P1217 Engine over temperature (OVERHEAT)</li> <li>P1271 P1272 P1276 P1281 P1282 P1286 Air fuel ratio (A/F) sensor 1</li> <li>P1805 Brake switch</li> </ul> | -<br> <br>J |
| 3        | <ul> <li>P0011 P0021 Intake valve timing control</li> <li>P1121 Electric throttle control actuator</li> <li>P1211 TCS control unit</li> <li>P1212 TCS communication line</li> <li>P1564 ASCD steering switch</li> <li>P1572 ASCD brake switch</li> <li>P1715 INPUT SPEED SENSOR (TURBINE REVOLUTION SENSOR)</li> </ul>                                                                                                    | K           |

**DTC** Index

Μ

## EMISSION-RELATED DIAGNOSTIC INFORMATION ITEMS

|                                                            |             |                    |      | ×: Applicable | -: Not applicable | ľ |
|------------------------------------------------------------|-------------|--------------------|------|---------------|-------------------|---|
| Items                                                      | DT          | C* <sup>1</sup>    | Trip | NALL          | Poforonco pago    |   |
| (CONSULT-III screen terms)                                 | CONSULT-III | ECM* <sup>2</sup>  | ΠΡ   | IVIIL         | Reference page    |   |
| CAN COMM CIRCUIT                                           | U1000       | 1000* <sup>3</sup> | 2    | —             | <u>EC-67</u>      | ( |
| CAN COMM CIRCUIT                                           | U1001       | 1001* <sup>3</sup> | 2    | —             | <u>EC-67</u>      |   |
| NO DTC IS DETECTED.<br>FURTHER TESTING<br>MAY BE REQUIRED. | P0000       | 0000               | _    | _             | _                 | F |
| INT/V TIM CONT-B1                                          | P0011       | 0011               | 2    | _             | <u>EC-68</u>      |   |
| INT/V TIM CONT-B2                                          | P0021       | 0021               | 2    | _             | <u>EC-68</u>      |   |
| MAF SEN/CIRCUIT-B1                                         | P0102       | 0102               | 1    | ×             | <u>EC-72</u>      |   |
| MAF SEN/CIRCUIT-B1                                         | P0103       | 0103               | 1    | ×             | <u>EC-72</u>      |   |

**Revision: September 2009** 

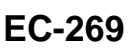

INFOID:000000005282191

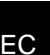

С

D

А

#### < ECU DIAGNOSIS >

#### [VQ40DE]

| Items                      | DTC         | C* <sup>1</sup>   | Trip   | NAU    | Poforonao pago |
|----------------------------|-------------|-------------------|--------|--------|----------------|
| (CONSULT-III screen terms) | CONSULT-III | ECM* <sup>2</sup> | - mp   | IVIIL  | Reference page |
| ECT SEN/CIRC               | P0117       | 0117              | 2      | ×      | <u>EC-76</u>   |
| ECT SEN/CIRC               | P0118       | 0118              | 2      | ×      | <u>EC-76</u>   |
| TP SEN 2/CIRC-B1           | P0122       | 0122              | 1      | ×      | <u>EC-79</u>   |
| TP SEN 2/CIRC-B1           | P0123       | 0123              | 1      | ×      | <u>EC-79</u>   |
| TP SEN 1/CIRC-B1           | P0222       | 0222              | 1      | ×      | <u>EC-83</u>   |
| TP SEN 1/CIRC-B1           | P0223       | 0223              | 1      | ×      | <u>EC-83</u>   |
| KNOCK SEN/CIRC-B1          | P0327       | 0327              | 2      | —      | <u>EC-87</u>   |
| KNOCK SEN/CIRC-B1          | P0328       | 0328              | 2      | —      | <u>EC-87</u>   |
| KNOCK SEN/CIRC-B2          | P0332       | 0332              | 2      | —      | <u>EC-87</u>   |
| KNOCK SEN/CIRC-B2          | P0333       | 0333              | 2      | —      | <u>EC-87</u>   |
| CKP SEN/CIRCUIT            | P0335       | 0335              | 2      | ×      | <u>EC-90</u>   |
| CMP SEN/CIRC-B1            | P0340       | 0340              | 2      | ×      | <u>EC-94</u>   |
| CMP SEN/CIRC-B2            | P0345       | 0345              | 2      | ×      | <u>EC-94</u>   |
| PW ST P SEN/CIRC           | P0550       | 0550              | 2      | —      | <u>EC-98</u>   |
| ECM                        | P0605       | 0605              | 1 or 2 | × or — | <u>EC-101</u>  |
| A/F SEN1 HTR (B1)          | P1031       | 1031              | 2      | ×      | EC-103         |
| A/F SEN1 HTR (B1)          | P1032       | 1032              | 2      | ×      | EC-103         |
| A/F SEN1 HTR (B2)          | P1051       | 1051              | 2      | ×      | EC-103         |
| A/F SEN1 HTR (B2)          | P1052       | 1052              | 2      | ×      | EC-103         |
| ECM BACK UP/CIRCUIT        | P1065       | 1065              | 2      | ×      | EC-106         |
| INT/V TIM V/CIR-B1         | P1111       | 1111              | 2      | ×      | EC-108         |
| ETC ACTR-B1                | P1121       | 1121              | 1      | ×      | EC-111         |
| ETC FUNCTION/CIRC-B1       | P1122       | 1122              | 1      | ×      | EC-113         |
| ETC MOT PWR                | P1124       | 1124              | 1      | ×      | EC-117         |
| ETC MOT PWR-B1             | P1126       | 1126              | 1      | ×      | EC-117         |
| ETC MOT-B1                 | P1128       | 1128              | 1      | ×      | EC-120         |
| INT/V TIM V/CIR-B2         | P1136       | 1136              | 2      | ×      | <u>EC-108</u>  |
| TCS C/U FUNCTION           | P1211       | 1211              | 2      | —      | EC-122         |
| TCS/CIRC                   | P1212       | 1212              | 2      | _      | EC-123         |
| ENG OVER TEMP              | P1217       | 1217              | 1      | ×      | EC-124         |
| CTP LEARNING-B1            | P1225       | 1225              | 2      | —      | EC-128         |
| CTP LEARNING-B1            | P1226       | 1226              | 2      | —      | <u>EC-130</u>  |
| SENSOR POWER/CIRCUIT       | P1229       | 1229              | 1      | ×      | EC-132         |
| A/F SENSOR1 (B1)           | P1271       | 1271              | 2      | ×      | EC-135         |
| A/F SENSOR1 (B1)           | P1272       | 1272              | 2      | ×      | EC-139         |
| A/F SENSOR1 (B1)           | P1276       | 1276              | 2      | ×      | <u>EC-143</u>  |
| A/F SENSOR1 (B2)           | P1281       | 1281              | 2      | ×      | <u>EC-135</u>  |
| A/F SENSOR1 (B2)           | P1282       | 1282              | 2      | ×      | <u>EC-139</u>  |
| A/F SENSOR1 (B2)           | P1286       | 1286              | 2      | ×      | <u>EC-143</u>  |
| ASCD SW                    | P1564       | 1564              | 1      | -      | <u>EC-147</u>  |
| ASCD BRAKE SW              | P1572       | 1572              | 1      | -      | <u>EC-151</u>  |
| LOCK MODE                  | P1610       | 1610              | 2      | _      | <u>SEC-25</u>  |
| ID DISCORD IMMU-ECM        | P1611       | 1611              | 2      | _      | <u>SEC-22</u>  |

Revision: September 2009

#### < ECU DIAGNOSIS >

| Items                      | DT          | C* <sup>1</sup>   | Trip | N A II | Deference page | Λ  |
|----------------------------|-------------|-------------------|------|--------|----------------|----|
| (CONSULT-III screen terms) | CONSULT-III | ECM* <sup>2</sup> | inb  | IVIL   | Reference page |    |
| CHAIN OF ECM-IMMU          | P1612       | 1612              | 2    | —      | <u>SEC-24</u>  |    |
| CHAIN OF IMMU-KEY          | P1614       | 1614              | 2    | —      | <u>SEC-18</u>  | EC |
| DIFFERENCE OF KEY          | P1615       | 1615              | 2    | —      | <u>SEC-21</u>  |    |
| P-N POS SW/CIRCUIT         | P1706       | 1706              | 2    | ×      | <u>EC-161</u>  | C  |
| IN PLUY SPEED              | P1715       | 1715              | 2    | —      | <u>EC-164</u>  | C  |
| BRAKE SW/CIRCUIT           | P1805       | 1805              | 1    | ×      | <u>EC-165</u>  |    |
| APP SEN 1/CIRC             | P2122       | 2122              | 1    | ×      | <u>EC-168</u>  | D  |
| APP SEN 1/CIRC             | P2123       | 2123              | 1    | ×      | <u>EC-168</u>  |    |
| APP SEN 2/CIRC             | P2127       | 2127              | 1    | ×      | <u>EC-171</u>  | F  |
| APP SEN 2/CIRC             | P2128       | 2128              | 1    | ×      | <u>EC-171</u>  |    |
| TP SENSOR-B1               | P2135       | 2135              | 1    | ×      | <u>EC-175</u>  |    |
| APP SENSOR                 | P2138       | 2138              | 1    | ×      | EC-179         | F  |

\*1: 1st trip DTC No. is the same as DTC No.

\*2: In Diagnostic Test Mode II (Self-diagnostic results), this number is controlled by NISSAN.

\*3: The troubleshooting for this DTC need CONSULT-III.

#### **Emission-related Diagnostic Information**

#### DTC AND 1ST TRIP DTC

The 1st trip DTC (whose number is the same as the DTC number) is displayed for the latest self-diagnostic result obtained. If the ECM memory was cleared previously, and the 1st trip DTC did not reoccur, the 1st trip DTC will not be displayed.

If a malfunction is detected during the 1st trip, the 1st trip DTC is stored in the ECM memory. The MIL will not illuminate (two trip detection logic). If the same malfunction is not detected in the 2nd trip (meeting the required driving pattern), the 1st trip DTC is cleared from the ECM memory. If the same malfunction is detected in the 2nd trip, both the 1st trip DTC and DTC are stored in the ECM memory and the MIL illuminates. In other words, the DTC is stored in the ECM memory and the MIL illuminates when the same malfunction occurs in two consecutive trips. If a 1st trip DTC is stored and a non-diagnostic operation is performed between the 1st and 2nd trips, only the 1st trip DTC will continue to be stored. For malfunctions that blink or illuminate the MIL during the 1st trip, the DTC and 1st trip DTC are stored in the ECM memory.

Procedures for clearing the DTC and the 1st trip DTC from the ECM memory are described in "HOW TO ERASE EMISSION-RELATED DIAGNOSTIC INFORMATION".

When a 1st trip DTC is detected, check, print out or write down and erase (1st trip) DTC and Freeze Frame data as specified in Work Flow procedure Step 2, refer to <u>EC-6</u>. "<u>Trouble Diagnosis Introduction</u>". Then perform DTC Confirmation Procedure or Overall Function Check to try to duplicate the malfunction. If the malfunction is duplicated, the item requires repair.

How to Read DTC and 1st Trip DTC

DTC and 1st trip DTC can be read by the following methods.

#### With CONSULT-III

CONSULT-III display the DTC in "SELF-DIAG RESULTS" mode. Examples: P0340, P1706, etc. (CONSULT-III also displays the malfunctioning component or system.)

#### Without CONSULT-III

The number of blinks of the MIL in the Diagnostic Test Mode II (Self-Diagnostic Results) indicates the DTC. Example: 0340, 1706, etc.

These DTCs are controlled by NISSAN.

1st trip DTC No. is the same as DTC No.

• Output of a DTC indicates a malfunction. However, the Diagnostic Test Mode II do not indicate whether the malfunction is still occurring or has occurred in the past and has returned to normal. CONSULT-III can identify malfunction status as shown below. Therefore, using CONSULT-III (if available) is recommended.

DTC or 1st trip DTC of a malfunction is displayed in SELF-DIAGNOSTIC RESULTS mode of CONSULT-III. Time data indicates how many times the vehicle was driven after the last detection of a DTC.

# EC-271

[VQ40DE]

INFOID:000000005282193

Ν

Ρ

Н

Κ

L

Μ

#### < ECU DIAGNOSIS >

If a 1st trip DTC is stored in the ECM, the time data will be [1t].

#### FREEZE FRAME DATA AND 1ST TRIP FREEZE FRAME DATA

The ECM records the driving conditions such as fuel system status, calculated load value, engine coolant temperature, short term fuel trim, long term fuel trim, engine speed, vehicle speed, absolute throttle position, base fuel schedule and intake air temperature at the moment a malfunction is detected.

Data which are stored in the ECM memory, along with the 1st trip DTC, are called 1st trip freeze frame data. The data, stored together with the DTC data, are called freeze frame data and displayed on CONSULT-III. For details, see Freeze Frame Data.

Only one set of freeze frame data (either 1st trip freeze frame data or freeze frame data) can be stored in the ECM. 1st trip freeze frame data is stored in the ECM memory along with the 1st trip DTC. There is no priority for 1st trip freeze frame data and it is updated each time a different 1st trip DTC is detected. However, once freeze frame data (2nd trip detection/MIL on) is stored in the ECM memory, 1st trip freeze frame data is no longer stored. Remember, only one set of freeze frame data can be stored in the ECM.

Both 1st trip freeze frame data and freeze frame data (along with the DTCs) are cleared when the ECM memory is erased. Procedures for clearing the ECM memory are described in "HOW TO ERASE EMISSION-RELATED DIAGNOSTIC INFORMATION".

#### HOW TO ERASE EMISSION-RELATED DIAGNOSTIC INFORMATION

How to Erase DTC and 1st Trip DTC

#### With CONSULT-III

#### NOTE:

- If the ignition switch stays ON after repair work, be sure to turn ignition OFF once. Wait at least 10 seconds and then turn it ON (engine stopped) again.
- If the DTC is not for A/T related items (see <u>EC-269, "DTC Index"</u>), skip step 1.
- 1. Erase DTC in TCM. Refer to TM-95, "CONSULT-III Function (TRANSMISSION)".
- 2. Select "ENGINE" with CONSULT-III.
- 3. Select "SELF-DIAG RESULTS".
- 4. Touch "ERASE". (DTC in ECM will be erased.)

#### 🕱 Without CONSULT-III

#### NOTE:

- If the ignition switch stays ON after repair work, be sure to turn ignition switch OFF once. Wait at least 10 seconds and then turn it ON (engine stopped) again.
- If the DTC is not for A/T related items (see <u>EC-269, "DTC Index"</u>), skip step 1.
- 1. Erase DTC in ECM. Refer to HOW TO ERASE DIAGNOSTIC TEST MODE II (SELF-DIAGNOSTIC RESULTS).
- 2. Change the diagnostic test mode from Mode II to Mode I by depressing the accelerator pedal.
- If the battery is disconnected, the emission-related diagnostic information will be lost within 24 hours.
- The following data are cleared when the ECM memory is erased.
- Diagnostic trouble codes
- 1st trip diagnostic trouble codes
- Freeze frame data
- 1st trip freeze frame data

Actual work procedures are explained using a DTC as an example. Be careful so that not only the DTC, but all of the data listed above, are cleared from the ECM memory during work procedures.

#### < SYMPTOM DIAGNOSIS >

# SYMPTOM DIAGNOSIS

# ENGINE CONTROL SYSTEM SYMPTOMS

# Symptom Matrix Chart

#### SYSTEM — BASIC ENGINE CONTROL SYSTEM

|            |                                            |                                  |              |                              |                        |                                 | S`                 | (MPT)              | ОМ               |                        |                                  |                            |                           |                             |                                                                       | C           |
|------------|--------------------------------------------|----------------------------------|--------------|------------------------------|------------------------|---------------------------------|--------------------|--------------------|------------------|------------------------|----------------------------------|----------------------------|---------------------------|-----------------------------|-----------------------------------------------------------------------|-------------|
|            |                                            | HARD/NO START/RESTART (EXCP. HA) | ENGINE STALL | HESITATION/SURGING/FLAT SPOT | SPARK KNOCK/DETONATION | LACK OF POWER/POOR ACCELERATION | HIGH IDRE/LOW IDLE | ROUGH IDLE/HUNTING | IDLING VIBRATION | SLOW/NO RETURN TO IDLE | OVERHEATS/WATER TEMPERATURE HIGH | EXCESSIVE FUEL CONSUMPTION | EXCESSIVE OIL CONSUMPTION | BATTERY DEAD (UNDER CHARGE) | Reference<br>page                                                     | D<br>F<br>G |
| Warrant    | y symptom code                             | AA                               | AB           | AC                           | AD                     | AE                              | AF                 | AG                 | AH               | AJ                     | AK                               | AL                         | AM                        | HA                          |                                                                       |             |
| Fuel       | Fuel pump circuit                          | 1                                | 1            | 2                            | 3                      | 2                               |                    | 2                  | 2                |                        |                                  | 3                          |                           | 2                           | <u>EC-206</u>                                                         |             |
|            | Fuel pressure regulator system             | 3                                | 3            | 4                            | 4                      | 4                               | 4                  | 4                  | 4                | 4                      |                                  | 4                          |                           |                             | <u>EC-284</u>                                                         |             |
|            | Fuel injector circuit                      | 1                                | 1            | 2                            | 3                      | 2                               |                    | 2                  | 2                |                        |                                  | 2                          |                           |                             | <u>EC-202</u>                                                         |             |
|            | Evaporative emission system                | 3                                | 3            | 4                            | 4                      | 4                               | 4                  | 4                  | 4                | 4                      |                                  | 4                          |                           |                             | <u>EC-37</u>                                                          | J           |
| Air        | Positive crankcase ventilation sys-<br>tem | 3                                | 3            | 4                            | 4                      | 4                               | 4                  | 4                  | 4                | 4                      |                                  | 4                          | 1                         |                             | <u>EC-225</u>                                                         | 0           |
|            | Incorrect idle speed adjustment            |                                  |              |                              |                        |                                 | 1                  | 1                  | 1                | 1                      |                                  | 1                          |                           |                             | <u>EC-12</u>                                                          | K           |
|            | Electric throttle control actuator         | 1                                | 1            | 2                            | 3                      | 3                               | 2                  | 2                  | 2                | 2                      |                                  | 2                          |                           | 2                           | <u>EC-113,</u><br><u>EC-111</u>                                       |             |
| Ignition   | Incorrect ignition timing adjustment       | 3                                | 3            | 1                            | 1                      | 1                               |                    | 1                  | 1                |                        |                                  | 1                          |                           |                             | <u>EC-12</u>                                                          | L           |
|            | Ignition circuit                           | 1                                | 1            | 2                            | 2                      | 2                               |                    | 2                  | 2                |                        |                                  | 2                          |                           |                             | <u>EC-220</u>                                                         |             |
| Power s    | upply and ground circuit                   | 2                                | 2            | 3                            | 3                      | 3                               |                    | 3                  | 3                |                        | 2                                | 3                          |                           |                             | <u>EC-63</u>                                                          |             |
| Mass air   | flow sensor circuit                        | 1                                |              |                              | 2                      |                                 |                    |                    |                  |                        |                                  |                            |                           |                             | <u>EC-72</u>                                                          | M           |
| Engine o   | coolant temperature sensor circuit         | 1                                |              |                              |                        |                                 | 3                  |                    |                  | 3                      |                                  |                            |                           |                             | <u>EC-76</u>                                                          |             |
| Air fuel r | atio (A/F) sensor 1                        |                                  | 1            | 2                            | 3                      | 2                               |                    | 2                  | 2                |                        |                                  | 2                          |                           |                             | EC-143<br>EC-135<br>EC-139                                            | Ν           |
| Throttle   | position sensor circuit                    |                                  |              |                              |                        |                                 | 2                  |                    |                  | 2                      |                                  |                            |                           |                             | EC-79, EC-<br>83, EC-<br>128, EC-<br>130, EC-<br>175                  | 0           |
| Accelera   | ator pedal position sensor circuit         |                                  |              | 3                            | 2                      | 1                               |                    |                    |                  |                        |                                  |                            |                           |                             | <u>EC-63, EC-</u><br><u>168, EC-</u><br><u>171, EC-</u><br><u>179</u> | Р           |
| Knock s    | ensor circuit                              |                                  |              | 2                            |                        |                                 |                    |                    |                  |                        |                                  | 3                          |                           |                             | <u>EC-87</u>                                                          |             |
| Cranksh    | aft position sensor (POS) circuit          | 2                                | 2            |                              |                        |                                 |                    |                    |                  |                        |                                  |                            |                           |                             | <u>EC-90</u>                                                          |             |
| Camsha     | ft position sensor (PHASE) circuit         | 3                                | 2            |                              |                        |                                 |                    |                    |                  |                        |                                  |                            |                           |                             | <u>EC-94</u>                                                          |             |

**Revision: September 2009** 

INFOID:000000005282194

А

EC

#### < SYMPTOM DIAGNOSIS >

#### [VQ40DE]

|                                                         | SYMPIOM                          |              |                              |                        |                                 |                    |                    |                  |                        |                                  |                            |                           |                             |                                 |
|---------------------------------------------------------|----------------------------------|--------------|------------------------------|------------------------|---------------------------------|--------------------|--------------------|------------------|------------------------|----------------------------------|----------------------------|---------------------------|-----------------------------|---------------------------------|
|                                                         | HARD/NO START/RESTART (EXCP. HA) | ENGINE STALL | HESITATION/SURGING/FLAT SPOT | SPARK KNOCK/DETONATION | LACK OF POWER/POOR ACCELERATION | HIGH IDRE/LOW IDLE | ROUGH IDLE/HUNTING | IDLING VIBRATION | SLOW/NO RETURN TO IDLE | OVERHEATS/WATER TEMPERATURE HIGH | EXCESSIVE FUEL CONSUMPTION | EXCESSIVE OIL CONSUMPTION | BATTERY DEAD (UNDER CHARGE) | Reference<br>page               |
| Warranty symptom code                                   | AA                               | AB           | AC                           | AD                     | AE                              | AF                 | AG                 | AH               | AJ                     | AK                               | AL                         | AM                        | HA                          |                                 |
| Vehicle speed signal circuit                            |                                  | 2            | 3                            |                        | 3                               |                    |                    |                  |                        |                                  | 3                          |                           |                             | <u>EC-234</u>                   |
| Power steering pressure sensor circuit                  |                                  | 2            |                              |                        |                                 |                    | 3                  | 3                |                        |                                  |                            |                           |                             | <u>EC-98</u>                    |
| ECM                                                     | 2                                | 2            | 3                            | 3                      | 3                               | 3                  | 3                  | 3                | 3                      | 3                                | 3                          |                           |                             | <u>EC-106,</u><br><u>EC-101</u> |
| Intake valve timing control solenoid valve cir-<br>cuit |                                  | 3            | 2                            |                        | 1                               | 3                  | 2                  | 2                | 3                      |                                  | 3                          |                           |                             | <u>EC-108</u>                   |
| PNP signal circuit                                      |                                  |              | 3                            |                        | 3                               |                    | 3                  | 3                |                        |                                  | 3                          |                           |                             | <u>EC-161</u>                   |
| VIAS control solenoid valve circuit                     |                                  |              |                              |                        | 1                               |                    |                    |                  |                        |                                  |                            |                           |                             | <u>EC-230</u>                   |
| Refrigerant pressure sensor circuit                     |                                  | 2            |                              |                        |                                 | 3                  |                    |                  | 3                      |                                  | 4                          |                           |                             | <u>EC-227</u>                   |
| Electrical load signal circuit                          |                                  |              |                              |                        |                                 |                    | 3                  |                  |                        |                                  |                            |                           |                             | <u>EC-193</u>                   |
| Air conditioner circuit                                 | 2                                | 2            | 3                            | 3                      | 3                               | 3                  | 3                  | 3                | 3                      |                                  | 3                          |                           | 2                           | HAC-53                          |
| ABS actuator and electric unit (control unit)           |                                  |              | 4                            |                        |                                 |                    |                    |                  |                        |                                  |                            |                           |                             | <u>BRC-6,</u><br><u>BRC-65</u>  |

1 - 6: The numbers refer to the order of inspection.

(continued on next page)

#### SYSTEM — ENGINE MECHANICAL & OTHER

#### < SYMPTOM DIAGNOSIS >

#### [VQ40DE]

|                 |                                                                                             | SYMPTOM      |            |                       |            |             |             |             |             |                   |               |             |             |            |                               | А    |
|-----------------|---------------------------------------------------------------------------------------------|--------------|------------|-----------------------|------------|-------------|-------------|-------------|-------------|-------------------|---------------|-------------|-------------|------------|-------------------------------|------|
|                 |                                                                                             | r (excp. ha) |            | VT SPOT               | NC         | CCELERATION |             |             |             | Е                 | PERATURE HIGH | MPTION      | TION        | HARGE)     |                               | EC   |
|                 |                                                                                             | T/RESTAR1    |            | RGING/FL <sup>A</sup> | DETONATIO  | R/POOR A    | IDLE        | JNTING      | NO          | JRN TO IDL        | ATER TEMF     | EL CONSUI   | CONSUME     | (UNDER C   | Reference<br>page             | С    |
|                 |                                                                                             | RD/NO STAR   | GINE STALL | SITATION/SU           | ARK KNOCK/ | CK OF POWE  | BH IDLE/LOW | UGH IDLE/HI | ING VIBRATI | <b>DW/NO RETL</b> | ERHEATS/W/    | CESSIVE FUI | CESSIVE OIL | TTERΥ DEAD |                               | E    |
|                 |                                                                                             | HA           | Ц<br>Ц     | 뽀                     | SP         | LA          | Ξ           | RO          | D           | SLG               | 0             | ХШ          | ХШ          | BA         |                               |      |
| Warranty s      | ymptom code                                                                                 | AA           | AB         | AC                    | AD         | AE          | AF          | AG          | AH          | AJ                | AK            | AL          | AM          | HA         |                               | F    |
| Fuel            | Fuel tank                                                                                   | 5            |            |                       |            |             | _           |             |             |                   |               |             | _           |            | <u>FL-6</u>                   |      |
|                 | Fuel piping                                                                                 | Ŭ            |            | 5                     | 5          | 5           |             | 5           | 5           |                   |               | 5           |             |            | <u>FL-5</u>                   |      |
|                 | Vapor lock                                                                                  |              | 5          |                       |            |             |             |             |             |                   |               |             | -           |            |                               | G    |
|                 | Valve deposit                                                                               | _            |            | _                     | _          | _           |             | _           | -           |                   |               | _           |             |            |                               |      |
|                 | Poor fuel (Heavy weight gasoline,<br>Low octane)                                            | 5            |            | 5                     | 5          | 5           |             | 5           | 5           |                   |               | 5           |             |            | —                             | Н    |
| Air             | Air duct                                                                                    |              |            |                       |            |             |             |             |             |                   |               |             |             |            | <u>EM-24</u>                  |      |
|                 | Air cleaner                                                                                 |              |            |                       |            |             |             |             |             |                   |               |             |             |            | <u>EM-24</u>                  | I    |
|                 | Air leakage from air duct<br>(Mass air flow sensor — electric<br>throttle control actuator) |              | 5          | 5                     |            | 5           |             | 5           | 5           |                   |               | 5           |             |            | <u>EM-24</u>                  | I    |
|                 | Electric throttle control actuator                                                          | 5            |            |                       | 5          |             | 5           |             |             | 5                 |               |             |             |            | <u>EM-25</u>                  | 0    |
|                 | Air leakage from intake manifold/<br>Collector/Gasket                                       |              |            |                       |            |             |             |             |             |                   |               |             |             |            | <u>EM-25,</u><br><u>EM-28</u> | K    |
| Cranking        | Battery                                                                                     | 1            | 1          | 1                     |            | 1           |             | 1           | 1           |                   |               |             |             | 1          | <u>PG-6</u>                   |      |
|                 | Generator circuit                                                                           |              |            |                       |            |             | -           |             |             |                   |               |             |             |            | <u>CHG-4</u>                  |      |
|                 | Starter circuit                                                                             | 3            |            |                       |            |             |             |             |             |                   |               | 1           |             |            | STR-4                         | L    |
|                 | Signal plate                                                                                | 6            |            |                       |            |             |             |             |             |                   |               |             |             |            | <u>EM-109</u>                 |      |
|                 | PNP signal                                                                                  | 4            |            |                       |            |             |             |             |             |                   |               |             |             |            | <u>TM-108</u>                 | M    |
| Engine          | Cylinder head                                                                               | 5            | 5          | 5                     | 5          | 5           |             | 5           | 5           |                   |               | 5           |             |            | <u>EM-90</u>                  |      |
|                 | Cylinder head gasket                                                                        |              |            |                       |            |             | -           |             |             |                   | 4             |             | 3           | -          |                               | N.I. |
|                 | Cylinder block                                                                              | -            |            |                       |            |             |             |             |             |                   |               |             |             |            |                               | N    |
|                 | Piston                                                                                      | -            |            |                       |            |             |             |             |             |                   |               |             | 4           |            |                               |      |
|                 | Piston ring                                                                                 | 6            | 6          | 6                     | 6          | 6           |             | 6           | 6           |                   |               | 6           |             | -          | <u>EM-109</u>                 | 0    |
|                 | Connecting rod                                                                              | -            |            |                       |            |             |             |             |             |                   |               |             |             |            |                               |      |
|                 | Bearing                                                                                     | -            |            |                       |            |             |             |             |             |                   |               |             |             |            |                               | -    |
|                 |                                                                                             |              |            |                       |            |             |             |             |             |                   |               |             |             |            | EM 50                         | Р    |
| valve<br>mecha- |                                                                                             | -            |            |                       |            |             |             |             |             |                   |               |             |             |            |                               |      |
| nism            |                                                                                             | -            | -          | F                     | F          | F           |             | F           | F           |                   |               | F           |             |            |                               |      |
|                 |                                                                                             | 5            | 5          | 5                     | 5          | 5           |             | 5           | 5           |                   |               | 5           |             | -          | <u>EIVI-58</u>                |      |
|                 |                                                                                             | -            |            |                       |            |             |             |             |             |                   |               |             | 3           |            | <u>EM-90</u>                  |      |
|                 | EXHAUST VAIVE                                                                               |              |            |                       |            |             |             |             |             |                   |               |             |             |            |                               |      |

#### < SYMPTOM DIAGNOSIS >

| [VQ40DE] |
|----------|
|----------|

|                  |                                                                 |                                  | SYMPTOM      |                              |                        |                                 |                    |                    |                  |                        |                                  |                            |                           |                             |                                                                  |
|------------------|-----------------------------------------------------------------|----------------------------------|--------------|------------------------------|------------------------|---------------------------------|--------------------|--------------------|------------------|------------------------|----------------------------------|----------------------------|---------------------------|-----------------------------|------------------------------------------------------------------|
|                  |                                                                 | HARD/NO START/RESTART (EXCP. HA) | ENGINE STALL | HESITATION/SURGING/FLAT SPOT | SPARK KNOCK/DETONATION | LACK OF POWER/POOR ACCELERATION | HIGH IDRE/LOW IDLE | ROUGH IDLE/HUNTING | IDLING VIBRATION | SLOW/NO RETURN TO IDLE | OVERHEATS/WATER TEMPERATURE HIGH | EXCESSIVE FUEL CONSUMPTION | EXCESSIVE OIL CONSUMPTION | BATTERY DEAD (UNDER CHARGE) | Reference<br>page                                                |
| Warranty s       | ymptom code                                                     | AA                               | AB           | AC                           | AD                     | AE                              | AF                 | AG                 | AH               | AJ                     | AK                               | AL                         | AM                        | HA                          |                                                                  |
| Exhaust          | Exhaust manifold/Tube/Muffler/<br>Gasket                        | 5                                | 5            | 5                            | 5                      | 5                               |                    | 5                  | 5                |                        |                                  | 5                          |                           |                             | <u>EM-84</u> ,<br><u>EM-31</u>                                   |
|                  | Three way catalyst                                              |                                  |              |                              |                        |                                 |                    |                    |                  |                        |                                  |                            |                           |                             |                                                                  |
| Lubrica-<br>tion | Oil pan/Oil strainer/Oil pump/Oil filter/Oil gallery/Oil cooler | 5                                | 5            | 5                            | 5                      | 5                               |                    | 5                  | 5                |                        |                                  | 5                          |                           |                             | <u>EM-34,</u><br><u>EM-109,</u><br><u>LU-10, LU-</u><br><u>6</u> |
|                  | Oil level (Low)/Filthy oil                                      |                                  |              |                              |                        |                                 |                    |                    |                  |                        |                                  |                            |                           |                             | <u>LU-7</u>                                                      |
| Cooling          | Radiator/Hose/Radiator filler cap                               |                                  |              |                              |                        |                                 |                    |                    |                  |                        |                                  |                            |                           |                             | <u>CO-10</u>                                                     |
|                  | Thermostat                                                      |                                  |              |                              |                        |                                 |                    |                    |                  | 5                      |                                  |                            |                           |                             | <u>CO-26</u>                                                     |
|                  | Water pump                                                      |                                  |              |                              |                        |                                 |                    |                    |                  |                        |                                  |                            |                           |                             | <u>CO-21</u>                                                     |
|                  | Water gallery                                                   | 5                                | 5            | 5                            | 5                      | 5                               |                    | 5                  | 5                |                        | 4                                | 5                          |                           |                             | <u>CO-28</u>                                                     |
|                  | Cooling fan                                                     |                                  |              |                              |                        |                                 |                    |                    |                  | 5                      |                                  |                            |                           |                             | <u>CO-18</u>                                                     |
|                  | Coolant level (Low)/Contaminat-<br>ed coolant                   |                                  |              |                              |                        |                                 |                    |                    |                  | 5                      |                                  |                            |                           |                             | <u>CO-10</u>                                                     |
| NATS (Niss       | san Anti-Theft system)                                          | 1                                | 1            |                              |                        |                                 |                    |                    |                  |                        |                                  |                            |                           |                             | SEC-3                                                            |

1 - 6: The numbers refer to the order of inspection.

#### NORMAL OPERATING CONDITION

#### < SYMPTOM DIAGNOSIS >

# NORMAL OPERATING CONDITION

# Fuel Cut Control (at No Load and High Engine Speed)

# INPUT/OUTPUT SIGNAL CHART

| Sensor                                                               | Input Signal to ECM        | ECM function     | Actuator      |   |
|----------------------------------------------------------------------|----------------------------|------------------|---------------|---|
| Park/neutral position (PNP) signal                                   | Neutral position           |                  |               | С |
| Accelerator pedal position sensor                                    | Accelerator pedal position |                  |               |   |
| Engine coolant temperature sensor                                    | Engine coolant temperature | Fuel cut control | Fuel iniector | D |
| Crankshaft position sensor (POS)<br>Camshaft position sensor (PHASE) | Engine speed               |                  |               | D |
| Wheel sensor                                                         | Vehicle speed*             |                  |               | Е |

\*: This signal is sent to the ECM through CAN communication line.

#### SYSTEM DESCRIPTION

If the engine speed is above 1,800 rpm under no load (for example, the shift position is neutral and engine speed is over 1,800 rpm) fuel will be cut off after some time. The exact time when the fuel is cut off varies based on engine speed.

Fuel cut will be operated until the engine speed reaches 1,500 rpm, then fuel cut will be cancelled. **NOTE:** 

This function is different from deceleration control listed under EC-28, "System Description".

Н

Κ

L

Μ

Ν

#### \_

А

EC

[VQ40DE]

INFOID:000000005282195

# < PRECAUTION > PRECAUTION PRECAUTIONS

#### Precaution for Supplemental Restraint System (SRS) "AIR BAG" and "SEAT BELT PRE-TENSIONER"

The Supplemental Restraint System such as "AIR BAG" and "SEAT BELT PRE-TENSIONER", used along with a front seat belt, helps to reduce the risk or severity of injury to the driver and front passenger for certain types of collision. This system includes seat belt switch inputs and dual stage front air bag modules. The SRS system uses the seat belt switches to determine the front air bag deployment, and may only deploy one front air bag, depending on the severity of a collision and whether the front occupants are belted or unbelted. Information necessary to service the system safely is included in the "SRS AIR BAG" and "SEAT BELT" of this Service Manual.

#### WARNING:

- To avoid rendering the SRS inoperative, which could increase the risk of personal injury or death in the event of a collision which would result in air bag inflation, all maintenance must be performed by an authorized NISSAN/INFINITI dealer.
- Improper maintenance, including incorrect removal and installation of the SRS, can lead to personal injury caused by unintentional activation of the system. For removal of Spiral Cable and Air Bag Module, see the "SRS AIR BAG".
- Do not use electrical test equipment on any circuit related to the SRS unless instructed to in this Service Manual. SRS wiring harnesses can be identified by yellow and/or orange harnesses or harness connectors.

#### PRECAUTIONS WHEN USING POWER TOOLS (AIR OR ELECTRIC) AND HAMMERS

#### WARNING:

- When working near the Air Bag Diagnosis Sensor Unit or other Air Bag System sensors with the ignition ON or engine running, DO NOT use air or electric power tools or strike near the sensor(s) with a hammer. Heavy vibration could activate the sensor(s) and deploy the air bag(s), possibly causing serious injury.
- When using air or electric power tools or hammers, always switch the ignition OFF, disconnect the battery, and wait at least 3 minutes before performing any service.

#### Precaution for Procedure without Cowl Top Cover

INFOID:000000005683370

When performing the procedure after removing cowl top cover, cover the lower end of windshield with urethane, etc.

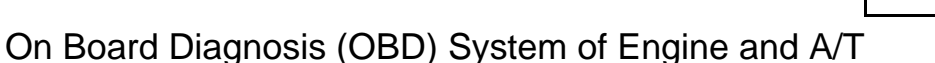

INFOID:000000005282198

 $\langle \mathcal{A} \rangle$ 

The ECM has an on board diagnostic system. It will illuminate the malfunction indicator lamp (MIL) to warn the driver of a malfunction causing emission deterioration.

- CAUTION:
- Always to turn the ignition switch OFF and disconnect the negative battery cable before any repair or inspection work. The open/short circuit of related switches, sensors, solenoid valves, etc. will cause the MIL to illuminate.
- Always to connect and lock the connectors securely after work. A loose (unlocked) connector will cause the MIL to illuminate due to the open circuit. (Always the connector is free from water, grease, dirt, bent terminals, etc.)
- Certain systems and components, especially those related to OBD, may use a new style slide-locking type harness connector. For description and how to disconnect, refer to <u>PG-61</u>.

## PRECAUTIONS

#### < PRECAUTION >

- Always to route and secure the harnesses properly after work. The interference of the harness with a bracket, etc. may cause the MIL to illuminate due to the short circuit.
- Always to connect rubber tubes properly after work. A misconnected or disconnected rubber tube may cause the MIL to illuminate due to the malfunction of the EVAP system or fuel injection system, etc.
- EC • Always to erase the unnecessary malfunction information (repairs completed) from the ECM and TCM (Transmission control module) before returning the vehicle to the customer.

#### Precaution

- Always use a 12 volt battery as power source.
- Never attempt to disconnect battery cables while engine is running.
- Before connecting or disconnecting the ECM harness connector, turn ignition switch OFF and disconnect negative battery cable. Failure to do so may damage the ECM because battery voltage is applied to ECM even if ignition switch is turned OFF.
- · Before removing parts, turn ignition switch OFF and then disconnect negative battery cable.

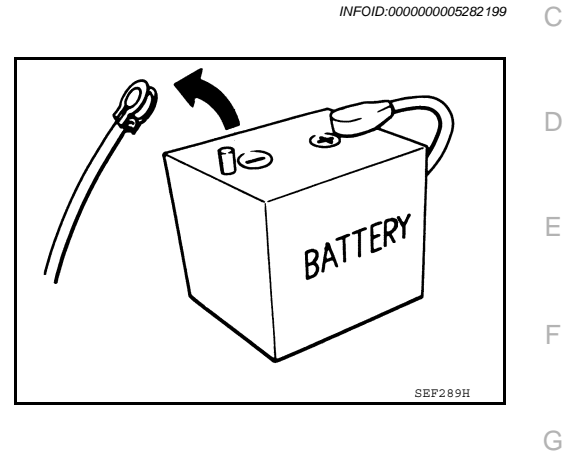

- Never disassemble ECM.
- If a battery cable is disconnected, the memory will return to the ECM value. The ECM will now start to self-control at its initial value. Engine operation can vary slightly when the terminal is disconnected. However, this is not an indication of a malfunction. Never replace parts because of a slight variation.
- If the battery is disconnected, the following emission-related diagnostic information will be lost within 24 hours.
- Diagnostic trouble codes
- 1st trip diagnostic trouble codes
- Freeze frame data
- 1st trip freeze frame data
- When connecting ECM harness connector, fasten it securely with levers as far as they will go as shown in the figure.

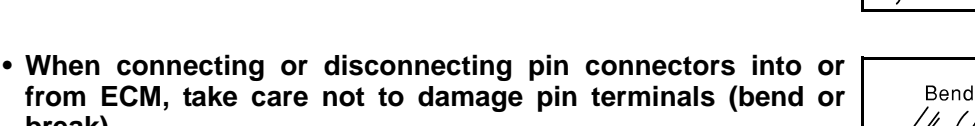

Check that there are not any bends or breaks on ECM pin terminal, when connecting pin connectors.

- Securely connect ECM harness connectors. A poor connection can cause an extremely high (surge) voltage to develop in coil and condenser, thus resulting in damage to ICs.
- Keep engine control system harness at least 10 cm (4 in) away from adjacent harness, to prevent engine control system malfunctions due to receiving external noise, degraded operation of ICs, etc.
- Keep engine control system parts and harness dry.

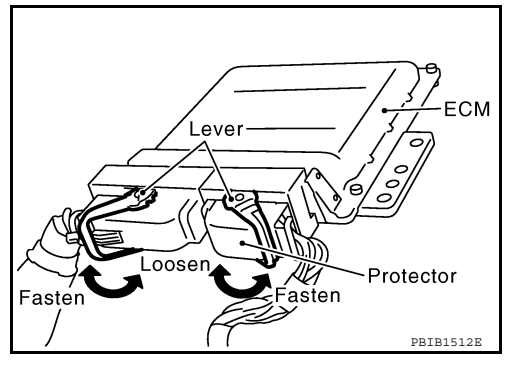

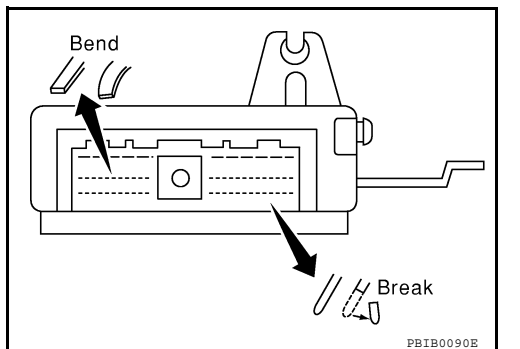

А

Н

Κ

M

Ν

Ρ

[VQ40DE]

break).

## PRECAUTIONS

< PRECAUTION >

- Before replacing ECM, perform "ECM Terminals and Reference Value" inspection and check ECM functions properly. Refer to <u>EC-238, "ECM Terminal and Reference Value"</u>.
- Handle mass air flow sensor carefully to avoid damage.
- Never clean mass air flow sensor with any type of detergent.
- Never disassemble electric throttle control actuator.
- Even a slight leak in the air intake system can cause serious incidents.
- Never shock or jar the camshaft position sensor (PHASE), crankshaft position sensor (POS).
- After performing each TROUBLE DIAGNOSIS, perform DTC Confirmation Procedure or Overall Function Check. The DTC should not be displayed in the DTC Confirmation Procedure if the repair is completed. The Overall Function Check should be a good result if the repair is completed.

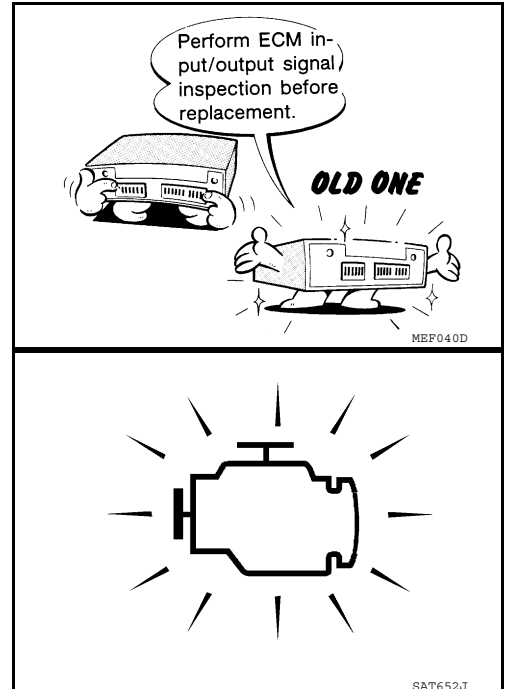

• When measuring ECM signals with a circuit tester, never allow the two tester probes to contact. Accidental contact of probes will cause a short circuit and

damage the ECM power transistor.

• Never use ECM ground terminals when measuring input/output voltage. Doing so may result in damage to the ECM's transistor. Use a ground other than ECM terminals, such as the ground.

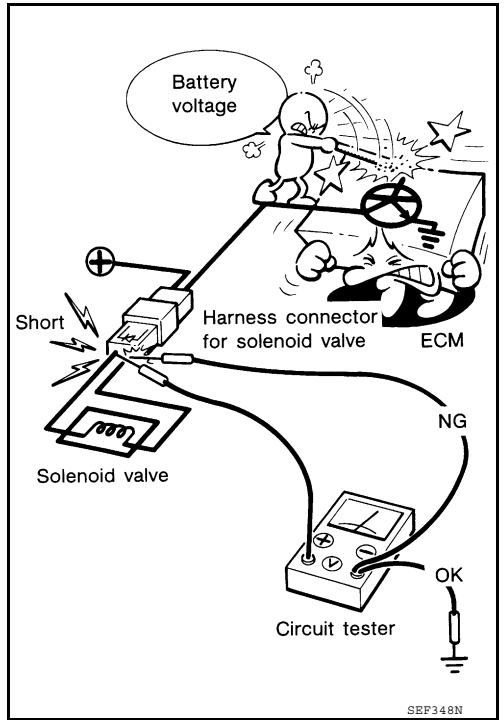

- Cylinder number and Bank layout Bank 1 Bank 2 1 1 3 5 4 6 Crankshaft pulley
- B1 indicates the bank 1, B2 indicates the bank 2 as shown in the figure.

**Revision: September 2009** 

# PRECAUTIONS

#### < PRECAUTION >

- Never operate fuel pump when there is no fuel in lines.
- Tighten fuel hose clamps to the specified torque.

Never depress accelerator pedal when starting.

• Never rev up engine just prior to shutdown.

- When installing C.B. ham radio or a mobile phone, always to observe the following as it may adversely affect electronic control systems depending on installation location.
- Keep the antenna as far as possible from the electronic control units.
- Keep the antenna feeder line more than 20 cm (8 in) away from the harness of electronic controls.
- Never let them run parallel for a long distance.
- Adjust the antenna and feeder line so that the standing-wave radio can be kept smaller.
- Always to ground the radio to vehicle body.

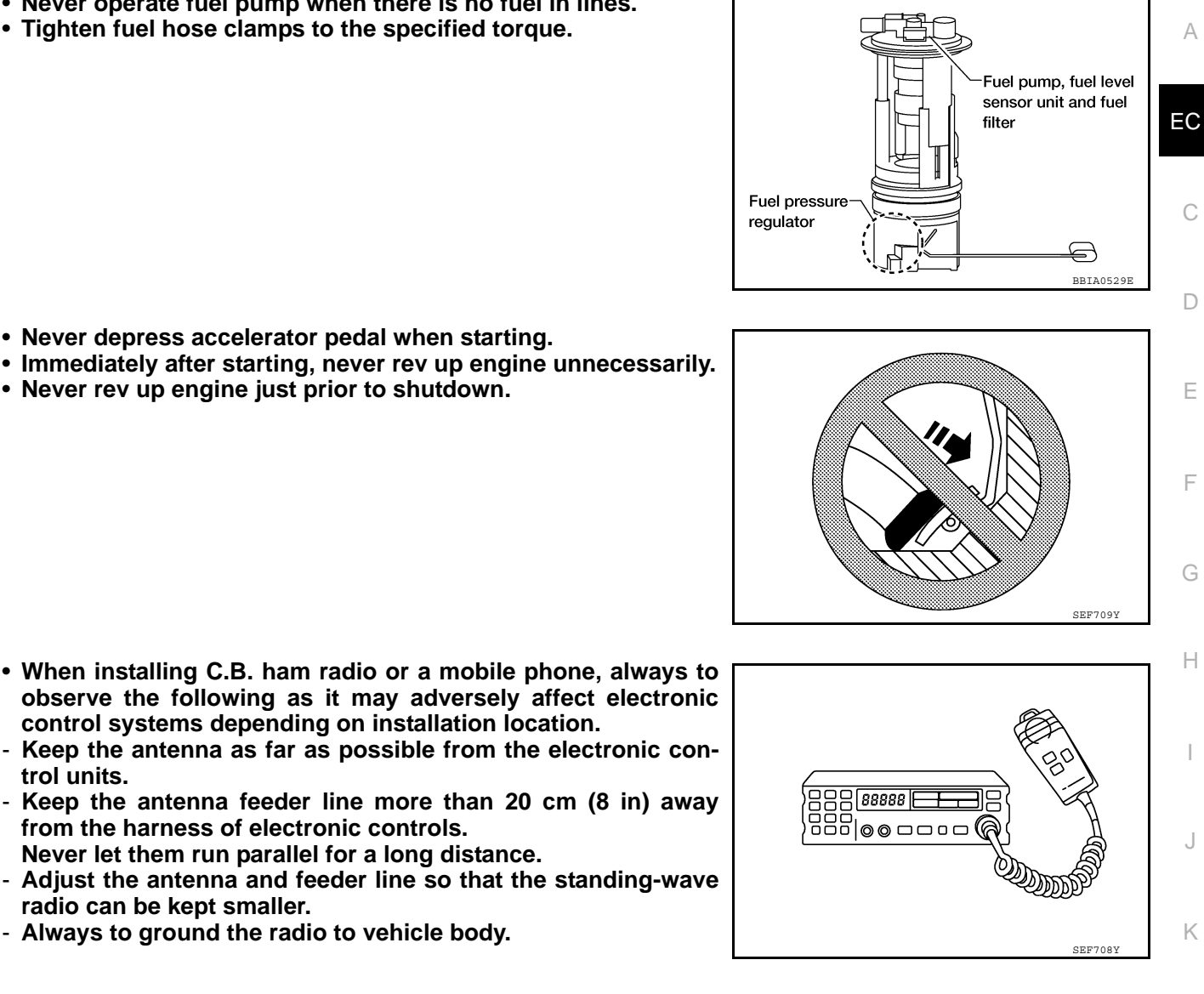

С

Ε

F

Ρ

Κ

L

Μ

Ν

# < PREPARATION > PREPARATION PREPARATION

# Special Service Tool

INFOID:000000005282200

| The actual shapes of Kent-Moore tools may differ from those of special service tools illustrated here. |           |                                                                                                    |  |
|----------------------------------------------------------------------------------------------------|-----------|----------------------------------------------------------------------------------------------------|--|
| Tool number<br>(SPX-North America<br>No.)<br>Tool name                                                 |           | Description                                                                                                    |  |
| EG17650301<br>(J-33984-A)<br>Radiator cap tester<br>adapter                                            |           | Adapts radiator cap tester to radiator cap and radi-<br>ator filler neck<br>a: 28 (1.10) dia.<br>b: 31.4 (1.236) dia.<br>c: 41.3 (1.626) dia.<br>Unit: mm (in) |  |
| (J-44321)<br>Fuel pressure gauge<br>kit                                                                | LEC642    | Checks fuel pressure                                                                                                    |  |
| (J-44321-6)<br>Fuel pressure adapter                                                                   | LBIA0376E | Connects fuel pressure gauge to quick connector type fuel lines.                                                                                               |  |
| (J-45488)<br>Quick connector re-<br>lease                                                              | PBIC0198E | Remove fuel tube quick connectors in engine room                                                                                                    |  |

PREPARATION

#### < PREPARATION >

# **Commercial Service Tool**

INFOID:000000005282201

А

| Tool name<br>(Kent-Moore No.)                                                                          |                                                                 | Description                                                                                                    | EC |
|----------------------------------------------------------------------------------------------------|-----------------------------------------------------------------|----------------------------------------------------------------------------------------------------|----|
| Leak detector                                                                                          |                                                                 | Locates the EVAP leak                                                                                                    | EC |
|                                                                                                    |                                                                 |                                                                                                    | С  |
|                                                                                                    | S-NT703                                                         |                                                                                                    | D  |
| EVAP service port<br>adapter<br>i.e.: (J-41413-OBD)                                                    |                                                                 | Applies positive pressure through EVAP service port                                                                                        | E  |
|                                                                                                    | C A A A A A A A A A A A A A A A A A A A                         |                                                                                                    | F  |
|                                                                                                    | S-NT704                                                         |                                                                                                    | 0  |
| Fuel filler cap adapter i.e.: (MLR-8382)                                                               |                                                                 | Checks fuel tank vacuum relief valve opening pressure                                                                                      | G  |
|                                                                                                    |                                                                 |                                                                                                    | Н  |
|                                                                                                    | S-NT015                                                         |                                                                                                    |    |
| Socket wrench                                                                                          |                                                                 | Removes and installs engine coolant temperature sensor                                                                                     | J  |
|                                                                                                    | 19 mm<br>(0.75 in) Hore than<br>Nore than<br>32 mm<br>(1.26 in) |                                                                                                    | K  |
| Oxygen sensor thread<br>cleaner                                                                        |                                                                 | Reconditions the exhaust system threads before<br>installing a new oxygen sensor. Use with anti-<br>seize lubricant shown below            | L  |
| (J-43897-12)                                                                                           | Mating<br>surface<br>shave<br>cylinder                          | a: 18 mm diameter with pitch 1.5 mm for Zirco-<br>nia Oxygen Sensor<br>b: 12 mm diameter with pitch 1.25 mm for Tita-<br>nia Oxygen Sensor | M  |
|                                                                                                    | Flutes                                                          |                                                                                                    | Ν  |
| Anti-seize lubricant<br>i.e.: (Permatex <sup>TM</sup><br>133AR or equivalent<br>meeting MIL specifica- |                                                                 | Lubricates oxygen sensor thread cleaning tool<br>when reconditioning exhaust system threads.                                               | 0  |
| τιοn MIL-A-907)                                                                                        | S-NT779                                                         |                                                                                                    | Ρ  |

# <u>< ON-VEHICLE MAINTENANCE ></u> ON-VEHICLE MAINTENANCE > FUEL PRESSURE

Fuel Pressure Check

#### FUEL PRESSURE RELEASE

(I) With CONSULT-III

- 1. Turn ignition switch ON.
- 2. Perform "FUEL PRESSURE RELEASE" in "WORK SUPPORT" mode with CONSULT-III.
- 3. Start engine.
- 4. After engine stalls, crank it two or three times to release all fuel pressure.
- 5. Turn ignition switch OFF.

**Without CONSULT-III** 

- 1. Remove fuel pump fuse located in IPDM E/R.
- 2. Start engine.
- 3. After engine stalls, crank it two or three times to release all fuel pressure.
- 4. Turn ignition switch OFF.
- 5. Reinstall fuel pump fuse after servicing fuel system.

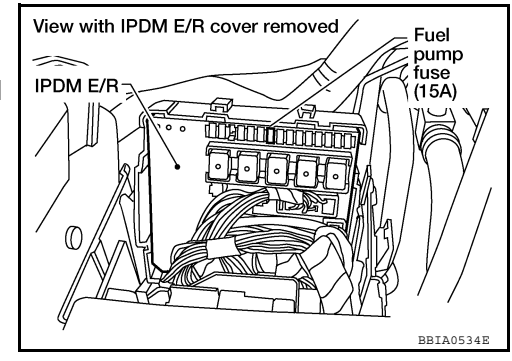

#### FUEL PRESSURE CHECK

#### **CAUTION:**

Never scratch or get the fuel hose connection area dirty when servicing, so that the quick connector oring maintains sealability.

NOTE:

- Prepare pans or saucers under the disconnected fuel line because the fuel may spill out. The fuel pressure cannot be completely released because N50 models do not have fuel return system.
- Use Fuel Pressure Gauge Kit J-44321 and Fuel Pressure Adapter J-44321-6 to check fuel pressure.
- 1. Release fuel pressure to zero. Refer to "FUEL PRESSURE RELEASE".
- 2. Remove fuel hose using Quick Connector Release J-45488. Refer to <u>EM-28</u>.
  - Do not twist or kink fuel hose because it is plastic hose.
  - Do not remove fuel hose from quick connector.
  - Keep fuel hose connections clean.
- 3. Install Fuel Pressure Adapter J-44321-6 and Fuel Pressure Gauge (from kit J-44321) as shown in figure.
  - Do not distort or bend fuel rail tube when installing fuel pressure gauge adapter.
  - When reconnecting fuel hose, check the original fuel hose for damage and abnormality.
- 4. Turn ignition switch ON (reactivate fuel pump), and check for fuel leakage.
- 5. Start engine and check for fuel leakage.
- 6. Read the indication of fuel pressure gauge.
  - During fuel pressure check, check for fuel leakage from fuel connection every 3 minutes.

#### At idling: Approximately 350 kPa (3.57 kg/cm<sup>2</sup>, 51 psi)

7. If result is unsatisfactory, go to next step.

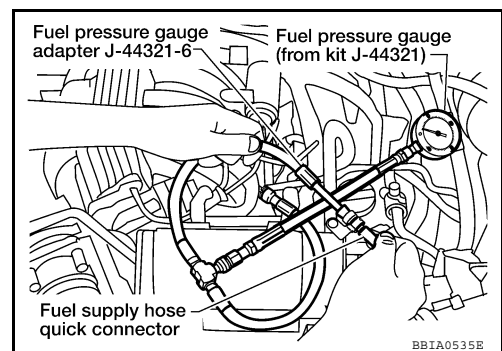

INFOID:000000005282202

[VQ40DE]

## **FUEL PRESSURE**

#### < ON-VEHICLE MAINTENANCE >

| 8. | <ul> <li>Check the following.</li> <li>Fuel hoses and fuel tubes for clogging</li> <li>Fuel filter for clogging</li> <li>Fuel pump</li> </ul>  | А  |  |
|----|----------------------------------------------------------------------------------------------------|----|--|
|    | <ul> <li>Fuel pressure regulator for clogging</li> <li>If OK, replace fuel pressure regulator.</li> <li>If NG, repair or replace.</li> </ul>   | EC |  |
| 9. | Before disconnecting Fuel Pressure Gauge and Fuel Pressure Adapter J-44321-6, release fuel pressure to zero. Refer to "FUEL PRESSURE RELEASE". | С  |  |
|    |                                                                                                    | D  |  |
|    |                                                                                                    | Е  |  |
|    |                                                                                                    | F  |  |
|    |                                                                                                    | G  |  |
|    |                                                                                                    | Η  |  |
|    |                                                                                                    | I  |  |
|    |                                                                                                    | J  |  |
|    |                                                                                                    | K  |  |
|    |                                                                                                    | I  |  |

 $\mathbb{M}$ 

[VQ40DE]

Ν

0

Р

< ON-VEHICLE MAINTENANCE >

# EVAP LEAK CHECK

[VQ40DE]

INFOID:000000005282203

How to Detect Fuel Vapor Leakage

#### CAUTION:

- Never use compressed air or a high pressure pump.
- Never exceed 4.12 kPa (0.042 kg/cm<sup>2</sup>, 0.6 psi) of pressure in EVAP system. NOTE:
- Do not start engine.
- Improper installation of EVAP service port adapter to the EVAP service port may cause a leak.

#### (B) WITH CONSULT-III

- 1. Attach the EVAP service port adapter securely to the EVAP service port.
- 2. Also attach the pressure pump and hose to the EVAP service port adapter.
- 3. Turn ignition switch ON.
- 4. Select the "EVAP SYSTEM CLOSE" of "WORK SUPPORT MODE" with CONSULT-III.
- 5. Touch "START". A bar graph (Pressure indicating display) will appear on the screen.
- 6. Apply positive pressure to the EVAP system until the pressure indicator reaches the middle of the bar graph.
- 7. Remove EVAP service port adapter and hose with pressure pump.
- 8. Locate the leak using a leak detector. Refer to <u>EC-37, "Descrip-</u> <u>tion"</u>.

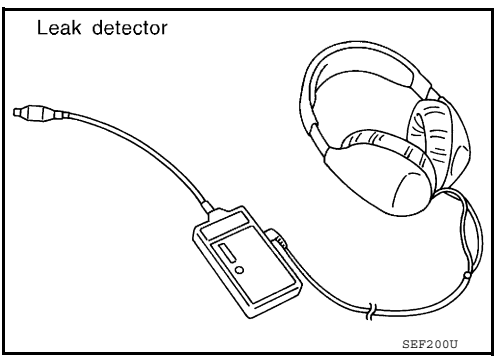

#### **WITHOUT CONSULT-III**

- 1. Attach the EVAP service port adapter securely to the EVAP service port.
- 2. Also attach the pressure pump with pressure gauge to the EVAP service port adapter.

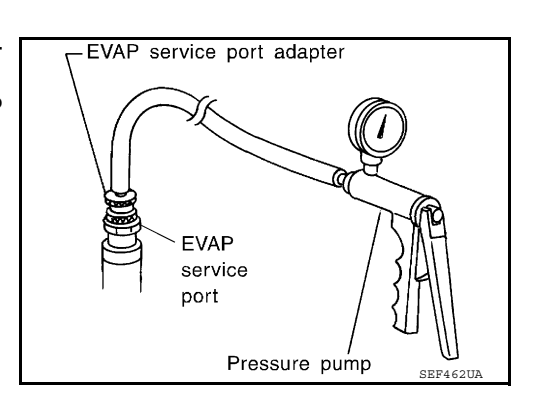

- 3. Apply battery voltage between the terminals of EVAP canister vent control valve (3) to make a closed EVAP system.
- Fuel filler pipe (top of frame view) (1)
- EVAP control system pressure sensor (2)
- EVAP canister (4)
- Drain filter (5)
- < : Vehicle front
- 4. To locate the leak, deliver positive pressure to the EVAP system until pressure gauge points reach 1.38 to 2.76 kPa (0.014 to 0.028 kg/cm<sup>2</sup>, 0.2 to 0.4 psi).
- 5. Remove EVAP service port adapter and hose with pressure pump.
- 6. Locate the leak using a leak detector. Refer to EC-37. "Description".

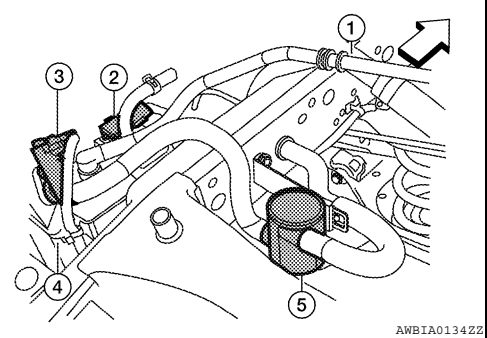

# < ON-VEHICLE REPAIR > ON-VEHICLE REPAIR EVAP CANISTER

### **Component Inspection**

#### EVAP CANISTER

Check EVAP canister as follows:

- 1. Block port B.
- 2. Blow air into port A and check that it flows freely out of port C.
- 3. Release blocked port **B**.
- 4. Apply vacuum pressure to port **B** and check that vacuum pressure exists at the ports **A** and **C**.
- 5. Block port A and B.
- 6. Apply pressure to port **C** and check that there is no leakage.

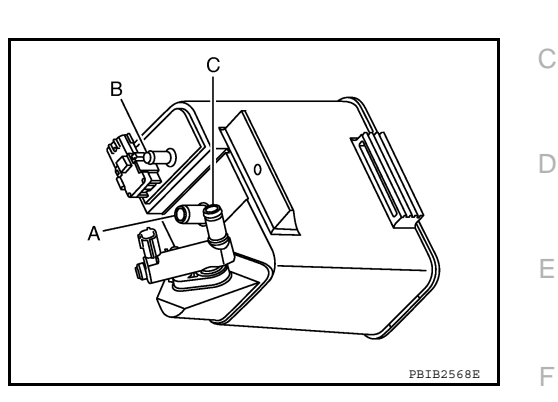

#### Removal and Installation

#### EVAP CANISTER

Tighten EVAP canister as shown in the figure.

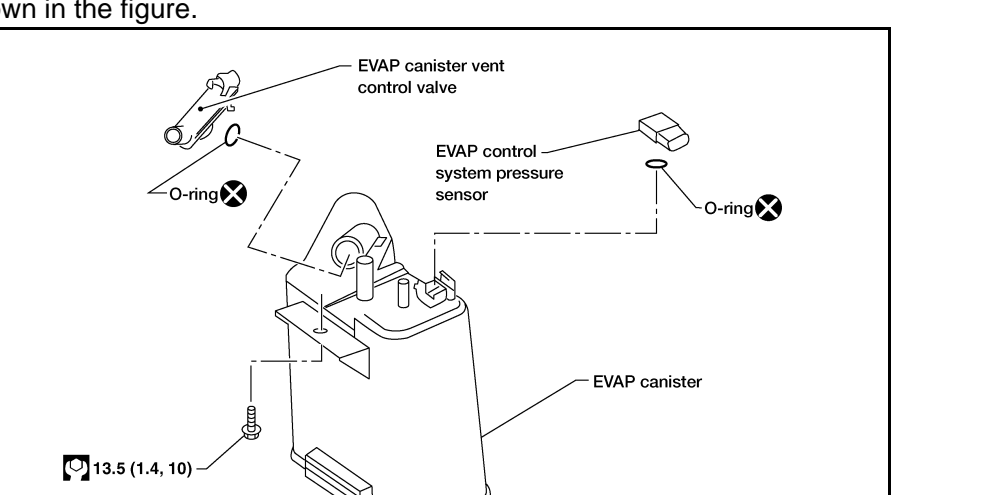

#### EVAP CANISTER VENT CONTROL VALVE

: Always replace after every disassembly.

- 1. Turn EVAP canister vent control valve counterclockwise.
- 2. Remove the EVAP canister vent control valve.

Always replace O-ring with a new one.

N·m (kg-m, ft-lb)

X

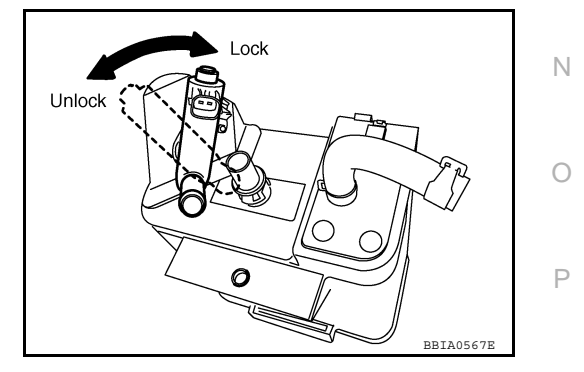

[VQ40DE]

INFOID:000000005282205

EC

Н

Κ

L

Μ

А

#### SERVICE DATA AND SPECIFICATIONS (SDS)

#### < SERVICE DATA AND SPECIFICATIONS (SDS)

# SERVICE DATA AND SPECIFICATIONS (SDS) SERVICE DATA AND SPECIFICATIONS (SDS)

#### **Fuel Pressure**

Fuel pressure at idling kPa (kg/cm<sup>2</sup>, psi)

Approximately 350 (3.57, 51)

# Idle Speed and Ignition Timing

| Target idle speed   | No load* [in P or N position (A/T),<br>Neutral position (M/T)] | $625\pm50~\text{rpm}$ |
|---------------------|----------------------------------------------------------------|-----------------------|
| Air conditioner: ON | In P or N position (A/T), Neutral position (M/T)               | 625 rpm or more       |
| Ignition timing     | In P or N position (A/T), Neutral position (M/T)               | $15\pm5^\circ$ BTDC   |

\*: Under the following conditions:

• Air conditioner switch: OFF

· Electric load: OFF (Lights, heater fan & rear window defogger)

• Steering wheel: Kept in straight-ahead position

# Calculated Load Value

INFOID:000000005282208

INFOID:000000005282209

| Condition    | Calculated load value% (Using CONSULT-III) |
|--------------|--------------------------------------------|
| At idle      | 5 - 35                                     |
| At 2,500 rpm | 5 - 35                                     |

#### Mass Air Flow Sensor

| Supply voltage                    | Battery voltage (11 - 14V)                                     |
|-----------------------------------|----------------------------------------------------------------|
| Output voltage at idle            | 0.9 - 1.2*V                                                    |
| Mass air flow (Using CONSULT-III) | 2.0 - 6.0 g·m/sec at idle*<br>7.0 - 20.0 g·m/sec at 2,500 rpm* |

\*: Engine is warmed up to normal operating temperature and running under no load.

#### Intake Air Temperature Sensor

INFOID:000000005282210

INFOID:000000005282211

| Temperature °C (°F) | Resistance kΩ |
|---------------------|---------------|
| 25 (77)             | 1.800 - 2.200 |

#### **Engine Coolant Temperature Sensor**

| Temperature °C (°F) | Resistance kΩ |
|---------------------|---------------|
| 20 (68)             | 2.1 - 2.9     |
| 50 (122)            | 0.68 - 1.00   |
| 90 (194)            | 0.236 - 0.260 |

## Air Fuel Ratio (A/F) Sensor 1 Heater

INFOID:000000005282212

| Resistance [at 25°C (77°F)] | 1.80 - 2.44Ω |
|-----------------------------|--------------|
|                             |              |

[VQ40DE]

INFOID:000000005282206

INFOID:000000005282207
## SERVICE DATA AND SPECIFICATIONS (SDS)

## < SERVICE DATA AND SPECIFICATIONS (SDS)

## Heated Oxygen sensor 2 Heater

INFOID:000000005282213

[VQ40DE]

А

| Resistance [at 25°C (77°F)]                                                         | 9.9 - 13.3Ω           |                        |    |
|-------------------------------------------------------------------------------------|-----------------------|------------------------|----|
| Crankshaft Position Sensor (POS)                                                    |                       | INFOID:000000005282214 | EC |
| Refer to <u>EC-92, "Component Inspection"</u> .<br>Camshaft Position Sensor (PHASE) |                       | INFOID:000000005282215 | С  |
| Refer to <u>EC-97, "Component Inspection"</u> .<br>Throttle Control Motor           |                       | INFOID:000000005282216 | D  |
| Resistance [at 25°C (77°F)]                                                         | Approximately 1 - 15Ω |                        | Е  |
| Fuel Injector                                                                       |                       | INFOID:000000005282217 | F  |
| Resistance [at 10 - 60°C (50 - 140°F)]                                              | 11.1 - 14.5Ω          |                        |    |
| Fuel Pump                                                                           |                       | INFOID:000000005282218 | G  |
| Resistance [at 25°C (77°F)]                                                         | 0.2 - 5.0Ω            |                        | Н  |
|                                                                                     |                       |                        |    |
|                                                                                     |                       |                        | I  |
|                                                                                     |                       |                        | J  |

Ν

Κ

L

Μ

Ρ